# cisco.

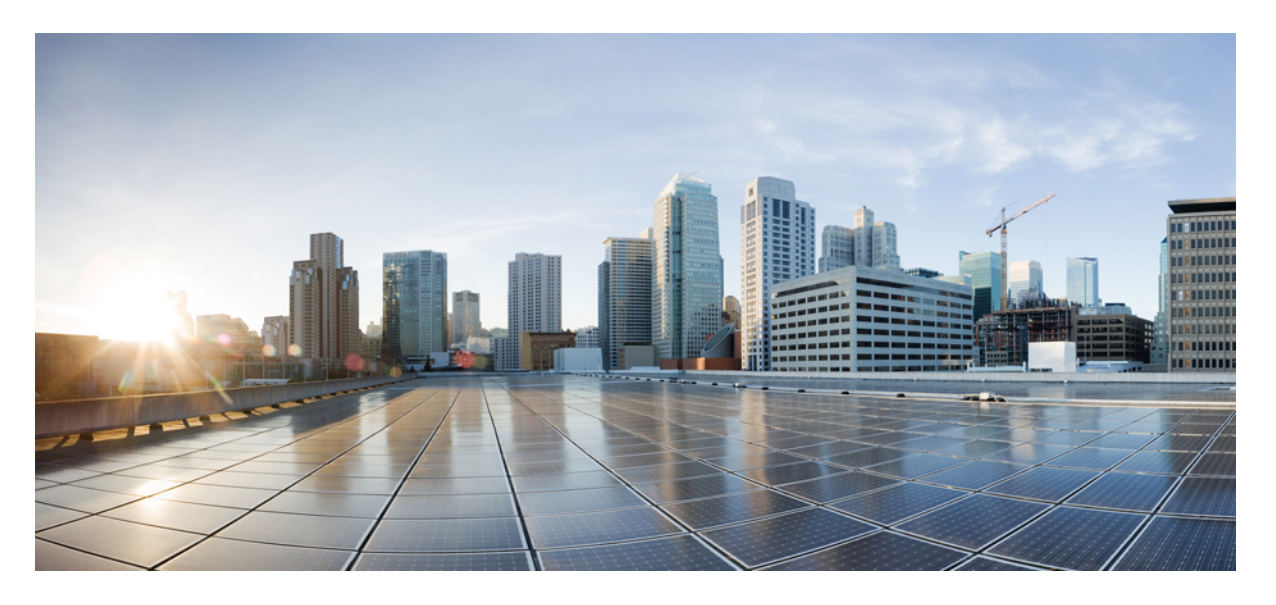

### Cisco Webex Contact Center Enterprise レポートユーザガイド

初版: 2020年3月9日

#### シスコシステムズ合同会社

〒107-6227 東京都港区赤坂9-7-1 ミッドタウン・タワー http://www.cisco.com/jp お問い合わせ先:シスココンタクトセンター 0120-092-255 (フリーコール、携帯・PHS含む) 電話受付時間:平日 10:00~12:00、13:00~17:00 http://www.cisco.com/jp/go/contactcenter/ 【注意】シスコ製品をご使用になる前に、安全上の注意(www.cisco.com/jp/go/safety\_warning/)をご確認ください。本書は、米国シスコ発行ド キュメントの参考和訳です。リンク情報につきましては、日本語版掲載時点で、英語版にアップデートがあり、リンク先のページが移動/変更され ている場合がありますことをご了承ください。あくまでも参考和訳となりますので、正式な内容については米国サイトのドキュメントを参照くだ さい。また、契約等の記述については、弊社販売パートナー、または、弊社担当者にご確認ください。

THE SPECIFICATIONS AND INFORMATION REGARDING THE PRODUCTS IN THIS MANUAL ARE SUBJECT TO CHANGE WITHOUT NOTICE. ALL STATEMENTS, INFORMATION, AND RECOMMENDATIONS IN THIS MANUAL ARE BELIEVED TO BE ACCURATE BUT ARE PRESENTED WITHOUT WARRANTY OF ANY KIND, EXPRESS OR IMPLIED. USERS MUST TAKE FULL RESPONSIBILITY FOR THEIR APPLICATION OF ANY PRODUCTS.

THE SOFTWARE LICENSE AND LIMITED WARRANTY FOR THE ACCOMPANYING PRODUCT ARE SET FORTH IN THE INFORMATION PACKET THAT SHIPPED WITH THE PRODUCT AND ARE INCORPORATED HEREIN BY THIS REFERENCE. IF YOU ARE UNABLE TO LOCATE THE SOFTWARE LICENSE OR LIMITED WARRANTY, CONTACT YOUR CISCO REPRESENTATIVE FOR A COPY.

The Cisco implementation of TCP header compression is an adaptation of a program developed by the University of California, Berkeley (UCB) as part of UCB's public domain version of the UNIX operating system. All rights reserved. Copyright © 1981, Regents of the University of California.

NOTWITHSTANDING ANY OTHER WARRANTY HEREIN, ALL DOCUMENT FILES AND SOFTWARE OF THESE SUPPLIERS ARE PROVIDED "AS IS" WITH ALL FAULTS. CISCO AND THE ABOVE-NAMED SUPPLIERS DISCLAIM ALL WARRANTIES, EXPRESSED OR IMPLIED, INCLUDING, WITHOUT LIMITATION, THOSE OF MERCHANTABILITY, FITNESS FOR A PARTICULAR PURPOSE AND NONINFRINGEMENT OR ARISING FROM A COURSE OF DEALING, USAGE, OR TRADE PRACTICE.

IN NO EVENT SHALL CISCO OR ITS SUPPLIERS BE LIABLE FOR ANY INDIRECT, SPECIAL, CONSEQUENTIAL, OR INCIDENTAL DAMAGES, INCLUDING, WITHOUT LIMITATION, LOST PROFITS OR LOSS OR DAMAGE TO DATA ARISING OUT OF THE USE OR INABILITY TO USE THIS MANUAL, EVEN IF CISCO OR ITS SUPPLIERS HAVE BEEN ADVISED OF THE POSSIBILITY OF SUCH DAMAGES.

Any Internet Protocol (IP) addresses and phone numbers used in this document are not intended to be actual addresses and phone numbers. Any examples, command display output, network topology diagrams, and other figures included in the document are shown for illustrative purposes only. Any use of actual IP addresses or phone numbers in illustrative content is unintentional and coincidental.

All printed copies and duplicate soft copies of this document are considered uncontrolled. See the current online version for the latest version.

Cisco has more than 200 offices worldwide. Addresses and phone numbers are listed on the Cisco website at www.cisco.com/go/offices.

Cisco and the Cisco logo are trademarks or registered trademarks of Cisco and/or its affiliates in the U.S. and other countries. To view a list of Cisco trademarks, go to this URL: https://www.cisco.com/c/en/us/about/legal/trademarks.html. Third-party trademarks mentioned are the property of their respective owners. The use of the word partner does not imply a partnership relationship between Cisco and any other company. (1721R)

© 2019–2023 Cisco Systems, Inc. All rights reserved.

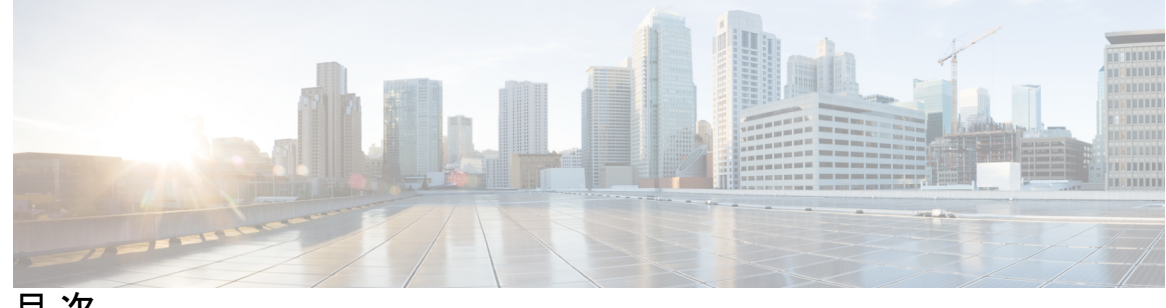

目次

はじめに:

はじめに xiii 変更履歴 xiii このマニュアルについて XV 対象読者 xv 関連資料 xv 通信、サービス、およびその他の情報 xvi フィールド通知 xvi マニュアルに関するフィードバック xvii 表記法 xvii

第1章

### **Cisco Unified Intelligence Center** 1 概要 1

Unified Intelligence Center へのアクセス 1 Unified Intelligence Center のデフォルトロケール 2 ブラウザサポートと自己署名証明書 3 ストックレポート 6 レポートテンプレートのカスタマイズ 7

第2章

#### ダッシュボード 9

概要 9 ダッシュボードのアクション 10 ダッシュボードへのウィジェットの追加 14 ダッシュボードからレポートを実行する 17

| 第3章 | レポートの生成と管理 21         |
|-----|-----------------------|
|     | 概要 21                 |
|     | ストックレポート 22           |
|     | レポートのアクション 22         |
|     | テンプレート ヘルプの追加 27      |
|     | レポートフィルタ 28           |
|     | フィルタの種類 28            |
|     | 日時 29                 |
|     | 主要な条件 30              |
|     | フィールドフィルタ 30          |
|     | レポートタイプ 32            |
|     | 履歴レポートおよびリアルタイム レポート  |
|     | ライブ データ レポート 35       |
|     | レポートの管理 36            |
|     | レポートの作成 36            |
|     | レポートビュー 37            |
|     | グリッドビューの作成 37         |
|     | グラフ ビューの作成 39         |
|     | レポートのしきい値 42          |
|     | レボートの実行 44            |
|     | レボート アクション - 実行モード 44 |
|     |                       |
|     |                       |
|     |                       |
|     | レホートツマリー1」 52         |

35

I

I

#### 第 4 章

#### パーマリンク 53

概要 53 ダッシュボードのパーマリンク 54 レポートのパーマリンク 55 ダッシュボードでのレポートのパーマリンクの表示 56

I

| <u></u>       |                                                            |
|---------------|------------------------------------------------------------|
| <b>乐 3</b> 早  | レホートのスケシュール設定 59                                           |
|               | · · · · · · · · · · · · · · · · · · ·                      |
|               | スケジュールアクション 60                                             |
|               | レポートのスケジュールの作成 61                                          |
|               | 夏時間とスケジュール設定されたレポート 66                                     |
|               | レポートとタイムゾーン 66                                             |
| 第 6 章         | ーー<br>ヘルプの参照 71                                            |
|               | Cisco Unified Intelligence Center ヘルプの参照 71                |
|               | Cisco Unified Intelligence Center に関するヘルプの表示 71            |
|               | レポートに関するヘルプの表示 72                                          |
| 第 7 章         | <br>Cisco Finesse の Unified Intelligence Center ガジェット 73   |
|               | compositeFilterId を使用して Cisco Finesse でライブデータガジェットを設定する 73 |
|               | Cisco Finesse で履歴レポートガジェットを設定する 74                         |
|               | ガジェットツールバーの改善76                                            |
| 第8章           | <br>レポートデータ収集 79                                           |
|               | リアルタイム データの収集 79                                           |
|               | ライブデータ収集 80                                                |
|               |                                                            |
|               | データの不一致の理由 82                                              |
| <br>第 9 章     | <br>                                                       |
| ,, <b>,</b> + |                                                            |
|               |                                                            |
|               | エージェント応答分析クリットヒューの利用可能なノイールト 85                            |
|               | エージェント履歴全フィールド 86                                          |
|               | エージェント履歴全フィールドグリッドビューの利用可能なフィールド 87                        |
|               | エージェント履歴全フィールドグリッドビューの現在のフィールド 87                          |

- エージェント待受停止履歴 90
- エージェント待受停止詳細 93

エージェント待受停止詳細グリッドビューの利用可能なフィールド 94

- エージェント待受停止詳細グリッドビューの現在のフィールド 94
- エージェントプレシジョンキュー-履歴全フィールド 95
  - エージェントプレシジョンキュー 履歴全フィールドグリッドビューの利用可能なフィー ルド 96
  - エージェントプレシジョンキュー履歴全フィールドグリッドビューの現在のフィールド 96
- エージェントキューのインターバル 101
  - エージェントキューのインターバルグリッドビューの現在のフィールド 102
- エージェントキュー毎時 106
  - エージェントキューの毎時グリッドビューの現在のフィールド 107
- エージェントスキルグループ-履歴全フィールド 111
  - エージェントスキルグループ履歴全フィールドグリッドビューの利用可能なフィールド 112

エージェントスキルグループ履歴全フィールドグリッドビューの現在のフィールド 112 エージェントチーム-履歴全フィールド 117

エージェント チーム - 履歴全フィールド グリッド ビューの利用可能なフィールド 118 エージェント チーム - 履歴全フィールド グリッド ビューの現在のフィールド 119

- コールタイプ放棄/応答分布履歴 120
  - コールタイプ放棄/応答分布履歴グリッドビューの利用可能なフィールド 121
  - コールタイプ放棄/応答分布履歴グリッドビューの現在のフィールド 121
- コールタイプ-履歴全フィールド 124
  - コールタイプ 履歴全フィールドグリッドビューの利用可能なフィールド 125
  - コールタイプ履歴全フィールドグリッドビューの現在のフィールド 125
- コールタイプキューのインターバル全フィールド 130
  - コールタイプキューのインターバル全フィールドグリッドビューの利用可能なフィールド 131

コールタイプキューのインターバル全フィールドグリッドビューの現在のフィールド 131 コールタイプ - スキルグループ - 履歴全フィールド 135 コールタイプスキルグループ履歴全フィールドグリッドビューの利用可能なフィールド 135

コールタイプスキルグループ履歴全フィールドグリッドビューの現在のフィールド 135 CVA 履歴 137

CVA 履歴全フィールドグリッドビューの利用可能なフィールド 138

CVA 履歴レポートグリッドビューの現在のフィールド 138

エンタープライズサービス-履歴全フィールド 139

エンタープライズサービス-履歴全フィールドグリッドビューの利用可能なフィールド 139 エンタープライズサービス-履歴全フィールドグリッドビューの現在のフィールド 140 エンタープライズスキルグループ-履歴全フィールド 142

エンタープライズスキルグループ-履歴全フィールドグリッドビューの利用可能なフィー ルド 142

- エンタープライズスキルグループ-履歴全フィールドグリッドビューの現在のフィールド 143
- トランクグループと IVR ポートパフォーマンス 履歴 146
  - トランクグループとIVR ポートパフォーマンス 履歴グリッドビューの利用可能なフィー ルド 147
  - トランクグループとIVR ポートパフォーマンス 履歴グリッドビューの現在のフィールド 147
- ペリフェラルサービス 履歴全フィールド 148

ペリフェラルサービス-履歴全フィールドグリッドビューの利用可能なフィールド 148 ペリフェラルサービス - 履歴全フィールドグリッドビューの現在のフィールド 149 ペリフェラルスキルグループ-履歴全フィールド 151

ペリフェラルスキルグループ-履歴グリッドビューの利用可能なフィールド 151

ペリフェラルスキルグループ-履歴グリッドビューの現在のフィールド 152

プレシジョンキュー放棄/応答分布-履歴 158

プレシジョンキュー放棄/応答分布-履歴グリッドビューの利用可能なフィールド 158 プレシジョンキュー放棄/応答分布-履歴グリッドビューの現在のフィールド 159 プレシジョンキューの効率 161

プレシジョンキューの効率 - 全フィールドグリッドビューの利用可能なフィールド 164 プレシジョンキューの効率-全フィールドグリッドビューの現在のフィールド 164 プレシジョンキューの効率のドリルダウン 165 プレシジョンキューのインターバル全フィールド 166

- プレシジョンキューのインターバル全フィールドグリッドビューの利用可能なフィールド 167
- プレシジョンキューのインターバル 全フィールドグリッドビューの現在のフィールド 167
- スキルグループ放棄/応答分布-履歴 173
  - スキルグループ放棄/応答分布-履歴グリッドビューの利用可能なフィールド 174
  - スキルグループ放棄/応答分布-履歴グリッドビューの現在のフィールド 174

第 10 章 リアルタイム全フィールドレポート 179

エージェントプレシジョンキューのメンバーシップ 179

- エージェントプレシジョンキューのメンバーシップグリッドビューの利用可能なフィール ド 180
- エージェントプレシジョンキューのメンバーシップグリッドビューの現在のフィールド 180

エージェントキュー - リアルタイム 181

- エージェントキューリアルタイムグリッドビューの利用可能なフィールド 181
- エージェントキューリアルタイムグリッドビューの現在のフィールド 182

エージェント-リアルタイム 186

エージェントリアルタイムグリッドビューの利用可能なフィールド 187

エージェントリアルタイムグリッドビューの現在のフィールド 187

エージェントスキルグループ-リアルタイム 190

エージェントスキルグループリアルタイムグリッドビューの利用可能なフィールド 190

エージェントスキルグループリアルタイムグリッドビューの現在のフィールド 191

エージェント状態リアルタイムグラフ 194

エージェントチーム-リアルタイム 195

エージェントチームリアルタイムグリッドビューの利用可能なフィールド 196 エージェントチームリアルタイムグリッドビューの現在のフィールド 197 エージェントチーム状態数-リアルタイム 198

エージェントチーム状態数リアルタイムレポートの利用可能なフィールド 199 エージェントチーム状態数リアルタイムレポートの現在のフィールド 200 コールタイプ - リアルタイム 202 コールタイプ - リアルタイム グリッドビューの利用可能なフィールド 202 コールタイプ - リアルタイム グリッドビューの現在のフィールド 202

エンタープライズスキルグループ-リアルタイム 204

エンタープライズスキルグループ-リアルタイムグリッドビューの利用可能なフィールド 205

エンタープライズスキルグループ-リアルタイムグリッドビューの現在のフィールド 205 ペリフェラルサービス-リアルタイム全フィールド 209

ペリフェラルサービス-リアルタイム全フィールドグリッドビューの利用可能なフィール ド 210

ペリフェラルサービス-リアルタイム全フィールドグリッドビューの現在のフィールド 210 ペリフェラルスキルグループ-リアルタイム全フィールド 212

- ペリフェラルスキルグループ-リアルタイム全フィールドグリッドビューの利用可能な フィールド 213
- ペリフェラルスキルグループ-リアルタイム全フィールドグリッドビューの現在のフィー ルド **213**
- プレシジョンキュー-リアルタイム全フィールド 217
  - プレシジョンキュー-リアルタイム全フィールドグリッドビューの利用可能なフィールド 218

プレシジョンキュー-リアルタイム全フィールドグリッドビューの現在のフィールド 218 プレシジョンキューステップ-リアルタイム 222

プレシジョンキューステップ-リアルタイムグリッドビューの利用可能なフィールド 222 プレシジョンキューステップ-リアルタイムグリッドビューの現在のフィールド 223 システム容量-リアルタイム 224

- 第 11 章 アウトバウンド履歴レポート 229
  - 日次キャンペーンごとの試行 229 日次キャンペーン総合 234 キャンペーン総合 30 分 239 キャンペーン要約 30 分 245

ダイヤラコール結果要約30分レポート 252

ダイヤラキャパシティ日次 254

ダイヤラキャパシティ 30分 256

インポートルール 258 日次キャンペーン内のクエリルール 259 30 分キャンペーン内のクエリルール 265

第 12章 アウトバウンドリアルタイムレポート 273 キャンペーン別コールサマリーカウント - リアルタイム 273 ダイヤラ-リアルタイム 277 インポートステータス-リアルタイム 279 キャンペーン内のクエリールール-リアルタイム 281

第 13 章 推移する履歴レポート 287

エージェント参加履歴 287 エージェントスキル履歴 290 エージェントサマリ履歴 292 エージェントチーム履歴 296 エージェントチーム稼働履歴 299 コールタイプスキルグループ履歴 302 スキル履歴 305 スキルコールプロファイル履歴 308 スキルサマリー履歴 310 エージェントのログイン/ログアウト履歴 313 エージェント特受停止履歴 315 エージェント状態トレース履歴 317 エージェントチーム特受停止履歴 319

#### 第 14 章 推移するリアルタイムレポート 323

エージェント - リアルタイム 323 エージェントチーム-リアルタイム 325 コールタイプ - リアルタイム 327 コールタイプ - リアルタイムビュー 327 コールタイプ(本日)- リアルタイムビュー 329

- スキルグループグラフ(インターバル) 330
- スキルグループ待受停止 331
  - スキルグループ待受停止詳細-リアルタイム 331
  - スキルグループ待受停止 リアルタイム 332
- スキルグループステータス 334
  - スキルグループエージェントステータス リアルタイム 334
  - スキルグループステータス-リアルタイム 335
  - スキルグループステータスグラフ-リアルタイム 337
- スキルステータス 339
  - スキルステータスエージェント-リアルタイム 339
  - スキルステータス-リアルタイム 340
- 第 15 章 ライセンス使用レポート 343
  - ライセンス使用レポート 343 ライセンス消費グリッド ビューで現在のフィールド 344 ライセンスの使用グラフビュー 345 フレックスライセンスの使用ビュー 345 無期限ライセンスの使用ビュー 346

第 16 章

#### ライブ データ レポート 347

ライブデータレポート 347
ライブデータのフェールオーバー 347
エージェント 348
エージェントビュー 348
エージェントビュー 348
エージェント名 - 全フィールド 351
エージェントレポートの利用可能なフィールド 363
エージェントスキルグループ 365
エージェントスキルグループビュー 365
エージェントスキルグループ・全フィールド 367
エージェントスキルグループの利用可能なフィールド 371
エージェント サマリーレポート 373

エージェントサマリー 373

エージェントサマリー - 全フィールド 375

プレシジョンキュー 378

プレシジョンキューのデフォルトビュー 379

プレシジョンキューのエージェント稼動率ビュー 382

プレシジョンキューの全てのフィールド 385

プレシジョンキューレポートの利用可能なフィールド 390

最近の通話履歴 391

[最近の通話履歴]ビュー 391

最近通話履歴すべてのフィールド 393

エージェントの最近の通話履歴 394

最近の通話履歴の利用可能なフィールド 396

最近の状態履歴 396

[最近の状態履歴]ビュー 397

最近の状態の歴史のすべてのフィールド 397

最近の状態履歴の利用可能なフィールド 398

スキルグループ 399

スキルグループのデフォルトビュー 399

スキルグループのエージェント稼働率ビュー 402

スキルグループの全てのフィールド 406

スキルグループの利用可能なフィールド 411

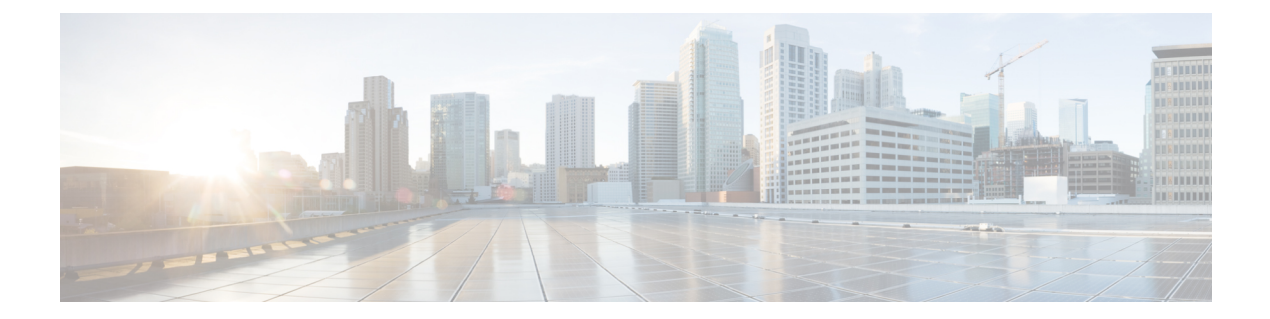

### はじめに

- 変更履歴 (xiii ページ)
- •このマニュアルについて (xvページ)
- 対象読者 (xv ページ)
- •関連資料 (xv ページ)
- ・通信、サービス、およびその他の情報 (xviページ)
- •フィールド通知 (xviページ)
- •マニュアルに関するフィードバック (xviiページ)
- 表記法 (xvii ページ)

変更履歴

次の表に、このガイドで行われた変更のリストを示します。最新の変更が上部に表示されま す。 I

| 変更                                                      | 参照先                                             | 日付      |
|---------------------------------------------------------|-------------------------------------------------|---------|
| 不具合修正の一部として追加さ<br>れたフィールドと列                             | <ul> <li>フレックスライセ<br/>ンスの使用ビュー</li> </ul>       | 2023年5月 |
|                                                         | • エージェント状態<br>トレース履歴                            |         |
|                                                         | <ul> <li>エージェント履歴</li> <li>全フィールド</li> </ul>    |         |
|                                                         | •エージェント<br>キュー毎時                                |         |
|                                                         | <ul> <li>エージェントチーム-履歴全フィールド</li> </ul>          |         |
|                                                         | • コールタイプ - ス<br>キルグループ - 履<br>歴全フィールド           |         |
|                                                         | ・エージェントチー<br>ム-リアルタイム                           |         |
|                                                         | •日次キャンペーン<br>ごとの試行                              |         |
|                                                         | <ul> <li>日次キャンペーン</li> <li>総合</li> </ul>        |         |
|                                                         | ・ダイヤラキャパシ<br>ティ 30 分                            |         |
|                                                         | <ul> <li>・日次キャンペーン</li> <li>内のクエリルール</li> </ul> |         |
|                                                         | ・コールタイプ - リ<br>アルタイム                            |         |
| サインインププロセスでのユー<br>ザに対するカスタムログオンメッ<br>セージを更新しました。        | Unified Intelligence<br>Center へのアクセス           | 2021年6月 |
| Edge Chromium (Microsoft Edge)<br>のブラウザサポートを更新しま<br>した。 | ブラウザサポート                                        |         |

| 変更                  | 参照先                                                         | 日付         |
|---------------------|-------------------------------------------------------------|------------|
| 新しいレポートが追加されまし<br>た | <ul> <li>エージェントサマ<br/>リーレポート</li> <li>CVA 履歴レポート</li> </ul> | 2020 年 5 月 |
| Edge Chromium の更新   | ブラウザサポートと自<br>己署名証明書                                        |            |
| このマニュアルの初版          |                                                             | 2020年1月    |

### このマニュアルについて

『Cisco Webex Contact Center Enterprise レポートユーザガイド』では、Webex Contact Center Enterprise (Webex CCE) 展開で Cisco Unified Intelligence Center レポート、ライブデータレポート、連絡先共有レポートを生成および解釈する方法について説明します。また、このガイドでは、Webex CCE 展開で使用できる各レポートテンプレートの詳細も提供します。

### 対象読者

このガイドは、Cisco Unified Intelligence Center を使用してレポートを実行するユーザを対象と しています。ユーザは、レポートを生成したり、レポートのデータをフィルタ処理したり、レ ポートのスケジュールを設定したりできます。

このガイドは、展開タイプ、仮想マシン、データベースの検証を終え、コンタクトセンターで コールを送受信できることを確認したパートナーまたはサービスプロバイダーによってお使い のシステムが展開されていることを前提として作成されています。

### 関連資料

| ドキュメントまたはリソース                                  | リンク                                                               |
|------------------------------------------------|-------------------------------------------------------------------|
| Cisco.com サイトの Webex CCE ド                     | https://www.cisco.com/c/en/us/support/contact-center/             |
| キュメント                                          | webex-contact-center-enterprise/series.html                       |
| Cisco.com サイトの Cisco Unified                   | https://www.cisco.com/c/en/us/support/customer-collaboration/     |
| Intelligence Center                            | unified-intelligence-center/tsd-products-support-series-home.html |
| Cisco Unified Intelligence Center 開<br>発者フォーラム | https://developer.cisco.com/site/devnet/home/index.gsp            |

### 通信、サービス、およびその他の情報

- シスコからタイムリーな関連情報を受け取るには、Cisco Profile Manager でサインアップ してください。
- ・重要な技術によりビジネスに必要な影響を与えるには、Cisco Services にアクセスしてください。
- ・サービス リクエストを送信するには、Cisco Support にアクセスしてください。
- •安全で検証済みのエンタープライズクラスのアプリケーション、製品、ソリューション、 およびサービスを探して参照するには、Cisco Marketplace にアクセスしてください。
- 一般的なネットワーキング、トレーニング、認定関連の出版物を入手するには、Cisco Press にアクセスしてください。
- ・特定の製品または製品ファミリの保証情報を探すには、Cisco Warranty Finder にアクセス してください。

#### Cisco バグ検索ツール

Cisco Bug Search Tool (BST) は、シスコ製品とソフトウェアの障害と脆弱性の包括的なリスト を管理する Cisco バグ追跡システムへのゲートウェイとして機能する、Web ベースのツールで す。BST は、製品とソフトウェアに関する詳細な障害情報を提供します。

### フィールド通知

シスコでは、シスコ製品に関する重要な問題についてカスタマーとパートナーに通知するため に、Field Notice を発行しています。通常それらの問題については、アップグレード、回避策、 またはその他のユーザアクションが必要になります。詳細については、https://www.cisco.com/ c/en/us/support/web/tsd-products-field-notice-summary.htmlの「製品フィールド通知の概要」を参 照してください。

次の通知で新しいアナウンスがリリースされた場合、シスコ製品、シリーズ、またはソフト ウェアのカスタムサブスクリプションを作成して、電子メールアラートを受信したり、RSS フィードを利用できます。

- Cisco セキュリティアドバイザリ
- Field Notice
- ・販売終了またはサポートに関するアナウンス
- ソフトウェアアップデート
- 既知のバグの更新

カスタムサブスクリプションの作成の詳細については、https://cway.cisco.com/mynotificationsの「マイ通知(*My Notifications*)」を参照してください。

### マニュアルに関するフィードバック

このドキュメントに関するご意見は、contactcenterproducts\_docfeedback@cisco.com まで電子メー ルでご共有ください。

ご意見をお待ちしています。

### 表記法

このマニュアルでは、以下の表記法を使用しています。

| 表記法        | 説明                                                                                                    |
|------------|----------------------------------------------------------------------------------------------------|
| ▼太字△       | 太字は、ユーザエントリ、キー、ボタン、フォルダ名およびサブメ<br>ニュー名などのコマンドを表すときに使用されます。                                                  |
|            | 次に例を示します。                                                                                                   |
|            | •[編集(Edit)]>[検索(Find)]の順に選択します。                                                                             |
|            | ・[完了(Finish)] をクリックします。                                                                                     |
| イタリック体     | イタリック体は、次の内容を表すときに使用されます。                                                                                   |
|            | <ul> <li>新しい用語の紹介。例:スキルグループとは、類似したスキルを<br/>持つエージェントの集合です。</li> </ul>                                        |
|            | <ul> <li>ユーザが置き換える必要のあるシンタックス値。例:IF (condition,<br/>true-value, false-value)</li> </ul>                     |
|            | <ul> <li>ドキュメントのタイトル。例: Cisco Webex Contact Center Enterprise<br/>機能ガイドを参照してください。</li> </ul>                |
| ウィンドウ フォント | Courier などのウィンドウ フォントは、次の場合に使用されます。                                                                         |
|            | <ul> <li>コード中のテキストや、ウィンドウに表示されるテキスト。例:</li> <li><html><title>Cisco Systems, Inc. </title></html></li> </ul> |
| < >        | 山カッコは、次の場合に使用されます。                                                                                          |
|            | <ul> <li>コンテキストでイタリックが許可されない引数(ASCII 出力など)。</li> </ul>                                                      |
|            | <ul> <li>ユーザが入力する文字列で、ウィンドウには表示されないもの(パ<br/>スワードなど)。</li> </ul>                                             |

I

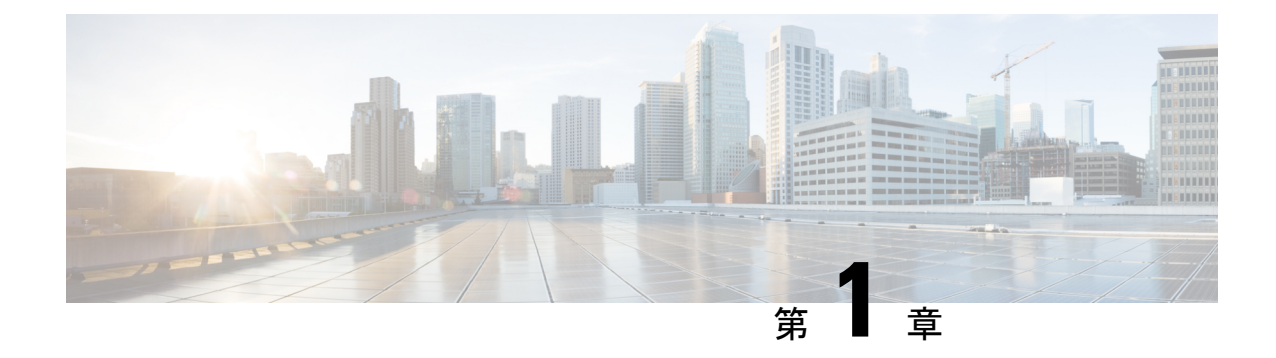

### **Cisco Unified Intelligence Center**

- 概要 (1ページ)
- Unified Intelligence Center へのアクセス  $(1 \sim ジ)$
- Unified Intelligence Center のデフォルト ロケール  $(2 \sim ジ)$
- •ブラウザサポートと自己署名証明書 (3ページ)
- ストックレポート (6ページ)
- レポートテンプレートのカスタマイズ (7ページ)

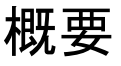

Cisco Unified Intelligence Center は、Cisco Contact Center 製品のユーザのためのレポーティング プラットフォームです。これは、履歴レポート、リアルタイムレポート、ライブデータレポー ト、およびダッシュボードを提供する、Web ベースのアプリケーションです。

Unified Intelligence Center は、主に次の目的に使用できます。

- ベース ソリューションのデータベースからデータを取得する。あらゆる Contact Center 製品をベース ソリューションとして使用できます。
- ・特定のデータを取得するカスタムクエリの作成を可能にする。
- ・レポートの視覚的表示をカスタマイズする。
- レポートデータをカスタマイズする。
- さまざまなグループのユーザに、その役割に応じて特定のデータが表示されるようにする。

### Unified Intelligence Center へのアクセス

Unified Intelligence Centerレポートアプリケーションにログインするための 次のとおりです。

#### HTTPS

https://<HOST>:8444/cuicui/Main.jsp

この場合、HOST は Unified Intelligence Center のノードの DNS 名を表します。

(注) Cisco Unified Intelligence Center では、HTTP はサポートされません。

Cisco Unified Intelligence Center では、ユーザーに対するカスタムログインメッセージがサポートされます。管理者がカスタムログオンメッセージを定義している場合、そのメッセージが [サインイン (Sign In)]ページに表示されます。

(注)

カスタムログオンメッセージは、SSOを使用してサインインするユーザには表示されません。

### Unified Intelligence Center のデフォルト ロケール

(注)

ロケールを指定するには、言語パックをインストールします。

Cisco Unified Intelligence Center に初めてアクセスした場合は、ブラウザ ロケールにサインイン ページが表示されます。ロケールを変更するには、画面の右上隅にあるユーザ名をクリック し、ドロップダウン リストから必要なロケールを選択します。

ロケールを選択すると、ブラウザにそのロケール情報が保持されます。これは、サインアウト した後に同じブラウザで Cisco Unified Intelligence Center に再度サインインした場合でも保持さ れます。

#### 表1:サポートされている言語

| ポルトガル語(ブ<br>ラジル)   | 中国語(簡体字)             | 中国語 (繁体字)           | デンマーク語                 | オランダ語                    |
|--------------------|----------------------|---------------------|------------------------|--------------------------|
| 英語 (米国)            | フランス語(フラ<br>ンス)      | ドイツ語                | イタリア語                  | 日本語                      |
| 韓国語                | ロシア語                 | スペイン語(スペ<br>イン)     | スウェーデン語                | ポーランド語                   |
| トルコ語               | フィンランド語              | ノルウェー語              | Čeština(チェコ<br>語)      | ブルガリア語                   |
| Català(カタロニ<br>ア語) | Hrvatski(クロア<br>チア語) | Magyar (ハンガ<br>リー語) | Slovenčina(スロ<br>バキア語) | Slovenščina (スロ<br>ベニア語) |
| Српски(セルビ<br>ア語)  | Română (ルーマ<br>ニア語)  |                     |                        |                          |

### ブラウザサポートと自己署名証明書

Unified Intelligence Center は、以下をサポートします。

- ・Firefox ESR 68 以上の ESR
- Edge Chromium (Microsoft Edge V79 以降)
- Chrome 76.0.3809 以降

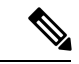

```
(注)
```

上記のブラウザでは、証明書の受け入れウィンドウを手動で閉じてライブデータレポートを ロードしてください。

#### 自己署名証明書

Cisco Unified Intelligence Center に対してポップアップが有効になっていることを確認します。

Cisco Unified Intelligence CenterのURLをブラウザに入力した後、以下の手順を実行して証明書を追加します。

#### Windows オペレーティングシステムでの証明書のインストール:

証明書の追加手順はブラウザによって異なります。各ブラウザでの手順を次に示します。

#### Firefox

- 1. この接続は信頼できないという警告がページに表示されます。
- **2.** ブラウザのタブで、[リスクを容認する(I Understand the Risks)]>[例外の追加(Add Exception)]をクリックします。
- **3.** [例外の追加(Add Exception)]ダイアログボックスで、[次回以降にもこの例外を有効にする(Permanently store this exception)] チェックボックスをオンにします。
- [セキュリティ例外の確認 (Confirm Security Exception)]をクリックします。
   警告ページが自動的に閉じます。
- 5. ログイン情報を入力し、[サインイン (Sign In)]をクリックします。

すべての証明書リンクについて上記の手順を繰り返します。すべての証明書を受け入れたら、 サインインプロセスは完了です。

#### Chrome および Edge Chromium (Microsoft Edge)

1. Web サイトのセキュリティ証明書に問題があるという警告がページに表示されます。

Chrome では、[詳細設定(Advanced)] > [<Hostname>にアクセスする(安全ではありません) (Proceed to <Hostname> (unsafe))]をクリックします。

Microsoft Edge では、[詳細設定(Advanced)] > [<Hostname>に進む(安全ではありません) (Proceed to <Hostname> (unsafe))]をクリックします。

サインインページが開き、ブラウザのアドレスバーに証明書エラーが表示されます。

2. 証明書エラーをクリックし、次の手順を実行します。

Chrome では、[証明書(無効) (Certificate (Invalid))]をクリックします。

Microsoft Edge では、[証明書(無効) (Certificate (not valid))]をクリックします。

[証明書(Certificate)]ダイアログボックスが表示されます。

- [詳細(Details)]タブで、[ファイルにコピー(Copy to File)]をクリックします。
   [証明書のエクスポートウィザード(Certificate Import Wizard)]ダイアログボックスが表示されます。
- 4. [次へ (Next)]をクリックします。
- 5. デフォルトの選択である [DER encoded binary X.509(.CER)] のままにして、[次へ (Next)] をクリックします。
- 6. [参照(Browse)]をクリックし、証明書の保存先フォルダを選択します。
- 7. わかりやすいファイル名を入力し、[保存 (Save)]をクリックします。
- 8. [次へ (Next)]をクリックします。
- 9. [完了 (Finish)] をクリックします。

エクスポートが正常に完了したことを知らせるメッセージが表示されます。

- **10.** [OK] をクリックし、[証明書のエクスポートウィザード(Certificate Export Wizard)] を 閉じます。
- 証明書ファイル (.cer ファイル) を保存したフォルダを参照し、ファイルを右クリック して、[証明書のインストール (Install Certificate)]をクリックします。
   [証明書のインポートウィザード (Certificate Import Wizard)]ダイアログボックスが表示 されます。
- 12. デフォルトの選択である[現在のユーザ(Current User)]のままにして、[次へ(Next)] をクリックします。
- [証明書をすべて次のストアに配置する(Place all certificates in the following store)]を選択し、[参照(Browse)]をクリックします。
   [証明書ストアの選択(Select Certificate Store)]ダイアログボックスが表示されます。
- **14.** [信頼されたルート証明機関(Trusted Root Certification Authorities)]を選択し、[OK] を クリックします。
- **15.** [次へ (Next)]をクリックします。
- 16. [完了 (Finish)] をクリックします。

証明書をインストールするかどうかをたずねる [セキュリティ警告(Security Warning)] ダイアログボックスが表示されます。

- **17.** [はい(Yes)]をクリックします。インポートの成功を通知する[証明書のインポート (Certificate Import)]ダイアログボックスが表示されます。
- **18.** [OK] をクリックします。
- 19. ログイン情報を入力し、[サインイン (Sign In)]をクリックします。

ブラウザを閉じ、Cisco Unified Intelligence Center にサインインします。アドレスバーにセキュ リティエラーが表示されなくなります。

#### macOS での証明書のインストール:

証明書のダウンロード手順はブラウザによって異なります。各ブラウザでの手順を次に示しま す。

#### Chrome および Edge Chromium (Microsoft Edge)

 接続がプライベートでないという警告ページが表示されます。Cisco Unified Intelligence Center のサインインページを開くには、次の手順を実行します。

Chrome では、[詳細設定(Advanced)] > [<Hostname>にアクセスする(安全ではありません) (Proceed to <Hostname> (unsafe))] をクリックします。

Microsoft Edge では、[詳細設定 (Advanced)]>[<Hostname>に進む (安全ではありません) (Proceed to <Hostname> (unsafe))]をクリックします。

2. アドレスバーに表示された証明書エラーをクリックし、次の手順を実行します。

Chrome では、[証明書(無効) (Certificate (Invalid))]を選択します。

Microsoft Edge では、[証明書(無効) (Certificate (Not Valid))]を選択します。

証明書の詳細を含む証明書ダイアログボックスが表示されます。

- 3. [証明書 (Certificate)] アイコンをデスクトップにドラッグします。
- 4. 証明書をダブルクリックします。キーチェーンアクセスアプリケーションが開きます。
- 5. キーチェーンのダイアログの右ペインで、証明書を参照して右クリックし、表示されたオ プションから[情報を取得(Get Info)]を選択します。証明書の詳細な情報を含むダイア ログが表示されます。
- **6.** [信頼(Trust)]を展開します。[この証明書を使用するとき(When using this certificate)] ドロップダウンから[常に信頼(Always Trust)]を選択します。
- 7. 証明書の詳細な情報を含むダイアログボックスを閉じます。確認用のダイアログボックス が表示されます。
- 8. パスワードを入力してキーチェーンの変更を認証します。
- 9. これで証明書が信頼され、アドレスバーに証明書エラーが表示されなくなります。

#### Firefox

- Firefox ブラウザで、Cisco Unified Intelligence CenterのURLを入力します。セキュリティリ スクがあるという警告ページが表示されます。
- **2.** [詳細(Advanced)] をクリックし、[証明書を確認(View Certificate)] リンクをクリック します。[証明書ビューア(Certificate Viewer)] ダイアログボックスが表示されます。
- 3. [詳細 (Details)]をクリックし、[エクスポート (Export)]をクリックします。証明書 (.crt ファイル)をローカルフォルダに保存します。

### 

- (注) .crt ファイルのオプションを使用できない場合は、.der オプションを選択して証明書を保存します。
- **4.** メニューから、[Firefox]>[設定 (Preferences)]を選択します。[設定 (Preferences)]ページが表示されます。
- 5. 左側のペインで、[プライバシーとセキュリティ (Privacy & Security)]を選択します。
- [証明書(Certificates)]セクションまでスクロールし、[証明書を表示...(View Certificates...)] をクリックしますに移動します。[証明書マネージャ(Certificate Manager)]ウィンドウが 表示されます。
- 7. [インポート (Import)]をクリックし、証明書を選択します。
- 8. これで証明書が承認され、アドレスバーに証明書エラーが表示されなくなります。

#### スクリーン解像度サポート

Cisco Unified Intelligence Center のサポートされている画面解像度: 1366 x 768 以上。

### ストックレポート

Cisco Unified Intelligence Center のストックレポートとして、次のレポートバンドルが用意されています。

- リアルタイムおよび履歴移行テンプレート:新しいユーザ向けの導入テンプレート。これらのテンプレートは、全フィールドテンプレートの簡易バージョンで、他のコンタクトセンターソリューションで使用可能なテンプレートに似ています。
- リアルタイムおよび履歴全フィールドテンプレート:データベースのすべてのフィールドのデータを提供するテンプレート。これらのテンプレートは、カスタムレポートを作成するためのベースとして特に役立ち、プレシジョンキュールーティングデータのテンプレートを含んでいます。

- リアルタイムおよび履歴アウトバウンドテンプレート:アウトバウンドオプションのア クティビティに関するレポートを作成するテンプレート。展開にアウトバウンドオプションが含まれている場合、このテンプレートをインポートします。
- ライブデータテンプレート:ライブデータストリーム処理システムをデータソースとして 使用するレポートのテンプレート。これらのレポートの更新レートは、リアルタイムレ ポートや履歴レポートよりもはるかに高速で、通常は3秒未満です。エージェント、エー ジェントスキルグループ、プレシジョンキュー、スキルグループ、最近の状態履歴、最近 の通話履歴に関するレポートを利用できます。
- ・連絡先共有テンプレート:連絡先共有システムに関するレポートを作成するテンプレート。連絡先共有レポートを使用すると、連絡先共有システムの現在の構成と動作を理解できます。連絡先共有ルーティングのアクティブな構成、各グループの各ターゲットシステムにルーティングされたコールの数、およびルーティングプロセスでエラーが発生したコールに関するデータを表示できます。
- Cisco Unified Intelligence Center Admin Security テンプレート: Cisco Unified Intelligence Server 監査証跡、許可、テンプレートの所有権に関する報告をするテンプレート。
- ・ライセンス消費レポート:エージェントのライセンス消費と他の関連ポート(VRU-IVR ポートやアウトバウンドダイヤラポートなど)を監視するには、このレポートを使用しま す。これにより、ライセンス契約期間中のライセンス使用のピークまたは最大使用量をカ バーするために必要なライセンス数を特定できます。

レポートバンドルは Cisco.com からダウンロードできます。ダウンロードページ (https://software.cisco.com/download/type.html?mdfid=282163829&catid=null) で、[Intelligence Centerレポート (Intelligence Center Reports)]リンクをクリックします。Unified Intelligence Centerインストールには、展開方法に応じて、これらのレポートのすべてまたはサブセットが 含まれている場合があります。

### レポートテンプレートのカスタマイズ

ストックレポートテンプレートでは独自のレポーティングのニーズを満たせない場合は、既存 のレポートテンプレートを変更したり、カスタムレポートテンプレートを作成したりできま す。たとえば、既存のレポートテンプレートをカスタマイズして、特定の部署のオブジェクト だけを含むコレクションを作成することで、その部署のアクティビティとパフォーマンスを監 視できます。

レポートテンプレートのカスタマイズ方法については、『*Cisco Unified Intelligence Center* レポートカスタマイズガイド』(https://www.cisco.com/en/US/products/ps9755/tsd\_products\_support\_series\_home.html)を参照してください。

I

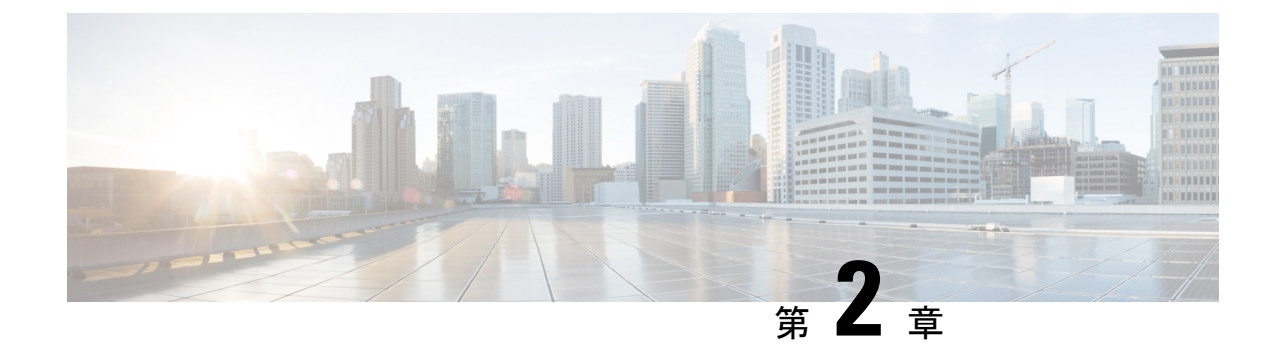

### ダッシュボード

- 概要 (9ページ)
- ダッシュボードのアクション (10ページ)
- ダッシュボードへのウィジェットの追加 (14ページ)
- ・ダッシュボードからレポートを実行する (17ページ)

### 概要

Cisco Unified Intelligence Center のダッシュボードは、統合された1つのビューでレポート、Web ページ (URL)、Web ウィジェット、注記を追加できるインターフェイスです。

ダッシュボードインターフェイスでのすべてのアクションは、ダッシュボードとフォルダに対 するロールとユーザ権限に基づきます。

#### ダッシュボードへのアクセス

左側のナビゲーション ウィンドウで [ダッシュボード (Dashboards)]をクリックすると、使 用可能なすべてのダッシュボードのリストが表示されます。このリストには、作成したダッ シュボードと、あなたが ビュー パーミッションを持つ他のユーザーが作成したダッシュボー ドが含まれます。

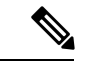

(注)

- ・ダッシュボードを作成するにはダッシュボード作成者のロールを割り当てられている必要 があります。
  - ・他のユーザが作成したダッシュボードを表示するには、ダッシュボードとその親フォルダ に対する表示アクセス許可が必要です。
  - Cisco Unified Intelligence Center ではデフォルトのダッシュボードは提供されていません。

#### ダッシュボードの実行

ダッシュボードを実行するには、ダッシュボードの名前をクリックします。ダッシュボードが 実行モードになっている場合、ツールバーを使用して以下の操作を行えます。

- ダッシュボードを編集します。
- ダッシュボードを更新します。
- •ダッシュボードビューを最大化します。

Esc を押すと、元のビューに戻ります。

#### アップグレードする前に

Cisco Unified Intelligence Center はダッシュボードごとに最大10のウィジェットをサポートしま す。15個のウィジェットがあるダッシュボードを考えてみましょう。[名前を付けて保存(Save As)]機能を使用してダッシュボードを複製し、ダッシュボードごとに最大10個のウィジェッ トを管理します。

#### サポートされていないウィジェット

ダッシュボード用 Cisco Unified Intelligence Center インターフェイスでは、次のウィジェットが サポートされていません。

- ・レポートのスケジュール設定 ウィジェット
- ・ダッシュボードのパーマリンクを含む URL ウィジェット (Nested Dashboard)

#### 移行制限

インジェクションの脆弱性に対処するために、**ダッシュボードのカスタムウィジェット**機能は デフォルトで無効になっています。

**カスタムウィジェット**機能を有効にするには、CLI set cuic properties dashboard-customwidget-enabled を使用して、パラメータを「on」に設定します。詳細につい ては、『*Cisco Unified Intelligence Center* 管理コンソール ユーザガイド』

(https://www.cisco.com/c/ja\_jp/support/customer-collaboration/unified-intelligence-center/products-maintenance-guides-list.html) を参照してください。

### ダッシュボードのアクション

ダッシュボードから実行できる各種アクションを次の表に示します。

(注) 一度に最大10個のタブを開くことができます。

#### 表 2:ダッシュボードのアクション

| アクション            | 説明                                                                                                    |  |
|------------------|----------------------------------------------------------------------------------------------------|--|
| ダッシュボードレベルのアクション |                                                                                                    |  |
| 新規               |                                                                                                    |  |
| ダッシュボード          | 新しいダッシュボードを作成します。                                                                                         |  |
|                  | [新規ダッシュボード(New Dashboard)] ウィザードで、<br>次の操作を実行できます。                                                        |  |
|                  | <ul> <li>ダッシュボードのプロパティとして、名前と説明を<br/>指定する。</li> </ul>                                                     |  |
|                  | <ul> <li>ダッシュボードにウィジェットを追加する。</li> </ul>                                                                  |  |
|                  | 詳細については、「ダッシュボードへのウィジェットの<br>追加」の項を参照してください。                                                              |  |
| フォルダ             | 新規フォルダを作成します。この機能を使用してダッ<br>シュボードを分類します。                                                                  |  |
|                  | (注) フォルダを別の場所に移動または保存する<br>と、ドロップダウンのリストにすべてのフォ<br>ルダが表示されます。アクセスできるフォル<br>ダは、編集アクセス許可を持っているフォル<br>ダだけです。 |  |
| ツールバーのアクション      |                                                                                                    |  |
| 更新               | [ダッシュボード (Dashboards)]ページを更新します。                                                                          |  |
| お気に入り            | ダッシュボードに簡単にアクセスできるように、ダッ<br>シュボードを[お気に入り(Favorites)]に設定できます。                                              |  |
|                  | [お気に入り(Favorites)] に追加するダッシュボードの<br>名前の横にある星形のアイコンをクリックします。                                               |  |
| 検索               | 特定のダッシュボードを検索します。                                                                                         |  |
| 省略記号(…)のアクション    |                                                                                                    |  |

I

| アクション    | 説明                                                                                              |  |
|----------|-------------------------------------------------------------------------------------------------|--|
| 編集       | ダッシュボードの詳細を編集します。編集モードでは次<br>の操作を実行できます。                                                        |  |
|          | <ul> <li>ウィジェットを追加、削除、変更する。</li> </ul>                                                          |  |
|          | <ul> <li>ダッシュボードの名前の横にあるアイコンをクリックして、ダッシュボードのプロパティとして、名前と説明を編集する。</li> </ul>                     |  |
|          | ダッシュボードの編集が終わったら[保存(Save)]をク<br>リックします。                                                         |  |
| 名前を付けて保存 | ダッシュボードのコピーを保存します。                                                                              |  |
| 名前の変更    | ダッシュボードまたはフォルダの名前を変更します。                                                                        |  |
| 移動       | ダッシュボードまたはフォルダを別のフォルダに移動し<br>ます。                                                                |  |
|          | (注) ダッシュボードやフォルダを移動できるの                                                                         |  |
|          | の親フォルダに対して編集アクセス許可を                                                                             |  |
|          | 持っている場合だけです。                                                                                    |  |
| 削除       | ダッシュボードまたはフォルダを削除します。                                                                           |  |
|          | (注) ダッシュボードやフォルダを削除できるの<br>は、削除するダッシュボードまたはフォルダ<br>の親フォルダに対して <b>編集</b> アクセス許可を<br>持っている場合だけです。 |  |

| アクション  | 説明                                                                                                    |
|--------|----------------------------------------------------------------------------------------------------|
| アクセス許可 | ダッシュボードにアクセスして管理するための適切な権<br>限を割り当てます。                                                                                                    |
|        | <b>グループ</b> :ダッシュボードの表示および編集権限をさま<br>ざまなグループに付与します。                                                                                                    |
|        | <ul> <li>セキュリティ管理者は、さまざまなグループにこれ<br/>らの権限を付与できます。</li> </ul>                                                                                                    |
|        | <ul> <li>エンティティの所有者は、直接関連付けられている<br/>グループにこれらの権限を付与できます。</li> </ul>                                                                                                |
|        | <b>ユーザ</b> :ダッシュボードの表示および編集権限をさまざ<br>まなユーザに付与します。セキュリティ管理者にのみ適<br>用されます。                                                                                           |
|        | (注) ・個々のユーザまたはユーザグループのより高い権限(表示および編集)が優先されます。                                                                                                    |
|        | <ul> <li>・最初の 200 レコード(アルファベット<br/>順)のみが [メンバー(Members)]または [グループ(Groups)]パネルに表示されます。さらに多くのレコードを表示するには、[設定(Configure)]&gt;[グ<br/>ループ(Groups)]を参照してください。</li> </ul> |
|        | ・権限を変更し、[グループ (Groups)]<br>タブと [ユーザ (Users)] タブを切り替<br>える場合は、変更を保存するか破棄する<br>かを選択するように求められます。                                                                      |
| パーマリンク | ダッシュボードのパーマリンクを表示します。                                                                                                    |
|        | <ul> <li>(注) 固定ハイパーリンクには Web ブラウザからのみアクセスできます。Microsoft Excel などのアプリケーションからパーマリンクにアクセスしてデータをプルしたりダッシュボードを表示したりすることはできません。</li> </ul>                               |
|        | 詳細については、「ダッシュボードのパーマリンク」を<br>参照してください。                                                                                                    |

#### 関連トピック

I

ダッシュボードへのウィジェットの追加 (14ページ)

ダッシュボードのパーマリンク (54ページ)

### ダッシュボードへのウィジェットの追加

レポート、Webページ、メモ、およびカスタム ウィジェットをダッシュボードに追加できま す。また、ニーズに合うようにウィジェットのサイズや位置を変更することができます。デ フォルトのウィジェットのサイズはダッシュボードキャンバスの使用可能なスペースによって 異なります。

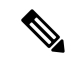

(注) ダッシュボードごとに最大 10 個のウィジェットを追加できます。

ダッシュボードにウィジェットを追加するには、次の手順を実行します。

#### 手順

- ステップ1 左側のナビゲーション ウィンドウで、[ダッシュボード(Dashboards)] をクリックします。 ステップ2 [ダッシュボード(Dashboards)] タブをクリックします。
  - 新しいダッシュボードにウィジェットを追加するには、[新規(New)]>[ダッシュボード (Dashboard)]をクリックします。
  - 既存のダッシュボードにウィジェットを追加するには、必須ダッシュボードの横にある
     […(省略記号)]アイコンをクリックし、[編集(Edit)]をクリックします。
- **ステップ3** ダッシュボードキャンバスで、[+ (プラス)]アイコンをクリックします。
- **ステップ4** [ウィジェットの追加(Add Widgets)]ダイアログボックスで、必須ウィジェットを追加する には、次の手順を実行します。

| ウィジェット タイプ | 手順                                                                                                    |
|------------|----------------------------------------------------------------------------------------------------|
| レポート ビュー   | ダッシュボードに既存のレポートを表示します。                                                                                                 |
|            | <ol> <li>[レポートビュー (Report View)]アイコンをクリックします。</li> </ol>                                                               |
|            | <ol> <li>[レポートビューの追加(Add Report View)]ダイアログボックスで、対応するドロップダウンリストから[レポート<br/>(Report)]と[ビュー(Views)]を選択します。</li> </ol>    |
|            | 3. [完了 (Done)]をクリックします。                                                                                                |
|            | <ul> <li>・レポートウィジェットでは、ウィジェットヘッ<br/>ダーにあるアイコンをクリックすると、既存の<br/>フィルタ情報の表示、フィルタの管理、レポー<br/>ト実行の再生または一時停止を行えます。</li> </ul> |
|            | ・[フィルタの管理(Manage filters)]アイコンと<br>[フィルタの表示(View filter)]アイコンは、レ<br>ポートウィジェットにカーソルを合わせたとき<br>にのみ表示されます。                |
|            | <ul> <li>・グリッド ビュー レポートでは、レポート デー<br/>タのフォント サイズを拡大または縮小できま<br/>す。</li> </ul>                                          |
|            | <ul> <li>編集モードでは、レポートウィジェットのヘッ<br/>ダーから省略記号アイコンを使用してフィルタ<br/>にアクセスし、フィルタ基準を変更できます。</li> </ul>                          |
|            | <ul> <li>・ドリルダウンレポートはサポートされていません。</li> </ul>                                                                           |
| 注          | ダッシュボードに注釈を追加します。                                                                                                    |
|            | 1. [メモ (Note)]アイコンをクリックします。                                                                                            |
|            | <ol> <li>[メモの追加 (Add a Note)]ダイアログボックスで、[メモのタイトル (Note Title)]と[メモの本文 (Note Body)]に入力します。</li> </ol>                   |
|            | 3. [完了 (Done)]をクリックします。                                                                                                |

I

| ウィジェットタイプ | 手順                                                                                                    |
|-----------|----------------------------------------------------------------------------------------------------|
| Web ページ   | ダッシュボードに Web ページが表示されます。                                                                                                    |
|           | 1. ウェブページアイコンをクリックします。                                                                                                    |
|           | <ol> <li>[Web ページの追加 (Add a Web page)]ダイアログボック<br/>スで、ダッシュボードに表示する Web ページのアドレスで<br/>ある Web の URL を入力します。</li> </ol>                      |
|           | 3. [完了 (Done)]をクリックします。                                                                                                    |
|           | Web ページ ウィジェットの制限事項:                                                                                                    |
|           | <ul> <li>「Xフレームオプション」により有効になっているWeb<br/>サイトはダッシュボードに表示されません。</li> </ul>                                                                   |
|           | <ul> <li>プロトコル(HTTPS)のプレフィックスを付けずに提供<br/>される Web URL は、デフォルトで Cisco Unified<br/>Intelligence Center アプリケーションのプロトコルを使用<br/>します。</li> </ul> |
|           | • Cisco Unified Intelligence Center が HTTPS モードの場合<br>は、HTTPベースのウィジェットのURLをダッシュボー<br>ドで設定できません。                                           |
|           | <ul> <li>ダッシュボードのパーマリンクをWebページウィジェットとして追加することはできません。</li> </ul>                                                                           |
|           | ダッシュボードに Web ページウィジェットとしてレポートの<br>パーマリンクを表示する方法については、「ダッシュボードで<br>のレポートのパーマリンクの表示」を参照してください。                                              |

| ウィジェットタイプ   | 手順                                                                                                    |
|-------------|----------------------------------------------------------------------------------------------------|
| カスタム ウィジェット | ダッシュボードにカスタム ウィジェットを追加します。                                                                                                    |
|             | 1. [カスタムウィジェット (Custom Widget)]アイコンをクリックします。                                                                                                    |
|             | <ol> <li>[カスタムウィジェットの追加(Add Custom Widget)]ダイ<br/>アログボックスで[ウィジェットのタイトル(Widget Title)]<br/>と[コードスニペット(Code Snippet)]に入力します。</li> </ol>                        |
|             | (注) [コードスニペット (Code Snippet)]ボックス<br>には、ダッシュボードに表示するウィジェット<br>のマークアップ/コードスニペットを入力できま<br>す。たとえば、HTML、XML RSS フィード、<br>JavaScript などを入力できます。                   |
|             | 最大文字数: 1000 文字。                                                                                                    |
|             | 3. [完了 (Done)]をクリックします。組み込みコードがダッ<br>シュボードに表示されます。                                                                                                    |
|             | デフォルトでは、このウィジェットの種類は無効になっていま<br>す。CLI set cuic properties dashboard-customwidget-enabled on<br>を使用して、カスタムウィジェット機能を有効にすることがで<br>きます。                          |
|             | 詳細については、『Cisco Unified Intelligence Center 管理コンソー<br>ルユーザガイド』<br>(hps/www.cocom/p.js/pot/utmscol/togin/uifditeligneents/pol/utsmitmeg.idsk/hm)<br>を参照してください。 |

ステップ5 [保存 (Save)]をクリックします。

関連トピック

ダッシュボードのパーマリンクの表示

## ダッシュボードからレポートを実行する

ダッシュボードからのレポートの実行は、レポートフィルタの選択時の[レポートの実行中に フィルタをスキップする (Skip filter during the report execution)] チェックボックスに依存し ます。

このチェックボックスがオンになっているレポートの場合、システムは、フィルタをバイパスし、デフォルトフィルタを使用してそのレポートを実行します。

このチェックボックスがオフになっているレポートの場合、最初のアクセス時に、そのレポートを実行するためのフィルタを選択するプロンプトが表示されます。

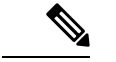

- (注)
   ・[レポートの実行中にフィルタをスキップする(Skip filter during the report execution)]チェックボックスは、すべての ストックレポートでオフになっています。ダッシュボードレ ポートを初めて使用するときにフィルタの選択が要求されな いようにするには、新しいレポートを作成し、デフォルトの フィルタを設定して、[レポートの実行中にフィルタをスキッ プする(Skip filter during the report execution)]チェックボッ クスをオンにします。
  - フィルタのプロンプトには、レポートビューのタイプ(グ リッド、グラフ、円グラフなど)を表す該当のアイコンが表示されます。
  - ・どちらのシナリオでも、Report ウィジェットのヘッダーの省
     略記号アイコンからフィルタにアクセスしてフィルタ条件を
     編集することができます。

[フィルタ(Filter)] ボタンをクリックすると、次の検証に基づいて、[フィルタ データ (Filter Data)] ダイアログ ボックスにフィルタ条件が表示されます。

- ・選択したレポートクエリーのタイプに基づいてフィルタ条件画面を表示する。
- そのレポートにデフォルトフィルタが設定されている場合は、デフォルトフィルタ 条件を入力する。

#### フィルタ データの編集

次の2つの方法で、ダッシュボードからレポート フィルタ データを編集できます。

- 実行モード:レポートウィジェットのヘッダーのフィルタアイコンをクリックします。
- ・編集モード:省略記号アイコンをクリックし、使用可能なメニューオプションから[フィルタ(Filter)]を選択します。

必要なフィルタ基準を修正し、[実行(Run)]をクリックします。修正したフィルタ条件を反映してレポートが更新されます。
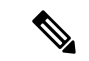

(注) 作成、編集、実行モードになっているときにダッシュボードのレポートフィルタを編集する と、フィルタの設定はブラウザのキャッシュに保存されます。この設定は、個々のユーザ固有 のものとなります。したがって、次回サインインしてダッシュボードを実行するときに、レ ポートウィジェットは、ブラウザのキャッシュに保存されているフィルタ情報を使用してレ ポートを生成します(フィルタ条件を更新するプロンプトは表示されません)。ブラウザの キャッシュは最大 30 日間保持されます。

レポートを実行するたびに、ブラウザのキャッシュ内のフィルタデータの権限が検証されま す。権限の不一致があると、以前選択したフィルタが無効になったので再度フィルタを選択す るよう促すエラーメッセージが表示されます。

また、他のユーザが同じブラウザにサインインしていても、自分のフィルタ設定はそのユーザ には見えていません。

ブラウザのキャッシュに保存されているフィルタ設定は、次の条件に当てはまる場合のみ消去 されます。

・過去30日間ダッシュボードを使用していない。

•手動でキャッシュを消去した。

レポートフィルタの詳細については、「レポートフィルタ」の項を参照してください。

#### 関連トピック

レポートフィルタ (28ページ)

I

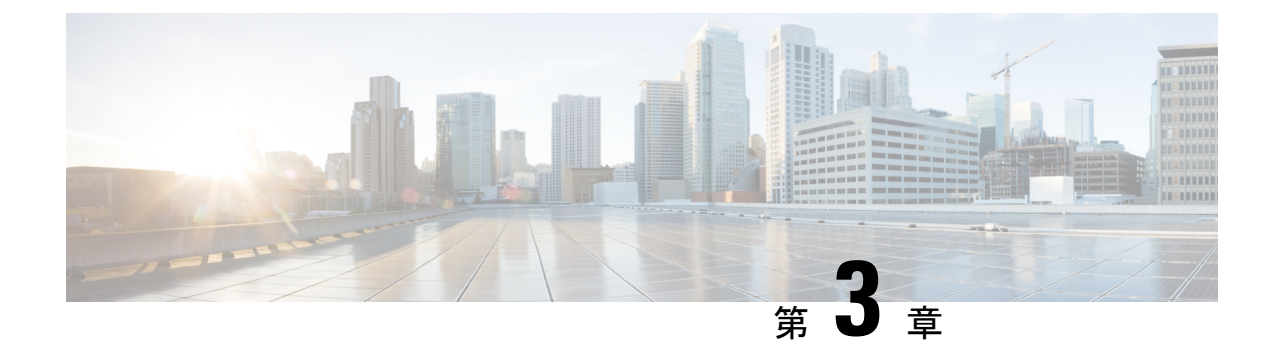

# レポートの生成と管理

- •概要 (21ページ)
- レポートのアクション (22 ページ)
- ・テンプレート ヘルプの追加 (27ページ)
- レポートフィルタ (28ページ)
- レポートタイプ (32ページ)
- ・レポートの管理 (36ページ)
- ・レポートの実行 (44ページ)
- レポートのインポート (49ページ)
- レポートとフォルダのエクスポート (51ページ)
- レポートサマリー行 (52ページ)

# 概要

レポートには、レポート定義(データベースクエリー)から返されたデータが表示されます。 このデータは、データベースクエリから抽出され、さまざまなレポートビュー - グリッド、 グラフとして - 表示できます。

レポート作成者のユーザロールを持つユーザは、ナビゲーションページから[レポート (Reports)]をクリックして[レポート (Reports)]ページを開くことができます。

- - (注) レポートインターフェイスでのすべての操作は、レポートとフォルダに対するユーザ ロール とオブジェクト権限に基づきます。

レポート作成または編集に関する詳細については、「レポートの作成」の項を参照してください。

関連トピック

レポートの作成 (36ページ)

# ストックレポート

シスコは、Unified Intelligence Center で使用する在庫レポートテンプレートを提供しています。 ストックレポートは Cisco.com からダウンロードできます。ストックレポート テンプレート には、Webex CCE データベースに保存されているデータが表示されます。

Unified Intelligence Center をインストールした後、インポート機能を使用してストックテンプ レートをインポートし、ビジネス要件に合わせてストックレポートをカスタマイズすることが できます。[名前を付けて保存 (Save As)]オプションを使用してインポート済みストックテ ンプレートを複製し、カスタマイズすることができます。

ストック レポートには、デフォルトのグリッド ビューが 1 つあります。 グラフ ビューも持っ ているストック レポートは、わずかしかありません。

(注) ストックレポートテンプレートのローカライズはサポートされていません。

利用可能なストックレポートテンプレートは次のとおりです。

• 監査証跡 - Unified Intelligence Center サーバのエンティティに対して実行された作成、更新、変更、および削除に関連したトランザクションの一連の監査記録を確認できます。

デフォルトでは、[システム管理者 (System Administrators)]以外、このレポートにアクセ スすることはできません。[システム管理者 (System Administrators)]は、他の Unified Intelligence Center ユーザに権限を与えれば、このレポートを使用できます。

- グループアクセスの詳細 ダッシュボード、レポート、その他のリソースなどの Unified Intelligence Center リソースを使用するグループのアクセス権を表示します。
- リソースの所有権とアクセス ダッシュボード、レポート、その他のエンティティなどの Unified Intelligence Center リソースを使用するユーザのアクセス権と、ユーザの所有権に関 する情報を表示します。
- ・ユーザの監査ログ ログに記録されたユーザの詳細(名前と役割)、イベントの詳細、更新された列、ユーザの詳細、およびその他の変更された詳細などのユーザの監査ログデータを表示します。

詳細については、実行モードで [?] アイコン (テンプレートヘルプ)をクリックします。

# レポートのアクション

レポートから実行できる各種アクションを次の表に示します。

(注)

主) 一度に最大 10 個のタブを開くことができます。

#### 表 **3**: レポートのアクション

| アクション         | 説明                                                                                                    |  |  |
|---------------|----------------------------------------------------------------------------------------------------|--|--|
| レポートレベルのアクション |                                                                                                    |  |  |
| 新規            |                                                                                                    |  |  |
| レポート          | 選択したフォルダに新規レポートを作成します。                                                                                    |  |  |
|               | (注) ストックフォルダ内でレポートを作成することはできません。レポートはストックフォルダにのみインポートできます。レポートを編集またはカスタマイズするには、レポートを複製し、複製されたバージョンを編集します。 |  |  |
| フォルダ          | 新規フォルダを作成します。この機能を使用してレポートを分類しま<br>す。                                                                     |  |  |
|               | (注) フォルダを別の場所に移動または保存すると、無効フォル<br>ダを含むすべてのフォルダがドロップダウンのリストに表<br>示されます。編集アクセス許可のあるサブフォルダにアク<br>セスできます。     |  |  |
|               | (注) ストックフォルダ内にフォルダを作成することはできません。                                                                          |  |  |
| ツールバーのアクショ    |                                                                                                    |  |  |
| 更新            | [レポート (Reports)]ページを更新します。                                                                                |  |  |
|               | すべてのフォルダレベル (ルート、サブフォルダ、およびレポート)<br>に適用されます。                                                              |  |  |
| お気に入り         | レポートに簡単にアクセスできるように、レポートを [お気に入り<br>(Favorites)]に設定できます。                                                   |  |  |
|               | [お気に入り(Favorites)] に追加するレポートの名前の横にある星形の<br>アイコンをクリックします。                                                  |  |  |
| 検索            | 特定のレポートを検索します。                                                                                            |  |  |
| インポート         | レポートをインポートします。                                                                                            |  |  |
|               | レポートをインポートするには、レポートデザイナ、レポート定義デ<br>ザイナ、および値リストコレクションデザイナの各ロールと、インポー<br>ト先の対象フォルダの <b>編集</b> 権限が必要です。      |  |  |
|               | 詳細については、「レポートのインポート」を参照してください。                                                                            |  |  |
|               | (注) すべてのフォルダレベル(ルート、サブカテゴリ、および<br>レポート)に適用されます。                                                           |  |  |

| アクション           | 説明                                                                                                |  |  |
|-----------------|---------------------------------------------------------------------------------------------------|--|--|
| 省略記号(…)のアクション   |                                                                                                   |  |  |
| 編集              | レポートの詳細を編集します。編集モードでは、レポートの詳細/ビュー/<br>しきい値、およびフィルタを追加、変更、削除できます。                                  |  |  |
|                 | レポートの編集が終わったら[終了(Finish)]をクリックします。                                                                |  |  |
|                 | (注) ストックレポートは編集できません。                                                                             |  |  |
| 名前を付けて保存        | レポートのコピーを別の名前で保存します。                                                                              |  |  |
|                 | <ul> <li>・デフォルトでは、レポートユーザにはレポートのルートフォルダ内にサブフォルダを作成する権限がありません。権限を取得するには、管理者に連絡してください。</li> </ul>   |  |  |
|                 | <ul> <li>「名前を付けて保存(Save As)]アクションは、コンテンツ(レポートやフォルダ)をストックフォルダとそのサブフォルダに移動するためには使用できません。</li> </ul> |  |  |
|                 | (注) レポートの説明では、次の特殊文字はサポートされません。                                                                   |  |  |
|                 | •括弧(())                                                                                           |  |  |
|                 | <ul> <li>山カッコ (&lt;、&gt;)</li> </ul>                                                              |  |  |
|                 | ・スラッシュ (/)                                                                                        |  |  |
|                 | •疑問符(?)                                                                                           |  |  |
|                 | •引用符(")                                                                                           |  |  |
|                 | • スクリプト、JavaScript                                                                                |  |  |
| レポート定義をク<br>ローン | 保存されているリポートに関連付けられたレポート定義のコピーを作<br>成したい場合:                                                        |  |  |
|                 | 1. レポート定義のクローン作成チェックボックスをクリックします。                                                                 |  |  |
|                 | 2. 新しいレポート定義名を入力しレポート定義の場所を選択します。                                                                 |  |  |
|                 | 3. [保存 (Save)]をクリックします。                                                                           |  |  |
|                 | 新しいレポートは、クローンされたレポート定義に関連付けられ<br>ます。                                                              |  |  |

| アクション     | 説明                                                                                                    |  |  |
|-----------|----------------------------------------------------------------------------------------------------|--|--|
| 名前の変更     | フォルダまたはレポートの名前を変更します。                                                                                                    |  |  |
|           | (注) ストック フォルダまたはストック レポートの名前は変更<br>できません。                                                                                |  |  |
|           | (注) ルートレベルフォルダに適用されます。                                                                                                   |  |  |
| 移動        | レポートまたはフォルダを別のフォルダに移動します。                                                                                                |  |  |
|           | (注) ・レポートやフォルダを移動できるのは、移動するレ<br>ポートまたはフォルダの親フォルダに対して <b>編集</b> アク<br>セス許可を持っている場合だけです。                                   |  |  |
|           | <ul> <li>ストックフォルダ(およびそのサブフォルダ)内のカ<br/>スタムフォルダまたはレポートを他の場所に移動する<br/>ことはできません。</li> </ul>                                  |  |  |
| デフォルトフィルタ | レポートフィルタを作成します。                                                                                                    |  |  |
| の設定       | 詳細については、「レポート フィルタ」の項を参照してください。                                                                                          |  |  |
|           | <ul> <li>(注) レポート実行モード中に、デフォルトとして設定チェック<br/>ボックスをフィルタを選択ダイアログボックスでチェック<br/>することで、デフォルトのフィルタを設定することもでき<br/>ます。</li> </ul> |  |  |
| ヘルプの追加    | レポートテンプレートに関するヘルプページをホストします。詳細に<br>ついては、「テンプレートヘルプの追加」の項を参照してください。                                                       |  |  |
| 削除        | レポートまたはフォルダを削除します。                                                                                                    |  |  |
|           | (注) ・レポートやフォルダを削除できるのは、削除するレ<br>ポートまたはフォルダの親フォルダに対して <b>編集</b> アク<br>セス許可を持っている場合だけです。                                   |  |  |
|           | <ul> <li>ストックフォルダまたはストックレポートは削除で<br/>きません。</li> </ul>                                                                    |  |  |

| アクション  | 説明                                                                                                    |
|--------|----------------------------------------------------------------------------------------------------|
| アクセス許可 | ダッシュボードにアクセスして管理するための適切な権限を割り当て<br>ます。                                                                                                    |
|        | <b>グループ</b> :レポートの表示および編集権限を付与します。                                                                                                    |
|        | <ul> <li>セキュリティ管理者は、さまざまなグループにこれらの権限を付<br/>与できます。</li> </ul>                                                                                                    |
|        | <ul> <li>エンティティの所有者は、直接関連付けられているグループにこれらの権限を付与できます。</li> </ul>                                                                                                    |
|        | <b>ユーザー</b> :レポートの表示および編集権限をさまざまなユーザーに付<br>与します。セキュリティ管理者にのみ適用されます。                                                                                                    |
|        | (注) ・個々のユーザまたはユーザグループのより高い権限<br>(表示および編集)が優先されます。                                                                                                    |
|        | ・最初の 200 レコード(アルファベット順)のみが [メ<br>ンバー (Members)]または[グループ (Groups)]パ<br>ネルに表示されます。さらに多くのレコードを表示す<br>るには、[設定 (Configure)]>[グループ (Groups)]<br>を参照してください。                          |
|        | <ul> <li>・権限を変更し、[グループ(Groups)]タブと[ユーザ<br/>(Users)]タブを切り替える場合は、変更を保存する<br/>か破棄するかを選択するように求められます。</li> </ul>                                                                   |
| パーマリンク | レポートのパーマリンクを表示します。詳細については、「レポート<br>のパーマリンク」を参照してください。                                                                                                    |
|        | (注) 固定ハイパーリンクにはWebブラウザからのみアクセスで<br>きます。                                                                                                    |
| エクスポート | カスタムレポートまたはレポートフォルダをエクスポートします。レ<br>ポートおよびレポートフォルダは、ZIP ファイル形式でエクスポート<br>されます。レポートまたはレポートフォルダをエクスポートするには、<br>REPORT DESIGNER ロールが必要です。詳細については、「レポート<br>とフォルダのエクスポート」を参照してください。 |

### 関連トピック

```
レポートのパーマリンク (55 ページ)
テンプレート ヘルプの追加 (27 ページ)
レポートの作成
レポートのインポート (49 ページ)
レポートとフォルダのエクスポート (51 ページ)
レポートフィルタ (28 ページ)
```

# テンプレート ヘルプの追加

各 Cisco Unified Intelligence Center レポートに個別のヘルプファイルを設定できます。ヘルプ ページを個別にホストして、そのヘルプページの対象のレポートをポイントするか、またはヘ ルプページを作成してレポートとともにアップロードすることができます。

このヘルプのコンテンツはそのレポートに固有のものであり、次のような説明を含めることができます。

- レポートの使用方法
- •フィールドの説明
- •フィールド間の関係の詳細
- ・レポート データの解釈方法
- •その他のレポート関連情報

zip ファイルのみをアップロードできます。ZIP ファイルには、複数の HTML ファイルを含め ることができます。HTML ページのコンテンツは、イメージを含むリッチ テキストをサポー トします。

(注) ヘルプ ファイルは、ビデオやその他のインタラクティブ コンテンツをサポートしません。

レポートにヘルプページを設定するには、次の手順を実行します。

#### 手順

- ステップ1 左側のナビゲーション ウィンドウで、[レポート (Reports)]をクリックします。
- **ステップ2** ヘルプ ページを作成するレポート行の横にある [...(省略記号)] アイコンをクリックし、[ヘ ルプの追加(Add Help)] をクリックします。
- ステップ3 [ヘルプの追加(Add Help)]ダイアログボックスで、次の操作を実行します。
  - レポートのヘルプとして外部ヘルプページを設定するには、[URL]オプションを選択し、
     外部 URL の場所を入力します。
  - ヘルプファイルをアップロードする場合は、ファイルを選ぶオプションを選択してブラウズをクリックし(HTML ファイルで)ZIPファイルをアップロードする。
- ステップ4 ファイルをアップロードした後、[保存 (Save)]をクリックします。
  - (注) レポートを実行するときは、レポートツールバーの「?」アイコンをクリックして 設定されたヘルプファイルを表示します。

**関連トピック** レポートに関するヘルプの表示 (72ページ)

# レポート フィルタ

## フィルタの種類

Unified Intelligence Center のレポート フィルタは、データを選択的に表示するために使用しま す。フィルタを定義し、レポートに表示するデータをフィルタ処理できます。[フィルタ(Filter)] ページを表示するには2とおりの方法があります。

- レポートの生成前:レポートの作成時に、アクション>デフォルトフィルタの定義オプションを利用して、デフォルトのフィルタ値を絞り込むことができます。
- レポートの生成後:フィルタアイコンを使用してフィルタ値を絞り込むことができます。

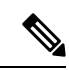

 レポートフィルタの選択時に、レポートデザイナで[レポートの 実行中にフィルタをスキップする (Skip filter during the report execution)] チェックボックスをオンにした場合は、フィルタを 表示できません。

Cisco Unified Intelligence Center では、次のタイプのレポートフィルタがサポートされます。

- •日時
- ・主要な条件
- •フィールドフィルタ
- パラメータ

フィルタパラメータは、選択したクエリタイプに基づいて、そのレポートのレポート定義に基づいて表示されます。

#### 表4:フィルタのタブ

| レポート定義クエリタイプ               | 適用可能なフィルタタブ                |
|----------------------------|----------------------------|
| データベース クエリー                | 日付および時刻、キー基準、フィールドフィ<br>ルタ |
| ライブデータまたはリアルタイムストリーミ<br>ング | キーの基準、フィールドフィルタ            |
| 匿名ブロック                     | パラメータ                      |

| レポート定義クエリタイプ | 適用可能なフィルタタブ |
|--------------|-------------|
| ストアドプロシージャ   | パラメータ       |

日時

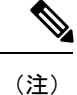

 $\boldsymbol{\nu}$ 

• Cisco Unified Intelligence Center はブラウザのロケールを使用してフィルタページに日時形 式を表示します。Cisco Unified Intelligence Center がブラウザのロケールの言語をサポート していない場合、Cisco Unified Intelligence Center アプリケーションで選択されているロケー ルが使用されます。

レポートに日時フィルタを設定するには、次の手順を実行します。

### 手順

- ステップ1 レポートを作成した後で、省略記号のアクションから「デフォルトフィルタの設定(Set Default Filter) ] をクリックします。
- ステップ2 [日時 (Date & Time)] フィルタ ウィザードで、[日付範囲 (Date Range)] と [時間範囲 (Time Range)]オプションを選択します。
  - [日付範囲(Date Range)] と [時間範囲(Time Range)] フィルタに使用可能なオプション は事前に定義されています。
  - [カスタム(Custom)]オプションを選択すると、[日付範囲(Date Range)]と[時間範囲 (Time Range)]の詳細をカスタマイズできます。

時間間隔が1日以上開いている場合にのみ、曜日を選択できます(「曜日(Days)]>「カス タム (Custom) ])。

匿名ブロックのクエリータイプに基づくレポートには、曜日を選択できません。詳細につ いては、『Cisco Unified Intelligence Center レポートカスタマイズガイド』

(https://www.cisco.com/c/ja jp/support/customer-collaboration/unified-intelligence-center/products-user-guide-list.html) を参照してください。

- ステップ3 レポート実行中にフィルタ選択をスキップする場合は、レポートの実行中にフィルタをスキッ **プする** チェックボックスをオンにします。
  - (注) [フィルタを選択(Choose Filter)]ダイアログボックス(レポート実行モード)で、 [デフォルトとして設定する (Set as Default)]チェックボックスをオンにすると、 レポートフィルタがデフォルトとして設定されます。

ステップ4 [次へ (Next)] をクリックします。

### 主要な条件

値リストまたはコレクションを選択するには、フィルタの[キー基準(Key Criteria)]タブを使用します。コレクションとは、事前に設定された値のグループです。

(注) [キー基準(Key Criteria)]フィールドは事前に定義されたフィルタで、レポート定義で定義されている場合にフィルタ画面に表示されます。

キー基準フィルタを設定するには、次の手順を実行します。

### 手順

- ステップ1 レポートを作成した後で、省略記号のアクションから[デフォルトフィルタの設定 (Set Default Filter)]をクリックします。
- **ステップ2** [日時(Date & Time)] フィルタ ウィザードで、[日付範囲(Date Range)] と [時間範囲(Time Range)] オプションを選択し、[次へ(Next)] をクリックします。
- **ステップ3**[キー基準(Key Criteria)]フィルタウィザードで、[使用可能(Available)] 選択ボックスから コレクションまたは値を選択します。
- ステップ4 矢印キーを使用して、選択したコレクションまたは値を[選択済み(Selected)]選択ボックス に移動します。
- ステップ5 また、複数のコレクションや値を選択することもできます。
- ステップ6 [次へ (Next)] をクリックします。

## フィールド フィルタ

レポート内のフィールドをフィルタリングするには、[フィールドフィルタ(Field Filters)]タ ブを使用します。選択したフィールドタイプ(日付、数値/10進数、ブール、または文字列) に基づいて異なる演算子を使用できます。たとえば、2分を超えてキュー内にあるコール、ま たは保留状態にあるすべてのエージェントをフィルタリングし、重要度の低い情報を除外する ことができます。

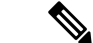

(注) 次のようにレポートにフィールドフィルタを設定できます。

- SQL クエリーベースのレポートに対してのみ。
- ・テキスト、日付、ブール、または10進数フィールドをフィルタリングする。

フィールドフィルタを設定するには、次の手順を実行します。

手順

- ステップ1 レポートを作成した後で、省略記号のアクションから[デフォルトフィルタの設定 (Set Default Filter)]をクリックします。
- **ステップ2** [日時(Date & Time)] フィルタ ウィザードで、[日付範囲(Date Range)] と [時間範囲(Time Range)] オプションを選択し、[次へ(Next)] をクリックします。
- **ステップ3**[キー基準(Key Criteria)] フィルタ ウィザードで、[使用可能(Available)] 選択ボックスから コレクションまたは値を選択し、[次へ(Next)]をクリックします。
- ステップ4 [フィルタフィールド (Field Filters)]ウィザードで、次の基準に従ってフィルタを選択します。

フィルタ基準または演算子は選択したフィールドタイプ(日付、数値/10進数、ブール、または文字列)によって異なります。

[日付(Date)]の場合、[日付範囲(Date Range)]フィルタで使用可能なオプションは事前に定義されています。[日付範囲(Date Range)]ドロップダウンリストを使用し、[カスタム(Custom)]、[今日(Today)]、[前日(Yesterday)]、[今週(This Week)]、[前週(Last Week)]、[今月(This Month)]、[前月(Last Month)]、[年度累計(Year to Date)]、または[前年(Last Year)]から選択します。

ユーザが [カレンダー (Calendar)]、[時間範囲 (Time Range)]、および [曜日 (Days)] の特定の曜日をカスタマイズできるのは、[カスタム (Custom)]のみです。

- [10進数(DECIMAL)]の場合、[次の値と等しい(Equal To)]、[次の値と等しくない(Not Equal To)]、[次の値より小さい(Less Than)]、[次の値以下(Less Than or Equal To)]、 または[次の値より大きい(Greater Than)]から演算子を選択して値を入力します。たと えば、演算子[次の値より大きい(Greater Than)]を選択して、値に「16.5」を入力しま す。
- [文字列(String)]の場合、[次の値と等しい(Equal To)]、[次の値と等しくない(Not Equal To)]、または[一致(Matches)]から演算子を選択して文字列に値を入力します。
   たとえば、[一致(Matches)]演算子を選択して、値に「Team Green」と入力します。
  - •[演算子(Operator)]として[一致(Matches)]を選択した場合は、文字列フィールド に一致する SQL パターンを指定する必要があります。システムにより、文字列の先 頭と末尾にワイルドカード文字%が自動的に付加されます。文字列の間で SQL のワ イルドカードパターンを使用することもできます。
  - フィルタフィールドが[値リスト(Value List)]と関連付けられている場合は、フィ ルタリングする値を指定するか、あるいは1つ、すべて、または複数の項目を[選択 済み(Selected)]列に移動します。
  - (注) 先頭または末尾にスペースのあるレポートデータレコードをフィルタリングするには、一致(Matches)演算子のみを使用します。統一されたインテリジェンスセンターがSQLクエリを実行する前にフィルタ基準をトリムし、一致する結果をフェッチしないシナリオでは同等演算子または等しくない演算子を使用しないでください。

- [ブール (Boolean)]の場合は、[演算子 (Operator) リストから [True] または [False] を選 択します。
- ステップ5 [演算子 (Operator)]ドロップダウン リストを使用して、基準を選択します。
  - (注) 演算子の[一致(Matches)]を選択した場合、Microsoft SQL ワイルドカードパター ンを使用してデータをフィルタリングできます。ワイルドカード文字の%が、デー タのフィルタリングに使用されるすべての文字列の先頭と末尾に追加されます。
- **ステップ6**[値(Value)]フィールドに、フィールド内のデータをフィルタリングする基準となる値を入 力します。
- ステップ7 [実行 (Run)]をクリックします。

# レポート タイプ

レポートには、クエリータイプに基づいた3つのタイプがあります。

- •履歴レポート
- ・リアルタイムレポート
- ライブ データ レポート

#### レポートのコンポーネント

これらのレポートは、次のコンポーネントで構成されています。

・データソース

データソースは、レポートのデータを含むソースを定義します。Unified Intelligence Center は、Microsoft SQL Server、IBM Informix、ストリーミングの3種類のデータソースをサ ポートしています。データソースは事前設定されているはずです。事前設定されない場合 は、管理者に連絡し、適切なデータソースを設定してください。

・レポート定義

各レポートには、レポート定義があります。これは、各レポート テンプレートに対し、 データがどのようにデータ ソースから取得されるかを表します。データの取得方法(シン プルな MS SQL クエリー、ストアドプロシージャ クエリー、リアルタイム ストリーミン グ、または匿名ブロッククエリー)を指定するのに加えて、レポート定義には、取得され たデータセットが含まれます。これには、フィールド、フィルタ、数式、リフレッシュ レート、およびレポートのキー基準フィールドがあります。

・レポート

レポートには、レポート定義から返されたデータが表示されます。このデータはデータ ベース クエリーによって抽出されます。 ・タイム ゾーン変換

タイムゾーン変換は、ユーザとデータソースのタイムゾーンが異なる場合に行われます。

**データベースクエリーレポートでの夏時間の考慮**:レポートがフィルタリングされる際のタイムゾーン変換には、日付範囲開始時点での夏時間オフセットが考慮されます。夏時間への切り替えがフィルタの日付時間範囲の途中で発生した場合には、ユーザとデータソースのタイムゾーンが異なっていても、タイムゾーンのオフセットは正しく計算されません。このようなときは、夏時間への切り替えの前と後で別々のレポート呼び出しが実行されるように時間フィルタを分割する必要があります。

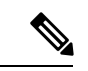

(注) 夏時間オフセットは、最新のシステム タイム ゾーン ライブラリ を基準にしています。

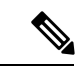

(注) サマータイム開始日または終了日(データが録音されたとき) は、SQLデータベースのタイムゾーン値の変更によって、(レ ポート出力)で追加の行を作成します。これは、任意のテンプ レートレポート、またこれらのテンプレートレポートで使用する 任意のクエリの種類(匿名ブロック、データベースクエリ、保存 済みの処理、リアルタイムストリーミング)にも適用されます。 SQLでタイムゾーン値が変更されていることを確認するには、[レ ポートサマリ]ページの[レポートのオプション]アイコンを使用 して、AWノードのSQLコマンドを実行してタイムゾーンの変更 を検証します。

例1:

ユーザのタイム ゾーン:オーストラリア/シドニー

データ ソースのタイム ゾーン:アメリカ/ニューヨーク

夏時間への切り替え:シドニーでは 2013-10-06 02:00 a.m. に 1 時間追加。ニュー ヨークではすでに夏時間 1 時間追加を適用済み

ユーザが選択したフィルタ:2013-10-06 ~ 2013-10-06、12:00 a.m. ~ 11:59 p.m.

データ ソースのタイム ゾーンで形成されたクエリー:2013-10-05 10:00:00 a.m. ~ 2013-10-06 09:59:59 a.m.

ユーザのタイム ゾーンで表示されるレポート:2013-10-06 12:00 a.m. ~ 2013-10-07 12:59 a.m.

この場合、シドニーの夏時間は日付範囲の開始時点では適用されておらず日付範囲の終了 時点では適用されているので、レポートには1時間追加されたデータが表示されます。

例 2:

ユーザのタイム ゾーン:オーストラリア/シドニー

データ ソースのタイム ゾーン:アメリカ/ニューヨーク

夏時間への切り替え:シドニーでは 2013-10-06 02:00 a.m. に 1 時間追加を適用。 ニューヨークではすでに夏時間 1 時間追加を適用済み

選択されたフィルタ:2013-10-06 ~ 2013-10-10、03:00 a.m. ~ 11:59 p.m. データ ソースのタイム ゾーンで形成されたクエリー:2013-10-05 12:00:00 p.m. ~ 2013-10-06 08:59:59 a.m.

ユーザのタイム ゾーンで表示されるレポート:2013-10-06 03:00 a.m. ~ 2013-10-06 11:59 p.m.

この場合、日付範囲期間内に夏時間への切り替えが行われないため、通常の変換が実行されます。

例3:

ユーザのタイム ゾーン:アメリカ/ニューヨーク

データ ソースのタイム ゾーン:IST

夏時間への切り替え:ニューヨークでは、2013-03-03 02:00 a.m.に夏時間 1 時間 追加、2013-11-03 02:00 a.m.に解除。IST では夏時間なし。

ユーザが選択したフィルタ:2013-11-03 ~ 2013-11-03、01:30 a.m. ~ 05:30 p.m.

データ ソースのタイム ゾーンで形成されたクエリー:2013-11-03 11:00:00 a.m. ~ 2013-11-03 02:59:59 a.m.

ユーザのタイム ゾーンで表示されるレポート:2013-11-03 01:30 a.m. ~ 2013-11-03 04:30 p.m.

この場合、ニューヨークの夏時間は日付範囲の開始時点では適用されており日付範囲の終 了時点では解除されているので、レポートには1時間差し引いたデータが表示されます。

#### ・レポート ビュー

レポートは(グリッドおよびチャートなどの)さまざまな形式で表示できます。各ビュー に個別のフィールドを設定できます。1つのレポートに複数のビューを混在させることが できます。

・レポートのヘルプ

レポート専用のヘルプページを含めることができます。詳細については、「テンプレート ヘルプの追加」の項を参照してください。

#### 関連トピック

テンプレート ヘルプの追加 (27 ページ)

# 履歴レポートおよびリアルタイム レポート

**履歴レポート**:履歴データ ソースからデータを取得します。レポートには、デフォルトでは 15分の更新間隔で間隔データが入力されます。履歴レポートには最大 8,000 行の上限がありま す。

**リアルタイムレポート**: リアルタイムデータ ソースからデータを取得します。レポートには、 デフォルトでは 15 秒の更新間隔で間隔データが入力されます。リアルタイム レポートには最 大 3,000 行の上限があります。

Cisco Unified Intelligence Center の履歴およびリアルタイムレポートの実行時に、次の操作を行うことができます。

- レポート内のデータにフィルタを適用する
- レポートのビューをグリッドからゲージまたはグラフに変更する

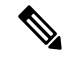

(注) 事前定義されたグリッド、ゲージ、グラフビューのいずれかを選 択できます。

ビューの作成/編集の詳細については、「レポート ビュー」を参照してください。

レポートを変更する。

### 関連トピック

レポートビュー (37ページ)

## ライブ データ レポート

**ライブデータレポート**:ストリーミングデータソースからデータを取得します。ライブデー タレポートはグリッドビューのみサポートします。

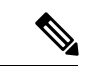

(注) ライブデータレポートでは、システム時刻の変更への自動的な対応は行われません。サーバ またはクライアントの時刻が変更または調整された場合、期間フィールドの値を正確に表示す るにはレポートを更新する必要があります。たとえば、夏時間(DST)に切り替わったとき、 アクティブなライブデータレポートの期間フィールドには正しい値が表示されません。ライ ブデータレポートを更新してアップデートする必要があります。

# レポートの管理

# レポートの作成

レポートインターフェイスでのすべての操作は、レポートとカテゴリに対するユーザの役割と オブジェクト権限に基づきます。

(注) デフォルトでは、レポートユーザには[レポート(Reports)]の下にサブフォルダを作成する アクセス許可がありません。管理者がサブフォルダを作成し、アクセス権を付与します。

新しいレポートを作成するには、次の手順を実行します。

### 手順

- **ステップ1** 左側のナビゲーションペインで、レポートをクリックします。
- ステップ2 レポートを作成するフォルダに移動します。
- ステップ3 [レポート (Reports)] ツールバーから、[新規 (New)]>[レポート (Report)] をクリックします。

既存のレポートを編集するには、そのレポートに移動し、レポートの横にある[...(省略記号)] アイコンをクリックして[編集(Edit)]をクリックします。

- **ステップ4** [新しいレポートの作成 (Create New Report)]ウィンドウで、レポートの [名前 (Name)] と [説明 (Description)]を入力します。
  - (注) レポート名は、Cisco Unified Intelligence Center 内で一意にする必要があります。
- ステップ5 [次へ (Next)]をクリックします。
- ステップ6 基本的な詳細 タブで、レポートの詳細を入力または選択します。
  - (注) 矢印を使用して適切なレポート定義を選択します。
- ステップ7 [次へ (Next)]をクリックします。
- **ステップ8 ビューの管理** タブで、レポートビューを作成して 次をクリックします。 詳細については、「レポート ビュー」を参照してください。
- ステップ9 しきい値 タブで、レポートのしきい値を作成して完了をクリックします。 詳細については、「レポートのしきい値」の項を参照してください。 新しく作成されたレポートは、レポートページに一覧されます。

関連トピック

レポートフィルタ (28 ページ) レポートビュー (37 ページ) レポートのしきい値 (42 ページ)

# レポートビュー

レポートビューには次の2つのタイプがあります。

- グリッド ビュー
- ・グラフ ビュー

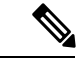

(注) 手動で作成したレポートビューのいずれかに現在関連付けられているレポート定義フィールド は、削除しないでください。削除した場合、レポートを保存するには、手動で作成したすべて のレポートビューにデータフィールドを再適用する必要があります。

デフォルトのグリッドビューでは、削除されたフィールドは[データフィールド (Data Fields)] リストから自動的に削除され、そのほかのフィールドは[選択済みのフィールド (Selected Field)]リストに保持されます。そのため、レポートを保存するための追加アクションは不要 です。

### グリッド ビューの作成

グリッドはデータを行と列の表形式で表します。デフォルトでは、シスコのストックレポート には1つのグリッドビューがあります。カスタムレポートの場合は、[レポート定義(Report Definition)]で SQL クエリーからデフォルトグリッドが作成されます。

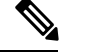

(注) ライブ データ レポートではグループ化とフォント サイズはサポートされていません。

レポートの作成または編集中にグリッドビューを作成できます。

グリッドビューを作成するには、次の手順を実行します。

### 手順

ステップ1 レポートを作成または編集します。

**ステップ2** [基本詳細] 画面でレポートの詳細を入力し、[次へ(Next)] をクリックします。 [ビューの管理] 画面にデフォルトのグリッドビューが表示されます。

- (注) レポートのパーマリンクには、レポートの基準を入力した後にのみアクセスできます。レポートパーマリンクを使用すると、他のユーザとレポートを共有したり、他のユーザのレポートを表示することができます。詳細については、「レポートのパーマリンク」を参照してください。
- ステップ3 デフォルトビューを編集したり([アクション(Actions)]列>[ビューの編集(Edit View)])、 または[新規作成(Create New)]>[グリッドビュー(Grid view)]をクリックして新しいグ リッドビューを作成できます。

**グリッドビューの編集**または**新しいグリッドビュー** 画面は編集または作成の選択に応じて表示されます。

- ステップ4 [名前(Name)]フィールドと[説明(Description)]フィールドにそれぞれ入力します。
   (注) グリッドビューの[名前(Name)]に許容される最大長は 50 文字です。
- ステップ5 [フォント(Font)]選択ボックスで、グリッドデータを表示するフォントサイズをリストから 選択します。
- **ステップ6** 矢印ボタンを使用して、[使用可能(Available)] 値のリスト ボックスからフィールドを選択 し、[選択済み(Selected)] フィールド リストに移動します。
- ステップ1 グリッドビューの表示を改善するには、次の機能を使用できます。
  - •[ヘッダー(Header)]: 選択したフィールドのヘッダーを追加(+)または削除(-)する には、この機能を使用します。これは、フィールドセットを分類するのに役立ちます。
    - (注) 空のヘッダーを含むビューは保存できません。
  - [編集(Edit)]アイコン:[選択済み(Selected)]の値のリストボックスで、選択したフィールドの[表示名(Display Name)]と[列の幅(Column Width)]を編集する場合は[編集(Edit)]アイコン(フィールド値にカーソルを合わせる)をクリックし、[完了(Done)]をクリックします。
    - (注) [ヘッダー(Header)]フィールドで編集できるのは、[表示名(Display Name)]のみです。
  - [フィールドでグリッドをソートする (Sort Grid by Field)]: 選択したレポート列を昇順ま たは降順にソートするには、[フィールドでグリッドをソートする (Sort Grid by Field)] チェックボックスをオンにします。このチェックボックスをオンにすると、[選択済み (Selected)]の値のリストボックスからドロップダウンリストに値を挿入できます。並べ 替えには1つの値のみを選択できます。
- ステップ8 [保存 (Save)]をクリックします。

レポートビュー画面が表示されます。

ステップ9 [完了 (Finish)] をクリックします。

### グラフ ビューの作成

Cisco Unified Intelligence Center は次のグラフの種類をサポートしています。

- ・棒グラフ 棒グラフは非連続のイベントを表します。傾向よりイベント間の差異を表現するのに向いています。棒グラフは垂直方向に並び、水平に積み重ねたり、上下にグループ化したりすることも可能です。
- ・円グラフ 円グラフでは、全体に対する比率として量を表します。円はデータの100%を 表し、各量はそれぞれに応じた扇形で表します。円グラフは、10進数または数値のフィー ルドのみを対象とします。1つの円グラフでは50個を超える扇形は対応できません。デー タセットとグラフェディタの選択により50を超える扇形を使用して円グラフを生成する と、エラーが発生します。

ドーナツグラフは円グラフのもう1つの表示方法です。

- ・縦棒グラフ-縦棒グラフは非連続のイベントを表します。傾向よりイベント間の差異を表現するのに向いています。縦棒グラフは水平方向に並び、垂直に積み重ねたり、左右にグループ化したりすることも可能です。
- ・ダイヤルゲージ/数値-ゲージチャートは、定義されたしきい値に従ってレポート結果のダ イヤル表示を表示します。

数値グラフは、定義されたしきい値に従って強調された数値形式でレポートの結果を表示 します。

• 折れ線グラフ-折れ線グラフは、連続する数量の共通の目盛りに対する経時的な変化を表します。折れ線グラフを使用して傾向を表示します。

- (注) ・ライブ データ レポートはグラフ ビューをサポートしていません。
  - ・垂直方向のグラフでは、キリル文字の場合、[横軸(Horizontal Axis)]フィールドのデー タラベルが非表示になったり、文字化けしたりすることがあります。これは既知の制限事 項です。したがって、キリル文字には水平方向のグラフを使用します。

グラフビューを作成するには、次の手順を実行します。

#### 手順

- ステップ1 レポートを作成または編集します。
- **ステップ2** [基本詳細] 画面でレポートの詳細を入力し、[次へ(Next)] をクリックします。 [ビューの管理] 画面にデフォルトのグリッドビューが表示されます。

- (注) レポートのパーマリンクには、レポートの基準を入力した後にのみアクセスできます。レポートパーマリンクを使用すると、他のユーザとレポートを共有したり、他のユーザのレポートを表示することができます。詳細については、「レポートのパーマリンク」を参照してください。
- **ステップ3** [新規作成(Create New)] > [グラフ ビュー(Chart view)] をクリックします。
- ステップ4 [新しいチャートビューを作成する(Create New Chart View)] 画面で、必要なチャートタイプ をクリックします。詳細については、「グラフ の種類」を参照してください。
- **ステップ5** チャート情報として[名前 (Name)] および[説明 (Description)]を入力し、[次へ (Next)] をクリックします。
  - (注) チャートビューの [名前 (Name)] に許容される最大長は 50 文字です。

デカルト型グラフ(横棒グラフ、縦棒グラフ、折れ線グラフ)の場合は、データを グループ化するための[データのグループ化(Group Data)]チェックボックスを選 択します。

- [フィールド別(By a field)]:縦軸に折れ線グラフまたは縦棒グラフ用に構成 されたフッター数式のあるフィールドを表示し、横軸に横棒グラフ用のフッ ター数式のあるフィールド表示するチャートビューを作成するには、このオプ ションを選択します。
- [ラベルフィールド基準(By label field)]:縦軸に折れ線グラフまたは縦棒グ ラフの10進数データ型のフィールドを表示するグラフビューを作成するには、 このオプションを選択します。棒グラフでは、横軸に10進数タイプのフィー ルドが表示されます。
- (注) 円グラフでは、[ラベルフィールド基準でのデータのグループ化(Group Data by Label Field)]のみを実行できます。
- ステップ6 [データフィールドの追加(Add Data Fields)] 画面で、ドロップダウン リストから [ラベル フィールド(Label Field)]を、リスト ボックスから [データ フィールド(Data Fields)]を選 択し、[次へ(Next)]をクリックします。
- **ステップ7 プレビューとフォーマット**画面で、選択したチャートタイプに基づいて適切な情報を入力また は選択します。

詳細については、「グラフ の種類」を参照してください。

- (注) 次のデータフィールドでは、縦棒タイプ(積み上げおよびグループ化)機能は使用 できません。
  - 日時
  - ・ブール

ステップ8 [保存 (Save)] をクリックします。

### 関連トピック

レポートのパーマリンク (55 ページ) グラフの種類 (41 ページ)

グラフの種類

| グラフのタイ<br>プ | グラフ情報 | データ フィールドの<br>追加                                                                                                    | プレビューとフォーマット                                                                                                    |
|-------------|-------|----------------------------------------------------------------------------------------------------|----------------------------------------------------------------------------------------------------|
| 棒グラフ        | はい    | 0                                                                                                    | 0                                                                                                    |
| 縦棒グラフ       | はい    | 0                                                                                                    | 0                                                                                                    |
| 折れ線グラフ      | はい    | 0                                                                                                    | 0                                                                                                    |
| ゲージ/数値      | いいえ   | はい<br>(注) ゲージ<br>グラフする<br>にポージを<br>し<br>ポーレーン<br>キャン<br>に<br>た<br>な<br>し<br>の<br>ー<br>進<br>フィーン<br>で<br>た<br>い<br>に<br>た<br>な<br>し<br>、<br>に<br>た<br>の<br>の<br>一<br>進<br>で<br>た<br>な<br>し<br>で<br>の<br>の<br>一<br>で<br>で<br>の<br>の<br>し<br>で<br>の<br>の<br>の<br>の<br>の<br>の<br>の<br>の<br>の<br>の<br>の<br>の<br>の<br>の | はい<br>このレポートに対して、[ダイヤルゲージ(Dial Gauge)]ビューまたは[数値<br>(Numeric)]ビューを選択できます。<br>ダイヤルゲージまたは数値のグラフ<br>ビューを設定するには、次の手順を実行<br>します。<br>1. 範囲を入力します(最小と最大)。<br>デフォルト:0~100<br>2. ゾーンを定義します。<br>グラフの値が定義されているしきい<br>値以内である場合、<br>・ゲージポインタは、しきい値に<br>設定されている対応色を指しま<br>す。<br>・数値テキストは、しきい値に設<br>定されている対応色で表示され<br>ます。<br>3. [保存 (Save)]をクリックします。 |

| グラフのタイ<br>プ | グラフ情報 | データ フ -<br>追加 | ィールドの                                               | プレビューとフォーマット                                              |
|-------------|-------|---------------|-----------------------------------------------------|-----------------------------------------------------------|
| 円グラフ        | はい    | 0             |                                                     | はい                                                        |
|             |       | (注)           | 円をるレ定な1進ル定いがすク設にポ義くつフドさるあっう定は一にとのィがれ必りフす、ト少も10一設て要ま | このレポートの表示タイプとして、[円<br>(Pie)]または[ドーナツ (Donut)]を<br>選択できます。 |

## レポートのしきい値

フィールド値がしきい値の条件を満たしているかどうかを表示するには、フィールドにしきい 値インジケータを設定します。このリリースでは、[しきい値 (threshold color)]の色選択に使用 されるカラーパレットではない9色になっています。しきい値インジケータは、グリッドおよ びチャート > ゲージ タイプのビューにのみ設定できます。

**チャート > ゲージ** ビューのしきい値インジケーターの設定については、グラフ ビューの作成 を参照してください。

[グリッド(Grid)] ビューのフィールドしきい値インジケータを設定するには、次の手順を実 行します。

#### 手順

- **ステップ1** [ビュー画面で、レポートビューを追加した後、[次へ(Next)]をクリックします。 しきい値 画面が表示されます。
- ステップ2 しきい値を設定するビューを選択し、[新しいしきい値の作成(Create new threshold)] リスト からフィールド名を選択します。 画面が更新され、選択したフィールド名の新しいパネルが表示されます。
- ステップ3 フィールド演算子を選択し、[演算子(Operator)] リストから条件を設定します。

| 演算子 | 説明                                |
|-----|-----------------------------------|
| 一致  | 一致演算子では、正規表現を使用できます。              |
|     | ただし、正規表現では以下がサポートされないことに注意してください。 |

| 演算子                                    | 説明                                                                                                    |
|----------------------------------------|----------------------------------------------------------------------------------------------------|
|                                        | <ul> <li>フラグ(i、g、m、n、y)、またはこれらのフラグの組み合わせ、ある<br/>いはそれらのすべて</li> </ul>                                          |
|                                        | • 先頭および末尾のスラッシュ (/)                                                                                           |
|                                        | 例:                                                                                                    |
|                                        | •有効なパターン→ \w+\s                                                                                               |
|                                        | ・無効なパターン → $\land w+\s/g$                                                                                     |
|                                        | (これには、先頭および末尾にスラッシュがあり、「g」フラグも含ま<br>れています)                                                                    |
| 文字列フィール<br>ド : 常にに次の<br>値、等しい、等        | レポート定義で、任意のフィールドに%形式が定義されている場合は、その<br>フィールドのしきい値を設定するときに、パーセント値の10進形式を入力<br>して、レポートに条件を表示するようにしてください。         |
| しくない                                   | 次に例を示します。                                                                                                    |
| 小数フィール<br>ド:常に次の<br>値、等しい、等<br>しくない 次の | レポート定義で、フィールド「SL」(サービス レベル)に % 形式が定義さ<br>れており、このフィールドにしきい値を適用して、SL が 60 % 未満になった<br>場合に「赤」を表示するには、次のように設定します。 |
| 値より大きい、                                | 1. SL フィールドのしきい値を定義します。                                                                                       |
| 次の値より小さ<br>い、次の値以                      | 2. [演算子(Operator)]を[次の値より小さい(Less Than)]に設定します。                                                               |
| 上、次の値以                                 | 3. パーセンテージの値として 0.60 と入力します。                                                                                  |
| 下、次の値との<br>間                           | 4. [塗りつぶしなし(No Fill)] ドロップダウンで[赤(Red)]を選択しま<br>す。                                                             |
|                                        | 5. [完了 (Done)]をクリックします。                                                                                       |

- ステップ4 [塗りつぶしなし(NoFill)]からオプションを選択し、[しきい値(Thresholds)]フィールドを 編集します。
  - (注) 同じフィールドや別のフィールドの条件を設定できます。
    - ・同じフィールドの条件:同じフィールドのしきい値と条件。
    - •別のフィールドの条件:別のフィールドの条件に基づいたフィールドのしきい 値。
    - •同じフィールドの複数の条件:別のフィールドの条件に基づいてフィールドの しきい値を適用。

既存のレポートの場合、上記のステップを実行し、他のしきい値を追加します。

(注) しきい値設定は、1つのフィールドについて最大30のしきい値をサポートします。

既に実行されたレポートから既存のしきい値を編集するには、レポートオプションをクリック してしきい値の管理をせんたくします。

- **ステップ5** しきい値の条件が一致したときに表示するフィールドのテキストの書式を設定します。次のオ プションを使用します。
  - •[テキストボールド(太字テキスト)]:レポートフィールドを太字で強調表示するには、 このチェックボックスをオンにします。
  - •[テキスト/背景色(Text/Background Color)]:フィールドのテキスト/背景色のドロップダウンから色を選択します。
  - •[代替テキスト(Text Substitute)]: しきい値条件に一致する場合にフィールドのテキスト を文字列で置換するには、新しい文字列を入力します。
    - 代替テキストとして html ハイパーリンクを追加する構文: <*a href=https://www.cisco.com target=\_blank>cisco</a>*
    - ・テキストの代わりに空白を追加する構文:
  - [画像の場所(Image Location)]: テキストを画像で置き換える場合は、その画像の URL パスを入力します。
    - Unified Intelligence Center サーバからアクセス可能なイメージURLのみがサポートされます。イメージに使用可能な最大サイズ制限は5 MBです。

ステップ6 [完了 (Done)]をクリックします。 ステップ7 [完了 (Finish)]をクリックします。

関連トピック

グラフビューの作成 (39ページ)

# レポートの実行

## レポート アクション - 実行モード

すべてのメニュー項目およびレポート実行時に行えるアクションを次の表に示します。

表 **5**:レポートのアクション

| アクション      | 説明 |
|------------|----|
| レポートのオプション |    |

| アクション            | 説明                                                                                                    |
|------------------|----------------------------------------------------------------------------------------------------|
| ビューの編集           | [ビューの編集 (Edit View)]ダイアログボックスを表示します。現在<br>のレポートビューを修正して[完了 (Done)]をクリックすると、修正<br>したビューをすぐに表示できます。                             |
| ビューに名前を付け<br>て保存 | 既存のレポートビューを複製します。[ビューを保存(Save View)]ダ<br>イアログボックスで、複製したビューの名前と説明を入力し、[保存<br>(Save)]をクリックします。レポートページが、複製されたビュー<br>を反映して更新されます。 |
| グラフ ビューの作成       | 実行されたレポートの場合、編集権限がある場合は、チャートビュー<br>を直接作成することができます。グラフビュー作成後、レポートペー<br>ジが、新規作成されたグラフビューを反映して更新され、ビューのリ<br>ストに表示されます。           |
|                  | (注) この機能は、ライブデータレポートでは無効です。                                                                                                   |
|                  | 詳細については、「グラフビューの作成」の項を参照してください。                                                                                               |
| グループ化            | 現在のビュー(列)のグループ化設定を追加/削除/更新します。Cisco<br>Unified Intelligence Centerのグリッドレポートは、最大3つのレベルの<br>グループ化をサポートします。                      |
|                  | 日付データタイプまたは日時データタイプで列をグループ化する場合は、日、週、または月単位でレコードをグループ化できます。                                                                   |
|                  | 詳細については、「グループ化」の項を参照してください。                                                                                                   |
| しきい値の管理          | フィールドの値がしきい値条件に合致しているか表示するための、<br>フィールドのしきい値インジケータを設定します。しきい値インジケー<br>タは、グリッドタイプおよびゲージタイプのビューにのみ設定できま<br>す。                   |
|                  | 詳細については、「レポートのしきい値」の項を参照してください。                                                                                               |
| SQL              | このレポートを実行するために使用される SQL コードを表します。                                                                                             |

I

| アクション            | 説明                                                                                                    |
|------------------|----------------------------------------------------------------------------------------------------|
| エクスポート           | 既に実行されたグリッドレポートデータをローカルディスクに.xlsx 形<br>式でエクスポートします。                                                                                                    |
|                  | <ul> <li>・レポートを Excel ファイル形式でエクスポートして、<br/>そのエクスポートしたレポートを読み取る場合は、ク<br/>ライアントシステムのロケールがブラウザのロケール<br/>(レポートをエクスポートしたロケール)と一致して<br/>いる必要があります。</li> </ul> |
|                  | <ul> <li>レポートビューアでレポートを Excel にエクスポート<br/>する場合、DECIMAL データ型のカスタム形式は適用<br/>されません。</li> </ul>                                                             |
|                  | <ul> <li>レポートは、事前に定義された日付と時刻の形式で構成されます。レポートを Microsoft Excel にエクスポートする場合、サポートされる日付と時刻の形式は、事前に定義された5種類だけです。サポートされる形式は次のとおりです。</li> </ul>                 |
|                  | • yy/mm/dd                                                                                                    |
|                  | • mmm-yy                                                                                                    |
|                  | • h:mm AM/PM                                                                                                    |
|                  | • h:mm:ss AM/PM                                                                                                    |
|                  | • mm/dd/yyyy hh:mm:ss                                                                                                    |
|                  | Excel でサポートされない日付と時刻の形式を含むレ<br>ポートをエクスポートした場合は、デフォルトでExcel<br>の[標準(General)] 形式が適用されます。                                                                 |
| レポートメニュー         | I                                                                                                    |
| レポートの出力また<br>は停止 | クリックすると、レポートがそれぞれ実行または一時停止されます。                                                                                                    |
|                  | (注) レポートの実行は3分後にタイムアウトになります。フィ<br>ルタを変更してレポートを再実行し、問題が解決しない場<br>合は、管理者に問い合わせてください。                                                                      |
| レポートの印刷          | デフォルトのプリンタを使用してレポートを印刷します。                                                                                                    |
|                  | (注) チャートビューのレポートは、印刷用の A3 サイズの用紙<br>で横長モードのみをサポートします。                                                                                                   |

| アクション     | 説明                                                                                                 |
|-----------|----------------------------------------------------------------------------------------------------|
| フィルタの管理   | このレポートのフィルタ条件を変更するための[フィルタの選択(Choose Filter)]ダイアログボックスを表示します。                                      |
|           | 詳細については、「レポートフィルタ」の項を参照してください。                                                                     |
| 更新        | [レポート(Report)] ページを更新します。                                                                          |
| フィルタ情報の表示 | レポートのフィルタ情報を表示します。                                                                                 |
| オンライン ヘルプ | 設定済みのテンプレート ヘルプを表示します。レポートのテンプレート ヘルプを設定するには、[レポート(Reports)] ページ > [ヘルプの<br>追加(Add Help)]の順に選択します。 |
|           | 詳細については、「テンプレート ヘルプの追加」の項を参照してくだ<br>さい。                                                            |
| しきい値のみ    | このトグルボタンを選択すると、しきい値に合致する行のみレポート<br>に表示されます。                                                        |
|           | デフォルトでは、このチェック ボックスはすべてのレポートに対して<br>オフになっています。                                                     |
|           | (注) このボタンは、グループ化されたビューに対しては無効で<br>す。                                                               |

関連トピック

グラフビューの作成 (39ページ) レポートのしきい値 (42ページ) グループ化 (47ページ) レポートフィルタ (28ページ) テンプレートヘルプの追加 (27ページ)

# グループ化

実行済みレポートの場合、現在のビューのグループ化設定を追加、削除、更新するには、[グ ループ化(Group By)]オプションを使用します。Cisco Unified Intelligence Center のグリッド レポートは、最大3つのレベルのグループ化をサポートします。

日付データタイプまたは日時データタイプで列をグループ化する場合は、日、週、または月 単位でレコードをグループ化できます。

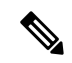

(注) ライブデータレポートはグループ化をサポートしていません。

レポートデータをグループ化するには、次の手順を実行します。

手順

- ステップ1 実行済みレポートの場合、[レポートオプション(Report options)]アイコンをクリックし、 [グループ化(Group By)]オプションを選択します。
- ステップ2 [グループ化(Group By)]ダイアログボックスで、レポートをグループ化する[レベルの数 (Number of Levels)]を指定します。 選択したレベルの数に応じて、[レベル(Level)]列、[グループ化基準(Grouped By)]列、[サ ブグループ(Sub Group)]列、および[拡張して表示(Show Expanded)]列がアクティブにな ります。

Cisco Unified Intelligence Center のグリッドレポートは、最大3つのレベルのグループ化をサポートします。

**ステップ3** レポートデータを特定の列の値でグループ化するには、必要な列名を **グループ化された** リストから選択します。

リストから日付または日時の値を選択した場合、[サブグループ(Sub Group)]列から次のいずれかを選択できます。

- •[なし(None)]: レポートデータは日付または日時の絶対値によってグループ化されま す。
- [毎日(Daily)]: レポートデータは1日単位でグループ化されます。
- •[毎週(Weekly)]:レポートデータは週単位でグループ化されます。
- •[毎月(Monthly)]:レポートデータは月単位でグループ化されます。

デフォルトでは、[拡張して表示 (MonShow Expanded)]オプションがオンになっていますが、 このオプションは必要に応じてオフにできます。[拡張して表示 (Show Expanded)]列では、 拡張されたグループの実行済みレポートが表示されます。

レポートのサマリー行のみを表示するには、[サマリーのみ表示(Show Summary Only)]トグ ルボタンをオンにします。

たとえば、エージェント チーム単位でグループ化し、[サマリーのみ表示 (Show Summary Only)]トグル ボタンをオンにすると、各チームのサマリー データ行のみが表示されます。

(注) フィールドにレポート定義で定義されたフッター数式がある場合、その数式が使用 されているフィールドのグループ レベル サマリーも表示されます。

ステップ4 [保存 (Save)]をクリックします。

- ・グループ化されたビューの場合は[しきい値のみ (Only Thresholds)]チェック ボックスがディセーブルになります。
  - •しきい値は、グループ化されたフィールドやサマリー行には表示されません。
  - グループ化されたフィールドがあるレポートからのドリルダウンは実行できません。

# レポートのインポート

Unified Intelligence Center レポートは、.xml ファイル形式または.zip ファイル形式でインポートできます。

インポートされたレポートは、次のエンティティのデータを取得します。

- レポート
- ・レポート定義
- ・値リスト
- ・ビュー
- しきい値
- •ドリルダウン
- ・テンプレート ヘルプ
- (注) 各レポートテンプレートのヘルプフォルダのサイズは3 MB に制限されています。フォルダサイズがこの制限を超えると、システムはヘルプコンテンツをロードしません。

# 

(注) レポートフィルタとコレクションはインポートできません。

レポートをインポートするには、次の手順を実行します。

### 手順

- **ステップ1** 左側のナビゲーションペインで、レポートをクリックします。
- **ステップ2** レポート リスティングページで、インポート をクリックします。

- ステップ3 [参照 (Browse)]をクリックして、インポートするファイル (.xml または.zip 形式)を選択します。
  - (注) 最大ファイルサイズは、.zipファイル形式では60MB、.xmlファイル形式では3MB です。
- **ステップ4** 必要なファイルを選択し、[開く (Open)]をクリックします。
- **ステップ5** [保存先フォルダ(Save to Folder)] リストからファイルの保存先の場所を選択して、ファイル を保存します。
- ステップ6 [アップロード(Upload)]をクリックします。 ファイルが正常にアップロードされると、テーブルには、対応するレポートテンプレート、現 在使用可能なバージョン、およびインポートされるファイルの受信バージョンが入力されま す。
- **ステップ7** インポートするレポートのレポート定義が Unified Intelligence Center で定義されていない場合 にのみ、レポート定義のデータソースを選択します。
- **ステップ8** レポート定義で定義されている値リストのデータソースを選択します。
  - (注) 以下に該当する場合、値リストのデータソースの選択は必須です。
    - ・値リストがレポート定義と同じデータソースを使用しない場合。
    - ・リアルタイムストリーミングレポート定義の場合。
- **ステップ9** インポートまたは上書きするファイルを選択します。
  - •上書き インポートされるレポートが Unified Intelligence Center に存在する場合。
  - インポート インポートされるレポートが新しいレポートファイルのセットの場合。
- **ステップ10** [インポート (Import)] をクリックします。
  - ・システムにレポート定義がない場合は、新しいレポート定義が[レポート定義 (Report Definitions)]>[インポートしたレポート定義(Imported Report Definitions)]フォルダに作成されます。
    - 異なるバージョンの Unified Intelligence Center へのレポートのインポートはサポートされていません。ただし、Unified Intelligence Centerをアップグレードすると、アップグレード後のバージョンでレポートテンプレートが引き続き機能します。
    - ・手動で編集した XML のインポートはサポートされていません。

# レポートとフォルダのエクスポート

Unified Intelligence Center からカスタムまたはストックレポートまたはレポートフォルダをエク スポートできます。レポートおよびレポートフォルダは、ZIP ファイル形式でエクスポートさ れます。

フォルダをエクスポートすると、そのフォルダのレポートが zip ファイルとしてグループ化さ れます。グループ化は、レポート定義と値リストによって使用されるデータソースに基づいて 行われます。

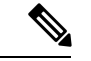

- (注) カスタマイズされたレポートの場合は、レポートをエクスポートする前に値リストとレ ポート定義のバージョン番号を更新する必要があります。更新しないと、エクスポートで 既存のレポートが上書きされません。
  - フォルダをエクスポートするときは、レポート定義またはフォルダ内のすべての値リスト がそれぞれ同じデータソースを指していることを確認します。

⚠

注意 カスタマイズされた目的で、エクスポートされたレポート(XML ファイル)を変更しないで ください。ただし、必要に応じて、レポート、レポート定義、および ValueList の Entity Version のみを変更できます。

レポートをエクスポートすると、レポートに関連付けられている次のデータがエクスポートさ れます。

- レポート
- レポート定義
- •値リスト
- ・ビュー
- しきい値
- ドリルダウン
- ・テンプレートヘルプ(バンドルされていない場合は、zipファイル形式で空のフォルダが 作成されます)

(注)

レポートフィルタとコレクションはレポートとともにエクスポートされません。

レポートまたはフォルダをエクスポートするには、次の手順を実行します。

#### 手順

**ステップ1** 左のナビゲーションパネルから、レポートをクリックします。

- **ステップ2** エクスポートするレポートまたはレポートフォルダに移動し、レポートの横にある省略記号ア イコンをクリックして **エクスポート** をクリックします。
  - (注) 必要に応じて、レポートまたはレポートフォルダの名前を変更できます。ファイル 拡張子を変更しないでください(レポートまたはレポートフォルダ:zip)。
- **ステップ3** [OK] をクリックします。 エクスポートされたファイルは、指定されたローカルフォルダにダウンロードされます。

# レポートサマリー行

多くのレポートには、1つのサマリー行または複数のサマリー行があります。これらのサマリー は、グリッドエディタの[グループ化(Grouping)]ページで有効化され、フィールドのフッ ター値を表示します。これらの値の構成は、レポート定義の各レポート列のフッターで行いま す。

次のフッター値を使用できます。

なし(空白)

サマリーメトリックを適用できない場合や、データが null のために値を要約できない場合、および特定のコールタイプレポートのインターバル(構成された値)に対しては、フッター値が空白になることがあります。

• 平均(列内のすべての項目の平均)

例として、パーセンテージや、列が示す値に関連付けられた時間の平均があります。

- •合計(列内の値の合計)
- ・カウント(列内のすべての項目の合計数)
- ・最小(列内の最小値)
- ・最大(列内の最大値)
- カスタム(フッター値に適用されたカスタム数式から導出される計算値)

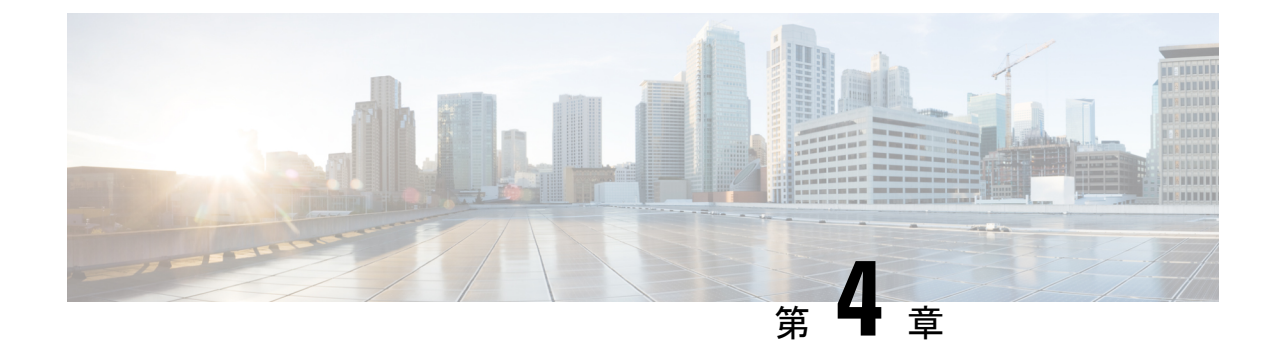

# パーマリンク

- •概要 (53ページ)
- ダッシュボードのパーマリンク (54 ページ)
- レポートのパーマリンク (55ページ)
- ・ダッシュボードでのレポートのパーマリンクの表示(56ページ)

# 概要

Cisco Unified Intelligence Center では、永続的なハイパーリンクのことをパーマリンクと呼んでいます。

Unified Intelligence Center は、レポート向けに次の種類のパーマリンクをサポートします。

- Excel リンク:このパーマリンクはグリッドビューに対してのみ生成されます。
- **HTML リンク**:このパーマリンクはグリッドビュー、ゲージビュー、グラフビューに対して生成されます。
- •XMLリンク:このパーマリンクはグリッドビューに対してのみ生成されます。XML形式 のデータが必要な場合に使用されます。

(注)

ライブデータレポートに対応しているのはHTMLパーマリンクだけです。ライブデータレポー トの HTML パーマリンクは常に認証を必要とします。

 (注) セキュリティ上の理由により、1つの Unified Intelligence Center のパーマリンクを別の Unified Intelligence Center インスタンスのダッシュボードに表示することはできません。

# ダッシュボードのパーマリンク

ダッシュボードのパーマリンクは、自分のダッシュボードを他のユーザと共有したり、他の ユーザのダッシュボードを表示したりするために役立ちます。

### (注) ・ダッシュボードのパーマリンクには、Web ブラウザからのみアクセスできます。

- ・認証済みのダッシュボードパーマリンクは、Cisco Finesse ではサポートされていません。
- 認証されていないダッシュボードパーマリンクが認証されたブラウザセッションでアクセスされると、パーマリンクへのアクセスは、ログインしているユーザのアクセス許可によって制御されます。

ダッシュボードのパーマリンクを表示するには、次の手順を実行します。

#### 手順

- ステップ1 左側のナビゲーション ウィンドウで、[ダッシュボード(Dashboards)] をクリックします。
- **ステップ2**目的のダッシュボードの横にある省略記号アイコンをクリックし、[パーマリンク (Permalinks)] をクリックします。
- **ステップ3** [パーマリンク (Permalinks)]ダイアログボックスで、[HTML]をクリックして、ダッシュボー ドのパーマリンクを[リンク (Link)]テキストボックスに表示します。
  - ・デフォルトでは、すべてのダッシュボードで認証が有効になっています。[パーマリンクを認証(Authenticate Permalink)]チェックボックスがオンの場合、 パーマリンクにアクセスするユーザは、ダッシュボードの表示にあたってログ イン情報の入力を求められます。
    - 「パーマリンクを認証(Authenticate Permalink)] チェックボックスがオフの場合、パーマリンクを使用して、認証なしにそのダッシュボードを表示できます。

ダッシュボードの未認証のパーマリンクを共有すると、ダッシュボードに追加 された認証済みのレポートのパーマリンクも共有されます。

 ライブデータレポートが含まれているダッシュボードの場合は、[パーマリン クを認証(Authenticate Permalink)]チェックボックスがオンになっていること を確認してください。

**ステップ4** パーマリンクをコピーしてブラウザに貼り付け、ダッシュボードを表示します。 ステップ5 [保存 (Save)]をクリックします。
### レポートのパーマリンク

レポートのパーマリンクは、自分のレポートを他のユーザと共有したり、他のユーザのレポートを表示するために役立ちます。

#### (注) ・認証済みのレポートのパーマリンクは、Cisco Finesse ではサポートされません。

- •認証済みの Excel レポートのパーマリンクは、SSO ではサポートされません。
  - ・認証された Excel レポートのパーマリンクは、Office 365 ではサポートされていません。
  - 認証されていないレポートパーマリンクが認証されたブラウザセッションでアクセスされると、パーマリンクへのアクセスはログインしているユーザのアクセス許可によって制御されます。
  - レポートのパーマリンクから別のレポートにドリルダウンすることはできません。

レポートのパーマリンクを表示するには、次の手順を実行します。

#### 手順

- ステップ1 左側のナビゲーション ウィンドウで、[レポート(Reports)] をクリックします。
- **ステップ2** 必要なレポートの横にある省略記号アイコンをクリックし、[パーマリンク (Permalinks)]を クリックします。
- ステップ3 [パーマリンク (Permalinks)]ダイアログボックスで、使用可能なリンク形式 (HTML、Excel、 またはXML)を選択して、対応するレポートのパーマリンクを[リンク (Link)]テキストボッ クスに表示します。
  - ・デフォルトでは、[パーマリンクを認証(Authenticate Permalink)]チェックボッ クスがオンになり、デフォルトと可変のパーマリンクが認証されることを示し ます。
    - ライブデータレポートでは、[認証(Authenticate)]チェックボックスはデフォルトでオンになり、無効になります。
- ステップ4 レポートを表示するには、次の操作を実行します。
  - ・HTML および XML のパーマリンク:パーマリンク(HTML および XML)をコピーして ブラウザに貼り付ける
  - Excel のパーマリンク:

- (注) ・Excel にパーマリンクをインポートするには、パーマリンクを常に FQDN で使用します。
  - macOS 上で Excel パーマリンクコンテンツを Excel 内に外部データとして 埋め込むには、自己署名証明書が使用されている場合に備えて、証明書管 理から tomcat 証明書を macOS の信頼ストアに追加します。

#### Excel :

- 1. Excel にアクセスし、[データ (Data)]>[Webから (From Web)]に移動します。
- [新しいWebクエリ(New Web Query)]>[アドレス(Address)]フィールドにレポートのパーマリンクを貼り付け、[インポート(Import)]をクリックします。

Excel 365 :

- 1. Excel 365 にアクセスし、[データ (Data)]>[Webから (From Web)]に移動します。
- 2. [Webから(From Web)]>[URL]フィールドにレポートのパーマリンクを貼り付け、 [OK] をクリックします。
  - (注) 初回のアクセス時には、[Webコンテンツへのアクセス (Access Web Content)]ダイアログボックスで接続するように求められます。
- 3. [ナビゲーター(Navigator)]ダイアログボックスで、[テーブルビュー(Table View)]> [読み込み(Load)] をクリックします。

ステップ5 [保存 (Save)]をクリックします。

ダッシュボードにWebページウィジェットとしてレポートのパーマリンクを表示する方法については、「ダッシュボードでのレポートのパーマリンクの表示」を参照してください。

パーマリンクの詳細については、『Cisco Unified Intelligence Center レポートカスタマイズガイ ド』

(https://www.cisco.com/c/ja\_jp/support/customer-collaboration/unified-intelligence-center/products-user-guide-list.html) を参照してください。

関連トピック

ダッシュボードでのレポートのパーマリンクの表示 (56ページ)

# ダッシュボードでのレポートのパーマリンクの表示

ダッシュボードでレポートのパーマリンクを Web ページウィジェットとして表示できるかど うかは、レポートとダッシュボードの認証ステータスに応じて異なります。次の表は、ダッ シュボードでのレポートのパーマリンクの表示をサポートするさまざまなシナリオを示してい ます。

|                 | 認証みのレ<br>ポートパー<br>マリンク<br>(同じノー<br>ド) | 認証済み<br>のレポー<br>マリンク<br>(異く) | 認証<br>ア<br>の<br>の<br>の<br>の<br>い<br>ン<br>て<br>、<br>リ<br>ス<br>マ<br>、<br>、<br>、<br>、<br>、<br>、<br>、<br>、<br>、<br>、<br>、<br>、<br>、<br>、<br>、<br>、<br>、<br>、 | 未認証のレ<br>ポートの<br>パーマリン<br>ク(同じ<br>ノード) | 未認証の<br>レポート<br>のパーマ<br>リンク<br>(異なる<br>ノード) | 未認証の<br>レポート<br>のパーマ<br>リンク<br>(<br>リンなる<br>クラ |
|-----------------|---------------------------------------|------------------------------|----------------------------------------------------------------------------------------------------|----------------------------------------|---------------------------------------------|------------------------------------------------|
| 未認証ダッシュボー<br>ド  | 非対応                                   | 非対応                          | 非対応                                                                                                    | サポート対<br>象                             | サポート<br>対象                                  | サポート<br>対象                                     |
| 認証ダッシュボード       | サポート対<br>象                            | 非対応                          | 非対応                                                                                                    | サポート対<br>象                             | サポート<br>対象                                  | サポート<br>対象                                     |
| ダッシュボード<br>ビューア | サポート対<br>象                            | 非対応                          | 非対応                                                                                                    | サポート対<br>象                             | サポート<br>対象                                  | サポート<br>対象                                     |

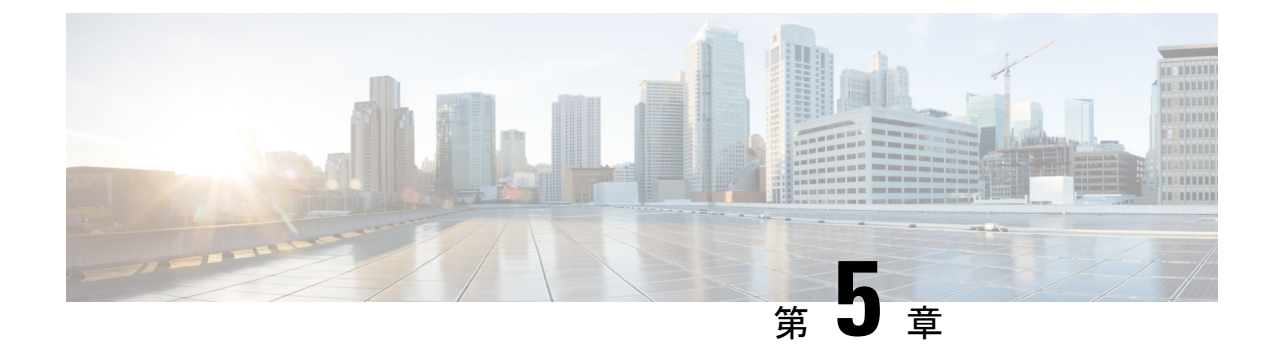

# レポートのスケジュール設定

- 概要 (59ページ)
- •スケジュールアクション (60ページ)
- レポートのスケジュールの作成(61ページ)
- •夏時間とスケジュール設定されたレポート (66ページ)
- •レポートとタイムゾーン (66ページ)

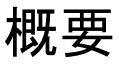

スケジュールをセットアップすることにより、レポートの定期的な反復生成を自動化できま す。スケジュールエンティティによって、データセットの大きい複数のレポートを一度に実行 し、多数のユーザへ送信して閲覧できるようにすることができます。

スケジュールエンティティにアクセスできるのは、レポート作成者およびシステム設定管理者 の権限を持つユーザだけです。システム設定管理者は、どのレポートでもすべてのスケジュー ル関連の機能を実行できます。スケジュール設定されたすべてのレポートの、表示、編集、お よび実行と、レポートのスケジュール作成を行えます。レポート作成者は、自分が作成したレ ポート、または表示権限を持つレポートに対してのみスケジュールを作成できます。

次のようにレポートをスケジュールできます。

- •あらかじめ決められた時刻に実行
- 自動的にレポートを電子メールで送信
- リモート ロケーションにレポートを保存

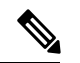

(注) スケジュールはサーバのタイムゾーンに基づいて実行されるため、[スケジュール (Schedule List)]ページでは、[次回の実行 (Next Scheduled Run)]列にサーバのタイムゾーンが反映されます。

# スケジュールアクション

| アクション       | 説明                                                                     |  |  |  |
|-------------|------------------------------------------------------------------------|--|--|--|
| ツールバーのアクション |                                                                        |  |  |  |
| 検索          | スケジュールの検索。                                                             |  |  |  |
| すべて         | すべてのスケジュール(Large、Disabled、Email、および SFTP)を<br>リストします。                  |  |  |  |
| 大量スケジュール    | すべての大きなスケジュールをリストします。                                                  |  |  |  |
| 無効          | すべての無効化されたスケジュールをリストします。                                               |  |  |  |
| 電子メール       | 電子メール配布用に設定されたすべてのスケジュールがをリストします。                                      |  |  |  |
| SFTP        | リモートロケーションに保存するように設定されたすべてのスケ<br>ジュールをリストします。                          |  |  |  |
| 更新          | <b>スケジュール</b> ページを更新します。                                               |  |  |  |
| 新規          | 新規スケジュールを作成。詳細については、「レポートのスケジュー<br>ルの作成」を参照してください。                     |  |  |  |
| 省略記号(…)のアクシ | ノヨン                                                                    |  |  |  |
| 編集          | スケジュールの編集。                                                             |  |  |  |
|             | また、スケジューラ名をクリックしてスケジュールの詳細を編集す<br>ることもできます。                            |  |  |  |
|             | 編集モードでは、スケジュール名の横にあるアイコンをクリックして、スケジュールのプロパティ(名前とスケジュールの種類)を編<br>集できます。 |  |  |  |
| 有効または無効     | スケジュールを有効または無効にします。                                                    |  |  |  |
| 削除          | スケジュールを削除します。                                                          |  |  |  |

関連トピック

レポートのスケジュールの作成 (61ページ)

### レポートのスケジュールの作成

(注) ライブ データ レポートはスケジュール設定できません。

#### 手順

- **ステップ1** 左側のナビゲーション ウィンドウで、**スケジュール** をクリックします。
- **ステップ2** [新規 (New)] をクリックします。
- ステップ3 新しいスケジュールを作成する ダイアログボックスで、スケジューラの名前を入力し、スケ ジューラタイプを選択します。使用可能なスケジューラの種類は次のとおりです。
  - ・大量スケジュール
    - システム設定管理者のユーザのみに表示されます。
    - 大規模なスケジューラを使用すると、8000を超える行の大きなレポートに使用できます。
      - (注) 大規模スケジュールには、25000行の上限があります。
    - 大きなスケジュールは、CSVファイル形式のみをサポートします。
    - システム設定管理者は、最大で6つの大量スケジュールを作成できます。管理者に問い合わせて、大量スケジュールの数を増減できます。
    - •大きなスケジュールは1日に1回の頻度に制限できます。
  - **重要** 複数の大規模なスケジュールがある場合は、それらを同時にスケジュールしな いようにしてください。

#### ・普通スケジュール

**ステップ4** [次へ (Next)]をクリックします。

**ステップ5 レポートのスケジュール設定**タブで、スケジュールされるレポートを選択し、フィルタデータ を設定し、スケジュールの詳細を設定します。

| フィールド | 説明                  |
|-------|---------------------|
| レポート  |                     |
| レポート  | スケジュールするレポートを選択します。 |

| フィールド   | 説明                                                                                                    |  |  |
|---------|----------------------------------------------------------------------------------------------------|--|--|
| フィルタの設定 | このチェックボックスをオンにすると、[フィルタ基準(Filter Criteria)]<br>ボタンが有効になります。[フィルタ基準(Filter Criteria)]ボタンを<br>クリックして、レポートのフィルタ基準を設定します。 |  |  |
|         | レポートのフィルタを設定する方法の詳細については、「レポート<br>フィルタ」を参照してください。                                                                     |  |  |
|         | (注) チェックを外すと、デフォルトのフィルタが使用されま<br>す。                                                                                   |  |  |
| スケジュール  | 1                                                                                                    |  |  |
| 開始日     | カレンダーアイコンをクリックして、[開始日(Start Date)]を選択します。                                                                             |  |  |
|         | (注) 開始日には、ユーザのタイムゾーン設定が使用されます。<br>ユーザにタイムゾーンが設定されていない場合は、レポー<br>トサーバのタイムゾーンが適用されます。                                   |  |  |
| 終了日     | [終了日 (End Date)]のオプションを選択します。                                                                                         |  |  |
|         | •[なし(None)]:終了日がないことを示します。                                                                                            |  |  |
|         | •[期限 (By)]:カレンダーアイコンをクリックして、終了日を選<br>択します。                                                                            |  |  |
| 繰り返し    | スケジュール設定されたレポートの定期的なパターンを指定します。                                                                                       |  |  |
|         | (注) 終了日に達したスケジュールは、24 時間の保持期間の後<br>に消去されます。                                                                           |  |  |
|         | •[1回(Once)]:1回だけ実行する場合の実行時刻を指定します。                                                                                    |  |  |
|         | •[毎日(Daily)]:何日ごとに実行するかを指定します(4日ごと<br>など)。                                                                            |  |  |
|         | •[毎週(Weekly)]:スケジュールされたレポートを実行する週数<br>と曜日を指定します。                                                                      |  |  |
|         | •[毎月(Monthly)]:スケジュールされたレポートを1ヵ月に一度<br>実行する日と、それを繰り返す月数を指定します。                                                        |  |  |
|         | <ul><li>(注) 月の最後の日を指定するには、[最後(Last)]を使用<br/>します。</li></ul>                                                            |  |  |

| フィールド | 説明                                         |
|-------|--------------------------------------------|
| 頻度    | スケジュール設定した日にレポートを実行する回数を指定します。             |
|       | (注) レポートの実行スケジュールとして設定できる最大頻度<br>は、5分ごとです。 |
|       | 大規模なスケジュールを実行できる最大頻度は1日に1<br>回です。          |

ステップ6 [次へ (Next)]をクリックします。

**ステップ7 宛先設定** タブで、スケジュールされたレポートを電子メールで送信し、レポートの CSV 形式 をリモートロケーションに保存するスケジュールを設定します。

電子メールサーバは管理コンソールで構成できます。詳細については、管理者に問い合わせるか、『Cisco Unified Intelligence Center 管理コンソールユーザーガイド』

(https://www.cisco.com/c/ja\_jp/support/customer-collaboration/unified-intelligence-center/products-maintenance-guides-list.html を参照してください。

| フィールド            | 説明                                                                                                    |
|------------------|----------------------------------------------------------------------------------------------------|
| 電子メール            |                                                                                                    |
| Eメール配信           | <ul> <li>スイッチを有効にして、受信者の電子メールアドレスを入力します。</li> <li>(注) [メールの配信(Email Distribution)]フィールドに電子<br/>メールアドレスが入力されると、電子メールページの検<br/>証が実行されます。[メールの配信(Email Distribution)]<br/>フィールドに電子メールIDが入力されていない場合、検<br/>証は実行されません。</li> </ul> |
| メールビュー<br>メールの件名 | <ul> <li>メールで送信するレポートのビューを選択します。</li> <li>(注) スケジュールを設定できるのはグリッドビューのみです。</li> <li>件名のテキストを入力します。</li> </ul>                                                                                                    |

| フィールド      | 説明                                                                                                    |  |  |
|------------|----------------------------------------------------------------------------------------------------|--|--|
| メールのファイルタイ | ファイル タイプを選択します。                                                                                                    |  |  |
| プ          | <ul> <li>[インライン HTML (INLINE HTML)]: HTML 形式でレポート<br/>を送信します。</li> </ul>                                                           |  |  |
|            | •履歴レポートの上限は8000行です。                                                                                                    |  |  |
|            | ・リアルタイム レポートの上限は 3000 行です。<br>・[XLS]: Microsoft Excel の添付ファイルとしてレポートを送信し<br>ます。                                                    |  |  |
|            |                                                                                                    |  |  |
|            | <ul><li>(注) DECIMAL データ型のカスタム形式は、Excel でエク<br/>スポートされたレポートには適用されません。</li></ul>                                                     |  |  |
|            | •履歴レポートの上限は 8000 行です。                                                                                                    |  |  |
|            | ・リアルタイム レポートの上限は 3000 行です。                                                                                                    |  |  |
|            | • [PDF]:レポートを横向きまたは縦向きのPDFの添付ファイルと<br>して送信します。                                                                                     |  |  |
|            | (注) 特定の時間に電子メールで送信するようにスケジュー<br>ルできる PDF レポートの最大数は 10 個です。                                                                         |  |  |
|            | 生成された PDF の添付ファイルには次の制限があります。                                                                                                    |  |  |
|            | <ul> <li>・標準のフォントサイズを使用します。横向きでは10ピクセル、縦向きでは8ピクセルです。PDFでは、グリッドビューエディタで設定されたフォントサイズが無視され、プリンタに適したフォント出力が維持されます。</li> </ul>          |  |  |
|            | (注) PDFでは、HTTP形式のイメージのみがサポート<br>されます。                                                                                              |  |  |
|            | <ul> <li>・選択された向きのページ内に収まる行が保持されます。ページ内に収まらない列は切り捨てられます。</li> </ul>                                                                |  |  |
|            | • PDF の添付ファイルでは、1000 行までサポートされます。<br>スケジュール設定されたレポートが 1000 行を超える場合に<br>は、電子メール メッセージが送信されます。                                       |  |  |
|            | <ul> <li>列のワードラップがサポートされていません。長いテキストの場合、グリッドエディタのカラムの幅をカスタマイズして重複を避けることができます。このカスタマイズにより<br/>PDFで表示される列数が少なくなる可能性があります。</li> </ul> |  |  |

| フィールド            | 説明                                                      |
|------------------|---------------------------------------------------------|
| リモート ロケーション      | ,                                                       |
| プロトコル            | スイッチを有効にし、[SFTP]を選択してリモートロケーションへの<br>セキュア接続を確立します。      |
| レポート ビュー         | 転記するレポートのビューを選択します。                                     |
| ホスト              | リモート ロケーションの IP アドレスを入力します。                             |
| ポート              | SFTP のポート番号を入力します。デフォルト ポート番号は、22 で<br>す。               |
| ディレクトリパス         | ホスト上のパスを入力して.csvファイルを保存します。ディレクトリ<br>パスは絶対パスでなければなりません。 |
| ユーザ名およびパス<br>ワード | ホストのユーザ名と、対応するパスワードを入力します。パスワード<br>の最大長は 50 文字です。       |
| テスト接続            | クリックして接続をテストします。                                        |

 (注) ・CSVタイプのスケジュール設定したレポートの日時形式は、Day\_of\_week Month Date\_of\_Month HH:MM:SS SERVER\_TIMEZONE YYYY です。例: Fri Oct 24 01:00:00 EDT 2014。

- •CSVタイプのスケジュール設定したレポートの時刻フィールドは数単位のみで 表示されます。
- (注) [リモートロケーション(Remote Location)]オプションを使用して生成されたスケジュール済みレポートは、書式設定されたレポートをサポートしていません。書式設定されたレポートを取得するには、[保存先の設定(Destination Setting)]として[電子メール(Email)]を使用します。
- (注) スケジュール設定されたレポートを編集して[保存(Save)]をクリックすると、ス ケジューラが実行され、[メールの配信(Email Distribution)]フィールドで構成さ れているすべての受信者に、スケジュール設定されたレポートが電子メールで送信 されます。

ステップ8 [保存 (Save)] をクリックします。

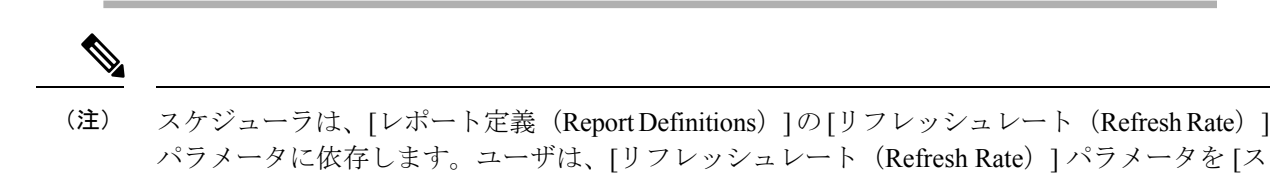

ケジューラ頻度(Scheduler Frequency)]よりも低く設定できます。

関連トピック フィルタのタイプ

レポートフィルタ (28ページ)

### 夏時間とスケジュール設定されたレポート

夏時間はスケジュール設定されたレポートに次のように影響を与えます。

- 毎日特定の時間に実行するようスケジュール設定されたレポートは、時間が先に進む日に はスキップされます(夏時間に変わる場合など)。たとえば、毎日午後10時半に実行す るようにスケジュール設定されているレポートの場合は、時間が1時間進むと、その日の 実行がスキップされます。
- 1回だけ実行するようスケジュール設定されたレポートが時間が進む期間に実行される場合、レポートのスケジュールは新しい時間に合わせて更新されます。たとえば、午後10時半に1回実行するようスケジュール設定されたレポートがあり、時間が1時間進んだ場合は、スケジュール設定されたレポートの実行時刻は午後11時半に更新されます。

# レポートとタイムゾーン

Unified Intelligence Center では、サーバ、データソース、レポート、ユーザの4つのタイムゾーンを構成できます。

#### サーバ

サーバのタイムゾーンは、インストール時にインストールウィザードで定義され、レポートに は影響しません。サーバ管理者は、CLI コマンド show timezone config および set timezone zone を使用して、サーバのタイムゾーンを表示および変更できます。詳細については、 https://www.cisco.com/c/en/us/support/customer-collaboration/unified-intelligence-center/ products-maintenance-guides-list.html にある『*Cisco Unified Intelligence Center* 管理コンソールユー ザガイド』を参照してください。

#### データソース

データ ソースのタイムゾーンは、データ ソースを構成するときに定義されます。これがデー タベースのタイムゾーンです。

#### レポート

レポートのタイムゾーンは、レポートフィルタで定義されます。

コールセンターが複数のタイムゾーンにまたがっており、複数のレポートを比較したい場合に は、絶対的な日付範囲と特定の期間を使用して、履歴レポートを実行します。

#### ユーザ

ユーザのタイムゾーンは、ユーザプロファイルで設定されます。

たとえば、ニューヨークにいるユーザが、中国オフィスの同僚によって実行されたレポートの 確認を依頼されたとします。ユーザは、[ユーザプロファイル(User Profile)]ページにアクセ スして同僚と同じタイムゾーンに変更し、同じ絶対的な日付範囲を使用してレポートを実行し ます。

#### タイム ゾーンの考慮事項

システムは、ユーザが入力した時間固有のデータをユーザのタイムゾーンにローカルとして扱い、フィルタクエリの構築時に、この時刻をデータソースのタイムゾーンに変換します。

また、データソースから取得した時間固有のデータをデータソースにローカルとして扱い、レ ポートデータに日時を表示する前に、この時刻をユーザのタイムゾーンに変換します。

ユーザのタイムゾーンまたはデータソースのタイムゾーンが設定されていない場合、システム は Unified Intelligence Center サーバのタイムゾーンを使用します。システムでは、データ ソー スレベルでのタイムゾーンの正規化が発生した後にのみ、これらの変換が実行されます。

(注) 週次レポートと月次レポートのスケジュールは、サーバのタイムゾーンではなく、データソー スのタイムゾーンに基づきます。つまり、週と月の境界は、データベースのタイムゾーンにお ける、週または月の最初および最後の日の午前0時となります。

次の例では、ユーザがフィルタに日時の値を入力したとします。タイムゾーンの設定に応じて、システムによってフィルタクエリーのタイムゾーンが下記のように変換されます。

| フィルタ値: | = 2010/1/1 | 12:00:00 | AM |
|--------|------------|----------|----|
|--------|------------|----------|----|

| ユーザのタイムゾーン                      | ユーザのタイムゾーン                                                                 | データソースのタイム<br>ゾーン              | データソースのタイム<br>ゾーン                                                          |
|---------------------------------|----------------------------------------------------------------------------|--------------------------------|----------------------------------------------------------------------------|
| 設定されている場合<br>(+ <i>11 GMT</i> ) | 設定されていない場合<br>(Cisco Unified<br>Intelligence Center サー<br>バのタイムゾーンを減<br>算) | 設定されている場合<br>(+ <i>2 GMT</i> ) | 設定されていない場合<br>(Cisco Unified<br>Intelligence Center サー<br>バのタイムゾーンを加<br>算) |

| 2009 年 12 月 31 日 15                                                                                                    | 2009年12月31日20                                                                                                    | 2009年12月31日15                                                                                                    | 2009年12月31日18                                                                                                    |
|----------------------------------------------------------------------------------------------------|----------------------------------------------------------------------------------------------------|----------------------------------------------------------------------------------------------------|----------------------------------------------------------------------------------------------------|
| 時 00 分 00 秒(木曜                                                                                                    | 時30分00秒(木曜                                                                                                    | 時00分00秒(木曜                                                                                                    | 時30分00秒(木曜                                                                                                    |
| 日)EET                                                                                                    | 日)EET                                                                                                    | 日)EET                                                                                                    | 日)IST                                                                                                    |
| 元の時刻 - ユーザのタ<br>イムゾーンオフセット<br>(+11 GMT) +データ<br>ソースのタイムゾーン<br>(+2 GMT)<br>元の時刻に -9 (-11<br>+2)時間を加算                                            | 元の時刻 - Cisco<br>Unified Intelligence サー<br>バのタイムゾーン<br>(+5.30 GMT) +デー<br>タソースのタイムゾー<br>ンオフセット (+2<br>GMT)<br>元の時刻から 3.30<br>(-5.30 +2) 時間を減<br>算 | 元の時刻 - ユーザのタ<br>イムゾーンオフセット<br>(+11 GMT) +データ<br>ソースのタイムゾーン<br>(+2 GMT)<br>元の時刻に -9 (-11<br>+2)時間を加算                                            | 元の時刻 - ユーザのタ<br>イムゾーンオフセット<br>(+11 GMT) + Cisco<br>Unified Intelligence サー<br>バのタイムゾーン<br>(+5.30 GMT)<br>元の時刻から 5.30<br>(-11 + 5.30) 時間を減<br>算 |
| 2009年12月31日18                                                                                                    | 2010年1月1日00時                                                                                                    | 2009年12月31日20                                                                                                    | 2010年1月1日00時                                                                                                    |
| 時30分00秒(木曜                                                                                                    | 00分00秒(金曜日)                                                                                                    | 時30分00秒(木曜                                                                                                    | 00分00秒(金曜日)                                                                                                    |
| 日)IST                                                                                                    | IST                                                                                                    | 日)EET                                                                                                    | IST                                                                                                    |
| 元の時刻 - ユーザのタ<br>イムゾーンオフセット<br>(+11 GMT) + Cisco<br>Unified Intelligence サー<br>バのタイムゾーン<br>(+5.30 GMT)<br>元の時刻から 5.30<br>(-11 + 5.30) 時間を減<br>算 | 元の時刻に 0(-5.30<br>+5.30)時間を加算                                                                                                    | 元の時刻 - Cisco<br>Unified Intelligence サー<br>バのタイムゾーン<br>(+5.30 GMT) +デー<br>タソースのタイムゾー<br>ンオフセット (+2<br>GMT)<br>元の時刻から 3.30 (-<br>5.30 +2) 時間を減算 | 元の時刻に 0(-5.30<br>+5.30)時間を加算                                                                                                    |

次の例は、日時の値を持つデータベースを示しています。タイムゾーンの設定に応じて、シス テムによってレポートデータのタイムゾーンが下記のように変換されます。

データベース値 = 1/1/2010 12:00:00 AM

| データソースのタイム<br>ゾーン               | データソースのタイム<br>ゾーン                                               | ユーザのタイムゾーン                    | ユーザのタイムゾーン                                                      |
|---------------------------------|-----------------------------------------------------------------|-------------------------------|-----------------------------------------------------------------|
| 設定されている場合<br>(+ <i>11 GMT</i> ) | 設定されていない場合<br>(Unified Intelligence<br>Centerサーバのタイム<br>ゾーンを減算) | 設定されている場合<br>(+2 <i>GMT</i> ) | 設定されていない場合<br>(Unified Intelligence<br>Centerサーバのタイム<br>ゾーンを加算) |

| 2009年12月31日15<br>時00分00秒(木曜<br>日)EET                                                                      | 2009 年 12 月 31 日 20<br>時 30 分 00 秒(木曜<br>日)EET                                                                                               | 2009 年 12 月 31 日 15<br>時 00 分 00 秒(木曜<br>日)EET                                                                                                    | 2009 年 12 月 31 日 18<br>時 30 分 00 秒(木曜<br>日)IST                                                                                                   |
|----------------------------------------------------------------------------------------------------|----------------------------------------------------------------------------------------------------|----------------------------------------------------------------------------------------------------|----------------------------------------------------------------------------------------------------|
| 元の時刻 - データソー<br>スのタイムゾーンオフ<br>セット(+11 GMT) +<br>ユーザのタイムゾーン<br>(+2 GMT)<br>元の時刻に -9(-11<br>+2)時間を加算        | 元の時刻 - Unified<br>Intelligence Center サー<br>バのタイムゾーン<br>(+5.30 GMT) + ユー<br>ザのタイムゾーンオフ<br>セット (+2 GMT)<br>元の時刻から 3.30<br>(-5.30 +2)時間を減<br>算 | 元の時刻 - データソー<br>スのタイムゾーンオフ<br>セット(+11 GMT) +<br>ユーザのタイムゾーン<br>(+2 GMT)<br>元の時刻に -9(-11<br>+2)時間を加算                                                  | 元の時刻 - データソー<br>スのタイムゾーンオフ<br>セット (+11 GMT) +<br>Unified Intelligence<br>Center サーバのタイム<br>ゾーン (+5.30 GMT)<br>元の時刻から 5.30<br>(-11+5.30)時間を減<br>算 |
| 2009年12月31日18<br>時30分00秒(木曜<br>日)IST                                                                      | 2010年1月1日00時<br>00分00秒(金曜日)                                                                                                    | 2009年12月31日20<br>時30分00秒(木曜                                                                                                    | 2010年1月1日00時<br>00分00秒(金曜日)                                                                                                    |
|                                                                                                    | 151                                                                                                    | 日) EET                                                                                                    | IST                                                                                                    |
| 元の時刻 - データソー<br>スのタイムゾーンオフ<br>セット (+11 GMT) +<br>Unified Intelligence<br>Centerサーバのタイム<br>ゾーン (+5.30 GMT) | IS1<br>元の時刻に 0(-5.30<br>+5.30)時間を加算                                                                                                    | <ul> <li>日) EET</li> <li>元の時刻 - Unified</li> <li>Intelligence Center サーバのタイムゾーン</li> <li>(+5.30 GMT) +ユーザのタイムゾーンオフ</li> <li>セット (+2 GMT)</li> </ul> | <b>IST</b><br>元の時刻に 0(-5.30<br>+5.30)時間を加算                                                                                                    |

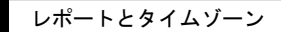

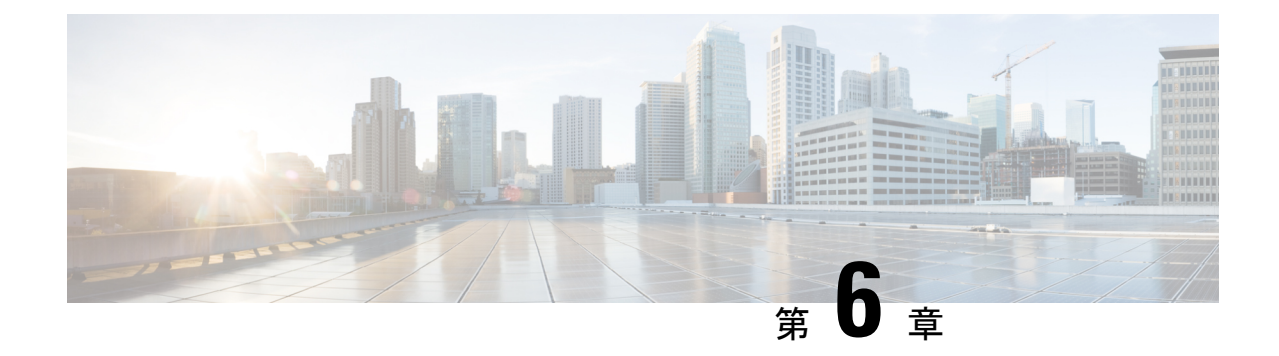

# ヘルプの参照

- Cisco Unified Intelligence Center ヘルプの参照 (71 ページ)
- Cisco Unified Intelligence Center に関するヘルプの表示 (71 ページ)
- ・レポートに関するヘルプの表示 (72ページ)

## Cisco Unified Intelligence Center ヘルプの参照

Cisco Unified Intelligence Center には2種類のヘルプがあります。

- •アプリケーション固有のヘルプ:このヘルプコンテンツでは、Unified Intelligence Center の一般的な使用方法を説明しています。
- レポート専固有のヘルプ/テンプレートのヘルプ:このヘルプコンテンツでは、レポートの使用方法を説明しています。このヘルプでは、フィールド、フィールド同士の関係の詳細、レポートのデータの解釈方法について説明します。このヘルプは、レポート用に作成された場合のみ使用可能です。

レポートにテンプレート ヘルプを追加する方法についての詳細は、「テンプレート ヘル プの追加」の項を参照してください。

#### 関連トピック

テンプレート ヘルプの追加 (27ページ)

### Cisco Unified Intelligence Center に関するヘルプの表示

- •各エンティティリストページの右上隅にある [ヘルプ(Help)] アイコンをクリックする と、そのエンティティに固有のヘルプコンテンツが表示されます。
- Cisco Unified Intelligence Center のヘルプウィンドウにアクセスするには、ホームページの [オンラインヘルプ (Online Help)]ボタンをクリックします。

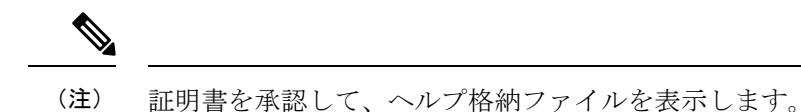

### レポートに関するヘルプの表示

レポートに関するヘルプを表示するには、次の手順を実行します。

#### 手順

- ステップ1 [レポート (Reports)]ページで、必要なレポートをクリックし、実行モードでそのレポートを 開きます。
- **ステップ2** レポートツールバーにある テンプレートヘルプ アイコンをクリックします。 新しいブラウザ ウィンドウにレポート テンプレートのヘルプが表示されます。

レポートのテンプレート ヘルプを設定するには、[レポート(Reports)]ページ>[ヘルプの追加(Add Help)]の順に選択します。詳細については、「テンプレート ヘルプの追加」の項を 参照してください。

関連トピック

テンプレート ヘルプの追加 (27ページ)

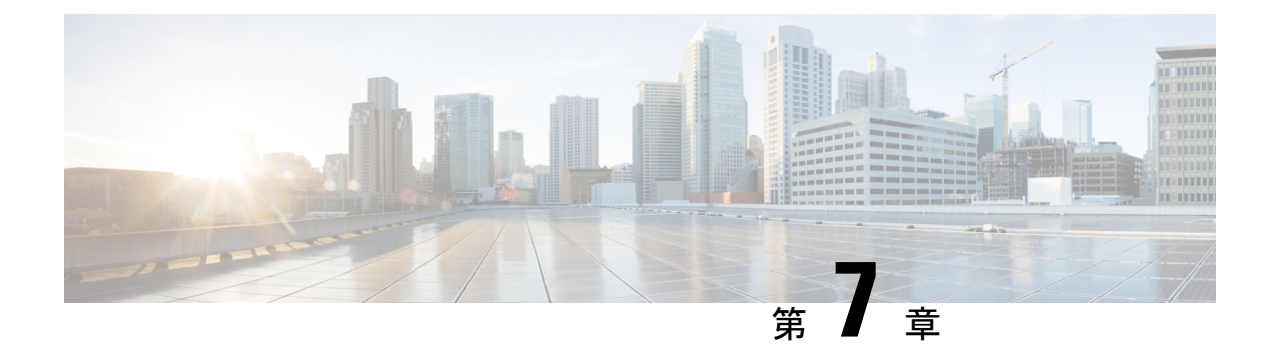

# **Cisco Finesse** の Unified Intelligence Center ガジェット

- compositeFilterId を使用して Cisco Finesse でライブデータガジェットを設定する (73 ページ)
- Cisco Finesse で履歴レポートガジェットを設定する (74ページ)
- ・ガジェットツールバーの改善(76ページ)

# compositeFilterId を使用して Cisco Finesse でライブデータ ガジェットを設定する

ガジェットフィルタ基準に compositeFilterId フィルタを使用して高度なフィルタ基準を満たします。次に、Cisco Finesse デスクトップでの高度なフィルタリングに compositeFilterId フィル タを使用する例を示します。

既存の「エージェントスキルグループ」ライブデータガジェットのフィルタ基準にmrDomainID を追加するには、次の手順を実行します。

#### 手順

**ステップ1** デスクトップ レイアウトから「エージェント スキル グループ」レポートの既存のガジェット 設定を取得します。

> <gadget>https://my-cuic-server:8444/cuic/gadget/LiveData/LiveDataGadget.jsp ?gadgetHeight=310&viewId=9AB7848B10000141000001C50A0006C4&filterId=agent.id=CL</gadget>

- **ステップ2** Unified Intelligence Center で「エージェントスキルグループ」のライブデータレポートを実行し、フィールドフィルタ タブをクリックします。
- **ステップ3** フィールドフィルタ名をコピーして既存のフィルタ基準に追加し、次の構文に示すようにフィ ルタ値を割り当てます。

<gadget>https://my-cuic-server:8444/cuic/gadget/LiveData/LiveDataGadget. jsp?gadgetHeight=310&viewId=9AB7848B10000141000001C50A0006C4&filterId=agent.id=CL &compositeFilterId=agent.agentMRDs.mrDomainID=<mrdomainId></gadget>

それぞれの説明は次のとおりです。

- ・filterId は基本のフィルタ条件の ID です。
  - (注) 'loginId' および 'teamName' は、filterId パラメータのプレースホルダーとしての 機能を持ちます。
    - •'loginId' はログインしたユーザ ID に置き換えられます。
    - ・'teamName'は、ログインしているユーザが属しているチームに置き換えら れます。
- compositeFilterId は高度なフィルタリングの ID です。
- agent.id とagent.agentMRDs.mrDomainID はフィルタ フィールド名を特定するキーです。
- CLは agent.id がアクセス権を持つすべてのコレクションを特定するための agent.id の値です。
- **mrdomainId** は agent.agentMRDs.mrDomainID キーの値で、上記 URL の <mrdomainId> タグ を置き換えて所定の mrdomainId 上でフィルタリングを行います。

#### 次を確認します。

- my-cuic-server を Cisco Unified Intelligence Center サーバの FQDN と置き換えます。
- Cisco Finesse デスクトップへのアクセス方法に基づいて HTTPS を使用します。
- <mrdomainId> を適切な mrdid で置き換えます。
- ・フィルタが値リスト(上記の URL など)と関連付けられている場合、
   <mrdomainId>をCLで置き換えて、次の構文で値リストのすべてのコレクションを考慮することができます。

compositeFilterId=agent.agentMRDs.mrDomainID=CL

この例は説明することのみを目的としています(mrdomainId は既存の「エー ジェント スキル グループ」ストック レポートに基づく値リストと関連付ける ことはできません)。

### Cisco Finesse で履歴レポートガジェットを設定する

Cisco Finesse Desktop で Cisco Unified Intelligence Center の履歴レポートを設定するには、次の コードスニペットを使用します。

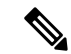

(注) エンタープライズ展開(Webex CCE および Webex CCE)では、Cisco Unified Intelligence Center 履歴レポートガジェットは、Cisco Finesse Supervisor デスクトップでのみ利用でき、エージェ ントデスクトップではサポートされていません。

履歴ガジェットでは、サポートされるビューは1つのみです。

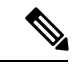

- (注)
- Cisco Unified Intelligence Center の履歴レポートでは、Cisco Finesse Desktop のグループ化および ドリルダウンはサポートされていません。

#### コードスニペット

<gadget>https://<my-cuic-server>:8444/cuic/gadget/Historical/HistoricalGadget.jsp?gadgetHeight=310
&viewId=F2D86F191000015B000000640A4E5A54&linkType=htmlType&viewType=Grid
&EventTime=RELDATE%20LASTWEEK&User=VL%20CUIC%5Cadministrator</gadget>

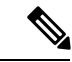

```
(注)
```

- '~loginId~'および'~teams~'は、フィルタ条件のプレースホルダーとして機能します。
  - '~loginId~' は、ログインしたユーザ ID に置き換えられます。
  - '~teams~' は、ログインしたユーザが管理したチームに置き換えられます。

#### 例:

https://my-cuic-server:8444/cuic/gadget/Historical/HistoricalGadget.jsp?viewId= BD9A8B7DBE714E7EB758A9D472F0E7DC&linkType=htmlType&viewType=Grid&refreshRate=900&@start\_date= RELDATE%20THISWEEK&@end date=RELDATE%20THISWEEK&@agent list=CL%20~teams~&gadgetHeight=360

https://my-cuic-server:8444/cuic/gadget/Historical/HistoricalGadget.jsp?viewId= BD9A8B7DBE714E7EB758A9D472F0E7DC&linkType=htmlType&viewType=Grid&refreshRate=900&@start\_date= RELDATE%20THISWEEK&@end\_date=RELDATE%20THISWEEK&@agent.id=~loginId~

- https://<my-cuic-server>:8444/cuic/gadget/Historical/HistoricalGadget.jsp?gadgetHeight=310
- 履歴ガジェット URL を示します。
- &viewId=F2D86F191000015B000000640A4E5A54&linkType=htmlType&viewType=Grid

- デフォルトのレポートの固定リンクフィルタを示します。

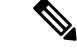

(注) この情報は、すべてのパーマリンクから取得できます。

- &EventTime=RELDATE%20LASTWEEK&User=VL%20CUIC%5Cadministrator</gadget>
  - デフォルトのレポート固定リンクに加えて、カスタマイズ可能な可変パラメータを示します。

可変パラメータの適用の詳細については、以下を参照してください。*Cisco Unified Intelligence Center* レポートカスタマイズガイド(

https://www.cisco.com/c/en/us/support/customer-collaboration/unified-intelligence-center/products-user-guide-list.html) の「パーマリンクの変数パラメータ」のセクション。

### ガジェット ツールバーの改善

Cisco Finesse デスクトップの Live Data レポート ガジェットに、Cisco Unified Intelligence Center のツールバーを表示できます。

このツールバーを削除するには、パラメータ hideGadgetToolbar をガジェット URL で true に 設定します。

例: <gadget>https://my-cuic-server:8444/cuic/gadget/LiveData/LiveDataGadget.xml?gadgetHeight= 150&hideGadgetToolbar=true&viewId=EF94123F10000164000000FD0A6B2D41&filterId= AgentCallLogDetailStats.agentID=loginId</gadget>

(注) パラメータ hideGadgetToolbar がガジェット URL で使用できない場合、または false に設定され ている場合は、デフォルトでツールバーが表示されます。

レポート ビュー セレクタ

レポートガジェットのユーザとして、ツールバーのレポートビューセレクタから複数のレポートを選択して表示することができます。

[レポートビューセレクタ(Reports View Selector)]は、レポートがレポート名-ビュー名 フォーマットで一覧表示されるドロップダウンリストです。レポートビューセレクタのリス トでは5つのレポートビューを表示できます。

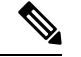

(注)

- 履歴ガジェットでは、サポートされるビューは1つのみです。
  - レポートビューセレクタに新しいレポートを追加するには、Cisco Finesseの管理者に連絡してください。

ツールバーの表示/非表示

ガジェットツールバーの中央部に、ツールバーの表示/非表示を切り替える矢印形のタブが表示されています。

矢印タブをクリックしてレポートガジェットのツールバーを非表示にすると、レポートが見や すくなります。

もう一度矢印タブをクリックすると、ツールバーがガジェットに再表示されます。矢印タブの 上にカーソルを合わせると、非表示および表示のメッセージが表示されます。

#### 一時停止と再生

[一時停止(Pause)または再生(Play)]ボタンを使用すれば、ライブデータガジェット内の イベント更新を一時停止または再開することができます。レポートユーザの場合は、[一時停 止(Pause)または再生(Play)]ボタンが次のように動作します。

- 一時停止:更新が停止します。
- •再生:更新が再開し、ガジェットに表示されます。

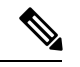

(注) ボタンが一時停止状態で、ガジェットで更新が利用できる場合は、一時停止または再生ボタン 上に通知が表示されます。

#### しきい値のみ表示

[しきい値のみ表示 (Show Thresholds Only)]ボックスがオンになっている場合は、しきい値 と一致する行だけがレポートに表示されます。デフォルトでは、このチェックボックスはすべ てのレポートに対してオフになっています。

#### ガジェットのヘルプ

ガジェットのツールバーにはヘルプアイコンが表示されています。ヘルプアイコンをクリッ クすると、関連するレポートガジェット向けのレポートテンプレートのヘルプが表示された ウィンドウが開きます。

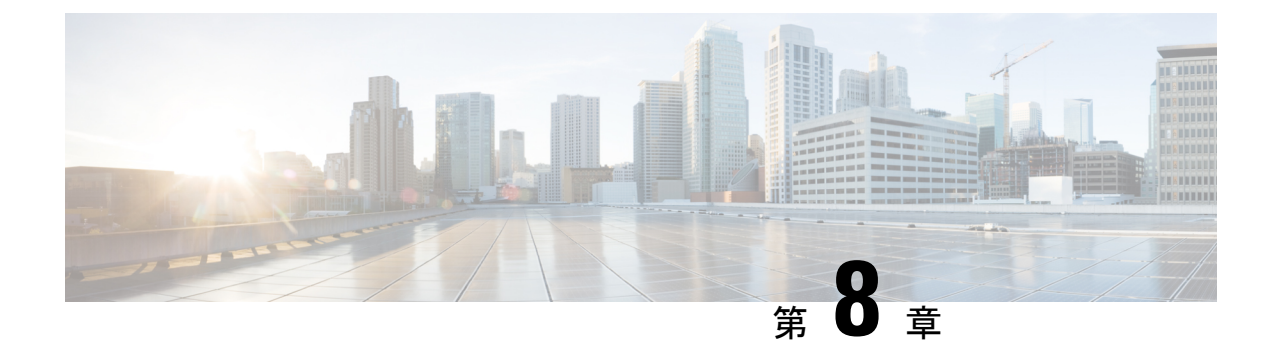

# レポートデータ収集

- ・リアルタイムデータの収集 (79ページ)
- ライブデータ収集(80ページ)
- 履歴データ (80ページ)
- ・データの不一致の理由 (82ページ)

# リアルタイム データの収集

古いリアルタイム データは常に新しいリアルタイム データで上書きされます。履歴は保存さ れません。リアルタイム データはデータ フィールドに保存され、次の表のように4つの時間 増分が反映されます。

#### 表 6: リアルタイムデータの時間増分

| リアルタイム デー<br>タの時間増分 | 説明                                                                                                    |
|---------------------|----------------------------------------------------------------------------------------------------|
| ハーフ                 | 「ハーフ(Half)」の値には、現在の30分間の値が含まれます。リアル<br>タイムの30分間の値は、間隔設定の影響を受けません。つまり、履歴<br>レポート間隔を15分に設定した場合、リアルタイムテーブルのHalf値<br>はxx:00:00~xx:29:59またはxx:30:00~xx:59:59のいずれかに入る現在<br>の30分間を表します。 |
|                     | たとえば、現在の時刻が09:18:33 である場合、Call_Type_Real_Timeテー<br>ブルの [CallsOfferedHalf] カラムには特定の30分間における最初の18分<br>と33秒を反映する値が格納されます。09:00:00または09:30:00に新しい<br>30分間が始まると、データベース要素は0にリセットされます。  |

| リアルタイム デー<br>タの時間増分 | 説明                                                                                                    |
|---------------------|----------------------------------------------------------------------------------------------------|
| 現在                  | 「現在(Now)」には、特定の瞬間(前回のチェック時)におけるアク<br>ティビティのスナップショットが含まれます。                                                                                                    |
|                     | たとえば、CCE ソフトウェアが追跡する CallsQNow は、あるルートに<br>対して現在キューに入っているコールの数を表します。コールが応答さ<br>れるとコールがキューを離れるため、CallsQNow のカウントはすぐに1<br>少なくなります。この変更は、この値をクエリーするレポートが次回リ<br>アルタイム アップデートされるときに表示されます。 |
| То5                 | 「To5」の値は、直近5分間のデータを追跡します。直近5分間のデー<br>タには、5分間の「スライディング」ウィンドウが使用されます。                                                                                                    |

### ライブデータ収集

リアルタイムのデータ収集では、レポートデータがエータベースに書き込まれ、Unified Intelligence Center によって定期的に照会されます。これとは対照的に、ライブデータでは、ペ リフェラルゲートウェイやルータからのエージェントイベントとコールイベントを継続的に処 理し、データを直接 Unified Intelligence Center にパブリッシュします。ライブデータは、変更 されたデータだけを継続的にレポートクライアントにプッシュします。データベースの読み書 きによる遅延はありません。エージェントの状態など、個々の状態の値は発生と同時に更新さ れます。一方、キュー内のコール数などのその他の値は、約3秒ごとに更新されます。

ライブデータレポートテンプレートでは、ライブデータサービスが利用されます。

リアルタイムデータフローも、他のストックレポートとカスタムレポートをサポートするために引き続き使用されます。

ライブデータは、ストリーム内のイベントを集約および処理し、情報をパブリッシュするスト リーム処理システムです。Unified Intelligence Center は、メッセージストリームに登録して、リ アルタイムでイベントを受信し、継続的にライブデータレポートを更新します。

## 履歴データ

履歴データはインターバルテーブルに格納され、アウトバウンドオプションは30分テーブル に格納されます。30分テーブルとインターバルテーブルのどちらの場合も、インターバルが完 了した最後に履歴データがデータベースに書き込まれます。インターバルテーブルには、設定 されているインターバルに応じて15分間または30分間のサマリーが含まれます。

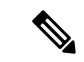

(注) これらのテーブルはサポートされていないため、データベースで使用可能な半時間データベー ステーブルは設定されません。これらのテーブルは、インターバルデータベースのテーブルで 置き換えられます。

30分のインターバルの場合、完了したインターバルは、xx:00:00~xx:29:59またはxx:30:00~ xx:59:59の範囲の期間になります。15分のインターバルの場合、完了したインターバルは、 xx:00:00~xx:14:59、xx:15:00~xx:29:59、xx:30:00~xx:44:59、またはxx:45:00~xx:59:59の 範囲の期間になります。

例として、30分のインターバルについて考えます。現在は15:50:00です。15:47:00にエラーが 発生しました。現時点でレポートされる30分間の間隔は、15:00:00~15:29:59の範囲内です。 15:47:00に発生したエラーは、16:00:00にデータベースに書き込まれます。これは15:30:00~ 15:59:59の30分間の間隔が完了する時刻です。

| 履歴データ        | 説明                                           |
|--------------|----------------------------------------------|
| 間隔           | インターバルテーブルには次のものがあります。                       |
|              | • Agent_Interval                             |
|              | Agent_Skill_Group_Interval                   |
|              | Skill_Group_Interval                         |
|              | Call_Type_Interval                           |
|              | Call_Type_Skill_Group_Interval               |
|              | • Campaign_Query_Rule_Interval (30 分間のデータのみ) |
|              | • Dialer_Interval (30 分間のデータのみ)              |
|              | • Router_Queue_Interval                      |
| 30分(アウトバウンドオ | 30 分テーブルには次のものがあります。                         |
| プションのみ)      | Campaign_Half_Hour                           |
|              | Campaign_Query_Rule_Half_Hour                |
|              | • Dialer_Half_Hour                           |
|              | • Dialer_Skill_Group_Half_Hour               |

表7:インターバルテーブルと30分テーブル

### データの不一致の理由

リアルタイムレポートと履歴レポートの間でカウントを比較したり、インターバル境界を越え てカウントを比較したりすると、レポートデータの不一致が見つかることがります。

リアルタイムデータが履歴データベースに移動されるのは各インターバルの終了時なので、リ アルタイムデータのカウント(CallsHandledTo5など)は履歴のインターバルレコードのカウ ント(CallsHandledなど)とは一致しません。

次の例を検討してください。8:55 にコールがコンタクト センターに着信し、エージェントが 応答したとします。

- CallsAnswered のリアルタイム カウントは1 ずつ増加します(+1)。
- •8:55~9:00の間に、リアルタイムデータは応答されたコールを示します。
- ・応答されたコールは、8:00~8:59:59のインターバルが終了する9:00まで、インターバル データには入力されません。

CallsOffered や CallsHandled などのカウントは、1日単位では通常一致しますが、特定のイン ターバルでは必ずしも一致するとは限りません。このような不一致は、一部のデータ要素のカ ウントが境界をまたいで増加している場合があるために発生します。

次の例を検討してください。8:55 にコールがコンタクトセンターに着信し、エージェントが 応答したとします。エージェントは9:05 にコールを完了しました。

- •履歴データベースでは、このコールは8:30:00~8:59:59の間隔で提供されたものとしてカウントされます。
- また、9:00:00~9:29:59の間隔に処理されたものとしてカウントされます。
- 9:00:00~9:29:59の間隔に対応するレポートを実行すると、その間隔の間に処理されたタスク数と提供されたタスク数は一致しません。

また、その間隔の間に提供されたタスク数が、放棄されたタスクと処理されたタスクの合計数 と一致しない場合もあります。提供されたタスクには、このインターバルの間にエージェント に提供されたコールとタスクの数が表示されますが、処理されたタスクおよび放棄されたタス クには、直前のインターバルで提供されてこのインターバルで完了したコールが含まれる場合 があります。一部の履歴レポートテンプレートでは、統計を「完了タスク」に分類していま す。これはその統計が、特定の間隔で完了したすべてのコールとタスクを表すことを示してい ます。

一般には、間隔の境界問題は、日報を作成すれば低減されます。ただし、コンタクトセンター が24時間運用の場合、11:30:00 ~ 11:59:59 や 12:00:00 ~ 12:29:59 の間隔などでは依然として 不一致が生じる可能性があります。

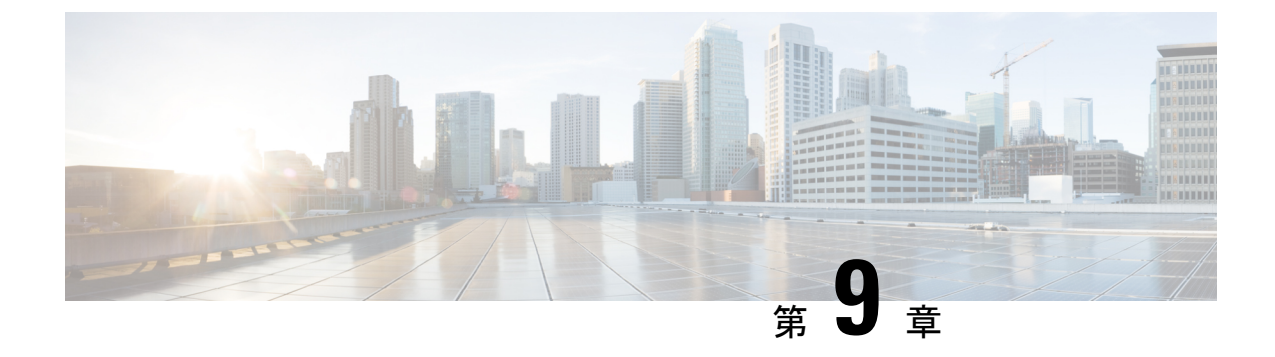

# 履歴全フィールドレポート

- •エージェント応答分析レポート (83ページ)
- •エージェント履歴全フィールド (86ページ)
- ・エージェント待受停止履歴 (90ページ)
- •エージェント待受停止詳細 (93ページ)
- ・エージェントプレシジョンキュー-履歴全フィールド (95ページ)
- •エージェントキューのインターバル (101 ページ)
- •エージェントキュー毎時 (106ページ)
- ・エージェントスキルグループ-履歴全フィールド (111ページ)
- ・エージェントチーム-履歴全フィールド (117ページ)
- ・コールタイプ放棄/応答分布履歴 (120ページ)
- ・コールタイプ-履歴全フィールド (124ページ)
- コールタイプキューのインターバル全フィールド(130ページ)
- ・コールタイプ スキルグループ 履歴全フィールド (135 ページ)
- CVA 履歴 (137 ページ)
- ・エンタープライズサービス-履歴全フィールド (139ページ)
- ・エンタープライズスキルグループ-履歴全フィールド (142ページ)
- •トランクグループと IVR ポートパフォーマンス 履歴 (146 ページ)
- ・ペリフェラルサービス 履歴全フィールド (148ページ)
- ・ペリフェラルスキルグループ-履歴全フィールド (151ページ)
- ・プレシジョンキュー放棄/応答分布-履歴 (158ページ)
- プレシジョンキューの効率 (161ページ)
- プレシジョンキューの効率のドリルダウン (165 ページ)
- プレシジョンキューのインターバル全フィールド(166ページ)
- ・スキルグループ放棄/応答分布-履歴 (173ページ)

### エージェント応答分析レポート

エージェント応答分析レポートは、エージェント応答サービスがエージェントのパフォーマン スに与える影響を理解するのに役立ちます。これにより、エージェントの応答が有効になった ときと無効になったときのエージェントの処理時間を比較できます。[エージェント応答(Agent Answers)]ビューを選択して、月次レポートにデータを表示できます。

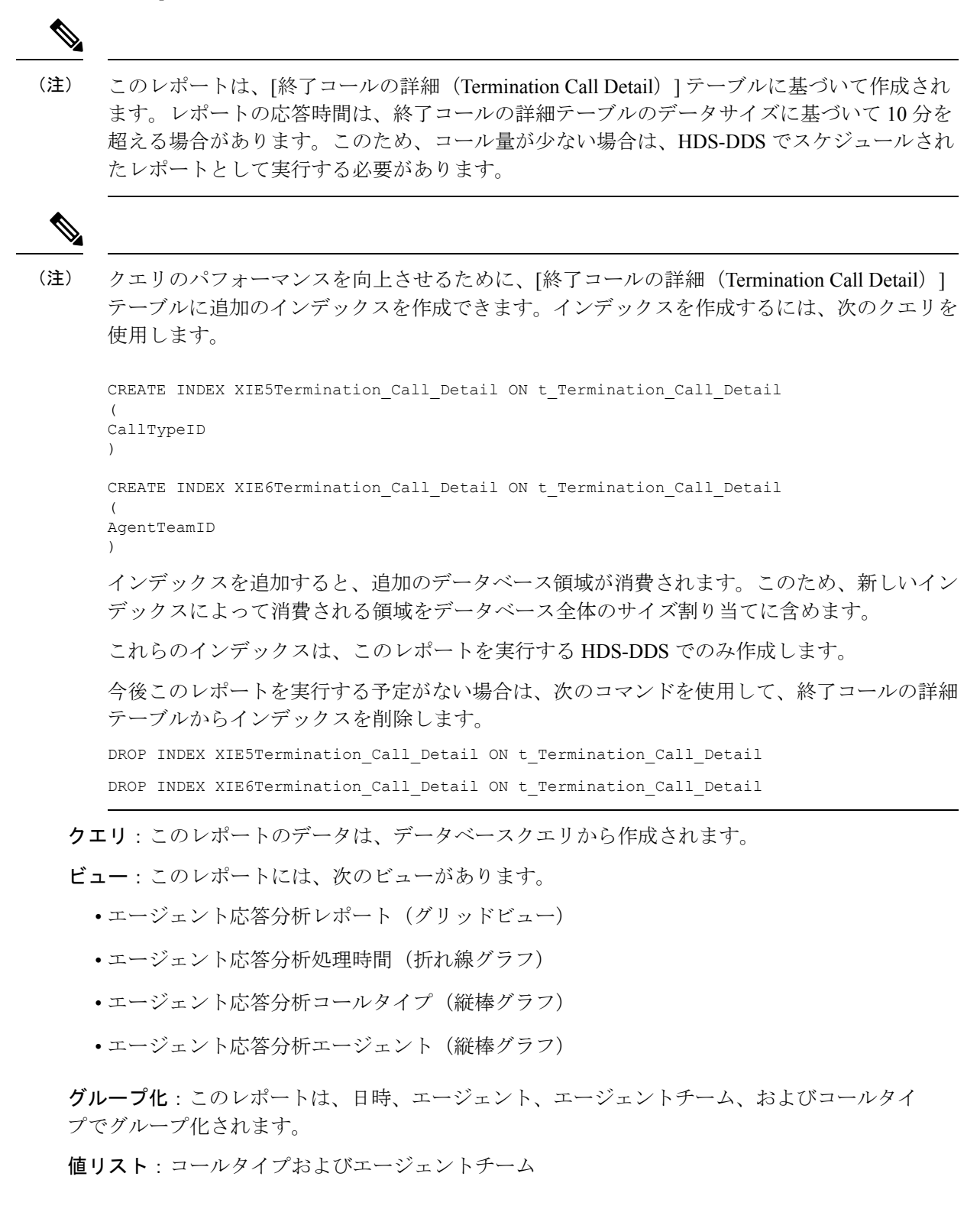

データの取得元となるデータベーススキーマテーブル:

- Person
- Agent
- Agent\_Team
- Termination\_Call\_Details
- Call\_Type

### エージェント応答分析グリッドビューの利用可能なフィールド

#### エージェント応答分析レポートの利用可能なフィールド

**現在**のフィールドは、ストックテンプレートから生成されるレポートにデフォルトで表示されるフィールドです。ストックテンプレートにデフォルトで配置されている順(左から右)に、現在のフィールドを以下に示します。

| カラム(フィールド)                                      | 説明                                                                                                    |
|-------------------------------------------------|----------------------------------------------------------------------------------------------------|
| 間隔                                              | MMM-YYYY 形式で選択した行のデータの日時。                                                                                    |
|                                                 | 導出方法:Termination_Call_Details.DateTime                                                                       |
| チーム                                             | エージェントチームの企業名。                                                                                               |
|                                                 | Termination_Call_Details.AgentTeamID から導出されます。                                                               |
| エージェント                                          | エージェントの姓名。                                                                                                   |
|                                                 | このフィールドは、Person.LastName + ", " + Person.FirstName から導出<br>される算出フィールドです。                                     |
| コール タイプ                                         | 選択した間隔(月)に処理されたコールで使用されたコールタイプの<br>エンタープライズ名。                                                                |
|                                                 | 導出方法:Termination_Call_Details.CallTypeID                                                                     |
| 処理済み合計コンタク                                      | 選択した間隔で処理されたコンタクトの合計数。                                                                                       |
| F                                               | これは、「エージェント応答サービスが有効になったときに処理され<br>たコンタクトの総数」+「エージェント応答サービスが無効になった<br>ときに処理されたコンタクトの総数」から導出される算出フィールド<br>です。 |
| エージェント応答サー<br>ビスが無効になったと<br>きに処理されたコンタ<br>クトの総数 | エージェント応答サービスが無効になっている場合に、選択した間隔<br>で処理されたコンタクトの合計数。<br>Termination_Call_Details.AgentAnswersEnabled='N'または   |
| / I */1101 35A                                  | Termination_Call_Details.AgentAnswersEnabled is NULL から導出されます                                                |

| カラム(フィールド)                             | 説明                                                                                                    |
|----------------------------------------|----------------------------------------------------------------------------------------------------|
| エージェント応答サー<br>ビスが無効になった場<br>合の平均処理時間   | エージェント応答サービスが無効になっている間に、選択した間隔で<br>エージェントがコールの処理に費やした平均時間。                                                                                                    |
|                                        | このフィールドは、エージェント応答サービスが無効になった場合/<br>エージェント応答サービスによって処理された合計コンタクト数が無<br>効になった場合の合計継続時間(Termination_Call_Details.TalkTime +<br>Termination_Call_Details.HoldTime + Termination_Call_Details.WorkTime)<br>から導出される算出フィールドです。 |
| エージェント応答サー<br>ビスが有効になったと<br>きに処理されたコンタ | エージェント応答サービスが有効になっている場合に、選択した間隔<br>で処理されたコンタクトの合計数。                                                                                                    |
| クトの総数                                  | 專出方法:Termination_Call_Details.AgentAnswersEnabled='Y'                                                                                                    |
| エージェント応答サー<br>ビスが有効な場合の平<br>均処理時間      | エージェント応答サービスが有効になっている間に、選択した間隔で<br>エージェントがコールの処理に費やした平均時間。                                                                                                    |
|                                        | このフィールドは、エージェント応答サービスが有効な場合の合計継<br>続時間(Termination_Call_Details.TalkTime +<br>Termination_Call_Details.HoldTime + Termination_Call_Details.WorkTime)/<br>エージェント応答サービスが有効な場合の処理されたコンタクトの合<br>計から導出される算出フィールドです。          |

# エージェント履歴全フィールド

エージェント履歴全フィールドは、選択したエージェントのアクティビティの履歴ビューを表示し、各エージェントのスキルグループ、完了したタスク、エージェント状態時間を示します。

クエリ:このレポートのデータは、匿名ブロックタイプのクエリから作成されます。

**ビュー**: このレポートには、[エージェント-履歴全フィールド(Agent Historical All Fields)] という1つのグリッドビューがあります。

**グループ化**:このレポートは、まずエージェント名で、次にスキルグループでグループ化され てソートされます。

値リスト:エージェント

データの取得元となるデータベーススキーマテーブル:

- Agent
- Agent\_Skill\_Group\_Interval
- Skill\_Group
- Person

- Media\_Routing\_Domain
- Agent\_Interval
- Precision\_Queue

### エージェント履歴全フィールドグリッドビューの利用可能なフィール ド

現在のフィールドとしてデフォルトで表示されるものに加えて、このレポートで利用可能なフィールドのほとんどは、Agent\_IntervalおよびAgent\_Skill\_Group\_Intervalのテーブルから導出されます。

[処理済み(Handled)] フィールドは、Agent\_Skill\_Group\_Interval テーブルの CallsHandled から導出されます。

[処理]は、インターバルの間にスキルグループのエージェントによって応答され、後処理が完 了されるまでの着信コールの数費やされた時間の合計です。

[後処理時間(Wrap Time)]は、Agent\_Skill\_Group\_Interval.WorkNotReadyTime + Agent Skill Group Interval.WorkReadyTime から導出される算出フィールドです。

後処理時間は、インターバルの間にエージェントが受信タスクおよび発信タスクの後処理に費やした合計時間をHH:MM:SS(時、分、秒)の形式で表したものです。

### エージェント履歴全フィールドグリッドビューの現在のフィールド

現在のフィールドは、ストックテンプレートから生成されるレポートにデフォルトで表示されるフィールドです。ストックテンプレートにデフォルトで配置されている順番(左から右)に現在のフィールドを示します。

| カラム(フィールド)     | 説明                                                                  |
|----------------|---------------------------------------------------------------------|
| エージェント         | エージェントの姓名。                                                          |
|                | このフィールドは、Person.LastName+", "+Person.FirstNameから導出される算出フィー<br>ルドです。 |
| プレシジョンキュー/スキルグ | エージェントスキルグループのエンタープライズ名。                                            |
| ループ            | Skill_Group.EnterpriseNameから導出されます。                                 |
| 日時             | 選択した行のデータの日時(MM/DD/YYYY(月、日、年)およびHH:MM:SS(時、分、<br>秒)の形式)。           |
|                | Agent_Interval.DateTimeから導出されます。                                    |
| 完了タスク          |                                                                     |

r

| カラム(フィールド) | 説明                                                                                                    |
|------------|----------------------------------------------------------------------------------------------------|
| 処理済み       | インターバルの間にエージェントが応答し、後処理が完了されるまでの着信コールの<br>数。                                                                                                    |
|            | Agent_Skill_Group_Interval.CallsHandledから導出されます。                                                                                                    |
| 平均処理時間     | そのインターバルの間にエージェントがタスク1つあたりに費やした平均処理時間<br>(HH:MM:SS (時、分、秒)の形式)。                                                                                                    |
|            | このフィールドは、次の式から導出される算出フィールドです。                                                                                                    |
|            | $Agent\_Skill\_Group\_Interval.HandledCallsTime/Agent\_Skill\_Group\_Interval.CallsHandled.$                                                                                                    |
| 平均保留時間     | 保留を含むすべての着信コールに関して、インターバルの間にコールが保留状態に<br>なっていた平均時間(HH:MM:SS (時、分、秒)の形式)。                                                                                                    |
|            | このフィールドは、次の式から導出される算出フィールドです。                                                                                                    |
|            | Agent_Skill_Group_Interval.IncomingCallsOnHoldTime /<br>Agent_Skill_Group_Interval.IncomingCallsOnHold                                                                                                  |
| 呼出中放棄      | 音声の場合、エージェントの電話が呼び出されている間の放棄呼の合計数。                                                                                                    |
|            | 音声以外の場合、エージェントに割り当てられたがエージェントが応答する前に放棄<br>されたタスクの合計数。                                                                                                    |
|            | Agent_Skill_Group_Interval.AbandonRingCallsから導出されます。                                                                                                    |
| RONA       | インターバルの間にエージェントの電話または端末に提供されたが、応答がなかった<br>ために別のダイヤル番号にリダイレクトされたタスクの数。                                                                                                    |
|            | Agent_Skill_Group_Interval.RedirectNoAnsCallsから導出されます。                                                                                                    |
| 保留中放棄      | インターバルの間に Webex CCE でルーティングされたエージェントへのコールのうち、保留中に放棄されたコールの数と、エージェントによって終了された一時停止タスクの数。                                                                                                    |
|            | Agent_Skill_Group_Interval.AbandonHoldCallsから導出されます。                                                                                                    |
| 転送受信       | インターバルの間に受信したコールのうち、同じペリフェラル内の別のエージェント<br>からこのエージェントに転送され、IVRにキューイングされなかったコールの数。こ<br>の値は、エージェントがコールを完了すると更新されます。                                                                                        |
|            | Webex CCE システム PG のある Webex CCE でのブラインド転送では、このフィール<br>ドは、IVR にブラインド転送されたコールが続けて別のエージェントに転送され、そ<br>のエージェントがコールに応答したときに更新されます。このようなコールシナリオ<br>の場合、このフィールドは Webex CCE システム PG のない Webex CCE では更新され<br>ません。 |
|            | Agent_Skill_Group_Interval.TransferredInCallsから導出されます。                                                                                                    |

| カラム(フィールド) | 説明                                                                                                    |
|------------|----------------------------------------------------------------------------------------------------|
| 転送発信       | インターバルの間に、このエージェントが別のエージェント、プレシジョンキュー、<br>またはスキルグループに転送したコールの数。この転送がコンサルタティブで、ブラ<br>インドでない場合は、コンサルタティブコールも含まれます。この値は、エージェン<br>トがコールの転送を完了すると更新されます。                                                                                                    |
|            | このフィールドは、Agent_Skill_Group_Interval.TransferredOutCalls + Agent_Skill_Group_Interval.NetTransferredOutCallsから導出される算出フィールドです。                                                                                                    |
| 外部発信       | インターバルの間に、エージェントが発信したアウトバウンドコールの数。                                                                                                    |
|            | Agent_Skill_Group_Interval.AgentOutCallsから導出されます。                                                                                                    |
| エージェント状態時間 |                                                                                                    |
| ログオン時間     | そのインターバルの間にエージェントがログオン状態であった合計時間(HH:MM:SS (時、分、秒)の形式)。                                                                                                    |
|            | Agent_Interval.LoggedOnTimeから導出されます。                                                                                                    |
| %対応中       | エージェントがコールの通話に費やした時間の、エージェントのログオン時間に対す<br>るパーセンテージ。                                                                                                    |
|            | このフィールドは、(Agent_Skill_Group_Interval.TalkInTime +<br>Agent_Skill_Group_Interval.TalkOutTime + Agent_Skill_Group_Interval.TalkOtherTime +<br>Agent_Skill_Group_Interval.TalkAutoOutTime + Agent_Skill_Group_Interval.TalkPreviewTime<br>+ Agent_Skill_Group_Interval.TalkReserveTime) / Agent_Interval.LoggedOnTimeから導出<br>される算出フィールドです。 |
| %保留中       | エージェントがコールまたはタスクを保留状態または一時停止状態にしていた時間<br>の、ログオン時間またはインターバルのいずれか短い方に対するパーセンテージ。<br>このフィールドは、                                                                                                    |
|            | Agent_Skill_Group_Interval.HoldTime/Agent_Interval.LoggedOnTimeTimeから導出される<br>算出フィールドです。                                                                                                    |
| %非アクティブ    | エージェントが非アクティブ状態または対応可能状態になっていた時間の、<br>LoggedOnTime に対するパーセンテージ。すべてのスキルグループとプレシジョン<br>キューに適用されます。                                                                                                    |
|            | このフィールドは、Agent_Interval.AvailTime/Agent_Interval.LoggedOnTimeから導出さ<br>れる算出フィールドです。                                                                                                    |
| %待受停止      | エージェントが受信不可状態であった時間の、ログオン時間またはインターバルのい<br>ずれか短い方に対するパーセンテージ。すべてのスキルグループとプレシジョンキュー<br>に適用されます。                                                                                                    |
|            | このフィールドは、Agent_Interval.NotReadyTime/Agent_Interval.LoggedOnTimeから導出される算出フィールドです。                                                                                                    |

| カラム(フィールド) | 説明                                                                                                    |
|------------|----------------------------------------------------------------------------------------------------|
| %予約済       | エージェントがスキルグループまたはプレシジョンキューからのタスクを待機する間<br>に予約済み状態となっていた時間の、ログオン時間に対するパーセンテージ。                                                                                  |
|            | このフィールドは、Agent_Skill_Group_Interval.ReservedStateTime<br>/Agent_Interval.LoggedOnTimeから導出される算出フィールドです。                                                         |
| %後処理       | このスキルグループ/プレシジョンキューへの受信コール、またはこのスキルグルー<br>プ/プレシジョンキューからの発信コールの後に、エージェントが後処理状態であった<br>時間の、ログオン時間に対するパーセンテージ。                                                    |
|            | レポートサマリー行でのエージェント状態時間のパーセンテージは、ユーザがエー<br>ジェントのスキルグループとプレシジョンキューをすべて選択した場合のみ、100%<br>になります。エージェントのスキルグループまたはプレシジョンキューのサブセット<br>を表示した場合、このパーセンテージが釣り合わない場合があります。 |
|            | このフィールドは、(Agent_Skill_Group_Interval.WorkReadyTime + Agent_Skill_Group_Interval.WorkNotReadyTime)/Agent_Interval.LoggedOnTimeから導出<br>される算出フィールドです。             |

レポートサマリー:このレポートには、すべてのデータに関するレポートサマリーがあります。

### エージェント待受停止履歴

エージェント待受停止履歴レポートには、ログオン合計時間、待受停止合計時間、およびエー ジェントの各理由コード別の待受停止時間が表示されます。

**ビュー**: このレポートには、[エージェント待受停止履歴(Agent Not Ready Historical)]という 1 つのグリッドビューがあります。

**クエリ**:このレポートのデータは、匿名ブロックから作成されます。

**グループ化**: このレポートは、まずエージェント名で、次にインターバルごとの日時でグループ化されてソートされます。

### 値リスト:エージェント

#### データの取得元となるデータベーススキーマテーブル:

- Agent
- Person
- Agent\_Team\_Member
- Agent\_Team
- Agent\_Interval
- Agent\_Event\_Detail
#### エージェント待受停止履歴レポートの現在のフィールド

**現在**のフィールドは、ストックテンプレートから生成されるレポートにデフォルトで表示されるフィールドです。ストックテンプレートにデフォルトで配置されている順番(左から右)に現在のフィールドを示します。

| カラム(フィールド) | 説明                                                                                                    |
|------------|----------------------------------------------------------------------------------------------------|
| エージェント名    | エージェントの姓名。                                                                                                    |
|            | 導出方法:Person.LastName「,」Person.FirstName                                                                                                    |
| 日時         | 選択した行のデータの日時(MM/DD/YYYY (月、日、年)および<br>HH:MM:SS (時、分、秒)の形式)。                                                                                                    |
|            | 導出方法: Agent_Skill_Group_Interval.DateTime                                                                                                    |
| ログオン時間     | エージェントが分割/スキルで指定した時間に対してログイン(スタッ<br>フが在籍)していた合計時間(HH:MM:SS(時、分、秒)の形式)。                                                                                                    |
|            | 導出方法: Agent_Skill_Group_Interval.LoggedOnTime                                                                                                    |
| 待受停止時間     | エージェントが指定された期間の分割/スキルで[待受停止]状態であっ<br>た合計時間。データベースから直接取得した値。                                                                                                    |
|            | 導出方法: Agent_Interval.NotReadyTime                                                                                                    |
| 時間間隔       |                                                                                                    |
| RC0~RC9    | エージェントが理由コード0~9それぞれで[待受停止]状態を継続した<br>時間。                                                                                                    |
|            | 導出方法: Agent_Event_Detail                                                                                                    |
| 理由コード50002 | 50002 で待受停止時間が経過しました。CTI コンポーネントで障害が<br>発生したため、エージェントが待受停止状態に設定されました。原因<br>として、エージェントデスクトップアプリケーションが終了したか、<br>ハートビートがタイムアウトになったか、CTIサーバやCTIサーバク<br>ライアント (Finesse など)で障害が発生した可能性があります。 |
| 理由コード50003 | 50003で継続した[待受停止時間]。Unified CMによりエージェントのデ<br>バイスがアウトオブサービスであるとレポートされたため、エージェ<br>ントがログアウトされました。                                                                                          |
| 理由コード50004 | 50004で継続した[待受停止時間]。エージェントデスク設定で定義され<br>ているエージェントの非アクティブ状態が発生したため、エージェン<br>トはログアウトされました。                                                                                                |

| カラム(フィールド) | 説明                                                                                                    |
|------------|----------------------------------------------------------------------------------------------------|
| 理由コード50010 | 50010で継続した[待受停止時間]。エージェントが自分にルーティング<br>された複数のタスクを連続して受信しませんでした。システムは、以<br>後のタスクがそのエージェントヘルーティングされないようにするた<br>めに、そのエージェントを自動的に[待受停止]にします。デフォルト<br>では、タスクを連続して2件受信しないと、そのエージェントが[待受<br>停止]になるように設定されています。                        |
| 理由コード50020 | 50020で継続した[待受停止時間]。アクティブなエージェントでの単純<br>作業化操作の場合、エージェントへのスキルグループの割り当てが単<br>純作業化操作により削除され、エージェントはログアウトされまし<br>た。この理由コードは、Agent_Event_Detailレコードと<br>Agent_Skill_Group_Logoutレコードで使用され、エージェントが削除<br>されたスキルグループを識別します(単純作業化操作が原因)。 |
| 理由コード50030 | 50030で継続した[待受停止時間]。PG静的デバイスターゲットと同じ<br>着信番号(DN)を使用している動的デバイスターゲットにエージェント<br>がログインしたため、エージェントはログアウトされました。                                                                                                    |
| 理由コード50040 | 50040で継続した[待受停止時間]。タスクに失敗したためモバイルエー<br>ジェントがログアウトされました。                                                                                                    |
| 理由コード50041 | 50041で継続した[待受停止時間]。エージェントの電話回線がビジーで<br>呼び出したときにタスクが失敗したため、エージェントの状態が[待<br>受停止]に変更されました。                                                                                                    |
| 理由コード50042 | 50042で継続した[待受停止時間]。固定接続モードを使用しているとき<br>に電話回線が接続されたため、モバイルエージェントがログアウトさ<br>れました。                                                                                                    |
| 理由コード32767 | 32767で継続した[待受停止時間]。エージェントがタスクに応答せず、<br>タスクが別のエージェントまたはスキルグループにリダイレクトされ<br>たため、エージェントの状態が[待受停止]に変更されました。                                                                                                    |
| 理由コード20001 | 20001で継続した[待受停止時間]。エージェント状態が[待受停止]に変<br>更され、エージェントが強制的にログアウトされました。                                                                                                    |
| 理由コード20002 | 20002で継続した[待受停止時間(Not Ready Time)]。[待受停止(Not Ready)]からの一般のログアウト理由コード状態です。                                                                                                    |
| 理由コード20003 | 20003で継続した[待受停止時間]。エージェントは[待受停止]状態には<br>ありません。要求によりエージェントを[待受停止]状態にし、ログア<br>ウト要求によりエージェントをログアウトします。                                                                                                    |

レポートサマリー:このレポートには、すべてのデータに関するレポートサマリーがあります。

#### エージェント待受停止詳細

エージェントがコンタクトを処理していない場合、エージェントがどのように時間を費やすか を確認するには、このレポートを使用します。エージェントの待受停止理由コードを使用する と、[休憩]、[トレーニング]、[フォローアップ]などの数値コードでこの時間を確認できます。 エージェントが使用する待受停止状態および各待受停止状態でエージェントが費やす時間を確認 認するには、このレポートを使用します。

**クエリ**:このレポートのデータは、匿名ブロックから作成されます。

**ビュー**:このレポートには、[エージェント待受停止詳細(Agent Not Ready Detail)]という1つのグリッドビューがあります。

**グループ化**: このレポートは、まずエージェントで、次にログオン日時でグループ化されて ソートされます。

値リスト:エージェント

データの取得元となるデータベーススキーマテーブル:

- Agent
- Agent\_Event\_Detail
- Media\_Routing\_Domain
- Person
- Reason\_Code

レポートは、ログイン日時別に状態を要約します。状態が変わるたびに個々の行が表示される のではなく、エージェントのログインセッション全体について1行で表示される場合がありま す。

エージェントは、それぞれのログオン日時に対して複数のレコードを持つことがあります。この場合、エージェントがログインした MRD(音声、電子メールとチャットなど)ごとに1つのレコードが含まれます。

# 

(注) エージェント待受停止理由コードについてレポートするには、エージェントデスクトップソフトウェアと ICM Configuration Manager (Webex CCE の場合)または Webex CCE Administration で、待受停止理由コードを構成します。

Webex CCE 環境では、周辺機器でエージェントイベント詳細が有効になっていることを確認 してください。これは ICM Configuration Manager で、Webex CCE 周辺機器に対してのみデフォ ルトで有効になっています。

#### エージェント待受停止詳細グリッドビューの利用可能なフィールド

このレポートで利用可能なフィールドには、現在のフィールドとしてデフォルトで表示される フィールドが含まれます。このレポートでは、次の追加フィールドを利用できます。

- •[終了日(EndDate)]: SQL クエリから導出される算出フィールドです。
- [理由コード(Reason Code)]: Reason\_Code.ReasonCodeName(理由コードテキストが構成 されている場合)と Agent Event Detail.ReasonCode から導出されます。
- •[スキルターゲットID (Skill Target ID)]: Agent\_Event\_Detail.skilltargetid から導出されま す。
- •[開始日(StartDate)]: このフィールドは、SQL クエリから導出される算出フィールドです。
- •[待受停止合計時間(Total Time Not Ready)]: このフィールドは、SQL クエリから導出さ れる算出フィールドです。

#### エージェント待受停止詳細グリッドビューの現在のフィールド

現在のフィールドは、ストックテンプレートから生成されるレポートにデフォルトで表示されるフィールドです。

ストックテンプレートにデフォルトで配置されている順番(左から右)に現在のフィールドを示 します。

| カラム(フィールド) | 説明                                                           |
|------------|--------------------------------------------------------------|
| エージェント     | エージェントの姓名。                                                   |
|            | 導出方法:Person.LastName ","Person.FirstName                     |
| ログオン日時     | エージェントがログオンした日時(MM:DD:YYYY(月、<br>日、年)およびHH:MM:SS(時、分、秒)の形式)。 |
|            | このフィールドはAgent_Event_Detail.LoginDateTimeから導出される算出フィールドです。    |
| ログオン期間     | エージェントがログオン状態であった合計期間<br>(HH:MM:SS(時、分、秒)の形式)。               |
|            | このフィールドはAgent_Event_Detail.LoginDurationから導出される算出フィールドです。    |

| カラム(フィールド) | 説明                                                                                                    |
|------------|----------------------------------------------------------------------------------------------------|
| 理由コード      | ペリフェラルから受信した、エージェントの前回の状態変更の理由を示すコードおよびテキスト(設定されている場合)。定義されていない場合、理由コードは0を表示します。                                     |
|            | このフィールドはReason_Code.ReasonCodeName(理由<br>コードテキストが設定されている場合)および<br>Agent_Event_Detail.ReasonCodeから導出される算出<br>フィールドです。 |
| 時間         | 特定の理由で、エージェントが受信不可状態であった<br>時間(HH:MM:SS(時、分、秒)の形式)。                                                                  |
|            | Agent_Event_Detail.Durationから導出されます。                                                                                 |
| %ログオン期間    | 特定の理由でエージェントが[待受停止(Not Ready)]<br>状態になっている期間の、合計ログオンセッションに<br>対するパーセンテージ。                                            |
|            | Agent_Event_Detail.Duration /<br>Agent_Event_Detail.LoginDurationから導出されます。                                           |
| %待受停止      | 他の受信不可状態に対する各受信不可状態の時間の<br>パーセンテージ。                                                                                  |
|            | このフィールドはAgent_Event_Detail.Duration/(すべて<br>の待受停止理由コードのAgent_Event_Detail.Durationの<br>合計)から導出される算出フィールドです。          |

レポートサマリー:このレポートには、エージェントに関するサマリー行と、すべてのデータ に関するレポートサマリーがあります。詳細については、レポートサマリー行(52ページ) を参照してください。

# エージェントプレシジョンキュー-履歴全フィールド

プレシジョンキュー別のコールの結果と、プレシジョンキューごとのエージェント状態のパー センテージを表示するには、このレポートを使用します。このレポートは、エージェントスキ ルグループ履歴レポートに相当します。

ビュー: このレポートには、[エージェントプレシジョンキュー-履歴全フィールド (Agent Precision Queue Historical All Fields)] という1つのグリッドビューがあります。

**グループ化**: このレポートは、まずプレシジョンキューで、次にエージェントでグループ化されてソートされます。

値リスト:プレシジョンキュー、メディアルーティングドメイン

データの取得元となるデータベーススキーマテーブル:

- Agent
- Agent\_Interval
- Agent\_Skill\_Group\_Interval
- Attribute
- Media\_Routing\_Domain
- Person
- Precision Queue

#### エージェントプレシジョンキュー - 履歴全フィールドグリッドビュー の利用可能なフィールド

このレポートで利用可能なフィールドには、現在のフィールドとしてデフォルトで表示される フィールドが含まれます。

現在のフィールドとしてデフォルトで表示されるものに加えて、このレポートで利用可能なフィールドのほとんどは、Agent\_IntervalおよびAgent\_Skill\_Group\_Intervalのテーブルから導出されます。

[処理済み(Handled)]は、Agent\_Skill\_Group\_Interval テーブルの CallsHandled から導出され ます。

処理されるのは、インターバル中にキューイングされたプレシジョンキュー内のエージェント が後処理に対して応答してから完了した着信コールの数です。

1つを除くすべてのフィールドは、データベースから直接値を取得します。

### エージェントプレシジョンキュー履歴全フィールドグリッドビューの 現在のフィールド

現在のフィールドは、ストックテンプレートから生成されるレポートにデフォルトで表示されるフィールドです。

現在の各フィールドは、ストックテンプレートにデフォルトで表示される順序で(左から右に 向かって)ここにリストされます。

| カラム(フィールド) | 説明                                                                             |
|------------|--------------------------------------------------------------------------------|
| プレシジョンキュー  | エージェントプレシジョンキューのエンター<br>プライズ名。<br>Precision_Queue.EnterpriseName から導出され<br>ます。 |

| カラム(フィールド) | 説明                                                                                                    |
|------------|----------------------------------------------------------------------------------------------------|
| エージェント     | エージェントの姓名。<br>このフィールドは、<br>Person.LastName+","+Person.Firstname から導出<br>される算出フィールドです。                                |
| メディア       | エージェントに関連付けられたメディアルー<br>ティングドメインのエンタープライズ名。<br>[メディア(Media)] は、<br>Media_Routing_Domain.EnterpriseName から導<br>出されます。 |
| 日時         | 選択した行のデータの日時。<br>Agent_Skill_Group_Interval.DateTime から導出<br>されます。                                                   |
| 属性         | プレシジョンキュー定義内で使用される属性。<br>レポートには、使用される属性のみが表示さ<br>れます。                                                                |
| 完了タスク      |                                                                                                    |
| 処理済み       | インターバル中にキューイングされたプレシ<br>ジョンキュー内のエージェントが応答してか<br>ら完了した着信コールの数。<br>Agent_Skill_Group_Intervalから導出されます。                 |
|            | 処理コール数                                                                                                    |
| 平均処理時間     | これは算出フィールドです。導出方法:<br>Agent_Skill_Group_Interval.HandledCallsTime /<br>Agent_Skill_Group_Interval.CallsHandled       |
|            | 2017 シターハルの間にエーシェントがタス<br>ク1つあたりに費やした平均処理時間<br>(HH:MM:SS (時、分、秒)の形式)。                                                |
| 保留         | インターバルの間にこのエージェントが受信<br>したコールのうち、1回以上保留されたコール<br>の数。                                                                 |
|            | Agent_Skill_Group_Interval.IncomingCallsOnHold から導出されます。                                                             |

E.

| カラム(フィールド) | 説明                                                                                                    |
|------------|----------------------------------------------------------------------------------------------------|
| 平均保留時間     | 保留が1回以上されたコールに関して、イン<br>ターバルの間にコールが保留状態になってい<br>た平均時間(HH:MM:SS(時、分、秒)の形式)。                                                                  |
|            | このフィールドは、次の式から導出される算<br>出フィールドです。Agent_Skill_Group_Interval.<br>IncomingCallsOnHoldTime /<br>Agent_Skill_Group_Interval.IncomingCallsOnHold |
| 呼出中放棄      | 音声の場合、エージェントの電話が呼び出さ<br>れている間に放棄されたコールの合計数。                                                                                                 |
|            | 音声以外の場合、エージェントに割り当てら<br>れたがエージェントが応答する前に放棄され<br>たタスクの合計数。                                                                                   |
|            | 導出方法:<br>Agent_Skill_Group_Interval.AbandonRingCalls                                                                                        |
| RONA       | インターバルの間にエージェントの電話また<br>は端末に提供されたが、応答がなかったため<br>に別のダイヤル番号にリダイレクトされたタ<br>スクの数。                                                               |
|            | 導出方法:<br>Agent_Skill_Group_Interval.RedirectNoAnsCalls                                                                                      |
| 保留中放棄      | インターバルの間に Webex CCE でルーティン<br>グされたエージェントへのコールのうち、保<br>留中に放棄されたコールの数と、エージェン<br>トによって終了された一時停止タスクの数。                                          |
|            | 导口力法:<br>Agent_Skill_Group_Interval.AbandonHoldCalls                                                                                        |

| カラム(フィールド) | 説明                                                                                                    |
|------------|----------------------------------------------------------------------------------------------------|
| 転送受信       | インターバルの間に受信したコールのうち、<br>同じペリフェラル内の別のエージェントから<br>このエージェントに転送され、VRUにキュー<br>イングされなかったコールの数。この値は、<br>エージェントがコールを完了すると更新され<br>ます。                                                                                      |
|            | Webex CCE システム PG のある Webex CCE で<br>のブラインド転送では、このフィールドは、<br>IVR にブラインド転送されたコールが後で別<br>のエージェントに転送され、そのエージェン<br>トがコールに応答したときに更新されます。<br>このようなコールシナリオの場合、このフィー<br>ルドは Webex CCE システム PG のない Webex<br>CCE では更新されません。 |
|            | 導出方法:<br>Agent_Skill_Group_Interval.TransferredInCalls                                                                                                    |
| 転送発信       | インターバルの間に、このエージェントが別<br>のエージェントまたはプレシジョンキューに<br>転送したコールの数。この転送がブラインド<br>でない場合(コンサルタティブの場合)、この数<br>にはコンサルタティブコールも含まれます。<br>この値は、エージェントがコールの転送を完<br>了すると更新されます。                                                     |
|            | このフィールドは<br>Agent_Skill_Group_Interval.TransferredOutCalls                                                                                                    |
|            | +<br>Agent_Skill_Group_Interval.NetTransferredOutCalls<br>から導出される算出フィールドです。                                                                                                    |
| 外部発信       | インターバルの間に、エージェントが発信し<br>たアウトバウンドコールの数。                                                                                                    |
|            | 導出方法:<br>Agent_Skill_Group_Interval.AgentOutCalls                                                                                                    |
| エージェント状態時間 | 1                                                                                                    |
| ログオン時間     | そのインターバルの間にエージェントがログ<br>オン状態であった合計時間(HH:MM:SS(時、<br>分、秒)の形式)。                                                                                                    |
|            | 導出方法: Agent_Interval.LoggedOnTime                                                                                                    |

| カラム(フィールド) | 説明                                                                                                    |
|------------|----------------------------------------------------------------------------------------------------|
| %対応中       | エージェントがこのプレシジョンキューでコー<br>ルの通話に費やした時間の、ログオン時間に<br>対するパーセンテージ。                                                                                                    |
|            | このフィールドは、<br>(Agent_Skill_Group_Interval.TalkInTime +<br>Agent_Skill_Group_Interval.TalkOutTime +<br>Agent_Skill_Group_Interval.TalkOtherTime +<br>Agent_Skill_Group_Interval.TalkAutoOutTime +<br>Agent_Skill_Group_Interval.TalkPreviewTime +<br>Agent_Skill_Group_Interval.TalkReserveTime)/<br>Agent_Interval.LoggedOnTimeから導出される算<br>出フィールドです |
| %保留中       | エージェントがコールまたはタスクを保留状<br>態または一時停止状態にしていた時間の、ロ<br>グオン時間またはインターバルのいずれか短<br>い方に対するパーセンテージ。                                                                                                    |
|            | このフィールドは、<br>Agent_Skill_Group_Interval.HoldTime /<br>Agent_Interval.LoggedOnTimeTime から導出さ<br>れる算出フィールドです                                                                                                    |
| %非アクティブ    | エージェントが対応タスクなし状態または応<br>対可能状態であった時間の、ログオン時間に<br>対するパーセンテージ。このフィールドはす<br>べてのプレシジョンキューに適用されます。                                                                                                    |
|            | このフィールドは、Agent_Interval.AvailTime /<br>Agent_Interval.LoggedOnTime から導出される<br>計算フィールドです                                                                                                    |
| %待受停止      | エージェントが待受停止状態であった時間の、<br>ログオン時間またはインターバルのいずれか<br>短い方に対するパーセンテージ。このフィー<br>ルドはすべてのプレシジョンキューに適用さ<br>れます。                                                                                                    |
|            | このフィールドは、<br>Agent_Interval.NotReadyTime /<br>Agent_Interval.LoggedOnTime から導出される<br>算出フィールドです                                                                                                    |

| カラム(フィールド) | 説明                                                                                                    |
|------------|----------------------------------------------------------------------------------------------------|
| %予約済       | エージェントがこのプレシジョンキューから<br>タスクを待機して予約済み状態になっていた<br>時間の、ログオン時間に対するパーセンテー<br>ジ。                                                                     |
|            | このフィールドは、<br>Agent_Skill_Group_Interval.ReservedStateTime /<br>Agent_Interval.LoggedOnTime から導出される<br>算出フィールドです                                |
| %後処理       | このプレシジョンキューへの受信コールまた<br>はこのプレシジョンキューからの発信コール<br>の後に、エージェントが後処理状態であった<br>時間の、ログオン時間に対するパーセンテー<br>ジ。                                             |
|            | レポートサマリ行でのエージェント状態時間<br>のパーセンテージは、ユーザがエージェント<br>のプレシジョンキューをすべて選択した場合<br>のみ、100%になります。エージェントのプレ<br>シジョンキューのサブセットを表示した場合、<br>パーセンテージは100%になりません。 |
|            | このフィールドは、<br>(Agent_Skill_Group_Interval.WorkReadyTime +<br>Agent_Sd_Gop_hevelWorkNotReadyTime)Agent_Interval oggedOnline<br>から導出される算出フィールドです  |

レポートサマリー:プレシジョンキュー名に関するサマリーと、すべてのデータに関するレ ポートサマリーがあります。「レポートサマリー行 (52ページ)」を参照してください。

### エージェントキューのインターバル

スキルとプレシジョンキューの両方を割り当てられたエージェントのコール処理と状態時間の パーセンテージを表示するには、このレポートを使用します。

- クエリ:このレポートのデータは、匿名ブロックから作成されます。
- **ビュー**: COVポートには、[エージェントキューのインターバル (Agent Queue Interval)] と いう1つのグリッドビューがあります。

**グループ化**: このテンプレートは、まずエージェント名で、次にスキルグループまたはプレシ ジョンキューでグループ化されます。

- 値リスト:エージェント
- データの取得元となるデータベーススキーマテーブル:

- Agent
- Agent\_Interval
- Agent\_Skill\_Group\_Interval
- Attribute
- Media\_Routing\_Domain
- Person
- プレシジョンキュー
- Skill\_Group

### エージェントキューのインターバルグリッドビューの現在のフィール ド

現在のフィールドは、ストックテンプレートから生成されるグリッドビューにデフォルトで表示されるフィールドです。

現在の各フィールドは、ストックテンプレートにデフォルトで表示される順序で(左から右に 向かって)ここにリストされます。

| カラム(フィールド)            | 説明                                                                                    |
|-----------------------|---------------------------------------------------------------------------------------|
| エージェント                | エージェントの姓名。                                                                            |
|                       | このフィールドは、Person.LastName+ "," +Person.FirstName か<br>ら導出される算出フィールドです。                 |
| プレシジョンキュー/スキルグ<br>ループ | スキルグループまたはエージェントプレシジョンキューのエ<br>ンタープライズ名。プレシジョンキュー名の横にある属性表<br>示によって、プレシジョンキューを識別できます。 |
|                       | Skill_Group.EnterpriseNameまたはPrecision_Queue.EnterpriseName<br>から導出されます               |
| 属性                    | プレシジョンキュー定義内で使用される属性。レポートには、<br>使用される属性のみが表示されます。                                     |
| 日時                    | 選択した行のデータの日時(MM/DD/YYYY (月、日、年)およ<br>びHH:MM:SS (時、分、秒)の形式)。                           |
|                       | 導出方法: Agent_Skill_Group_Interval.DateTime                                             |
| 完了タスク                 |                                                                                       |

| カラム(フィールド) | 説明                                                                                                    |
|------------|----------------------------------------------------------------------------------------------------|
| 処理済み       | インターバルの間にスキルグループのエージェントが応答し、<br>後処理が完了されるまでの着信コールの数。                                                                                        |
|            | Agent_Skill_Group_IntervalテーブルのCallsHandledから導出されます。                                                                                        |
| 平均処理時間     | そのインターバルの間にエージェントがタスク1つあたりに費<br>やした平均処理時間(HH:MM:SS(時、分、秒)の形式)。                                                                              |
|            | このフィールドは、Agent_Skill_Group_Interval.HandledCallsTime<br>/ Agent_Skill_Group_Interval.CallsHandledから導出される算出<br>フィールドです。                      |
| 保留         | インターバルの間にこのエージェントが受信したコールのうち、1回以上保留されたコールの数。                                                                                                |
|            | Agent_Skill_Group_Interval.IncomingCallsOnHold から導出されます。                                                                                    |
| 平均保留時間     | 保留が1回以上されたコールに関して、インターバルの間に<br>コールが保留状態になっていた平均時間(HH:MM:SS(時、分、<br>秒)の形式)。                                                                  |
|            | このフィールドは、次の式から導出される算出フィールドで<br>す。Agent_Skill_Group_Interval.<br>IncomingCallsOnHoldTime/Agent_Skill_Group_Interval.<br>IncomingCallsOnHold) |
| 呼出中放棄      | 音声の場合、エージェントの電話が呼び出されている間の放<br>棄呼の合計数。                                                                                                    |
|            | 音声以外の場合、エージェントに割り当てられたがエージェ<br>ントが応答する前に放棄されたタスクの合計数。                                                                                       |
|            | Agent_Skill_Group_Interval.AbandonRingCalls から導出されます。                                                                                       |
| RONA       | インターバルの間にエージェントの電話または端末に提供さ<br>れたが、応答がなかったために別のダイヤル番号にリダイレ<br>クトされたタスクの数。                                                                   |
|            | Agent_Skill_Group_Interval.RedirectNoAnsCallsから導出されます。                                                                                      |
| 保留中放棄      | インターバルの間に Webex CCE でルーティングされたエー<br>ジェントへのコールのうち、保留中に放棄されたコールの数<br>と、エージェントによって終了された一時停止タスクの数。                                              |
|            | Agent_Skill_Group_Interval.AbandonHoldCalls から導出されます。                                                                                       |

| カラム(フィールド) | 説明                                                                                                    |
|------------|----------------------------------------------------------------------------------------------------|
| 転送受信       | インターバルの間に受信したコールのうち、同じペリフェラ<br>ル内の別のエージェントからこのエージェントに転送され、<br>IVRにキューイングされなかったコールの数。この値は、エー<br>ジェントがコールを完了すると更新されます。                                                                               |
|            | Webex CCE システム PG のある Webex CCE でのブラインド転送では、このフィールドは、自動音声応答(IVR) にブラインド転送されたコールが後で別のエージェントに転送され、そのエージェントがコールに応答したときに更新されます。<br>このようなコールシナリオの場合、このフィールドは Webex CCE システム PG のない Webex CCE では更新されません。 |
|            | Agent_Skill_Group_Interval.TransferredInCalls から導出されます。                                                                                                    |
| 転送発信       | インターバルの間に、このエージェントが別のエージェント<br>またはスキルグループに転送したコールの数。この転送がコ<br>ンサルタティブで、ブラインドでない場合は、コンサルタティ<br>ブコールも含まれます。この値は、エージェントがコールの<br>転送を完了すると更新されます。                                                       |
|            | このフィールドは、<br>Agent_Skill_Group_Interval.TransferredOutCalls +<br>Agent_Skill_Group_Interval.NetTransferredOutCallsから導出され<br>る算出フィールドです。                                                            |
| 外部発信       | インターバルの間に、エージェントが発信したアウトバウン<br>ドコールの数。                                                                                                    |
|            | Agent_Skill_Group_Interval.AgentOutCalls から導出されます。                                                                                                    |
| エージェント状態時間 |                                                                                                    |
| ログオン時間     | そのインターバルの間にエージェントがログオン状態であった合計時間(HH:MM:SS (時、分、秒)の形式)。                                                                                                    |
|            | Agent_Interval.LoggedOnTime から導出されます。                                                                                                    |

| カラム(フィールド) | 説明                                                                                                    |
|------------|----------------------------------------------------------------------------------------------------|
| %対応中       | エージェントがこのスキルグループでコールの通話に費やし<br>た時間の、エージェントのログオン時間に対するパーセンテー<br>ジ。<br>このフィールドは、(Agent_Skill_Group_Interval.TalkInTime +<br>Agent_Skill_Group_Interval.TalkOutTime +<br>Agent_Skill_Group_Interval.TalkOtherTime +<br>Agent_Skill_Group_Interval.TalkAutoOutTime +<br>Agent_Skill_Group_Interval.TalkPreviewTime +<br>Agent_Skill_Group_Interval.TalkReserveTime)/<br>Agent_Interval.LoggedOnTimeから導出される算出フィールド<br>です。 |
| %保留中       | エージェントがコールまたはタスクを保留状態または一時停<br>止状態にしていた時間の、ログオン時間またはインターバル<br>のいずれか短い方に対するパーセンテージ。<br>このフィールドは、<br>Agent_Skill_Group_Interval.HoldTime/Agent_Interval.LoggedOnTimeTime<br>から導出される算出フィールドです。                                                                                                    |
| %非アクティブ    | エージェントが非アクティブ状態または対応可能状態になっ<br>ていた時間の、LoggedOnTime に対するパーセンテージ。す<br>べてのスキルグループに適用されます。<br>このフィールドは、<br>Agent_Interval.AvailTime/Agent_Interval.LoggedOnTime から導<br>出される算出フィールドです。                                                                                                    |
| %待受停止      | エージェントが受信不可状態であった時間の、ログオン時間<br>またはインターバルのいずれか短い方に対するパーセンテー<br>ジ。すべてのスキルグループに適用されます。<br>このフィールドは、<br>Agent_Interval.NotReadyTime/Agent_Interval.LoggedOnTime か<br>ら導出される算出フィールドです。                                                                                                    |
| %予約済       | エージェントがこのスキルグループからのタスクを待機する<br>間に予約済み状態となっていた時間の、ログオン時間に対す<br>るパーセンテージ。<br>このフィールドは、<br>Agent_Skill_Group_Interval.ReservedStateTime /<br>Agent_Interval.LoggedOnTime から導出される算出フィールド<br>です。                                                                                                    |

| カラム(フィールド) | 説明                                                                                                    |
|------------|----------------------------------------------------------------------------------------------------|
| %後処理       | このスキルグループへの受信コールまたはこのスキルグルー<br>プからの発信コールの後に、エージェントが後処理状態であっ<br>た時間の、ログオン時間に対するパーセンテージ。                                                                     |
|            | レポートサマリー行でのエージェント状態時間のパーセンテージは、ユーザがエージェントのスキルグループをすべて選択した場合のみ、100%になります。エージェントのスキルグループのサブセットを表示したときには、このパーセンテージが釣り合わない場合があります。                             |
|            | このフィールドは、(Agent_Skill_Group_Interval.WorkReadyTime<br>+ Agent_Skill_Group_Interval.WorkNotReadyTime)/<br>Agent_Interval.LoggedOnTime から導出される算出フィールド<br>です。 |

レポートサマリー: すべてのデータに関するサマリーがあります。「レポートサマリー行 (52 ページ)」を参照してください。

### エージェントキュー毎時

スキルとプレシジョンキューの両方を割り当てられたエージェントのコール処理と状態時間の パーセンテージを表示するには、このレポートを使用します。

クエリ:このレポートのデータは、匿名ブロックから作成されます。

**ビュー**:このレポートには、[エージェントキュー毎時(Agent Queue Hourly)]という1つの グリッドビューがあります。

グループ化:このテンプレートでは、グループ化はサポートされません。

値リスト:エージェント

データの取得元となるデータベーススキーマテーブル:

- Agent
- Agent\_Interval
- Agent\_Skill\_Group\_Interval
- Attribute
- Media Routing Domain
- Person
- プレシジョンキュー
- Skill\_Group

注:データは、15分または30分間隔の境界ではなく、1時間ごとの境界で要約されます。

### エージェントキューの毎時グリッドビューの現在のフィールド

現在のフィールドは、ストックテンプレートから生成されるグリッドビューにデフォルトで表示されるフィールドです。

現在の各フィールドは、ストックテンプレートにデフォルトで表示される順序で(左から右に 向かって)ここにリストされます。

| カラム(フィールド)        | 説明                                                                                        |
|-------------------|-------------------------------------------------------------------------------------------|
| エージェント            | エージェントの姓名。                                                                                |
|                   | このフィールドは、Person.LastName+ ","<br>+Person.FirstName から導出される算出フィー<br>ルドです。                  |
| プレシジョンキュー/スキルグループ | スキルグループまたはエージェントプレシジョ<br>ンキューのエンタープライズ名。プレシジョ<br>ンキュー名の横にある属性表示によって、プ<br>レシジョンキューを識別できます。 |
|                   | Skill_Group.EnterpriseName または<br>Precision_Queue.EnterpriseName から導出され<br>ます。            |
| 属性                | プレシジョンキュー定義内で使用される属性。<br>レポートには、使用される属性のみが表示さ<br>れます。                                     |
| 日時                | 選択した行のデータの日時(MM/DD/YYYY<br>(月、日、年)およびHH:MM:SS(時、分、秒)の<br>形式)。                             |
|                   | Agent_Skill_Group_Interval.DateTime から導出<br>されます。                                         |
| 完了タスク             |                                                                                           |
| 処理済み              | インターバルの間にスキルグループのエージェ<br>ントが応答し、後処理が完了されるまでの着<br>信コールの数。                                  |
|                   | Agent_Skill_Group_Intervalテーブルの<br>CallsHandled から導出されます。                                 |

| カラム(フィールド) | 説明                                                                                                    |
|------------|----------------------------------------------------------------------------------------------------|
| 平均処理時間     | そのインターバルの間にエージェントがタス<br>ク1つあたりに費やした平均処理時間<br>(HH:MM:SS (時、分、秒)の形式)。                                                                         |
|            | このフィールドは、<br>Agent_Skill_Group_Interval.HandledCallsTime /<br>Agent_Skill_Group_Interval.CallsHandled から導<br>出される算出フィールドです。                 |
| 保留         | インターバルの間にこのエージェントが受信<br>したコールのうち、1回以上保留されたコール<br>の数。                                                                                        |
|            | Agent_Skill_Group_Interval.IncomingCallsOnHold<br>から導出されます。                                                                                 |
| 平均保留時間     | 保留を含むすべての着信コールに関して、イ<br>ンターバルの間にコールが保留状態になって<br>いた平均時間(HH:MM:SS(時、分、秒)の<br>形式)。                                                             |
|            | このフィールドは、次の式から導出される算<br>出フィールドです。Agent_Skill_Group_Interval.<br>IncomingCallsOnHoldTime/Agent_Skill_Group_Interval.<br>IncomingCallsOnHold) |
| 呼出中放棄      | 音声の場合、エージェントの電話が呼び出さ<br>れている間の放棄呼の合計数。                                                                                                    |
|            | 音声以外の場合、エージェントに割り当てら<br>れたがエージェントが応答する前に放棄され<br>たタスクの合計数。                                                                                   |
|            | Agent_Skill_Group_Interval.AbandonRingCalls から導出されます。                                                                                       |
| RONA       | インターバルの間にエージェントの電話また<br>は端末に提供されたが、応答がなかったため<br>に別のダイヤル番号にリダイレクトされたタ<br>スクの数。                                                               |
|            | Agent_Skill_Group_Interval.RedirectNoAnsCalls<br>から導出されます。                                                                                  |

| カラム(フィールド) | 説明                                                                                                    |
|------------|----------------------------------------------------------------------------------------------------|
| 保留中放棄      | インターバルの間にWebex CCE でルーティン<br>グされたエージェントへのコールのうち、保<br>留中に放棄されたコールの数と、エージェン<br>トによって終了された一時停止タスクの数。                                                                                                    |
|            | Agent_skin_Group_Interval.AbandonHoldCans が<br>ら導出されます。                                                                                                    |
| 転送受信       | インターバルの間に受信したコールのうち、<br>同じペリフェラル内の別のエージェントから<br>このエージェントに転送され、IVRにキューイ<br>ングされなかったコールの数。この値は、エー<br>ジェントがコールを完了すると更新されます。                                                                                          |
|            | Webex CCE システム PG のある Webex CCE で<br>のブラインド転送では、このフィールドは、<br>IVR にブラインド転送されたコールが後で別<br>のエージェントに転送され、そのエージェン<br>トがコールに応答したときに更新されます。<br>このようなコールシナリオの場合、このフィー<br>ルドは Webex CCE システム PG のない Webex<br>CCE では更新されません。 |
|            | Agent_Skill_Group_Interval.TransferredInCallsから導出されます。                                                                                                    |
| 転送発信       | インターバルの間に、このエージェントが別<br>のエージェントまたはスキルグループに転送<br>したコールの数。この転送がコンサルタティ<br>ブで、ブラインドでない場合は、コンサルタ<br>ティブコールも含まれます。この値は、エー<br>ジェントがコールの転送を完了すると更新さ<br>れます。                                                              |
|            | このフィールドは、<br>Agent_Skill_Group_Interval.TransferredOutCalls                                                                                                    |
|            | Agent_Skill_Group_Interval.NetTransferredOutCalls<br>から導出される算出フィールドです。                                                                                                    |
| 外部発信       | インターバルの間に、エージェントが発信し<br>たアウトバウンドコールの数。                                                                                                    |
|            | Agent_Skill_Group_Interval.AgentOutCalls から<br>導出されます。                                                                                                    |
| エージェント状態時間 | •                                                                                                    |

| カラム(フィールド) | 説明                                                                                                    |
|------------|----------------------------------------------------------------------------------------------------|
| ログオン時間     | そのインターバルの間にエージェントがログ<br>オン状態であった合計時間(HH:MM:SS (時、<br>分、秒)の形式)。                                                                                                    |
|            | Agent_Interval.LoggedOnTime から導出されます。                                                                                                    |
| %対応中       | エージェントがこのスキルグループでコール<br>の通話に費やした時間の、エージェントのロ<br>グオン時間に対するパーセンテージ。                                                                                                    |
|            | このフィールドは、<br>(Agent_Skill_Group_Interval.TalkInTime +<br>Agent_Skill_Group_Interval.TalkOutTime +<br>Agent_Skill_Group_Interval.TalkOtherTime +<br>Agent_Skill_Group_Interval.TalkAutoOutTime +<br>Agent_Skill_Group_Interval.TalkPreviewTime +<br>Agent_Skill_Group_Interval.TalkReserveTime) /<br>Agent_Interval.LoggedOnTimeから導出される算<br>出フィールドです |
| %保留中       | エージェントがコールまたはタスクを保留状<br>態または一時停止状態にしていた時間の、ロ<br>グオン時間またはインターバルのいずれか短<br>い方に対するパーセンテージ。                                                                                                    |
|            | このフィールドは、<br>Agent_Skil_Goup_IntervalHoltTime/Agent_IntervalLoggedOnTimeTime<br>から導出される算出フィールドです。                                                                                                    |
| %非アクティブ    | エージェントが非アクティブ状態または対応<br>可能状態になっていた時間の、LoggedOnTime<br>に対するパーセンテージ。すべてのスキルグ<br>ループに適用されます。                                                                                                    |
|            | このフィールドは、<br>Agent_Interval.AvailTime/Agent_Interval.LoggedOnTime<br>から導出される算出フィールドです。                                                                                                    |
| %待受停止      | エージェントが受信不可状態であった時間の、<br>ログオン時間またはインターバルのいずれか<br>短い方に対するパーセンテージ。すべてのス<br>キルグループに適用されます。                                                                                                    |
|            | このフィールドは、<br>Agent_IntervalNotReadyTime/Agent_IntervalLoggedOnTime<br>から導出される算出フィールドです。                                                                                                    |

| カラム(フィールド) | 説明                                                                                                    |
|------------|----------------------------------------------------------------------------------------------------|
| %予約済       | エージェントがこのスキルグループからのタ<br>スクを待機する間に予約済み状態となってい<br>た時間の、ログオン時間に対するパーセンテー<br>ジ。                                                                                    |
|            | このフィールドは、<br>Agent_Skill_Group_Interval.ReservedStateTime /<br>Agent_Interval.LoggedOnTime から導出される<br>算出フィールドです。                                               |
| %後処理       | このスキルグループへの受信コールまたはこ<br>のスキルグループからの発信コールの後に、<br>エージェントが後処理状態であった時間の、<br>ログオン時間に対するパーセンテージ。                                                                     |
|            | レポートサマリー行でのエージェント状態時間のパーセンテージは、ユーザがエージェントのスキルグループをすべて選択した場合のみ、100%になります。エージェントのスキルグループのサブセットを表示したときには、このパーセンテージが釣り合わない場合があります。                                 |
|            | このフィールドは、<br>(Agent_Skill_Group_Interval.WorkReadyTime +<br>Agent_Skill_Group_Interval.WorkNotReadyTime)<br>/ Agent_Interval.LoggedOnTimeから導出される<br>算出フィールドです。 |

すべてのデータに関するサマリーがあります。「レポートサマリー行」を参照してください。

## エージェントスキルグループ-履歴全フィールド

エージェントスキルグループ履歴全フィールドは、コールの処理とエージェント状態のパーセ ンテージを、まずスキルグループで、次にエージェントでグループ化して表示します。

**クエリ**:このレポートのデータは、匿名ブロックタイプのクエリから作成されます。

ビュー: このレポートには、[エージェントスキルグループ-履歴全フィールド (Agent Skill Group Historical All Fields)] という1つのグリッドビューがあります。

**グループ化**: このレポートは、まずスキルグループで、次にエージェントでグループ化されて ソートされます。

値リスト:スキルグループ、メディアルーティングドメインデータの取得元となるデータベー ススキーマテーブル:

• Agent

- Agent\_Interval
- Agent\_Skill\_Group\_Interval
- Media\_Routing\_Domain
- Skill\_Group
- Person

#### エージェントスキルグループ履歴全フィールドグリッドビューの利用 可能なフィールド

このレポートで利用可能なフィールドには、現在のフィールドとしてデフォルトで表示される フィールドが含まれます。

現在のフィールドとしてデフォルトで表示されるものに加えて、このレポートで利用可能なフィールドのほとんどは、Agent\_IntervalおよびAgent\_Skill\_Group\_Intervalのテーブルから導出されます。

[処理済み(Handled)]は、Agent\_Skill\_Group テーブルの CallsHandled から導出されます。

[処理]は、インターバルの間にスキルグループのエージェントによって応答され、後処理が完 了されるまでの着信コールの数費やされた時間の合計です。

1つを除くすべてのフィールドは、データベースから直接値を取得します。

例外は[後処理時間(Wrap Time)]で、これは(Agent\_Skill\_Group\_Interval.WorkNotReadyTime)+ Agent\_Skill\_Group\_Interval.WorkReadyTime)から導出される算出フィールドです。

後処理時間は、インターバルの間にエージェントが受信タスクおよび発信タスクの後処理に費やした合計時間をHH:MM:SS(時、分、秒)の形式で表したものです。

#### エージェントスキルグループ履歴全フィールドグリッドビューの現在 のフィールド

現在のフィールドは、ストックテンプレートから生成されるレポートにデフォルトで表示されるフィールドです。

現在の各フィールドは、ストックテンプレートにデフォルトで表示される順序で(左から右に 向かって)ここにリストされます。

| カラム(フィールド) | 説明                                  |
|------------|-------------------------------------|
| スキル グループ   | エージェントスキルグループのエンタープラ<br>イズ名。        |
|            | Skill_Group.EnterpriseNameから導出されます。 |

| カラム(フィールド) | 説明                                                                                                    |
|------------|----------------------------------------------------------------------------------------------------|
| エージェント     | エージェントの姓名。<br>このフィールドは、Person.LastName + ", " +<br>Person.FirstNameから導出される算出フィール<br>ドです。                                                                                                    |
| メディア       | エージェントに関連付けられたメディアルー<br>ティングドメインのエンタープライズ名。<br>[メディア (Media)]は、<br>Media_Routing_Domain.EnterpriseName から導<br>出されます。                                                                              |
| 日時<br>     | 選択した行のデータの日時(MM/DD/YYYY<br>(月、日、年)およびHH:MM:SS(時、分、秒)の<br>形式)。<br>導出方法: Agent_Skill_Group_Interval.DateTime                                                                                        |
| 処理済み       | インターバルの間にスキルグループのエージェ<br>ントが応答し、後処理が完了されるまでの着<br>信コールの数。<br>Agent_Skill_Group_Intervalから導出されます。<br>CallsHandled                                                                                   |
| 平均処理時間     | そのインターバルの間にエージェントがタス<br>ク1つあたりに費やした平均処理時間<br>(HH:MM:SS (時、分、秒)の形式)。<br>このフィールドは、<br>Agent_Skill_Group_Interval.HandledCallsTime /<br>Agent_Skill_Group_Interval.CallsHandledから導<br>出される算出フィールドです。 |
| 保留         | インターバルの間にこのエージェントが受信<br>したコールのうち、1回以上保留されたコール<br>の数。<br>Agent_Skill_Group_Interval.IncomingCallsOnHold<br>から導出されます。                                                                               |

Ē

| カラム(フィールド) | 説明                                                                                                    |
|------------|----------------------------------------------------------------------------------------------------|
| 平均保留時間     | 保留を含むすべての着信コールに関して、イ<br>ンターバルの間にコールが保留状態になって<br>いた平均時間(HH:MM:SS(時、分、秒)の形<br>式)。                                                             |
|            | このフィールドは、次の式から導出される算<br>出フィールドです。Agent_Skill_Group_Interval.<br>IncomingCallsOnHoldTime /<br>Agent_Skill_Group_Interval.IncomingCallsOnHold |
| 呼出中放棄      | 音声の場合、エージェントの電話が呼び出さ<br>れている間の放棄呼の合計数。                                                                                                    |
|            | 音声以外の場合、エージェントに割り当てら<br>れたがエージェントが応答する前に放棄され<br>たタスクの合計数。                                                                                   |
|            | Agent_Skill_Group_Interval.AbandonRingCallsから導出されます。                                                                                        |
| RONA       | インターバルの間にエージェントの電話また<br>は端末に提供されたが、応答がなかったため<br>に別のダイヤル番号にリダイレクトされたタ<br>スクの数。                                                               |
|            | Agent_Skill_Group_Interval.RedirectNoAnsCalls<br>から導出されます。                                                                                  |
| 保留中放棄      | インターバルの間に Webex CCE でルーティン<br>グされたエージェントへのコールのうち、保<br>留中に放棄されたコールの数と、エージェン<br>トによって終了された一時停止タスクの数。                                          |
|            | Agent_Skill_Group_Interval.AbandonHoldCalls<br>から導出されます。                                                                                    |

-

| カラム(フィールド) | 説明                                                                                                    |
|------------|----------------------------------------------------------------------------------------------------|
| 転送受信       | インターバルの間に受信したコールのうち、<br>同じペリフェラル内の別のエージェントから<br>このエージェントに転送され、IVRにキュー<br>イングされなかったコールの数。この値は、<br>エージェントがコールを完了すると更新され<br>ます。                                                                                               |
|            | Webex CCE システム PG のある Webex CCE で<br>のブラインド転送では、このフィールドは、<br>IVR にブラインド転送されたコールが後で別<br>のエージェントに転送され、そのエージェン<br>トがコールに応答したときに更新されます。<br>このようなコールシナリオの場合、このフィー<br>ルドは Webex CCE システム PG のない Webex<br>CCE では更新されません。          |
|            | Agent_Skill_Group_Interval.TransferredInCalls か<br>ら導出されます。                                                                                                    |
| 転送発信       | インターバルの間に、このエージェントが別<br>のエージェントまたはスキルグループに転送<br>したコールの数。この転送がブラインドでな<br>い場合(コンサルタティブの場合)、この数には<br>コンサルタティブコールも含まれます。この<br>値は、エージェントがコールの転送を完了す<br>ると更新されます。<br>このフィールドは、<br>Agent Skill Group Interval.TransferredOutCalls |
|            | + Agent_Skill_Group_Interval.NetTransferredOutCalls から導出される算出フィールドです。                                                                                                    |
| 外部発信       | インターバルの間に、エージェントが発信し<br>たアウトバウンドコールの数。                                                                                                    |
|            | Agent_Skill_Group_Interval.AgentOutCalls から<br>導出されます。                                                                                                    |
| エージェント状態時間 | 1                                                                                                    |
| ログオン時間     | そのインターバルの間にエージェントがログ<br>オン状態であった合計時間(HH:MM:SS (時、<br>分、秒)の形式)。                                                                                                    |
|            | Agent_Interval.LoggedOnTime から導出されます。                                                                                                    |

| カラム(フィールド) | 説明                                                                                                    |
|------------|----------------------------------------------------------------------------------------------------|
| %対応中       | エージェントがこのスキルグループでコール<br>の通話に費やした時間の、エージェントのロ<br>グオン時間に対するパーセンテージ。                                                                                                    |
|            | このフィールドは、<br>(Agent_Skill_Group_Interval.TalkInTime +<br>Agent_Skill_Group_Interval.TalkOutTime +<br>Agent_Skill_Group_Interval.TalkOtherTime +<br>Agent_Skill_Group_Interval.TalkAutoOutTime +<br>Agent_Skill_Group_Interval.TalkPreviewTime +<br>Agent_Skill_Group_Interval.TalkReserveTime)/<br>Agent_Interval.LoggedOnTimeから導出される<br>算出フィールドです。 |
| %保留中       | エージェントがコールまたはタスクを保留状態または一時停止状態にしていた時間の、ロ<br>グオン時間またはインターバルのいずれか短い方に対するパーセンテージ。                                                                                                    |
|            | このフィールドは、<br>Agent_Skil_Group_IntervalHoldTime/Agent_IntervalLoggedOnTimeTime<br>から導出される算出フィールドです。                                                                                                    |
| %非アクティブ    | エージェントが非アクティブ状態または対応<br>可能状態になっていた時間の、LoggedOnTime<br>に対するパーセンテージ。すべてのスキルグ<br>ループに適用されます。                                                                                                    |
|            | このフィールドは次の式から導出される算出<br>フィールドです。Agent_Interval.<br>AvailTime/Agent_Interval.LoggedOnTime                                                                                                    |
| %待受停止      | エージェントが受信不可状態であった時間の、<br>ログオン時間またはインターバルのいずれか<br>短い方に対するパーセンテージ。すべてのス<br>キルグループに適用されます。                                                                                                    |
|            | このフィールドは、<br>Agent_Interval.NotReadyTime /<br>Agent_Interval.LoggedOnTime から導出される<br>算出フィールドです。                                                                                                    |

| カラム(フィールド) | 説明                                                                                                    |
|------------|----------------------------------------------------------------------------------------------------|
| %予約済       | エージェントがスキルグループからのタスク<br>を待機する間に予約済み状態となっていた時<br>間の、ログオン時間に対するパーセンテージ。                                                                                          |
|            | このフィールドは、<br>Agent_Skill_Group_Interval.ReservedStateTime /<br>Agent_Interval.LoggedOnTime から導出される<br>算出フィールドです。                                               |
| %後処理       | このスキルグループへの受信コールまたはこ<br>のスキルグループからの発信コールの後に、<br>エージェントが後処理状態であった時間の、<br>ログオン時間に対するパーセンテージ。                                                                     |
|            | レポートサマリー行でのエージェント状態時間のパーセンテージは、ユーザがエージェントのスキルグループをすべて選択した場合のみ、100%になります。エージェントのスキルグループのサブセットを表示すると、このパーセンテージが釣り合わない場合があります。                                    |
|            | このフィールドは、<br>(Agent_Skill_Group_Interval.WorkReadyTime +<br>Agent_Skill_Group_Interval.WorkNotReadyTime)<br>/ Agent_Interval.LoggedOnTimeから導出される<br>算出フィールドです。 |

レポートサマリー:スキルグループに関するサマリーと、すべてのデータに関するレポートサマリーがあります。詳細については、レポートサマリー行(52ページ)を参照してください。

### エージェントチーム-履歴全フィールド

チームごとのコール分配とエージェント状態のパーセンテージを表示するには、エージェント チーム履歴レポートを使用します。

ビュー: このレポートには、[エージェントチーム-履歴全フィールド (Agent Team Historical All Fields)] という1つのグリッドビューがあります。

クエリ:このレポートのデータは、匿名ブロックから作成されます。

**グループ化**: このテンプレートは、まずエージェントチームで、次にスーパーバイザで、さら にエージェントでグループ化されてソートされます。

値リスト:エージェントチーム

データの取得元となるデータベーススキーマテーブル:

• Agent

- Agent\_Interval
- Agent\_Skill\_Group\_Interval
- Agent\_Team
- Agent\_Team\_Member
- Media\_Routing\_Domain
- Person
- Precision\_Queue
- Skill\_Group

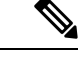

(注) このレポートには、現在のエージェントチームメンバーに関連するデータだけが表示されます。

#### エージェント チーム - 履歴全フィールド グリッド ビューの利用可能 なフィールド

このレポートで利用可能なフィールドには、現在のフィールドとしてデフォルトで表示される フィールドが含まれます。このレポートで利用可能な追加フィールドは、

Agent\_Skill\_Group\_Interval のテーブルから直接データが入力されます。たとえば、[呼出中コール放棄時間(Aban Calls Ring Time)]は Agent\_Skill\_Group\_Interval.AbandRingTime から導出されます。

[後処理時間(Wrap Time)]は例外で、(Agent\_Skill\_Group\_Interval.WorkNotReadyTime + Agent\_Skill\_Group\_Interval.WorkReadyTime)から導出される算出フィールドです。

このレポートの利用可能なフィールドでは、この他に次のテーブルが使用されます。

Agent\_Team

Agent\_Team.AgentTeamID

- Agent\_Interval
  - [応答可能時間(Avail Time)]: 導出方法: Agent\_Interval.AvailTime
- Media\_Routing\_Domain
  - [メディア (Media)]フィールドは、Media\_Routing\_Domain.EnterpriseName から導出 されます。

#### エージェント チーム - 履歴全フィールド グリッド ビューの現在の フィールド

現在のフィールドは、ストックテンプレートから生成されるレポートにデフォルトで表示されるフィールドです。

現在の各フィールドは、ストックテンプレートにデフォルトで表示される順序で(左から右に 向かって)ここにリストされます。

| カラム(フィールド) | 説明                                                                                             |
|------------|------------------------------------------------------------------------------------------------|
| エージェント チーム | エージェントチームの企業名。                                                                                 |
|            | Agent_Team.EnterpriseName から導出されます。                                                            |
| エージェント     | エージェントの姓名。                                                                                     |
|            | Person.LastName "," Person.FirstName から導出されます。                                                 |
| 日時         | 選択した行のデータの日時(MM/DD/YYYY (月、日、年)および<br>HH:MM:SS (時、分、秒)の形式)。                                    |
|            | 導出方法: Agent_Skill_Group_Interval.DateTime                                                      |
| 完了タスク      |                                                                                                |
| 処理済み       | このエージェントで処理された、Webex CCE でルーティングされた<br>タスクの数。                                                  |
|            | Agent_Skill_Group_Interval.CallsHandledから導出されます。                                               |
| 保留         | エージェントが保留した受信コールの数。                                                                            |
|            | Agent_Skill_Group_Interval.IncomingCallsOnHoldから導出されます。                                        |
| 呼出中放棄      | 音声の場合、エージェントの電話が呼び出されている間の放棄呼コー<br>ルの合計数。                                                      |
|            | 音声以外の場合、エージェントに割り当てられたがエージェントが応<br>答する前に放棄されたタスクの合計数。                                          |
|            | Agent_Skill_Group_Interval.AbandonRingCallsから導出されます。                                           |
| RONA       | エージェントの電話または端末が受信したが、応答がなかったために<br>別のダイヤル番号にリダイレクトされたタスクの数。                                    |
|            | Agent_Skill_Group_Interval.RedirectNoAnsCallsから導出されます。                                         |
| 保留中放棄      | インターバルの間に Webex CCE でルーティングされたエージェント<br>へのコールのうち、保留中に放棄されたコールの数と、エージェント<br>によって終了された一時停止タスクの数。 |
|            | Agent_Skill_Group_Interval.AbandonHoldCallsから導出されます。                                           |

| カラム(フィールド) | 説明                                                                                                    |
|------------|----------------------------------------------------------------------------------------------------|
| 転送受信       | IVR にキューイングされなかった、同じペリフェラル内の別のエー<br>ジェントからこのエージェントに転送された受信コールの数。この値<br>は、エージェントがコールを完了すると更新されます。                                                                                                    |
|            | Agent_Skill_Group_Interval.TransferredInCallsから導出されます。                                                                                                    |
| 転送発信       | このエージェントが別のエージェントまたはスキル グループに転送<br>したコールの数。この転送がブラインドでない場合(コンサルタティ<br>ブの場合)、この数にはコンサルタティブコールも含まれます。この<br>値は、エージェントが転送を完了すると更新されます。                                                                              |
|            | このフィールドは、Agent_Skill_Group_Interval.TransferredOutCalls + Agent_Skill_Group_Interval.NetTransferredOutCalls から導出される算出 フィールドです。                                                                                  |
| 外部発信       | インターバルの間に、エージェントが発信したアウトバウンドコー<br>ルの数。                                                                                                    |
|            | Agent_Skill_Group_Interval.AgentOutCallsから導出されます。                                                                                                    |
| 通話時間       | エージェントが通話に費やした合計時間(HH:MM:SS(時、分、秒)<br>の形式)。                                                                                                    |
|            | このフィールドは、                                                                                                    |
|            | sum(isnull(TalkInTime,0)) +sum(isnull(TalkOutTime,0))<br>+sum(isnull(TalkOtherTime,0)) +sum(isnull(TalkAutoOutTime,0))<br>+sum(isnull(TalkPreviewTime,0)) +sum(isnull(TalkReserveTime,0)) から導<br>出される算出フィールドです。 |

レポートサマリー:エージェントチームに関するサマリー行と、すべてのデータに関するレ ポートサマリーがあります。詳細については、レポートサマリー行 (52ページ)を参照して ください。

## コールタイプ放棄/応答分布履歴

コールタイプ放棄/応答分布を使用して、ルーティングで発信者が放棄する場所や、発信者の 一般的な待機時間を特定します。

クエリ:このレポートのデータは、データベースクエリから作成されます。

**ビュー**: このレポートには、[コールタイプ放棄/応答分布履歴 (Call Type Abandon Answer Distribution Historical)]という1つのグリッドビューがあります。

グループ化:このレポートは、コールタイプでグループ化されてソートされます。

値リスト:コールタイプ

データの取得元となるデータベーススキーマテーブル:

- Bucket\_Intervals
- Call\_Type
- Call\_Type\_Interval

#### コールタイプ放棄/応答分布履歴グリッドビューの利用可能なフィール ド

このレポートで利用可能なフィールドには、現在のフィールドとしてデフォルトで表示される フィールドが含まれます。このレポートのその他の利用可能なフィールドは、次のテーブルか らデータが入力されます。

これらの利用可能なフィールドは、Call\_Type\_Intervalテーブルから取得されます。

- [応答時間(Ans Wait Time)]: Call\_Type\_Interval.AnswerWaitTime から導出されます。
- [バケットインターバルID (BucketIntervalID)]: Call\_Type\_Interval.BucketIntervalIDから導 出されます。
- [処理済みコール数(Calls Handled)]: Call\_Type\_Interval.CallsHandledから導出されます。
- •[コールタイプID(CallTypeID)]: Call\_Type\_Interval.CallsTypeID から導出されます。
- •[キュー内放棄遅延(DelayQAban)]: Call\_Type\_Interval.CallDelayAbandTimeから導出され ます。
- [ルータコール放棄(Router Calls Aban)]: Call\_Type\_Interval.TotalCallsAband から導出され ます。

次のフィールドは、『データベーススキーマハンドブックシスコユニファイドコンタクト センターエンタープライズ』(https://www.cisco.com/c/en/us/support/customer-collaboration/ unified-contact-center-enterprise/products-technical-reference-list.html)に記載されているとおり、 Bucket Intervals テーブルから取得されます。

[インターバル1 (int1)] ~ [インターバル9 (int9)]: Bucket\_IntervalUpperBound1 ~ IntervalUpperBound9 から導出されます。

#### コールタイプ放棄/応答分布履歴グリッドビューの現在のフィールド

現在の各フィールドは、ストックテンプレートから生成されたレポートグリッドビューにデフォルトで表示されるフィールドです。

現在の各フィールドは、ストックテンプレートにデフォルトで表示される順序で(左から右に 向かって)ここにリストされます。

インターバルフィールドの見出しは動的ヘッダーです。定義したインターバルを表示します。

| カラム(フィールド)          | 説明                                                                                                    |
|---------------------|----------------------------------------------------------------------------------------------------|
| コール タイプ             | コールタイプのエンタープライズ名。                                                                                                    |
|                     | 導出方法: Call_Type.EnterpriseName                                                                                                    |
| 日時                  | コールタイプインターバルデータが生成され<br>た日時(MM/DD/YYYY (月、日、年)および<br>HH:MM:SS (時、分、秒)の形式)。                                                                                                    |
|                     | 選択した期間内のインターバルごとに、選択<br>した各コールタイプのサマリー行が表示され<br>ます。                                                                                                    |
|                     | 導出方法: Call_Type_Interval.DateTime                                                                                                    |
| 平均応答時間              | 平均応答時間。このコールが最初の[スキルグ<br>ループキューイング(queue to skill group)]ま<br>たは[LAA選択(LAA select)]ノードで処理<br>されてから、このコールが応答されるまでに<br>かかった、平均応答待機時間。この値は、コー<br>ルの量やスタッフのレベルに応じて1日の間で<br>も変化するので、サービス品質の重要な尺度<br>となります。                                                                                        |
|                     | このフィールドは、<br>Call_Type_Interval.AnswerWaitTime/<br>Call_Type_Interval.CallsHandledから導出される<br>算出フィールドです。                                                                                                    |
| 平均放棄遅延              | 現在のインターバルの間に、このコールタイ<br>プで終了したすべての放棄呼の平均遅延時間。<br>この値には、キュー内の放棄コール、IVRにあ<br>る間の放棄コール(プロンプトまたはセルフ<br>サービス)、エージェントの電話が呼びされて<br>いる間またはエージェントの電話にルーティ<br>ングされている間の放棄コールが含まれます。<br>このフィールドは、<br>Call_Type_Interval.CallDelayAbandTime /<br>Call_Type_Interval.TotalCallsAbandから導出さ<br>れる算出フィールドです。 |
| <br> インターバル11-応答/放棄 | 計測を開始するように設定された時点からイ                                                                                                    |
|                     | ンターバル1までの間の応答呼数または放棄呼数。システムデフォルトのインターバル1は8<br>秒です。例:00:00 - 00:08                                                                                                    |
|                     | 導出方法: Call_Type_Interval.AnsInterval(1)およびCall_Type_Interval.AbandInterval(1)                                                                                                    |

| カラム(フィールド)       | 説明                                                                                        |
|------------------|-------------------------------------------------------------------------------------------|
| [インターバル2] -応答/放棄 | インターバル1からインターバル2までの間の<br>応答呼数または放棄呼数。システムデフォル<br>トのインターバル2は30秒です。例:00:08 -<br>00:38       |
|                  | 導出方法: Call_Type_Interval.AnsInterval(2) and Call_Type_Interval.AbandInterval(2)           |
| [インターバル3] -応答/放棄 | インターバル2からインターバル3までの間の<br>応答呼数または放棄呼数。システムデフォル<br>トのインターバル3は60秒(1分)です。例:00:38<br>- 01:38   |
|                  | 導出方法: Call_Type_Interval.AnsInterval(3) and Call_Type_Interval.AbandInterval(3)           |
| [インターバル4] -応答/放棄 | インターバル3からインターバル4までの間の<br>応答呼数または放棄呼数。システムデフォル<br>トのインターバル4は90秒(1分30秒)です。例:<br>01:38-03:08 |
|                  | 導出方法: Call_Type_Interval.AnsInterval(4)およ<br>びCall_Type_Interval.AbandInterval(4)         |
| [インターバル5] -応答/放棄 | インターバル4からインターバル5までの間の<br>応答呼数または放棄呼数。システムデフォル<br>トのインターバル5は120秒(2分)です。例:03:08<br>- 05:08  |
|                  | 導出方法: Call_Type_Interval.AnsInterval(5)およ<br>びCall_Type_Interval.AbandInterval(5)         |
| [インターバル6] -応答/放棄 | インターバル5からインターバル6までの間の<br>応答呼数または放棄呼数。システムデフォル<br>トのインターバル6は180秒(3分)です。例:05:08<br>- 08:08  |
|                  | 導出方法: Call_Type_Interval.AnsInterval(6)およ<br>びCall_Type_Interval.AbandInterval(6)         |
| [インターバル7] -応答/放棄 | インターバル6からインターバル7までの間の<br>応答呼数または放棄呼数。システムデフォル<br>トのインターバル7は300秒(5分)です。例:08:08<br>- 13:08  |
|                  | 導出方法: Call_Type_Interval.AnsInterval(7)およ<br>びCall_Type_Interval.AbandInterval(7)         |

| カラム(フィールド)       | 説明                                                                                          |
|------------------|---------------------------------------------------------------------------------------------|
| [インターバル8] -応答/放棄 | インターバル7からインターバル8までの間の<br>応答呼数または放棄呼数。システムデフォル<br>トのインターバル8は600秒(10分)です。例:<br>13:08 - 23:08  |
|                  | 導出方法: Call_Type_Interval.AnsInterval(8)およ<br>びCall_Type_Interval.AbandInterval(8)           |
| [インターバル9] -応答/放棄 | インターバル8からインターバル9までの間の<br>応答呼数または放棄呼数。システムデフォル<br>トのインターバル9は1200秒(20分)です。例:<br>23:08 - 43:08 |
|                  | 導出方法: Call_Type_Interval.AnsInterval(9)およ<br>びCall_Type_Interval.AbandInterval(9)           |
| >[インターバル9]-応答/放棄 | レポート期間の残り時間内の応答呼数または<br>放棄呼数(分および秒の形式)。たとえば、><br>43:08のようになります。                             |
|                  | 導出方法: Call_Type_Interval.AnsInterval(10)お<br>よびCall_Type_Interval.AbandInterval(10)         |
| 最大キュー            | この間隔の間のこのコールタイプのキュー内の最大コール数。                                                                |
|                  | 導出方法: Call_Type_Interval MaxCallsQueued                                                     |
| 最長キュー            | この期間内にコールが処理(放棄または応答)されるまでに待つ必要があった最長時間。                                                    |
|                  | 導出方法: Call_Type_Interval 最長コール応答時<br>間(MaxCallWaitTime)                                     |

レポートサマリー: サマリー行には、[平均応答時間(Avg Speed of Answer)] 列と [平均放棄 遅延(Avg Abandon Delay)] 列の平均、インターバル列の合計、および [最大キュー (MaxQueued)] 列と [最長キュー(Longest Queued)] 列の最大が表示されます。詳細につい ては、レポートサマリー行(52 ページ)を参照してください。

## コールタイプ-履歴全フィールド

着信コール/連絡先、平均応答時間やサービスレベルなどの主要な統計情報、およびコール処理の情報を表示するには、コールタイプ履歴全フィールドを使用します。

クエリ:このレポートのデータは、データベースクエリから作成されます。

**ビュー**: このレポートには、次のグリッドビューと、1つの円グラフビューがあります。円グ ラフは、各コールタイプの応答コールのパーセンテージを示します。

- コールタイプ別応答(チャートビュー)
- •コールタイプ履歴 日次(グリッドビュー)
- ・コールタイプ履歴 月次(グリッドビュー)
- ・コールタイプ履歴 週次 (グリッドビュー)
- コールタイプ 履歴全フィールド(グリッドビュー)

画面左上にあるドロップダウンリストから、表示するレポートを選択します。

**グループ化**: このレポートは、まずコールタイプでグループ化され、次に日時でグループ化さ れます。

値リスト:コールタイプ

データの取得元となるデータベーススキーマテーブル:

- Call\_Type
- Call\_Type\_Interval

#### コールタイプ - 履歴全フィールドグリッドビューの利用可能なフィー ルド

このレポートのグリッドビューで利用可能なフィールドには、現在のフィールドとしてデフォ ルトで表示されるフィールドがすべて含まれます。このレポートのその他の利用可能なフィー ルドは、Call Type Intervalのテーブルから直接取得されます。

#### コールタイプ履歴全フィールドグリッドビューの現在のフィールド

**現在**のフィールドは、このレポートのグリッドビューにデフォルトで表示されるフィールドで す。

現在の各フィールドは、ストックテンプレートにデフォルトで表示される順序で(左から右に 向かって)ここにリストされます。

| カラム(フィールド) | 説明                                                            |
|------------|---------------------------------------------------------------|
| コール タイプ    | コールタイプのエンタープライズ名。                                             |
|            | 導出方法: Call_Type.EnterpriseName                                |
| 日時         | レコードが生成された日時(MM/DD/YYYY<br>(月、日、年)およびHH:MM:SS(時、分、秒)の<br>形式)。 |
|            | 導出方法: Call_Type_Interval.DateTime                             |

| カラム(フィールド) | 説明                                                                                                    |
|------------|----------------------------------------------------------------------------------------------------|
| サービスレベル    | そのインターバルのサービスレベルの計算に<br>使用されたサービスレベルタイプ。                                                                                                    |
|            | 導出方法: Call_Type_Interval.ServiceLevel                                                                                                    |
| サービスレベル内放棄 | インターバルの間に、サービスレベルのしき<br>い値内で放棄された、このコールタイプのコー<br>ルの合計数。Webex CCE と、トランザクショ<br>ンルートを使用する標準のACD ターゲットの<br>両方で有効です。                                                                                                    |
|            | このフィールドは、VRUで放棄されたコール<br>を表します。これには、メニュープロンプト、<br>ウェルカムプロンプト、およびキューで放棄<br>されたコールが含まれます。                                                                                                    |
|            | 導出方法: Call_Type_Interval.ServiceLevelAband                                                                                                    |
| 平均応答時間     | 平均応答時間。このコールが最初の[スキルグ<br>ループキューイング (queue to skill group)]ま<br>たは [LAA選択 (LAA select)]ノードで処理<br>されてから、このコールが応答されるまでに<br>かかった、平均応答待機時間。この値は、コー<br>ルの量やスタッフのレベルに応じて1日の間で<br>も変化するので、サービス品質の重要な尺度<br>となります。<br>このフィールドは、<br>Call_Type_Interval.AnswerWaitTime /<br>Call_Type_Interval.CallsAnswered から導出され<br>ろ覧出フィールドです |
| タスク        |                                                                                                    |
| 受信コンタクト    | そのインターバルの間に、このコールタイプ<br>が受信したタスク。<br>導出方法: Call_Type_Interval.CallsOffered                                                                                                    |
| キューからの割り当て | インターバルの間にキューから割り当てられ<br>てルーティング対象となった、そのコールタ<br>イプのタスクの数。                                                                                                    |
|            | 导山力法: Call_lype_Interval.KouterQueueCalls                                                                                                    |
| 応谷         | インターバルの間にエージェントが応答した、このコールタイプのコールの合計数。                                                                                                    |
|            | 專出方法: Call_Type_Interval.CallsAnswered                                                                                                    |
| カラム(フィールド) | 説明                                                                                                    |
|------------|----------------------------------------------------------------------------------------------------|
| 応答待機時間     | 応答待機時間。レポートインターバルの間に、<br>このコールタイプで応答した、すべてのコー<br>ルの合計応答時間(秒)。                                                                                                    |
|            | 導出方法: Call_Type_Interval.AnswerWaitTime                                                                                                    |
| 完了タスク      | ,                                                                                                    |
| 処理済み       | そのインターバルの間に、このコールタイプ<br>で処理されて完了したタスクの合計数。                                                                                                    |
|            | 導出方法: Call_Type_Interval.CallsHandled                                                                                                    |
| 放棄         | VRU内にある間(つまり、音声メニューオプ<br>ションのプロンプト中または聞き取り中)の放<br>棄呼、スキルグループにキューイング中の放<br>棄呼、およびエージェントデスクトップでの<br>放棄呼の合計数。この値には、キューにない<br>放棄呼数も含まれます。たとえば、VRUプロ<br>ンプトを聞いているときに発信者が通話を終<br>了した場合も含まれます。そのため、キュー<br>イングされる前のVRUの放棄呼数は、<br>TotalCallsAbandからRouterCallsAbandToAgent<br>とRouterCallsAbandQを引いた数になります。<br>ショートコールは含まれません。 |
|            | 導出方法: Call_Type_Interval.TotalCallsAband                                                                                                    |
| 返り値        | インターバルの間に、リターンノードにルー<br>ティングされたコールタイプのタスクの数。                                                                                                    |
|            | このフィールドは、<br>Call_Type_Interval.ReturnBusy +<br>Call_Type_Interval.ReturnRing +<br>Call_Type_Interval.ReturnRelease から導出され<br>る算出フィールドです。                                                                                                    |
| デフォルト処理    | インターバルの間にデフォルトの処理または<br>[終了]ノードに移動した、このコールタイプの<br>タスクの数。                                                                                                    |
|            | 掌出方法: Call_Type_Interval.ICRDefaultRouted                                                                                                    |

| カラム(フィールド)   | 説明                                                                                                    |
|--------------|----------------------------------------------------------------------------------------------------|
| ネットワークルーティング | インターバルの間に、キャリアによってルー<br>ティングされたコールタイプのタスクの数。<br>事前にルーティング済みのコールは、キャリ<br>アがコールのルーティング先を決定します。                                                     |
|              | 導出方法:<br>Call_Type_Interval.NetworkDefaultRouted                                                                                                 |
| フローアウト       | インターバルの間に別のコールタイプへフロー<br>アウトした、このコールタイプのタスクの数。                                                                                                   |
|              | 導出方法: Call_Type_Interval.OverflowOut                                                                                                    |
| エラー          | インターバルの間にエラーが発生したか、ま<br>だ完了していなかった、このコールタイプの<br>コールの数。                                                                                           |
|              | このフィールドは、<br>Call_Type_Interval.ErrorCount +<br>Call_Type_Interval.IncompleteCalls +<br>Call_Type_Interval.AgentErrorCount から導出さ<br>れる算出フィールドです。 |
| その他          | インターバルの間に、エージェント以外のター<br>ゲットヘルーティングされたか、リダイレク<br>トされた、このコールタイプのショートタス<br>クの数。                                                                    |
|              | このフィールドは、<br>Call_Type_Interval.CallsRONA +<br>Call_Type_Interval.CallsRoutedNonAgent +<br>Call_Type_Interval.ShortCallsから導出される算<br>出フィールドです。    |
| %キュー         | そのインターバルの間にキューイングされた、<br>このコールタイプのすべての処理済みタスク<br>のパーセンテージ。                                                                                       |
|              | このフィールドは、<br>Call_Type_Interval.CallsQHandled /<br>Call_Type_Interval.CallsHandled から導出される<br>算出フィールドです。                                         |

| カラム(フィールド) | 説明                                                                                                    |
|------------|----------------------------------------------------------------------------------------------------|
| % 放棄       | インターバルの間にこのコールタイプに到着<br>し、放棄されたすべてのタスクのパーセンテー<br>ジ。<br>これは算出フィールドです。導出方法:                                                                                                    |
|            | (Call_Type_Interval.TotalCallsAband /<br>(Call_Type_Interval.CallsHandled+<br>Call_Type_Interval.TotalCallsAband +<br>Call_Type_Interval.IncompleteCalls +<br>Call_Type_Interval.ReturnBusy +<br>Call_Type_Interval.ReturnRing +<br>Call_Type_Interval.ICRDefaultRouted +<br>Call_Type_Interval.ICRDefaultRouted +<br>Call_Type_Interval.NetworkDefaultRouted +<br>Call_Type_Interval.OverflowOut +<br>Call_Type_Interval.CallsRONA +<br>Call_Type_Interval.ReturnRelease +<br>Call_Type_Interval.CallsRoutedNonAgent +<br>Call_Type_Interval.ShortCalls+<br>Call_Type_Interval.ErrorCount +<br>Call_Type_Interval.AgentErrorCount ) <sub>o</sub> |
| 平均放棄遅延     | 現在のインターバルの間に、このコールタイ<br>プで終了したすべての放棄呼の平均遅延時間。<br>この値には、キュー内の放棄呼、IVRにある間<br>の放棄呼(プロンプトまたはセルフサービス)、<br>エージェントの電話が呼びされている間また<br>はエージェントの電話にルーティングされて<br>いる間の放棄呼が含まれます。                                                                                                    |
|            | このフィールドは、算出フィールドです。導<br>出方法: Call_Type_Interval.CallDelayAbandTime<br>/ Call_Type_Interval.TotalCallsAband                                                                                                    |
| ショートコール    | Call_Type Abandon Call Wait Time中の放棄呼<br>数。この期間の後に放棄されたコールは、<br>ショートコールではなく放棄されたコールと<br>見なされます。                                                                                                    |
|            | 導出方法: Call_Type_Interval.ShortCalls                                                                                                    |
| ピックされたタスク  | レポートインターバルの間に、このコールタ<br>イプによって正常にルーティングされたピッ<br>クリクエストの合計数。                                                                                                    |
| プルされたタスク   | レポートインターバルの間に、このコールタ<br>イプによって正常にルーティングされたプル<br>リクエストの合計数。                                                                                                    |

| カラム(フィールド) | 説明                                                      |
|------------|---------------------------------------------------------|
| 失敗したピック    | エラーによって起こるピックリクエストの数。                                   |
| 失敗したプル     | エラーによって起こるプルリクエストの数。                                    |
| 最大キュー      | この間隔の間のこのコールタイプのキュー内の最大コール数。                            |
|            | 導出方法: Call_Type_Interval MaxCallsQueued                 |
| 最長キュー      | この期間内にコールが処理(放棄または応答)されるまでに待つ必要があった最長時間。                |
|            | 導出方法: Call_Type_Interval 最長コール応答時<br>間(MaxCallWaitTime) |

レポートサマリ

・コールタイプサマリー

レポート内のコールタイプごとの、[サービスレベル (Service Level)]フィールドを除く フィールドの合計。[サービスレベル]フィールドの値はパーセンテージです。このサマリー には、平均応答速度の平均も表示されます。

・レポートサマリー

レポート内のすべてのコールタイプの、[サービスレベル (Service Level)]フィールドを 除くフィールドの合計。[サービスレベル]フィールドの値はパーセンテージです。サマリー 行には、最大キューと最長キューの最大値も表示されます。

# コールタイプキューのインターバル全フィールド

このテンプレートから生成されたレポートには、コールタイプID内のスキルグループおよびプレシジョンキューのサマリー統計が表示されます。この情報は、リソースへのキューの結合や、予測およびスケジュールの作成に使用すると便利です。

**注**:Webex CCE では、特定のデータの有無は、エンタープライズキューイングの使用とトラ ンスレーションルーティングが実装されているかどうかで異なります。

クエリ:このレポートのデータは、匿名ブロックタイプのクエリから作成されます。

ビュー:このレポートには、次のグリッドビューがあります。

- コールタイプキューのインターバル全フィールド
- コールタイプキューのスキルグループ要約

画面左上にあるドロップダウンリストから、表示するレポートを選択します。

**グループ化**: このレポートは、まずコールタイプでグループ化され、次に日時でグループ化されます。

値リスト:コールタイプ

データの取得元となるデータベーススキーマテーブル:

- Call\_Type
- Precision\_Queue
- Call\_Type\_SG\_Interval
- Attribute
- Router\_Queue\_Interval
- Skill\_Group
- Media\_Routing\_Domain

### コールタイプキューのインターバル全フィールドグリッドビューの利 用可能なフィールド

このレポートで利用可能なフィールドには、現在のフィールドとしてデフォルトで表示される フィールドが含まれます。

このレポートのその他の利用可能なフィールドは、Call\_Type\_Skill\_Intervalのテーブルから直接 取得されます。

### コールタイプキューのインターバル全フィールドグリッドビューの現 在のフィールド

現在の各フィールドは、ストックテンプレートから生成されたレポートグリッドビューにデ フォルトで表示されるフィールドです。

現在の各フィールドは、ストックテンプレートにデフォルトで表示される順序で(左から右に 向かって)ここにリストされます。

| カラム(フィールド) | 説明                             |
|------------|--------------------------------|
| コール タイプ    | コールタイプのエンタープライズ名。              |
|            | 導出方法: Call_Type.EnterpriseName |

| カラム(フィールド)        | 説明                                                                                                    |
|-------------------|----------------------------------------------------------------------------------------------------|
| プレシジョンキュー/スキルグループ | スキルグループまたはエージェントプレシジョ<br>ンキューのエンタープライズ名。プレシジョ<br>ンキュー名の横にある属性表示によって、プ<br>レシジョンキューを識別できます。<br>導出方法: Skill_Group.Enterpriseまたは<br>Precision_Queue.EnterpriseName                     |
| 日時                | 選択した行のデータの日時。                                                                                                    |
|                   | 導出方法: Call_Type_SG_Interval.DateTime                                                                                                    |
| 属性                | プレシジョンキュー定義内で使用される属性。<br>レポートには、使用される属性のみが表示さ<br>れます。                                                                                                    |
| 処理済み              | そのインターバルの間に、このコールタイプで処理されて完了したタスクの合計数。                                                                                                    |
|                   | 導出方法: Call_Type_SG_Interval.CallsHandled.                                                                                                    |
| 平均処理時間            | そのインターバルの間にエージェントがタス<br>ク1つあたりに費やした平均処理時間<br>(HH:MM:SS (時、分、秒)の形式)。<br>このフィールドは、<br>Call_Type_SG_Interval.Handle Time /<br>Call_Type_SG_Interval.CallsHandledから導出さ<br>れる算出フィールドです。 |
| %キュー              | そのインターバルの間にキューイングされた、<br>このコールタイプのすべての処理済みタスク<br>のパーセンテージ。<br>このフィールドは、次の式から導出される算<br>出フィールドです。Call_Type_SG_Interval.<br>CallsQHandled<br>/Call_Type_SG_Interval.CallsHandled      |
| サービスレベル           | そのインターバルのサービスレベルの計算に<br>使用されたサービスレベルタイプ。<br>導出方法: Call_Type_SG_Interval.ServiceLevel                                                                                               |

| カラム(フィールド) | 説明                                                                                                    |
|------------|----------------------------------------------------------------------------------------------------|
| 平均応答時間     | 平均応答時間。このコールが最初の[スキルグ<br>ループキューイング(queue to skill group)]ま<br>たは[LAA選択(LAA select)]ノードで処理<br>されてから、このコールが応答されるまでに<br>かかった、平均応答待機時間。この値は、コー<br>ルの量やスタッフのレベルに応じて1日の間で<br>も変化するので、サービス品質の重要な尺度<br>となります。<br>このフィールドは、<br>Call_Type_SG_Interval.AnswerWaitTime /<br>Call_Type_SG_Interval.CallsAnsweredから導出<br>される算出フィールドです。 |
| サービスレベル内放棄 | インターバルの間に、サービスレベルのしき<br>い値内で放棄された、このコールタイプのコー<br>ルの合計数。Webex CCE と、トランザクショ<br>ンルートを使用する標準のACDターゲットの<br>両方で有効です。<br>このフィールドは、VRUで放棄されたコール<br>を表します。これには、メニュープロンプト、<br>ウェルカムプロンプト、およびキューで放棄<br>されたコールが含まれます。<br>導出方法: Call_Type_Interval.ServiceLevelAband                                                                 |
| キュー内放棄     | そのインターバルの間にルータキュー内で放<br>棄されたコールタイプへのコールの数。<br>導出方法: Call_Type_SG_Interval.RouterCalls<br>AbandQ                                                                                                    |
| 最長キュー      | タスクが応答、放棄または終了するまでに待<br>つ必要があった最長時間。この値には、ネッ<br>トワークキューでの時間、ローカルキューで<br>の時間、およびエージェントでの呼び出し時<br>間(該当する場合)が含まれます。<br>導出方法:<br>Router_Queue_Interval.MaxCallWaitTime                                                                                                    |

| カラム(フィールド) | 説明                                                                                                    |
|------------|----------------------------------------------------------------------------------------------------|
| 最大キュー      | このインターバルの間に、このスキルグルー<br>プに対してキューイングされた最大タスク数。<br>複数のスキルグループに対してキューイング<br>されたコールは、コールがキューイングされ<br>た各スキルグループのカウントに追加されま<br>す。<br>導出方法: Router_Queue_Interval.MaxCallsQueued |
| ピックされたタスク  | レポートインターバルの間に、このコールタ<br>イプによってこのスキルグループまたはプレ<br>シジョンキューに正常にルーティングされた<br>ピックリクエストの合計数。                                                                                     |
| プルされたタスク   | レポートインターバルの間に、このコールタ<br>イプによってこのスキルグループまたはプレ<br>シジョンキューに正常にルーティングされた<br>プルリクエストの合計数。                                                                                      |
| 失敗したピック    | エラーによって起こるピックリクエストの数。                                                                                                    |
| 失敗したプル     | エラーによって起こるプルリクエストの数。                                                                                                    |

### レポートサマリ

サマリ行には、最大キューと最長キューの最大が表示されます。

### コールタイプキューのスキルグループ要約グリッドビューの現在のフィールド

[コールタイプキューのスキルグループ要約(Call Type Queue Skillgroup Summary)] ビューを 選択すると、レポートには次のフィールドが表示されます。

- ・コール タイプ
- •日時
- 処理済み
- 平均処理時間
- ・%キュー
- サービスレベル
- 平均応答時間
- •サービスレベル内放棄
- ・キュー内放棄
- ・キュー

# コールタイプ-スキルグループ-履歴全フィールド

コールタイプ-スキルグループ-履歴全フィールドレポートには、インターバルの間の各コー ルタイプ内のコールタイプおよびスキルグループのサマリー統計情報が表示されます。

クエリ:このレポートのデータは、データベースクエリから作成されます。

ビュー: このレポートには、[コールタイプ-スキルグループ-履歴全フィールド (Call Type Skill Group Historical All Fields)] という1つのグリッドビューがあります。

**グループ化**: このレポートは、まずコールタイプ名で、次にスキルグループ名で、さらに日時 でグループ化されます。

値リスト:コールタイプ

データの取得元となるデータベーススキーマテーブル:

- Call\_Type\_SG\_Interval
- Call\_Type
- Skill\_Group

### コールタイプスキルグループ履歴全フィールドグリッドビューの利用 可能なフィールド

このレポートで利用可能なフィールドには、現在のフィールドとしてデフォルトで表示される フィールドが含まれます。

このレポートのその他の利用可能なフィールドは、Call\_Type\_Skill\_Intervalのテーブルから直接 取得されます。

# コールタイプスキルグループ履歴全フィールドグリッドビューの現在のフィールド

現在の各フィールドは、ストックテンプレートから生成されたレポートグリッドビューにデフォルトで表示されるフィールドです。

現在の各フィールドは、ストックテンプレートにデフォルトで表示される順序で(左から右に 向かって)ここにリストされます。

| カラム(フィールド) | 説明                                         |
|------------|--------------------------------------------|
| コール タイプ    | コールタイプのエンタープライズ名。                          |
|            | 導出方法: Call_Type_SG_Interval.EnterpriseName |

| カラム(フィールド) | 説明                                                                                                    |
|------------|----------------------------------------------------------------------------------------------------|
| スキル グループ   | スキルグループのエンタープライズ名。                                                                                                    |
|            | 導出方法: Skill_Group.Enterprise                                                                                                    |
| 処理済み       | そのインターバルの間に、このコールタイプで処理されて完了<br>したタスクの合計数。                                                                                                    |
|            | 導出方法: Call_Type_SG_Interval.CallsHandled.                                                                                                    |
| 平均処理時間     | そのインターバルの間にエージェントがタスク1つあたりに費や<br>した平均処理時間(HH:MM:SS (時、分、秒)の形式)。                                                                                                    |
|            | このフィールドは、Call_Type_SG_Interval.Handle<br>Time/Call_Type_SG_Interval.CallsHandledから導出される算出<br>フィールドです。                                                                                         |
| %+         | そのインターバルの間にキューイングされた、このコールタイ<br>プのすべての処理済みタスクのパーセンテージ。                                                                                                    |
|            | このフィールドは、Call_Type_SG_Interval.CallsQHandled<br>/Call_Type_SG_Interval.CallsHandledから導出される算出フィール<br>ドです。                                                                                      |
| サービスレベル    | そのインターバルのサービスレベルの計算に使用されたサービ<br>スレベルタイプ。                                                                                                    |
|            | 導出方法: Call_Type_SG_Interval.ServiceLevel                                                                                                    |
| 平均応答時間     | 平均応答時間。このコールが最初の[スキルグループキューイン<br>グ(queue to skill group)]または[LAA選択(LAA select)]ノー<br>ドで処理されてから、このコールが応答されるまでにかかった、<br>平均応答待機時間。この値は、コールの量やスタッフのレベル<br>に応じて1日の間でも変化するので、サービス品質の重要な尺度<br>となります。 |
|            | これは算出フィールドです。導出方法:                                                                                                    |
|            | Call_Type_SG_Interval.AnswerWaitTime/Call_Type_SG_Interval.CallsAnswered                                                                                                    |
| SL内放棄      | インターバルの間に、サービスレベルのしきい値内で放棄された、このコールタイプのコールの合計数。Webex CCE と、トランザクションルートを使用する標準のACDターゲットの両方で有効です。                                                                                               |
|            | 導出方法: Call_Type_SG_Interval.ServiceLevelAband                                                                                                    |
| キュー内放棄     | そのインターバルの間にルータキュー内で放棄されたコールタ<br>イプへのコールの数。                                                                                                    |
|            | 導出方法: Call_Type_SG_Interval.RouterCallsAbandQ                                                                                                    |

| カラム(フィールド) | 説明                                                                                                    |
|------------|----------------------------------------------------------------------------------------------------|
| 最大キュー      | この間隔の間にこのスキルグループに対してキューイングされ<br>た最大コール数。複数のスキルグループに対してキューイング<br>されたコールは、コールがキューイングされた各スキルグルー<br>プのカウントに追加されます。<br>導出方法: Call Type SG Interval MaxCallsQueued    |
|            | +μ.σ.μ. cun_type_so_nici vu.inuxcunsqueueu                                                                                                    |
| 最長キュー      | コールが応答、放棄、または終了されるまでに待機する必要が<br>あった最長時間。この値には、ネットワークキューでの時間、<br>ローカルキューでの時間、およびエージェントでの呼び出し時<br>間(該当する場合)が含まれます。<br>導出方法: Call_Type_SG_Interval.MaxCallWaitTime |
| ピックされたタスク  | レポートインターバルの間に、このコールタイプによってこの<br>スキルグループに正常にルーティングされたピックリクエスト<br>の合計数。                                                                                           |
| プルされたタスク   | レポートインターバルの間に、このコールタイプによってこの<br>スキルグループに正常にルーティングされたプルリクエストの<br>合計数。                                                                                            |
| 失敗したピック    | エラーによって起こるピックリクエストの数。                                                                                                    |
| 失敗したプル     | エラーによって起こるプルリクエストの数。                                                                                                    |

レポートサマリー: サマリー行には、平均処理時間、平均応答時間、およびキューに登録された割合の平均と、処理済み、SL内放棄、およびキュー内放棄の合計が表示されます。

## **CVA** 履歴

CVA履歴レポートには、IVR で処理されたコールの合計数、IVR で放棄されたコール、エージェントに転送されたコール、および IVR で費やされた平均時間が表示されます。

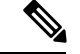

(注) CVA 履歴レポートを実行するには、IVR コールを処理するコールタイプを選択する必要があ ります。

ビュー:このレポートには、1つのグリッドビューと1つの棒グラフビューがあります。

**クエリ**:このレポートのデータは、SQL クエリから作成されます。

グループ化:このレポートは、コールタイプでグループ化されてソートされます。

値リスト:コールタイプ

データの取得元となるデータベーススキーマテーブル:

• Call\_Type\_Interval

• Call\_Type

### CVA 履歴全フィールドグリッドビューの利用可能なフィールド

このレポートで利用可能なフィールドには、現在のフィールドとしてデフォルトで表示される フィールドが含まれます。このレポートでは、次の追加フィールドを利用できます。

• IVR での経過時間: Call Type Interval.VRUTime から導出

### CVA 履歴レポートグリッドビューの現在のフィールド

現在のフィールドは、ストックテンプレートから生成されるレポートにデフォルトで表示されるフィールドです。ストックテンプレートにデフォルトで配置されている順番(左から右)に現在のフィールドを示します。

| カラム(フィールド)  | 説明                                                                                                    |
|-------------|----------------------------------------------------------------------------------------------------|
| コール タイプ     | コールタイプのエンタープライズ名。                                                                                                    |
|             | 導出方法: Call_Type.EnterpriseName                                                                                                    |
| 日時          | 選択した行のデータの日時(MM/DD/YYYY(月、日、年)および<br>HH:MM:SS(時、分、秒)の形式)。                                                                                                    |
|             | 導出方法:Call_Type_Interval.DateTime                                                                                                    |
| IVRの処理コールの総 | IVR で処理されたコールの総数。                                                                                                    |
| 数           | 導出方法: Call_Type_Interval.CallsOffered                                                                                                    |
| IVRで放棄されたコー | IVR で放棄されたコールの総数。                                                                                                    |
| 12          | 導出方法:Call_Type_Interval.TotalCallsAband -<br>Call_Type_Interval.RouterCallsAbandQ -<br>Call_Type_Interval.RouterCallsAbandToAgent                                                    |
| IVRでの平均滞在時間 | IVRでの平均経過時間は、HH:MM:SS(時間、分、秒)形式で計測されます。                                                                                                    |
|             | 導出方法:Call_Type_Interval.VRUTime/Call_Type_Interval.CallsOffered                                                                                                    |
| エージェントへの転送  | エージェントに転送されたコールの合計数。                                                                                                    |
| コール         | 導出方法:Call_Type_Interval.VruAssistedCalls +<br>Call_Type_Interval.VruOptOutIUnhandledCalls + Call_Type_Interval<br>VruScriptedXferredCalls + Call_Type_Interval.VruForcedXferredCalls |

### CVA 履歴レポートの縦棒グラフビューの現在のフィールド

[CVA 履歴縦棒グラフ(CVA Historical Column Chart)] ビューを選択すると、レポートには次のテーブルが表示されます。

- 1. IVR で放棄されたコール
- 2. エージェントへの転送コール
- 3. IVR の処理コールの総数

# エンタープライズサービス-履歴全フィールド

ICM Webex CCE 環境では、エンタープライズサービスを構成して、ACD 間のサービスのグ ループについてまとめた総合レポートを作成できます。このレポートは、Contact Center Enterprise 環境には対応しません。

**クエリ**:このレポートのデータは、データベースクエリから作成されます。

ビュー: このレポートには、[エンタープライズサービス-履歴全フィールド (Enterprise Service Historical All Fields)] という1つのグリッドビューがあります。

**グループ化**:このレポートは、エンタープライズ名でグループ化されます。

値リスト:サービス

データの取得元となるデータベーススキーマテーブル:

- Enterprise\_Service
- Enterprise\_Service\_Member
- Service\_Interval
- Service

### エンタープライズサービス-履歴全フィールドグリッドビューの利用可 能なフィールド

このレポートで利用可能なフィールドには、現在のフィールドとしてデフォルトで表示される フィールドが含まれます。このレポートで利用可能なその他のフィールドは、『Cisco Unified Contact Center Enterprise データベーススキーマガイド』(https://www.cisco.com/en/US/products/ sw/custcosw/ps1844/tsd\_products\_support\_series\_home.html)に記載されているとおり、 Service\_Interval テーブルから入力されます。

## エンタープライズサービス-履歴全フィールドグリッドビューの現在の フィールド

現在のフィールドは、ストックテンプレートから生成されるレポートにデフォルトで表示されるフィールドです。

| カラム (フィールド)   | 説明                                                          |
|---------------|-------------------------------------------------------------|
| エンタープライズ サービス | エンタープライズサービスのエンタープライズ名。                                     |
|               | 導出方法: Enterprise_Service.EnterpriseName                     |
| ペリフェラルサービス    | ペリフェラルサービスのエンタープライズ名。                                       |
|               | 導出方法: Service.EnterpriseName                                |
| 日時            | 選択した行のデータの日時(MM/DD/YYYY(月、日、年)お<br>よびHH:MM:SS(時、分、秒)の形式)。   |
|               | [日時 (DateTime)]は Service_Interval.DateTime から導出<br>されます。    |
| 応答            | このサービスに関連するタスクのうち、そのインターバル<br>の間にエージェントが応答したタスクの合計数。        |
|               | 導出方法: Service_Interval.CallsAnswered。                       |
| 平均応答時間        | そのインターバルの間に応答された、このサービスのすべてのタスクの平均応答時間(HH:MM:SS(時、分、秒)の形式)。 |
|               | 導出方法: Service_Interval.AvgSpeedAnswer。                      |
| 処理済み          | このサービスに関連するタスクのうち、そのインターバルの間に処理されたタスクの数。                    |
|               | 導出方法: Service_Interval.CallsHandled。                        |
| 平均処理時間        | そのインターバルの間に終了した、このサービスに関連するタスクの平均処理時間(HH:MM:SS(時、分、秒)の形式)。  |
|               | 導出方法: Service_Interval.AvgHandleTime                        |
| 放棄キュー         | このサービスに関連するタスクのうち、そのインターバルの間にキュー内で放棄されたタスクの数。               |
|               | 導出方法: Service_Interval.CallsAbandQ。                         |

| カラム(フィールド)   | 説明                                                                                                    |
|--------------|----------------------------------------------------------------------------------------------------|
| キュー内放棄平均遅延   | このサービスに関連するタスクのうち、そのインターバルの間にキュー内で放棄されたタスクの平均遅延時間<br>(HH:MM:SS(時、分、秒)の形式)。                                 |
|              | 導出方法: Service_Interval.AvgDelayQAband                                                                      |
| タスクキュー       | このサービスに関連するタスクのうち、そのインターバル<br>の間にキューイングされたタスクの数。                                                           |
|              | 導出方法: Service_Interval.CallsQ。                                                                             |
| キュー内平均遅延     | そのインターバルの間の、このサービスに関連するタスク<br>のキューでの平均遅延。                                                                  |
|              | 導出方法: Service_Interval.AvgDelayQ。                                                                          |
| サービスレベル      | インターバルの間に Webex CCE のサービスレベルしきい<br>値内で応答されたサービスに関連するタスクの数。                                                 |
|              | 導出方法: Service_Interval.ServiceLevel。                                                                       |
| サービス レベル タイプ | Webex CCE ソフトウェアでのサービスレベルの計算方法<br>(つまり、サービスレベルの計算で放棄呼をどのように扱<br>うか)を示すデフォルト値。このデフォルト値は、サービ<br>スごとに上書きできます。 |
|              | 導出方法: Service_Interval.ServiceLevelType。                                                                   |
| 転送受信         | そのインターバルの間にこのサービスに転送されたタスクの数。データベースのこの値は、コールが完了すると更新<br>されます。                                              |
|              | 導出方法: Service_Interval.TransferInCalls。                                                                    |
| 転送発信         | インターバルの間にこのサービスから転送されたタスクの<br>数。データベースのこの値は、コールの転送が完了すると<br>更新されます。                                        |
|              | 導出方法: Service_Interval.TransferOutCalls。                                                                   |
| 発信           | そのインターバルの間に、このサービスに関連するエー<br>ジェントが実行したアウトバウンドタスクの数。                                                        |
|              | 導出方法: Service_Interval.CallsOut。                                                                           |
| RONA         | 直前のインターバルの間に、スキルグループのサービスレ<br>ベルしきい値内で応答されなかったためにリダイレクトさ<br>れたタスクの数。                                       |
|              | 導出方法: Service_Interval.ServiceLevelCallsDequeued                                                           |

レポートサマリー:レポートには、テーブル内の各エンタープライズサービスに関するサマ リー行と、すべてのエンタープライズサービスに関する全体のサマリーがあります。詳細につ いては、レポートサマリー行 (52ページ)を参照してください。

## エンタープライズスキルグループ-履歴全フィールド

このレポートを使用して、エンタープライズスキルグループの着信コール率、平均応答時間な どの主要な統計情報を確認します。エンタープライズスキルグループでは、ペリフェラル内ま たは異なるペリフェラルでスキルグループをグループ化できます。

適用される環境: Webex CCE

**クエリ**:このレポートのデータは、データベースクエリから作成されます。

**ビュー**: このレポートには、[エンタープライズスキルグループ-履歴全フィールド (Enterprise Skill Group Historical All Fields)]という1つのグリッドビューがあります。

**グループ化**:このレポートは、エンタープライズスキルグループでグループ化されます。

値リスト:エンタープライズスキルグループ

このテンプレートには、entskg25: [ICMエンタープライズスキルグループ総合(30分) (ICM Enterprise Skill Group Consolidated Half Hour)]のフィールド、entskg27: [エンタープライズス キルグループ-履歴全フィールド (Enterprise Skill Group Historical All Fields)]のフィールド、および entskg08: [エンタープライズスキルグループのFTE(30分) (FTE for Enterprise Skill Groups Half Hour)]の算出フィールドも含まれます。

データの取得元となるデータベーススキーマテーブル:

- Enterprise\_Skill\_Group
- Enterprise\_Skill\_Group\_Member
- Skill\_Group
- Skill\_Group\_Interval
- Media\_Routing\_Domain

## エンタープライズスキルグループ-履歴全フィールドグリッドビューの 利用可能なフィールド

このレポートで利用可能なフィールドには、現在のフィールドとしてデフォルトで表示される フィールドが含まれます。このレポートのその他の利用可能なフィールドは、『Cisco Unified Contact Center Enterprise データベーススキーマガイド』(http://www.cisco.com/en/US/products/ sw/custcosw/ps1844/tsd\_products\_support\_series\_home.html)に記載されているとおり、 Skill Group Interval テーブルから取得されます。

[エンタープライズスキルグループ(Enterprise Skill Group)]は例外で、 Enterprise\_Skill\_Group.EnterpriseNameから導出されます。 ほとんどのフィールドはデータベースから直接値を取得します。

例外はFTEエージェントの状態フィールドです。これらはインターバルレポートの設定方法に 基づいて計算されます。たとえば、[FTEエージェントアクティブ(FTE Agents Active)]は、 (Skill\_Group\_Interval.TalkTime / 1800)または (Skill\_Group\_Interval.TalkTime / 900)から導出され ます。

## エンタープライズスキルグループ-履歴全フィールドグリッドビューの 現在のフィールド

現在のフィールドは、ストックテンプレートから生成されるレポートにデフォルトで表示されるフィールドです。

ストックテンプレートにデフォルトで配置されている順番(左から右)に現在のフィールドを示 します。

| カラム(フィールド)            | 説明                                                                                                    |
|-----------------------|----------------------------------------------------------------------------------------------------|
| エンタープライズ スキル グルー<br>プ | エンタープライズスキルグループのエンタープライズ名お<br>よびID。                                                                                                    |
|                       | 導出方法: Enterprise_Skill_Group.EnterpriseName<br>(Enterprise_Skill_Group.EnterpriseSkillGroupID)                                                                                                    |
| 日時                    | 選択した行のデータの日時(MM/DD/YYYY(月、日、年)お<br>よびHH:MM:SS(時、分、秒)の形式)。                                                                                                    |
|                       | 導出方法: Skill_Group_Interval.DateTime                                                                                                    |
| キューエントリ               | インターバルの間にこのスキルグループにキューイングされたタスクの数。導出方法:<br>Skill_Group_Interval.RouterCallsQueued                                                                                                    |
|                       | このフィールドはデフォルトで現在のフィールドとなり、<br>Webex CCE にのみ適用されます。Webex CCE での対応す<br>るフィールドは [キュー登録合計 (ICM) (Total Queued<br>(ICM))]という名前で、デフォルトで利用可能なフィー<br>ルドになります。                                                         |
| 平均応答時間                | スキルグループの平均応答時間(HH:MM:SS(時、分、秒)<br>の形式)は、タスクが応答されるまでに発信者がキューで<br>待機した時間とエージェントデスクトップで呼び出してい<br>た時間の合計を、応答されたタスクの数で除算したもの。<br>導出方法: Skill_Group_Interval.AnswerWaitTime /<br>Skill Group Interval.CallsAnswered |
| 完了タスク                 |                                                                                                    |

| カラム(フィールド)     | 説明                                                                                                    |
|----------------|----------------------------------------------------------------------------------------------------|
| 合計             | インターバルの内にこのスキルグループが完了したタスク<br>の合計数。                                                                                                    |
|                | 導出方法: Skill_Group_Interval.CallsHandled +<br>Skill_Group_Interval.RouterCallsAbandQ +<br>Skill_Group_Interval.AbandonRingCalls +<br>Skill_Group_Interval.RedirectNoAnswer |
| 放棄             | 音声の場合、エージェントの電話が呼び出されている間の<br>放棄呼の合計数。音声以外の場合、エージェントに割り当<br>てられたがエージェントが応答する前に放棄されたタスク<br>の合計数。                                                                           |
|                | 導出方法: Skill_Group_Interval.RouterCallsAbandQ +<br>Skill_Group_Interval.AbandonCallsRing                                                                                   |
| RONA           | エージェントの端末で呼び出され、応答がなかったために<br>リダイレクトされた、スキルグループへの ACD コールの<br>数。この値は、コールが別のデバイスに転送された時点で<br>カウントされ、レポーティングごとにデータベースが更新<br>されます。                                           |
| 処理済み           | インターバルの間にこのスキルグループ内で処理された、<br>ルーティングされたタスクの数。                                                                                                    |
|                | 導出方法: Skill_Group_Interval.CallsHandled                                                                                                    |
| 平均処理時間         | このスキルグループに送信されたタスクの平均処理時間<br>(HH:MM:SS (時、分、秒)の形式)。                                                                                                    |
|                | 導出方法: Skill_Group_Interval.HandledCallsTime /<br>Skill_Group_Interval.CallsHandled                                                                                        |
| 平均アクティブ時間      | このスキルグループに送信されたタスクの平均アクティブ<br>時間(HH:MM:SS(時、分、秒)の形式)。                                                                                                    |
|                | 導出方法: Skill_Group_Interval.HandledCallsTalkTime /<br>Skill_Group_Interval.CallsHandled                                                                                    |
| 保留中放棄          | スキルグループが受信したタスクのうち、エージェントが<br>保留状態または一時停止状態にしている間に放棄されたタ<br>スクの数。この値は、コールが切断されたときに増加しま<br>す。                                                                              |
|                | 導出方法: Skill_Group_Interval.AbandonHoldCalls                                                                                                    |
| 完了タスクのグループ化の終了 | ·                                                                                                    |

| カラム(フィールド) | 説明                                                                                                    |  |
|------------|----------------------------------------------------------------------------------------------------|--|
| 転送受信       | インターバルの間に、このスキルグループに転送された<br>コールの処理に費やされた時間(HH:MM:SS(時、分、秒)<br>の形式)。                                             |  |
|            | 導出方法: Skill_Group_Interval.TransferInCallsTime                                                                   |  |
| 転送発信       | インターバルの間にこのサービスから転送されたタスクの<br>数。データベースのこの値は、コールの転送が完了すると<br>更新されます。                                              |  |
|            | 導出方法: Service_Interval.TransferOutCalls。                                                                         |  |
| 外部発信       | インターバルの間にスキルグループのエージェントが実行<br>した、完了済みのアウトバウンドACDコールの数。デー<br>タベースのこの値は、コールに関連するコール後の作業時<br>間(存在する場合)が終了すると更新されます。 |  |
|            | 導出方法: Skill_Group_Interval.AgentOutCalls                                                                         |  |
| エージェント状態時間 |                                                                                                    |  |
| アクティブ時間    | インターバルの間に、このスキルグループ内でエージェン<br>トがアクティブ状態であった合計時間(HH:MM:SS (時、<br>分、秒)の形式)。                                        |  |
|            | 導出方法: Skill_Group_Interval.TalkTime                                                                              |  |
| 保留時間       | インターバルの間に、このスキルグループ内でエージェン<br>トが保留状態または一時停止状態であった合計時間<br>(HH:MM:SS (時、分、秒)の形式)。                                  |  |
|            | 導出方法: Skill_Group_Interval.HoldTime                                                                              |  |
| ログオン期間     | インターバルの間に、エージェントがこのスキルグループ<br>にログインしていた合計時間(HH:MM:SS(時、分、秒)の<br>形式)。                                             |  |
|            | 導出方法: Skill_Group_Interval.LoggedOnTime                                                                          |  |
| %非アクティブ    | エージェントが非アクティブまたは応対可能状態であった<br>時間の、ログオン時間またはインターバルのいずれか短い<br>方に対するパーセンテージ。                                        |  |
|            | 導出方法: Skill_Group_Interval.AvailTime /<br>Skill_Group_Interval.LoggedOnTime                                      |  |

| カラム(フィールド) | 説明                                                                                                    |
|------------|----------------------------------------------------------------------------------------------------|
| %待受停止      | エージェントが受信不可状態であった時間の、ログオン時<br>間またはインターバルのいずれか短い方に対するパーセン<br>テージ。                                                             |
|            | 導出方法: Skill_Group_Interval.NotReadyTime /<br>Skill_Group_Interval.LoggedOnTime                                               |
| %対応中       | インターバルの間に、エージェントがこのスキルグループ<br>でアクティブ状態であった時間の、ログオン時間に対する<br>パーセンテージ。                                                         |
|            | 導出方法: Skill_Group_Interval.TalkTime /<br>Skill_Group_Interval.LoggedOnTime                                                   |
| %保留中       | インターバルの間に、エージェントがこのスキルグループ<br>からのコールを保留状態にしていた時間の、ログオン時間<br>に対するパーセンテージ。                                                     |
|            | 導出方法: Skill_Group_Interval.HoldTime /<br>Skill_Group_Interval.LoggedOnTime。                                                  |
| %予約済       | インターバルの間に、エージェントがこのスキルグループ<br>から ICMWebex CCE でルーティングされたコールを待機<br>して予約済み状態になっていた時間の、ログオン時間に対<br>するパーセンテージ。                   |
|            | 導出方法: Skill_Group_Interval.ReservedStateTime / Skill_Group_Interval.LoggedOnTime                                             |
| %後処理       | インターバルの間に、エージェントが受信タスクまたは発<br>信タスクの後の後処理状態であった時間の、ログオン時間<br>またはインターバルのいずれか短い方に対するパーセン<br>テージ。                                |
|            | 導出方法: (Skill_Group_Interval.WorkReadyTime +<br>Skill_Group_Interval.WorkNotReadyTime) /<br>Skill_Group_Interval.LoggedOnTime |

レポートサマリー:各スキルグループに関するサマリー行と、全体のレポートサマリーがあり ます。サマリ行には、[最大キュー]と[ルータキューコール]の[最大]が表示されます。

# トランクグループと IVR ポートパフォーマンス - 履歴

Cisco IVRのビジネスを決定し、IVRキャパシティプランニングのためにビジーのパーセンテージなどの情報を評価するには、このレポートを使用します。

**クエリ**:このレポートのデータは、データベースクエリから作成されます。

ビュー: このレポートには、[トランクグループとIVRポートパフォーマンス-履歴(Trunk Group and IVR Ports Performance Historical)] という1つのグリッドビューがあります。

グループ化:このレポートは、トランクグループと IVR ポートでグループ化されます。

```
値リスト:トランク
```

**データの取得元となるデータベーススキーマテーブル**:トランクグループおよび Trunk\_Group\_Half\_Hour。

# トランクグループと IVR ポートパフォーマンス - 履歴グリッドビューの利用可能なフィールド

このテンプレートで利用可能なその他のフィールドは、『データベーススキーマハンドブックシスコユニファイドコンタクトセンターエンタープライズ』(https://www.cisco.com/c/en/us/support/customer-collaboration/unified-intelligence-center/products-user-guide-list.html)に記載されているとおり、トランクグループとTrunk\_Group\_Half\_Hourテーブルから入力されます。

### トランクグループと IVR ポートパフォーマンス - 履歴グリッドビュー の現在のフィールド

現在の各フィールドは、ストックテンプレートから生成されたグリッドビューレポートにデフォルトで表示されるフィールドです。

| カラム(フィールド) | 説明                                                                                    |
|------------|---------------------------------------------------------------------------------------|
| IVRポート     | トランクグループが使用したIVRポートの名前。                                                               |
|            | 導出方法: Trunk_Group.EnterpriseName                                                      |
| 日時         | 選択した行のデータの日時(MM/DD/YYYY(月、日、<br>年)およびHH:MM:SS (時、分、秒)の形式)。                            |
|            | 導出方法: Trunk_Group_Half_Hour.DateTime                                                  |
| ポート        | インターバルの終了時点での、グループ内のサービ<br>ス中のポートの数。                                                  |
|            | 導出方法: Trunk_Group_Half_Hour.TrunksInService                                           |
| %使用中       | インターバルの間にサービス中のトランクグループ<br>が使用中であった時間のパーセンテージ(インバウン<br>ドのみ)。                          |
|            | 導出方法: Trunk_Group_Half_Hour.InUseInboundTime /<br>Trunk_Group_Half_Hour.InServiceTime |

| カラム(フィールド) | 説明                                                                 |
|------------|--------------------------------------------------------------------|
| 全ポート使用中    | インターバルの間に、このグループのすべてのポー<br>トが使用中であった合計時間(HH:MM:SS (時、分、<br>秒)の形式)。 |
|            | 導出方法: Trunk_Group_Half_Hour.AllTrunksBusy                          |

#### レポートサマリー

このレポートには、各インターバルでの各IVRポートのグループサマリが含まれています。す べてのIVRポートのすべてのフィールドを示すレポートサマリも含まれています。詳細につい ては、レポートサマリー行 (52ページ)を参照してください。

# ペリフェラルサービス - 履歴全フィールド

Webex CCE では、[ペリフェラルサービス-履歴(Peripheral Service Historical)] レポートにより、処理されたコールの数や平均応答速度など、サービスに関するインターバル情報のサマリーが提供されます。TDMエンティティのマッピング(AvayaのVDNなど)については、関連するACD補足文書を参照してください。ペリフェラルサービスレポートは、Contact Center Enterprise 環境には適用されません。

クエリ:このレポートのデータは、データベースクエリから作成されます。

**ビュー**: このレポートには、[ペリフェラルサービス-履歴全フィールド (Peripheral Service Historical All Fields)] という1つのグリッドビューがあります。

グループ化:このレポートは、サービスでグループ化されます。

値リスト:サービス

データの取得元となるデータベーススキーマテーブル:

Service

• Service\_Interval

### ペリフェラルサービス-履歴全フィールドグリッドビューの利用可能な フィールド

このレポートグリッドで利用可能なフィールドには、現在のフィールドとしてデフォルトで表示されるフィールドが含まれます。このレポートで利用可能なその他のフィールドは、『Cisco Unified Contact Center Enterprise データベーススキーマガイド』(http://www.cisco.com/en/US/ products/sw/custcosw/ps1844/tsd\_products\_support\_series\_home.html)に記載されているとおり、Service\_Interval テーブルから入力されます。

[サービス]フィールドは例外で、Service.ServiceNameから導出されます。

## ペリフェラルサービス - 履歴全フィールドグリッドビューの現在の フィールド

現在のフィールドは、ストックテンプレートから生成されるレポートグリッドにデフォルトで 表示されるフィールドです。

ストックテンプレートにデフォルトで配置されている順(左から右)に、現在のフィールドを示 します。

| カラム(フィールド) | 説明                                                                     |
|------------|------------------------------------------------------------------------|
| サービス       | ペリフェラルサービスのエンタープライズ名。                                                  |
|            | Service.EnterpriseName から導出されます。                                       |
| 日時         | 選択した行のデータの日時(MM/DD/YYYY(月、日、年)<br>およびHH:MM:SS(時、分、秒)の形式)。              |
|            | Service_Interval.DateTime から導出されます。                                    |
| 応答         | このサービスに関連するタスクのうち、そのインターバ<br>ルの間にエージェントが応答したタスクの合計数。                   |
|            | Service_Interval.CallsAnswered から導出されます。                               |
| 平均応答時間     | そのインターバルの間に応答された、このサービスのす<br>べてのタスクの平均応答時間(HH:MM:SS(時、分、秒)の<br>形式)。    |
|            | Service_Interval.AvgSpeedAnswer から導出されます。                              |
| 処理済み       | このサービスに関連するタスクのうち、そのインターバ<br>ルの間に処理されたタスクの数。                           |
|            | Service_Interval.CallsHandled から導出されます。                                |
| 平均処理時間     | そのインターバルの間に終了した、このサービスに関連<br>するタスクの平均処理時間(HH:MM:SS(時、分、秒)の形<br>式)。     |
|            | Service_Interval.HandleTime/Service_Interval.CallsHandled<br>から導出されます。 |
| キュー内放棄     | このサービスに関連するタスクのうち、そのインターバ<br>ルの間にキュー内で放棄されたタスクの数。                      |
|            | Service_Interval.CallsAbandQから導出されます。                                  |

| カラム (フィールド)  | 説明                                                                                                    |
|--------------|----------------------------------------------------------------------------------------------------|
| 平均遅延キュー放棄    | このサービスに関連するタスクのうち、そのインターバ<br>ルの間にキュー内で放棄されたタスクの平均遅延時間<br>(HH:MM:SS(時、分、秒)の形式)。                                |
|              | Serivce_Interval.DelayQAbandTime /<br>Service_Interval.CallsAbandQ から導出されます。                                  |
| キュー内タスク      | このサービスに関連するタスクのうち、そのインターバ<br>ルの間にキューイングされたタスクの合計数。                                                            |
|              | Service_Interval.CallsQ から導出されます。                                                                             |
| キュー内平均遅延     | そのインターバルにおけるサービスに関連するタスクの<br>キューでの平均遅延。                                                                       |
|              | Service_Interval.AvgDelayQから導出されます。                                                                           |
| サービスレベル      | そのインターバルにおける、このサービスのエンタープ<br>ライズサービスレベル。                                                                      |
|              | Service_Interval.ServiceLevel から導出されます。                                                                       |
| サービス レベル タイプ | Webex CCE ソフトウェアによるサービスレベルの計算<br>方法(つまり、サービスレベルの計算で放棄呼がどのよ<br>うに扱われるか)を示すデフォルト値。このデフォルト<br>値は、サービスごとに上書きできます。 |
|              | Service_Interval.ServiceLevelType から導出されます。                                                                   |
| 転送受信         | そのインターバルの間にこのサービスに転送されたタス<br>クの数。データベースのこの値は、コールが完了すると<br>更新されます。                                             |
|              | Service_Interval.TransferInCalls から導出されます。                                                                    |
| 転送発信         | インターバルの間にこのサービスから転送されたタスク<br>の数。データベースのこの値は、コールの転送が完了す<br>ると更新されます。                                           |
|              | Service_Interval.TransferOutCalls から導出されます。                                                                   |
| 発信           | そのインターバルの間に、このサービスに関連するエー<br>ジェントが実行したアウトバウンドタスクの数。                                                           |
|              | Service_Interval.CallsOut から導出されます。                                                                           |
| RONA         | 直前のインターバルの間に、スキルグループのサービス<br>レベルのしきい値内で応答されなかったためにリダイレ<br>クトされたコールの数。                                         |
|              | Service_Interval.RedirectNoAnsCalls から導出されます。                                                                 |

レポートサマリー:レポートには、各サービスに関するサマリー行と、すべてのサービスに関 する全体のサマリーがあります。詳細については、レポートサマリー行 (52ページ)を参照 してください。

## ペリフェラルスキルグループ-履歴全フィールド

ペリフェラルスキルグループレポートは、平均応答時間、処理済コールなどのスキルグループ あたりの主要な統計情報や、スキルグループあたりのエージェント状態時間を示します。スキ ルグループのパフォーマンスを評価するには、このレポートを使用します。

**注**:完了済みのタスクとは、表示されている時間枠の間に完了した(つまり、レポートの行に 含まれている)すべてのタスクです。これには、表示されている時間枠より前に開始されたタ スクも含まれます。ただし、ローカルACDキューにおいて顧客が放棄したタスクは含まれませ ん。

このレポートには、エンタープライズスキルグループ-履歴レポートと同じデータが表示され ます。ただし、スキルグループ別ではなくメディア別にまとめられている点が異なります。

**クエリ**:このレポートのデータは、データベースクエリから作成されます。

**ビュー**: このレポートには、1 つのグリッドビュー([ペリフェラルスキルグループ-履歴全 フィールド(Peripheral Skill Group Historical All Fields)]) と、1 つの積み上げ棒グラフビュー ([サービスレベル(Service Level)])があります。

**グループ化**: このレポートは、スキルグループでグループ化されます。

値リスト:スキルグループ、メディアルーティングドメイン

データの取得元となるデータベーススキーマテーブル:

- Media\_Routing\_Domain
- Skill\_Group
- Skill\_Group\_Interval

### ペリフェラルスキルグループ-履歴グリッドビューの利用可能なフィー ルド

このレポートで利用可能なフィールドには、現在のフィールドとしてデフォルトで表示される フィールドが含まれます。また、このレポートで利用可能なフィールドのほとんどは、『デー タベーススキーマハンドブックシスコユニファイドコンタクトセンターエンタープライズ』 (https://www.cisco.com/c/en/us/support/customer-collaboration/unified-contact-center-enterprise/ products-technical-reference-list.html) に記載されているとおり、Skill\_Group\_Interval テーブルか ら取得されます。

[エンタープライズスキルグループ(Enterprise Skill Group)]は例外で、 Enterprise\_Skill\_Group.EnterpriseNameから導出されます。

1つを除くほとんどのフィールドはデータベースから直接値を取得します。

例外はFTEエージェントの状態フィールドです。これらはインターバルレポートの設定方法に 基づいて計算されます。たとえば、[FTEエージェントアクティブ(FTE Agents Active)]は、 (Skill\_Group\_Interval.TalkTime / 1800)または(Skill\_Group\_Interval.TalkTime / 900)から導出され ます。

### ペリフェラルスキルグループ-履歴グリッドビューの現在のフィールド

現在のフィールドは、ストックテンプレートから生成されるレポートにデフォルトで表示されるフィールドです。

ストックテンプレートにデフォルトで配置されている順番(左から右)に現在のフィールドを示 します。

| カラム(フィールド) | 説明                                                                                                    |
|------------|----------------------------------------------------------------------------------------------------|
| スキル グループ   | スキルグループのエンタープライズ名および<br>ID。<br>導出方法: Skill_Group.EnterpriseName<br>(Skill_Group.SkillTargetID)。                                                                                                    |
| メディア       | スキルグループに関連付けられたメディアルー<br>ティングドメインの企業名。<br>[メディア(Media)] は、<br>Media_Routing_Domain.EnterpriseName から導<br>出されます。                                                                                                    |
| 日時         | 選択した行のデータの日時(MM/DD/YYYY<br>(月、日、年)およびHH:MM:SS(時、分、秒)の<br>形式)。<br>導出方法: Skill_Group_Interval.DateTime                                                                                                    |
| キューエントリ    | インターバルの間にこのスキルグループに<br>キューイングされたタスクの数。<br>導出方法: Skill_Group_Interval.RouterQueueCalls<br>+ Skill_Group_Interval.CallsQueued。                                                                                          |
| 平均応答時間     | スキルグループの平均応答時間(HH:MM:SS<br>(時、分、秒)の形式)は、タスクが応答される<br>までに発信者がキューで待機した時間とエー<br>ジェントデスクトップで呼び出していた時間<br>の合計を、応答されたタスクの数で除算した<br>もの。<br>導出方法: Skill_Group_Interval.AnswerWaitTime<br>/ Skill_Group_Interval.CallsAnswered |

| カラム(フィールド) | 説明                                                                                                    |
|------------|----------------------------------------------------------------------------------------------------|
| サービスレベル    |                                                                                                    |
| サービスレベル応答  | 直前のインターバルの間に、スキルグループ<br>にルーティングされたか、スキルグループの<br>キューに入ったコールの数。                                                                                                    |
|            | 導出方法: Skill_Group_Interval.ServiceLevelCalls                                                                                                    |
| サービスレベル放棄  | 直前のインターバルの間に、スキルグループ<br>のサービスレベルのしきい値内で放棄された<br>コールの数。                                                                                                    |
|            | 導出方法:<br>Skill_Group_Interval.ServiceLevelCallsAband。                                                                                                    |
| 完了タスク      |                                                                                                    |
| 合計         | インターバルの内にこのスキルグループが完<br>了したタスクの合計数。                                                                                                    |
|            | 導出方法: Skill_Group_Interval.CallsHandled +<br>Skill_Group_Interval.RouterCallsAbandQ +<br>Skill_Group_Interval.AbandonRingCalls +<br>Skill_Group_Interval.RedirectNoAnswer |
| 放棄         | 音声の場合、エージェントの電話が呼び出さ<br>れている間の放棄呼の合計数。音声以外の場<br>合、エージェントに割り当てられたがエージェ<br>ントが応答する前に放棄されたタスクの合計<br>数。                                                                       |
|            | 導出方法:<br>Skill_Group_Interval.RouterCallsAbandQ +<br>Skill_Group_Interval.AbandonCallsRing                                                                                |
| RONA       | 直前のインターバルの間に、スキルグループ<br>のサービスレベルのしきい値内で応答されな<br>かったためにリダイレクトされたコールの数。                                                                                                    |
|            | 導出方法:<br>Skill_Group_Interval.RedirectNoAnsCalls                                                                                                    |
| 処理済み       | インターバルの間にこのスキルグループ内で<br>処理された、ルーティングされたタスクの数。                                                                                                    |
|            | 導出方法: Skill_Group_Interval.CallsHandled                                                                                                    |

| 平均処理時間<br>(HH:MM:SS (時、分、秒)の形式),<br>導出方法: Skill_Group_Interval.HandledCallsTime<br>/Skill_Group_Interval.CallsHandledア均アクティブ時間このスキルグルーブに送信されたタスクの平<br>均アクティブ時間(HH:MM:SS (時、分、秒)の<br>形式),<br>導出方法:<br>Skill_Group_Interval.HandledCallsTalkTime /<br>Skill_Group_Interval.HandledCallsTalkTime /<br>Skill_Group_Interval.HandledCallsTalkTime /<br>Skill_Group_Interval.HandledCallsTalkTime /<br>Skill_Group_Interval.CallsHandled保留中放棄スキルグルーブが受信したタスクのうち、エー<br>ジェントが保留状態または一時停止状態にし<br>ている間に放棄されたタスクのあ。この値は、<br>コールが切断されたときに増加します。<br>導出方法:Skill_Group_Interval.AbandonHoldCallsビックされたタスクレポートインターバルの間に、このスキルグ<br>ルーブに正常にルーティングされたビックリ<br>クェストの合計数。ブルされたタスクレポートインターバルの間に、このスキルグ<br>ルーブに正常にルーティングされたブルリク<br>エストの合計数。た敗したビックエラーによって起こるビックリクエストの数。失敗したブルエラーによって起こるブルリクエストの数。たびタスクのグルーブ化の移てデータベースの<br>ご転送されたタスクの数。データベースの<br>この値は、コールが完下すると更新されます。<br>導出方法: Skill_Group_Interval.TransferInCalls,<br><br>導出方法: Skill_Group_Interval.TransferInCalls, | カラム(フィールド)     | 説明                                                                                                    |
|----------------------------------------------------------------------------------------------------|----------------|----------------------------------------------------------------------------------------------------|
| 導出方法: Skill_Group_Interval.HandledCallsTime<br>/Skill_Group_Interval.CallsHandled平均アクティブ時間このスキルグループに送信されたタスクの平<br>均アクティブ時間(HH:MM:SS (時、分、秒)の<br>形式)。<br>導出方法:<br>Skill_Group_Interval.HandledCallsTalkTime /<br>Skill_Group_Interval.CallsHandled保留中放棄スキルグループが受信したタスクのうち、エー<br>ジェントが保留状態または一時停止状態にし<br>ている間に広策されたタスクの数。この値は、<br>コールが切断されたときに増加します。<br>導出方法: Skill_Group_Interval.AbandonHoldCallsピックされたタスクレポートインターバルの間に、このスキルグ<br>ループに正常にルーティングされたビックリ<br>クエストの合計数。プルされたタスクレポートインターバルの間に、このスキルグ<br>ループに正常にルーティングされたブルリク<br>エストの合計数。失敗したビックエラーによって起こるピックリクエストの数。<br>チロノウエストの数。失敗したブルエラーによって起こるプルリクエストの数。<br>データベースの<br>この値は、コールが完了すると更新されます。<br>導出方法: Skill_Group_Interval.TransferInCalls,<br>i<br>第出方法: Skill_Group_Interval.TransferInCalls,                                                                                                    | 平均処理時間         | このスキルグループに送信されたタスクの平<br>均処理時間(HH:MM:SS(時、分、秒)の形式)。                                                                   |
| 平均アクティブ時間このスキルグループに送信されたタスクの平<br>均アクティブ時間((HI:MM:SS (時、分、秒)の<br>形式)。導出方法:<br>Skill_Group_Interval.HandledCallsTalkTime /<br>                                                                                                    |                | 導出方法: Skill_Group_Interval.HandledCallsTime<br>/ Skill_Group_Interval.CallsHandled                                   |
| 導出方法:<br>Skill_Group_Interval.HandledCallsTalkTime /<br>Skill_Group_Interval.CallsHandled保留中放棄スキルグループが受信したタスクのうち、エー<br>ジェントが保留状態または一時停止状態にし<br>                                                                                                    | 平均アクティブ時間      | このスキルグループに送信されたタスクの平<br>均アクティブ時間(HH:MM:SS (時、分、秒)の<br>形式)。                                                           |
| 保留中放棄スキルグルーブが受信したタスクのうち、エージェントが保留状態または一時停止状態にしている間に放棄されたタスクの数。この値は、<br>コールが切断されたときに増加します。<br>導出方法: Skill_Group_Interval.AbandonHoldCallsピックされたタスクレポートインターバルの間に、このスキルグ<br>ループに正常にルーティングされたピックリ<br>クエストの合計数。プルされたタスクレポートインターバルの間に、このスキルグ<br>ループに正常にルーティングされたプルリク<br>エストの合計数。失敗したピックエラーによって起こるピックリクエストの数。失敗したプルエラーによって起こるプルリクエストの数。完了タスクのグループ化の終了そのインターバルの間に、このスキルグルー<br>                                                                                                    |                | 導出方法:<br>Skill_Group_Interval.HandledCallsTalkTime /<br>Skill_Group_Interval.CallsHandled                            |
| 導出方法: Skill_Group_Interval.AbandonHoldCalls   ピックされたタスク レポートインターバルの間に、このスキルグ   ループに正常にルーティングされたピックリ   プルされたタスク レポートインターバルの間に、このスキルグ   ループに正常にルーティングされたピックリ   ケループに正常にルーティングされたプルリク   来販したピック   メ気ーの合計数。   ケリレたピック   エラーによって起こるピックリクエストの数。   キ販したプル   アクログループ化の終了   転送受信   そのインターバルの間に、このスキルグループに転送されたタスクの数。データベースのこの値は、コールが完了すると更新されます。   導出方法: Skill_Group_Interval.TransferInCalls。                                                                                                    | 保留中放棄          | スキルグループが受信したタスクのうち、エー<br>ジェントが保留状態または一時停止状態にし<br>ている間に放棄されたタスクの数。この値は、<br>コールが切断されたときに増加します。                         |
| ピックされたタスクレポートインターバルの間に、このスキルグ<br>ループに正常にルーティングされたピックリ<br>クエストの合計数。プルされたタスクレポートインターバルの間に、このスキルグ<br>ループに正常にルーティングされたプルリク<br>エストの合計数。失敗したピックエラーによって起こるピックリクエストの数。失敗したプルエラーによって起こるプルリクエストの数。完了タスクのグループ化の終了そのインターバルの間に、このスキルグルー<br>プに転送されたタスクの数。データベースの<br>この値は、コールが完了すると更新されます。<br>導出方法: Skill_Group_Interval.TransferInCalls。                                                                                                    |                | 導出方法: Skill_Group_Interval.AbandonHoldCalls                                                                          |
| プルされたタスク レポートインターバルの間に、このスキルグ<br>ループに正常にルーティングされたプルリク<br>エストの合計数。   失敗したピック エラーによって起こるピックリクエストの数。   失敗したプル エラーによって起こるプルリクエストの数。 <b>完了タスクのグループ化の終了</b> そのインターバルの間に、このスキルグルー<br>プに転送されたタスクの数。データベースの<br>この値は、コールが完了すると更新されます。   導出方法: Skill_Group_Interval.TransferInCalls。                                                                                                    | ピックされたタスク      | レポートインターバルの間に、このスキルグ<br>ループに正常にルーティングされたピックリ<br>クエストの合計数。                                                            |
| 失敗したピック エラーによって起こるピックリクエストの数。   失敗したプル エラーによって起こるプルリクエストの数。 <b>完了タスクのグループ化の終了</b> 転送受信 そのインターバルの間に、このスキルグループに転送されたタスクの数。データベースのこの値は、コールが完了すると更新されます。   導出方法: Skill_Group_Interval.TransferInCalls。                                                                                                    | プルされたタスク       | レポートインターバルの間に、このスキルグ<br>ループに正常にルーティングされたプルリク<br>エストの合計数。                                                             |
| 失敗したプル エラーによって起こるプルリクエストの数。   完了タスクのグループ化の終了 そのインターバルの間に、このスキルグループに転送されたタスクの数。データベースのこの値は、コールが完了すると更新されます。   導出方法: Skill_Group_Interval.TransferInCalls。                                                                                                    | 失敗したピック        | エラーによって起こるピックリクエストの数。                                                                                                |
| 完了タスクのグループ化の終了<br>転送受信<br>そのインターバルの間に、このスキルグルー<br>プに転送されたタスクの数。データベースの<br>この値は、コールが完了すると更新されます。<br>導出方法: Skill_Group_Interval.TransferInCalls。                                                                                                    | 失敗したプル         | エラーによって起こるプルリクエストの数。                                                                                                 |
| 転送受信<br>そのインターバルの間に、このスキルグルー<br>プに転送されたタスクの数。データベースの<br>この値は、コールが完了すると更新されます。<br>導出方法: Skill_Group_Interval.TransferInCalls。                                                                                                    | 完了タスクのグループ化の終了 |                                                                                                    |
|                                                                                                    | 転送受信           | そのインターバルの間に、このスキルグルー<br>プに転送されたタスクの数。データベースの<br>この値は、コールが完了すると更新されます。<br>導出方法: Skill_Group_Interval.TransferInCalls。 |

| カラム(フィールド) | 説明                                                                                                    |  |
|------------|----------------------------------------------------------------------------------------------------|--|
| 転送発信       | そのインターバルの間に、このエージェント<br>が別のエージェントまたはスキルグループに<br>転送したタスクの数。この数には、コンサル<br>タティブコールが含まれます。データベース<br>のこの値は、コールの転送が完了すると更新<br>されます。           |  |
|            | 導出方法:<br>Skill_Group_Interval.TransferredOutCalls +<br>Skill_Group_Interval.NetTransferredOutCalls                                      |  |
| 外部発信       | デフォルトのスキルグループの場合:そのイン<br>ターバルの間に、エージェントがアウトバウ<br>ンドコールを開始した回数。ルーティングス<br>キルグループの場合:そのインターバルの間<br>に、エージェントが外部デバイスに対して転<br>送または会議を開始した回数。 |  |
|            | 導出方法: Skill_Group_Interval.AgentOutCalls                                                                                                |  |
| エージェント状態時間 | エージェント状態時間                                                                                                    |  |
| アクティブ時間    | そのインターバルの間に、スキルグループの<br>エージェントがアクティブ状態であった時間<br>(HH:MM:SS (時、分、秒)の形式)。                                                                  |  |
|            | 導出方法: Skill_Group_Interval.TalkTime                                                                                                    |  |
| 保留時間       | このスキルグループ内でエージェントが保留<br>状態または一時停止状態であった合計時間<br>(HH:MM:SS(時、分、秒)の形式)。受信直接<br>コールおよび発信内部コールも含まれます<br>(コール数はこのレポートに表示されません)。               |  |
|            | 導出方法: Skill_Group_Interval.HoldTime                                                                                                    |  |
| ログオン期間     | エージェントがこのスキルグループにログイ<br>ンしていた継続時間(HH:MM:SS (時、分、秒)<br>の形式)。                                                                             |  |
|            | 導出方法: Skill_Group_Interval.LoggedOnTime                                                                                                 |  |
| %非アクティブ    | スキルグループ内のエージェントのうち、現<br>在タスクを行っておらず、コールまたはタス<br>クを受け入れる準備ができているエージェン<br>トのパーセンテージ。                                                      |  |
|            | 導出方法: Skill_Group_Interval.AvailTime / Skill_Group_Interval.LoggedOnTime。                                                               |  |

| カラム(フィールド) | 説明                                                                                        |
|------------|-------------------------------------------------------------------------------------------|
| %待受停止      | エージェントが受信不可状態であった時間の、<br>ログオン時間またはインターバルのいずれか<br>短い方に対するパーセンテージ。                          |
|            | 導出方法: Skill_Group_Interval.NotReadyTime /<br>Skill_Group_Interval.LoggedOnTime            |
| %対応中       | スキルグループ内のエージェントのうち、受<br>信タスクで作業を行っているか、いずれかの<br>通話中状態であるエージェントのパーセンテー<br>ジ。               |
|            | 導出方法:<br>(Skill_Group_Skill_Group_Interval.TalkingInTime<br>+                             |
|            | Skill_Group_Skill_Group_Interval.TalkingOutTime                                           |
|            | skill_Group_Skill_Group_Interval.TalkingOtherTime                                         |
|            | Skill_Group.Skill_Group_Interval.TalkingAutoOutTime                                       |
|            | skill_Group.Skill_Group_Interval.TalkingPreviewTime                                       |
|            | Skill_Group.Skill_Group_Interval.TalkingReserveTime)                                      |
|            | Skill_Group_Skill_Group_Interval.LoggedOnTime。                                            |
| %保留中       | エージェントが保留状態または一時停止状態<br>であった時間の、LoggedOnTimeまたはイン<br>ターバルのいずれか短い方に対するパーセン<br>テージ。         |
|            | 導出方法: Skill_Group_Interval.HoldTime /<br>Skill_Group_Interval.LoggedOnTime。               |
| %予約済       | エージェントがリザーブ時間で作業をしてい<br>た時間の、LoggedOnTimeまたはインターバル<br>のいずれか短い方に対するパーセンテージ。                |
|            | 導出方法: (Skill_Group_Interval.<br>ReservedStateTime /<br>Skill_Group_Interval.LoggedOnTime) |

| カラム(フィールド)          | 説明                                                                                                    |
|---------------------|----------------------------------------------------------------------------------------------------|
| %後処理                | エージェントが受信コールまたは発信コール<br>の後の後処理状態であった時間の、ログオン<br>時間またはインターバルのいずれか短い方に<br>対するパーセンテージ。                                                                                                    |
|                     | 導出方法: (Skill_Group_Interval.WorkReadyTime<br>+ Skill_Group_Interval.WorkNotReadyTime) /<br>Skill_Group_Interval.LoggedOnTime                                                                          |
| エージェント状態時間のグループ化の終了 |                                                                                                    |
| 最大キュー               | この間隔の間のこのコールタイプのキュー内の最大コール数。                                                                                                    |
|                     | 導出方法:<br>Skill_Group_Interval.RouterMaxCallsQueued                                                                                                    |
| 最長キュー               | この期間内にコールが処理(放棄や応答など)さ<br>れるまでに待つ必要があった最長時間。                                                                                                    |
|                     | 導出方法:<br>Skill_Group_Interval.RouterMaxCallWaitTime                                                                                                    |
| 呼出中放棄               | エージェントの位置で呼び出している間に放<br>棄されたスキルグループへのACDコールの合<br>計数。この値は、コールが切断されたときに<br>増加します。                                                                                                    |
|                     | 導出方法: Skill_Group_Interval.AbandonRingCalls                                                                                                    |
| 応答                  | レポートインターバル中にこのスキルグルー<br>プに関連付けられたエージェントによって応<br>答されたコール数。この値は、PGによって設<br>定されます。応答されたコールの数には、処<br>理済コールと受信済みの内線コールのみが含<br>まれます。この値は、コールが応答されたと<br>きに増加します。<br>導出方法: Skill_Group_Interval.CallsAnswered |

レポートサマリー:各スキルグループに関するサマリーと、全体のレポートサマリーがありま す。サマリ行には、[最大キュー]と[ルータキューコール]の[最大]が表示されます。詳細につい ては、レポートサマリー行(52ページ)を参照してください。

## プレシジョンキュー放棄/応答分布-履歴

プレシジョンキュー放棄/応答分布を使用して(ルーティングで)発信者が放棄する場所、一般的 な待機時間、発信者の許容値を特定します。このテンプレートから生成されるレポートには、 各プレシジョンキューについて、レポート期間内の個々のインターバルにおける応答呼数およ び放棄呼数が、インターバルごとのサマリーで表示されます。

**クエリ**:このレポートのデータは、データベースクエリから作成されます。

ビュー: このレポートには、[プレシジョンキュー放棄/応答分布-履歴 (Precision Queue Abandon Answer Distribution Historical)] という1つのグリッドビューがあります。

値リスト:プレシジョンキュー、メディアルーティングドメイン

データの取得元となるデータベーススキーマテーブル:

- Attribute
- Bucket\_Intervals
- Precision\_Queue
- Media\_Routing\_Domain
- Router\_Queue\_Interval
- Skill\_Group\_Interval

### プレシジョンキュー放棄/応答分布-履歴グリッドビューの利用可能な フィールド

このレポートで利用可能なフィールドには、現在のフィールドとしてデフォルトで表示される フィールドが含まれます。このテンプレートで利用可能なその他のフィールドは、『データ ベース スキーマ ハンドブック シスコ ユニファイド コンタクト センター エンタープライズ』

(https://www.cisco.com/c/en/us/support/customer-collaboration/unified-contact-center-enterprise/ products-technical-reference-list.html) に記載されているとおり、Skill\_Group\_Interval テーブルと Bucket Intervals テーブルから入力されます。

次のフィールドはSkill Group Intervalテーブルから取得されます。

- •[応答時間(Ans Wait Time)]: Skill\_Group\_Interval.AnswerWaitTime から導出されます。
- •[バケットインターバルID (BucketIntervalID)] Skill\_Group\_Interval.BucketIntervalID から 導出されます。
- •[処理済みコール数(Calls Handled)]: Skill\_Group\_Interval.CallsHandled から導出されます。
- •[スキルターゲットID (SkillTargetID)]: Skill\_Group\_Interval.SkillTargetID から導出され ます。

- •[キュー内放棄遅延(DelayQAban)]: Skill\_Group\_Interval.RouterDelayQAbandTime から導 出されます。
- [ルータコール放棄(Router Calls Aban)]: Skill\_Group\_Interval.RouterCallsAbandToAgent +Skill\_Group\_Interval.RouterCallsAbandQから導出されます。

次の利用可能フィールドはBucket\_Intervalsテーブルから取得します。

[インターバル1 (Interval 1)] ~インターバル10 (Interval 10)]: Bucket\_Intervals.IntervalUpperBound1 ~ IntervalUpperBound9 から導出されます。UpperBound9 より大きいインターバルは10番目のインターバルになります。

## プレシジョンキュー放棄/応答分布-履歴グリッドビューの現在のフィー ルド

現在のフィールドは、ストックテンプレートから生成されるレポートにデフォルトで表示されるフィールドです。

ストックテンプレートにデフォルトで配置されている順番(左から右)に現在のフィールドを示 します。

| カラム(フィールド) | 説明                                                                      |
|------------|-------------------------------------------------------------------------|
| プレシジョンキュー  | プレシジョンキューのエンタープライズ名と<br>プレシジョンキューID。                                    |
|            | 導出方法: Precision_Queue.EnterpriseNameおよびPrecision_Queue.PrecisionQueueID |
| メディア       | プレシジョンキューに関連付けられたメディ<br>アルーティングドメインの企業名。                                |
|            | [メディア(Media)] は、<br>Media_Routing_Domain.EnterpriseName から導<br>出されます。   |
| 属性         | プレシジョンキュー定義内で使用される属性。<br>レポートには、使用される属性のみが表示さ<br>れます。                   |
| 日時         | レポートインターバルの開始日時。<br>導出方法: Router_Queue_Interval.DateTime                |

| カラム(フィールド)       | 説明                                                                                                    |
|------------------|----------------------------------------------------------------------------------------------------|
| 平均応答時間           | タスクが応答されるまでに発信者がキューで<br>待機してエージェントデスクトップで呼び出<br>しを行った時間を、応答されたタスクの数で<br>除算して算出される平均応答時間(HH:MM:SS<br>(時、分、秒)の形式)。                                                                                                    |
|                  | 導出方法: Skill_Group_Interval.AnswerWaitTime<br>/ Skill_Group_Interval.CallsAnswered                                                                                                    |
| インターバル1~インターバル10 |                                                                                                    |
| 間隔               | コールを処理する必要のある時間。                                                                                                    |
|                  | 導出方法: Bucket_Interval.UpperBound1 (~9)。                                                                                                    |
| 応答               | このインターバルの間に応答されたコールの<br>数。                                                                                                    |
|                  | 導出方法: RouterQueueInterval.AnsInterval1 (~ 10)。                                                                                                    |
|                  | 注:AnsIntervallは、インターバル1の間に応答されたコールの数を表します。コールタイ<br>プインターバルの場合、AnsIntervalはコールが<br>スキルグループまたはプレシジョンキューに<br>入れられてから応答されるまでの時間として<br>計算されます。これには、再クエリの時間が<br>含まれます。このフィールドは、次の例外を<br>除いて、Webex CCE の両方に適用されます。<br>コールが変換ルーティングであった場合を除<br>き、コールが標準ACDのエージェントによっ<br>て応答された場合、このフィールドの値は増<br>えません。 |

| カラム(フィールド) | 説明                                                                                                    |
|------------|----------------------------------------------------------------------------------------------------|
| 放棄         | このインターバルの間に放棄されたコールの<br>数。                                                                                                    |
|            | 導出方法: RouterQueueInterval.AbandInterval1<br>(~10)。                                                                                                    |
|            | 注: AbandInterval1は、インターバル1の間に<br>放棄されたコールの数を表します。コールタ<br>イプインターバルの場合、AbandIntervalはコー<br>ルがスキルグループまたはプレシジョンキュー<br>に入れられてから放棄されるまでの時間とし<br>て計算されます。これには、再クエリの時間<br>が含まれます。このフィールドは、次の例外<br>を除いて、Webex CCEの両方に適用されます。<br>コールが変換ルーティングであった場合を除<br>き、コールが標準ACDのエージェントによっ<br>て応答された場合、このフィールドの値は増<br>ミキせん |
| 最大キュー      | この間隔の間のこのスキルグループのキュー<br>内の最大コール数。                                                                                                    |
|            | 導出方法:<br>Skill_Group_Interval.RouterMaxCallsQueued                                                                                                    |
| 最長キュー      | この期間内にコールが放棄または応答される<br>までに経過した最長時間。                                                                                                    |
|            | 導出方法:<br>Skill_Group_Interval.RouterMaxCallWaitTime                                                                                                    |

# プレシジョンキューの効率

プレシジョンキューの効率は、手順ごとのコンタクトの処理を識別することによってプレシ ジョンキューロジックの効率と効果を報告します。

プレシジョンキューの効率は、インターバルレポートです。

プレシジョンキューの効率レポートは、複数のインターバルにわたるトレンドを示すのであ り、特定のインターバル内の数値を調整することを目的としてはいません。

コールは複数のインターバルにまたがることが可能なため、コールを前のインターバルで受信 して、1秒後に応答することも可能です。

ビュー:このレポートには、次のグリッドビューがあります。

プレシジョンキューの効率

•プレシジョンキュー効率全フィールド

**クエリ**:このレポートのデータは、データベースクエリから作成されます。

**グループ化**:このレポートは、プレシジョンキュー名でグループ化されます。

値リスト:プレシジョンキュー

### データの取得元となるデータベーススキーマテーブル:

- Attribute
- Precision\_Queue
- Router\_Queue\_Interval

#### プレシジョンキューの効率の利用可能なフィールド

このレポートで利用可能なフィールドには、現在のフィールドとしてデフォルトで表示される フィールドが含まれます。このレポートで利用可能なその他のフィールドは、『データベース スキーマ ハンドブック シスコ ユニファイド コンタクト センター エンタープライズ』

(https://www.cisco.com/c/en/us/support/customer-collaboration/unified-contact-center-enterprise/ products-technical-reference-list.html) に記載されているとおり、Router\_Queue\_Interval テーブル から取得されます。

### プレシジョン キューの効率グリッド ビューの現在のフィールド

現在のフィールドは、ストックテンプレートから生成されるレポートにデフォルトで表示されるフィールドです。

ストックテンプレートにデフォルトで配置されている順(左から右)に、現在のフィールドを以下に示します。

[オーバーフロー (Overflow)]と[スキップ (Skipped)]は後続の手順に関連するため、ステップ10 (後続のステップなし)には適用されません。したがって、レポートのステップ10 には 表示されません。

| カラム(フィールド) | 説明                                                                      |
|------------|-------------------------------------------------------------------------|
| プレシジョンキュー  | プレシジョンキューのエンタープライズ名と<br>プレシジョンキューID。                                    |
|            | 導出方法: Precision_Queue.EnterpriseNameおよびPrecision_Queue.PrecisionQueueID |
| 属性         | プレシジョンキュー定義内で使用される属性。<br>レポートには、使用される属性のみが表示さ<br>れます。                   |
| 日時         | レポートインターバルの開始日時。<br>導出方法: Router_Queue_Interval.DateTime                |
| カラム(フィールド)     | 説明                                                                                              |
|----------------|-------------------------------------------------------------------------------------------------|
| ステップ1 - ステップ10 |                                                                                                 |
| 受信コンタクト        | この手順で受信されたコールの数。                                                                                |
|                | 導出方法: Router_Queue_Interval.OfferedStep(n)                                                      |
| 応答             | このプレシジョンキューで受信されたすべて<br>のコールのうち、この手順で応答されたコー<br>ルの合計。                                           |
|                | 導出方法: Router_Queue_Interval.AnsStep(n)                                                          |
| グラフ            | これはプレシジョンキューの効率のドリルダ<br>ウンレポートへのリンクです。詳細について<br>は、「プレシジョンキューの効率のドリルダ<br>ウン (165 ページ)」を参照してください。 |

#### プレシジョンキューの効率-全フィールドグリッドビューの現在のフィールド

現在のフィールドは、ストックテンプレートから生成されるレポートにデフォルトで表示されるフィールドです。

ストックテンプレートにデフォルトで配置されている順(左から右)に、現在のフィールドを以下に示します。

| カラム(フィールド)     | 説明                                                                      |
|----------------|-------------------------------------------------------------------------|
| プレシジョンキュー      | プレシジョンキューのエンタープライズ名と<br>プレシジョンキューID。                                    |
|                | 導出方法: Precision_Queue.EnterpriseNameおよびPrecision_Queue.PrecisionQueueID |
| 属性             | プレシジョンキュー定義内で使用される属性。<br>レポートには、使用される属性のみが表示さ<br>れます。                   |
| 日時             | レポートインターバルの開始日時。                                                        |
|                | 導出方法: Router_Queue_Interval.DateTime                                    |
| ステップ1 - ステップ10 |                                                                         |
| 受信コンタクト        | この手順で受信されたコールの数。                                                        |
|                | 掌出方法: Router_Queue_Interval.OfferedStep(n)                              |

| カラム(フィールド)   | 説明                                                                                            |
|--------------|-----------------------------------------------------------------------------------------------|
| 省略(Skipped)  | このプレシジョンキューでオファーされたす<br>べてのコールのうち、この手順でスキップさ<br>れたコールの合計。<br>導出方法:Router_Queue_Interval       |
| 応答           | このプレシジョンキューで受信されたすべて<br>のコールのうち、この手順で応答されたコー<br>ルの合計。                                         |
|              | 导出方法: Router_Queue_Interval.AnsStep(n)                                                        |
| 放棄           | このプレシジョンキューでオファーされたす<br>べてのコールのうち、この手順で放棄された<br>コールの合計。                                       |
|              | 導出方法:Router_Queue_Interval                                                                    |
| オーバーフロー      | このプレシジョンキューでオファーされたす<br>べてのコールのうち、オーバーフローしたコー<br>ルの合計。                                        |
|              | 導出方法:Router_Queue_Interval                                                                    |
| プレシジョンキューグラフ | これはプレシジョンキューの効率のドリルダ<br>ウンレポートへのリンクです。詳細について<br>は、プレシジョンキューの効率のドリルダウ<br>ン (165 ページ)を参照してください。 |

### プレシジョンキューの効率 - 全フィールドグリッドビューの利用可能 なフィールド

このレポートで利用可能なフィールドには、現在のフィールドとしてデフォルトで表示される フィールドが含まれます。このレポートで利用可能なその他のフィールドは、『データベース スキーマ ハンドブック シスコ ユニファイド コンタクト センター エンタープライズ』

(https://www.cisco.com/c/en/us/support/customer-collaboration/unified-contact-center-enterprise/ products-technical-reference-list.html) に記載されているとおり、Router\_Queue\_Interval テーブル から取得されます。

### プレシジョンキューの効率-全フィールドグリッドビューの現在のフィー ルド

現在のフィールドは、ストックテンプレートから生成されるレポートにデフォルトで表示されるフィールドです。

ストックテンプレートにデフォルトで配置されている順(左から右)に、現在のフィールドを以下に示します。

[オーバーフロー (Overflow)]と[スキップ (Skipped)]は後続の手順に関連するため、ステップ 10 (後続のステップなし)には適用されません。したがって、レポートのステップ 10 には 表示されません。

| カラム(フィールド)     | 説明                                                                                           |
|----------------|----------------------------------------------------------------------------------------------|
| プレシジョンキュー      | プレシジョンキューのエンタープライズ名と<br>プレシジョンキューID。                                                         |
|                | 導出方法: Precision_Queue.EnterpriseNameおよびPrecision_Queue.PrecisionQueueID                      |
| 属性             | プレシジョンキュー定義内で使用される属性。<br>レポートには、使用される属性のみが表示さ<br>れます。                                        |
| 日時             | レポートインターバルの開始日時。                                                                             |
|                | 導出方法: Router_Queue_Interval.DateTime                                                         |
| ステップ1 - ステップ10 |                                                                                              |
| 受信コンタクト        | この手順で受信されたコールの数。                                                                             |
|                | 導出方法: Router_Queue_Interval.OfferedStep(n)                                                   |
| 応答             | このプレシジョンキューで受信されたすべて<br>のコールのうち、この手順で応答されたコー<br>ルの合計。                                        |
|                | 導出方法: Router_Queue_Interval.AnsStep(n)                                                       |
| グラフ            | これはプレシジョンキューの効率のドリルダ<br>ウンレポートへのリンクです。詳細について<br>は、プレシジョンキューの効率のドリルダウ<br>ン (165ページ)を参照してください。 |

# プレシジョンキューの効率のドリルダウン

プレシジョンキュー効率のドリルダウンレポートは、プレシジョンキュー名と絶対的な日付範 囲でフィルタリングされます。15分間または30分間のインターバルごとに、プレシジョン キューの各手順で応答されたコールのパーセンテージが、積み上げ棒グラフで表示されます。

Y軸は応答されたパーセンテージ、X軸は時間を示します。

インターバルごとの測定のため、1つの手順で応答されたパーセンテージが100%を超過する場合があります。これは、あるインターバルでかけられたコールに対する応答が別のインターバルになることもあるからです。

複数のプレシジョンキューを選択すると、応答されたパーセンテージが200%まで大きくなる 場合もあります。

プレシジョンキュー効率のドリルダウンレポートは、複数のインターバルにわたるトレンドを 示すのであり、特定のインターバル内の数値を調整することを目的としてはいません。

クエリ:このレポートのデータは、データベースクエリから作成されます。

ビュー:このレポートには、1つの積み上げ棒グラフビューだけがあります。

値リスト:プレシジョンキュー

データの取得元となるデータベーススキーマテーブル:

- Precision Queue
- Router\_Queue\_Interval

# プレシジョンキューのインターバル全フィールド

プレシジョンキューのパフォーマンスおよびスタッフを評価するには、このレポートを使用します。プレシジョンキューのインターバルは、プレシジョンキューごとの平均応答速度、処理 済みのコンタクト、およびエージェント状態時間などの主要な統計情報を提供します。プレシ ジョンキューのインターバルレポートは、ペリフェラルスキルグループ履歴に相当します。

**クエリ**:このレポートのデータは、データベースクエリから作成されます。

ビュー: このレポートには、[プレシジョンキューのインターバル全フィールド (Precision Queue Interval All Fields)] という1つのグリッドビューがあります。

**グループ化**:このレポートは、プレシジョンキューでグループ化されます。

値リスト: プレシジョンキュー、メディアルーティングドメイン

データの取得元となるデータベーススキーマテーブル:

- Attribute
- Media Routing Domain
- Precision\_Queue
- Router\_Queue\_Interval
- Skill\_Group\_Interval

## プレシジョンキューのインターバル全フィールドグリッドビューの利 用可能なフィールド

このレポートで利用可能なフィールドには、現在のフィールドとしてデフォルトで表示される フィールドが含まれます。また、このレポートで利用可能なフィールドのほとんどは、『デー タベーススキーマハンドブックシスコユニファイドコンタクトセンターエンタープライズ』 (https://www.cisco.com/c/en/us/support/customer-collaboration/unified-contact-center-enterprise/ products-technical-reference-list.html) に記載されているとおり、Router\_Queue\_Interval テーブル と Skill Group Interval テーブルから取得されます。

# プレシジョンキューのインターバル - 全フィールドグリッドビューの 現在のフィールド

現在のフィールドは、ストックテンプレートから生成されるレポートにデフォルトで表示されるフィールドです。

ストックテンプレートにデフォルトで配置されている順(左から右)に、現在のフィールドを以下に示します。

| カラム(フィールド) | 説明                                                                     |
|------------|------------------------------------------------------------------------|
| プレシジョンキュー  | エージェントプレシジョンキューのエンタープライ<br>ズ名。<br>導出方法: Precision_Queue.EnterpriseName |
| メディア       | プレシジョンキューに関連付けられたメディアルー<br>ティングドメインの企業名。                               |
|            | [メディア (Media)]は、<br>Media_Routing_Domain.EnterpriseNameから導出され<br>ます。   |
| 属性         | プレシジョンキュー定義内で使用される属性。レ<br>ポートには、使用される属性のみが表示されます。                      |
| 日時         | 選択した行のデータの日時。<br>導出方法: Router_Queue_Interval.DateTime。                 |
| キュー登録済み    | 導出方法: Router_Queue_Interval.QueueCalls                                 |

| カラム(フィールド) | 説明                                                                                                    |
|------------|----------------------------------------------------------------------------------------------------|
| 平均応答時間     | タスクが応答されるまでに発信者がキューで待機し<br>てエージェントデスクトップで呼び出しを行った時<br>間を、応答されたタスクの数で除算して算出される<br>平均応答時間(HH:MM:SS(時、分、秒)の形式)。                                                                                                    |
|            | 導出方法: Skill_Group_Interval.AnswerWaitTime<br>/Skill_Group_Interval.CallsAnswered                                                                                                    |
| サービスレベル    |                                                                                                    |
| サービス レベル   | そのインターバルのサービスレベルの計算に使用されたサービスレベルタイプ。                                                                                                    |
|            | 導出方法: Router_Queue_Interval.ServiceLevel                                                                                                    |
| 応答         | 直前のインターバルの間にプレシジョンキューに<br>キューイングされたか、プレシジョンキューにルー<br>ティングされたコールの数。                                                                                                    |
|            | 導出方法: Router_Queue_Interval.ServiceLevelCalls                                                                                                    |
| 放棄         | 直前のインターバルの間に、プレシジョンキューの<br>サービスレベルのしきい値内で放棄されたコールの<br>数。<br>導出方法:<br>Router Queue Interval.ServiceLevelCallsAband                                                                                               |
| ニーニー 完了タスク |                                                                                                    |
| <br>合計     | インターバルの間にこのプレシジョンキューが完了<br>したタスクの合計数。                                                                                                    |
|            | 導出方法:(Router_Queue_Interval.CallsHandled++<br>Router_Queue_Interval.RedirectNoAnsCalls+<br>Router_Queue_Interval.CallsAbandQ+<br>Router_Queue_Interval.RouterError+<br>Router_Queue_Interval.CallsAbandToAgent) |

-

| カラム(フィールド) | 説明                                                                                                    |
|------------|----------------------------------------------------------------------------------------------------|
| 放棄         | 次の数の合計:                                                                                                    |
|            | <ul> <li>そのレポートインターバルの間にルータキュー</li> <li>内で放棄されるコールタイプへのコールの数。</li> </ul>                                                                                                    |
|            | <ul> <li>レポートインターバルの間に応答される前に、<br/>エージェントデスクトップで放棄されるこのス<br/>キルグループに関連付けられたコールの数。<br/>コール処理フラグが2の状態でエージェントの<br/>PGによって生成されたTermination_Call_Detail<br/>レコードは、このフィールドに対してもカウン<br/>トされます。これには、ショートコールおよび<br/>VRUで放棄されたコールは含まれません。</li> </ul> |
|            | 導出方法: Router_Queue_Interval.CallsAbandQ +                                                                                                    |
|            | Router_Queue_Interval.CallsAbandToAgent                                                                                                    |
| RONA       | 直前のインターバルの間に、プレシジョンキューの<br>サービスレベルのしきい値内で応答されなかったた<br>めにリダイレクトされたコールの数。                                                                                                    |
|            | 導出方法:Router_Queue_Interval.RedirectNoAnsCalls                                                                                                    |
| 処理済み       | インターバル中にキューイングされたプレシジョン<br>キュー内のエージェントが応答してから完了した着<br>信コールの数。                                                                                                    |
|            | 導出方法:Router_Queue_Interval.CallsHandled.                                                                                                    |
| 平均処理時間     | インターバルの間に、このプレシジョンキュー内で<br>エージェントがタスクの処理に費やした平均時間。                                                                                                    |
|            | このフィールドは算出フィールドです。導出方法:<br>(Skill_Group_Interval.HandledCallsTime /<br>Skill_Group_Interval.CallsHandled)                                                                                                    |
| 平均アクティブ時間  | このプレシジョンキューに送信されたタスクの平均<br>アクティブ時間(HH:MM:SS(時、分、秒)の形式)。                                                                                                    |
|            | 導出方法: Skill_Group_Interval.HandledCallsTalkTime<br>/ Skill_Group_Interval.CallsHandled                                                                                                    |
| 保留中放棄      | プレシジョンキューが受信したタスクのうち、エー<br>ジェントが保留状態または一時停止状態にしている<br>間に放棄されたタスクの数。この値は、コールが切<br>断されたときに増加します。                                                                                                    |
|            | 導出方法: Skill_Group_Interval.AbandonHoldCalls                                                                                                    |

| カラム(フィールド)     | 説明                                                                                                    |
|----------------|----------------------------------------------------------------------------------------------------|
| ピックされたタスク      | プレシジョンキューで正常にルーティングされた<br>ピックリクエストの合計数。                                                                                                    |
| プルされたタスク       | プレシジョンキューで正常にルーティングされたプ<br>ルリクエストの合計数。                                                                                                    |
| 失敗したピック        | エラーによって起こるピックリクエストの数。                                                                                                    |
| 失敗したプル         | エラーによって起こるプルリクエストの数。                                                                                                    |
| 完了タスクのグループ化の終了 |                                                                                                    |
| 転送受信           | インターバルの間に、このプレシジョンキューに転<br>送されたタスクの数。                                                                                                    |
|                | 導出方法: Skill_Group_Interval.TransferInCalls                                                                                                    |
| 転送発信           | インターバルの間に、このエージェントが別のエー<br>ジェントまたはプレシジョンキューに転送したタス<br>クの数。この数には、コンサルタティブコールが含<br>まれます。データベースのこの値は、コールの転送<br>が完了すると更新されます。<br>導出方法: Skill_Group_Interval.TransferredOutCalls +<br>Skill_Group_Interval.NetTransferredOutCalls |
| 外部発信           | <ul> <li>デフォルトのプレシジョンキューの場合: そのイン<br/>ターバルの間に、エージェントがアウトバウンド<br/>コールを開始した回数。ルーティングプレシジョン<br/>キューの場合: そのインターバルの間に、エージェ<br/>ントが外部デバイスに対して転送または会議を開始<br/>した回数。</li> <li>導出方法: Skill_Group_Interval.AgentOutCalls</li> </ul>     |
| エージェント状態時間     |                                                                                                    |
| アクティブ時間        | そのインターバルの間に、プレシジョンキューの<br>エージェントがアクティブ状態であった時間<br>(HH:MM:SS(時、分、秒)の形式)。<br>導出方法: Skill_Group_Interval.TalkTime                                                                                                    |

| カラム(フィールド) | 説明                                                                                                    |
|------------|----------------------------------------------------------------------------------------------------|
| 保留時間       | このプレシジョンキュー内でエージェントが保留状態または一時停止状態であった合計時間<br>(HH:MM:SS(時、分、秒)の形式)。受信直接コール<br>および発信内部コールも含まれます(コール数はこ<br>のレポートに表示されません)。<br>導出方法: Skill_Group_Interval.HoldTime                                                                                                    |
| ログオン時間     | エージェントがこのスキルグループにログインして<br>いた継続時間(HH:MM:SS (時、分、秒)の形式)。<br>導出方法: Skill_Group_Interval.LoggedOnTime                                                                                                    |
| %非アクティブ    | エージェントが非アクティブ状態または対応可能状<br>態であった時間の、ログオン時間に対するパーセン<br>テージ。このフィールドはすべてのプレシジョン<br>キューに適用されます。                                                                                                    |
|            | このフィールドは算出フィールドです。導出方法:<br>Skill_Group_Interval.AvailTime /<br>Skill_Group_Interval.LoggedOnTime                                                                                                    |
| %待受停止      | エージェントが受信不可状態であった時間の、ログ<br>オン時間またはインターバルのいずれか短い方に対<br>するパーセンテージ。このフィールドはすべてのプ<br>レシジョンキューに適用されます。                                                                                                    |
|            | このフィールドは算出フィールドです。導出方法:<br>Skill_Group_Interval.NotReadyTime /<br>Skill_Group_Interval.LoggedOnTime                                                                                                    |
| %対応中       | エージェントがこのプレシジョンキューでコールの<br>通話に費やした時間の、ログオン時間に対するパー<br>センテージ。                                                                                                    |
|            | このフィールドは算出フィールドです。導出方法:<br>(Skill_Group_Interval.TalkInTime +<br>Skill_Group_Interval.TalkOutTime +<br>Skill_Group_Interval.TalkOtherTime +<br>Skill_Group_Interval.TalkAutoOutTime +<br>Skill_Group_Interval.TalkPreviewTime +<br>Skill_Group_Interval.TalkReserveTime) /<br>Skill_Group_Interval.LoggedOnTime |

I

| カラム(フィールド)          | 説明                                                                                                    |
|---------------------|----------------------------------------------------------------------------------------------------|
| %保留中                | エージェントがコールまたはタスクを保留状態また<br>は一時停止状態にしていた時間の、ログオン時間ま<br>たはインターバルのいずれか短い方に対するパーセ<br>ンテージ。                                                                                                    |
|                     | このフィールドは算出フィールドです。導出方法:<br>Skill_Group_Interval.HoldTime /<br>Skill_Group_Interval.LoggedOnTimeTime                                                                                                    |
| %予約済                | エージェントがこのプレシジョンキューから タス<br>クを待機して予約済み状態になっていた時間の、ロ<br>グオン時間に対するパーセンテージ。                                                                                                    |
|                     | このフィールドは算出フィールドです。導出方法:<br>Skill_Group_Interval.ReservedStateTime /<br>Skill_Group_Interval.LoggedOnTime                                                                                                    |
| %後処理                | このプレシジョンキューへの受信コールまたはこの<br>プレシジョンキューからの発信コールの後に、エー<br>ジェントが後処理状態であった時間の、ログオン時<br>間に対するパーセンテージ。                                                                                                    |
|                     | このフィールドは算出フィールドです。導出方法:<br>(Skill_Group_Interval.WorkReadyTime +<br>Skill_Group_Interval.WorkNotReadyTime) /<br>Skill_Group_Interval.LoggedOnTime                                                             |
| %稼働率                | 直近5分間に、プレシジョンキューのエージェント<br>が通話またはコールの作業に費やした、受信可状態<br>であった時間のパーセンテージ。これは、エージェ<br>ントがコールの作業に費やした時間の、エージェン<br>トが受信可状態であった時間に対するパーセンテー<br>ジです。                                                                   |
|                     | 導出方法: Skill_Group_Real_Time.PercentUtilizationTo5                                                                                                    |
| エージェント状態時間のグループ化の終了 |                                                                                                    |
| 応答                  | この特定のインターバルの間に、このスキルグルー<br>プに関連付けられたエージェントによって応答され<br>たルーティング済みコールの数。CallsHandledはイ<br>ンターバルの間にコールが終了すると値が増え、一<br>方CallsAnsweredはインターバルの間にコールに応答<br>すると値が増えます。<br>これは、skill group interval CallsAnswered から道出 |
|                     | されます。                                                                                                    |

| カラム(フィールド) | 説明                                                                                                    |
|------------|----------------------------------------------------------------------------------------------------|
| 呼出中放棄      | 音声の場合、エージェントの電話が呼び出されてい<br>る間に放棄されたコールの合計数。                                                                                                    |
|            | 音声以外の場合、エージェントに割り当てられたが<br>エージェントが応答する前に放棄されたタスクの合<br>計数。                                                                                                   |
|            | 導出方法: Skill_Group_Interval.AbandonRingCalls                                                                                                    |
| 最長キュー      | コールが応答、放棄、または終了されるまでに待機<br>する必要があった最長時間。これには、ネットワー<br>クキューでの時間、ローカルキューでの時間、およ<br>びエージェントでの呼び出し時間が含まれます。<br>導出方法: Router_Queue_Interval.MaxCallWaitTime      |
| 最大キュー      | このインターバルの間にこのプレシジョンキューに<br>入れられるコールの最大数。複数のプレシジョン<br>キューに入れられたコールは、そのコールが入れら<br>れた各プレシジョンキューのカウントに追加されま<br>す。<br>導出方法: Router_Queue_Interval.MaxCallsQueued |

# スキルグループ放棄/応答分布-履歴

スキルグループ放棄/応答分布-履歴レポートは、スキルグループで発信者が放棄された場所お よび発信者の一般的な待機時間を示します。

**クエリ**:このレポートのデータは、データベースクエリから作成されます。

**ビュー**: このレポートには、[スキルグループ放棄/応答分布-履歴 (Skill Group Abandon-Answer Distribution Historical)]という1つのグリッドビューがあります。

グループ化:このレポートは、スキルグループでグループ化されてソートされます。

値リスト:スキルグループ、メディアルーティングドメイン

データの取得元となるデータベーススキーマテーブル:

- Bucket\_Intervals
- Media\_Routing\_Domain
- Skill\_Group
- Skill\_Group\_Interval

#### スキルグループ放棄/応答分布-履歴グリッドビューの利用可能なフィー ルド

このレポートで利用可能なフィールドには、現在のフィールドとしてデフォルトで表示される フィールドが含まれます。このレポートのその他の利用可能なフィールドは、次のテーブルか らデータが入力されます。

次の利用可能なフィールドは、Skill Group Intervalテーブルから取得されます。

- [応答時間(Ans Wait Time)]: Skill\_Group\_Interval.AnswerWaitTime から導出されます。
- •[バケットインターバルID (BucketIntervalID)] Skill\_Group\_Interval.BucketIntervalID から 導出されます。
- •[処理済みコール数(Calls Handled)]: Skill\_Group\_Interval.CallsHandled から導出されます。
- •[スキルターゲットID (SkillTargetID)]: Skill\_Group\_Interval.SkillTargetID から導出され ます。
- •[キュー内放棄遅延(DelayQAban)]: Skill\_Group\_Interval.CallDelayAbandTimeから導出さ れます。
- •[ルータコール放棄(Router Calls Aban)]: Skill\_Group\_Interval.TotalCallsAband から導出 されます。

これらのフィールドは、『*Cisco Unified Contact Center Enterprise* データベーススキーマガイド』 (https://www.cisco.com/en/US/products/sw/custcosw/ps1844/tsd\_products\_support\_series\_home.html) に記載されているとおり、Bucket Intervals テーブルから取得されます。

[インターバル1 (int1)] ~ [インターバル9 (int9)]: Bucket\_IntervalS.IntervalUpperBound1 ~ IntervalUpperBound9 から導出されます。

### スキルグループ放棄/応答分布-履歴グリッドビューの現在のフィール ド

現在の各フィールドは、ストックテンプレートから生成されたレポートグリッドビューにデフォルトで表示されるフィールドです。

現在の各フィールドは、ストックテンプレートにデフォルトで表示される順序で(左から右に 向かって)ここにリストされます。

インターバルフィールドの見出しは動的ヘッダーです。定義したインターバルを表示します。

| カラム(フィールド) | 説明                               |
|------------|----------------------------------|
| スキル グループ   | スキルグループのエンタープライズ名。               |
|            | 導出方法: Skill_Group.EnterpriseName |

| カラム(フィールド)       | 説明                                                                                                    |
|------------------|----------------------------------------------------------------------------------------------------|
| メディア             | スキルグループに関連付けられたメディアルー<br>ティングドメインの企業名。<br>[メディア (Media)]は、<br>Media_Routing_Domain.EnterpriseName から導<br>出されます。                                                                                                    |
| 日時               | <ul> <li>コールタイプインターバルデータが生成された日時(MM/DD/YYYY(月、日、年)およびHH:MM:SS(時、分、秒)の形式)。</li> <li>選択した期間内のインターバルごとに、選択した各コールタイプのサマリー行が表示されます</li> </ul>                                                                                                    |
|                  | چす。<br>導出方法: Skill_Group_Interval.DateTime                                                                                                    |
| 平均応答時間           | 平均応答時間。このコールが最初の[スキルグ<br>ループキューイング (queue to skill group)]ま<br>たは[LAA選択 (LAA select)]ノードで処理<br>されてから、このコールが応答されるまでに<br>かかった、平均応答待機時間。この時間は、<br>コールの量やスタッフのレベルに応じて1日の<br>間でも変化するので、サービス品質の重要な<br>尺度となります。<br>これは算出フィールドです。導出方法:<br>Skill_Group_Interval.AnswerWaitTime/<br>Skill_Group_Interval.CallsAnswered |
| [インターバル1] -応答/放棄 | 計測を開始するように設定された時点からイ<br>ンターバル1までの間の応答呼数または放棄呼<br>数。システムデフォルトのインターバル1は8<br>秒です。例:00:00 - 00:08<br>Skill_Group_Interval.AnsInterval(1) および<br>Skill_Group_Interval.AbandInterval(1) から導出<br>されます。                                                                                                    |
| [インターバル2] -応答/放棄 | インターバル1からインターバル2までの間の<br>応答呼数または放棄呼数。システムデフォル<br>トのインターバル2は30秒です。例:00:08 -<br>00:38                                                                                                    |
|                  | Skill_Group_Interval.AnsInterval(2) および<br>Skill_Group_Interval.AbandInterval(2) から導出<br>されます。                                                                                                    |

I

| カラム(フィールド)       | 説明                                                                                             |
|------------------|------------------------------------------------------------------------------------------------|
| [インターバル3] -応答/放棄 | インターバル2からインターバル3までの間の<br>応答呼数または放棄呼数。システムデフォル<br>トのインターバル3は60秒(1分)です。例:00:38<br>- 01:38        |
|                  | Skill_Group_Interval.AnsInterval(3) および<br>Skill_Group_Interval.AbandInterval(3) から導出<br>されます。 |
| [インターバル4] -応答/放棄 | インターバル3からインターバル4までの間の<br>応答呼数または放棄呼数。システムデフォル<br>トのインターバル4は90秒(1分30秒)です。例:<br>01:38-03:08      |
|                  | Skill_Group_Interval.AnsInterval(4) および<br>Skill_Group_Interval.AbandInterval(4) から導出<br>されます。 |
| [インターバル5] -応答/放棄 | インターバル4からインターバル5までの間の<br>応答呼数または放棄呼数。システムデフォル<br>トのインターバル5は120秒(2分)です。例:03:08<br>- 05:08       |
|                  | Skill_Group_Interval.AnsInterval(5) および<br>Skill_Group_Interval.AbandInterval(5) から導出<br>されます。 |
| [インターバル6] -応答/放棄 | インターバル5からインターバル6までの間の<br>応答呼数または放棄呼数。システムデフォル<br>トのインターバル6は180秒(3分)です。例:05:08<br>- 08:08       |
|                  | Skill_Group_Interval.AnsInterval(6) および<br>Skill_Group_Interval.AbandInterval(6) から導出<br>されます。 |
| [インターバル7] -応答/放棄 | インターバル6からインターバル7までの間の<br>応答呼数または放棄呼数。システムデフォル<br>トのインターバル7は300秒(5分)です。例:08:08<br>- 13:08       |
|                  | Skill_Group_Interval.AnsInterval(7) および<br>Skill_Group_Interval.AbandInterval(7) から導出<br>されます。 |

| カラム(フィールド)        | 説明                                                                                               |
|-------------------|--------------------------------------------------------------------------------------------------|
| [インターバル8] -応答/放棄  | インターバル7からインターバル8までの間の<br>応答呼数または放棄呼数。システムデフォル<br>トのインターバル8は600秒(10分)です。例:<br>13:08 - 23:08       |
|                   | Skill_Group_Interval.AnsInterval(8) および<br>Skill_Group_Interval.AbandInterval(8) から導出<br>されます。   |
| [インターバル9] -応答/放棄  | インターバル8からインターバル9までの間の<br>応答呼数または放棄呼数。システムデフォル<br>トのインターバル9は1200秒(20分)です。例:<br>23:08 - 43:08      |
|                   | Skill_Group_Interval.AnsInterval(9) および<br>Skill_Group_Interval.AbandInterval(9) から導出<br>されます。   |
| >[インターバル9] -応答/放棄 | レポート期間の残り時間内の応答呼数または<br>放棄呼数(分および秒の形式)。たとえば、><br>43:08のようになります。                                  |
|                   | Skill_Group_Interval.AnsInterval(10) および<br>Skill_Group_Interval.AbandInterval(10) から導出<br>されます。 |
| 最大キュー             | この間隔の間のこのコールタイプのキュー内の最大コール数。                                                                     |
|                   | Skill_Group_Interval から導出されます。<br>MaxCallsQueued                                                 |
| 最長キュー             | この期間内にコールが処理(放棄または応答)されるまでに待つ必要があった最長時間。                                                         |
|                   | Skill_Group_Interval から導出されます。最長<br>コール応答時間(MaxCallWaitTime)                                     |

レポートサマリー: サマリー行には、[平均応答時間(Avg Speed of Answer)] 列と[平均放棄 遅延(Avg Aban Delay)]列の平均、インターバル列の合計、および[最大キュー(MaxQueued)] 列と[最長キュー(Longest Queued)]列の最大値が表示されます。

I

スキルグループ放棄/応答分布-履歴グリッドビューの現在のフィールド

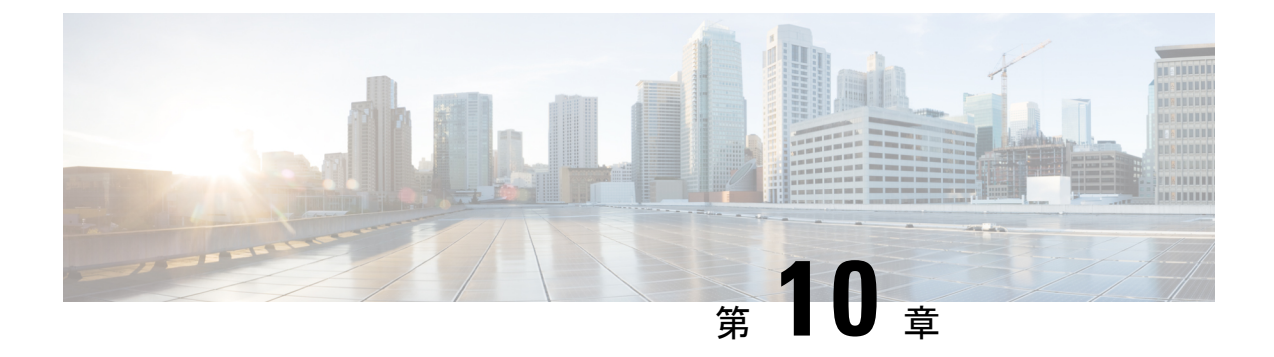

# リアルタイム全フィールドレポート

- •エージェントプレシジョンキューのメンバーシップ (179ページ)
- •エージェントキュー リアルタイム (181ページ)
- •エージェント-リアルタイム (186ページ)
- •エージェントスキルグループ-リアルタイム (190ページ)
- ・エージェント状態リアルタイムグラフ (194 ページ)
- •エージェントチーム-リアルタイム (195ページ)
- •エージェントチーム状態数-リアルタイム (198ページ)
- コールタイプ リアルタイム (202 ページ)
- •エンタープライズスキルグループ-リアルタイム (204ページ)
- ペリフェラルサービス-リアルタイム全フィールド(209ページ)
- ペリフェラルスキルグループ-リアルタイム全フィールド (212ページ)
- ・プレシジョンキュー-リアルタイム全フィールド(217ページ)
- プレシジョンキューステップ-リアルタイム (222 ページ)
- システム容量-リアルタイム (224 ページ)

# エージェントプレシジョンキューのメンバーシップ

エージェントプレシジョンキューのメンバーシップは、プレシジョンキュー内のエージェント のアクティブなメンバーシップを、それらのプレシジョンキューの属性とともに表示します。 このメンバーシップは動的なため、この情報はリアルタイムでしか利用できないことに注意し てください。

**クエリ**:このレポートのデータは、データベースクエリから作成されます。

**ビュー**: COVポートには、[エージェントプレシジョンキューのメンバーシップ (Agent Precision Queue Membership)] という1つのグリッドビューがあります。

**グループ化**:このレポートは、エージェントでグループ化されます。

値リスト:エージェント

#### データの取得元となるデータベーススキーマテーブル:

Agent

- Agent\_Skill\_Group\_Real\_Time
- Attribute
- Person
- •プレシジョンキュー

## エージェントプレシジョンキューのメンバーシップグリッドビューの 利用可能なフィールド

このレポートで利用可能なその他のフィールドは、『データベース スキーマ ハンドブック シ スコ ユニファイド コンタクト センター エンタープライズ』(https://www.cisco.com/c/en/us/ support/customer-collaboration/unified-contact-center-enterprise/products-technical-reference-list.html) に記載されているとおり、Agent\_Skill\_Group\_Real\_Time テーブルのフィールドから入力されま す。

次の点にも注意してください。

- •[プレシジョンキュー]は、Precision\_Queue.EnterpriseNameから導出されます。
- •属性1~属性nは、Attribute.EnterpriseNameから導出されます。

### エージェントプレシジョンキューのメンバーシップグリッドビューの 現在のフィールド

現在のフィールドは、ストックテンプレートから生成されるレポートにデフォルトで表示されるフィールドです。

ストックテンプレートにデフォルトで配置されている順番(左から右)に現在のフィールドを示 します。

| カラム(フィールド) | 説明                                                |
|------------|---------------------------------------------------|
| エージェント     | エージェントの姓名。                                        |
|            | 導出方法:Person.LastName ","Person.FirstName          |
| プレシジョンキュー  | エージェントが関連付けられるプレシジョンキュー。                          |
|            | 導出方法: Precision_Queue.EnterpriseName              |
| 属性         | プレシジョンキュー定義内で使用される属性。レポー<br>トには、使用される属性のみが表示されます。 |

# エージェントキュー - リアルタイム

エージェントキューリアルタイムは、スキルグループとプレシジョンキューを組み合わせた情報を提供します。複数のスキルやプレシジョンキューを持つエージェントは、このレポートで それぞれについての行項目があることに注意してください。スキルグループとプレシジョン キューのアクティビティおよびスタッフ要件を理解するには、このレポートを使用します。

**ビュー**: このレポートには、[エージェントキュー-リアルタイム(Agent Queue Real Time)] という1つのグリッドビューがあります。

**クエリ**:このレポートのデータは、データベースクエリから作成されます。

グループ化:このレポートは、スキルグループでグループ化されます。

値リスト:エージェント

データの取得元となるデータベーススキーマテーブル:

- Agent
- Agent\_Real\_Time
- Agent\_Skill\_Group\_Real\_Time
- Attribute
- Controller\_Time
- Media\_Routing\_Domain
- Person
- プレシジョンキュー
- Reason\_Code
- Service
- Skill\_Group
- Skill\_Group\_Real\_Time

## エージェントキューリアルタイムグリッドビューの利用可能なフィー ルド

このレポートで利用可能なフィールドには、現在のフィールドとしてデフォルトで表示される フィールドが含まれます。

このレポートで利用可能なその他のフィールドは、『データベース スキーマ ハンドブック シ スコ ユニファイド コンタクト センター エンタープライズ』(https://www.cisco.com/c/en/us/ support/customer-collaboration/unified-contact-center-enterprise/products-technical-reference-list.html) に記載されているとおり、Agent\_Real\_Time テーブルのフィールドから入力されます。 次の点にも注意してください。

• [メディア(Media)]は、Media\_Routing\_Domain.EnterpriseName から導出されます。

• [サービス名 (Service Name)]は、Service.EnterpriseName から導出されます。

• [エンタープライズ名(Enterprise Name)]は、Agent.EnterpriseNameから導出されます。

### エージェントキューリアルタイムグリッドビューの現在のフィールド

現在のフィールドは、ストックテンプレートから生成されるレポートにデフォルトで表示されるフィールドです。

ストックテンプレートにデフォルトで配置されている順(左から右)に、現在のフィールドを示 します。

| カラム(フィールド)        | 説明                                                                                                    |
|-------------------|----------------------------------------------------------------------------------------------------|
| プレシジョンキュー/スキルグループ | プレシジョンキューまたはスキルグループま<br>たは該当なし。                                                                                                    |
|                   | [プレシジョンキュー]は、<br>Precision_Queue.EnterpriseNameから導出されま<br>す。                                                                                                    |
|                   | エージェントが現在作業しているタスクに関<br>連付けられているプレシジョンルート。エー<br>ジェントがメディアルーティングドメインの<br>どのタスクにも参加していない場合、この<br>フィールドは[該当なし (Not Applicable)]と<br>表示されます。エージェントは複数のプレシ<br>ジョンルートにログインできるため、エージェ<br>ントにタスクが割り当てられるまで、この<br>フィールドにデータは表示されません。 |
|                   | [スキルグループ名]は、<br>Skill_Group.EnterpriseNameから導出されます。                                                                                                    |
|                   | エージェントが現在作業しているタスクに関<br>連付けられているスキルグループ。エージェ<br>ントがメディアルーティングドメインのどの<br>タスクにも参加していない場合、このフィー<br>ルドは[該当なし (Not Applicable)]と表示さ<br>れます。エージェントは複数のスキルグルー<br>プにログインできるため、エージェントにタ<br>スクが割り当てられるまで、このフィールド<br>にデータは表示されません。     |

| カラム(フィールド) | 説明                                                                                                    |
|------------|----------------------------------------------------------------------------------------------------|
| 属性1~10     | プレシジョンキュー定義内で使用される属性。<br>レポートには、使用される属性のみが表示さ<br>れます。                                                 |
|            | 導出方法: Attribute.EnterpriseName                                                                        |
| エージェント     | エージェントの姓名。                                                                                            |
|            | 導出方法:Person.LastName","Person.FirstName                                                               |
| キューイング中    | [キューイング中(Queued Now)] フィールド<br>は、Agent_Real_Time に基づく算出フィールド<br>です。                                   |
|            | フィールドの数は、次の場合に限り増分され<br>ます:                                                                           |
|            | • ICMスクリプトがエージェントノードへ<br>のキューを使用する。                                                                   |
|            | <ul> <li>エージェントがコールに応答できない。</li> </ul>                                                                |
|            | ルータがエージェントにコールをキューイン<br>グする方法が他にありません。                                                                |
| 内線         | エージェントがログインしている内線電話番<br>号。                                                                            |
|            | 導出方法: Agent_Real_Time.Extension                                                                       |
| エージェント状態   | このスキルグループのエージェントの現在の<br>状態。                                                                           |
|            | 導出方法:                                                                                                 |
|            | Agent_Skill_Group_Real_Time.AgentState                                                                |
| ログオン日時     | このスキルグループのエージェントが現在の<br>状態になってから経過した時間<br>(HH:MM:SS(時、分、秒)の形式)。                                       |
|            | 導出方法: Agent_Real_Time.DateTimeLogin                                                                   |
| 時間         | エージェントが現在の状態になってから経過<br>した時間(HH:MM:SS (時、分、秒)の形式)。                                                    |
|            | このフィールドは、DATEDIFF(seconds,<br>Agent_Real_Time.DateTimeLastStateChange,<br>getdate())から導出される算出フィールドです。 |

I

| カラム(フィールド)     | 説明                                                                                                    |
|----------------|----------------------------------------------------------------------------------------------------|
| モバイルエージェントモード  | エージェントが接続しているモードは次のと<br>おりです(CCEだけに使用されます)。                                                                 |
|                | •0=モバイルではない(ローカルエージェ<br>ント。一般の ACD/CCE 電話または音声<br>以外のタスク)                                                   |
|                | •1=コールごと(モバイル エージェント<br>の電話が着信コールごとに接続されます)                                                                 |
|                | •2=固定接続(モバイルエージェントが<br>いったん発信してログインすると、複数<br>のコールの間、回線が接続されたままに<br>なります)                                    |
|                | 導出方法: Agent_Real_Time.PhoneType                                                                             |
| モバイルエージェント電話番号 | モバイルエージェント(リモートで作業する<br>エージェント)の現在の電話番号。CCEのみに<br>使用されます。                                                   |
|                | 導出方法:                                                                                                    |
|                | Agent_Real_Time.RemotePhoneNumber                                                                           |
| 理由             | ペリフェラルから受信した、エージェントの<br>前回の状態変更の理由を示すコード。このコー<br>ドが定義されていない場合は、0と表示されま<br>す。                                |
|                | Unified Intelligence Center のレポートに理由コー<br>ドを表示するには、理由コードを構成する必<br>要があります。詳細については、構成に関す<br>るドキュメントを参照してください。 |
|                | 導出方法: Agent_Real_Time.ReasonCode                                                                            |
| スーパーバイザの支援の要求  | エージェントがスーパーバイザのアシスタン<br>スをリクエストしたかどうかを、[はい]/[いい<br>え]で示します。                                                 |
|                | 導出方法:                                                                                                    |
|                | Agent_Real_Time.RequestedSupervisorAssist                                                                   |
| 宛先             | エージェントが現在作業しているアウトバウ<br>ンドタスクのタイプ。                                                                          |
|                | 導出方法: Agent_Real_Time.Destination                                                                           |

| カラム(フィールド) | 説明                                                                                                    |
|------------|----------------------------------------------------------------------------------------------------|
| 方向         | アクティブなタスクの方向。<br>・着信(インバウンドタスク。音声以外の<br>タスクけ堂にインバウンドです)                                                                                                    |
|            | <ul> <li>・発信(発信外部タスク)。</li> </ul>                                                                                                    |
|            | <ul> <li>その他(発信内部タスクまたは着信内部<br/>タスク)。</li> </ul>                                                                                                    |
|            | <ul> <li>・該当なし(ログインしているエージェン<br/>トがスキルグループでアクティブでない<br/>場合)。</li> </ul>                                                                                                    |
|            | 導出方法: Agent_Real_Time.Direction                                                                                                    |
| MRDでの応対可能  | このメディアルーティングドメインで、エー<br>ジェントがタスクを受け入れられるかどうか<br>を示します。                                                                                                    |
|            | •NO(応対不可能)                                                                                                    |
|            | •YES_ICM(メディアルーティングドメイ<br>ンで Webex CCE が応対可能)                                                                                                    |
|            | •YES_APP(メディアルーティングドメイ<br>ンでアプリケーションが応対可能)                                                                                                    |
|            | メディアルーティングドメイン(MRD)でのエー<br>ジェントの状態が待受停止以外のときに、エー<br>ジェントがそのMRDの上限タスク数に達して<br>おらず、別のMRDにある割り込み不可能なタ<br>スクを処理していない場合は、エージェント<br>はそのMRDのタスクに応対できます。エージェ<br>ントが ICM で応対可能な場合、Webex CCE は<br>エージェントにタスクを割り当てることがで<br>きます。エージェントがアプリケーションに<br>応対可能な場合、アプリケーションがこのエー<br>ジェントにタスクを割り当てることがで<br>きます。前者の場<br>合、エージェントにタスクを割り当てられる<br>のは Webex CCE だけです。後者の場合、アプ<br>リケーションのみがエージェントにタスクを<br>割り当てることができます。 |

| カラム(フィールド)       | 説明                                                    |
|------------------|-------------------------------------------------------|
| アクティブ            | エージェントが作業している、このスキルグ<br>ループに関連付けられているタスクの数。           |
|                  | 導出方法:<br>Agent_Skill_Group_Real_Time.CallsInProgress  |
| エージェントスキルターゲットID | エージェントの現在の状態。                                         |
|                  | 導出方法: Agent_Real_Time.AgentState                      |
| スキルターゲットID       | このレポートは、スキルターゲット ID でグ<br>ループ化されてソートされます。             |
|                  | スキルターゲット ID は、<br>Skill_Group.SkillTargetID から導出されます。 |

### エージェント-リアルタイム

このレポートには、選択したエージェントのテーブルが表示されます。各エージェントの現在 のアクティブなスキルグループ、状態、およびコールの方向が、エージェントがログインして いるメディアルーティングドメインごとに表示されます。エージェントリアルタイムは、エー ジェントが通話中であった時間や、エージェントが音声またはチャットのやり取りを現在して いるかなど、現在の個々のエージェントのアクティビティに関する情報を提供します。

**クエリ**:このレポートのデータは、データベースクエリから作成されます。

ビュー:このレポートには、[エージェント-リアルタイム(Agent Real Time)]という1つのグ リッドビューがあります。

グループ化:このレポートは、エージェントでグループ化されてソートされます。

値リスト:エージェント、メディアルーティングドメイン

データの取得元となるデータベーススキーマテーブル:

- Agent
- Agent\_Real\_Time
- Agent\_Skill\_Group\_Real\_Time
- Controller\_Time
- Media Routing Domain
- Person
- Precision\_Queue
- Reason\_Code
- Service

• Skill\_Group

### エージェントリアルタイムグリッドビューの利用可能なフィールド

このレポートで利用可能なフィールドには、現在のフィールドとしてデフォルトで表示される フィールドが含まれます。このレポートで利用可能なその他のフィールドは、『データベース スキーマ ハンドブック シスコ ユニファイド コンタクト センター エンタープライズ』 (http://www.cisco.com/c/en/us/support/customer-collaboration/unified-contact-center-enterprise/ products-technical-reference-list.html) に記載されているとおり、Agent\_Real\_Time テーブルの フィールドから入力されます。

次の点に注意してください。

- •[メディア(Media)]は、Media\_Routing\_Domain.EnterpriseName から導出されます。
- •[サービス名 (Service Name)]は、Service.EnterpriseName から導出されます。
- •[エンタープライズ名(Enterprise Name)]は、Skill\_Group.EnterpriseNameから導出されます。

### エージェントリアルタイムグリッドビューの現在のフィールド

現在のフィールドは、ストックテンプレートから生成されるレポートにデフォルトで表示されるフィールドです。

ストックテンプレートにデフォルトで配置されている順(左から右)に、現在のフィールドを示 します。

| カラム(フィールド) | 説明                                      |
|------------|-----------------------------------------|
| エージェント     | エージェントの姓名。                              |
|            | 導出方法:Person.LastName","Person.FirstName |

I

| カラム(フィールド)        | 説明                                                                                                    |
|-------------------|----------------------------------------------------------------------------------------------------|
| プレシジョンキュー/スキルグループ | プレシジョンキューまたはスキルグループま<br>たは該当なし。                                                                                                    |
|                   | [プレシジョンキュー]は、<br>Precision_Queue.EnterpriseNameから導出されま<br>す。                                                                                                    |
|                   | エージェントが現在作業しているタスクに関<br>連付けられているプレシジョンルート。エー<br>ジェントがメディアルーティングドメインの<br>どのタスクにも参加していない場合、この<br>フィールドは[該当なし (Not Applicable)]と<br>表示されます。エージェントは複数のプレシ<br>ジョンルートにログインできるため、エージェ<br>ントにタスクが割り当てられるまで、この<br>フィールドにデータは表示されません。 |
|                   | [スキルグループ名]は、<br>Skill_Group.EnterpriseNameから導出されます。                                                                                                    |
|                   | エージェントが現在作業しているタスクに関<br>連付けられているスキルグループ。エージェ<br>ントがメディアルーティングドメインのどの<br>タスクにも参加していない場合、このフィー<br>ルドは[該当なし (Not Applicable)]と表示さ<br>れます。エージェントは複数のスキルグルー<br>プにログインできるため、エージェントにタ<br>スクが割り当てられるまで、このフィールド<br>にデータは表示されません。     |
| メディア              | プレシジョンキューまたはスキルグループ名<br>に関連付けられたメディアルーティングドメ<br>インのエンタープライズ名。                                                                                                    |
|                   | [メディア(Media)] は、<br>Media_Routing_Domain.EnterpriseName から導<br>出されます。                                                                                                    |
| 属性                | プレシジョンキュー定義内で使用される属性。<br>レポートには、使用される属性のみが表示さ<br>れます。                                                                                                    |
|                   | 尋出方法: Attribute.EnterpriseName                                                                                                    |
| エージェント状態          | エージェントの現在の状態。<br>導出方法: Agent_Real_Time.AgentState                                                                                                    |

| カラム(フィールド) | 説明                                                                                                    |
|------------|----------------------------------------------------------------------------------------------------|
| 宛先         | エージェントが現在作業しているアウトバウ<br>ンドタスクのタイプ。                                                                                                    |
|            | 導出方法: Agent_Real_Time.Destination                                                                                                    |
| 方向         | アクティブなタスクの方向。                                                                                                    |
|            | <ul> <li>・着信(インバウンドタスク。音声以外の<br/>タスクは常にインバウンドです)。</li> </ul>                                                                                |
|            | ・発信(発信外部タスク)。                                                                                                    |
|            | <ul> <li>その他(発信内部タスクまたは着信内部<br/>タスク)。</li> </ul>                                                                                            |
|            | <ul> <li>該当なし(ログインしているエージェン<br/>トがスキルグループでアクティブでない<br/>場合)。</li> </ul>                                                                      |
|            | 導出方法: Agent_Real_Time.Direction                                                                                                    |
| 時間         | エージェントが現在の状態になってから経過<br>した時間(HH:MM:SS (時、分、秒)の形式)。                                                                                          |
|            | このフィールドは、DATEDIFF(seconds,<br>Agent_Real_Time.DateTimeLastStateChange,<br>getdate())から導出される算出フィールドです。                                       |
| 理由         | ReasonCode は、周辺機器から受信されるコー<br>ドです。この数値に関連付けられたテキスト<br>は、エージェントの最新のステータスが変更<br>された理由を示します。                                                   |
|            | <ul> <li>(注) ReasonCodeに対応するエントリが<br/>Reason_Codeテーブル内に存在し<br/>ない場合は、数値の理由コードが<br/>表示されます。また、理由コード<br/>が0の場合は「NONE」と表示さ<br/>れます。</li> </ul> |
|            | Unified Intelligence Center のレポートに理由コードを表示するには、理由コードを構成する必要があります。詳細については、構成に関するドキュメントを参照してください。                                             |
|            | 導出方法: Agent_Real_Time.ReasonCode                                                                                                    |

# エージェントスキルグループ-リアルタイム

エージェントスキルグループのリアルタイムレポートは、選択したスキルグループ内のエー ジェントのテーブルを表します。このテーブルには、現在の状態、現在の状態が継続している 期間、モバイルエージェントモード、エージェントがログオンする各メディアルーティングド メイン内のコール方向などの、各エージェントの現在のアクティビティに関する情報が表示さ れます。

クエリ:このレポートのデータは、データベースクエリから作成されます。

**ビュー**: このレポートには、[エージェントスキルグループ-リアルタイム (Agent Skill Group Real Time)]という1つのグリッドビューがあります。

**グループ化**:このレポートは、スキルグループでグループ化され、エージェントでソートされます。

値リスト:スキルグループ、メディアルーティングドメイン

データの取得元となるデータベーススキーマテーブル:

- Agent
- Agent\_Real\_Time
- Agent\_Skill\_Group\_Real\_Time
- Controller\_Time
- Media\_Routing\_Domain
- Person
- Reason\_Code
- Service
- Skill\_Group
- Skill\_Group\_Real\_Time

# エージェントスキルグループリアルタイムグリッドビューの利用可能 なフィールド

このレポートで利用可能なフィールドには、現在のフィールドとしてデフォルトで表示される フィールドが含まれます。このレポートで利用可能なその他のフィールドは、『*Cisco Unified Contact Center Enterprise* データベーススキーマガイド』(https://www.cisco.com/en/US/products/ sw/custcosw/ps1844/tsd\_products\_support\_series\_home.html)に記載されているとおり、 Agent\_Real\_Time テーブルと Skill\_Group\_Real\_Time テーブルのフィールドから入力されます。

## エージェントスキルグループリアルタイムグリッドビューの現在の フィールド

現在のフィールドは、ストックテンプレートから生成されるレポートにデフォルトで表示されるフィールドです。

ストックテンプレートにデフォルトで配置されている順(左から右)に、現在のフィールドを示 します。

| カラム(フィールド) | 説明                                                                            |
|------------|-------------------------------------------------------------------------------|
| スキル グループ   | 選択したスキルグループのスキルグループ企<br>業名。                                                   |
|            | 導出方法: Skill_Group.EnterpriseName                                              |
| メディア       | スキルグループに関連付けられたメディアルー<br>ティングドメインの企業名。                                        |
|            | [ <b>メディア(Media)]</b> は、<br>Media_Routing_Domain.EnterpriseName から導<br>出されます。 |
| エージェント     | エージェントの姓名。                                                                    |
|            | 導出方法:Person.LastName + ", " +<br>Person.FirstName                             |
| キューイング中    | 現在このスキルグループのキューに入ってい<br>るタスクの数。                                               |
|            | 導出方法:<br>Skill_Group_Real_Time.RouterCallsQNow                                |
| 内線         | エージェントがログインしている内線電話番<br>号。                                                    |
|            | 導出方法: Agent_Real_Time.Extension                                               |
| エージェント状態   | このスキルグループのエージェントの現在の<br>状態。                                                   |
|            | 導出方法:<br>Agent_Skill_Group_Real_Time.AgentState                               |
| ログオン日時     | このスキルグループのエージェントが現在の<br>状態になってから経過した時間<br>(HH:MM:SS(時、分、秒)の形式)。               |
|            | 導出方法: Agent_Real_Time.DateTimeLogin                                           |

I

| カラム(フィールド)     | 説明                                                                                                    |
|----------------|----------------------------------------------------------------------------------------------------|
| 時間             | エージェントが現在の状態になってから経過<br>した時間(HH:MM:SS (時、分、秒)の形式)。                                                          |
|                | このフィールドは、DATEDIFF(seconds,<br>Agent_Real_Time.DateTimeLastStateChange,<br>getdate())から導出される算出フィールドです。       |
| モバイルエージェントモード  | エージェントが接続しているモードは次のと<br>おりです(CCEだけに使用されます)。                                                                 |
|                | •0=モバイルではない(ローカルエージェ<br>ント。一般の ACD/CCE 電話または音声<br>以外のタスク)                                                   |
|                | •1=コールごと(モバイル エージェント<br>の電話が着信コールごとに接続されます)                                                                 |
|                | •2=固定接続(モバイル エージェントが<br>いったん発信してログインすると、複数<br>のコールの間、回線が接続されたままに<br>なります)                                   |
|                | 導出方法: Agent_Real_Time.PhoneType                                                                             |
| モバイルエージェント電話番号 | モバイルエージェント(リモートで作業する<br>エージェント)の現在の電話番号。CCEのみに<br>使用されます。                                                   |
|                | 導出方法: Agent_Real_Time.RemotePhoneNumber                                                                     |
| 理由             | ペリフェラルから受信した、エージェントの<br>前回の状態変更の理由を示すコード。コード<br>が定義されていない場合、理由コードは0を表<br>示します。                              |
|                | Unified Intelligence Center のレポートに理由コー<br>ドを表示するには、理由コードを構成する必<br>要があります。詳細については、構成に関す<br>るドキュメントを参照してください。 |
|                | 導出方法: Agent_Real_Time.ReasonCode                                                                            |
| スーパーバイザの支援の要求  | エージェントがスーパーバイザのアシスタン<br>スをリクエストしたかどうかを、[はい]/[いい<br>え]で示します。                                                 |
|                | 導出方法:<br>Agent_Real_Time.RequestedSupervisorAssist                                                          |

| カラム(フィールド) | 説明                                                  |
|------------|-----------------------------------------------------|
| 宛先         | エージェントが現在作業しているアウトバウ<br>ンドタスクのタイプ。                  |
|            | 導出方法: Agent_Real_Time.Destination                   |
| 方向         | エージェントが現在処理中のコールの方向。                                |
|            | • NULL = なし                                         |
|            | • $0 = \mathcal{F}_{\mathcal{L}}$                   |
|            | •1=着信                                               |
|            | •2=発信                                               |
|            | •3=他の着信                                             |
|            | <ul> <li>4=その他の発信/アウトバウンドダイレ<br/>クトプレビュー</li> </ul> |
|            | ・5=アウトバウンド予約                                        |
|            | ・6=アウトバウンドプレビュー                                     |
|            | ・7=アウトバウンド予測/進捗                                     |
|            | 導出方法: Agent_Real_Time.Direction                     |

| カラム(フィールド) | 説明                                                                                                    |
|------------|----------------------------------------------------------------------------------------------------|
| MRDで受信可    | このメディアルーティングドメインで、エー<br>ジェントがタスクを受け入れられるかどうか<br>を示します。                                                                                                    |
|            | •NO(応対不可能)                                                                                                    |
|            | •YES_ICM(メディアルーティングドメイ<br>ンで Webex CCE が応対可能)                                                                                                    |
|            | •YES_APP(メディアルーティングドメイ<br>ンでアプリケーションが応対可能)                                                                                                    |
|            | メディアルーティングドメイン(MRD)でのエー<br>ジェントの状態が待受停止以外のときに、エー<br>ジェントがそのMRDの上限タスク数に達して<br>おらず、別のMRDにある割り込み不可能なタ<br>スクを処理していない場合は、エージェント<br>はそのMRDのタスクに応対できます。エージェ<br>ントが ICM で応対可能な場合、Webex CCE は<br>エージェントにタスクを割り当てることがで<br>きます。エージェントがアプリケーションに<br>応対可能な場合、アプリケーションがこのエー<br>ジェントにタスクを割り当てます。前者の場<br>合、エージェントにタスクを割り当てられる<br>のは Webex CCE だけです。後者の場合、アプ<br>リケーションのみがエージェントにタスクを<br>割り当てることができます。 |
| アクティブ      | エージェントが作業している、このスキルグ<br>ループに関連付けられているタスクの数。                                                                                                    |
|            | 導出方法:<br>Agent_Skill_Group_Real_Time.CallsInProgress                                                                                                    |

# エージェント状態リアルタイムグラフ

このレポートは、さまざまなエージェント状態のエージェントの現在の総数を表す円グラフです。

ビュー:このレポートには、[エージェント状態リアルタイムグラフ (Agent State Real Time Graph)] という1つのチャートビューがあります。

**クエリ**:このレポートのデータは、匿名ブロックから作成されます。

値リスト:エージェント

データの取得元となるデータベーススキーマテーブル: Agent Real Time. AgentState

エージェント状態-リアルタイム円グラフには、次のデータが表示されます。

表 8:エージェント状態リアルタイム円グラフ

| フィールド | 説明                                                                                                    |
|-------|----------------------------------------------------------------------------------------------------|
| 待受停止  | この状態のエージェントにタスクを割り当てることはできません。                                                                                          |
| 準備完了  | エージェントは、エージェントデスクトップツールで受信可状態に設<br>定しています。                                                                              |
| アクティブ | エージェントは、タスクまたはコールを処理中です。                                                                                                |
| 後処理   | エージェントは、コールの後処理を実行中です。                                                                                                  |
| 予約済み  | エージェントは、コールまたはタスクを割り当てられています。                                                                                           |
|       | 音声コールの場合は、エージェントの電話機が呼び出されているとき<br>に予約済み状態になります。                                                                        |
| 中断    | エージェントは、中断タスクを処理中に中断なしのコールまたはタス<br>クを受信します。                                                                             |
| 不明    | エージェントの状態は不明です。                                                                                                    |
| 保留    | アウトバウンドオプションコールを処理するエージェントの場合、[保<br>留]状態はエージェントがコールに対して確保されていることを示し<br>ます。これは、アウトバウンドダイヤラがコールの接続中にエージェ<br>ントを保留にするためです。 |

# エージェントチーム-リアルタイム

このレポートには、選択したエージェントチームの現在のステータス、および選択したエー ジェントチーム内の各エージェントの現在のエージェント状態が表示されます。エージェント チーム-リアルタイムは、エージェント状態リアルタイムに類似の情報を提供しますが、チー ム別に表示され、グループ化されます。

ビュー:このレポートには、[エージェントチーム-リアルタイム (Agent Team Real Time)]という1つのグリッドビューがあります。

**クエリ**:このレポートのデータは、データベースクエリから作成されます。

**グループ化**: このレポートは、まずエージェントチームで、次にスーパーバイザでグループ化 されてソートされます。

値リスト:エージェントチーム

データの取得元となるデータベーススキーマテーブル:

• Agent

- Agent\_Real\_Time
- Agent\_Skill\_Group\_Real\_Time
- Agent\_Team
- Agent\_Team\_Member
- Media\_Routing\_Domain
- Person
- プレシジョンキュー
- Service
- Skill\_Group

#### エージェントチームリアルタイムグリッドビューの利用可能なフィー ルド

このレポートで利用可能なフィールドには、現在のフィールドとしてデフォルトで表示されるフィールドが含まれます。このレポートで利用可能なその他のフィールドは、『データベーススキーマハンドブックシスコユニファイドコンタクトセンターエンタープライズ』

(https://www.cisco.com/c/en/us/support/customer-collaboration/unified-contact-center-enterprise/ products-technical-reference-list.html)に記載されているとおり、Agent\_Real\_Time テーブルから 直接取得されます。

#### この他に次のテーブルが使用されます。

- Agent\_Team
  - [エージェントチーム (Agent Team)] フィールドは、Agent\_Team.AgentTeamID から 導出されます。
  - •[プライマリスーパーバイザのスキルターゲットID (PriSupervisor Skill Target ID)] フィールドは、Agent\_Team.PriSupervisorSkillTargetID から導出されます。

#### Person

- •[名 (FirstName)]は、Person.FirstName から導出されます。
- [姓(LastName)]は、Person.LastNameから導出されます。

#### Media\_Routing\_Domain

• [メディア (Media)]フィールドは、Media\_Routing\_Domain.EnterpriseName から導出 されます。

#### Service

• [サービス名(Service Name)] は、Service.EnterpriseName から導出されます。

## エージェントチームリアルタイムグリッドビューの現在のフィールド

現在のフィールドは、ストックテンプレートから生成されるレポートにデフォルトで表示されるフィールドです。

ストックテンプレートにデフォルトで配置されている順番(左から右)に現在のフィールドを示 します。

| エージェントチームの企業名。         専出方法: Agent_Team.EnterpriseName         エージェント         エージェントの姓名。         Person.LastName ", " Person.FirstName から導出されます。         プレシジョンキュー/スキルグループ         ブレシジョンキュー]は、Agent_Team.EnterpriseName         から導出されます。         アジェントが現在作業しているタスクに関連付けられているプレシジョンルート。エージェントがメディアルーティングドメインのどのタスクにも参加していない場合、このフィールドには[該当なし (Not Applicable)]と表示されます。エージェントは複数のブレシジョンルートにログインできるため、エージェントにタスクが割り当てられるまで、このフィールドにデータは表示されます。         ア・ジェントが現在作業しているタスクに関連付けられているスキルグループ名]は、Skill_Group.EnterpriseName から導出されます。         エージェントが現在作業しているタスクに関連付けられているスキルグループを含ため、エージェントにタスクが割り当てられるまで、このフィールドに対象のスキルグループ。エージェントがメディアルーティングドメインのどのタスクにも参加していない場合、このフィールドには[該当なし (Not Applicable)]と表示されます。エージェントは複数のスキルグループにログインできるため、エージェントにタスクが割り当てられるまで、このフィールドにデータは表示されます。                                                                                                    | カラム(フィールド)        | 説明                                                                                                    |
|----------------------------------------------------------------------------------------------------|-------------------|----------------------------------------------------------------------------------------------------|
| 導出方法: Agent_Team.EnterpriseNameエージェントエージェントの姓名。Person.LastName ", "Person.FirstName から導出されます。プレシジョンキュー/スキルグループプレシジョンキュー]は、Agent_Team.EnterpriseNameから導出されます。エージェントが現在作業しているタスクに関連付けられているプレシジョンルート。エージェントがメディアルーティングドメインのどのタスクにも参加していない場合、このフィールドには[該当なし (NotApplicable)]と表示されます。エージェントは複数のプレシジョンルートにログインできるため、エージェントに考えつが割り当てられるまで、このフィールドにデータは表示されます。エージェントが現在作業しているタスクに関連付けられているスキルグループる]は、Skill_Group.EnterpriseName から導出されます。エージェントが現在作業しているタスクに関連付けられているスキルグループ。エージェントがメディアルーティングドメインのどのタスクにも参加していない場合、このフィールドには「該当なし (NotApplicable)]と表示されます。エージェントが現在作業しているタスクに関連付けられているスキルグループ。エージェントがメディアルーティングドメインのどのタスクにも参加していない場合、このフィールドには「該当なし (NotApplicable)]と表示されます。エージェントは複数のエージェントが求んできるため、エージェントは複数のスキルグループのフィールドには「該当なし (NotApplicable)]と表示されます。エージェントが水グループ。エージェントは複数のスキルグループ。エージェントは複数のスキルグループ。エージェントは複数のスキルグループのアールドには「該当なし (NotApplicable)]と表示されます。エージェントは複数のスキルグループにログインできるため、エージェントレクガ割り当てられるまで、このフィールドにデータは表示されますん。 | エージェントチーム         | エージェントチームの企業名。                                                                                                    |
| エージェントエージェントの姓名。<br>Person.LastName ", "Person.FirstName から導出されま<br>す。プレシジョンキュー/スキルグループプレシジョンキューまたはスキルグループまたは該当<br>なし。[アレシジョンキュー]は、Agent_Team.EnterpriseName<br>から導出されます。<br>エージェントが現在作業しているタスクに関連付けら<br>れているプレシジョンルート。エージェントがメディ<br>アルーティングドメインのどのタスクにも参加してい<br>ない場合、このフィールドには[該当なし (Not<br>Applicable) ]と表示されます。エージェントは複数の<br>プレシジョンルートにログインできるため、エージェ<br>ントにタスクが割り当てられるまで、このフィールド<br>にディングドメインのどのタスクに関連付けら<br>れているスキルグループ。エージェントがメディア<br>ルーティングドメインのどのタスクに関連付けら<br>れているスキルグループ。エージェントがメディア<br>ルーティングドメインのどのタスクにも参加していない<br>切場合、このフィールドには[該当なし (Not<br>Applicable) ]と表示されます。<br>エージェントは複数の<br>スキルグループできるため、エージェントは複数の<br>スキルグループにログインできるため、エージェント<br>にタスクが割り当てられるまで、このフィールドに<br>データは表示されません。                                                                                                    |                   | 導出方法: Agent_Team.EnterpriseName                                                                                                    |
| Person.LastName ", "Person.FirstName から導出されます。         プレシジョンキュー/スキルグループ         プレシジョンキューまたはスキルグループまたは該当なし。         [プレシジョンキュー]は、Agent_Team.EnterpriseName         から導出されます。         エージェントが現在作業しているタスクに関連付けられているプレシジョンルート。エージェントがメディアルーティングドメインのどのタスクにも参加していなない場合、このフィールドには[該当なし (Not         Applicable)]と表示されます。エージェントは複数のプレシジョンルートにログインできるため、エージェントにタスクが割り当てられるまで、このフィールドにごデータは表示されます。         エージェントが現在作業しているタスクに関連付けられているスキルグループ。エージェントがメディアルーティングドメインのどのタスクにも参加していない場合、このフィールドには[該当なし (Not         Applicable)]と表示されます。エージェントがメディアルーティングドメインのどのクタスクにも参加していない場合、このフィールドには[該当なし (Not         Applicable)]と表示されます。エージェントは複数のスキルグループにログインできるため、エージェントは複数のスキルグループできるため、エージェントにタスクが割り当てられるまで、このフィールドににデータは表示されません。                                                                                                    | エージェント            | エージェントの姓名。                                                                                                    |
| <ul> <li>プレシジョンキュー/スキルグループ</li> <li>プレシジョンキューまたはスキルグループまたは該当なし。</li> <li>[プレシジョンキュー]は、Agent_Team.EnterpriseName<br/>から導出されます。</li> <li>エージェントが現在作業しているタスクに関連付けられているプレシジョンルート。エージェントがメディ<br/>アルーティングドメインのどのタスクにも参加していない場合、このフィールドには[該当なし (Not<br/>Applicable)]と表示されます。エージェントは複数の<br/>プレシジョンルートにログインできるため、エージェ<br/>ントにタスクが割り当てられるまで、このフィールド<br/>にデータは表示されません。</li> <li>[スキルグループ名]は、Skill_Group.EnterpriseName から<br/>導出されます。</li> <li>エージェントが現在作業しているタスクに関連付けられているスキルグループ。エージェントがメディア<br/>ルーティングドメインのどのタスクに国連付けられているスキルグループ。エージェントがメディアア<br/>ルティングドメインのどのタスクにも参加していない場合、このフィールドには[該当なし (Not<br/>Applicable)]と表示されます。エージェントは複数の<br/>スキルグループにログインできるため、エージェント<br/>にタスクが割り当てられるまで、このフィールドに<br/>データは表示されません。</li> </ul>                                                                                                    |                   | Person.LastName ", " Person.FirstName から導出されます。                                                                                                    |
| <ul> <li>「プレシジョンキュー]は、Agent_Team.EnterpriseName<br/>から導出されます。</li> <li>エージェントが現在作業しているタスクに関連付けられているプレシジョンルート。エージェントがメディ<br/>アルーティングドメインのどのタスクにも参加していない場合、このフィールドには[該当なし (Not<br/>Applicable)]と表示されます。エージェントは複数の<br/>プレシジョンルートにログインできるため、エージェ<br/>ントにタスクが割り当てられるまで、このフィールド<br/>にデータは表示されません。</li> <li>[スキルグループ名]は、Skill_Group.EnterpriseName から<br/>導出されます。</li> <li>エージェントがメディア<br/>ルーティングドメインのどのタスクに関連付けられているスキルグループ。エージェントがメディア<br/>ルーティングドメインのどのタスクにも参加していない場合、このフィールドには[該当なし (Not<br/>Applicable)]と表示されます。エージェントは複数の<br/>スキルグループにログインできるため、エージェント<br/>に参スクが割り当てられるまで、このフィールドに<br/>データは表示されません。</li> </ul>                                                                                                    | プレシジョンキュー/スキルグループ | プレシジョンキューまたはスキルグループまたは該当<br>なし。                                                                                                    |
| エージェントが現在作業しているタスクに関連付けられているプレシジョンルート。エージェントがメディアルーティングドメインのどのタスクにも参加していない場合、このフィールドには[該当なし(Not<br>Applicable)]と表示されます。エージェントは複数の<br>プレシジョンルートにログインできるため、エージェ<br>ントにタスクが割り当てられるまで、このフィールド<br>にデータは表示されません。<br>[スキルグループ名]は、Skill_Group.EnterpriseNameから<br>導出されます。<br>エージェントが現在作業しているタスクに関連付けられているスキルグループ。エージェントがメディア<br>ルーティングドメインのどのタスクにも参加していない<br>場合、このフィールドには[該当なし(Not<br>Applicable)]と表示されます。エージェントは複数の<br>スキルグループにログインできるため、エージェント<br>にタスクが割り当てられるまで、このフィールドに<br>データは表示されません。                                                                                                    |                   | [プレシジョンキュー]は、Agent_Team.EnterpriseName<br>から導出されます。                                                                                                    |
| [スキルグループ名]は、Skill_Group.EnterpriseName から導出されます。<br>エージェントが現在作業しているタスクに関連付けられているスキルグループ。エージェントがメディア<br>ルーティングドメインのどのタスクにも参加していない場合、このフィールドには[該当なし(Not<br>Applicable)]と表示されます。エージェントは複数の<br>スキルグループにログインできるため、エージェント<br>にタスクが割り当てられるまで、このフィールドに<br>データは表示されません。                                                                                                    |                   | エージェントが現在作業しているタスクに関連付けら<br>れているプレシジョンルート。エージェントがメディ<br>アルーティングドメインのどのタスクにも参加してい<br>ない場合、このフィールドには[該当なし(Not<br>Applicable)]と表示されます。エージェントは複数の<br>プレシジョンルートにログインできるため、エージェ<br>ントにタスクが割り当てられるまで、このフィールド<br>にデータは表示されません。 |
| エージェントが現在作業しているタスクに関連付けられているスキルグループ。エージェントがメディア<br>ルーティングドメインのどのタスクにも参加していない場合、このフィールドには[該当なし(Not<br>Applicable)]と表示されます。エージェントは複数の<br>スキルグループにログインできるため、エージェント<br>にタスクが割り当てられるまで、このフィールドに<br>データは表示されません。                                                                                                    |                   | [スキルグループ名]は、Skill_Group.EnterpriseName から導出されます。                                                                                                    |
|                                                                                                    |                   | エージェントが現在作業しているタスクに関連付けら<br>れているスキルグループ。エージェントがメディア<br>ルーティングドメインのどのタスクにも参加していな<br>い場合、このフィールドには[該当なし(Not<br>Applicable)]と表示されます。エージェントは複数の<br>スキルグループにログインできるため、エージェント<br>にタスクが割り当てられるまで、このフィールドに<br>データは表示されません。     |
| ステータス エージェントの現在の状態。<br>Agent Real Time.AgentState から導出されます。                                                                                                    | ステータス             | エージェントの現在の状態。<br>Agent Real Time.AgentState から導出されます。                                                                                                    |

| カラム(フィールド) | 説明                                                                 |
|------------|--------------------------------------------------------------------|
| 方向         | エージェントが現在処理中のコールの方向。                                               |
|            | • NULL = なし                                                        |
|            | • 0 = なし                                                           |
|            | •1=着信                                                              |
|            | • 2 = 発信                                                           |
|            | •3=その他                                                             |
|            | 導出方法: Agent_Real_Time.Direction                                    |
| 宛先         | エージェントが現在作業しているアウトバウンドタス<br>クのタイプ。                                 |
|            | 導出方法: Agent_Real_Time.Destination                                  |
| 理由         | ペリフェラルから受信した、エージェントの前回の状態変更の理由を示すコード。理由コードが定義されていない場合、この値は0(ゼロ)です。 |
|            | 導出方法: Agent_Real_Time.ReasonCode                                   |

レポートサマリー:エージェントチームに関するサマリー行、各スーパーバイザに関するサマ リー行、およびすべてのデータに関するレポートサマリーがあります。詳細については、レ ポートサマリー行 (52ページ)を参照してください。

# エージェントチーム状態数-リアルタイム

エージェントチーム状態数は、チームごとのエージェント状態の分布を提供します。このレ ポートを使用すると、現在のチームで対応可能なエージェントの数を特定できます。

ビュー: このレポートには、[エージェントチーム状態数-リアルタイム (Agent Team State Count Real Time)] という1つのグリッドビューがあります。

クエリ:このレポートのデータは、データベースクエリから作成されます。

**グループ化**: このレポートではグループ化は行われません。エージェントチームでソートされます。

値リスト:エージェントチーム

データの取得元となるデータベーススキーマテーブル:

- Agent
- Agent\_Real\_Time
- Agent\_Team
- Agent\_Team\_Member
- Media\_Routing\_Domain
- Person

## エージェントチーム状態数リアルタイムレポートの利用可能なフィー ルド

このレポートで利用可能なフィールドには、現在のフィールドとしてデフォルトで表示される フィールドがすべて含まれます。[現在(Current)]パネルでは、これらが表示名([保留(Hold)] など)で表示されます。[利用可能(Available)]パネルでは、データベース名([hold\_state]な ど)で表示されます。

これらのフィールドのデータ取得元は、Person、Agent\_Team、Agent\_Team\_Member、および Agent\_Real\_Timeテーブルです。

このレポートでは、次の追加フィールドを利用できます。

- [エージェントチームID (Agent Team ID)]: Agent\_Team\_Member.AgentTeamID から導出 されます。
- [メディア (Media)]: Media\_Routing\_Domain.EnterpriseName から導出されます。
- [タスク対象 (Eligible for Task)]: Agent\_Real\_Time.AvailableInMRD が 0 であるエージェ ントの数から導出されます。

特定のメディアルーティングドメインで、タスクを受け取る資格があるエージェントの人数。

メディアルーティングドメインでは、エージェントが非アクティブ状態(受け入れる準備 ができている状態)であるのに、「タスクに適格」な状態ではないことがあります。

これは、次のような状況で発生します。

- ・音声以外のメディアルーティングドメイン:エージェントが現在音声タスクを処理している場合。
- ・音声メディアルーティングドメイン:エージェントが現在、メールのタスク以外のマルチメディアタスクの作業を行っている場合。

### 

(注) メディアルーティングドメインでは、エージェントはタスクの作業が可能でも(アクティブ受信状態)、「タスクに適格」な状態であることがあります。これは、マルチセッションチャット(MSC)メディアルーティングドメインで発生する可能性があります。 エージェントが現在MSCタスクの作業を行っている場合、システムで設定されている上限タスク数に達するまでは、エージェントはタスクの受容に適格です。

# エージェントチーム状態数リアルタイムレポートの現在のフィールド

現在のフィールドは、ストックテンプレートから生成されるレポートにデフォルトで表示されるフィールドです。

ストックテンプレートにデフォルトで配置されている順番(左から右)に現在のフィールドを示 します。

| カラム(フィールド) | 説明                                                                                                    |
|------------|----------------------------------------------------------------------------------------------------|
| エージェントチーム  | エージェントチームの企業名。                                                                                          |
|            | 導出方法: Agent_Team.EnterpriseName                                                                         |
| スーパーバイザ    | チームのプライマリスーパーバイザ。                                                                                       |
|            | 導出方法: Person.LastName + ' ' + Person.FirstName                                                          |
| チーム合計      | 個々のチームに設定されているエージェントの人数。                                                                                |
|            | 導出方法: Count(Agent_Team_Member.SkillTargetID)                                                            |
| エージェントログオン | 現在ログオンしているエージェントの人数。                                                                                    |
|            | 導出方法: Agent_Real_Time.AgentStateが0ではないエー<br>ジェントの数                                                      |
| 通話: 着信     | 現在受信タスクの作業を行っているエージェントの人数。                                                                              |
|            | 導出方法: Agent_Real_Time.AgentStateが11または4で、<br>Agent_Real_Time.Directionが1であるエージェントの数                     |
| 通話: 発信     | 現在アウトバウンドタスクの作業を行っているエージェ<br>ントの人数。                                                                     |
|            | 導出方法: Agent_Real_Time.AgentStateが11または4で、<br>Agent_Real_Time.Directionが2であるエージェントの数                     |
| 通話: その他    | 現在内部タスク(インバウンドでもアウトバウンドでもな<br>いタスク)の作業を行っているエージェントの人数。その<br>他のタスクとしては、エージェント間の転送やスーパー<br>バイザタスクなどがあります。 |
|            | 導出方法: Agent_Real_Time.AgentStateが11または4で、<br>Agent_Real_Time.Direction=3であるエージェントの人数。                   |

| カラム(フィールド) | 説明                                                                                                    |
|------------|----------------------------------------------------------------------------------------------------|
| 保留         | すべてのアクティブタスクを保留状態または一時停止状態にしているエージェントの人数。1つのタスクを保留状態にしていても、別のタスク(コンサルタティブコールなど)で通話しているエージェントは、保留状態ではありません。この状態のエージェントは、すべてのアクティブタスクを保留状態にしています。                                                                                                    |
|            | 導出方法: Agent_Real_Time.AgentStateが10または12であるエージェントの人数。                                                                                                    |
| 非アクティブ     | 非アクティブ状態であるエージェントの人数。この状態<br>のエージェントは、タスクを受け入れる準備ができてお<br>り、現在タスク作業を行っていません。                                                                                                    |
|            | 導出方法: Agent_Real_Time.AgentStateが3または14である<br>エージェントの人数。                                                                                                    |
| 後処理        | [後処理後待受停止(Work Not Ready)]状態および[後処<br>理後待受(Work Ready)]状態のエージェントの数。作<br>業不可状態とは、エージェントがタスク後の作業を行っ<br>ており、作業が完了しても受信タスクを受け入れる準備<br>ができていないものと見なされている状態です。[後処理<br>後待受(Work Ready)]状態とは、エージェントがタス<br>ク後の作業を行っており、完了時に着信タスクを受け入<br>れることができると見なされている状態です。<br>導出方法: Agent_Real_Time.AgentStateが5または6である<br>エージェントの人数。 |
| 待受停止       | 受信不可状態であるエージェントの人数。この状態のエー<br>ジェントは、ログインはしているものの、タスク処理ア<br>クティビティを行っておらず、なおかつタスクを処理で<br>きない状態にあります。                                                                                                    |
|            | 導出方法: Agent_Real_Time.AgentStateが2であるエージェントの人数。                                                                                                    |
|            | 現在予約済み状態(タスクを受け取るように選択されている状態)であるエージェントの人数。タスクに応答するまで、エージェントはリザーブ状態のままです。                                                                                                    |
|            | 導出方法: Agent_Real_Time.AgentStateが8であるエージェントの人数。                                                                                                    |

レポートサマリー:レポート全体に関するサマリー行があります。詳細については、レポート サマリー行 (52ページ)を参照してください。

# コールタイプ-リアルタイム

[コールタイプ-リアルタイム (Call Type Real Time)] テンプレートから生成されたレポートには、コールタイプの現在の状態が表示されます。このレポートには、キュー内のコール数、キュー内の最長コール、過去5分間の統計など、現在のアクティビティの全体的なビューがコールタイプ別に表示されます。

**クエリ**:このレポートのデータは、データベースクエリから作成されます。

ビュー:このレポートには、デフォルトのグリッドビュー([コールタイプ-リアルタイム (Call Type Real Time)]) と、1つのチャートビュー([現在のコールタイプキュー (Call Type Queue Now)]) があります。

#### 値リスト:コールタイプ

#### データの取得元となるデータベーススキーマテーブル:

- Call\_Type
- Call\_Type\_Real\_Time

### コール タイプ - リアルタイム グリッド ビューの利用可能なフィール ド

このレポートで利用可能なフィールドには、現在のフィールドとしてデフォルトで表示される フィールドが含まれます。このレポートで利用可能なその他のフィールドは、『Cisco Unified Contact Center Enterprise データベーススキーマハンドブック』(https://www.cisco.com/c/en/us/ support/customer-collaboration/unified-contact-center-enterprise/products-technical-reference-list.html) に記載されているとおり、Call\_Type\_Real\_Time テーブルから入力されます。

### コールタイプ - リアルタイム グリッド ビューの現在のフィールド

現在の各フィールドは、ストックテンプレートから生成されたレポートグリッドビューにデ フォルトで表示されるフィールドです。

現在の各フィールドは、ストックテンプレートにデフォルトで表示される順序で(左から右に 向かって)ここにリストされます。

| カラム(フィールド) | 説明                             |
|------------|--------------------------------|
| コールタイプ名    | コールタイプのエンタープライズ名。              |
|            | 導出方法: Call_Type.EnterpriseName |

| カラム(フィールド)         | 説明                                                                                                    |
|--------------------|----------------------------------------------------------------------------------------------------|
| 平均応答時間(5分)         | 直近5分間の平均応答時間。現在の5分間の<br>インターバルについて、コールタイプのすべ<br>てのタスクの応答時間の合計を、このタイプ<br>の応答済みタスクの数で除算した値です。                                                                                           |
|                    | このフィールドは、<br>(Call_Type_Real_Time.AnswerWaitTimeTo5 /<br>Call_Type_Real_Time.CallsAnsweredTo5) から導<br>出される算出フィールドです。                                                                  |
| 現在キューイングされていない VRU | VRUスクリプト実行または待機状態のタスク<br>の数。VRU(プロンプトまたはセルフサービ<br>ス)にあるタスクの数が表示されます。<br>このフィールドは、<br>Call_Type_Real_Time.CallsAtVRUNow -<br>Call_Type_Real_Time.RouterCallsQNow から導<br>出される算出フィールドです。 |
| キューイング中            | 現在キューにあるタスクの数。                                                                                                    |
|                    | Call_Type_Real_Time.RouterCallsQNow から導出されます。                                                                                                    |
| エージェント対応中          | Webex CCE エージェントにルーティングされ、<br>まだ終了していないタスクの数。この列の値<br>は、コールが応答されたときに増加し、コー<br>ルが終了したときに減少します。減算はラッ<br>プアップの完了後に行われます(該当する場<br>合)。                                                     |
|                    | Call_Type_Real_Time.CallsAtAgentNow から導出されます。                                                                                                    |
| 最長キュー              | 現在最も長くキューイングされているタスク<br>がキューに存在した時間(HH:MM:SS(時、分、<br>秒)の形式)。                                                                                                    |
|                    | このフィールドは算出フィールドで、タスク<br>がキューに入った時刻(導出方法<br>Call_Type_Real_Time.RouterLongestCallQ)を現<br>在の時刻から減算して算出されます。                                                                             |
| サービスレベル            | 直近 5 分間の Webex CCE サービスレベル。                                                                                                    |
|                    | Call_Type_Interval.ServiceLevelTo5 から導出されます。                                                                                                    |

| カラム(フィールド)  | 説明                                                                                                    |
|-------------|----------------------------------------------------------------------------------------------------|
| 処理(5分)      | 直近5分間に終了し、このコールタイプで処<br>理された、このコールタイプのコールの数。                                                                             |
|             | Call_Type_Real_Time.CallsHandledTo5から導出<br>されます。                                                                         |
| 放棄(5分)      | エージェントが受信している間、およびエー<br>ジェントにルーティングされている間に、直<br>近5分間でIVRで放棄されたタスクの数。                                                     |
|             | Call_Type_Real_Time.TotalCallsAbandTo5 から<br>導出されます。                                                                     |
| サービスレベル内で放棄 | 直近5分間に、サービスレベルタイマーが時<br>間に達する前に放棄されたタスクの数。                                                                               |
|             | Call_Type_Real_Time.ServiceLevelAbandTo5 か<br>ら導出されます。                                                                   |
| 平均放棄        | 直近 5 分間に放棄された、このコールタイプ<br>の放棄呼の平均時間(HH:MM:SS(時、分、秒)<br>の形式)。                                                             |
|             | このフィールドは、<br>Call_Type_Real_Time.CallDelayAbandTimeTo5 /<br>Call_Type_Real_Time.TotalCallsAbandTo5 から<br>導出される算出フィールドです。 |

レポートサマリー:このレポートには、すべてのデータに関するサマリーがあります。

# エンタープライズスキルグループ-リアルタイム

エンタープライズスキルグループ-リアルタイムレポートには、選択したエンタープライズス キルグループの現在のステータス(エンタープライズスキルグループのキュー内のコールに関 するリアルタイム情報)が表示されます。エンタープライズスキルグループでは、ペリフェラ ル内または異なるペリフェラルでスキルグループをグループ化できます。

キューイング先がエンタープライズスキルグループであるコールは、そのエンタープライズス キルグループに属するそれぞれのペリフェラルスキルグループにキューイングされます。した がって、5つのペリフェラルスキルグループからなる1つのエンタープライズスキルグループに キューイングされた1つのコールは、5つのコールになります。

エンタープライズスキルグループの詳細については、『*Cisco Unified ICM/CCE*のレポートの概 念』 (http://www.cisco.com/en/US/products/sw/custcosw/ps1844/tsd\_products\_support\_series\_ home.html) を参照してください。

**クエリ**:このレポートのデータは、データベースクエリから作成されます。

**ビュー**: このレポートには、[エンタープライズスキルグループ-リアルタイム (Enterprise Skill Group Real Time)]という1つのグリッドビューがあります。

値リスト:エンタープライズスキルグループ、メディアルーティングドメイン

データの取得元となるデータベーススキーマテーブル:

- Enterprise\_Skill\_Group
- Enterprise\_Skill\_Group\_Member
- Media\_Routing\_Domain
- Skill\_Group
- Skill\_Group\_Real\_Time

# エンタープライズスキルグループ-リアルタイムグリッドビューの利用 可能なフィールド

このレポートで利用可能なフィールドには、現在のフィールドとしてデフォルトで表示される フィールドが含まれます。このレポートで利用可能なその他のフィールドは、『*Cisco Unified Contact Center Enterprise* データベーススキーマガイド』(http://www.cisco.com/en/US/products/ sw/custcosw/ps1844/tsd\_products\_support\_series\_home.html)に記載されているとおり、 Skill\_Group\_Real\_Time テーブルから取得されます。

## エンタープライズスキルグループ-リアルタイムグリッドビューの現在 のフィールド

現在のフィールドは、ストックテンプレートから生成されるレポートにデフォルトで表示されるフィールドです。

ストックテンプレートにデフォルトで配置されている順番(左から右)に現在のフィールドを示 します。

| カラム(フィールド)        | 説明                                                                                             |
|-------------------|------------------------------------------------------------------------------------------------|
| エンタープライズ スキル グループ | エンタープライズスキルグループのエンター<br>プライズ名およびID。                                                            |
|                   | 導出方法: Enterprise_Skill_Group.EnterpriseName<br>(Enterprise_Skill_Group.EnterpriseSkillGroupID) |
| メディア              | スキルグループに関連付けられたメディアルー<br>ティングドメインの企業名。                                                         |
|                   | [メディア(Media)] は、<br>Media_Routing_Domain.EnterpriseName から導<br>出されます。                          |

I

| カラム(フィールド) | 説明                                                                                                    |
|------------|----------------------------------------------------------------------------------------------------|
| キューイング中    | CallRouterおよびローカルのACDキューで現在<br>キューイングされている、このスキルグルー<br>プのコールの数。                                                                                              |
|            | このフィールドはデフォルトで現在のフィー<br>ルドとなり、Webex CCE にのみ適用されます。<br>Webex CCE での対応するフィールドは[キュー<br>イング中(ICM)(Queued Now(ICM))]とい<br>う名前で、デフォルトで利用可能なフィール<br>ドになります。         |
|            | 導出方法:<br>Skill_Group_Real_Time.RouterCallsQNow                                                                                                    |
| 最長キュー      | ルーティングメディアで最も長くキューに留<br>まっているタスク(HH:MM:SS(時、分、秒)の<br>形式)。                                                                                                    |
|            | このフィールドはデフォルトで現在のフィー<br>ルドとなり、Webex CCE にのみ適用されます。<br>Webex CCE での対応するフィールドは[キュー<br>内最長タスク (ICM) (Longest Task Q<br>(ICM))]という名前で、デフォルトで利用可<br>能なフィールドになります。 |
|            | 導出方法:<br>Skill_Group_Real_Time.RouterLongestCallInQ                                                                                                    |
| 平均応答時間(5分) | 直近の5分インターバルの間のスキルグループ<br>の平均応答スピード(HH:MM:SS(時、分、秒)<br>の形式)。                                                                                                  |
|            | 導出方法:<br>Skill_Group_Real_Time.AnswerWaitTimeTo5 /<br>Skill_Group_Real_Time.CallsAnsweredTo5                                                                 |
| 処理済み       | 直近5分間に処理されたタスクの数。                                                                                                    |
|            | 導出方法:<br>Skill_Group_Real_Time.CallsHandledTo5                                                                                                    |
| 平均処理時間     | 直近の5分インターバルの間のタスク1つあた<br>りの平均処理時間(HH:MM:SS(時、分、秒)の<br>形式)。                                                                                                   |
|            | 導出方法:<br>Skill_Group_Real_Time.HandleCallsTimeTo5 /<br>Skill_Group_Real_Time.CallsHandledTo5                                                                 |

| カラム(フィールド) | 説明                                                                                                    |
|------------|----------------------------------------------------------------------------------------------------|
| ログオン       | 現在スキルグループにログオンしているエー<br>ジェントの人数。このカウントは、エージェ<br>ントがログインおよびログアウトするたびに<br>更新されます。                                                  |
|            | 導出方法: Skill_Group_Real_Time.LoggedOn                                                                                             |
| 待受停止       | スキルグループのエージェントのうち、受信<br>不可状態であるエージェントの人数。[待受停<br>止]状態とは、エージェントがログオンしてい<br>るが、コール処理アクティビティを行ってお<br>らず、コールを処理することもできない状態<br>を指します。 |
|            | 導出方法: Skill_Group_Real_Time.NotReady                                                                                             |
| 非アクティブ     | スキルグループ内のエージェントのうち、ス<br>キルグループに関連したタスクの作業を現在<br>行ってないエージェントの数。                                                                   |
|            | 導出方法: Skill_Group_Real_Time.Avail                                                                                                |
| 通話: 着信     | スキルグループのエージェントのうち、現在<br>インバウンドタスクの作業を行っているエー<br>ジェントの人数。                                                                         |
|            | 導出方法: Skill_Group_Real_Time.TalkingIn                                                                                            |
| 通話: 発信     | スキルグループのエージェントのうち、現在<br>アウトバウンドコールで通話中のエージェン<br>トの人数。                                                                            |
|            | 導出方法: Skill_Group_Real_Time.TalkingOut                                                                                           |
| 通話: その他    | スキルグループのエージェントのうち、現在<br>内部コール(インバウンドでもアウトバウンド<br>でもないコール)で通話中のエージェントの人<br>数。                                                     |
|            | その他のコールとしては、エージェント間の<br>転送やスーパーバイザコールなどがあります。                                                                                    |
|            | 導出方法: Skill_Group_Real_Time.TalkingOther                                                                                         |
| 通話: 自動発信   | スキルグループにおいて自動発信(プレディク<br>ティブ)コールで現在通話中のエージェントの<br>数。                                                                             |
|            | 導出方法: Skill_Group_Real_Time.TalkingAutoOut                                                                                       |

I

| カラム(フィールド)   | 説明                                                                                                    |
|--------------|----------------------------------------------------------------------------------------------------|
| 通話: プレビュー    | スキルグループにおいてアウトバウンドプレ<br>ビューコールで現在通話中のエージェントの<br>数。                                                                                                    |
|              | 導出方法: Skill_Group_Real_Time.TalkingPreview                                                                                                    |
| 通話:アウトバウンド予約 | スキルグループにおいて予約コールで現在通<br>話中のエージェントの数。                                                                                                    |
|              | 導出方法: Skill_Group_Real_Time.TalkingReserve                                                                                                    |
| 平均アクティブ時間    | 直近5分間の平均通話時間または平均アクティ<br>ブ時間(HH:MM:SS(時、分、秒)の形式)。                                                                                                    |
|              | 導出方法:<br>Skill_Group_Real_Time.HandledCallsTalkTimeTo5<br>/ Skill_Group_Real_Time.CallsHandledTo5                                                                                                    |
| 後処理          | このスキルグループのエージェントのうち、<br>現在後処理状態であるエージェントの人数。<br>後処理とは、コールの完了後にエージェント<br>が実行する、コールに関連する作業のことで<br>す。後処理を行っているエージェントの状態<br>は、後処理後受信可状態か後処理後受信不可<br>状態のどちらかになります。<br>導出方法: Skill_Group_Real_Time.WorkReady +<br>Skill_Group_Real_Time.WorkReady   |
| 保留           | すべてのアクティブコールを保留状態にして<br>いるエージェント、またはスキルグループに<br>対して一時停止状態になっているエージェン<br>トの人数。1つのコールを保留状態にしていて<br>も、別のコール(コンサルタティブ コールな<br>ど)で通話しているエージェントは、保留状<br>態ではありません。この状態のエージェント<br>は、すべてのアクティブ コールを保留状態に<br>しています。<br>導出方法: Skill_Group_Real_Time.Hold |
| 予約済み         | スキルグループのエージェントのうち、現在<br>予約済み状態であるエージェントの人数。                                                                                                    |
|              | 導出方法: Skill_Group_Real_Time.ReservedAgents                                                                                                    |

| カラム(フィールド) | 説明                                                                                                    |
|------------|----------------------------------------------------------------------------------------------------|
| 他スキルビジー    | 現在ビジーその他状態であるエージェントの<br>人数。                                                                                                    |
|            | [他スキルビジー]状態とは、インターバルの間<br>に、他のスキルグループに割り当てられてい<br>るコールをエージェントが処理している状態<br>を指します。                                                                                                    |
|            | たとえば、あるエージェントは、1つのスキル<br>グループにおいてインバウンドコールで通話<br>しながら、同時に別のスキルグループにログ<br>オンして、他のスキルグループからのコール<br>を受け入れられるようにしている場合があり<br>ます。エージェントがアクティブ状態になれ<br>るのは(通話したり、コールを処理したりでき<br>るのは)、一度に1つのスキルグループのみで<br>す。したがって、このエージェントが1つのス<br>キルグループでアクティブ状態になっている<br>間は、別のスキルグループではビジー/その他<br>状態になります。 |
|            | 導出方法: Skill_Group_Real_Time.BusyOther                                                                                                    |
| %稼働率       | 現在の5分インターバルの間に、スキルグルー<br>プのエージェントが通話またはコールの作業<br>に費やした、受信可状態であった時間のパー<br>センテージ。これは、エージェントがコール<br>の作業に費やした時間の、エージェントが受<br>信可状態であった時間に対するパーセンテー<br>ジです。                                                                                                    |
|            | 導出方法:<br> Skill_Group_Real_Time.PercentUtilizationTo5                                                                                                    |

**レポートサマリー**: すべてのデータに関するレポートサマリーがあります。

# ペリフェラルサービス-リアルタイム全フィールド

Webex CCE では、[ペリフェラルサービス-リアルタイム (Peripheral Service Real Time)]レポートにより、サービスあたりのキュー内コール数など、現在の情報を確認できます。

サービスの詳細については、『Cisco Unified ICM/Contact Center 企業のレポートの概念』 (http://www.cisco.com/en/US/products/sw/custcosw/ps1844/tsd\_products\_support\_series\_home.html) を参照してください。Avaya の VDN など、TDM エンティティのマッピングについては、 http://www.cisco.com/en/US/products/sw/custcosw/ps1844/tsd\_products\_support\_series\_home.html に ある関連する ACD 補足文書を参照してください。 ペリフェラルサービスレポートは、Contact Center Enterprise環境には適用されません。

**クエリ**:このレポートのデータは、データベースクエリから作成されます。

ビュー: このレポートには、[ペリフェラルサービス-リアルタイム全フィールド (Peripheral Service Real Time All Fields)] という1つのグリッドビューがあります。

- 値リスト:サービス
- データの取得元となるデータベーススキーマテーブル:
  - Service
  - Service\_Real\_Time

### ペリフェラルサービス - リアルタイム全フィールドグリッドビューの 利用可能なフィールド

このレポートグリッドで利用可能なフィールドには、現在のフィールドとしてデフォルトで表示されるフィールドが含まれます。このレポートで利用可能なフィールドは、『Cisco Unified Contact Center Enterprise データベーススキーマガイド』(http://www.cisco.com/en/US/products/ sw/custcosw/ps1844/tsd\_products\_support\_series\_home.html)に記載されているとおり、 Service\_Real\_Time テーブルから入力されます。

[サービス]フィールドは例外で、Service.EnterpriseNameから導出されます。

### ペリフェラルサービス-リアルタイム全フィールドグリッドビューの現 在のフィールド

現在のフィールドは、ストックテンプレートから生成されるレポートグリッドにデフォルトで 表示されるフィールドです。

| カラム(フィールド)   | 説明                                                                                                    |
|--------------|----------------------------------------------------------------------------------------------------|
| Service Name | ペリフェラルサービスのエンタープライズ名。                                                                                                    |
|              | 導出方法: Service.EnterpriseName。                                                                                                    |
| 進行中          | 以前に受信された着信および発信コール(たとえば、<br>アナウンスメントが再生されているコール、キュー<br>イングされているコール、接続済みコールなど)で、<br>現在サービスの処理が行われているコールの数。<br>導出方法: Service_Real_Time.CallsInProgress。 |
| キューイング中      | このサービスに関連するタスクのうち、現在ペリフェ<br>ラルのキューに入っているタスク。<br>導出方法: Service_Real_Time.CallsQNow。                                                                    |

| カラム(フィールド)       | 説明                                                                                                    |
|------------------|----------------------------------------------------------------------------------------------------|
| キュー内放棄 (5分)      | このサービスに関連するタスクのうち、直近の5分イ<br>ンターバルにおいて、キューに入っている間または<br>呼び出している間に放棄されたタスクの数。                                                                          |
|                  | 放棄タスクとは、エージェントに接続される前に顧<br>客が通話を終了したタスクを指します。ほとんど瞬<br>時に通話が終了されたタスクは、放棄タスクとして<br>カウントされないようにすることもできます。それ<br>ぞれのペリフェラルを設定するときに、放棄タスク<br>の最小時間を指定できます。 |
|                  | 導出方法: Service_Real_Time.CallsAbandQTo5。                                                                                                    |
| キュー内放棄平均遅延時間(5分) | 直近5分間にサービスキュー内で放棄された、この<br>サービスに関連するタスクの平均遅延時間。この値<br>は、DelayQAbandTimeTo5/CallsAbandQTo5で計算さ<br>れます。                                                |
|                  | 導出方法: Service_Real_Time.AvgDelayQAbandTo5。                                                                                                    |
| 平均応答時間(5分)       | 直近5分間における、このサービスに関連するタス<br>クの平均応答時間。この値は、<br>AnswerWaitTimeTo5/CallsOfferedTo5で計算されます。<br>応答待機時間とは タスクがペリフェラルに提供さ                                    |
|                  | れてから応答されるまでの経過時間を指します。こ<br>の値には、タスクに関連するすべてのDelayTime、<br>LocalQTime、およびRingTimeが含まれます。                                                              |
|                  | 導出方法: Service_Real_Time.AvgSpeedAnswerTo5。                                                                                                    |
| 平均処理時間(5分)       | 直近 5 分間における、このサービスに関連するタス<br>クの平均処理時間(HH:MM:SS(時、分、秒)の形式)。<br>この値は、HandleTimeTo5/CallsHandledTo5で計算さ<br>れます。                                         |
|                  | 導出方法: Service_Real_Time.AvgHandleTimeTo5。                                                                                                    |
| 最長対応可能エージェント     | このサービスに関連するエージェントのうち、最も<br>長く応対可能状態になっているエージェントが応対<br>可能状態になった時間。                                                                                    |
|                  | 導出方法: Service_Real_Time.LongestAvailAgent。                                                                                                    |
| キュー内最長タスク        | 最も長くキューに留まっているこのサービスのコー<br>ルが、キューに置かれた時間。                                                                                                    |
|                  | 導出方法: Service_Real_Time.LongestCallQ。                                                                                                    |

| カラム(フィールド)           | 説明                                                                                                    |
|----------------------|----------------------------------------------------------------------------------------------------|
| フローイン(5分)            | 直近 5 分間に、ペリフェラルによってこのサービス<br>にターゲット変更(オーバーフロー)されたコールの<br>数。<br>導出方法: Service_Real_Time.OverflowInTo5。 |
| フローアウト(5分)           | 直近5分間に、このサービスからターゲット変更(オー<br>バーフロー)されたコールの数。                                                          |
|                      | 導出方法: Service_Real_Time.OverflowOutTo5。                                                               |
| サービスレベル(5分)          | 直近5分間のサービスに対するエンタープライズサー<br>ビスレベル。<br>導出方法: Service_Real_Time.ServiceLevelTo5。                        |
| サービスレベル(5分)放棄        | 直近 5 分間に、サービスレベルのしきい値内で放棄<br>された、このサービスへのコールの数。<br>導出方法: Service Real Time.ServiceLevelAbandTo5。      |
| サービスレベル(5分)タスク       | 直近5分開にWebey CCEサービスレベル内で広気さ                                                                           |
| y L L L V (3万) ク ハ y | nた、このサービスへのコールの数。                                                                                     |
|                      | 導出方法: Service_Real_Time.ServiceLevelCallsTo5。                                                         |

レポートサマリー:レポートには、すべてのフィールドに関する全体のサマリー行がありま す。詳細については、レポートサマリー行(52ページ)を参照してください。

# ペリフェラルスキルグループ-リアルタイム全フィールド

ペリフェラルスキルグループレポートには、キュー内コール数や最長遅延などのリアルタイム 統計情報がスキルグループごとに示されます。このレポートは、スキルグループ活動に対して 使用します。

(注) ベーススキルグループに対してプライマリスキルグループやセカンダリスキルグループが定義 されている場合には、ベーススキルグループは表示されません。

**クエリ**:このレポートのデータは、データベースクエリから作成されます。

ビュー:このレポートには、[ペリフェラルスキルグループ-リアルタイム全フィールド (Peripheral Skill Group Real Time All Fields)] という1つのグリッドビューがあります。

グループ化:このレポートは、スキルグループでグループ化されます。

値リスト:スキルグループ、メディアルーティングドメイン

データの取得元となるデータベーススキーマテーブル:

- Media\_Routing\_Domain
- Skill\_Group
- Skill\_Group\_Real\_Time

## ペリフェラルスキルグループ-リアルタイム全フィールドグリッドビュー の利用可能なフィールド

このレポートで利用可能なフィールドには、現在のフィールドとしてデフォルトで表示される フィールドが含まれます。このレポートで利用可能なその他のフィールドは、『データベース スキーマ ハンドブック シスコ ユニファイド コンタクト センター エンタープライズ』

(https://www.cisco.com/c/en/us/support/customer-collaboration/unified-contact-center-enterprise/ products-technical-reference-list.html) に記載されているとおり、PSkill\_Group\_Real\_Time テーブ ルから取得されます。

# ペリフェラルスキルグループ-リアルタイム全フィールドグリッドビュー の現在のフィールド

現在のフィールドは、ストックテンプレートから生成されるレポートにデフォルトで表示されるフィールドです。

ストックテンプレートにデフォルトで配置されている順番(左から右)に現在のフィールドを示 します。

| カラム(フィールド) | 説明                                                                                                    |
|------------|----------------------------------------------------------------------------------------------------|
| スキル グループ   | スキルグループのエンタープライズ名および<br>スキルターゲットID。<br>導出方法: Skill_Group.EnterpriseName and<br>Skill_Group.SkillTargetID        |
| メディア       | スキルグループに関連付けられたメディアルー<br>ティングドメインの企業名。<br>[メディア(Media)] は、<br>Media_Routing_Domain.EnterpriseName から導<br>出されます。 |
| キューイング中    | 現在キューイングされているコールの数。<br>導出方法:<br>Skill_Group_Real_Time.RouterCallsQNow                                           |

I

| カラム(フィールド)  | 説明                                                                                           |
|-------------|----------------------------------------------------------------------------------------------|
| 最長キュー       | ルーティングメディアで最も長くキューに留<br>まっているタスク(HH:MM:SS(時、分、秒)の<br>形式)。                                    |
|             | 導出方法:<br>Skill_Group_Real_Time.RouterLongestCallInQ                                          |
| 平均応答時間(5分)  | 直近の5分インターバルの間のスキルグループ<br>の平均応答スピード(HH:MM:SS(時、分、秒)<br>の形式)。                                  |
|             | 導出方法:<br>Skill_Group_Real_Time.AnswerWaitTimeTo5 /<br>Skill_Group_Real_Time.CallsAnsweredTo5 |
| サービスレベル内応答  | 直近の5分インターバルの間のスキルグループの平均応答スピード(HH:MM:SS(時、分、秒)の形式)。                                          |
|             | 導出方法:<br>Skill_Group_Real_Time.AnswerWaitTimeTo5 /<br>Skill_Group_Real_Time.CallsAnsweredTo5 |
| サービスレベル内で放棄 | 直近の5分インターバルの間に、スキルグルー<br>プのサービスレベルのしきい値内で応答され<br>たコールの数。                                     |
|             | 導出方法:<br>Skill_Group_Real_Time.ServiceLevelCallsTo5。                                         |
| 処理済み        | 直近5分間に処理されたタスクの数。                                                                            |
|             | 導出方法:<br>Skill_Group_Real_Time.CallsHandledTo5                                               |
| 平均処理時間      | 直近5分間のタスク1つあたりの平均処理時間<br>(HH:MM:SS(時、分、秒)の形式)。                                               |
|             | 導出方法:<br>Skill_Group_Real_Time.HandleCallsTimeTo5 /<br>Skill_Group_Real_Time.CallsHandledTo5 |
| ログオン        | 現在スキルグループにログオンしているエー<br>ジェントの人数。このカウントは、エージェ<br>ントがログインおよびログアウトするたびに<br>更新されます。              |
|             | 導出方法: Skill_Group_Real_Time.LoggedOn                                                         |

| カラム(フィールド)   | 説明                                                                                                    |
|--------------|----------------------------------------------------------------------------------------------------|
| 待受停止         | スキルグループのエージェントのうち、受信<br>不可状態であるエージェントの人数。受信不<br>可状態とは、エージェントがログオンしてい<br>るが、コール処理アクティビティを行ってお<br>らず、コールを処理することもできない状態<br>を指します。 |
|              | 導出方法: Skill_Group_Real_Time.NotReady                                                                                           |
| 非アクティブ       | スキルグループ内のエージェントのうち、ス<br>キルグループに関連したタスクの作業を現在<br>行ってないエージェントの数。                                                                 |
|              | 導出方法: Skill_Group_Real_Time.Avail                                                                                              |
| 通話: 着信       | スキルグループのエージェントのうち、現在<br>インバウンドタスクの作業を行っているエー<br>ジェントの人数。                                                                       |
|              | 導出方法: Skill_Group_Real_Time.TalkingIn                                                                                          |
| 通話: 発信       | スキルグループのエージェントのうち、現在<br>アウトバウンドコールで通話中のエージェン<br>トの人数。                                                                          |
|              | 導出方法: Skill_Group_Real_Time.TalkingOut                                                                                         |
| 通話: その他      | スキルグループのエージェントのうち、現在<br>内部コール(インバウンドでもアウトバウンド<br>でもないコール)で通話中のエージェントの人<br>数。                                                   |
|              | 導出方法: Skill_Group_Real_Time.TalkingOther                                                                                       |
| 通話: 自動発信     | スキルグループにおいて自動発信(プレディク<br>ティブ)コールで現在通話中のエージェントの<br>数。                                                                           |
|              | 導出方法: Skill_Group_Real_Time.TalkingAutoOut                                                                                     |
| 通話: プレビュー    | スキルグループにおいてアウトバウンドプレ<br>ビューコールで現在通話中のエージェントの<br>数。                                                                             |
|              | 導出方法: Skill_Group_Real_Time.TalkingPreview                                                                                     |
| 通話:アウトバウンド予約 | スキルグループにおいて予約コールで現在通<br>話中のエージェントの数。                                                                                           |
|              | 導出方法: Skill_Group_Real_Time.TalkingReserve                                                                                     |

I

| カラム(フィールド) | 説明                                                                                                    |
|------------|----------------------------------------------------------------------------------------------------|
| 平均アクティブ時間  | 直近5分間の平均通話時間または平均アクティ<br>ブ時間(HH:MM:SS(時、分、秒)の形式)。                                                                                                    |
|            | 導出方法:<br>Skill_Group_Real_Time.HandledCallsTalkTimeTo5<br>/ Skill_Group_Real_Time.CallsHandledTo5                                                                                                    |
| 後処理        | このスキルグループのエージェントのうち、<br>現在後処理状態であるエージェントの人数。<br>後処理とは、コールの完了後にエージェント<br>が実行する、コールに関連する作業のことで<br>す。後処理を行っているエージェントの状態<br>は、後処理後受信可状態か後処理後受信不可<br>状態のどちらかになります。<br>導出方法: Skill_Group_Real_Time.WorkReady +<br>Skill_Group_Real_Time.WorkNotReady |
| 保留         | すべてのアクティブコールを保留状態にして<br>いるエージェント、またはスキルグループに<br>対して一時停止状態になっているエージェン<br>トの人数。1つのコールを保留状態にしていて<br>も、別のコール(コンサルタティブ コールな<br>ど)で通話しているエージェントは、保留状<br>態ではありません。この状態のエージェント<br>は、すべてのアクティブ コールを保留状態に<br>しています。                                      |
|            | 導出方法: Skill_Group_Real_Time.Hold                                                                                                    |
| 予約済み       | スキルグループのエージェントのうち、現在<br>予約済み状態であるエージェントの人数。予<br>約済み状態とは、エージェントがコールを待っ<br>ており、受信コールを受け取れない状態を指<br>します。この状態は、Northern Meridian ACD<br>のエージェントにのみ適用されます。<br>導出方法: Skill Group Real Time.ReservedAgents                                            |

| カラム(フィールド) | 説明                                                                                                    |
|------------|----------------------------------------------------------------------------------------------------|
| 他スキルビジー    | 現在ビジーその他状態であるエージェントの<br>人数。                                                                                                    |
|            | [他スキルビジー]状態とは、インターバルの間<br>に、他のスキルグループに割り当てられてい<br>るコールをエージェントが処理している状態<br>を指します。                                                                                                    |
|            | たとえば、あるエージェントは、1つのスキル<br>グループにおいてインバウンドコールで通話<br>しながら、同時に別のスキルグループにログ<br>オンして、他のスキルグループからのコール<br>を受け入れられるようにしている場合があり<br>ます。エージェントがアクティブ状態になれ<br>るのは(通話したり、コールを処理したりでき<br>るのは)、一度に1つのスキルグループのみで<br>す。したがって、このエージェントが1つのス<br>キルグループでアクティブ状態になっている<br>間は、別のスキルグループではビジー/その他<br>状態になります。 |
|            | 導出方法: Skill_Group_Real_Time.BusyOther                                                                                                    |
| %稼働率       | 現在の5分インターバルの間に、スキルグルー<br>プのエージェントが通話またはコールの作業<br>に費やした、受信可状態であった時間のパー<br>センテージ。これは、エージェントがコール<br>の作業に費やした時間の、エージェントが受<br>信可状態であった時間に対するパーセンテー<br>ジです。<br>導出方法:<br>Skill Group Real Time.PercentUtilizationTo5                                                                         |

レポートサマリー:スキルグループに関するサマリー行があります。[%他スキルビジー]以外のすべてのフィールドに関する全体のレポートのサマリがあります。

# プレシジョンキュー-リアルタイム全フィールド

プレシジョンキュー-リアルタイムレポートは、選択したプレシジョンキューの現在のステー タスを示します。このレポートは、プレシジョンキューごとのキュー内のコール数や最長遅延 などの情報を提供します。

**クエリ**:このレポートのデータは、データベースクエリから作成されます。

ビュー: このレポートには、[プレシジョンキュー-リアルタイム全フィールド (Precision Queue Real Time All Fields)] という1つのグリッドビューがあります。

**グループ化**:このレポートは、プレシジョンキューでグループ化されます。

値リスト:プレシジョンキュー、メディアルーティングドメイン

- データの取得元となるデータベーススキーマテーブル:
  - Attributes
  - Media\_Routing\_Domain
  - Precision\_Q\_Real\_Time
  - Precision\_Queue

### プレシジョンキュー-リアルタイム全フィールドグリッドビューの利用 可能なフィールド

このレポートで利用可能なフィールドには、現在のフィールドとしてデフォルトで表示される フィールドが含まれます。このレポートで利用可能なその他のフィールドは、『データベース スキーマ ハンドブック シスコ ユニファイド コンタクト センター エンタープライズ』 (https://www.cisco.com/c/en/us/support/customer-collaboration/unified-contact-center-enterprise/ products-technical-reference-list.html) に記載されているとおり、Precision\_Queue\_Real\_Time テー ブルから取得されます。

### プレシジョンキュー-リアルタイム全フィールドグリッドビューの現在 のフィールド

現在のフィールドは、ストックテンプレートから生成されるレポートにデフォルトで表示されるフィールドです。

ストックテンプレートにデフォルトで配置されている順(左から右)に、現在のフィールドを以下に示します。

| カラム(フィールド) | 説明                                                           |
|------------|--------------------------------------------------------------|
| プレシジョンキュー  | プレシジョンキューのエンタープライズ名。<br>導出方法: Precision_Queue.EnterpriseName |
| メディア       | プレシジョンキューに関連付けられたメディ<br>アルーティングドメインの企業名。<br>[メディア (Media)]は、 |
|            | Media_Routing_Domain.EnterpriseName から導<br>出されます。            |

| カラム(フィールド) | 説明                                                                                            |
|------------|-----------------------------------------------------------------------------------------------|
| 属性         | プレシジョンキュー定義内で使用される属性。<br>レポートには、使用される属性のみが表示さ<br>れます。                                         |
|            | 導出方法: Attribute.EnterpriseName                                                                |
| キューイング中    | 現在プレシジョンキューにキューイングされ<br>ているコールの数。<br>道出古社: Provision O. Pool Time ColleONow                   |
|            | 等山方伝: Precision_Q_Real_Time.CallsQNow                                                         |
| 最長キュー      | ルーティングメディアで最も長くキューにと<br>どまっているコール(HH:MM:SS(時、分、秒)<br>の形式)。                                    |
|            | 導出方法: Precision_Q_Real_Time.LongestCallInQ                                                    |
| 平均応答時間(5分) | 直近 5 分間のプレシジョンキューの平均応答<br>時間(HH:MM:SS (時、分、秒)の形式)。                                            |
|            | 導出方法:<br>Precision_Q_Real_Time.AnswerWaitTimeTo5/<br>Precision_Q_Real_Time.CallsAnsweredTo5   |
| サービスレベル内応答 | 直近5分間のプレシジョンキューのサービス<br>レベルのしきい値内で応答されたコールの数。                                                 |
|            | 導出方法:<br>Precision_Q_Real_Time.ServiceLevelCallsAnsTo5                                        |
| サービスレベル内放棄 | 直近5分間のプレシジョンキューのサービス<br>レベルのしきい値内で放棄されたコールの数。                                                 |
|            | 導出方法:<br>Precision_Q_Real_Time.ServiceLevelCallsAbandTo5                                      |
| 処理済み       | 直近5分間に処理されたタスクの数。                                                                             |
|            | 導出方法:<br>Precision_Q_Real_Time.CallsHandledTo5                                                |
| 平均処理時間     | 直近5分間のタスク1つあたりの平均処理時間<br>(HH:MM:SS(時、分、秒)の形式)。                                                |
|            | 導出方法:<br>Precision_Q_Real_Time.HandleCallsTimeTo5 /<br>Precision_Q_Real_Time.CallsHandledTo5。 |

I

| カラム(フィールド)                                    | 説明                                                                                                    |
|-----------------------------------------------|----------------------------------------------------------------------------------------------------|
| ログオン済                                         | 現在プレシジョンキューにログオンしている<br>エージェントの人数。このカウントは、エー<br>ジェントがログオンおよびログアウトするた<br>びに更新されます。                                                        |
|                                               | 導出方法: Precision_Q_Real_Time.LoggedOn                                                                                                    |
| 待受停止                                          | プレシジョンキューのエージェントのうち、<br>待受停止状態であるエージェントの人数。[待<br>受停止]状態とは、エージェントがログオンし<br>ているが、コール処理アクティビティを行っ<br>ておらず、コールを処理することもできない<br>状態を指します。       |
|                                               | 導出方法: Precision_Q_Real_Time.NotReady                                                                                                    |
| 非アクティブ                                        | プレシジョンキュー内のエージェントのうち、<br>プレシジョンキューに関連したタスクの作業<br>を現在行ってないエージェントの人数。                                                                      |
|                                               | 導出方法: Precision_Q_Real_Time.Avail                                                                                                    |
| 通話: 着信                                        | プレシジョンキューのエージェントのうち、<br>現在インバウンドタスクの作業を行っている<br>エージェントの数。                                                                                |
|                                               | 導出方法: Precision_Q_Real_Time.TalkingIn                                                                                                    |
| 通話: その他                                       | プレシジョンキューのエージェントのうち、<br>現在内部コール(インバウンドでもアウトバウ<br>ンドでもないコール)で通話中のエージェント<br>の数。<br>道出方法: Precision O Real Time TalkingOther                |
|                                               |                                                                                                    |
| 半 <i>以                                   </i> | <ul> <li>直立5分間の半均連詰時間または半均アクティブ時間(HH:MM:SS(時、分、秒)の形式)。</li> <li>導出方法:(</li> <li>Precision Q Real Time.HandledCallsTalkTimeTo5</li> </ul> |
|                                               | / Precision_Q_Real_Time.CallsHandledTo5)                                                                                                 |

| カラム(フィールド) | 説明                                                                                                    |
|------------|----------------------------------------------------------------------------------------------------|
| 後処理        | このプレシジョンキューのエージェントのう<br>ち、現在後処理状態であるエージェントの数。<br>後処理とは、コールの完了後にエージェント<br>が実行する、コールに関連する作業のことで<br>す。後処理を行っているエージェントの状態<br>は、後処理後受信可状態か後処理後受信不可<br>状態のどちらかになります。<br>導出方法: Precision_Q_Real_Time.WorkReady+                                                       |
|            | Precision_Q_Real_Time.WorkNotReady                                                                                                    |
| 保留         | すべてのアクティブコールを保留しているか、<br>またはプレシジョンキューに対する状態が一<br>時停止になっているエージェントの数。1つの<br>コールを保留状態にしていても、別のコール<br>(コンサルタティブ コールなど)で通話して<br>いるエージェントは、保留状態ではありませ<br>ん。この状態のエージェントは、すべてのア<br>クティブ コールを保留状態にしています。                                                                |
|            | 導出方法: Precision_Q_Real_Time.Hold                                                                                                    |
| 他スキルビジー    | 現在ビジーその他状態であるエージェントの<br>人数。<br>他スキルビジー状態とは、インターバルの間<br>に、他のプレシジョンキューに割り当てられ<br>ているコールをエージェントが処理している<br>状態を指します。<br>たとえば、あるエージェントは、1つのプレシ<br>ジョンキューにおいてインバウンドコールで                                                                                               |
|            | 通話しながら、同時に別のプレシジョンキュー<br>にログオンして、このプレシジョンキューからのコールを受け入れられるようにしている<br>場合があります。エージェントがアクティブ<br>状態になれるのは(コールで通話したり、コー<br>ルを処理したりできるのは)、一度に1つのプ<br>レシジョンキューのみです。したがって、こ<br>のエージェントが1つのプレシジョンキューで<br>アクティブ状態になっている間は、別のプレ<br>シジョンキューでは他スキルビジー状態になっ<br>ているものと見なされます。 |
|            | 導出方法: Precision_Q_Real_Time.BusyOther                                                                                                    |

| カラム(フィールド) | 説明                                                                                                    |
|------------|----------------------------------------------------------------------------------------------------|
| %稼働率       | 現在の5分インターバルの間に、スキルグルー<br>プのエージェントが通話またはコールの作業<br>に費やした、受信可状態であった時間のパー<br>センテージ。これは、エージェントがコール<br>の作業に費やした時間の、エージェントが受<br>信可状態であった時間に対するパーセンテー<br>ジです。<br>導出方法:<br>Skill_Group_Real_Time.PercentUtilizationTo5 |

# プレシジョンキューステップ-リアルタイム

このテンプレートから生成されるプレシジョンキューステップ-リアルタイムレポートには、 選択したプレシジョンキューの現在の状態が表示されます。このレポートは、現在キューイン グされているステップコールを表示するため、ステップごとにリアルタイムの情報を提供しま す。

クエリ:このレポートは、データベースクエリから作成されます。

**ビュー**: このレポートには、[プレシジョンキューステップ-リアルタイム (Precision Step Real Time)] という1つのグリッドビューがあります。

グループ化:このレポートは、プレシジョンキュー名とステップ順序でグループ化されます。

値リスト: プレシジョンキュー

データの取得元となるデータベーススキーマテーブル:

- Precision\_Queue
- Precision\_Queue\_Step
- Precision\_Q\_Step\_Real\_Time

### プレシジョンキューステップ-リアルタイムグリッドビューの利用可能 なフィールド

このレポートで利用可能なフィールドには、現在のフィールドとしてデフォルトで表示される フィールドが含まれます。このレポートで利用可能なその他のフィールドは、『データベース スキーマ ハンドブック シスコ ユニファイド コンタクト センター エンタープライズ』

(https://www.cisco.com/c/en/us/support/customer-collaboration/unified-contact-center-enterprise/ products-technical-reference-list.html) に記載されているとおり、Precision\_Q\_Step\_Real\_Timeテー ブルから取得されます。

## プレシジョンキューステップ-リアルタイムグリッドビューの現在の フィールド

現在のフィールドは、ストックテンプレートから生成されるレポートにデフォルトで表示されるフィールドです。

ストックテンプレートにデフォルトで配置されている順(左から右)に、現在のフィールドを以下に示します。

| カラム(フィールド)   | 説明                                                                      |
|--------------|-------------------------------------------------------------------------|
| プレシジョンキュー    | プレシジョンキューのエンタープライズ名と<br>プレシジョンキューID。                                    |
|              | 導出方法: Precision_Queue.EnterpriseNameおよびPrecision_Queue.PrecisionQueueID |
| ステップ         | プレシジョンキューステップに対して一意の<br>行を定義する整数。これはプライマリキーで<br>す。                      |
|              | 導出方法:<br>Precision_Queue_Step.PrecisionQueueStepID                      |
| ログオン中のエージェント | このプレシジョンキューステップでログオン<br>しているエージェントの人数。                                  |
|              | 導出方法:<br>Precision_Q_Step_Real_Time.AgentsLoggedIn                      |
| 使用可能なエージェント  | このプレシジョンキューステップで対象となっ<br>ていて応対可能なエージェントの人数。                             |
|              | 導出方法:<br>Precision_Q_Step_Real_Time.AgentsAvailable                     |
| 最長対応可能エージェント | 次に選択されるエージェントが対応可能であ<br>る時間の長さ。                                         |
|              | 導出方法:<br>Precision_Q_Step_Real_Time.NextAvailAgent                      |
| キュー内         | このプレシジョンキューステップに対する<br>キュー内のタスクの数。                                      |
|              | 導出方法:<br>Precision_Q_Step_Real_Time.CallsInQueue                        |

| カラム(フィールド) | 説明                                                      |
|------------|---------------------------------------------------------|
| 平均キュー時間    | このプレシジョンキューステップの平均キュー<br>時間。                            |
|            | 導出方法:<br>Precision_Q_Step_Real_Time.AvgCallsInQueueTime |
| 最長キュー      | このプレシジョンキューステップのキュー内<br>の最長コールのタイムスタンプ。                 |
|            | 導出方法:<br>Precision_Q_Step_Real_Time.LongestCallInQueue  |

# システム容量-リアルタイム

システム容量-リアルタイムレポートは、システム全体の容量の要約を示します。このテーブルには、システムのキャパシティ、輻輳情報、KPI(主要パフォーマンス指標)を示します。

クエリ:このレポートのデータは、データベースクエリから作成されます。

#### ビュー

このレポートには、[システム容量-リアルタイム (System Capacity Real Time)]という1つの グリッドビューと、次のチャートビューがあります。

- 輻輳情報
- •現在の拒否率
- 重要業績評価指標

**グループ化**:このレポートは、Webex CCE インスタンスのエンタープライズ名でグループ化 されます。

値リスト: ICR インスタンス

データの取得元となるデータベーススキーマテーブル:

- System\_Capacity\_Real\_Time
- ICR\_Instance
- Controller\_Time
- Congestion\_Control

#### システム容量-リアルタイムグリッドビューおよびゲージビューの利用可能なフィールド

このレポートのグリッドビューで利用可能なフィールドには、現在のフィールドとしてデフォルトで表示されるフィールドがすべて含まれます。このレポートで利用可能なその他のフィールドは、『*Cisco Unified Contact Center Enterprise* データベーススキーマガイド』

(https://www.cisco.com/en/US/products/sw/custcosw/ps1844/tsd\_products\_support\_series\_home.html) に記載されているとおり、System Capacity Real time テーブルから直接取得されます。

このレポートには利用可能なその他のフィールドICRInstanceIDが1つあります。このフィールドiCSystem\_Capacity\_Real\_Time.ICRInstanceIDから導出され、インスタンス固有の識別子です。

グリッドビューとゲージビューを使用できます。グリッドビューは次のとおりです。

- ・[輻輳情報(Congestion Information)]: 輻輳の詳細をリアルタイムで表示します。
- [主要パフォーマンス評価指標(Key Performance Indicators)]: キャパシティの詳細をリア ルタイムで表示します。
- •[システム容量-リアルタイム (System Capacity Real Time)]: 輻輳およびシステムキャパシ ティの詳細をリアルタイムで表示します。

ゲージビューには[現在の拒否率]ビューがあり、現在の拒否率を表示します。

#### システム容量レポートビューの現在のフィールド

現在のフィールドは、ストックテンプレートから生成されるレポートにデフォルトで表示されるフィールドです。

ストックテンプレートにデフォルトで配置されている順(左から右)に、現在のフィールドを示 します。

| カラム(フィールド)            | 説明                                                                                                    |
|-----------------------|----------------------------------------------------------------------------------------------------|
|                       |                                                                                                    |
| Webex CCE インスタン<br>ス名 | ノードのエンタープライズ名。この名前はエンタープライズ内のすべ<br>てのノードで一意である必要があります。<br>導出方法: ICR_Instance.EnterpriseName。             |
| 展開タイプ                 | Webex CCE の展開タイプ。<br>導出方法: Congestion_Control.DeploymentType                                             |
| 日時                    | 選択した行のデータの日時(YYYY/MM/DD (年、月、日)および<br>HH:MM:SS (時、分、秒)の形式)。<br>導出方法: System_Capacity_Real_Time.DateTime。 |
| 輻輳情報                  |                                                                                                    |

I

| カラム(フィールド)       | 説明                                                                                                    |
|------------------|----------------------------------------------------------------------------------------------------|
| 現在の輻輳レベル         | システムの現在の輻輳モードには、以下があります。                                                                                             |
|                  | • 輻輳なし = 輻輳がない通常の動作モード                                                                                               |
|                  | ・レベル1=輻輳モードがレベル1                                                                                                    |
|                  | ・レベル2=輻輳モードがレベル2                                                                                                    |
|                  | ・レベル3=輻輳モードがレベル3                                                                                                    |
|                  | このフィールドに設定されているしきい値:                                                                                                 |
|                  | • 輻輳なしの場合、背景色フィールドが緑になります。                                                                                           |
|                  | <ul> <li>レベル1の場合、背景色フィールドが黄になります。</li> </ul>                                                                         |
|                  | <ul> <li>レベル2の場合、背景色フィールドが黄になります。</li> </ul>                                                                         |
|                  | <ul> <li>レベル3の場合、背景色フィールドが赤になります。</li> </ul>                                                                         |
|                  | 導出方法: System_Capacity_Real_Time.CurrentCongestionLevel                                                               |
| 現在の拒否率           | これは、現在の輻輳レベルに基づくコール拒否率です。                                                                                            |
|                  | <ul> <li>レベル0の場合、拒否率は0%です。</li> </ul>                                                                                |
|                  | <ul> <li>レベル1の場合、拒否率は10%です。</li> </ul>                                                                               |
|                  | <ul> <li>レベル2の場合、拒否率は30%です。</li> </ul>                                                                               |
|                  | <ul> <li>レベル3の場合、拒否率は着信コール率に応じて30%から100%<br/>まで変動します。</li> </ul>                                                     |
|                  | 導出方法: System_Capacity_Real_Time.RejectionPercentage                                                                  |
| 現在のレベルでの輻輳<br>期間 | [レベル0]([輻輳なし])の場合でも、システムが現在の輻輳レベルであ<br>り続けている時間。HH:MM:SS(時間、分、秒)の形式で測定されます。                                          |
|                  | これは算出フィールドです。導出方法: DATEDIFF(minutes,<br>System_Capacity_Real_Time.DateTimeCurrentLevel,<br>Controller_Time.NowTime)。 |
| 輻輳の期間            | 輻輳になってから経過した時間(HH:MM:SS(時、分、秒)の形式)。現<br>在の輻輳レベルが[レベル0]([輻輳なし])の場合、この値は0です。                                           |
|                  | これは算出フィールドです。導出方法: DATEDIFF(minutes,<br>System_Capacity_Real_Time.DateTimeCongested,<br>Controller_Time.NowTime)。    |
| レベル1開始CPS        | 輻輳レベル1の開始コール数/秒(CPS)の決定。                                                                                             |
|                  | 導出方法: System_Capacity_Real_Time.Level1Onset                                                                          |

| カラム(フィールド)  | 説明                                                    |
|-------------|-------------------------------------------------------|
| レベル1終了CPS   | 輻輳レベル1の終了CPSの決定。                                      |
|             | 導出方法: System_Capacity_Real_Time.Level1Abatement       |
| レベル1引き下げ    | 輻輳レベル1のコール率における拒否率。                                   |
|             | 導出方法: System_Capacity_Real_Time.Level1Reduction       |
| レベル2開始CPS   | 輻輳レベル2の開始CPSの決定。                                      |
|             | 導出方法: System_Capacity_Real_Time.Level2Onset           |
| レベル2終了CPS   | 輻輳レベル2の終了CPSの決定。                                      |
|             | 導出方法: System_Capacity_Real_Time.Level2Abatement       |
| レベル2引き下げ    | 輻輳レベル2のコール率における拒否率。                                   |
|             | 導出方法: System_Capacity_Real_Time.Level2Reduction       |
| レベル3開始CPS   | 輻輳レベル3の開始CPSの決定。                                      |
|             | 導出方法: System_Capacity_Real_Time.Level3Onset           |
| レベル3終了CPS   | 輻輳レベル3の終了CPSの決定。                                      |
|             | 導出方法: System_Capacity_Real_Time.Level3Abatement       |
| レベル3引き下げ    | 輻輳レベル3のコール率における拒否率。                                   |
|             | 導出方法: System_Capacity_Real_Time.Level3Reduction       |
| 容量情報        |                                                       |
| ログオン中エージェン  | システムにログイン中のエージェントの合計数。                                |
| トの合計        | 導出方法: System_Capacity_Real_Time.TotalAgentsLoggedOn   |
| エージェントあたりの  | エージェントあたりの、関連付けられるスキルグループの平均数。                        |
| 平均スキル       | 導出方法: System_Capacity_Real_Time.AverageSkillsPerAgent |
| CPSに設定された容量 | システムに設定されている、1秒あたりのコール容量。                             |
|             | 導出方法: System_Capacity_Real_Time.ConfiguredCapacity    |
| CPSの調整後の容量  | 実行時間における調整後の1秒あたりのコール容量。                              |
|             | 導出方法: System_Capacity_Real_Time.AdjustedCapacity      |
| 平均CPS       | 実行時間で重み付けした1秒あたりの平均コール。                               |
|             | 導出方法: System_Capacity_Real_Time.AverageCPS            |

システム容量-リアルタイム

I

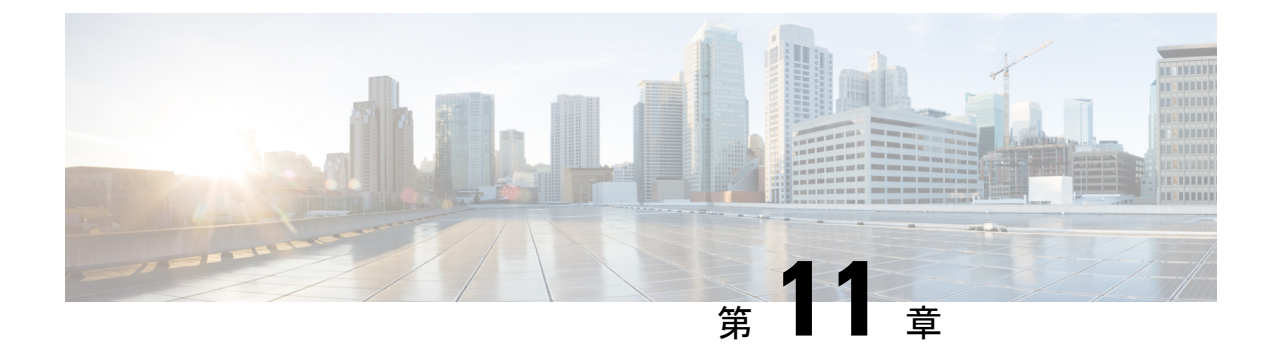

# アウトバウンド履歴レポート

- ・日次キャンペーンごとの試行 (229ページ)
- ・日次キャンペーン総合 (234ページ)
- キャンペーン総合 30 分 (239 ページ)
- キャンペーン要約30分(245ページ)
- ・ダイヤラコール結果要約30分レポート (252ページ)
- ・ダイヤラキャパシティ日次 (254ページ)
- ・ダイヤラキャパシティ 30分 (256ページ)
- •インポートルール (258ページ)
- 日次キャンペーン内のクエリルール (259ページ)
- 30 分キャンペーン内のクエリルール (265 ページ)

## 日次キャンペーンごとの試行

日次キャンペーンごとの試行は、選択した期間の各キャンペーンのステータス(要約およびパー センテージ)、選択した期間の各キャンペーンの試行の内訳(パーセント)を表示します。

ビュー:このレポートには、次のグリッドビューがあります。

- ・キャンペーン別試行数(日次)の詳細(デフォルト)
- ・キャンペーン別試行数(日次)の要約

画面左上にあるドロップダウンリストから、表示するレポートを選択します。 クエリ:このレポートのデータは、匿名タイプのクエリから作成されます。 値リスト:キャンペーン

データの取得元となるデータベーススキーマテーブル:

- Campaign
- Campaign\_Query\_Rule\_Interval

#### 試行の内訳日次レポート(キャンペーン別)ビュー

現在のフィールドは、ストックテンプレートから生成されるレポートにデフォルトで表示されるフィールドです。

| カラム(フィールド)  | 説明                                                                                                    |
|-------------|----------------------------------------------------------------------------------------------------|
| キャンペーン      | キャンペーンの名前。                                                                                                    |
|             | 導出方法: Campaign.CampaignName                                                                                                    |
| 日付          | レコードの日付 (MM/DD/YYYY (月、日、年)の形式)。                                                                                                    |
|             | 導出方法: Campaign_Query_Rule_Interval.DateTime                                                                                                    |
| 試行          | 試行されたアウトバウンドコールの合計数。                                                                                                    |
|             | 導出方法: Campaign_Query_Rule_Interval.ContactsAttempted                                                                                                    |
| 顧客による応答     |                                                                                                    |
| 正しい相手先への接続  | エージェントがデスクトップを使用して示すとおり、実際の顧客が接続され、処理され<br>たときの試行されたコールのパーセンテージ。                                                                                                    |
|             | 導出方法: Campaign_Query_Rule_Interval VoiceDetect /<br>Campaign_Query_Rule_Interval.ContactsAttempted                                                                   |
| ダイヤラによる放棄   | エージェントが対応できず、[IVRへの放棄(Abandon to IVR)]も構成されていなかっ<br>たため、ダイヤラが放棄したコンタクトまたは試行のパーセンテージ。                                                                                 |
|             | 導出方法: Campaign_Query_Rule_Interval AbandonDetect/<br>Campaign_Query_Rule_Interval.ContactsAttempted                                                                  |
| IVRへの破棄     | ダイヤラによって放棄されたが、IVRに転送された連絡先または試行のパーセンテージ。つまり、ダイヤラが連絡先に到達した後、電話を取るエージェントがなかった場合の処理について、IVR(または別のダイヤル番号)に送信された試行のパーセンテージ。<br>顧客のコールを切断する代わりに、メッセージを再生するIVRに顧客が転送されました。 |
|             | 導出方法: Campaign_Query_Rule_Interval AbandonToIVR/<br>Campaign_Query_Rule_Interval.ContactsAttempted                                                                   |
| コールバック      | キャンペーンの個別コールバックが設定されていない場合、コールバックを要求する連<br>絡した顧客のパーセンテージ。                                                                                                    |
|             | 導出方法: Campaign_Query_Rule_Interval<br>CallbackCount/Campaign_Query_Rule_Interval.ContactsAttempted                                                                   |
| パーソナルコールバック | キャンペーンの個別コールバックが設定されている場合、顧客がコールバックを要求<br>し、スケジュールされた連絡先のパーセンテージ。                                                                                                    |
|             | 導出方法: Campaign_Query_Rule_Interval<br>PersonalCallbackCount/Campaign_Query_Rule_Interval.ContactsAttempted                                                           |

I

| カラム(フィールド) | 説明                                                                                                    |
|------------|----------------------------------------------------------------------------------------------------|
| 顧客不在       | 電話に応答した相手が顧客でなかった連絡先のパーセンテージ。                                                                                    |
|            | 導出方法: Campaign_Query_Rule_Interval<br>CustomerNotHomeCount/Campaign_Query_Rule_Interval.ContactsAttempted        |
| 誤番号        | 電話に応答した相手に、顧客が不在と言われた連絡先のパーセンテージ。                                                                                |
|            | 導出方法: Campaign_Query_Rule_Interval<br>WrongNumberCount/Campaign_Query_Rule_Interval.ContactsAttempted            |
| 顧客による放棄    | エージェントに接続された直後に顧客が通話を終了した連絡先のパーセンテージ。                                                                            |
|            | 導出方法: Campaign_Query_Rule_Interval<br>CustomerAbandonDetect/Campaign_Query_Rule_Interval.ContactsAttempted       |
| 顧客応答なし     |                                                                                                    |
| 留守番電話      | 留守番電話が検出された連絡先のパーセンテージ。                                                                                          |
|            | 導出方法: Campaign_Query_Rule_Interval<br>AnsweringMachineDetectToHal/Campaign_Query_Rule_Interval.ContactsAttempted |
| 応答なし       | 応答されなかった連絡先のパーセンテージ。                                                                                             |
|            | 導出方法: Campaign_Query_Rule_Interval<br>NoAnswerDetect/Campaign_Query_Rule_Interval.ContactsAttempted              |
| ビジー        | ビジー信号を検出した連絡先の割合。                                                                                                |
|            | 導出方法: Campaign_Query_Rule_Interval<br>BusyDetect/Campaign_Query_Rule_Interval.ContactsAttempted                  |
| キャンセル      | 呼び出し中の顧客コールをダイヤラがキャンセルした連絡先のパーセンテージ。                                                                             |
|            | 導出方法: Campaign_Query_Rule_Interval<br>CanceledDetect/Campaign_Query_Rule_Interval.ContactsAttempted              |
| 問題         |                                                                                                    |
| SITトーン     | 30分の間に特殊情報トーン(SIT)を検出した連絡先の数。                                                                                    |
|            | 導出方法: Campaign_Query_Rule_Interval.SITToneDetect                                                                 |
| ダイヤルトーンなし  | 30 分インターバルの間に、ダイヤルトーンが検出されなかった連絡先の数。                                                                             |
|            | 導出方法: Campaign_Query_Rule_Interval.NoDialToneDetect                                                              |
| ファックス      | 30 分インターバルの間に、ファックスが検出された連絡先の数。                                                                                  |
|            | Campaign_Query_Rule_Interval.FaxDetect                                                                           |

| カラム(フィールド) | 説明                                                    |
|------------|-------------------------------------------------------|
| ネットワークエラー  | 次のいずれかの問題が発生した連絡先の数。                                  |
|            | <ul> <li>ダイヤルが試行されたときにネットワークからの呼び出し音なし</li> </ul>     |
|            | ・警告中にネットワークが切断された                                     |
|            | <ul> <li>・ダイヤラによって低エネルギー(または「無音」)コールが検出された</li> </ul> |
|            | 導出方法: Campaign_Query_Rule_Interval.NoRingBackDetect   |

#### 試行の要約日次レポート(キャンペーン別)ビューの現在のフィールド

現在のフィールドは、ストックテンプレートから生成されるレポートにデフォルトで表示されるフィールドです。

| カラム(フィールド)                | 説明                                                                                                    |
|---------------------------|----------------------------------------------------------------------------------------------------|
| キャンペーン                    | キャンペーンの名前。                                                                                                    |
|                           | 導出方法: Campaign.CampaignName                                                                                                    |
| 日付                        | レコードの日付 (MM/DD/YYYY (月、日、年)の形式)。                                                                                                    |
|                           | 導出方法: Campaign_Query_Rule_Interval.DateTime                                                                                                    |
| 主要統計情報                    |                                                                                                    |
| 顧客による応答                   | 生の音声に到達した発信コール数(試行)。                                                                                                    |
|                           | 導出方法: Campaign_Query_Rule_Interval.VoiceDetect +<br>Campaign_Query_Rule_Interval.WrongNumberCount +<br>Campaign_Query_Rule_Interval.CustomerNotHomeCount +<br>Campaign_Query_Rule_Interval.CustomerAbandonDetect +<br>Campaign_Query_Rule_Interval.CallbackCount +<br>Campaign_Query_Rule_Interval.PersonalCallbackCount +<br>Campaign_Query_Rule_Interval.AbandonDetect + Campaign_Query_Rule_Interval.AbandonToIVR |
| 正しい相手先への接続                | エージェントがデスクトップを使用して示すとおり、実際の顧客が接続され、処理されたときのコール試行回数。                                                                                                    |
|                           | 导山方私. Campaign_Query_Kuic_interval. voiceDeteet                                                                                                    |
| ダイヤラによる放棄および放<br>棄しIVRへ転送 | エージェントが電話を取ることができなかったため、ダイヤラによって破棄またはIVR<br>に放棄されたコールの数。キャンペーン設定によってこれらのコールがダイヤラで放棄<br>またはIVRに転送されるかどうかが決まります。                                                                                                    |
|                           | 導出方法: Campaign_Query_Rule_Interval AbandonToIVR + Campaign_Query_Rule_Interval.<br>AbandonDetect                                                                                                    |
| 試行                        |                                                                                                    |

| カラム(フィールド) | 説明                                                                                                    |
|------------|----------------------------------------------------------------------------------------------------|
| 合計         | 試行されたアウトバウンドコールの合計数。                                                                                                    |
|            | 導出方法: Campaign_Query_Rule_Interval.ContactsAttempted                                                                                                    |
| 顧客による応答    | 生の音声に到達した試行されたコールのパーセンテージ。<br>導出方法: (Campaign_Query_Rule_Interval.VoiceDetect +<br>Campaign_Query_Rule_Interval.WrongNumberCount +<br>Campaign_Query_Rule_Interval.CustomerNotHomeCount +<br>Campaign_Query_Rule_Interval.CustomerAbandonDetect +<br>Campaign_Query_Rule_Interval.CallbackCount +<br>Campaign_Query_Rule_Interval.PersonalCallbackCount +<br>Campaign_Query_Rule_Interval.AbandonDetect +<br>Campaign_Query_Rule_Interval.AbandonToIVR)/<br>Campaign_Query_Rule_Interval.ContactsAttempted |
| 応答なし       | 番号がダイヤルされたものの顧客に到達せず、コールには問題のなかった試行コールの<br>パーセンテージ(「無応答」)。<br>導出方法: (Campaign_Query_Rule_Interval.AnsweringMachineDetect +<br>Campaign_Query_Rule_Interval.BusyDetect + Campaign_Query_Rule_Interval.NoAnswerDetect                                                                                                    |
|            | + Campaign_Query_Rule_Interval.CancelledDetect)/<br>Campaign_Query_Rule_Interval.ContactsAttempted                                                                                                    |
| 問題         | 連絡先にダイヤルし、次のいずれかの問題が発生した、試行されたコールのパーセン<br>テージ。                                                                                                    |
|            | •ファックス機が検出された                                                                                                    |
|            | <ul> <li>ダイヤラポートがオフフックになったときにダイヤルトーンなし</li> </ul>                                                                                                    |
|            | <ul> <li>ダイヤルが試行されたときにネットワークからの呼び出し音なし</li> </ul>                                                                                                    |
|            | ・警告中にネットワークが切断された                                                                                                    |
|            | <ul> <li>・ダイヤラによって低エネルギー(または「無音」) コールが検出された</li> </ul>                                                                                                    |
|            | •オペレータの代行受信(SITトーン)がダイヤル試行時にネットワークから返された                                                                                                    |
|            | 導出方法: (Campaign_Query_Rule_Interval.FaxDetect +<br>Campaign_Query_Rule_Interval.NoDialToneDetect +<br>Campaign_Query_Rule_Interval.NoRingBackDetect +<br>Campaign_Query_Rule_Interval.SITToneDetect)/<br>Campaign_Query_Rule_Interval.ContactsAttempted                                                                                                    |
| 未ダイヤル      |                                                                                                    |

| カラム(フィールド)    | 説明                                                                    |
|---------------|-----------------------------------------------------------------------|
| エージェントによる拒否   | エージェントに拒否されたプレビューまたはコールバックコールの数。(これらの顧客<br>に再度コンタクトするには、試行する必要があります)。 |
|               | 導出方法: Campaign_Query_Rule_Interval.AgentRejectedDetect                |
|               | これらのコールは、試行されたコールとしてカウントされません。                                        |
| エージェントによるクローズ | エージェントに拒否されたプレビューまたはコールバックコールの数。(エージェント<br>はこのような顧客にコールしませんでした。)      |
|               | 導出方法: Campaign_Query_Rule_Interval.AgentClosedDetect                  |
|               | これらのコールは、試行されたコールとしてカウントされません。                                        |

## 日次キャンペーン総合

このレポートは、選択した期間について、選択したキャンペーンの日次アクティビティおよび パフォーマンスとそのスキルグループを示し、選択したキャンペーンおよびそのスキルグルー プについて選択した期間の実際の顧客コール(生の音声に到達した発信コール、着信コール、 キャンペーンのスキルグループに転送されたコール)の分析を提供します。

ビュー:このレポートには、次のグリッドビューがあります。

- 日次キャンペーン総合(デフォルト)
- キャンペーン総合詳細(日次)

画面左上にあるドロップダウンリストから、表示するレポートを選択します。

**クエリ**:このレポートのデータは、匿名タイプのクエリから作成されます。

値リスト:キャンペーン

データの取得元となるデータベーススキーマテーブル:

- Campaign
- Campaign\_Query\_Rule\_Interval
- Skill\_Group\_Interval

#### 日次キャンペーン総合レポートビューの現在のフィールド

現在のフィールドは、ストックテンプレートから生成されるレポートにデフォルトで表示されるフィールドです。
| カラム(フィールド) | 説明                                                                                                    |
|------------|----------------------------------------------------------------------------------------------------|
| キャンペーン     | キャンペーンの名前。                                                                                                    |
|            | 導出方法: Campaign.CampaignName                                                                                                    |
| 日付         | レコードの日付 (MM/DD/YYYY (月、日、年)の形式)。                                                                                                    |
|            | 導出方法: Campaign_Query_Rule_Interval.DateTime                                                                                                    |
| エージェントがキャン | ペーンに費やした時間                                                                                                    |
| FTE        | ログインし、キャンペーンを処理するスキルがあり、他のスキルグ<br>ループで作業をしていない(または待受停止)エージェントのFTE値。<br>すべてのエージェントがキャンペーンのスキルにフルタイムを費やす<br>場合、FTEはエージェントの数を表します。<br>導出方法: (Skill_Group_Interval.LoggedOnTime -<br>Skill Group Interval.BusyOtherTime - Skill Group Interval.NotReadyTime)/ |
|            | Skill_Group_Interval.ReportingInterval                                                                                                    |
| 通話         | エージェントがいずれかのキャンペーンのスキルグループで通話に費<br>やした時間のパーセンテージ。                                                                                                    |
|            | 導出方法: (Skill_Group_Interval.TalkTime -<br>Skill_Group_Interval.TalkReserveTime)/<br>(Skill_Group_Interval.LoggedOnTime - Skill_Group_Interval.BusyOtherTime<br>- Skill_Group_Interval.NotReadyTime)                                                       |
| 後処理        | エージェントがいずれかのキャンペーンのスキルグループで着信また<br>は発信コールの後に後処理状態に費やした時間のパーセンテージ。                                                                                                    |
|            | 導出方法: (Skill_Group_Interval.WorkReadyTime +<br>Skill_Group_Interval.WorkNotReadyTime)/<br>(Skill_Group_Interval.LoggedOnTime-Skill_Group_IntervalBusyOtherTime<br>- Skill_Group_Interval.NotReadyTime)                                                    |
| アイドル       | エージェントがキャンペーンのスキルグループのいずれかで対応可能<br>だったが、作業中でなかった時間のパーセンテージ。                                                                                                    |
|            | 導出方法: (Skill_Group_Interval.ReservedStateTime +<br>Skill_Group_Interval.TalkReserveTime + Skill_Group_Interval.AvailTime)/<br>(Skill_Group_Interval.LoggedOnTime-Skill_Group_Interval.BusyOtherTime<br>- Skill_Group_Interval.NotReadyTime)               |
| アカウント統計情報  |                                                                                                    |

| カラム(フィールド)         | 説明                                                                                                    |
|--------------------|----------------------------------------------------------------------------------------------------|
| 接続/FTEエージェント<br>時間 | キャンペーンのスキルグループに対するエージェントのコール数の<br>FTE値。                                                                                                    |
|                    | 導出方法: (Skill_Group_Interval.AutoOutCalls +<br>Skill_Group_Interval.CallsHandled + Skill_Group_Interval. PreviewCalls) *<br>Skill_Group_Interval.ReportingInterval/(Skill_Group_Interval.LoggedOnTime<br>- Skill_Group_Interval.BusyOtherTime - Skill_Group_Interval.NotReadyTime,<br>0) |
| エージェント接続間隔         | 顧客コールとエージェント間の接続にかかる平均時間(秒)。                                                                                                    |
|                    | 導出方法: (Skill_Group_Interval.ReservedStateTime +<br>Skill_Group_Interval.TalkReserveTime + Skill_Group_Interval.AvailTime)/<br>(Skill_Group_Interval.AutoOutCalls + Skill_Group_Interval.CallsHandled +<br>Skill_Group_Interval. PreviewCalls)                                           |
|                    | エージェント接続間の時間の要約平均は、次の式を使用して計算され<br>ます: 選択したキャンペーンの要約平均=アイドル時間/エージェント<br>接続                                                                                                    |
| 完了                 |                                                                                                    |
| エージェント接続           | エージェントごとに処理するキャンペーンのスキルグループのコール<br>数(発信および着信)。                                                                                                    |
|                    | 導出方法: (Skill_Group_Interval.AutoOutCalls +<br>Skill_Group_Interval.CallsHandled + Skill_Group_Interval. PreviewCalls)                                                                                                    |
| 未接続                | どのエージェントまたはデバイスにも接続されなかった顧客のコール<br>の数。これにはダイヤラによって放棄されたか、IVRに放棄された<br>コール(着信コールと発信コールを含む)、キューまたはルーティング<br>スクリプトエラーで顧客破棄が発生したコールが含まれます。                                                                                                    |
|                    | 導出方法: Skill_Group_Interval.RouterCallsAbandQ +<br>Skill_Group_Interval.RouterError +<br>Campaign_Query_Rule_Interval.CustomerAbandonDetect +<br>Campaign_Query_Rule_Interval.AbandonDetect                                                                                              |
|                    | 注: このカラムは、Outbound Reservation Scriptがエージェントを予約し<br>ないときにReleaseCallを使用しない場合は無効です。この結果、この<br>列の値を拡大させる無関係なルータエラーコールレポートが発生しま<br>す。                                                                                                    |

| カラム(フィールド)       | 説明                                                                                                    |
|------------------|----------------------------------------------------------------------------------------------------|
| ダイヤラによる他への<br>放棄 | 「IVRへの放棄」状態にあり、キャンペーン内のスキルグループに関<br>連付けられない形で完了したコールの数。この値は、キャンペーンに<br>関連付けられたスキルグループがインバウンドに使用されないキャン<br>ペーンにのみ適用されます。                                                                                                    |
|                  | 導出方法: Campaign_Query_Rule_Interval.AbandonToIVR -<br>(Skill_Group_Interval.RouterCallsAbandQ +<br>Skill_Group_Interval.CallsHandled + Skill_Group_Interval.RouterError)                                                                                                    |
|                  | この列は IVR へ放棄が 1 つの 30 分インターバルで発生し、コール完<br>了が別のインターバルで発生するため、概算値です。                                                                                                    |
|                  | この列は、Outbound Reservation Scriptがエージェントを予約しないと<br>きにReleaseCallを使用しないため、この列の数が実際より少なくなる<br>場合、無効です。                                                                                                    |
|                  | この列は、スキルグループが着信コールや転送コールなど発信エー<br>ジェントキャンペーン以外に使用される場合、この列の数が実際より<br>少なくなるため無効です。                                                                                                    |
|                  | この列は、コールがキューイングされた各スキルグループでRouterErrors<br>およびRouterCallsAbandQが1回カウントされるため、IVRへ放棄スク<br>リプトがこのキャンペーンの複数のスキルグループにキューイングし<br>て、この列の数が実際より少なくなる場合、無効です。                                                                                                    |
| 発信統計情報           |                                                                                                    |
| 平均処理時間           | キャンペーンのスキルグループの選択したインターバルの間にエー<br>ジェントによって処理されるコールの平均長(着信および発信)。                                                                                                    |
|                  | 導出方法: (Skill_Group_Interval.TalkTime -<br>Skill_Group_Interval.TalkReserveTime +<br>Skill_Group_Interval.WorkReadyTime +<br>Skill_Group_Interval.WorkNotReadyTime)/<br>(Skill_Group_Interval.AutoOutCalls + Skill_Group_Interval.CallsHandled +<br>Skill_Group_Interval. PreviewCalls)                                                                                                    |
| %放棄              | 生の音声に到達したが、利用可能なエージェントがないためダイヤラ<br>によって破棄またはIVRに放棄されたコールのパーセンテージ。                                                                                                    |
|                  | 導出方法: (Campaign_Query_Rule_Interval.AbandonDetect +<br>Campaign_Query_Rule_Interval.AbandonToIVR)/<br>(Campaign_Query_Rule_Interval.VoiceDetect +<br>Campaign_Query_Rule_Interval.WrongNumberCount +<br>Campaign_Query_Rule_Interval.CustomerNotHomeCount +<br>Campaign_Query_Rule_Interval.CustomerAbandonDetect +<br>Campaign_Query_Rule_Interval.CallbackCount +<br>Campaign_Query_Rule_Interval.PersonalCallbackCount +<br>Campaign_Query_Rule_Interval.AbandonDetect +<br>Campaign_Query_Rule_Interval.AbandonDetect + |

| カラム(フィールド) | 説明                                                   |
|------------|------------------------------------------------------|
| ヒット率       | 生の音声に到達した発信コール(試行)のパーセンテージ(%)。                       |
|            | 導出方法: (Campaign_Query_Rule_Interval.VoiceDetect +    |
|            | Campaign_Query_Rule_Interval.WrongNumberCount +      |
|            | Campaign_Query_Rule_Interval.CustomerNotHomeCount +  |
|            | Campaign_Query_Rule_Interval.CustomerAbandonDetect + |
|            | Campaign_Query_Rule_Interval.CallbackCount +         |
|            | Campaign_Query_Rule_Interval.PersonalCallbackCount + |
|            | Campaign_Query_Rule_Interval.AbandonDetect +         |
|            | Campaign_Query_Rule_Interval.AbandonToIVR)/          |
|            | Campaign_Query_Rule_Interval.ContactsAttempted       |
| 試行         | 試行されたアウトバウンドコールの合計数。                                 |
|            | 導出方法: Campaign_Query_Rule_Interval.ContactsAttempted |

## 日次キャンペーン総合詳細レポートビューの現在のフィールド

| カラム(フィールド) | 説明                                                                             |
|------------|--------------------------------------------------------------------------------|
| キャンペーン     | キャンペーンの名前。                                                                     |
|            | 導出方法: Campaign.CampaignName                                                    |
| 日付         | 行のデータの日付(MM/DD/YYYY(月、日、年)の形式)。                                                |
|            | 導出方法: Campaign_Query_Rule_Interval.DateTime                                    |
| エージェント接続   |                                                                                |
| 即時発信       | 顧客がエージェントに即時に(キューでの待機なく)接続されたアウ<br>トバウンドコールの数。                                 |
|            | 導出方法: Skill_Group_Interval.AutoOutCalls +<br>Skill_Group_Interval.PreviewCalls |
| IVR へ放棄後着信 | このフィールドには次のコールが含まれます。                                                          |
|            | <ul> <li>IVRへ放棄後このスキルグループのエージェントによって処理された発信コール。</li> </ul>                     |
|            | <ul> <li>エージェントにキューイングが返された、IVRへ転送キャンペーンからの発信コール。</li> </ul>                   |
|            | <ul> <li>このスキルグループのエージェントにルーティングされた着信</li> <li>コールおよび転送コール。</li> </ul>         |
|            | 導出方法: Skill_Group_Interval 処理コール数                                              |

| カラム(フィールド) | 説明                                                                                                    |
|------------|----------------------------------------------------------------------------------------------------|
| 未接続        |                                                                                                    |
| 顧客による放棄    | 応答直後に顧客が通話を終了した連絡先の数。                                                                                                    |
|            | 導出方法: Campaign_Query_Rule_Interval.CustomerAbandonDetect                                                                                                    |
| ダイヤラによる放棄  | ダイヤラによって破棄されたコンタクトの数。                                                                                                    |
|            | 導出方法: Campaign_Query_Rule_Interval.AbandonDetect                                                                                                    |
| 顧客によるキュー内放 | 顧客がキュー内で通話を終了したコンタクトの数。                                                                                                    |
| 棄          | 導出方法: Skill_Group_Interval.RouterCallsAbandQ                                                                                                    |
| スクリプトエラー   | コールルーティングスクリプトでエラー状態が発生したコールの数。                                                                                                    |
|            | 導出方法: Skill_Group_Interval.RouterError                                                                                                    |
| ダイヤラによる他への | 放棄                                                                                                    |
| スクリプトキュー解除 | 利用可能なエージェントがなかったため最初にIVRに放棄され、この<br>キャンペーンのスキルグループにキューイングされて再びインターバ<br>ル中にキューから削除されたコール数。<br>導出方法: Skill Group Interval.RouterCallsDequeued                                                                                                    |
| その他        | 他のスキルグループにルーティングされたか、スキルグループに到達<br>しなかったコール数。この列は、IVR へ放棄が1つの30分インター<br>バルで発生する可能性があり、コール完了が別のインターバルで発生<br>するため、概算値です。<br>導出方法: Campaign_Query_Rule_Interval.AbandonToIVR -<br>(Skill_Group_Interval.RouterCallsAbandQ +<br>Skill_Group_Interval.CallsHandled + Skill_Group_Interval.RouterError +<br>Skill_Group_Interval. RouterCallsDequeued)<br>この列は、IVRへ放棄が1つのインターバルで発生する可能性があり、<br>コール完了が別のインターバルで発生するため、概算値です。 |

# キャンペーン総合30分

キャンペーン統合 30 分レポートは、統合されたコール数とエージェント統計情報(キャンペーン別30分)および完了したコール数の内訳を示します。

ビュー:このレポートには、次のグリッドビューがあります。

- •30分間キャンペーン総合(デフォルト)
- ・キャンペーン統合詳細(30分ごと)

画面左上にあるドロップダウンリストから、表示するレポートを選択します。

**クエリ**:このレポートのデータは、匿名タイプのクエリから作成されます。

値リスト:キャンペーン

データの取得元となるデータベーススキーマテーブル:

- Campaign
- Campaign\_Query\_Rule\_Interval
- Skill\_Group\_Interval

# キャンペーン総合30分レポートビューの現在のフィールド

| カラム(フィールド) | 説明                                                                                                    |
|------------|----------------------------------------------------------------------------------------------------|
| キャンペーン     | キャンペーンの名前。                                                                                                    |
|            | 導出方法: Campaign.CampaignName                                                                                                    |
| 日時         | 行のデータの 30 分インターバルの開始日時(MM/DD/YYYY(月、日、<br>年)およびHH:MM:SS(時、分、秒)の形式)。                                                                                                    |
|            | 導出方法: Campaign_Query_Rule_Interval.DateTime                                                                                                    |
| エージェントがキャン | ペーンに費やした時間                                                                                                    |
| FTE        | 30 分のインターバルの間に、ログインし、キャンペーンを処理する<br>スキルがあり、他のスキルグループで作業をしていない(または待受<br>停止)エージェントのフルタイム同等(FTE)値。30 分の間にすべての<br>エージェントがキャンペーンのスキルにフルタイムを費やす場合、<br>FTEはエージェントの数を表します。<br>導出方法: (Skill_Group_Interval.LoggedOnTime -<br>Skill_Group_Interval.BusyOtherTime - Skill_Group_Interval.NotReadyTime)/<br>Skill_Group_Interval.ReportingInterval |
| 通話         | エージェントがいずれかのキャンペーンのスキルグループで通話に費<br>やした時間のパーセンテージ。<br>(Skill_Group_Interval.TalkTime - Skill_Group_Interval.TalkReserveTime)/<br>(Skill_Group_Interval.LoggedOnTime - Skill_Group_Interval.BusyOtherTime<br>- Skill_Group_Interval.NotReadyTime)                                                                                        |

| カラム(フィールド)         | 説明                                                                                                    |
|--------------------|----------------------------------------------------------------------------------------------------|
| 後処理                | エージェントがいずれかのキャンペーンのスキルグループで着信また<br>は発信コールの後に後処理状態に費やした時間のパーセンテージ。                                                                                                    |
|                    | 導出方法: (Skill_Group_Interval.WorkReadyTime +<br>Skill_Group_Interval.WorkNotReadyTime)/<br>(Skill_Group_Interval.LoggedOnTime-Skill_Group_IntervalBusyOtherTime<br>- Skill_Group_Interval.NotReadyTime)                                                                                  |
| アイドル               | エージェントがキャンペーンのスキルグループのいずれかで対応可能<br>だったが、作業中でなかった時間のパーセンテージ。                                                                                                    |
|                    | 導出方法: (Skill_Group_Interval.ReservedStateTime +<br>Skill_Group_Interval.TalkReserveTime + Skill_Group_Interval.AvailTime)/<br>(Skill_Group_Interval.LoggedOnTime-Skill_Group_Interval.BusyOtherTime<br>- Skill_Group_Interval.NotReadyTime)                                             |
| エージェント統計情報         |                                                                                                    |
| 接続/FTEエージェント<br>時間 | インターバル中のキャンペーンのスキルグループに対するエージェン<br>トのコール数のFTE値。                                                                                                    |
|                    | 導出方法: (Skill_Group_Interval.AutoOutCalls +<br>Skill_Group_Interval.CallsHandled + Skill_Group_Interval. PreviewCalls) *<br>Skill_Group_Interval.ReportingInterval/(Skill_Group_Interval.LoggedOnTime<br>- Skill_Group_Interval.BusyOtherTime - Skill_Group_Interval.NotReadyTime,<br>0) |
| エージェント接続間隔         | 顧客コールとエージェント間の接続にかかる平均時間(秒)。                                                                                                    |
|                    | 導出方法: (Skill_Group_Interval.ReservedStateTime +<br>Skill_Group_Interval.TalkReserveTime + Skill_Group_Interval.AvailTime)/<br>(Skill_Group_Interval.AutoOutCalls + Skill_Group_Interval.CallsHandled +<br>Skill_Group_Interval. PreviewCalls)                                           |
|                    | エージェント接続間の時間の要約平均は、次の式を使用して計算され<br>ます: 選択したキャンペーンの要約平均=アイドル時間/エージェント<br>接続                                                                                                    |
| <br>完了             |                                                                                                    |
| エージェント接続           | エージェントごとに処理するキャンペーンのスキルグループのコール<br>数(発信および着信)。                                                                                                    |
|                    | 導出方法: (Skill_Group_Interval.AutoOutCalls +<br>Skill_Group_Interval.CallsHandled + Skill_Group_Interval. PreviewCalls)                                                                                                    |

| カラム(フィールド)       | 説明                                                                                                    |
|------------------|----------------------------------------------------------------------------------------------------|
| 未接続              | どのエージェントまたはデバイスにも接続されなかった顧客のコール<br>の数。これにはダイヤラによって放棄されたか、IVRに放棄された<br>コール(着信コールと発信コールを含む)、キューまたはルーティング<br>スクリプトエラーで顧客破棄が発生したコールが含まれます。                                                                                                    |
|                  | 導出方法: Skill_Group_Interval.RouterCallsAbandQ +<br>Skill_Group_Interval.RouterError +<br>Campaign_Query_Rule_Interval.CustomerAbandonDetect +<br>Campaign_Query_Rule_Interval.AbandonDetect                                                                                             |
|                  | 注: この列は、Outbound Reservation Scriptがエージェントを予約しない<br>ときにReleaseCallを使用しないため、この列の値を拡大させる無関係<br>なルータエラーコールレポートが発生する場合、無効です。                                                                                                    |
| ダイヤラによる他への<br>放棄 | このキャンペーンのスキルグループには関連付けられない方法で完了<br>した、[IVRへの破棄(abandon to IVR)]状態のコールの数。この値<br>は、キャンペーンに関連付けられたスキルグループが着信に使用され<br>ないキャンペーンにのみ適用されます。                                                                                                    |
|                  | 導出方法: Campaign_Query_Rule_Interval.AbandonToIVR -<br>(Skill_Group_Interval.RouterCallsAbandQ +<br>Skill_Group_Interval.CallsHandled + Skill_Group_Interval.RouterError)                                                                                                    |
|                  | 注:この列は、IVR へ放棄が1つの30分インターバルで発生し、コー<br>ル完了が別のインターバルで発生するため、概算値です。                                                                                                    |
|                  | この列は、Outbound Reservation Scriptがエージェントを予約しないと<br>きにReleaseCallを使用しないため、この列の数が実際より少なくなる<br>場合、無効です。                                                                                                    |
|                  | この列は、スキルグループが着信コールや転送コールなど発信エー<br>ジェントキャンペーン以外に使用される場合、この列の数が実際より<br>少なくなるため無効です。                                                                                                    |
|                  | この列は、コールがキューイングされた各スキルグループでRouterErrors<br>およびRouterCallsAbandQが1回カウントされるため、IVRへ放棄スク<br>リプトがこのキャンペーンの複数のスキルグループにキューイングし<br>て、この列の数が実際より少なくなる場合、無効です。                                                                                                    |
| 発信統計情報           |                                                                                                    |
| 平均処理時間           | キャンペーンのスキルグループの選択したインターバルの間にエー<br>ジェントによって処理されるコールの平均長(着信および発信)。                                                                                                    |
|                  | 導出方法: (Skill_Group_Interval.TalkTime -<br>Skill_Group_Interval.TalkReserveTime +<br>Skill_Group_Interval.WorkReadyTime +<br>Skill_Group_Interval.WorkNotReadyTime)/<br>(Skill_Group_Interval.AutoOutCalls + Skill_Group_Interval.CallsHandled +<br>Skill_Group_Interval. PreviewCalls) |

| カラム(フィールド) | 説明                                                                                                    |
|------------|----------------------------------------------------------------------------------------------------|
| %放棄        | 生の音声に到達したが、利用可能なエージェントがないためダイヤラ<br>によって破棄またはIVRに放棄されたコールのパーセンテージ。<br>導出方法: (Campaign_Query_Rule_Interval.AbandonDetect +<br>Campaign_Query_Rule_Interval.AbandonToIVR)/<br>(Campaign_Query_Rule_Interval.VoiceDetect +<br>Campaign_Query_Rule_Interval.WrongNumberCount +<br>Campaign_Query_Rule_Interval.CustomerNotHomeCount +                                                                                                    |
|            | Campaign_Query_Rule_Interval.CustomerAbandonDetect +<br>Campaign_Query_Rule_Interval.CallbackCount +<br>Campaign_Query_Rule_Interval.PersonalCallbackCount +<br>Campaign_Query_Rule_Interval.AbandonDetect +<br>Campaign_Query_Rule_Interval.AbandonToIVR)                                                                                                    |
| ヒット率       | 生の音声に到達した発信コール(試行)のパーセンテージ。<br>導出方法: (Campaign_Query_Rule_Interval.VoiceDetect +<br>Campaign_Query_Rule_Interval.WrongNumberCount +<br>Campaign_Query_Rule_Interval.CustomerNotHomeCount +<br>Campaign_Query_Rule_Interval.CustomerAbandonDetect +<br>Campaign_Query_Rule_Interval.CallbackCount +<br>Campaign_Query_Rule_Interval.PersonalCallbackCount +<br>Campaign_Query_Rule_Interval.AbandonDetect +<br>Campaign_Query_Rule_Interval.AbandonToIVR)/<br>Campaign_Query_Rule_Interval.ContactsAttempted |
| 試行         | 試行されたアウトバウンドコールの合計数。<br>導出方法: Campaign_Query_Rule_Interval.ContactsAttempted                                                                                                    |

# キャンペーン総合詳細 30 分レポートビューの現在のフィールド

| カラム(フィールド) | 説明                                                                   |
|------------|----------------------------------------------------------------------|
| キャンペーン     | キャンペーンの名前。                                                           |
|            | 導出方法: Campaign.CampaignName                                          |
| 日時         | 行のデータの 30 分インターバルの開始日時(MM/DD/YYYY(月、<br>日、年)および HH:MM:SS(時、分、秒)の形式)。 |
|            | 導出方法: Campaign_Query_Rule_Interval.DateTime                          |
| エージェント接続   | · · · · · · · · · · · · · · · · · · ·                                |

| カラム(フィールド)      | 説明                                                                                      |
|-----------------|-----------------------------------------------------------------------------------------|
| 即時発信            | 顧客がエージェントに即時接続された発信コール数(キューでの待機<br>なし)。                                                 |
|                 | 導出方法: Skill_Group_Interval.AutoOutCalls +<br>Skill_Group_Interval.PreviewCalls          |
| IVR へ放棄後着信      | これには次のコールが含まれます。                                                                        |
|                 | <ul> <li>IVRへ放棄後このスキルグループのエージェントによって処理された発信コール。</li> </ul>                              |
|                 | <ul> <li>このスキルグループのエージェントにルーティングされた着信</li> <li>コールおよび転送コール。</li> </ul>                  |
|                 | <ul> <li>エージェントにキューイングが返された、IVRへ転送キャンペーンからの発信コール。</li> </ul>                            |
|                 | 導出方法: Skill_Group_Interval 処理コール数                                                       |
| 未接続             |                                                                                         |
| 顧客による放棄         | 30分の間に顧客が電話を取った直後に通話を終了した連絡先の数。                                                         |
|                 | 導出方法: Campaign_Query_Rule_Interval.CustomerAbandonDetect                                |
| ダイヤラによる放棄       | その 30 分インターバルの間にダイヤラによって放棄された連絡先の数。                                                     |
|                 | 導出方法: Campaign_Query_Rule_Interval.AbandonDetect                                        |
| 顧客によるキュー内放<br>棄 | その 30 分インターバルの間に、顧客がキュー内で通話を終了した連絡先の数。                                                  |
|                 | 導出方法: Skill_Group_Interval.RouterCallsAbandQ                                            |
| スクリプトエラー        | コールルーティングスクリプトでエラー状態が発生したコールの数。                                                         |
|                 | 導出方法: Skill_Group_Interval.RouterError                                                  |
| ダイヤラによる他への      | 放棄                                                                                      |
| スクリプトキュー解除      | 30分の間に利用可能なエージェントがなかったため最初にIVRに放棄<br>され、このキャンペーンのスキルグループにキューイングされて再び<br>キューから削除されたコール数。 |
|                 | 導出方法: Skill_Group_Interval.RouterCallsDequeued                                          |

| カラム(フィールド) | 説明                                                                                                    |
|------------|----------------------------------------------------------------------------------------------------|
| その他        | 他のスキルグループにルーティングされたか、スキルグループに到達<br>しなかったコール数。                                                                                                    |
|            | 導出方法: Campaign_Query_Rule_Interval.AbandonToIVR -<br>(Skill_Group_Interval.RouterCallsAbandQ +<br>Skill_Group_Interval.CallsHandled + Skill_Group_Interval.RouterError +<br>Skill_Group_Interval. RouterCallsDequeued) |
|            | この列は、IVR へ放棄が1つの30分インターバルで発生する可能性があり、コール完了が別のインターバルで発生するため、概算値です。                                                                                                    |

# キャンペーン要約30分

キャンペーン要約 30 分レポートは、選択された期間のすべてのキャンペーンのステータス、 選択された期間の各キャンペーンのステータス(要約およびパーセンテージ)、および選択さ れた期間の各キャンペーンの試行の内訳(パーセンテージ)を表示します。

ビュー:このレポートには、次のグリッドビューがあります。

- ・試行の内訳 30 分レポート (デフォルト)
- ・キャンペーン別試行数(30分ごと)の要約
- キャンペーン別コールカウント(30分)レポートの要約

画面左上にあるドロップダウンリストから、表示するレポートを選択します。

**クエリ**:このレポートのデータは、匿名タイプのクエリから作成されます。

### 値リスト:キャンペーン

#### データの取得元となるデータベーススキーマテーブル:

- Campaign
- Campaign\_Query\_Rule\_Interval

### 試行の内訳(%) 30 分レポートビュー(キャンペーン別)の現在のフィールド

| カラム(フィールド) | 説明                          |
|------------|-----------------------------|
| キャンペーン     | キャンペーンの名前。                  |
|            | 導出方法: Campaign.CampaignName |

| カラム(フィールド)  | 説明                                                                                                    |
|-------------|----------------------------------------------------------------------------------------------------|
| 日時          | 行のデータの 30 分インターバルの開始日時 (MM/DD/YYYY (月、日、年) および<br>HH:MM:SS (時、分、秒)の形式)。                                     |
|             | 導出方法: Campaign_Query_Rule_Interval.DateTime                                                                 |
| 試行          | 試行されたアウトバウンドコールの合計数。                                                                                        |
|             | 導出方法: Campaign_Query_Rule_Interval.ContactsAttempted                                                        |
| 顧客による応答     |                                                                                                    |
| 正しい相手先への接続  | エージェントがデスクトップを使用して示すとおり、実際の顧客が連絡され、処理され<br>たときの試行されたコールのパーセンテージ。                                            |
|             | 導出方法: Campaign_Query_Rule_Interval<br>VoiceDetect/Campaign_Query_Rule_Interval.ContactsAttempted            |
| ダイヤラによる放棄   | 30 分のインターバルの間に、エージェントが対応できず、[IVRへの放棄(Abandon to IVR)]も構成されていなかったため、ダイヤラが放棄したコンタクトまたは試行のパー<br>センテージ。         |
|             | 導出方法: Campaign_Query_Rule_Interval AbandonDetect/<br>Campaign_Query_Rule_Interval.ContactsAttempted         |
| IVRへの破棄     | 顧客に到達し、エージェントが電話を取ることができなかったため、IVRへ放棄された<br>試行のパーセンテージ。                                                     |
|             | 導出方法: Campaign_Query_Rule_Interval.AbandonToIVR/<br>Campaign_Query_Rule_Interval.ContactsAttempted          |
| コールバック      | キャンペーンの個別コールバックが設定されていない場合に顧客が要求するコールバッ<br>クのパーセンテージ。                                                       |
|             | 導出方法: Campaign_Query_Rule_Interval.CallbackCount/<br>Campaign_Query_Rule_Interval.ContactsAttempted         |
| パーソナルコールバック | キャンペーンの個別コールバックが設定されている場合に顧客によりスケジュールされ<br>要求されたコールバックのパーセンテージ。                                             |
|             | 導出方法: Campaign_Query_Rule_Interval.PersonalCallbackCount/<br>Campaign_Query_Rule_Interval.ContactsAttempted |
| 顧客不在        | 30分のインターバルの間に、電話に応答した相手が顧客ではなかったコンタクトのパー<br>センテージ。                                                          |
|             | 導出方法: Campaign_Query_Rule_Interval.CustomerNotHomeCount/<br>Campaign_Query_Rule_Interval.ContactsAttempted  |

I

| カラム(フィールド) | 説明                                                                                                    |
|------------|----------------------------------------------------------------------------------------------------|
| 誤番号        | 30分のインターバルの間に、電話に応答した相手に、顧客はそこに住んでいないと言われたコンタクトのパーセンテージ。                                                    |
|            | 導出方法: Campaign_Query_Rule_Interval.WrongNumberCount/<br>Campaign_Query_Rule_Interval.ContactsAttempted      |
| 顧客による放棄    | 30分インターバルの間に、エージェントに接続された直後に顧客が通話を終了した連絡<br>先のパーセンテージ。                                                      |
|            | 導出方法: Campaign_Query_Rule_Interval<br>CustomerAbandonDetect/Campaign_Query_Rule_Interval.ContactsAttempted  |
| 顧客応答なし     |                                                                                                    |
| 留守番電話      | 30 分インターバルの間に、留守番電話が検出された連絡先のパーセンテージ。                                                                       |
|            | 導出方法: Campaign_Query_Rule_Interval<br>AnsweringMachineDetect/Campaign_Query_Rule_Interval.ContactsAttempted |
| 応答なし       | 30 分インターバルの間に、応答されなかった連絡先のパーセンテージ。                                                                          |
|            | 導出方法: Campaign_Query_Rule_Interval<br>NoAnswerDetect/Campaign_Query_Rule_Interval.ContactsAttempted         |
| ビジー        | 30 分インターバルの間に、ビジー信号が検出された連絡先のパーセンテージ。                                                                       |
|            | 導出方法: Campaign_Query_Rule_Interval BusyDetect/<br>Campaign_Query_Rule_Interval.ContactsAttempted            |
| キャンセル      | 30分インターバルの間に、ダイヤラが呼び出し中の顧客コールをキャンセルした連絡先のパーセンテージ。                                                           |
|            | 導出方法: Campaign_Query_Rule_Interval.CanceledDetect<br>Campaign_Query_Rule_Interval.ContactsAttempted         |
| 問題         |                                                                                                    |
| SITトーン     | 30分の間に特殊情報トーン(SIT)を検出した連絡先の数。                                                                               |
|            | 導出方法: Campaign_Query_Rule_Interval.SITToneDetect                                                            |
| ダイヤルトーンなし  | 30 分インターバルの間に、ダイヤルトーンが検出されなかった連絡先の数。                                                                        |
|            | 導出方法: Campaign_Query_Rule_Interval.NoDialToneDetect                                                         |
| ファックス      | 30 分インターバルの間に、ファックスが検出された連絡先の数。                                                                             |
|            | 導出方法: Campaign_Query_Rule_Interval.FaxDetect                                                                |

I

| カラム(フィールド) | 説明                                                  |
|------------|-----------------------------------------------------|
| ネットワークエラー  | 次のいずれかの問題が発生した連絡先の数。                                |
|            | <ul> <li>ダイヤルが試行されたときにネットワークからの呼び出し音なし。</li> </ul>  |
|            | ・警告中にネットワークが切断された。                                  |
|            | ・ダイヤラによって低エネルギー(または「無音」) コールが検出された                  |
|            | 導出方法: Campaign_Query_Rule_Interval.NoRingBackDetect |

## 試行の要約30分レポート(キャンペーン別)ビューの現在のフィールド

| カラム(フィールド)                | 説明                                                                                                    |
|---------------------------|----------------------------------------------------------------------------------------------------|
| キャンペーン                    | キャンペーンの名前。                                                                                                    |
|                           | 導出方法: Campaign.CampaignName                                                                                                    |
| 日時                        | 行のデータの 30 分インターバルの開始日時(MM/DD/YYYY(月、<br>日、年)および HH:MM:SS(時、分、秒)の形式)。                                                                                                    |
|                           | 導出方法: Campaign_Query_Rule_Interval.DateTime                                                                                                    |
| 主要統計情報                    |                                                                                                    |
| 顧客による応答                   | 生の音声に到達した発信コール数(試行)。                                                                                                    |
|                           | 導出方法: Campaign_Query_Rule_Interval.VoiceDetect +<br>Campaign_Query_Rule_Interval.WrongNumberCount +<br>Campaign_Query_Rule_Interval.CustomerNotHomeCount +<br>Campaign_Query_Rule_Interval.CustomerAbandonDetect +<br>Campaign_Query_Rule_Interval.CallbackCount +<br>Campaign_Query_Rule_Interval.PersonalCallbackCount +<br>Campaign_Query_Rule_Interval.AbandonDetect +<br>Campaign_Query_Rule_Interval.AbandonToIVR |
| 正しい相手先への接続                | エージェントがデスクトップを使用して示すとおり、実際の顧客が接<br>続され、処理されたときのコール試行回数。                                                                                                    |
|                           | 導出方法: Campaign_Query_Rule_Interval.VoiceDetect                                                                                                    |
| ダイヤラによる放棄お<br>よび放棄しIVRへ転送 | エージェントが電話を取ることができなかったため、ダイヤラによっ<br>て放棄またはIVRに放棄されたコールの数。キャンペーン設定によっ<br>てこれらのコールがダイヤラで放棄またはIVRに放棄されるかどうか<br>が決まります。                                                                                                    |
|                           | 導出方法: Campaign_Query_Rule_Interval AbandonToIVR +<br>Campaign_Query_Rule_Interval. AbandonDetect                                                                                                    |
| 試行                        |                                                                                                    |

| カラム(フィールド) | 説明                                                                                                    |
|------------|----------------------------------------------------------------------------------------------------|
| 合計         | 試行されたアウトバウンドコールの合計数。                                                                                                    |
|            | 導出方法: Campaign_Query_Rule_Interval.ContactsAttempted                                                                                                    |
| 顧客による応答    | 生の音声に到達した試行されたコールのパーセンテージ。                                                                                                    |
|            | 導出方法: (Campaign_Query_Rule_Interval.VoiceDetect +<br>Campaign_Query_Rule_Interval.WrongNumberCount +<br>Campaign_Query_Rule_Interval.CustomerNotHomeCount +<br>Campaign_Query_Rule_Interval.CustomerAbandonDetect +<br>Campaign_Query_Rule_Interval.CallbackCount +<br>Campaign_Query_Rule_Interval.PersonalCallbackCount +<br>Campaign_Query_Rule_Interval.AbandonDetect +<br>Campaign_Query_Rule_Interval.AbandonDetect +<br>Campaign_Query_Rule_Interval.AbandonToIVR)/<br>Campaign_Query_Rule_Interval.ContactsAttempted |
|            | 番号がダイヤルされたものの顧客に到達せず、コールには問題のな<br>かった試行コールのパーセンテージ(「無応答」)。                                                                                                    |
|            | 導出方法: (Campaign_Query_Rule_Interval.AnsweringMachineDetect +<br>Campaign_Query_Rule_Interval.BusyDetect +<br>Campaign_Query_Rule_Interval.NoAnswerDetect +<br>Campaign_Query_Rule_Interval.CancelledDetect/<br>Campaign_Query_Rule_Interval.ContactsAttempted                                                                                                    |
| 問題         | 連絡先にダイヤルし、次のいずれかの問題が発生した、試行された<br>コールのパーセンテージ。                                                                                                    |
|            | •ファックス機が検出された。                                                                                                    |
|            | <ul> <li>・ダイヤラポートがオフフックになったときにダイヤルトーンなし。</li> </ul>                                                                                                    |
|            | <ul> <li>・ダイヤルが試行されたときにネットワークからの呼び出し音なし。</li> </ul>                                                                                                    |
|            | ・警告中にネットワークが切断された。                                                                                                    |
|            | <ul> <li>・ダイヤラによって低エネルギー(または「無音」)コールが検出<br/>された。</li> </ul>                                                                                                    |
|            | <ul> <li>オペレータの代行受信(SITトーン)がダイヤル試行時にネットワー<br/>クから返された</li> </ul>                                                                                                    |
|            | 導出方法: (Campaign_Query_Rule_Interval.FaxDetect +<br>Campaign_Query_Rule_Interval.NoDialToneDetect +<br>Campaign_Query_Rule_Interval.NoRingBackDetect +<br>Campaign_Query_Rule_Interval.SITToneDetect)/<br>Campaign_Query_Rule_Interval.ContactsAttempted                                                                                                    |
| 未ダイヤル      | 1                                                                                                    |

| カラム(フィールド)        | 説明                                                     |
|-------------------|--------------------------------------------------------|
| エージェントによる拒<br>否   | 30分のインターバルの間に、エージェントによって拒否されたプレビューコールまたはコールバックコールの数。   |
|                   | 導出方法: Campaign_Query_Rule_Interval.AgentRejectedDetect |
|                   | 注:これらのコールは、試行されたコールとしてカウントされません。                       |
| エージェントによるク<br>ローズ | エージェントに拒否されたプレビューまたはコールバックコールの<br>数。これらの顧客はダイヤルされません。  |
|                   | 導出方法: Campaign_Query_Rule_Interval.AgentClosedDetect   |
|                   | 注:これらのコールは、試行されたコールとしてカウントされません。                       |

### キャンペーン 30 分レポートビューごとのコール数の要約の現在のフィールド

| カラム(フィールド) | 説明                                                       |
|------------|----------------------------------------------------------|
| キャンペーン     | キャンペーンの名前。                                               |
|            | 導出方法: Campaign.CampaignName                              |
| 日時         | 30 分インターバルの開始日時(セントラルコントローラでの値)。                         |
|            | 導出方法: Campaign_Query_Rule_Interval.DateTime              |
| 試行         | 30 分インターバルの間に試行されたコールの数の要約の合計。                           |
|            | 導出方法: Campaign_Query_Rule_Interval.ContactsAttempted     |
| 要求されたコールバッ | コールバックコンタクトの数。                                           |
| ク          | 導出方法: Campaign_Query_Rule_Interval.CallBackCount         |
| 要求された個別コール | スケジュールされたコールバックコンタクトの数。                                  |
| バック        | 導出方法: Campaign_Query_Rule_Interval.PersonalCallBackCount |
| 音声         | 30 分インターバルの間に音声が検出された連絡先の数。                              |
|            | 導出方法: Campaign_Query_Rule_Interval.VoiceDetect           |
| ビジー        | 30 分インターバルの間にビジー信号が検出された連絡先の数。                           |
|            | 導出方法: Campaign_Query_Rule_Interval.BusyDetect            |
| 応答なし       | 30 分インターバルの間に応答されなかった連絡先の数。                              |
|            | 導出方法: Campaign_Query_Rule_Interval.NoAnswerDetect        |

| カラム(フィールド)        | 説明                                                                              |
|-------------------|---------------------------------------------------------------------------------|
| 呼び出し音なし           | その 30 分インターバルの間にリングバックトーンが検出されなかった連絡先の数。CallResults 4、27および28のコールがこのカラムに表示されます。 |
|                   | 導出方法: Campaign_Query_Rule_Interval.NoRingBackDetect                             |
| ダイヤルトーンなし         | その 30 分インターバルの間にダイヤルトーンが検出されなかった連絡先の数。                                          |
|                   | 導出方法: Campaign_Query_Rule_Interval.NoDialToneDetect                             |
| ファックス             | その30分インターバルの間にファックスが検出された連絡先の数。                                                 |
|                   | 導出方法: Campaign_Query_Rule_Interval.FaxDetect                                    |
| ネットワークIVR         | その 30 分インターバルの間にネットワーク留守番電話が検出された<br>連絡先の数。                                     |
|                   | 導出方法: Campaign_Query_Rule_Interval.NetworkAnsMachineDetect                      |
| 留守番電話             | その30分インターバルの間に留守番電話が検出された連絡先の数。                                                 |
|                   | 導出方法: Campaign_Query_Rule_Interval.AnsweringMachineDetect                       |
| SITトーン            | その 30 分インターバルの間にSpecial Information Tone (SIT)が検出された連絡先の数。                      |
|                   | 導出方法: Campaign_Query_Rule_Interval.SITToneDetect                                |
| エージェントによる拒<br>否   | 30 分インターバルの間に、エージェントが拒否したプレビューまた<br>はコールバック連絡先の数。                               |
|                   | 導出方法: Campaign_Query_Rule_Interval.AgentRejectedDetect                          |
| エージェントによるク<br>ローズ | エージェントに拒否されたプレビューまたはコールバック連絡先の<br>数。これらの顧客はダイヤルされません。                           |
|                   | 導出方法: Campaign_Query_Rule_Interval.AgentClosedDetect                            |
| 顧客不在              | 30 分インターバルの間に、顧客以外が電話に応答した連絡先の数。                                                |
|                   | 導出方法: Campaign_Query_Rule_Interval.CustomerNotHomeCount                         |
| 誤番号               | 30 分インターバルの間に、電話に応答した相手に、顧客がそこに住んでいないと言われた連絡先の数。                                |
|                   | 導出方法: Campaign_Query_Rule_Interval.WrongNumberCount                             |
| キャンセル             | 30分インターバルの間に、ダイヤラによって呼び出し中にキャンセルされた顧客コールの数。                                     |
|                   | 導出方法: Campaign_Query_Rule_Interval.CanceledDetect                               |

| カラム(フィールド) | 説明                                                                                |
|------------|-----------------------------------------------------------------------------------|
| ダイヤラによる放棄  | 30 分インターバルの間にダイヤラによって放棄された連絡先の数。                                                  |
|            | 導出方法: Campaign_Query_Rule_Interval.AbandonDetect                                  |
| IVRへの破棄    | 30 分インターバルの間にダイヤラによって放棄された連絡先の数。<br>ただし、これらの顧客のコールは切断されずに、メッセージを再生するIVRに転送されています。 |
|            | 導出方法: Campaign_Query_Rule_Interval.AbandonToIVR                                   |
| 顧客による放棄    | 30分の間に顧客が電話を取った直後に通話を終了した連絡先の数。                                                   |
|            | 導出方法: Campaign_Query_Rule_Interval.CustomerAbandonDetect                          |
| 通話時間       | 30 分インターバルの間に、エージェントが通話に費やした合計時間<br>(HH:MM:SS(時、分、秒)の形式)。                         |
|            | 導出方法: Campaign_Query_Rule_Interval.TalkTime                                       |
| 後処理時間      | エージェントがまとめ作業に費やした時間。                                                              |
|            | 導出方法: Campaign_Query_Rule_Interval.WrapupTime                                     |

# ダイヤラコール結果要約30分レポート

ダイヤラコールの結果要約 30 分レポートには、選択した期間の各ダイヤラのステータスが表示されます。

ビュー: このレポートには、[ダイヤラコール結果要約30分レポート (Dialer Call Result Summary Half Hour)] という1つのグリッドビューがあります。

クエリ:このレポートのデータは、匿名タイプのクエリから作成されます。

値リスト:ダイヤラ

### データの取得元となるデータベーススキーマテーブル:

- Dialer
- Dialer\_Interval

### ダイヤラコール結果の要約30分レポートビューの現在のフィールド

| カラム(フィールド) | 説明                                            |
|------------|-----------------------------------------------|
| ダイヤラ       | ダイヤラの名前。                                      |
|            | 導出方法: Dialer.DialerName                       |
| 日時         | 30 分インターバルの開始日時(セントラルコントローラでの値)。              |
|            | 導出方法: Dialer_Interval.DateTime                |
| 試行         | 30 分インターバルの間に、ダイヤルされたコンタクト数の要約の合計。            |
|            | 導出方法: Dialer_Interval.ContactsDialed          |
| 要求されたコールバッ | コールバックコンタクトの数。                                |
| <i>Р</i>   | 導出方法: Dialer_Interval.CallBackCount           |
| 要求された個別コール | スケジュールされたコールバックコンタクトの数。                       |
| バック        | 導出方法: Dialer_Interval.PersonalCallBackCount   |
| 音声         | 30 分インターバルの間に、音声が検出されたコンタクトの数。                |
|            | 導出方法: Dialer_Interval. VoiceDetect            |
| ビジー        | 30分インターバルの間に、ビジー信号が検出されたコンタクトの数。              |
|            | 導出方法: Dialer_Interval.BusyDetect              |
| 応答なし       | 30 分インターバルの間に、応答されなかったコンタクトの数。                |
|            | 導出方法: Dialer_Interval.NoAnswerDetect          |
| 呼び出し音なし    | 30分の間に呼び出し音が検出されなかった連絡先の数。                    |
|            | 導出方法: Dialer_Interval.NoRingBackDetect        |
| ダイヤルトーンなし  | 30 分インターバルの間に、ダイヤルトーンが検出されなかった連絡<br>先の数。      |
|            | 導出方法: Dialer_Interval.NoDialToneDetect        |
| ファックス      | 30 分インターバルの間に、ファックスが検出された連絡先の数。               |
|            | 導出方法: Dialer_Interval.FaxDetect               |
| ネットワークIVR  | 30分の間にネットワークの留守番電話が検出された連絡先の数。                |
|            | 導出方法: Dialer_Interval.NetworkAnsMachineDetect |
| 留守番電話      | 30分の間に留守番電話が検出された連絡先の数。                       |
|            | 導出方法: Dialer_Interval.AnsweringMachineDetect  |

| カラム(フィールド)        | 説明                                                            |
|-------------------|---------------------------------------------------------------|
| SITトーン            | 30分の間に特殊情報トーン(SIT)を検出した連絡先の数。                                 |
|                   | 導出方法: Dialer_Interval.SITToneDetect                           |
| エージェントによる拒<br>否   | 30 分インターバルの間に、エージェントが拒否したプレビューまた<br>はコールバックコンタクトの数。           |
|                   | 導出方法: Dialer_Interval.AgentRejectedDetect                     |
| エージェントによるク<br>ローズ | エージェントに拒否されたプレビューまたはコールバック連絡先の<br>数。エージェントは、これらの顧客をコールしていません。 |
|                   | 導出方法: Dialer_Interval.AgentClosedDetect                       |
| 顧客不在              | 30 分インターバルの間に、顧客以外が電話に応答したコンタクトの<br>数。                        |
|                   | 導出方法: Dialer_Interval.CustomerNotHomeCount                    |
| 誤番号               | 30 分インターバルの間に、電話に応答した相手に、顧客がそこに住んでいないと言われたコンタクトの数。            |
|                   | 導出方法: Dialer_Interval.WrongNumberCount                        |
| キャンセル             | 30分の間に呼び出し中の顧客コールをダイヤラがキャンセルした連絡先の数。                          |
|                   | 導出方法: Dialer_Interval.CancelledDetect                         |
| ダイヤラによる放棄         | その 30 分インターバルの間にダイヤラによって放棄された連絡先の数。                           |
|                   | 導出方法: Dialer_Interval.AbandonDetect                           |
| IVRへの破棄           | 30分の間にダイヤラによって破棄され、IVRに転送された(メッセージが再生されます)連絡先の数。              |
|                   | 導出方法: Dialer_Interval.AbandonToIVR                            |
| 顧客による放棄           | 30分の間に顧客が電話を取った直後に通話を終了した連絡先の数。                               |
|                   | 導出方法: Dialer_Interval.CustomerAbandonDetect                   |

# ダイヤラキャパシティ日次

ダイヤラキャパシティ日次レポートは、選択された期間の各ダイヤラのステータスを表示します。

ビュー: このレポートには、[ダイヤラキャパシティ(日次)レポート(Dialer Capacity Daily Report)] という1つのグリッドビューがあります。

**クエリ**:このレポートのデータは、匿名タイプのクエリから作成されます。

値リスト:ダイヤラ

データの取得元となるデータベーススキーマテーブル:

- Dialer
- Dialer\_Interval

### ダイヤラキャパシティ日次レポートビューの現在のフィールド

| カラム(フィールド) | 説明                                                                                                    |
|------------|----------------------------------------------------------------------------------------------------|
| ダイヤラ       | ダイヤラの名前。                                                                                                    |
|            | 導出方法: Dialer.DialerName                                                                                                    |
| 日付         | 行のデータの日付(MM/DD/YYYY(月、日、年)の形式)。                                                                                                    |
|            | 導出方法: Dialer_Interval.DateTime                                                                                                    |
| ポートステータス   |                                                                                                    |
| ポートサービス中   | インターバルの間に登録されたダイヤラポートのフルタイム同等値。<br>これが割り当てられたポートの全数より小さい場合、システムの問題<br>によってポートが一定時間オフラインだったことを表します。                                       |
|            | 導出方法: (Dialer_Interval.IdlePortTime+Dialer_Interval.ReservePortTime<br>+ Dialer_Interval.DialingTime)/ Dialer_Interval.ReportingInterval |
| アイドル       | 現在のインターバルでビジーでないポートのパーセンテージ。                                                                                                    |
|            | 導出方法: Dialer_Interval.IdlePortTime/ (Dialer_Interval.IdlePortTime + Dialer_Interval.ReservePortTime + Dialer_Interval.DialingTime)       |
| 顧客への連絡     | 現在のインターバルでダイヤラポートが顧客を呼び出すために費やし<br>た時間のパーセンテージ。                                                                                          |
|            | 導出方法: Dialer_Interval.DialingTime /(Dialer_Interval.IdlePortTime +<br>Dialer_Interval.ReservePortTime + Dialer_Interval.DialingTime)     |
| 予約済みエージェント | エージェントキャンペーンの現在のインターバルでダイヤラポートが<br>エージェントを予約するために費やした時間のパーセンテージ。                                                                         |
|            | 導出方法: Dialer_Interval.ReservePortTime/ (Dialer_Interval.IdlePortTime<br>+ Dialer_Interval.ReservePortTime + Dialer_Interval.DialingTime) |

| カラム(フィールド) | 説明                                                                                                    |
|------------|----------------------------------------------------------------------------------------------------|
| ポート範囲外     | 現在のインターバルでダイヤラによって制限に達した時間のパーセン<br>テージ。                                                                                                 |
|            | 導出方法:Dialer_Interval.AllPortsBusyTime/(Dialer_Interval.IdlePortTime<br>+ Dialer_Interval.ReservePortTime + Dialer_Interval.DialingTime) |
| ダイヤラ統計情報   |                                                                                                    |
| 試行         | 現在のインターバルでダイヤラが試行した顧客へのコンタクトコール<br>の数。これには、顧客に到達したかどうかにかかわらず、すべての試<br>行が含まれます。                                                          |
|            | 導出方法: Dialer_Interval.ContactsDialed                                                                                                    |
| 平均試行時間     | 顧客による試行の平均時間の長さ(秒)。                                                                                                    |
|            | 導出方法: Dialer_Interval.DialingTime/Dialer_Interval.ContactsDialed                                                                        |
| 予約コール数     | 作成された予約コールの合計数。これには、使用可能なエージェント<br>が存在しなかったなどの理由でルーティングスクリプトで拒否された<br>エージェントを予約するためのダイヤラ要求も含まれます。                                       |
|            | 導出方法:Dialer_Interval.ReservationCallAttempts                                                                                            |
| 平均予約時間     | 予約コールの平均の長さ(秒)。                                                                                                    |
|            | 導出方法:Dialer_Interval.ReservePortTime /<br>Dialer_Interval.ReservationCallAttempts                                                       |

# ダイヤラキャパシティ 30分

ダイヤラキャパシティ 30 分レポートは、選択された期間の各ダイヤラのステータスを表示します。

ビュー: このレポートには、[ダイヤラキャパシティ(30分) レポート(Dialer Capacity Half Hour Report)] という1つのグリッドビューがあります。

**クエリ**:このレポートのデータは、匿名タイプのクエリから作成されます。

値リスト:ダイヤラ

# データの取得元となるデータベーススキーマテーブル:

- Dialer
- Dialer\_Interval

# ダイヤラキャパシティ 30 分レポートビューの現在のフィールド

| カラム(フィールド) | 説明                                                                                                    |
|------------|----------------------------------------------------------------------------------------------------|
| ダイヤラ       | ダイヤラの名前。                                                                                                    |
|            | 導出方法: Dialer.DialerName                                                                                                    |
| 日時         | 行のデータの 30 分インターバルの開始日時(MM/DD/YYYY(月、日、<br>年)および HH:MM:SS(時、分、秒)の形式)。                                                                     |
|            | 導出方法: Dialer_Interval.DateTime                                                                                                    |
| ポートステータス   |                                                                                                    |
| ポートサービス中   | 30 分インターバルの間に登録されたダイヤラポートのフルタイム同<br>等値。この値が、割り当てられたポートの全数より小さい場合、シス<br>テムの問題によってポートが一定時間オフラインだったことを表しま<br>す。                             |
|            | 導出方法: (Dialer_Interval.IdlePortTime+Dialer_Interval.ReservePortTime<br>+ Dialer_Interval.DialingTime)/ Dialer_Interval.ReportingInterval |
| アイドル       | 現在の 30 分インターバルでビジーでないポートのパーセンテージ。                                                                                                    |
|            | 導出方法: Dialer_Interval.IdlePortTime/ (Dialer_Interval.IdlePortTime + Dialer_Interval.ReservePortTime + Dialer_Interval.DialingTime)       |
| 顧客への連絡     | 現在の 30 分インターバルでダイヤラポートが顧客を呼び出すために<br>費やした時間のパーセンテージ。                                                                                     |
|            | 導出方法: Dialer_Interval.DialingTime /(Dialer_Interval.IdlePortTime +<br>Dialer_Interval.ReservePortTime + Dialer_Interval.DialingTime)     |
| 予約済みエージェント | エージェント キャンペーンの現在の 30 分インターバルでダイヤラ<br>ポートがエージェントを予約するために費やした時間のパーセンテー<br>ジ。                                                               |
|            | 導出方法: Dialer_Interval.ReservePortTime/ (Dialer_Interval.IdlePortTime<br>+ Dialer_Interval.ReservePortTime + Dialer_Interval.DialingTime) |
| ポート範囲外     | 現在の30分インターバルでダイヤラによって制限に達した時間のパー<br>センテージ。                                                                                               |
|            | 導出方法:Dialer_Interval.AllPortsBusyTime/(Dialer_Interval.IdlePortTime<br>+ Dialer_Interval.ReservePortTime + Dialer_Interval.DialingTime)  |
| ダイヤラ統計情報   | · · · · · · · · · · · · · · · · · · ·                                                                                                    |

| カラム(フィールド) | 説明                                                                                                    |
|------------|----------------------------------------------------------------------------------------------------|
| 試行         | 現在の30分インターバルでダイヤラが試行した顧客へのコンタクト<br>コールの数。これには、顧客に到達したかどうかにかかわらず、すべ<br>ての試行が含まれます。<br>導出方法: Dialer_Interval.ContactsDialed                                         |
| 平均試行時間     | 顧客による試行の平均時間の長さ(秒)。                                                                                                    |
|            | 導出方法: Dialer_Interval.DialingTime/Dialer_Interval.ContactsDialed                                                                                                  |
| 予約コール数     | 現在の30分インターバルで発信された予約コールの合計数。この数<br>値には、エージェントが対応できなかったなどの理由でルーティング<br>スクリプトで拒否された、エージェントを予約するためのダイヤラ要<br>求が含まれます。<br>導出方法:Dialer_Interval.ReservationCallAttempts |
| 平均予約コール数   | 予約コールの平均の長さ(秒)。<br>導出方法:Dialer_Interval.ReservePortTime /                                                                                                    |
|            | Dialer_Interval.ReservationCallAttempts                                                                                                    |

# インポートルール

インポートルールレポートは、選択された期間のインポート済みレコードのステータスを表示 します。

**ビュー**: このレポートには、[1ンポートルールレポート (Import Rule Report)] という1つの グリッドビューがあります。

クエリ:このレポートのデータは、匿名タイプのクエリから作成されます。

値リスト:インポートルール

データの取得元となるデータベーススキーマテーブル:

- Import\_Rule
- Import\_Rule\_History

インポートルールレポートビューの現在のフィールド

| カラム(フィールド)            | 説明                                                                                       |
|-----------------------|------------------------------------------------------------------------------------------|
| インポート                 | インポートルールの名前。                                                                             |
|                       | 導出方法: Import_Rule.ImportRuleName                                                         |
| 開始日                   | インポートルールの開始がスケジュールされている日時。                                                               |
|                       | 導出方法: Import_Rule_History.StartDateTime                                                  |
| 終了日                   | インポートルールが完了した日時。                                                                         |
|                       | 導出方法: Import_Rule_History.EndDateTime                                                    |
| 時間                    | 期間の合計時間。                                                                                 |
|                       | 導出方法: DateDiff(ss,Import_Rule_History.StartDateTime,<br>Import_Rule_History.EndDateTime) |
| レコードステータス             |                                                                                          |
| 合計レコード数               | レコードの合計数はインポートリストに表示されます。                                                                |
|                       | 導出方法: Import_Rule_History.TotalRecords                                                   |
| インポート済み               | [禁止コール]リストにインポートされるレコードの合計数。                                                             |
|                       | 導出方法: Import_Rule_History.GoodRecords                                                    |
| 失敗                    | フォーマットの条件を満たさなかったインポートレコードの合計数。<br>これらのレコードはインポートエラーファイルでキャプチャされま<br>す。                  |
|                       | 導出方法: Import_Rule_History.BadRecords                                                     |
| ダイヤル対象レコード            | 既存のクエリールールに基づいてダイヤルリストにインポートされる<br>レコードの合計数。                                             |
|                       | 導出方法: Import_Rule_History. ImportedToDialingListCount                                    |
| 不明なプレフィクスの<br>付いたレコード | 地域プレフィックステーブルのプレフィックスに一致しなかった、<br>キャンペーンのデフォルトタイムゾーンに割り当てられていたレコー<br>ドの合計数。              |
|                       | 導出方法: Import_Rule_History.UnmatchedRegionPrefixCount                                     |

# 日次キャンペーン内のクエリルール

キャンペーンのクエリルール(日次)レポートは、選択した期間の各キャンペーンの試行の内訳 (パーセント)、選択した期間の各キャンペーンのステータス(要約およびパーセンテージ)を表示します。 ビュー:このレポートには、次のグリッドビューがあります。

- クエリルール別試行数の詳細(日次)(デフォルト)
- ・キャンペーンのクエリルール別試行数(日次)

画面左上にあるドロップダウンリストから、表示するレポートを選択します。

**クエリ**:このレポートのデータは、匿名タイプのクエリから作成されます。

#### 値リスト:キャンペーン

#### データの取得元となるデータベーススキーマテーブル:

- Campaign
- Campaign\_Query\_Rule\_Interval
- Query\_Rule

#### キャンペーンのクエリルール別試行数(日次)レポートの内訳

| カラム(フィールド) | 説明                                                                                                |
|------------|---------------------------------------------------------------------------------------------------|
| キャンペーン     | キャンペーンの名前。                                                                                        |
|            | 導出方法: Campaign.CampaignName                                                                       |
| クエリルール     | クエリルールの名前。                                                                                        |
|            | 導出方法: Query_Rule.QueryRuleName                                                                    |
| 日付         | レコードの日付 (MM/DD/YYYY (月、日、年)の形式)。                                                                  |
|            | 導出方法: Campaign_Query_Rule_Interval.DateTime                                                       |
| 試行         | 試行されたアウトバウンドコールの合計数。                                                                              |
|            | 導出方法: Campaign_Query_Rule_Interval.ContactsAttempted                                              |
| 顧客による応答    |                                                                                                   |
| 正しい相手先への接続 | エージェントがデスクトップを使用して示すとおり、実際の顧客が接<br>続され、処理されたときのコール試行のパーセンテージ。                                     |
|            | 導出方法: Campaign_Query_Rule_Interval.VoiceDetect/<br>Campaign_Query_Rule_Interval.ContactsAttempted |

| カラム(フィールド)      | 説明                                                                                                    |
|-----------------|----------------------------------------------------------------------------------------------------|
| ダイヤラによる放棄       | エージェントがコールに対応できず、[IVRへの放棄(Abandon to IVR)]<br>も構成されていなかったため、ダイヤラが放棄したコンタクトまたは<br>試行のパーセンテージ。                |
|                 | 導出方法: Campaign_Query_Rule_Interval AbandonDetect/<br>Campaign_Query_Rule_Interval.ContactsAttempted         |
| IVRへの破棄         | ダイヤラが連絡先に到達した後、電話を取るエージェントがなかった<br>場合の処理について、IVR (または別のダイヤル番号)に送信された試<br>行のパーセンテージ。                         |
|                 | 導出方法: Campaign_Query_Rule_Interval AbandonToIVR/<br>Campaign_Query_Rule_Interval.ContactsAttempted          |
| コールバック          | キャンペーンの個別コールバックが設定されていない場合に顧客が要<br>求するコールバックのパーセンテージ。                                                       |
|                 | 導出方法: Campaign_Query_Rule_Interval.CallbackCount/<br>Campaign_Query_Rule_Interval.ContactsAttempted         |
| パーソナルコールバッ<br>ク | キャンペーンの個別コールバックが設定されていた場合に顧客により<br>スケジュールされ要求されたコールバックのパーセンテージ。                                             |
|                 | 導出方法: Campaign_Query_Rule_Interval.PersonalCallbackCount/<br>Campaign_Query_Rule_Interval.ContactsAttempted |
| 顧客不在            | 電話に応答した相手が顧客でなかった連絡先のパーセンテージ。                                                                               |
|                 | 導出方法: Campaign_Query_Rule_Interval.CustomerNotHomeCount/<br>Campaign_Query_Rule_Interval.ContactsAttempted  |
| 誤番号             | 電話に応答した相手に、顧客がそこに住んでいないと言われた連絡先<br>のパーセンテージ。                                                                |
|                 | 導出方法: Campaign_Query_Rule_Interval.WrongNumberCount/<br>Campaign_Query_Rule_Interval.ContactsAttempted      |
| 顧客による放棄         | エージェントに接続された直後に顧客が通話を終了した連絡先のパー<br>センテージ。                                                                   |
|                 | 導出方法: Campaign_Query_Rule_Interval.CustomerAbandonDetect/<br>Campaign_Query_Rule_Interval.ContactsAttempted |
| 顧客応答なし          | ·                                                                                                    |
| 留守番電話           | 留守番電話が検出された連絡先のパーセンテージ。                                                                                     |
|                 | 導出方法: Campaign_Query_Rule_Interval.AnsweringMachineDetect                                                   |

| カラム(フィールド) | 説明                                                                                                   |
|------------|----------------------------------------------------------------------------------------------------|
| 応答なし       | 応答されなかった連絡先のパーセンテージ。                                                                                 |
|            | 導出方法: Campaign_Query_Rule_Interval NoAnswerDetect/<br>Campaign_Query_Rule_Interval.ContactsAttempted |
| ビジー        | ビジー信号を検出した連絡先の割合。                                                                                    |
|            | 導出方法: Campaign_Query_Rule_Interval BusyDetect/<br>Campaign_Query_Rule_Interval.ContactsAttempted     |
| キャンセル      | 呼び出し中の顧客コールをダイヤラがキャンセルした連絡先のパーセンテージ。                                                                 |
|            | 導出方法: Campaign_Query_Rule_Interval.CanceledDetect/<br>Campaign_Query_Rule_Interval.ContactsAttempted |
| 問題         |                                                                                                    |
| SITトーン     | Special Information Tone (SIT)を検出した連絡先のパーセンテージ。                                                      |
|            | 導出方法: Campaign_Query_Rule_Interval.SITToneDetect                                                     |
| ダイヤルトーンなし  | ダイヤルトーンを検出しなかった連絡先のパーセンテージ。                                                                          |
|            | 導出方法: Campaign_Query_Rule_Interval.NoDialToneDetect                                                  |
| ファックス      | ファクス機が検出された連絡先のパーセンテージ。                                                                              |
|            | 導出方法: Campaign_Query_Rule_Interval.FaxDetect                                                         |
| ネットワークエラー  | 次のいずれかの問題が発生した連絡先の数。                                                                                 |
|            | <ul> <li>ダイヤルが試行されたときにネットワークからの呼び出し音なし。</li> </ul>                                                   |
|            | ・警告中にネットワークが切断された。                                                                                   |
|            | <ul> <li>ダイヤラによって低エネルギー(または「無音」)コールが検出</li> <li>された</li> </ul>                                       |
|            | 導出方法: Campaign_Query_Rule_Interval.NoRingBackDetect                                                  |

### キャンペーンのクエリルール別試行数(日次)

| カラム(フィールド) | 説明                          |
|------------|-----------------------------|
| キャンペーン     | キャンペーンの名前。                  |
|            | 導出方法: Campaign.CampaignName |

| カラム(フィールド)                | 説明                                                                                                    |
|---------------------------|----------------------------------------------------------------------------------------------------|
| クエリルール                    | クエリルールの名前。                                                                                                    |
|                           | 導出方法: Query_Rule.QueryRuleName                                                                                                    |
| 日付                        | 行のデータの日付(MM/DD/YYYY(月、日、年)の形式)。                                                                                                    |
|                           | 導出方法: Campaign_Query_Rule_Interval.DateTime                                                                                                    |
| 主要統計情報                    |                                                                                                    |
| 顧客による応答                   | 生の音声に到達した発信コール数(試行)。                                                                                                    |
|                           | 導出方法: Campaign_Query_Rule_Interval.VoiceDetect +<br>Campaign_Query_Rule_Interval.WrongNumberCount +<br>Campaign_Query_Rule_Interval.CustomerNotHomeCount +<br>Campaign_Query_Rule_Interval.CustomerAbandonDetect +<br>Campaign_Query_Rule_Interval.CallbackCount +<br>Campaign_Query_Rule_Interval.PersonalCallbackCount +<br>Campaign_Query_Rule_Interval.AbandonDetect +<br>Campaign_Query_Rule_Interval.AbandonToIVR |
| 正しい相手先への接続                | エージェントがデスクトップを使用して示すとおり、実際の顧客が接<br>続され、処理されたときのコール試行回数。                                                                                                    |
|                           | 導出方法: Campaign_Query_Rule_Interval.VoiceDetect                                                                                                    |
| ダイヤラによる放棄お<br>よび放棄しIVRへ転送 | エージェントが電話を取ることができなかったため、ダイヤラによっ<br>て破棄またはIVRに放棄されたコールの数。キャンペーン設定によっ<br>てこれらのコールがダイヤラで放棄またはIVRに放棄されるかどうか<br>が決まります。                                                                                                    |
|                           | ダイヤラによる放棄の導出方法:<br>Campaign_Query_Rule_Interval.AbandonDetect                                                                                                    |
|                           | IVRへ放棄の導出方法: Campaign_Query_Rule_Interval.AbandonToIVR                                                                                                    |
| 試行                        |                                                                                                    |
| 合計                        | 試行されたアウトバウンドコールの合計数。                                                                                                    |
|                           | 導出方法: Campaign_Query_Rule_Interval.ContactsAttempted                                                                                                    |

I

| カラム(フィールド) | 説明                                                                                                    |
|------------|----------------------------------------------------------------------------------------------------|
| 顧客による応答    | 生の音声に到達した試行されたコールのパーセンテージ。                                                                                                    |
|            | 導出方法: (Campaign_Query_Rule_Interval.VoiceDetect +<br>Campaign_Query_Rule_Interval.WrongNumberCount +<br>Campaign_Query_Rule_Interval.CustomerNotHomeCount +<br>Campaign_Query_Rule_Interval.CustomerAbandonDetect +<br>Campaign_Query_Rule_Interval.CallbackCount +<br>Campaign_Query_Rule_Interval.PersonalCallbackCount +<br>Campaign_Query_Rule_Interval.AbandonDetect +<br>Campaign_Query_Rule_Interval.AbandonToIVR)/<br>Campaign_Query_Rule_Interval.ContactsAttempted |
| 応答なし       | 番号がダイヤルされたものの顧客(ライブ音声)に到達せず、コール<br>には問題のなかった試行コールのパーセンテージ(「無応答」)。                                                                                                    |
|            | 導出方法: (Campaign_Query_Rule_Interval. AnsweringMachineDetect +<br>Campaign_Query_Rule_Interval.BusyDetect +<br>Campaign_Query_Rule_Interval.NoAnswerDetect +<br>Campaign_Query_Rule_Interval.CancelledDetect)/<br>Campaign_Query_Rule_Interval.ContactsAttempted                                                                                                    |
|            | 連絡先にダイヤルし、次のいずれかの問題が発生した、試行された<br>コールのパーセンテージ。                                                                                                    |
|            | •ファックス機が検出された。                                                                                                    |
|            | <ul> <li>ダイヤラポートがオフフックになったときにダイヤルトーンなし。</li> </ul>                                                                                                    |
|            | <ul> <li>ダイヤルが試行されたときにネットワークからの呼び出し音なし。</li> </ul>                                                                                                    |
|            | ・警告中にネットワークが切断された。                                                                                                    |
|            | <ul> <li>ダイヤラによって低エネルギー(または「無音」)コールが検出<br/>された。</li> </ul>                                                                                                    |
|            | <ul> <li>オペレータの代行受信(SITトーン)がダイヤル試行時にネットワー<br/>クから返された</li> </ul>                                                                                                    |
|            | 導出方法: (Campaign_Query_Rule_Interval.FaxDetect +<br>Campaign_Query_Rule_Interval.NoDialToneDetect +<br>Campaign_Query_Rule_Interval.NoRingBackDetect +<br>Campaign_Query_Rule_Interval.SITToneDetect)/<br>Campaign_Query_Rule_Interval.ContactsAttempted                                                                                                    |
| 未ダイヤル      |                                                                                                    |
|            |                                                                                                    |

| カラム(フィールド)        | 説明                                                            |
|-------------------|---------------------------------------------------------------|
| エージェントによる拒<br>否   | エージェントに拒否されたプレビューまたはコールバックコールの<br>数。                          |
|                   | 導出方法: Campaign_Query_Rule_Interval.AgentRejectedDetect        |
| エージェントによるク<br>ローズ | エージェントに拒否されたプレビューまたはコールバックコールの<br>数。エージェントは、これらの顧客をコールしていません。 |
|                   | 導出方法: Campaign_Query_Rule_Interval.AgentClosedDetect          |
|                   | 注:これらのコールは、試行されたコールとしてカウントされません。                              |

# 30 分キャンペーン内のクエリルール

キャンペーンのクエリルール(30分ごと)レポートは、選択された期間の各キャンペーンの試行 の内訳(パーセンテージ)、選択された期間の各キャンペーンの状態(要約およびパーセンテー ジ)、選択されたインターバルのキャンペーン内の各クエリルールを表示します。

ビュー:このレポートには、次のグリッドビューがあります。

- ・キャンペーン内のクエリルールごとの試行の内訳(30分間)(デフォルト)
- ・キャンペーン内のクエリルールごとのコールカウント(30分)
- キャンペーン内のクエリルールごとの試行の要約(30分)

画面左上にあるドロップダウンリストから、表示するレポートを選択します。

**クエリ**:このレポートのデータは、匿名タイプのクエリから作成されます。

#### 値リスト:キャンペーン

### データの取得元となるデータベーススキーマテーブル:

- Campaign
- Campaign\_Query\_Rule\_Interval
- Query\_Rule

キャンペーン内のクエリルールごとの試行の内訳(%)の 30 分レポートビューの現在のフィール ド

I

| カラム(フィールド) | 説明                                                                                                  |
|------------|----------------------------------------------------------------------------------------------------|
| キャンペーン     | キャンペーンの名前。                                                                                          |
|            | 導出方法: Campaign.CampaignName                                                                         |
| クエリルール     | クエリルールの名前。                                                                                          |
|            | 導出方法: Query_Rule.QueryRuleName                                                                      |
| 日時         | 行のデータの 30 分インターバルの開始日時(MM/DD/YYYY(月、日、年)および<br>HH:MM:SS(時、分、秒)の形式)。                                 |
|            | 導出方法: Campaign_Query_Rule_Interval.DateTime                                                         |
| 試行         | 試行されたアウトバウンドコールの合計数。                                                                                |
|            | 導出方法: Campaign_Query_Rule_Interval.ContactsAttempted                                                |
| 顧客による応答    |                                                                                                    |
| 正しい相手先への接続 | エージェントがデスクトップを使用して示すとおり、実際の顧客が接続され、処理され<br>たときのコール試行のパーセンテージ。                                       |
|            | 導出方法: Campaign_Query_Rule_Interval.VoiceDetect/<br>Campaign_Query_Rule_Interval.ContactsAttempted   |
| ダイヤラによる放棄  | 30分のインターバルの間に、エージェントが対応できず、[IVRへの放棄(Abandon to IVR)]も構成されていなかったため、ダイヤラが放棄したコンタクトまたは試行のパー<br>センテージ。  |
|            | 導出方法: Campaign_Query_Rule_Interval<br>AbandonDetect/Campaign_Query_Rule_Interval.ContactsAttempted  |
|            | 注:この列は、他のすべての数値がパーセンテージでのみ表されるため、すべての試行のパーセンテージとして計算されます。これらのカラムは常に100%になるように追加します。                 |
| IVRへの破棄    | ダイヤラが連絡先に到達した後、電話を取るエージェントがなかった場合の処理について、IVR (または別のダイヤル番号)に送信された試行のパーセンテージ。                         |
|            | 導出方法: Campaign_Query_Rule_Interval<br>AbandonToIVR/Campaign_Query_Rule_Interval.ContactsAttempted   |
| コールバック     | キャンペーンの個別コールバックが設定されていない場合に顧客が要求するコールバックのパーセンテージ。                                                   |
|            | 導出方法: Campaign_Query_Rule_Interval.CallbackCount/<br>Campaign_Query_Rule_Interval.ContactsAttempted |

I

| カラム(フィールド)  | 説明                                                                                                    |
|-------------|----------------------------------------------------------------------------------------------------|
| パーソナルコールバック | キャンペーンがパーソナルコールバックに設定されているときに、顧客によりスケジュー<br>ルされ要求されたコールバックのパーセンテージ。                                               |
|             | 導出方法: Campaign_Query_Rule_Interval.PersonalCallbackCount/<br>Campaign_Query_Rule_Interval.ContactsAttempted       |
| 顧客不在        | 30 分インターバルの間に、電話に応答した相手が顧客ではなかった連絡先のパーセン<br>テージ。                                                                  |
|             | 導出方法: Campaign_Query_Rule_Interval.CustomersNotHomeCount/<br>Campaign_Query_Rule_Interval.ContactsAttempted       |
| 誤番号         | 30分インターバルの間に、電話に応答した相手に、顧客がそこに住んでいないと言われた連絡先のパーセンテージ。                                                             |
|             | 導出方法: Campaign_Query_Rule_Interval.WrongNumberCount/<br>Campaign_Query_Rule_Interval.ContactsAttempted            |
| 顧客による放棄     | 30分インターバルの間に、エージェントに接続された直後に顧客が通話を終了した連絡<br>先のパーセンテージ。                                                            |
|             | 導出方法: Campaign_Query_Rule_Interval.CustomerAbandonDetect/<br>Campaign_Query_Rule_Interval.ContactsAttempted       |
| 顧客の応答なし     |                                                                                                    |
| 留守番電話       | 30 分インターバルの間に、留守番電話が検出された連絡先のパーセンテージ。                                                                             |
|             | 導出方法: Campaign_Query_Rule_Interval AnsweringMachineDetectToHal/<br>Campaign_Query_Rule_Interval.ContactsAttempted |
| 応答なし        | 30 分インターバルの間に、応答されなかった連絡先のパーセンテージ。                                                                                |
|             | 導出方法: Campaign_Query_Rule_Interval NoAnswerDetect/<br>Campaign_Query_Rule_Interval.ContactsAttempted              |
| ビジー         | 30 分インターバルの間に、ビジー信号が検出された連絡先のパーセンテージ。                                                                             |
|             | 導出方法: Campaign_Query_Rule_Interval BusyDetect/<br>Campaign_Query_Rule_Interval.ContactsAttempted                  |
| キャンセル       | 30分インターバルの間に、ダイヤラが呼び出し中の顧客コールをキャンセルした連絡先のパーセンテージ。                                                                 |
|             | 導出方法: Campaign_Query_Rule_Interval.CanceledDetect/<br>Campaign_Query_Rule_Interval.ContactsAttempted              |
| 問題          |                                                                                                    |
| SITトーン      | 30分の間に特殊情報トーン(SIT)を検出した連絡先の数。                                                                                     |
|             | 導出方法: Campaign_Query_Rule_Interval.SITToneDetect                                                                  |

| カラム(フィールド) | 説明                                                     |
|------------|--------------------------------------------------------|
| ダイヤルトーンなし  | 30 分インターバルの間に、ダイヤルトーンが検出されなかった連絡先の数。                   |
|            | 導出方法: Campaign_Query_Rule_Interval.NoDialToneDetect    |
| ファックス      | 30分の間にファックスを検出した連絡先の数。                                 |
|            | 導出方法: Campaign_Query_Rule_Interval.FaxDetect           |
| ネットワークエラー  | 次のいずれかの問題が発生した連絡先の数。                                   |
|            | <ul> <li>ダイヤルが試行されたときにネットワークからの呼び出し音なし</li> </ul>      |
|            | ・警告中にネットワークが切断された                                      |
|            | <ul> <li>・ダイヤラによって低エネルギー(または「無音」) コールが検出された</li> </ul> |
|            | 導出方法: Campaign_Query_Rule_Interval.NoRingBackDetect    |

# キャンペーン内のクエリルールごとのコール数の30分レポートビューの現在のフィールド

| カラム(フィールド)        | 説明                                                       |
|-------------------|----------------------------------------------------------|
| キャンペーン            | キャンペーンの名前。                                               |
|                   | 導出方法: Campaign.CampaignName                              |
| クエリルール            | クエリルールの名前。                                               |
|                   | 導出方法: Query_Rule.QueryRuleName                           |
| 日時                | 30 分インターバルの開始日時(セントラルコントローラでの値)。                         |
|                   | 導出方法: Campaign_Query_Rule_Interval.DateTime              |
| 試行                | 30 分インターバルの間に試行されたコールの数の要約の合計。                           |
|                   | 導出方法: Campaign_Query_Rule_Interval.ContactsAttempted     |
| 要求されたコールバッ        | コールバックコンタクトの数。                                           |
| ク<br>             | 導出方法: Campaign_Query_Rule_Interval.CallBackCount         |
| 要求された個別コール<br>バック | スケジュールされたコールバックコンタクトの数。                                  |
|                   | 導出方法: Campaign_Query_Rule_Interval.PersonalCallBackCount |
| 音声                | 30分の間に音声が検出された連絡先の数。                                     |
|                   | 導出方法: Campaign_Query_Rule_Interval.VoiceDetect           |

| カラム(フィールド)        | 説明                                                                   |
|-------------------|----------------------------------------------------------------------|
| ビジー               | 30分の間にビジー信号が検出された連絡先の数。                                              |
|                   | 導出方法: Campaign_Query_Rule_Interval.BusyDetect                        |
| 応答なし              | 30分の間に応答されなかった連絡先の数。                                                 |
|                   | 導出方法: Campaign_Query_Rule_Interval.NoAnswerDetect                    |
| 呼び出し音なし           | 30分の間に呼び出し音が検出されなかった連絡先の数。CallResults<br>4、27および28のコールがこのカラムに表示されます。 |
|                   | 導出方法: Campaign_Query_Rule_Interval.NoRingBackDetect                  |
| ダイヤルトーンなし         | 30 分インターバルの間に、ダイヤルトーンが検出されなかった連絡<br>先の数。                             |
|                   | 導出方法: Campaign_Query_Rule_Interval.NoDialToneDetect                  |
| ファックス             | 30 分インターバルの間に、ファックスが検出された連絡先の数。                                      |
|                   | 導出方法: Campaign_Query_Rule_Interval.FaxDetect                         |
| ネットワークIVR         | 30分の間にネットワークの留守番電話が検出された連絡先の数。                                       |
|                   | 導出方法: Campaign_Query_Rule_Interval.NetworkAnsMachineDetect           |
| 留守番電話             | 30分の間に留守番電話が検出された連絡先の数。                                              |
|                   | 導出方法: Campaign_Query_Rule_Interval.AnsweringMachineDetect            |
| SITトーン            | 30分の間に特殊情報トーン(SIT)を検出した連絡先の数。                                        |
|                   | 導出方法: Campaign_Query_Rule_Interval.SITToneDetect                     |
| エージェントによる拒<br>否   | 30 分インターバルの間に、エージェントが拒否したプレビューまた<br>はコールバックコンタクトの数。                  |
|                   | 導出方法: Campaign_Query_Rule_Interval.AgentRejectedDetect               |
| エージェントによるク<br>ローズ | エージェントに拒否されたプレビューまたはコールバック連絡先の<br>数。(エージェントはこのような顧客にコールしませんでした。)     |
|                   | 導出方法: Campaign_Query_Rule_Interval.AgentClosedDetect                 |
| 顧客不在              | 30分の間に電話に応答した相手が顧客ではなかった連絡先の数。                                       |
|                   | 導出方法: Campaign_Query_Rule_Interval.CustomerNotHomeCount              |
| 誤番号               | 30分の間に電話に応答した相手に、顧客がそこに住んでいないと言われた連絡先の数。                             |
|                   | 導出方法: Campaign_Query_Rule_Interval.WrongNumberCount                  |

| カラム(フィールド) | 説明                                                       |
|------------|----------------------------------------------------------|
| キャンセル      | 30分の間に呼び出し中の顧客コールをダイヤラがキャンセルした連絡先の数。                     |
|            | 導出方法: Campaign_Query_Rule_Interval.CanceledDetect        |
| ダイヤラによる放棄  | その 30 分インターバルの間にダイヤラによって放棄された連絡先の数。                      |
|            | 導出方法: Campaign_Query_Rule_Interval.AbandonDetect         |
| IVRへの破棄    | 30分の間にダイヤラによって破棄され、IVRに転送された(メッセージが再生されます)連絡先の数。         |
|            | 導出方法: Campaign_Query_Rule_Interval.AbandonToIVR          |
| 顧客による放棄    | 30分の間に顧客が電話を取った直後に通話を終了した連絡先の数。                          |
|            | 導出方法: Campaign_Query_Rule_Interval.CustomerAbandonDetect |
| 通話時間       | 30分の間にエージェントが通話に費やした合計時間(HH:MM:SS(時、<br>分、秒)の形式)。        |
|            | 導出方法: Campaign_Query_Rule_Interval.TalkTime              |
| 後処理時間      | エージェントがまとめ作業に費やした時間。                                     |
|            | 導出方法: Campaign_Query_Rule_Interval.WrapupTime            |

キャンペーン内のクエリルールごとの試行の要約の30分レポートビューの現在のフィールド

| カラム(フィールド) | 説明                                                                  |
|------------|---------------------------------------------------------------------|
| キャンペーン     | キャンペーンの名前。                                                          |
|            | 導出方法: Campaign.CampaignName                                         |
| クエリルール     | クエリルールの名前。                                                          |
|            | 導出方法: Query_Rule.QueryRuleName                                      |
| 日時         | 行のデータの 30 分インターバルの開始日時(MM/DD/YYYY(月、日、<br>年)およびHH:MM:SS(時、分、秒)の形式)。 |
|            | 導出方法: Campaign_Query_Rule_Interval.DateTime                         |
| 主要統計情報     |                                                                     |
| カラム(フィールド)                | 説明                                                                                                    |
|---------------------------|----------------------------------------------------------------------------------------------------|
| 顧客による応答                   | 生の音声に到達した発信コール数(試行)。                                                                                                    |
|                           | 導出方法: Campaign_Query_Rule_Interval.VoiceDetect +<br>Campaign_Query_Rule_Interval.WrongNumberCount +<br>Campaign_Query_Rule_Interval.CustomerNotHomeCount +<br>Campaign_Query_Rule_Interval.CustomerAbandonDetect +<br>Campaign_Query_Rule_Interval.CallbackCount<br>+Campaign_Query_Rule_Interval.PersonalCallbackCount +<br>Campaign_Query_Rule_Interval.AbandonDetect +<br>Campaign_Query_Rule_Interval.AbandonToIVR                                                       |
| 正しい相手先への接続                | エージェントがデスクトップを使用して示すとおり、実際の顧客が接<br>続され、処理されたときのコール試行回数。                                                                                                    |
|                           | 導出方法: Campaign_Query_Rule_Interval.VoiceDetect                                                                                                    |
| ダイヤラによる放棄お<br>よび放棄しIVRへ転送 | エージェントが電話を取ることができなかったため、ダイヤラによっ<br>て破棄またはIVRに放棄されたコールの数。キャンペーン設定によっ<br>てこれらのコールがダイヤラで放棄またはIVRに放棄されるかどうか<br>が決まります。                                                                                                    |
|                           | ダイヤラによる放棄の導出方法:<br>Campaign_Query_Rule_Interval.AbandonDetect                                                                                                    |
|                           | IVRへの放棄の導出方法: Campaign_Query_Rule_Interval.AbandonToIVR                                                                                                    |
| 試行                        |                                                                                                    |
| 合計                        | 試行されたアウトバウンドコールの合計数。                                                                                                    |
|                           | 導出方法: Campaign_Query_Rule_Interval.ContactsAttempted                                                                                                    |
| 顧客による応答                   | 生の音声に到達した試行されたコールのパーセンテージ。                                                                                                    |
|                           | 導出方法: (Campaign_Query_Rule_Interval.VoiceDetect +<br>Campaign_Query_Rule_Interval.WrongNumberCount +<br>Campaign_Query_Rule_Interval.CustomerNotHomeCount +<br>Campaign_Query_Rule_Interval.CustomerAbandonDetect +<br>Campaign_Query_Rule_Interval.CallbackCount +<br>Campaign_Query_Rule_Interval.PersonalCallbackCount +<br>Campaign_Query_Rule_Interval.AbandonDetect +<br>Campaign_Query_Rule_Interval.AbandonToIVR)/<br>Campaign_Query_Rule_Interval.ContactsAttempted |

| カラム(フィールド)        | 説明                                                                                                    |
|-------------------|----------------------------------------------------------------------------------------------------|
| 応答なし              | 番号がダイヤルされたものの顧客(ライブ音声)に到達せず、コール<br>には問題のなかった試行コールのパーセンテージ(「無応答」)。                                                                                                    |
|                   | 導出方法: (Campaign_Query_Rule_Interval. AnsweringMachineDetect +<br>Campaign_Query_Rule_Interval.BusyDetect +<br>Campaign_Query_Rule_Interval.NoAnswerDetect +<br>Campaign_Query_Rule_Interval.CancelledDetect)/<br>Campaign_Query_Rule_Interval.ContactsAttempted |
| 問題                | 連絡先にダイヤルし、次のいずれかの問題が発生した、試行された<br>コールのパーセンテージ。                                                                                                    |
|                   | ・ファックス機が検出された。                                                                                                    |
|                   | <ul> <li>ダイヤラポートがオフフックになったときにダイヤルトーンなし。</li> </ul>                                                                                                    |
|                   | <ul> <li>ダイヤルが試行されたときにネットワークからの呼び出し音なし。</li> </ul>                                                                                                    |
|                   | ・警告中にネットワークが切断された。                                                                                                    |
|                   | <ul> <li>・ダイヤラによって低エネルギー(または「無音」)コールが検出<br/>された。</li> </ul>                                                                                                    |
|                   | <ul> <li>オペレータの代行受信(SITトーン)がダイヤル試行時にネットワー<br/>クから返された</li> </ul>                                                                                                    |
|                   | 導出方法: (Campaign_Query_Rule_Interval.FaxDetect +<br>Campaign_Query_Rule_Interval.NoDialToneDetect +<br>Campaign_Query_Rule_Interval.NoRingBackDetect +<br>Campaign_Query_Rule_Interval.SITToneDetect)/<br>Campaign_Query_Rule_Interval.ContactsAttempted         |
| 未ダイヤル             |                                                                                                    |
| エージェントによる拒<br>否   | その30分の間にエージェントが拒否したプレビューコールまたはコー<br>ルバックコールの数。                                                                                                    |
|                   | 導出方法: Campaign_Query_Rule_Interval.AgentRejectedDetect                                                                                                    |
|                   | 注:これらのコールは、試行されたコールとしてカウントされません。                                                                                                    |
| エージェントによるク<br>ローズ | エージェントによって拒否されたプレビューコールまたはコールバッ<br>クコールの数(このような顧客へはダイヤルされません)。                                                                                                    |
|                   | 導出方法: Campaign_Query_Rule_Interval.AgentClosedDetect                                                                                                    |
|                   | 注:これらのコールは、試行されたコールとしてカウントされません。                                                                                                    |

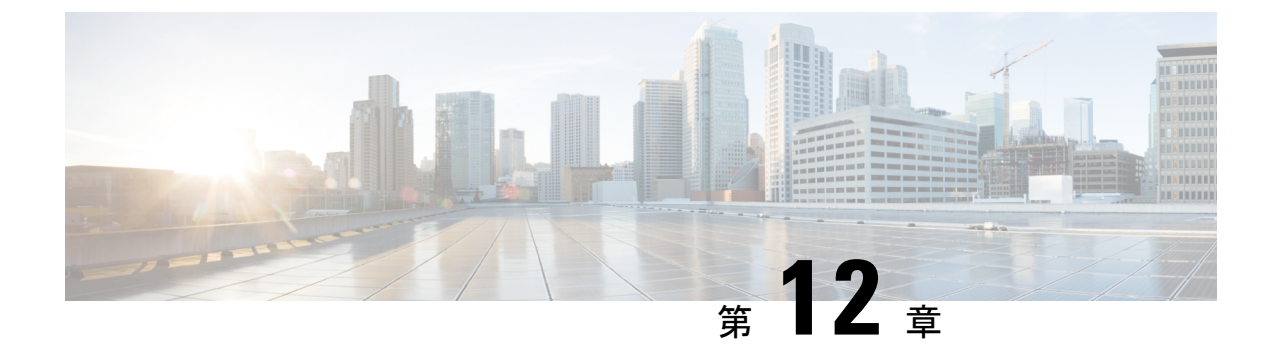

# アウトバウンドリアルタイムレポート

- キャンペーン別コールサマリーカウント リアルタイム (273 ページ)
- ・ダイヤラ-リアルタイム (277 ページ)
- •インポートステータス-リアルタイム (279ページ)
- キャンペーン内のクエリールール-リアルタイム (281ページ)

## キャンペーン別コールサマリーカウント - リアルタイム

キャンペーン別コールサマリーカウント-リアルタイムレポートには、キャンペーン内のクエ リールールの状態、すべてのキャンペーンレコードの現在の状態、現在有効なキャンペーンダ イヤル時間が表示されます。

ビュー:このレポートには、次のグリッドビューとチャートビューがあります。

- キャンペーン別コールサマリーカウント-リアルタイム(デフォルト)
- •有効なキャンペーンダイヤル時間-リアルタイム
- ・キャンペーン別コールカウントの要約-リアルタイム

画面左上にあるドロップダウンリストから、表示するレポートを選択します。 **クエリ**:このレポートのデータは、匿名ブロッククエリから作成されます。 **値リスト**:キャンペーン

### データの取得元となるデータベーススキーマテーブル:

- Campaign
- Campaign\_Query\_Rule\_Real\_Time

### [キャンペーン別コールサマリーカウント - リアルタイム]ビューの現在のフィールド

現在のフィールドは、ストックテンプレートから生成されるレポートにデフォルトで表示されるフィールドです。ストックテンプレートにデフォルトで配置されている順(左から右)に、現在のフィールドを示します。

| カラム(フィールド) | 説明                                                                                                    |
|------------|----------------------------------------------------------------------------------------------------|
| キャンペーン     | キャンペーンの名前。                                                                                                    |
|            | 導出方法: Campaign.CampaignName                                                                                                    |
| 合計レコード数    | レコードの合計数。                                                                                                    |
|            | 導出方法: Campaign_Query_Rule_Real_Time.TotalCount                                                                                                |
| 使用可能       | 使用可能なレコード数。                                                                                                    |
|            | 導出方法:<br>Campaign_Query_Rule_Real_Time.TotalCount-Campaign_Query_Rule_Real_Time.<br>TotalVoiceCount-Campaign_Query_Rule_Real_Time.ClosedCount |
| クローズ済み     | クローズされたコンタクトの数。                                                                                                    |
|            | 導出方法: Campaign_Query_Rule_Real_Time.ClosedCount                                                                                               |
| 音声         | その日に顧客とのコンタクトが正常に終了したコールの数。                                                                                                    |
|            | 導出方法: Campaign_Query_Rule_Real_Time.VoiceCount                                                                                                |

### キャンペーン別コールカウントサマリー - リアルタイムレポートビューの現在のフィールド

**現在**のフィールドは、ストックテンプレートから生成されるレポートにデフォルトで表示されるフィールドです。ストックテンプレートにデフォルトで配置されている順(左から右)に、現在のフィールドを示します。

| カラム(フィールド) | 説明                                                        |
|------------|-----------------------------------------------------------|
| キャンペーン     | キャンペーンの名前。                                                |
|            | 導出方法: Campaign.CampaignName                               |
| 試行         | 試行されたコール総数の概要。                                            |
|            | 導出方法: Campaign_Query_Rule_Real_Time.AttemptedCount        |
| 要求された個別コール | スケジュールされたコールバックコンタクトの数。                                   |
| バック        | 導出方法: Campaign_Query_Rule_Real_Time.PersonalCallBackCount |
| 要求されたコールバッ | コールバックコンタクトの数。                                            |
| <i>ク</i>   | 導出方法: Campaign_Query_Rule_Real_Time.CallBackCount         |
| 音声         | その日に顧客とのコンタクトが正常に終了したコールの数。                               |
|            | 導出方法: Campaign_Query_Rule_Real_Time. VoiceCount           |
| ビジー        | ビジー信号が検出されたコールの数。                                         |
|            | 導出方法: Campaign_Query_Rule_Real_Time.BusyCount             |

| カラム(フィールド)        | 説明                                                                  |
|-------------------|---------------------------------------------------------------------|
| 応答なし              | 応答されなかったコールの数。                                                      |
|                   | 導出方法: Campaign_Query_Rule_Real_Time.NoAnswerDetectCount             |
| 呼び出し音なし           | リングバックトーンが検出されなかったコールの数。CallResults 4、<br>27および28のコールがこのカラムに表示されます。 |
|                   | 導出方法: Campaign_Query_Rule_Real_Time.NoRingBackDetectCount           |
| ダイヤルトーンなし         | ダイヤルトーンが検出されなかったコールの数。                                              |
|                   | 導出方法: Campaign_Query_Rule_Real_Time.NoDialToneDetectCount           |
| ファックス             | ファクスを検出したコールの数。                                                     |
|                   | 導出方法: Campaign_Query_Rule_Real_Time.FaxDetectCount                  |
| ネットワークIVR         | ネットワーク留守番電話が検出されたコールの数。                                             |
|                   | 導出方法: Campaign_Query_Rule_Real_Time.NetworkAnsMachinesCount         |
| 留守番電話             | 留守番電話が検出されたコールの数。                                                   |
|                   | 導出方法: Campaign_Query_Rule_Real_Time.AnsweringMachineCount           |
| SITトーン            | 特殊情報トーン(SIT)が検出されたコールの数。                                            |
|                   | 導出方法: Campaign_Query_Rule_Real_Time.SITToneDetectCount              |
| エージェントによる拒<br>否   | エージェントに拒否されたプレビューまたはコールバックコールの<br>数。                                |
|                   | 導出方法: Campaign_Query_Rule_Real_Time.AgentRejectedCount              |
| エージェントによるク<br>ローズ | エージェントに拒否されたプレビューまたはコールバックコールの<br>数。エージェントは、これらの顧客をコールしていません。       |
|                   | 導出方法: Campaign_Query_Rule_Real_Time.AgentClosedCount                |
| 顧客不在              | 顧客以外が電話に応答したコンタクトの数。                                                |
|                   | 導出方法: Campaign_Query_Rule_Real_Time.CustomerNotHomeCount            |
| 誤番号               | 電話に応答した相手に、顧客がそこに住んでいないと言われたコンタ<br>クトの数。                            |
|                   | 導出方法: Campaign_Query_Rule_Real_Time.WrongNumberCount                |
| キャンセル             | 呼び出し中の顧客コールをダイヤラがキャンセルしたコールの数。                                      |
|                   | 導出方法: Campaign_Query_Rule_Real_Time.CancelledDetectCount            |

| カラム(フィールド) | 説明                                                             |
|------------|----------------------------------------------------------------|
| ダイヤラによる放棄  | ダイヤラによって放棄されたコールの数。                                            |
|            | 導出方法: Campaign_Query_Rule_Real_Time.AbandonDetectCount         |
| IVRへの破棄    | ダイヤラによって放棄され、メッセージを再生するIVRに転送された<br>コールの数。                     |
|            | 導出方法: Campaign_Query_Rule_Real_Time.AbandonToIVRCount          |
| 顧客による放棄    | 応答直後に顧客が通話を終了したコールの数。                                          |
|            | 導出方法: Campaign_Query_Rule_Real_Time.CustomerAbandonDetectCount |
| 通話時間       | エージェントが今日通話に費やした合計時間(HH:MM:SS(時、分、秒)の形式)。                      |
|            | 導出方法: Campaign_Query_Rule_Real_Time.TalkTimeCount              |
| 後処理時間      | エージェントがまとめ作業に費やした時間。                                           |
|            | 導出方法: Campaign_Query_Rule_Real_Time.WrapupTimeCount            |

### [有効なキャンペーンダイヤル時間リアルタイムレポート]ビューの現在のフィールド

**現在**のフィールドは、ストックテンプレートから生成されるレポートにデフォルトで表示されるフィールドです。ストックテンプレートにデフォルトで配置されている順(左から右)に、現在のフィールドを示します。

| カラム(フィールド) | 説明                                                                                                    |
|------------|----------------------------------------------------------------------------------------------------|
| キャンペーン     | キャンペーンの名前。                                                                                                    |
|            | 導出方法: Campaign.CampaignName                                                                                                    |
| ゾーン1開始時間   | [ゾーン1キャンペーン開始時間]の時間(HH:MM(時、分)の形式)。ゾーン1キャンペーン開始時間とは、顧客にゾーン1で電話をかけられるようになる開始時刻です。ゾーン1時間とゾーン2時間が重複してはいけません。                                                         |
|            | 導出方法: Campaign.HomeStartHours ':' Campaign.HomeStartMinutes                                                                                                    |
| ゾーン1終了時間   | <ul> <li>[ゾーン1キャンペーン終了時間]の時間(HH:MM(時、分)の形式)。ゾーン1キャンペーン終了時間とは、顧客にゾーン1で電話をかけられなくなる時刻です。</li> <li>導出方法: Campaign.HomeEndHours ':' Campaign.HomeEndMinutes</li> </ul> |
| ゾーン1期間     | ゾーン1の合計時間。[ゾーン1期間]=[ゾーン1終了時間]-[ゾーン1開<br>始時間]                                                                                                    |
|            | 導出方法: Campaign.HomeDuration                                                                                                    |

| カラム(フィールド) | 説明                                                                                                    |
|------------|----------------------------------------------------------------------------------------------------|
| ゾーン2開始時間   | キャンペーンゾーン2開始時間(HH:MM:SS(時、分、秒)の形式)。ゾー<br>ン2キャンペーン開始時間とは、顧客にゾーン2で電話をかけられる<br>ようになる開始時刻です。キャンペーン時間は顧客のタイムゾーンに<br>設定されます。たとえば、東部標準時の午後3~6時に実施されるキャ<br>ンペーンの場合、東海岸において午後6時を過ぎていても、シカゴは<br>まだ午後6時になっていないため、シカゴの顧客にはダイヤルできま<br>す。<br>導出方法: Campaign.WorkStartHours: Campaign.WorkStartMinutes |
| ゾーン2終了時間   | <ul> <li>ゾーン2キャンペーン終了時間(HH:MM(時、分)の形式)。[ゾーン2キャンペーン終了時間]は、顧客にゾーン2で電話をかけられなくなる時刻です。</li> <li>導出方法: Campaign.WorkEndHours : Campaign.WorkEndMinutes</li> </ul>                                                                                                    |
| ゾーン2期間     | ゾーン2の合計時間。[ゾーン2期間]=[ゾーン2終了時間]-[ゾーン2開<br>始時間]<br>導出方法: Campaign.WorkDuration                                                                                                    |

# ダイヤラ-リアルタイム

ダイヤラ-リアルタイムレポートは、各ダイヤラの現在のステータスを提供します。

このレポートは、アウトバウンドオプションダイヤラ(各ダイヤラの連絡先、ビジー、音声、 留守番電話、SITトーン検出、応答なし、放棄コール)に基づいています。

ビュー:このレポートには、[ダイヤラ-リアルタイム (Dialer Real Time)]という1つのグリッドビューがあります。

**クエリ**:このレポートのデータは、匿名ブロッククエリから作成されます。

**グループ化**: このレポートは、ダイヤラでグループ化されます。

### 値リスト:ダイヤラ

### データの取得元となるデータベーススキーマテーブル:

- Dialer
- Dialer\_Real\_Time

ダイヤラリアルタイムレポートの現在のフィールド

現在のフィールドは、ストックテンプレートから生成されるレポートにデフォルトで表示されるフィールドです。

ストックテンプレートにデフォルトで配置されている順(左から右)に、現在のフィールドを示 します。

| カラム(フィールド) | 説明                                                                  |
|------------|---------------------------------------------------------------------|
| ダイヤラ       | ダイヤラの名前。                                                            |
|            | 導出方法: Dialer.DialerName                                             |
| 試行         | 今日ダイヤルされたコンタクト総数の概要。                                                |
|            | 導出方法: Dialer_Real_Time.ContactsDialedToday                          |
| 要求された個別コール | スケジュールされたコールバックコンタクトの数。                                             |
| バック        | 導出方法: Dialer_Real_Time.PersonalCallBackCount                        |
| 要求されたコールバッ | コールバックコンタクトの数。                                                      |
| <i>ク</i>   | 導出方法: Dialer_Real_Time.CallBackCount                                |
| 音声         | 今日、音声が検出されたコンタクトの数。                                                 |
|            | 導出方法: Dialer_Real_Time.VoiceDetectToday                             |
| ビジー        | 今日、ビジー信号が検出されたコンタクトの数。                                              |
|            | 導出方法: Dialer_Real_Time.BusyDetectToday                              |
| 応答なし       | 今日、応答されなかったコンタクトの数。                                                 |
|            | 導出方法: Dialer_Real_Time.NoAnswerDetectToday                          |
| 呼び出し音なし    | 今日、呼び出し音が検出されなかったコンタクトの数。CallResults4、<br>27および28のコールがこのカラムに表示されます。 |
|            | 導出方法: Dialer_Real_Time.NoRingBackDetectHalf                         |
| ダイヤルトーンなし  | 今日、ダイヤルトーンが検出されなかったコンタクトの数。                                         |
|            | 導出方法: Dialer_Real_Time.NoDialToneDetectHalf                         |
| ファックス      | 今日、ファックスが検出されたコンタクトの数。                                              |
|            | 導出方法: Dialer_Real_Time.FaxDetectHalf                                |
| ネットワークIVR  | 今日、ネットワーク留守番電話が検出されたコンタクトの数。                                        |
|            | 導出方法: Dialer_Real_Time.NetworkAnsMachineDetectHalf                  |
| 留守番電話      | 今日、留守番電話が検出されたコンタクトの数。                                              |
|            | 導出方法: Dialer_Real_Time.AnsweringMachineDetectToday                  |
| SITトーン     | 今日、特殊情報トーン(SIT)が検出されたコンタクトの数。                                       |
|            | 導出方法: Dialer_Real_Time.SITToneDetectToday                           |

| カラム(フィールド)        | 説明                                                                 |
|-------------------|--------------------------------------------------------------------|
| エージェントによる拒<br>否   | エージェントに拒否されたプレビューまたはコールバック連絡先の<br>数。(エージェントはこのような顧客にコールしませんでした。)   |
|                   | 導出方法: Dialer_Real_Time.AgentRejectedDetectHalf                     |
| エージェントによるク<br>ローズ | エージェントに終了されたプレビューまたはコールバックコンタクト<br>の数。(エージェントはこのような顧客にコールしませんでした。) |
|                   | 導出方法: Dialer_Real_Time.AgentClosedDetectHalf                       |
| 顧客不在              | 今日、顧客以外が電話に応答したコンタクトの数。                                            |
|                   | 導出方法: Dialer_Real_Time.CustomerNotHomeCount                        |
| 誤番号               | 今日、顧客がその場所に居住していないことが判明したコンタクトの<br>数。                              |
|                   | 導出方法: Dialer_Real_Time.WrongNumberCount                            |
| キャンセル             | 今日、呼び出し中の顧客コールをダイヤラがキャンセルしたコンタク<br>トの数。                            |
|                   | 導出方法: Dialer_Real_Time.CancelledDetectHalf                         |
| ダイヤラによる放棄         | その 30 分インターバルの間にダイヤラによって放棄された連絡先の数。                                |
|                   | 導出方法: Dialer_Real_Time.AbandonDetectToday                          |
| IVRへの破棄           | 今日、ダイヤラによって放棄され、メッセージを再生するIVRに転送<br>されたコンタクトの数。                    |
|                   | 導出方法: Dialer_Real_Time.AbandonToIVRHalf                            |
| 顧客による放棄           | 応答直後に顧客が通話を終了した現在の連絡先の数。                                           |
|                   | 導出方法: Dialer_Real_Time.CustomerAbandonDetectHalf                   |

# インポートステータス-リアルタイム

インポートステータス - リアルタイムレポートは、アウトバウンドオプションのインポートレ コードのステータスを提供します。

このレポートはインポートルールに基づいています。インポート済み、またはインポート予定 の正常なレコード数、不正なレコード数、および総レコード数を示します。

**ビュー**: このレポートには、[インポートルール (Import Rule)]という1つのグリッドビュー があります。

**クエリ**:このレポートのデータは、匿名ブロッククエリから作成されます。

**グループ化**: このレポートではグループ化は行われません。レポートはインポートでソートされます。

値リスト:インポートルール

データの取得元となるデータベーススキーマテーブル:

- Import\_Rule
- Import\_Rule\_Real\_Time

### インポートステータスリアルタイムレコードビューの現在のフィールド

現在のフィールドは、ストックテンプレートから生成されるレポートにデフォルトで表示されるフィールドです。

| カラム(フィールド)     | 説明                                        |
|----------------|-------------------------------------------|
| インポート          | インポートルールの名前。                              |
|                | 導出方法: Import_Rule.ImportRuleName          |
| 開始日            | インポート ルールの開始がスケジュールされている時間。               |
|                | 導出方法: Import_Rule_Real_Time.DateTimeStart |
| ステータス (Status) | インポートルールのステータス。次のコードがあります。                |
|                | 380 = "IMPORT_BEGIN"                      |
|                | 385 = "IMPORT_UPDATE"                     |
|                | 390 = "BUILD_BEGIN"                       |
|                | $410 = "BUILD_END"$                       |
|                | 420 = "IMPORT_END"                        |
|                | 430 = "DNC_BEGIN"                         |
|                | 450 = "DNC_END"                           |
|                | 455 = "IMPORT_FAILED"                     |
|                | 他のすべての値 = "IDLE"                          |
|                | 導出方法: Import_Rule_Real_Time.Status        |
| 正常なレコード        | インポート済み、またはインポート予定の正常なレコードの数。             |
|                | 導出方法: Import_Rule_Real_Time.GoodRecords   |
| 不正なレコード        | インポート済みの不正なレコードの数。                        |
|                | 導出方法: Import_Rule_Real_Time.BadRecords    |
| 合計レコード数        | インポート済み、またはインポート予定のレコードの合計数。              |
|                | 導出方法: Import_Rule_Real_Time.TotalRecords  |

## キャンペーン内のクエリールール-リアルタイム

キャンペーンのクエリールール-リアルタイムレポートには、キャンペーン内のすべてのキャンペーンレコード、ダイヤル時間、およびクエリールールの現在のステータスが表示されます。

ビュー:このレポートには、次のグリッドビューとチャートビューがあります。

- キャンペーンのクエリルールのコールカウント(デフォルト)
- キャンペーンのクエリルールのコールサマリーカウント
- クエリルールダイヤル時間

画面左上にあるドロップダウンリストから、表示するレポートを選択します。

クエリ:このレポートのデータは、匿名ブロックから作成されます。

**グループ化**: このレポートは、キャンペーンおよびクエリルールでグループ化されます。レ ポートはキャンペーンでソートされます。

#### 値リスト:キャンペーン

データの取得元となるデータベーススキーマテーブル:

- Campaign
- Query\_Rule
- Campaign\_Query\_Rule\_Real\_Time
- Campaign\_Query\_Rule

### [キャンペーンのクエリールールのコールカウント]ビューの現在のフィールド

現在のフィールドは、ストックテンプレートから生成されるレポートにデフォルトで表示されるフィールドです。ストックテンプレートにデフォルトで配置されている順(左から右)に、現在のフィールドを示します。

| カラム(フィールド) | 説明                                            |
|------------|-----------------------------------------------|
| キャンペーン     | キャンペーンの名前。                                    |
|            | 導出方法: Campaign.CampaignName                   |
| クエリルール     | クエリルールの名前。                                    |
|            | 導出方法: Query_Rule.QueryRuleName                |
| 日時         | 日時はMM/DD/YYYY(月、日、年)およびHH:MM(時、分、秒)の形式<br>です。 |
|            | 導出方法: Campaign_Query_Rule_Real_Time.DateTime  |

| カラム(フィールド)      | 説明                                                                           |
|-----------------|------------------------------------------------------------------------------|
| 試行              | 試行されたコールの総数の概要。                                                              |
|                 | 導出方法: Campaign_Query_Rule_Real_Time.AttemptedCount                           |
| 要求された個別コール      | スケジュールされたコールバックコンタクトの数。                                                      |
| バック             | 導出方法: Dialer_Real_Time.PersonalCallBackCount                                 |
| 要求されたコールバッ      | コールバックコンタクトの数。                                                               |
| <i>ク</i>        | 導出方法: Dialer_Real_Time.CallBackCount                                         |
| 音声              | 今日、音声が検出されたコンタクトの数。                                                          |
|                 | 導出方法: Dialer_Real_Time.VoiceDetectToday                                      |
| ビジー             | 今日、ビジー信号が検出されたコンタクトの数。                                                       |
|                 | 導出方法: Dialer_Real_Time.BusyDetectToday                                       |
| 応答なし            | 今日、応答されなかったコンタクトの数。                                                          |
|                 | 導出方法: Dialer_Real_Time.NoAnswerDetectToday                                   |
| 呼び出し音なし         | 今日、呼び出し音が検出されなかったコンタクトの数。CallResults4、<br>27および28のコールがこのカラムに表示されます。          |
|                 | 導出方法: Dialer_Real_Time.NoRingBackDetectHalf                                  |
| ダイヤルトーンなし       | 今日、ダイヤルトーンが検出されなかったコンタクトの数。                                                  |
|                 | 導出方法: Dialer_Real_Time.NoDialToneDetectHalf                                  |
| ファックス           | 今日、ファックスが検出されたコンタクトの数。                                                       |
|                 | 導出方法: Dialer_Real_Time.FaxDetectHalf                                         |
| ネットワークIVR       | 今日、ネットワーク留守番電話が検出されたコンタクトの数。                                                 |
|                 | 導出方法: Dialer_Real_Time.NetworkAnsMachineDetectHalf                           |
| 留守番電話           | 今日、留守番電話が検出されたコンタクトの数。                                                       |
|                 | 導出方法: Dialer_Real_Time.AnsweringMachineDetectToday                           |
| SITトーン          | 今日、特殊情報トーン(SIT)が検出されたコンタクトの数。                                                |
|                 | 導出方法: Dialer_Real_Time.SITToneDetectToday                                    |
| エージェントによる拒<br>否 | 今日、エージェントによって拒否されたプレビューまたはコールバッ<br>クコンタクトの数。(エージェントはこのような顧客にコールしませ<br>んでした。) |
|                 | 導出方法: Dialer_Real_Time.AgentRejectedDetectHalf                               |

| カラム(フィールド)        | 説明                                                                                                    |
|-------------------|----------------------------------------------------------------------------------------------------|
| エージェントによるク<br>ローズ | エージェントに終了されたプレビューまたはコールバックコンタクト<br>の数。(エージェントはこのような顧客にコールしませんでした。)<br>導出方法: Dialer_Real_Time.AgentClosedDetectHalf |
| 顧客不在              | 今日、顧客以外が電話に応答したコンタクトの数。<br>導出方法: Dialer_Real_Time.CustomerNotHomeCount                                             |
| 誤番号               | <ul> <li>今日、顧客がその場所に居住していないことが判明したコンタクトの数。</li> <li>導出方法: Dialer_Real_Time.WrongNumberCount</li> </ul>             |
| キャンセル             | 今日、呼び出し中の顧客コールをダイヤラがキャンセルしたコンタクトの数。<br>導出方法: Dialer_Real_Time.CancelledDetectHalf                                  |
| ダイヤラによる放棄         | その 30 分インターバルの間にダイヤラによって放棄された連絡先の<br>数。<br>導出方法: Dialer_Real_Time.AbandonDetectToday                               |
| <b>IVR</b> への破棄   | 今日、ダイヤラによって放棄され、メッセージを再生するIVRに転送<br>されたコンタクトの数。<br>導出方法: Dialer_Real_Time.AbandonToIVRHalf                         |
| 顧客による放棄           | 応答直後に顧客が通話を終了した現在の連絡先の数。<br>導出方法: Dialer_Real_Time.CustomerAbandonDetectHalf                                       |
| 通話時間              | 今日、エージェントが通話に費やした合計時間(HH:MM (時、分、<br>秒))。<br>導出方法: Campaign_Query_Rule_Real_Time.TalkTimeCount                     |
| 後処理時間             | エージェントがまとめ作業に費やした時間。<br>導出方法: Campaign_Query_Rule_Real_Time.WrapupTimeCount                                        |

### [キャンペーンのクエリールールのコールサマリーカウント]ビューの現在のフィールド

現在のフィールドは、ストックテンプレートから生成されるレポートにデフォルトで表示されるフィールドです。ストックテンプレートにデフォルトで配置されている順(左から右)に、現在のフィールドを示します。

| カラム(フィールド) | 説明                                                                                                    |  |
|------------|----------------------------------------------------------------------------------------------------|--|
| キャンペーン     | キャンペーンの名前。                                                                                                    |  |
|            | 導出方法: Campaign.CampaignName                                                                                                    |  |
| クエリルール     | クエリルールの名前。                                                                                                    |  |
|            | 導出方法: Query_Rule.QueryRuleName                                                                                                    |  |
| 合計レコード数    | レコードの合計数。                                                                                                    |  |
|            | 導出方法: Campaign_Query_Rule_Real_Time.TotalCount                                                                                             |  |
| 使用可能       | 使用可能なレコード数。                                                                                                    |  |
|            | 導出方法:Campaign_Query_Rule_Real_Time.TotalCount -<br>Campaign_Query_Rule_Real_Time.VoiceCount -<br>Campaign_Query_Rule_Real_Time.ClosedCount |  |
| クローズ済み     | 試行されたコンタクトの数。                                                                                                    |  |
|            | 導出方法: Campaign_Query_Rule_Real_Time.ClosedCount                                                                                            |  |
| 音声         | 今日、音声が検出されたコンタクトの数。                                                                                                    |  |
|            | 導出方法: Dialer_Real_Time.VoiceDetectToday                                                                                                    |  |

### [クエリールールダイヤル時間]ビューの現在のフィールド

**現在**のフィールドは、ストックテンプレートから生成されるレポートにデフォルトで表示されるフィールドです。ストックテンプレートにデフォルトで配置されている順(左から右)に、現在のフィールドを示します。

| カラム(フィールド) | 説明                                                                                                    |
|------------|----------------------------------------------------------------------------------------------------|
| キャンペーン     | キャンペーンの名前。                                                                                                    |
|            | 導出方法: Campaign.CampaignName                                                                                                    |
| クエリルール     | クエリルールの名前。                                                                                                    |
|            | 導出方法: Query_Rule.QueryRuleName                                                                                                    |
| キャンペーンデータ  |                                                                                                    |
| ゾーン1開始時間   | [ゾーン1キャンペーン開始時間]の時間(HH:MM(時、分)の形式)。ゾーン1キャンペーン開始時間とは、顧客にゾーン1で電話をかけられるようになる開始時刻です。ゾーン1時間とゾーン2時間が重複してはいけません。<br>導出方法: Campaign.HomeStartHours ':' Campaign.HomeStartMinutes |

| カラム(フィールド)      | 説明                                                                                                    |  |
|-----------------|----------------------------------------------------------------------------------------------------|--|
| ゾーン1終了時間        | [ゾーン1キャンペーン終了時間]の時間(HH:MM(時、分)の形式)。ゾーン1キャンペーン終了時間とは、顧客にゾーン1で電話をかけられなくなる時刻です。                                                                                                    |  |
|                 | 導出方法: Campaign.WorkEndHours ':' Campaign.WorkEndMinutes                                                                                                    |  |
| ゾーン1期間          | ゾーン1の合計時間。[ホーム期間]=[ホーム終了時間]-[ホーム開始<br>時間]。                                                                                                    |  |
|                 | 導出方法: (((Campaign.HomeEndHours * 60) +<br>(Campaign.HomeEndMinutes)) - ((Campaign.HomeStartHours * 60) +<br>(Campaign.HomeStartMinutes)))                                                                          |  |
| ゾーン2開始時間        | ゾーン2キャンペーン開始時間(HH:MM(時、分)の形式)。ゾーン2キャ<br>ンペーン開始時間とは、顧客にゾーン2で電話をかけられるようにな<br>る開始時刻です。キャンペーン時間は顧客のタイムゾーンに設定され<br>ます。たとえば、東部標準時の午後3~6時に実施されるキャンペーン<br>の場合、東海岸において午後6時を過ぎていても、シカゴはまだ午後<br>6時になっていないため、シカゴの顧客にはダイヤルできます。 |  |
|                 | 導出方法: Campaign.WorkStartHours ':' Campaign.WorkStartMinutes                                                                                                    |  |
| ゾーン2終了時間        | ゾーン2終了時間とはキャンペーンが終了する時間(HH:MM(時、分)の形式)。                                                                                                    |  |
|                 | 導出方法: Campaign.WorkEndHours ':' Campaign.WorkEndMinutes                                                                                                    |  |
| ゾーン2期間          | ゾーン2の合計時間。[作業期間]=[作業終了時刻]-[作業開始時刻]                                                                                                    |  |
|                 | 導出方法: (((Campaign.WorkEndHours * 60) + (Campaign.WorkEndMinutes)))<br>- ((Campaign.WorkStartHours * 60) + (Campaign.WorkStartMinutes)))                                                                            |  |
| クエリルールデータ       |                                                                                                    |  |
| クエリールール開始時<br>刻 | クエリールールが開始する時間(HH:MM(時、分))。クエリールール時<br>間は、セントラルコントローラのタイムゾーンに基づいています。通<br>常、クエリーを実行する管理およびデータサーバはセントラルコント<br>ローラのタイムゾーンに設定されています。<br>導出方法: Campaign_Query_Rule.StartHours 「:」<br>Campaign_Query_Rule.StartMinutes  |  |
| クエリールール終了時<br>刻 | クエリールールが終了する時間(HH:MM (時、分))。<br>導出方法: Campaign_Query_Rule.EndHours ':'<br>Campaign_Query_Rule.EndMinutes                                                                                                    |  |

| カラム(フィールド) | 説明                                                                                                    |
|------------|----------------------------------------------------------------------------------------------------|
| クエリールール期間  | クエリールールの合計時間。[作業期間]=[クエリールール終了時刻]<br>-[クエリールール開始時刻]                                                                                                    |
|            | 導出方法: (((Campaign_Query_Rule.EndHours * 60) +<br>(Campaign_Query_Rule.EndMinutes)) - ((Campaign_Query_Rule.StartHours<br>* 60) + (Campaign_Query_Rule.StartMinutes))) |
|            |                                                                                                    |

(注)

Campaign\_Query\_Rule\_Real\_Time レポートは API キャンペーンには適用できません。

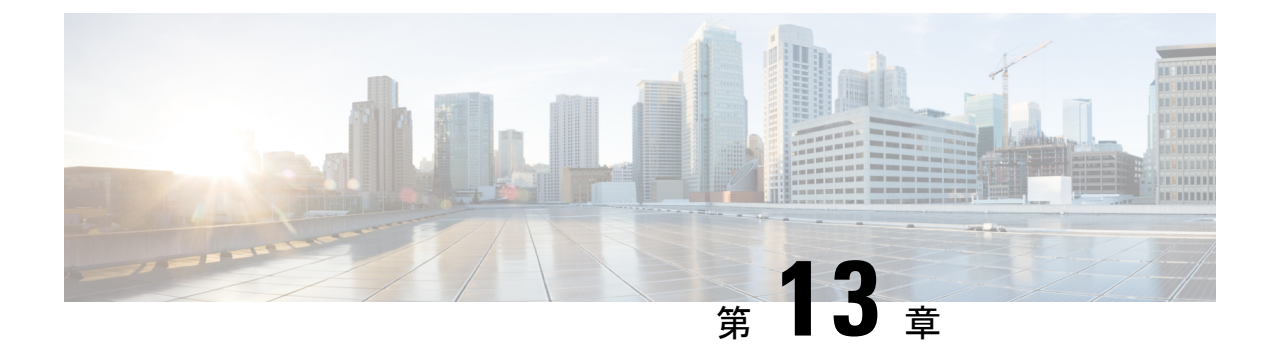

# 推移する履歴レポート

- •エージェント参加履歴 (287ページ)
- ・エージェントスキル履歴 (290ページ)
- ・エージェントサマリ履歴 (292ページ)
- •エージェントチーム履歴 (296ページ)
- •エージェントチーム稼働履歴 (299ページ)
- ・コールタイプスキルグループ履歴 (302ページ)
- スキル履歴 (305ページ)
- •スキルコールプロファイル履歴 (308ページ)
- •スキルサマリー履歴 (310ページ)
- ・エージェントのログイン/ログアウト履歴 (313ページ)
- ・エージェント待受停止履歴 (315ページ)
- ・エージェント状態トレース履歴 (317ページ)
- エージェントチーム待受停止履歴(319ページ)

### エージェント参加履歴

エージェント参加履歴レポートは、エージェントがログインしたすべての分割またはスキルに 対する指定期間について、スタッフが在籍した合計時間、処理時間、後処理時間、待受停止時 間、呼び出し中の状態の時間、利用可能な時間、エージェントが処理したタスク数を示しま す。

エージェント参加テンプレートを選択して、日次レポート(デフォルト)、週次レポート、また は月次レポートにデータを表示できます。日次レポートを表示しているときは、左上にあるレ ポートドロップダウンリストで[エージェント稼働履歴(インターバル) (Agent Attendance Interval Historical)]を選択すると、インターバルビューを表示できます。インターバルビュー には、各エージェントのデータが設定されたインターバル(15 ~ 30 分)で要約されています。

クエリ:このレポートのデータは、匿名ブロックから作成されます。

ビュー:これらのレポートには、次のグリッドビューがあります。

| レポート           | ビュー                |
|----------------|--------------------|
| エージェント参加履歴     | エージェント参加履歴         |
|                | エージェント稼働履歴(インターバル) |
| エージェント稼働履歴(週次) | エージェント稼働履歴(週次)     |
| エージェント稼働履歴(月次) | エージェント稼働履歴(月次)     |

**グループ化**:このレポートは、まずエージェント名で、次に日付(日次)、日時(間隔)、週 (週次)、または月(月次)でグループ化されてソートされます。

値リスト:エージェント

### データの取得元となるデータベーススキーマテーブル:

- Agent
- Agent\_Interval
- Person
- Agent\_Skill\_Group\_Interval
- Skill\_Group
- Media\_Routing\_Domain
- Precision\_Queue

#### エージェント参加履歴レポートの現在のフィールド

**現在**のフィールドは、ストックテンプレートから生成されるレポートにデフォルトで表示されるフィールドです。ストックテンプレートにデフォルトで配置されている順番(左から右)に現在のフィールドを示します。

| カラム(フィールド)             | 説明                                        |  |
|------------------------|-------------------------------------------|--|
| エージェント名                | エージェントの姓名。                                |  |
|                        | 導出方法:Person.LastName「,」Person.FirstName   |  |
| 日付/日時/週/月              | 選択されたエージェント参加レポートによる日付、間隔、週、月。            |  |
|                        | 導出方法: Agent_Skill_Group_Interval.DateTime |  |
| 年                      | 選択した行のデータの年。                              |  |
| (月次レポートにのみ<br>表示されます。) | 導出方法: Agent_Skill_Group_Interval.DateTime |  |

| カラム(フィールド)       | 説明                                                                                           |
|------------------|----------------------------------------------------------------------------------------------|
| ログオン時間           | そのインターバルの間にエージェントがログオン状態であった合計時間(HH:MM:SS (時、分、秒)の形式)。                                       |
|                  | 導出方法: Agent_Interval.LoggedOnTime                                                            |
| 処理済み             | インターバル中にスキルグループにわたってこのエージェントで処理<br>された、Webex CCE でルーティングされたタスクの数。                            |
|                  | 導出方法: Agent_Skill_Group_Interval.CallsHandled                                                |
| 処理時間             | インターバルの間にスキルグループのエージェントが応答し、後処理<br>が完了されるまでに着信タスクに費やされた秒数の合計。                                |
|                  | 導出方法: Agent_Skill_Group_Interval.HandledCallsTime                                            |
| 後処理時間            | インターバルの間にエージェントが受信タスクおよび発信タスクの後<br>処理に費やした合計時間(HH:MM:SS(時、分、秒)の形式)です。                        |
|                  | 導出方法: Agent_Skill_Group_Interval.WorkNotReadyTime + Agent_Skill_Group_Interval.WorkReadyTime |
| エージェント呼び出し<br>時間 | エージェントが予約済み状態になっていた時間。これは、エージェン<br>ト状態を使用してカウントされます。                                         |
|                  | 導出方法: Agent_Skill_Group_Interval.ReservedStateTime                                           |
| 内部               | インターバルの間にスキルグループのエージェントが終了させた内部<br>タスクの数。                                                    |
|                  | 導出方法: Agent_Skill_Group_Interval.InternalCalls                                               |
| 内部時間             | 複数のスキルグループのエージェントがレポートインターバルの間に<br>終了した内部タスクに費やした合計秒数。                                       |
|                  | 導出方法: Agent_Skill_Group_Interval.InternalCallsTime                                           |
| 対応可能時間           | レポートインターバル中のスキルグループ間でエージェントが<br>Not_Active状態だった秒数の合計。LoggedOnTimeの計算には、応対可<br>能時間が含まれます。     |
|                  | 導出方法: Agent_Interval.AvailTime                                                               |
| 待受停止時間           | エージェントが指定された期間の分割/スキルで[待受停止]状態であっ<br>た合計時間。データベースから直接取得した値。                                  |
|                  | 導出方法: Agent_Interval.NotReadyTime                                                            |

**レポートサマリー**:このレポートには、すべてのデータに関するレポートサマリーがあります。

## エージェントスキル履歴

エージェント分割/スキル履歴レポートは指定された期間の分割またはスキル別の個々のエー ジェントのパフォーマンスを示します。

エージェントスキル履歴テンプレートを選択して、日次ビュー(デフォルト)、週次ビュー、または月次ビューにレポートを表示できます。日次レポートを表示しているときは、左上にあるレポートドロップダウンリストで[エージェントスキル履歴(インターバル) (Agent Skill Interval Historical)]を選択すると、インターバルビューを表示できます。インターバルビュー には、各エージェントのデータが設定されたインターバル(15~30分)で要約されています。

**クエリ**:このレポートのデータは、匿名ブロックから作成されます。

ビュー:これらのレポートには、次のグリッドビューがあります。

| レポート            | ビュー                 |
|-----------------|---------------------|
| エージェントスキル履歴     | エージェントスキル履歴         |
|                 | エージェントスキル履歴(インターバル) |
| エージェントスキル履歴(週次) | エージェントスキル履歴(週次)     |
| エージェントスキル履歴(月次) | エージェントスキル履歴(月次)     |

**グループ化**: このレポートは、まずエージェント名で、次にスキルグループ名でグループ化され、日付(日次)、日時(間隔)、週(週次)、または月(月次)でソートされます。

### 値リスト:エージェント

データの取得元となるデータベーススキーマテーブル:

- Agent
- Agent\_Interval
- Person
- Agent\_Skill\_Group\_Interval
- Skill\_Group
- Media\_Routing\_Domain
- Precision\_Queue

エージェントスキル履歴レポートの現在のフィールド

現在のフィールドは、ストックテンプレートから生成されるレポートにデフォルトで表示されるフィールドです。

ストックテンプレートにデフォルトで配置されている順番(左から右)に現在のフィールドを示 します。

| カラム(フィールド)             | 説明                                                                                                    |
|------------------------|----------------------------------------------------------------------------------------------------|
| エージェント名                | エージェントの姓名。                                                                                                  |
|                        | 導出方法:Person.LastName「、」Person.FirstName                                                                     |
| プレシジョンキュー/ス<br>キルグループ  | プレシジョンキューのエンタープライズ名またはエンタープライズス<br>キルグループのエンタープライズ名。                                                        |
|                        | 導出方法: Skill_Group.EnterpriseName (Skill_Group.EnterpriseSkillGroup)                                         |
| 日付/日時/週/月              | 選択されたビューとレポートによる間隔、日、週、月。                                                                                   |
|                        | 導出方法: Agent_Skill_Group_Interval.DateTime                                                                   |
| 年                      | 選択した行のデータの年。                                                                                                |
| (月次レポートにのみ<br>表示されます。) | 導出方法: Agent_Skill_Group_Interval.DateTime                                                                   |
| 処理済み                   | インターバルの間にスキルグループのエージェントが応答し、後処理<br>が完了するまでに費やされたインバウンドタスクの数。                                                |
|                        | 導出方法: Agent_Skill_Group_Interval.CallsHandled                                                               |
| 処理時間                   | スキルグループのエージェントがインターバルの間にタスクの処理に<br>費やした時間。                                                                  |
|                        | 導出方法: Agent_Skill_Group_Interval.HandledCallsTime                                                           |
| 後処理時間                  | インターバルの間にエージェントが受信タスクおよび発信タスクの後<br>処理に費やした合計時間(HH:MM:SS (時、分、秒)の形式)です。                                      |
|                        | 導出方法: Agent_Skill_Group_Interval.WorkNotReadyTime + Agent_Skill_Group_Interval.WorkReadyTime                |
| 内部                     | このスキルグループに関連付けられたエージェントによってインター<br>バルの間に終了された内部タスク数。                                                        |
|                        | 導出方法: Agent_Skill_Group_Interval.InternalCalls                                                              |
| 内部時間                   | このスキルグループに関連付けられたエージェントがレポートイン<br>ターバルの間に終了した内部タスクに費やした合計秒数。                                                |
|                        | 導出方法: Agent_Skill_Group_Interval.InternalCallsTime                                                          |
| アシスト                   | レポートインターバルの間にエージェントが受信したスーパーバイザ<br>支援によるタスクの数。                                                              |
|                        | これは算出フィールドです。導出方法:<br>Agent_Skill_Group_Interval.Emergency Assists +<br>Agent_Skill_Group.SupervAssistCalls |

| カラム(フィールド) | 説明                                                                                                    |
|------------|----------------------------------------------------------------------------------------------------|
| 保留         | インターバルの間にこのエージェントが受信したタスクのうち、1回<br>以上保留されたタスクの数。                                                                                                    |
|            | 導出方法: Agent_Skill_Group_Interval.IncomingCallsOnHold                                                                                                  |
| 保留時間       | このスキルグループに関連付けられたエージェントによってレポート<br>インターバルの間に終了された着信ACDタスクが、保留状態であった<br>合計秒数。                                                                          |
|            | 導出方法: Agent_Skill_Group_Interval. 着信コールの保留時間                                                                                                    |
| 転送済み       | そのインターバルの間に、このエージェントが別のエージェントまた<br>はスキルグループに転送したタスクの数。この転送がブラインドでな<br>い場合(コンサルタティブの場合)、この数にはコンサルタティブコー<br>ルも含まれます。この数は、エージェントがタスクの転送を完了する<br>と更新されます。 |
|            | このフィールドは、Agent_Skill_Group_Interval.TransferredOutCalls +<br>Agent_Skill_Group_Interval.NetTransferredOutCallsから導出される算出<br>フィールドです                    |

レポートサマリー:このレポートには、すべてのデータに関するレポートサマリーがあります。

### エージェントサマリ履歴

エージェントサマリ履歴レポートは、レポートの対象とする期間にエージェントがログイン し、毎日表示された(デフォルトのビュー)すべての分割やスキルで合計したグループの各エー ジェントの合計数を一覧表示します。このレポートには、[後処理時間]を含める場合と含めな い場合の両方における、選択されているエージェントグループ全体の占有率をパーセンテージ で表した情報も含まれます。

エージェントサマリ履歴テンプレートを選択して、日次レポート(デフォルト)、週次レポート、 または月次レポートにデータを表示できます。日次レポートを表示しているときは、左上にあ るレポートドロップダウンリストで[エージェントサマリー履歴(インターバル) (Agent Summary Interval Historical)]を選択すると、インターバルビューを表示できます。インターバ ルビューには、各エージェントのデータが設定されたインターバル(15 ~ 30 分)で要約されて います。

クエリ:このレポートのデータは、匿名ブロックから作成されます。

ビュー:これらのレポートには、次のグリッドビューがあります。

| レポート             | ビュー                  |
|------------------|----------------------|
| エージェントサマリ履歴      | エージェントサマリ履歴          |
|                  | エージェントサマリー履歴(インターバル) |
| エージェントサマリー履歴(週次) | エージェントサマリー履歴(週次)     |
| エージェントサマリー履歴(月次) | エージェントサマリー履歴(月次)     |

**グループ化**: このレポートは、エージェント名、日付でグループ化されます。このレポート は、日付(日次)、日時(間隔)、週(週次)、または月(月次)でソートされます。

値リスト:エージェント

データの取得元となるデータベーススキーマテーブル:

- Agent
- Agent\_Interval
- Person
- Agent\_Skill\_Group\_Interval
- Skill\_Group
- Media\_Routing\_Domain
- Precision\_Queue

### エージェント要約履歴レポートの現在のフィールド

**現在**のフィールドは、ストックテンプレートから生成されるレポートにデフォルトで表示されるフィールドです。ストックテンプレートにデフォルトで配置されている順番(左から右)に現在のフィールドを示します。

| カラム(フィールド)             | 説明                                        |
|------------------------|-------------------------------------------|
| エージェント名                | エージェントの姓名。                                |
|                        | 導出方法:Person.LastName「,」Person.FirstName   |
| 日付/日時/週/月              | 選択されたビューやレポートに応じた日付、インターバル、週、月。           |
|                        | 導出方法: Agent_Skill_Group_Interval.DateTime |
| 年                      | 選択した行のデータの年。(月次レポートに対してのみ適用)              |
| (月次レポートにのみ<br>表示されます。) | 導出方法: Agent_Skill_Group_Interval.DateTime |

| カラム(フィールド)  | 説明                                                                                                    |
|-------------|----------------------------------------------------------------------------------------------------|
| 処理済み        | インターバルの間にスキルグループのエージェントが応答し、後処理<br>が完了されるまでに費やされた着信タスクの数。                                                                                                    |
|             | 導出方法: Agent_Skill_Group_Interval.CallsHandled                                                                                                    |
| 処理時間        | インターバルの間にスキルグループのエージェントが応答し、後処理<br>が完了されるまでに着信タスクに費やされた秒数の合計。                                                                                                    |
|             | 導出方法: Agent_Skill_Group_Interval.HandledCallsTime                                                                                                    |
| 平均処理時間      | エージェントがタスク1つ当たりに費やした平均処理時間(HH:MM:SS<br>(時、分、秒)の形式)。                                                                                                    |
|             | これは算出フィールドです。導出方法:                                                                                                    |
|             | (Agent_Skill_Group_Interval.HandledCallsTime /<br>Agent_Skill_Group_Interval.CallsHandled)                                                                                                    |
| 平均後処理時間     | エージェントがタスクに関連する後処理に費やした平均時間<br>(HH:MM:SS(時、分、秒)の形式)。                                                                                                    |
|             | これは算出フィールドです。導出方法:                                                                                                    |
|             | Agent_Skill_Group_Interval.WrapTime /<br>Agent_Skill_Group_Interval.CallsHandled                                                                                                    |
| %占有期間       | スキルグループへの受信タスクまたはスキルグループからの発信タス<br>クの後に、エージェントが後処理状態であった時間の、ログオン時間<br>に対するパーセンテージ。                                                                                                    |
|             | これは算出フィールドです。導出方法:                                                                                                    |
|             | Agent_Skill_Group_Interval.TalkTime +<br>Agent_Skill_Group_Interval.WrapTime + Agent_Interval.NotReadyTime +<br>Agent_Skill_Group_Interval. HoldTime ) * 1.0 /<br>Agent_Interval.LoggedOnTime |
| %占有期間(後処理時間 | エージェントがスキルグループ間のタスクでの通話に費やした時間                                                                                                    |
| 除外)         | の、ロクオン時間に対するパーセンテージ。                                                                                                    |
|             | これは算出フィールドです。導出方法:                                                                                                    |
|             | Agent_Skill_Group_Interval. Ialk Iime + Agent_Interval.NotReady Iime +<br>Agent_Skill_Group_Interval. HoldTime ) * 1.0 /<br>Agent_Interval.LoggedOnTime                                       |
| 内部          | インターバルの間にスキルグループのエージェントが終了させた内部<br>タスクの数。                                                                                                    |
|             | 導出方法: Agent_Skill_Group_Interval.InternalCalls                                                                                                    |

| カラム(フィールド)       | 説明                                                                                                    |
|------------------|----------------------------------------------------------------------------------------------------|
| 内部時間             | 複数のスキルグループのエージェントがレポートインターバルの間に<br>終了した内部タスクに費やした合計秒数。                                                                                                |
|                  | 導出方法: Agent_Skill_Group_Interval.InternalCallsTime                                                                                                    |
| 後処理時間            | インターバルの間にエージェントが受信タスクおよび発信タスクの後<br>処理に費やした合計時間(HH:MM:SS(時、分、秒)の形式)です。                                                                                 |
|                  | 導出方法: Agent_Skill_Group_Interval.WorkNotReadyTime + Agent_Skill_Group_Interval.WorkReadyTime                                                          |
| エージェント呼び出し<br>時間 | エージェントが予約済み状態になっていた時間。この値は、エージェ<br>ント状態を使用してカウントされます。                                                                                                 |
|                  | 導出方法: Agent_Skill_Group_Interval.ReservedStateTime                                                                                                    |
| 待受停止時間           | エージェントが指定された期間の分割/スキルで[待受停止]状態であっ<br>た合計時間。この値は、データベースから直接取得されます。                                                                                     |
|                  | 導出方法: Agent_Interval.NotReadyTime                                                                                                    |
| 対応可能時間           | レポートインターバル中のスキルグループ間でエージェントが<br>Not_Active状態だった秒数の合計。LoggedOnTimeの計算には、応対可<br>能時間が含まれます。                                                              |
|                  | 導出方法: Agent_Interval.AvailTime                                                                                                    |
| ログオン時間           | そのインターバルの間にエージェントがログオン状態であった合計時間(HH:MM:SS (時、分、秒)の形式)。                                                                                                |
|                  | 導出方法: Agent_Interval.LoggedOnTime                                                                                                    |
| 転送済み             | そのインターバルの間に、このエージェントが別のエージェントまた<br>はスキルグループに転送したタスクの数。この転送がブラインドでな<br>い場合(コンサルタティブの場合)、この数にはコンサルタティブコー<br>ルも含まれます。この数は、エージェントがタスクの転送を完了する<br>と更新されます。 |
|                  | これは算出フィールドです。導出方法:                                                                                                    |
|                  | Agent_Skill_Group_Interval.TransferredOutCalls +<br>Agent_Skill_Group_Interval.NetTransferredOutCalls                                                 |
| 保留               | インターバルの間にこのエージェントが受信したタスクのうち、1回<br>以上保留されたタスクの数。                                                                                                    |
|                  | 導出方法: Agent_Skill_Group_Interval.IncomingCallsOnHold                                                                                                  |

| カラム(フィールド)                                                           | 説明                                                                                                    |  |  |
|----------------------------------------------------------------------|----------------------------------------------------------------------------------------------------|--|--|
| 平均保留時間 保留を含むすべての着信タスクに関して、インターバルの<br>が保留状態になっていた平均時間(HH:MM:SS(時、分、秒) |                                                                                                    |  |  |
|                                                                      | これは算出フィールドです。導出方法:                                                                                    |  |  |
|                                                                      | (Agent_Skill_Group_Interval. IncomingCallsOnHoldTime / Agent_Skill_Group_Interval.IncomingCallsOnHold |  |  |

レポートサマリー:このレポートには、すべてのデータに関するレポートサマリーがあります。

### エージェントチーム履歴

エージェントチーム履歴レポートは、指定期間について、スタッフが在籍した合計時間、処理 時間、後処理時間、占有率、待受停止時間、呼び出し中の状態の時間、拡張時間、利用可能な 時間、チームおよびそのエージェントが処理したタスク数を示します。

エージェントチーム履歴テンプレートを選択して、日次レポート(デフォルト)、週次レポート、 または月次レポートにデータを表示できます。日次レポートを表示しているときは、左上にあ るレポートドロップダウンリストで[エージェントチーム履歴(インターバル) (Agent Team Interval Historical)]を選択すると、インターバルビューを表示できます。インターバルビュー は、設定間隔(15分または30分)でチームごとのデータの概要を示します。

クエリ:このレポートのデータは、匿名ブロックから作成されます。

ビュー:これらのレポートには、次のグリッドビューがあります。

| レポート            | ビュー                 |
|-----------------|---------------------|
| エージェントチーム履歴     | エージェントチーム履歴         |
|                 | エージェントチーム履歴(インターバル) |
| エージェントチーム履歴(週次) | エージェントチーム履歴(週次)     |
| エージェントチーム履歴(月次) | エージェントチーム履歴(月次)     |

**グループ化**:このレポートは、まずチーム名で、次にエージェント名で、さらに日付(日次)、 日時(インターバル)、週(週次)、または月(月次)でグループ化されてソートされます。

値リスト:エージェントチーム

データの取得元となるデータベーススキーマテーブル:

- Agent
- Agent\_Interval
- Person
- Agent\_Skill\_Group\_Interval

- Skill\_Group
- Media\_Routing\_Domain
- Agent\_Team
- Agent\_Team\_Member
- Precision\_Queue

### エージェントチーム履歴レポートの現在のフィールド

現在のフィールドは、ストックテンプレートから生成されるレポートにデフォルトで表示されるフィールドです。ストックテンプレートにデフォルトで配置されている順番(左から右)に現在のフィールドを示します。

| カラム(フィールド)             | 説明                                                                                         |
|------------------------|--------------------------------------------------------------------------------------------|
| エージェントチーム名             | エージェントチームの企業名。                                                                             |
|                        | 導出方法: Agent_Team.EnterpriseName                                                            |
| エージェント名                | エージェントの姓名。                                                                                 |
|                        | 導出方法:Person.LastName「,」Person.FirstName                                                    |
| 日付/日時/週/月              | 選択されたビューやレポートに応じた日付、インターバル、週、月。                                                            |
|                        | 導出方法: Agent_Skill_Group_Interval.DateTime                                                  |
| 年                      | 選択した行のデータの年。                                                                               |
| (月次レポートにのみ<br>表示されます。) | 導出方法: Agent_Skill_Group_Interval.DateTime                                                  |
| 処理済み                   | インターバルの間にスキルグループのエージェントが応答し、後処理<br>が完了されるまでに費やされた着信タスクの数。                                  |
|                        | 導出方法: Agent_Skill_Group_Interval.CallsHandled                                              |
| 処理時間                   | インターバルの間にスキルグループのエージェントが応答し、後処理<br>が完了されるまでに着信タスクに費やされた秒数の合計                               |
|                        | 導出方法: Agent_Skill_Group_Interval.HandledCallsTime                                          |
| 平均処理時間                 | エージェントがタスク1つ当たりに費やした平均処理時間(HH:MM:SS<br>(時、分、秒)の形式)。                                        |
|                        | これは算出フィールドです。導出方法:                                                                         |
|                        | (Agent_Skill_Group_Interval.HandledCallsTime /<br>Agent_Skill_Group_Interval.CallsHandled) |

| カラム(フィールド)         | 説明                                                                                                    |
|--------------------|----------------------------------------------------------------------------------------------------|
| 平均後処理時間            | エージェントがタスクに関連する後処理に費やした平均時間<br>(HH:MM:SS(時、分、秒)の形式)。                                                                                                    |
|                    | これは算出フィールドです。導出方法:                                                                                                    |
|                    | Agent_Skill_Group_Interval.WrapTime /<br>Agent_Skill_Group_Interval.CallsHandled                                                                                                    |
| %占有期間              | エージェントがスキルグループ間のタスクでの通話に費やした時間<br>の、ログオン時間に対するパーセンテージ。                                                                                                    |
|                    | これは算出フィールドです。導出方法:                                                                                                    |
|                    | Agent_Skill_Group_Interval.TalkTime +<br>Agent_Skill_Group_Interval.WrapTime +<br>Agent_Skill_Group_Interval.NotReadyTime + Agent_Skill_Group_Interval.<br>HoldTime ) * 1.0 / Agent_Interval.LoggedOnTime |
| %占有期間(後処理時間<br>除外) | エージェントがスキルグループ間のタスクでの通話に費やした時間の、ログオン時間に対するパーセンテージ。                                                                                                    |
|                    | これは算出フィールドです。導出方法:                                                                                                    |
|                    | Agent_Skill_Group_Interval.TalkTime +<br>Agent_Skill_Group_Interval.NotReadyTime + Agent_Skill_Group_Interval.<br>HoldTime ) * 1.0 / Agent_Interval.LoggedOnTime                                          |
| 内部                 | インターバルの間にスキルグループのエージェントが終了させた内部<br>タスクの数。                                                                                                    |
|                    | 導出方法: Agent_Skill_Group_Interval.InternalCalls                                                                                                    |
| 内部時間               | エージェントがレポートインターバルの間に終了した内部タスク(ス<br>キルグループ間)に費やした合計秒数。                                                                                                    |
|                    | 導出方法: Agent_Skill_Group_Interval.InternalCallsTime                                                                                                    |
| 後処理時間              | インターバルの間にエージェントが受信タスクおよび発信タスクの後<br>処理に費やした合計時間(HH:MM:SS(時、分、秒)の形式)です。                                                                                                    |
|                    | 導出方法: Agent_Skill_Group_Interval.WorkNotReadyTime + Agent_Skill_Group.WorkReadyTime                                                                                                    |
| エージェント呼び出し<br>時間   | エージェントが予約済み状態になっていた時間。この値は、エージェ<br>ント状態を使用してカウントされます。                                                                                                    |
|                    | 導出方法: Agent_Skill_Group_Interval.ReservedStateTime                                                                                                    |
| 待受停止時間             | エージェントが指定された期間の分割/スキルで[待受停止]状態であっ<br>た合計時間。この値は、データベースから直接取得されます。                                                                                                    |
|                    | 導出方法: Agent_Interval.NotReadyTime                                                                                                    |

| カラム(フィールド) | 説明                                                                                                    |
|------------|----------------------------------------------------------------------------------------------------|
| 対応可能時間     | レポートインターバル中のスキルグループ間でエージェントが<br>Not_Active状態だった秒数の合計。LoggedOnTimeの計算には、応対可<br>能時間が含まれます。<br>導出方法: Agent_Interval.AvailTime |
| ログオン時間     | エージェントが分割/スキルで指定した時間に対してログイン(スタッフが在籍)していた合計時間(HH:MM:SS(時、分、秒)の形式)。<br>導出方法: Agent_Skill_Group_Interval.LoggedOnTime        |

**レポートサマリー**: このレポートには、すべてのデータに関するレポートサマリーがあります。

### エージェントチーム稼働履歴

エージェントチーム参加履歴レポートは、エージェントがログインしたすべての分割またはス キルに対する指定期間について、スタッフが在籍した合計時間、処理時間、後処理時間、待受 停止時間、呼び出し中の状態の時間、拡張時間、利用可能な時間、チームが処理したタスク数 を示します。

エージェントチーム参加履歴テンプレートを選択して、日次レポート(デフォルト)、週次レポート、または月次レポートにデータを表示できます。日次レポートを表示しているときは、左上にあるレポートドロップダウンリストで[エージェントチーム稼働履歴(インターバル) (Agent Team Attendance Interval Historical)]を選択すると、インターバルビューを表示できます。インターバルビューには、各エージェントのデータが設定されたインターバル(15~30分)で要約されています。

**クエリ**:このレポートのデータは、匿名ブロックから作成されます。

| ビュー : これらのレポー | トには、 | 次のグリッ | ドビューがあります。 |
|---------------|------|-------|------------|
|---------------|------|-------|------------|

| レポート              | ビュー                   |
|-------------------|-----------------------|
| エージェントチーム稼働履歴     | エージェントチーム稼働履歴         |
|                   | エージェントチーム稼働履歴(インターバル) |
| エージェントチーム稼働履歴(週次) | エージェントチーム稼働履歴(週次)     |
| エージェントチーム稼働履歴(月次) | エージェントチーム稼働履歴(月次)     |

**グループ化**:このレポートは、まずエージェントチームで、次にエージェント名で、さらに日付(日次)、日時(間隔)、週(週次)、または月(月次)でグループ化されてソートされます。

値リスト:エージェントチーム

データの取得元となるデータベーススキーマテーブル:

- Agent
- Agent\_Interval
- Person
- Agent\_Skill\_Group\_Interval
- Skill\_Group
- Media\_Routing\_Domain
- Agent\_Team
- Agent\_Team\_Member
- Precision\_Queue

### エージェントチーム参加履歴レポートの現在のフィールド

**現在**のフィールドは、ストックテンプレートから生成されるレポートにデフォルトで表示されるフィールドです。ストックテンプレートにデフォルトで配置されている順番(左から右)に現在のフィールドを示します。

| カラム(フィールド)             | 説明                                                            |  |
|------------------------|---------------------------------------------------------------|--|
| エージェントチーム名             | エージェントチーム名のエンタープライズ名。                                         |  |
|                        | 導出方法: Agent_Team.EnterpriseName                               |  |
| エージェント名                | エージェントの姓名。                                                    |  |
|                        | 導出方法:Person.LastName「,」Person.FirstName                       |  |
| 日付/日時/週/月              | 選択されたビューとレポートによる間隔、日、週、月。                                     |  |
|                        | 導出方法: Agent_Skill_Group_Interval.DateTime                     |  |
| 年                      | 選択した行のデータの年。                                                  |  |
| (月次レポートにのみ<br>表示されます。) | 導出方法: Agent_Skill_Group_Interval.DateTime                     |  |
| 名前                     | エージェントのログイン名。                                                 |  |
|                        | 導出方法: Person.LoginName                                        |  |
| ログオン時間                 | そのインターバルの間にエージェントがログオン状態であった合計時間(HH:MM:SS(時、分、秒)の形式)。         |  |
|                        | 導出方法: Agent_Interval.LoggedOnTime                             |  |
| 処理済み                   | 特定のエージェントによって処理されたタスクの数。                                      |  |
|                        | 導出方法: SUM(ISNULL(Agent_skill_Group_Interval.CallsHandled, 0)) |  |

| カラム(フィールド)       | 説明                                                                                           |
|------------------|----------------------------------------------------------------------------------------------|
| 処理時間             | エージェントがタスクの処理に費やした合計時間。                                                                      |
|                  | 導出方法: SUM(ISNULL(Agent_skill_Group_Interval.HandledCallsTime,<br>0))                         |
| 後処理時間            | インターバルの間にエージェントが受信タスクおよび発信タスクの後<br>処理に費やした合計時間(HH:MM:SS(時、分、秒)の形式)です。                        |
|                  | 導出方法: Agent_Skill_Group_Interval.WorkNotReadyTime + Agent_Skill_Group_Interval.WorkReadyTime |
| エージェント呼び出し<br>時間 | エージェントが予約済み状態になっていた時間。この値は、エージェ<br>ント状態を使用してカウントされます。                                        |
|                  | 導出方法: Agent_Skill_Group_Interval.ReservedStateTime                                           |
| 内部               | エージェントが処理した内部タスクの数。                                                                          |
|                  | 導出方法: Agent_Skill_Group_Interval.InternalCalls                                               |
| 内部時間             | エージェントがレポートインターバルの間に終了した内部タスク(ス<br>キルグループ間)に費やした合計秒数。                                        |
|                  | 導出方法: Agent_Skill_Group_Interval.InternalCallsTime                                           |
| 外部               | 特定のエージェントによって処理された発信タスクの数。                                                                   |
|                  | 導出方法: SUM(ISNULL(Agent_skill_Group_Interval.AgentOutCalls, 0))                               |
| 外線時間             | 特定のエージェントに対しての発信タスクの時間。                                                                      |
|                  | 導出方法: SUM(ISNULL(Agent_skill_Group_Interval.AgentOutCallsTime,<br>0))                        |
| 対応可能時間           | レポートインターバル中のスキルグループ間でエージェントが<br>Not_Active状態だった秒数の合計。LoggedOnTimeの計算には、応対可<br>能時間が含まれます。     |
|                  | 守山刀 ta. Agent_interval.Avan inne                                                             |
| 待受停止時間<br>       | エージェントが指定された期間の分割/スキルで[待受停止]状態であっ<br>た合計時間。この値は、データベースから直接取得されます。                            |
|                  | 導出方法: Agent_Interval.NotReadyTime                                                            |

**レポートサマリー**:このレポートには、すべてのデータに関するレポートサマリーがあります。

## コールタイプスキルグループ履歴

コールタイプスキルグループ履歴レポートは各コールタイプのスキル全体のアクティビティ(日 付、着信タスク、平均応答時間、放棄タスク数、平均放棄時間、処理済みタスク数、平均処理 時間、指定期間の平均後処理時間、サービスレベル、日次ベースのサービスレベル内での放棄 (デフォルトビュー))を要約します。

日次/インターバルレポート(デフォルト)、週次レポート、または月次レポートのデータを表示 するには、次の3つのコールタイプスキルグループ履歴テンプレートから選択します。

- コールタイプスキルグループ履歴
- ・コールタイプスキルグループ履歴(週次)
- ・コールタイプスキルグループ履歴(月次)

[コールタイプスキルグループ履歴 (Call Type Skill Group Historical)]レポートを表示している ときは、左上にあるレポートドロップダウンリストで[コールタイプスキルグループ履歴(イ ンターバル) (Call Type Skill Group Interval Historical)]を選択すると、インターバルビューを 表示できます。インターバルビューには、各エージェントのデータが設定されたインターバル (15 ~ 30 分)で要約されています。

**クエリ**:このレポートのデータは、匿名ブロックから作成されます。

ビュー:これらのレポートには、次のグリッドビューがあります。

| レポート                | ビュー                     |
|---------------------|-------------------------|
| コールタイプスキルグループ履歴     | コールタイプスキルグループ履歴         |
|                     | コールタイプスキルグループ履歴(インターバル) |
| コールタイプスキルグループ履歴(週次) | コールタイプスキルグループ履歴(週次)     |
| コールタイプスキルグループ履歴(月次) | コールタイプスキルグループ履歴(月次)     |

**グループ化**: このレポートは、まずコールタイプ名で、次にスキルグループ名で、さらに日付 (日次)、日時(間隔)、週(週次)、または月(月次)でグループ化されてソートされま す。

値リスト:コールタイプ

データの取得元となるデータベーススキーマテーブル:

- Skill\_Group
- Call\_Type
- Call\_Type\_SG\_Interval
- Media\_Routing\_Domain
- · Precision Queue

### コールタイプスキルグループ履歴レポートの現在のフィールド

現在のフィールドは、ストックテンプレートから生成されるレポートにデフォルトで表示されるフィールドです。ストックテンプレートにデフォルトで配置されている順番(左から右)に現在のフィールドを示します。

| カラム(フィールド)             | 説明                                                                                                    |
|------------------------|----------------------------------------------------------------------------------------------------|
| コールタイプ名                | コールタイプのエンタープライズ名。                                                                                                    |
|                        | 導出方法: Call_Type.EnterpriseName                                                                                                    |
| プレシジョンキュー/ス            | スキルグループのエンタープライズ名。                                                                                                    |
| キルグループ                 | 導出方法: Skill_Group.EnterpriseName                                                                                                   |
| 日付/日時/週/月              | 選択されたビューやレポートに応じた日付、インターバル、週、月。                                                                                                    |
|                        | 導出方法: Call_Type.DateTime                                                                                                    |
| 年                      | 選択した行のデータの年。                                                                                                    |
| (月次レポートにのみ表<br>示されます。) | 導出方法: Call_Type_SG_Interval.DateTime                                                                                               |
| インバウンド                 | そのインターバルの間に、このコールタイプに提供されたタスク。                                                                                                    |
|                        | 導出方法: sum(isnull(Call_Type_SG_Interval.CallsOffered,0))                                                                            |
| 平均応答時間                 | このコールが最初の[スキルグループキューイング(queue to skill group)]または[LAA選択(LAA select)]ノードで処理されてから、このコールが応答されるまでにかかった、平均応答待機時間。                       |
|                        | これは算出フィールドです。導出方法:                                                                                                    |
|                        | CASE WHEN sum(isnull(Call_Type_SG_Interval.CallsAnswered,0)) = 0<br>THEN 0                                                         |
|                        | <pre>ELSE sum(isnull(Call_Type_SG_Interval.AnswerWaitTime,0)) * 1.0 / sum(isnull(Call_Type_SG_Interval.CallsAnswered,0)) END</pre> |
| %キュー                   | そのインターバルの間にキューイングされた、このコールタイプのすべての処理済みタスクのパーセンテージ。                                                                                 |
|                        | これは算出フィールドです。導出方法:                                                                                                    |
|                        | (Call_Type_SG_Interval.CallsQHandled /                                                                                             |
|                        | Call_Type_SG_Interval.CallsHandled)                                                                                                |

| カラム(フィールド) | 説明                                                                                                    |
|------------|----------------------------------------------------------------------------------------------------|
| キュー内放棄     | VRU内にある間(つまり、音声メニューオプションのプロンプト中または聞き取り中)の放棄<br>タスク、スキルグループにキューイング中の放棄タスク、およびエージェントデスクトップ<br>での放棄タスクの合計数。この値には、キューにないタスクの放棄も含まれます。そのた<br>め、キューイングされる前のVRUの放棄タスク数は、TotalCallsAbandから<br>RouterCallsAbandToAgentとRouterCallsAbandQを引いた数になります。この数値には、ショー<br>トタスクは含まれません。<br>導出方法: sum(isnull(Call_Type_SG_Interval.RouterCallsAbandQ,0))                                                             |
| 平均破棄時間     | このコールタイプに対して放棄されたタスクの平均時間(HH:MM:SS(時、分、秒)の形式)。                                                                                                    |
|            | これは算出フィールドです。導出方法:                                                                                                    |
|            | CASE WHEN sum( isnull (Call_Type_SG_Interval.TotalCallsAband, 0)) = 0 THEN 0<br>ELSE isnull ((sum( isnull (Call_Type_SG_Interval.DelayQAbandTime, 0)) / sum (isnull<br>(Call_Type_SG_Interval.TotalCallsAband, 0))),0)<br>END                                                                                                    |
| 処理済み       | コールタイプのエージェント間で処理されたタスクの数。                                                                                                    |
|            | 導出方法: sum(isnull(Call_Type_SG_Interval.CallsHandled,0))                                                                                                    |
| 平均処理時間     | タスクを処理するために費やした平均時間(HH:MM:SS(時、分、秒)の形式)。                                                                                                    |
|            | <pre>sum(isnull(Call_Type_SG_Interval.HandleTime,0)) / sum(isnull(CTSG.CallsHandled,0))</pre>                                                                                                    |
| 平均後処理時間    | 後処理時間後にコールタイプのエージェントで費やした平均時間(HH:MM:SS(時、分、秒)の<br>形式)。                                                                                                    |
|            | これは算出フィールドです。導出方法:                                                                                                    |
|            | <pre>CASE WHEN (sum(isnull(Call_Type_SG_Interval.HandleTime,0)) - sum(isnull(Call_Type_SG_Interval.TalkTime,0)) - sum(isnull(Call_Type_SG_Interval.HoldTime,0))) = 0 THEN 0 ELSE (sum(isnull(Call_Type_SG_Interval.HandleTime,0)) - sum(isnull(Call_Type_SG_Interval.TalkTime,0)) - sum(isnull(Call_Type_SG_Interval.HoldTime,0))) / sum(isnull(Call_Type_SG_Interval.CallsHandled,0)) END</pre> |
| サービスレベル    | そのインターバルのサービスレベルの計算に使用されたサービスレベルタイプ。                                                                                                    |
|            | 導出方法: Call_Type_Interval.ServiceLevel                                                                                                    |
| サービスレベル内放棄 | インターバルの間に、サービスレベルのしきい値内で放棄された、このコールタイプのタス<br>クの合計数。Webex CCE と、トランザクションルートを使用する標準の ACD ターゲットの<br>両方で有効です。                                                                                                    |
|            | このフィールドは、VRUで放棄されたコールを表します。これには、メニュープロンプト、<br>ウェルカムプロンプト、およびキューで放棄されたコールが含まれます。                                                                                                    |
|            | 導出方法: Call_Type_Interval.ServiceLevelAband                                                                                                    |

**レポートサマリー**:このレポートには、すべてのデータに関するレポートサマリーがあります。

### スキル履歴

スキル履歴レポートには、処理されたタスク、エージェント時間と支援、スキルの各エージェ ントの転送と保留が表示されます。このレポートには、この特定のスキルで処理された各エー ジェントの時間だけが表示されます。

4つのスキル履歴テンプレートから選択して、日次レポート(デフォルト)、インターバルレポート、週次レポート、または月次レポートのデータを表示できます。

- •スキル履歴(日次)
- •スキル履歴(インターバル)
- •スキル履歴(週次)
- スキル履歴(月次)

インターバルビューには、各エージェントのデータが設定されたインターバル(15~30分)で 要約されています。

**クエリ**:このレポートのデータは、匿名ブロックから作成されます。

ビュー:これらのレポートには、次のグリッドビューがあります。

| レポート          | ビュー       |
|---------------|-----------|
| スキル履歴(日次)     | スキル履歴(日次) |
| スキル履歴(インターバル) | スキル履歴     |
| スキル履歴(週次)     | スキル履歴(週次) |
| スキル履歴(月次)     | スキル履歴(月次) |

画面左上にあるドロップダウンリストから、表示するレポートを選択します。

**グループ化**:このレポートは、まずスキルグループ名とエージェント名で、次に日付(日次)、 日時(間隔)、週(週次)、または月(月次)でグループ化されます。

値リスト:スキルグループ

データの取得元となるデータベーススキーマテーブル:

- Agent
- Agent\_Interval
- Person
- Agent\_Skill\_Group\_Interval

• Skill\_Group

Media\_Routing\_Domain

### [スキル履歴レポート]の現在のフィールド

**現在**のフィールドは、ストックテンプレートから生成されるレポートにデフォルトで表示されるフィールドです。ストックテンプレートにデフォルトで配置されている順(左から右)に、現在のフィールドを示します。

| カラム(フィールド)             | 説明                                                                                         |
|------------------------|--------------------------------------------------------------------------------------------|
| スキルグループ名               | エンタープライズスキルグループのエンタープライズ名。                                                                 |
|                        | 導出方法: Skill_Group.EnterpriseName                                                           |
| エージェント名                | エージェントの姓名。                                                                                 |
|                        | 導出方法:Person.LastName「,」Person.FirstName                                                    |
| 日付/日時/週/月              | 選択されたレポートに応じて日付、間隔、週、または月。                                                                 |
|                        | 導出方法: Agent_Skill_Group_Interval.DateTime                                                  |
| 年                      | 選択した行のデータの年。                                                                               |
| (月次レポートにのみ<br>表示されます。) | 導出方法: Agent_Skill_Group_Interval.DateTime                                                  |
| 処理済み                   | インターバルの間にスキルグループのエージェントが応答し、後処理<br>が完了するまでに費やされたインバウンドタスクの数。                               |
|                        | 導出方法: Agent_Skill_Group_Interval.CallsHandled                                              |
| 処理時間                   | 各スキルグループの受信タスクまたは発信タスクの後にエージェント<br>が後処理状態であった時間の、ログオン時間に対するパーセンテー<br>ジ。                    |
|                        | 導出方法: Agent_Skill_Group_Interval.HandledCallsTime                                          |
| 平均処理時間                 | エージェントがタスク1つ当たりに費やした平均処理時間(HH:MM:SS<br>(時、分、秒)の形式)。                                        |
|                        | これは算出フィールドです。導出方法:                                                                         |
|                        | (Agent_Skill_Group_Interval.HandledCallsTime /<br>Agent_Skill_Group_Interval.CallsHandled) |
| 平均後処理時間                | エージェントがタスクに関連する後処理に費やした平均時間<br>(HH:MM:SS(時、分、秒)の形式)。                                       |
|                        | これは算出フィールドです。導出方法:                                                                         |
|                        | Agent_Skill_Group_Interval.WrapTime /<br>Agent_Skill_Group_Interval.CallsHandled           |
| カラム(フィールド)       | 説明                                                                                                    |
|------------------|----------------------------------------------------------------------------------------------------|
| 後処理時間            | インターバルの間にエージェントが受信タスクおよび発信タスクの後<br>処理に費やした合計時間(HH:MM:SS(時、分、秒)の形式)です。                                                                                 |
|                  | 導出方法: Agent_Skill_Group_Interval.WorkNotReadyTime + Agent_Skill_Group_Interval.WorkReadyTime                                                          |
| エージェント呼び出し<br>時間 | エージェントが予約済み状態になっていた時間。この値は、エージェ<br>ント状態を使用してカウントされます。                                                                                                 |
|                  | 導出方法: Agent_Skill_Group_Interval.ReservedStateTime                                                                                                    |
| 待受停止時間           | エージェントが指定された期間このスキルで[待受停止]状態であった<br>合計時間。この値は、データベースから直接取得されます。                                                                                       |
|                  | 導出方法: Agent_Interval.NotReadyTime                                                                                                    |
| 対応可能時間           | このスキルグループに関連付けられたエージェントがレポートイン<br>ターバル中にこのスキルグループ関してNot_Active状態だった秒数の<br>合計。LoggedOnTimeの計算には、応対可能時間が含まれます。                                          |
|                  | 導出方法: Agent_Interval.AvailTime                                                                                                    |
| ログオン時間           | そのインターバルの間にエージェントがログオン状態であった合計時間(HH:MM:SS (時、分、秒)の形式)。                                                                                                |
|                  | 導出方法: Agent_Interval.LoggedOnTime                                                                                                    |
| アシスト             | レポートインターバルの間にエージェントが受信したスーパーバイザ<br>支援によるタスクの数。                                                                                                    |
|                  | これは算出フィールドです。導出方法:                                                                                                    |
|                  | Agent_Skill_Group_Interval.Emergency Assists +<br>Agent_Skill_Group_Interval.SupervAssistCalls                                                        |
| 転送済み             | そのインターバルの間に、このエージェントが別のエージェントまた<br>はスキルグループに転送したタスクの数。この転送がブラインドでな<br>い場合(コンサルタティブの場合)、この数にはコンサルタティブコー<br>ルも含まれます。この数は、エージェントがタスクの転送を完了する<br>と更新されます。 |
|                  | これは算出フィールドです。導出方法:                                                                                                    |
|                  | Agent_Skill_Group_Interval.TransferredOutCalls +<br>Agent_Skill_Group_Interval.NetTransferredOutCalls                                                 |
| 保留               | インターバルの間にこのエージェントが受信したタスクのうち、1回<br>以上保留されたタスクの数。                                                                                                    |
|                  | 導出方法: Agent_Skill_Group_Interval.IncomingCallsOnHold                                                                                                  |

| カラム(フィールド) | 説明                                                                                                    |
|------------|----------------------------------------------------------------------------------------------------|
| 平均保留時間     | 保留を含むすべての着信タスクに関して、インターバルの間にタスク<br>が保留状態になっていた平均時間(HH:MM:SS(時、分、秒)の形式)。                               |
|            | これは算出フィールドです。導出方法:                                                                                    |
|            | (Agent_Skill_Group_Interval. IncomingCallsOnHoldTime / Agent_Skill_Group_Interval.IncomingCallsOnHold |

# スキルコールプロファイル履歴

スキルコールプロファイル履歴レポートは、特定の期間の指定した日付に、コールセンターに 定義済みのサービスレベルと比較して、指定したスキルがどの程度適切に行使されたかを示し ます。

3つのスキルコールプロファイル履歴テンプレートから選択して、日次/インターバルレポート (デフォルト)、週次レポート、または月次レポートのデータを表示できます。

- スキルコールプロファイル履歴
- ・スキルコールプロファイル履歴(週次)
- ・スキルコールプロファイル履歴(月次)

[スキルコールプロファイル履歴 (Skill Call Profile Historical)] レポートを表示しているとき は、左上にあるレポートドロップダウンリストで[スキルコールプロファイル履歴 (インター バル) (Skill Call Profile Interval Historical)]を選択すると、インターバルビューを表示できま す。インターバルビューには、各エージェントのデータが設定されたインターバル(15~30分) で要約されています。

**クエリ**:このレポートのデータは、匿名ブロックから作成されます。

ビュー:これらのレポートには、次のグリッドビューがあります。

| レポート               | ビュー                    |
|--------------------|------------------------|
| スキルコールプロファイル履歴     | スキルコールプロファイル履歴         |
|                    | スキルコールプロファイル履歴(インターバル) |
| スキルコールプロファイル履歴(週次) | スキルコールプロファイル履歴(週次)     |
| スキルコールプロファイル履歴(月次) | スキルコールプロファイル履歴(月次)     |

**グループ化**:このレポートは、スキルグループ名でグループ化され、日付(日次)、日時(間隔)、週(週次)、または月(月次)でソートされます。

値リスト:スキルグループ

データの取得元となるデータベーススキーマテーブル:

- Skill\_Group\_Interval
- Bucket Interval
- Skill\_Group

### [スキルコールプロファイル履歴レポート]の現在のフィールド

| カラム(フィールド)             | 説明                                                                                         |
|------------------------|--------------------------------------------------------------------------------------------|
| スキルグループ名               | エンタープライズスキルグループのエンタープライズ名。                                                                 |
|                        | 導出方法: Skill_Group.EnterpriseName (Skill_Group.EnterpriseSkillGroupID)                      |
| 日付/日時/週/月              | 選択されたレポートに応じて日付、間隔、週、または月。                                                                 |
|                        | 導出方法: Skill_Group_Interval.DateTime                                                        |
| 年                      | 選択した行のデータの年。(月次レポートに対してのみ適用)                                                               |
| (月次レポートにのみ<br>表示されます。) | 導出方法: Skill_Group_Interval.DateTime                                                        |
| 処理済み                   | インターバルの間にスキルグループのエージェントが応答し、後処理<br>が完了するまでに費やされたインバウンドタスクの数。                               |
|                        | 導出方法: Skill_Group_Interval.CallsHandled                                                    |
| 平均応答時間                 | スキルACDタスクがキューで待機し、エージェントによって応答され<br>る前に呼び出された平均時間。                                         |
|                        | 導出方法: Skill_Group_Interval.AnswerWaitTime /<br>Skill_Group_Interval.CallsAnswered          |
| %応答                    | このスキルにエージェントによって応答されたスキルにキューイング<br>されたタスクのパーセンテージ。                                         |
|                        | これは算出フィールドです。導出方法: Skill_Group_Interval.CallsHandled<br>/Skill_Group_Interval.CallsOffered |
| 放棄コール数                 | 各サービスレベルの増分内で放棄したスキルACDタスクの数。                                                              |
|                        | 導出方法:(Skill_Group_Interval.RouterCallsAbandQ+<br>RouterCallsAbandToAgent)                  |

| カラム(フィールド) | 説明                                                                                                    |
|------------|----------------------------------------------------------------------------------------------------|
| 平均破棄時間     | スキルACDタスクを放棄するまでに、そのタスクがキューで待機した<br>か呼び出された平均時間。                                                                      |
|            | 導出方法: Skill_Group_Interval.RouterDelayQAbandTime +<br>SGHH.AbandonRingTime/SGHH.RouterCallsAbandQ+SGHH.AbandonRingCal |
| %放棄        | 放棄されたタスクのパーセンテージ。                                                                                                    |
|            | これは算出フィールドです。導出方法:                                                                                                    |
|            | (Skill_Group_Interval.RouterCallsAbandQ +<br>Skill_Group_Interval.AbandonCallsRing)/Skill_Group_Interval.CallsOffered |
| 放棄、0~9     | 各[バケットインターバル]の放棄タスクの数。                                                                                                |
|            | 導出方法: Skill_Group_Interval.RouterAbandInterval                                                                        |
| 応答、0~9     | 各[バケットインターバル]の応答タスクの合計数。                                                                                              |
|            | 導出方法: Skill_Group_Interval.RouterAnsInterval                                                                          |

## スキルサマリー履歴

スキルサマリ履歴レポートは、スキル全体に対するアクティビティを時間別に要約します。ス キルの全体的なパフォーマンスを分析したり、複数の同等のスキルを比較するには、このレ ポートを使用できます。

3つのスキルサマリ履歴テンプレートから選択して、日次/インターバルレポート(デフォルト)、 週次レポート、または月次レポートのデータを表示できます。

- •スキルサマリー履歴
- ・スキルサマリ履歴(週次)
- ・スキルサマリー履歴(月次)

[スキルサマリー履歴(Skill Summary Historical)] レポートを表示しているときは、左上にある レポートドロップダウンリストで[スキルサマリー履歴(インターバル) (Skill Summary Interval Historical)]を選択すると、インターバルビューを表示できます。インターバルビューには、 各エージェントのデータが設定されたインターバル(15 ~ 30 分)で要約されています。

**クエリ**:このレポートのデータは、匿名ブロックから作成されます。

ビュー:これらのレポートには、次のグリッドビューがあります。

| レポート          | ビュー               |
|---------------|-------------------|
| スキルサマリー履歴     | スキルサマリー履歴         |
|               | スキルサマリー履歴(インターバル) |
| スキルサマリ履歴(週次)  | スキルサマリ履歴(週次)      |
| スキルサマリー履歴(月次) | スキルサマリー履歴(月次)     |

**グループ化**:このレポートは、スキルグループでグループ化され、日付(日次)、日時(間隔)、週(週次)、または月(月次)でソートされます。

値リスト:スキルグループ

### データの取得元となるデータベーススキーマテーブル:

- Skill\_Group
- Skill\_Group\_Interval
- Media\_Routing\_Domain

### [スキルサマリ履歴レポート]の現在のフィールド

| カラム(フィールド)             | 説明                                                                                             |
|------------------------|------------------------------------------------------------------------------------------------|
| スキルグループ名               | エンタープライズスキルグループのエンタープライズ名およびID。                                                                |
|                        | 導出方法: Enterprise_Skill_Group.EnterpriseName<br>(Enterprise_Skill_Group.EnterpriseSkillGroupID) |
| 日付/日時/週/月              | 選択されたビューやレポートに応じた日付、インターバル、週、月。                                                                |
|                        | 導出方法: Skill_Group_Interval.DateTime                                                            |
| メディア                   | このメディアクラスの一意の名前。初期状態では、EnterpriseName は                                                        |
| (週次レポートにのみ             | Cisco_Voice に設定されています。                                                                         |
| 表示されます)                |                                                                                                |
| 年                      | 選択した行のデータの年。                                                                                   |
| (月次レポートにのみ<br>表示されます。) | 導出方法: Skill_Group_Interval.DateTime                                                            |

I

| カラム(フィールド) | 説明                                                                                                    |
|------------|----------------------------------------------------------------------------------------------------|
| 平均応答時間     | スキルACDタスクがキューで待機し、エージェントによって応答され<br>る前に呼び出された平均時間。                                                                                                    |
|            | 導出方法: Skill_Group_Interval.AnswerWaitTime /<br>Skill_Group_Interval.CallsAnswered                                                                                                |
| 平均破棄時間     | 分割/スキルACDタスクを放棄するまでに、そのタスクがキューで待機したか呼び出された平均時間。                                                                                                    |
|            | 導出方法: Skill_Group_Interval.RouterDelayQAbandTime +<br>Skill_Group_Interval.AbandonRingTime /<br>Skill_Group_Interval.RouterCallsAbandQ +<br>Skill_Group_Interval.AbandonRingCall |
| 処理済み       | インターバルの間にスキルグループのエージェントが応答し、後処理<br>が完了するまでに費やされたインバウンドタスクの数。                                                                                                    |
|            | 導出方法: Skill_Group_Interval.CallsHandled                                                                                                    |
| 平均処理時間     | エージェントがタスク1つ当たりに費やした平均処理時間(HH:MM:SS<br>(時、分、秒)の形式)。                                                                                                    |
|            | これは算出フィールドです。導出方法:                                                                                                    |
|            | (Skill_Group_Interval.HandledCallsTime/Skill_Group_Interval.CallsHandled)                                                                                                    |
| 平均後処理時間    | エージェントがタスクに関連する後処理に費やした平均時間<br>(HH:MM:SS(時、分、秒)の形式)。                                                                                                    |
|            | これは算出フィールドです。導出方法:                                                                                                    |
|            | Skill_Group_Interval.WrapTime / Skill_Group_Interval.CallsHandled                                                                                                    |
| 放棄         | 音声の場合、エージェントの電話が呼び出されている間に放棄された<br>タスクの合計数。音声以外の場合、エージェントに割り当てられたが<br>エージェントが応答する前に放棄されたタスクの合計数。                                                                                 |
|            | 導出方法:(Skill_Group_Interval.RouterCallsAbandQ+<br>Skill_Group_Interval.RouterCallsAbandToAgent)                                                                                   |
| 最長遅延時間     | タスクが応答、放棄または終了するまでに待つ必要があった最長時<br>間。                                                                                                    |
|            | 導出方法: Skill_Group_Interval.RouterMaxCallsWaitTime                                                                                                    |
| キュー解除済み    | このスキルグループからキュー解除され、レポートインターバルの別<br>のスキルグループにルーティングされたタスクの数。                                                                                                    |
|            | 導出方法: Skill_Group_Interval.RouterCallsDequeued                                                                                                    |

| カラム(フィールド) | 説明                                                                       |
|------------|--------------------------------------------------------------------------|
| %処理時間      | 処理済みタスクの時間のパーセンテージ。                                                      |
|            | これは算出フィールドです。導出方法:                                                       |
|            | Skill_Group_Interval.HandledCallsTime /Skill_Group_Interval.LoggedOnTime |
| %応答        | 応答されたタスクのパーセンテージ。                                                        |
|            | これは算出フィールドです。導出方法:                                                       |
|            | Skill_Group_Interval.CallsHandled /Skill_Group_Interval.CallsOffered     |

# エージェントのログイン/ログアウト履歴

エージェントのログイン/ログアウト(スキル)履歴レポートは、エージェントがログインおよび ログアウトした時間、ログアウトに関連付けられた理由コード(ある場合)、エージェントがロ グイン/ログアウトしたスキルを示します。

クエリ:このレポートのデータは、匿名ブロックから作成されます。

ビュー: このレポートには、[エージェントのログイン/ログアウト履歴 (Agent Login Logout Historical)] という1つのグリッドビューがあります。

グループ化:このレポートは、エージェントでグループ化され、日次でソートされます。

### 値リスト:エージェント

データの取得元となるデータベーススキーマテーブル:

- Agent\_Logout
- Agent\_Skill\_Group\_Logout
- Skill\_Group
- Agent
- Person
- Reason\_Code
- Agent\_Attribute
- Attribute

### エージェントログイン/ログアウトレポートの[現在]フィールド

**現在**のフィールドは、ストックテンプレートから生成されるレポートにデフォルトで表示されるフィールドです。ストックテンプレートにデフォルトで配置されている順番(左から右)に現在のフィールドを示します。

| カラム(フィールド) | 説明                                                                                       |
|------------|------------------------------------------------------------------------------------------|
| エージェント名    | エージェントの姓名。                                                                               |
|            | 導出方法:Person.LastName「,」Person.FirstName                                                  |
| 内線         | エージェントがログインしている内線電話番号。テーブルから直接取<br>得されます。                                                |
|            | 導出方法: Agent_Logout.Extension                                                             |
| ログオン日時     | エージェントが指定されたスキルセットにログインした日付<br>(MM:DD:YYYY(月、日、年)およびHH:MM:SS(時間、分、秒)の形式)。                |
|            | 導出方法:Agent_Logout.LogoutDateTime-Agent_Logout.LoginDuration                              |
| ログアウト日時    | エージェントが指定されたスキルセットからログアウトした日付<br>(MM:DD:YYYY (月、日、年)およびHH:MM:SS (時間、分、秒)の形<br>式)。        |
|            | 導出方法: Agent_Logout.LogoutDateTime                                                        |
| ログオン時間     | エージェントが分割/スキルで指定した時間に対してログイン(スタッ<br>フが在籍)していた合計時間(HH:MM:SS(時、分、秒)の形式)。                   |
|            | 導出方法: Agent_Skill_Group_Interval.LoggedOnTime                                            |
| ログアウト理由    | ペリフェラルから受信した、エージェントの前回の状態変更の理由を<br>示すコードおよびテキスト(設定されている場合)。定義されていない<br>場合は、この値は0と表示されます。 |
|            | 導出方法: Agent_Logout.Reason_Code                                                           |
| 属性、1~3     | エージェントがこのセッション中に基本的に対話している属性。                                                            |
| スキル、1~3    | エージェントがこのセッション中に基本的に対話しているスキル。                                                           |
|            | 導出方法: Agent_Skill_Group_Logout.SkillGroupSkillTargetID                                   |

**レポートサマリー**: このレポートには、すべてのデータに関するレポートサマリーがあります。

## エージェント待受停止履歴

エージェント待受停止履歴レポートには、ログオン合計時間、待受停止合計時間、およびエー ジェントの各理由コード別の待受停止時間が表示されます。

クエリ:このレポートのデータは、匿名ブロックから作成されます。

**ビュー**: このレポートには、[エージェント待受停止履歴(Agent Not Ready Historical)]という 1 つのグリッドビューがあります。

**グループ化**: このレポートは、まずエージェント名で、次にインターバルごとの日時でグループ化されてソートされます。

値リスト:エージェント

### データの取得元となるデータベーススキーマテーブル:

- Agent
- Person
- Agent\_Team\_Member
- Agent\_Team
- Agent\_Interval
- Agent\_Event\_Detail

### エージェント待受停止履歴レポートの現在のフィールド

現在のフィールドは、ストックテンプレートから生成されるレポートにデフォルトで表示されるフィールドです。

ストックテンプレートにデフォルトで配置されている順番(左から右)に現在のフィールドを示 します。

| カラム(フィールド) | 説明                                                                                                    |
|------------|----------------------------------------------------------------------------------------------------|
| エージェント名    | エージェントの姓名。                                                                                                    |
|            | 導出方法:Person.LastName「,」Person.FirstName                                                                             |
| 日時         | 選択した行のデータの日時(MM/DD/YYYY(月、日、年)および<br>HH:MM:SS(時、分、秒)の形式)。<br>導出方法: Agent_Skill_Group_Interval.DateTime              |
| ログオン時間     | エージェントが分割/スキルで指定した時間に対してログイン(スタッフが在籍)していた合計時間(HH:MM:SS(時、分、秒)の形式)。<br>導出方法: Agent_Skill_Group_Interval.LoggedOnTime |

I

| カラム(フィールド) | 説明                                                                                                    |
|------------|----------------------------------------------------------------------------------------------------|
| 待受停止時間     | エージェントが指定された期間の分割/スキルで[待受停止]状態であっ<br>た合計時間。データベースから直接取得した値。                                                                                                    |
|            | 導出方法: Agent_Interval.NotReadyTime                                                                                                    |
| 時間間隔       |                                                                                                    |
| RC0~RC9    | エージェントが理由コード0~9それぞれで[待受停止]状態を継続した<br>時間。                                                                                                    |
|            | 導出方法: Agent_Event_Detail                                                                                                    |
| 理由コード50002 | 50002で待受停止時間が経過しました。CTIOSコンポーネントで障害<br>が発生したため、エージェントが待受停止状態に設定されました。こ<br>れは、エージェントデスクトップアプリケーションのクローズ、ハー<br>トビートのタイムアウト、CTIOSサーバの障害、またはCTIOSの障<br>害のいずれかが原因である可能性があります。                                                       |
| 理由コード50003 | 50003で継続した[待受停止時間]。Unified CMによりエージェントのデ<br>バイスがアウトオブサービスであるとレポートされたため、エージェ<br>ントがログアウトされました。                                                                                                    |
| 理由コード50004 | 50004で継続した[待受停止時間]。エージェントデスク設定で定義され<br>ているエージェントの非アクティブ状態が発生したため、エージェン<br>トはログアウトされました。                                                                                                    |
| 理由コード50010 | 50010で継続した[待受停止時間]。エージェントが自分にルーティング<br>された複数のタスクを連続して受信しませんでした。システムは、以<br>後のタスクがそのエージェントヘルーティングされないようにするた<br>めに、そのエージェントを自動的に[待受停止]にします。デフォルト<br>では、タスクを連続して2件受信しないと、そのエージェントが[待受<br>停止]になるように設定されています。                        |
| 理由コード50020 | 50020で継続した[待受停止時間]。アクティブなエージェントでの単純<br>作業化操作の場合、エージェントへのスキルグループの割り当てが単<br>純作業化操作により削除され、エージェントはログアウトされまし<br>た。この理由コードは、Agent_Event_Detailレコードと<br>Agent_Skill_Group_Logoutレコードで使用され、エージェントが削除<br>されたスキルグループを識別します(単純作業化操作が原因)。 |
| 理由コード50030 | 50030で継続した[待受停止時間]。PG静的デバイスターゲットと同じ<br>着信番号(DN)を使用している動的デバイスターゲットにエージェント<br>がログインしたため、エージェントはログアウトされました。                                                                                                    |
| 理由コード50040 | 50040で継続した[待受停止時間]。タスクに失敗したためモバイルエー<br>ジェントがログアウトされました。                                                                                                    |

| カラム(フィールド) | 説明                                                                                                    |
|------------|----------------------------------------------------------------------------------------------------|
| 理由コード50041 | 50041で継続した[待受停止時間]。エージェントの電話回線がビジーで<br>呼び出したときにタスクが失敗したため、エージェントの状態が[待<br>受停止]に変更されました。                 |
| 理由コード50042 | 50042で継続した[待受停止時間]。固定接続モードを使用しているとき<br>に電話回線が接続されたため、モバイルエージェントがログアウトさ<br>れました。                         |
| 理由コード32767 | 32767で継続した[待受停止時間]。エージェントがタスクに応答せず、<br>タスクが別のエージェントまたはスキルグループにリダイレクトされ<br>たため、エージェントの状態が[待受停止]に変更されました。 |
| 理由コード20001 | 20001で継続した[待受停止時間]。エージェント状態が[待受停止]に変<br>更され、エージェントが強制的にログアウトされました。                                      |
| 理由コード20002 | 20002で継続した[待受停止時間(Not Ready Time)]。[待受停止(Not Ready)]からの一般のログアウト理由コード状態です。                               |
| 理由コード20003 | 20003で継続した[待受停止時間]。エージェントは[待受停止]状態には<br>ありません。要求によりエージェントを[待受停止]状態にし、ログア<br>ウト要求によりエージェントをログアウトします。     |

# エージェント状態トレース履歴

エージェント状態追跡履歴レポートでは、各エージェントのアクティビティおよびアクティビ ティが発生した時間を示します。

**クエリ**:このレポートのデータは、匿名ブロックから作成されます。

**ビュー**: このレポートには、[エージェント状態トレース履歴(Agent State Trace Historical)] という1つのグリッドビューがあります。

**グループ化**: このレポートは、まずエージェント名で、次に日時(インターバル)でグループ 化されてソートされます。

値リスト:エージェント

データの取得元となるデータベーススキーマテーブル:

- Agent State Trace
- Agent
- Person
- Skill\_Group

• Media\_Routing\_Domain

### エージェント状態追跡の履歴レポートの現在のフィールド

| カラム(フィールド)            | 説明                                                                                                    |  |
|-----------------------|----------------------------------------------------------------------------------------------------|--|
| エージェント名               | エージェントの姓名。                                                                                                    |  |
|                       | 導出方法:Person.LastName「,」Person.FirstName                                                                                                    |  |
| プレシジョンキュー/ス<br>キルグループ | 対応するエージェント状態のエージェントに関連付けられたスキルグ<br>ループまたはプレシジョンキュー。<br>導出方法: Skill_Group.EnterpriseName                                                                                                    |  |
| 日時                    | 選択した行のデータの日時(MM/DD/YYYY(月、日、年)および<br>HH:MM:SS(時、分、秒)の形式)。<br>導出方法: Agent_Skill_Group_Interval.DateTime                                                                                                    |  |
| エージェント状態              | エージェントの状態。<br>導出方法:<br>CASE Agent_State_Trace.AgentState<br>WHEN 0 THEN 'Logged Out'<br>WHEN 1 THEN 'Logged On'<br>WHEN 2 THEN 'Not Ready'<br>WHEN 3 THEN 'Ready'<br>WHEN 3 THEN 'Ready'<br>WHEN 5 THEN 'Work Not Ready'<br>WHEN 5 THEN 'Work Ready'<br>WHEN 6 THEN 'Work Ready'<br>WHEN 7 THEN 'Busy Other'<br>WHEN 8 THEN 'Reserved'<br>WHEN 8 THEN 'Reserved'<br>WHEN 9 THEN 'Unknown'<br>WHEN 10 THEN 'Hold'<br>WHEN 11 THEN 'Active'<br>WHEN 12 THEN 'Paused'<br>WHEN 14 THEN 'Not Active'<br>ELSE CONVERT(VARCHAR, Agent_State_Trace.AgentState)<br>END |  |
| ログアウト理由               | エージェントがログアウトした理由。<br>導出方法:<br>CASE WHEN Agent_State_Trace.EventName=2 THEN<br>(SELECT ReasonText FROM Reason_Code WHERE Deleted='N'<br>andReasonCode=Agent_State_Trace.ReasonCode)<br>ELSE 'None'<br>END                                                                                                    |  |

| カラム(フィールド)      | 説明                                                                                                    |
|-----------------|----------------------------------------------------------------------------------------------------|
| 待受停止の理由         | エージェントが[待受停止]状態になっている理由。                                                                                                    |
|                 | 導出方法:                                                                                                    |
|                 | CASE WHEN Agent_State_Trace.EventName=3 THEN<br>SELECT ReasonText FROM Reason_Code WHERE Deleted='N' and<br>ReasonCode=Agent_State_Trace.ReasonCode)<br>ELSE 'None'<br>END                                                                                                    |
| メディア            | ドメインに対するエンタープライズ名。                                                                                                    |
|                 | 導出方法: Media_Routing_Domain.EnterpriseName                                                                                                    |
| 方向              | タスクの方向。                                                                                                    |
|                 | 導出方法:                                                                                                    |
|                 | CASE WHEN AST.Direction=1 THEN 'In'<br>WHEN AST.Direction = 2 THEN 'Out'<br>WHEN AST.Direction = 3 THEN 'Other In'<br>WHEN AST.Direction = 4 THEN 'Other Out'<br>WHEN AST.Direction = 5 THEN 'Out Reserve'<br>WHEN AST.Direction = 6 THEN 'Out Preview'<br>WHEN AST.Direction = 7 THEN 'Out Predictive'<br>ELSE 'None'<br>END |
| ペリフェラルコール<br>キー | イベントに関連付けられたタスクにペリフェラルによって割り当てられたキー。                                                                                                    |
|                 | 導出方法: ISNULL(Agent_State_Trace.PeripheralCallKey,0)                                                                                                    |
| ルータコールキー        | このフィールドは、タスクには設定されません。                                                                                                    |
|                 | 導出方法: ISNULL(Agent_State_Trace.RouterCallKey,0)                                                                                                    |
| ルータコールキー(日)     | このフィールドは、タスクには設定されません。                                                                                                    |
|                 | 導出方法:LoggedOnTimeの計算における<br>ISNULL(Agent_State_Trace.RouterCallKeyDay,0)                                                                                                    |
| ルータコールキー        | このフィールドは、タスクには設定されません。                                                                                                    |
| (シーケンス番号)       | 導出方法:ISNULL(Agent_State_Trace.RouterCallKeySequenceNumber,0)                                                                                                    |

# エージェントチーム待受停止履歴

エージェントチーム待受停止履歴レポートはエージェントグループのすべてのエージェントに ついて、各理由コードのスタッフ在籍時間合計、受信不可合計時間、受信不可時間を示しま す。

クエリ:このレポートのデータは、匿名ブロックから作成されます。

**ビュー**: このレポートには、[エージェントチーム待受停止履歴(Agent Team Not Ready Historical)] という1つのグリッドビューがあります。

**グループ化**:このレポートは、まずチーム名で、次にエージェント名で、さらにインターバル ごとの日時でグループ化されてソートされます。

値リスト:エージェントチーム

データの取得元となるデータベーススキーマテーブル:

- Agent
- Person
- Agent\_Team\_Member
- Agent\_Team
- Agent Interval
- Agent Event Detail

### エージェントチーム待受停止履歴の現在のフィールド

| カラム(フィールド) | 説明                                                                     |
|------------|------------------------------------------------------------------------|
| エージェントチーム名 | エージェントチームの企業名。                                                         |
|            | 導出方法:Agent_Team. EnterpriseName                                        |
| エージェント名    | エージェントの姓名。                                                             |
|            | 導出方法: Person. LastName 「, 」 Person. FirstName                          |
| 日時         | 選択した行のデータの日時(MM/DD/YYYY (月、日、年)および<br>HH:MM:SS (時、分、秒)の形式)。            |
|            | 導出方法: Agent_Skill_Group_Interval. DateTime                             |
| ログオン時間     | エージェントが分割/スキルで指定した時間に対してログイン(スタッ<br>フが在籍)していた合計時間(HH:MM:SS(時、分、秒)の形式)。 |
|            | 導出方法: Agent_Skill_Group_Interval. LoggedOnTime                         |
| 待受停止時間     | エージェントが指定された期間の分割/スキルで[待受停止]状態であっ<br>た合計時間。データベースから直接取得した値。            |
|            | 導出方法: Agent_Interval NotReadyTime                                      |
| 時間間隔       |                                                                        |

| カラム(フィールド) | 説明                                                                                                    |
|------------|----------------------------------------------------------------------------------------------------|
| RC0~RC9    | エージェントが理由コード0~9それぞれで[待受停止]状態を継続した<br>時間。                                                                                                    |
|            | 導出方法: Agent_Event_Detail                                                                                                    |
| 理由コード50002 | 50002で継続した[待受停止時間]。CTI OSコンポーネントに障害が発生したために、エージェントがログアウトされました。これは、エージェントデスクトップアプリケーションのクローズ、ハートビートのタイムアウト、CTI OSサーバの障害、またはCTI OSの障害のいずれかが原因である可能性があります。                                                                        |
| 理由コード50003 | 50003で継続した[待受停止時間]。Unified CMによりエージェントのデ<br>バイスがアウトオブサービスであるとレポートされたため、エージェ<br>ントがログアウトされました。                                                                                                    |
| 理由コード50004 | 50004で継続した[待受停止時間]。エージェントデスク設定で定義され<br>ているエージェントの非アクティブ状態が発生したため、エージェン<br>トはログアウトされました。                                                                                                    |
| 理由コード50010 | 50010で継続した[待受停止時間]。エージェントが自分にルーティング<br>された複数のタスクを連続して受信しませんでした。システムは、以<br>後のタスクがそのエージェントヘルーティングされないようにするた<br>めに、そのエージェントを自動的に[待受停止]にします。デフォルト<br>では、タスクを連続して2件受信しないと、そのエージェントが[待受<br>停止]になるように設定されています。                        |
| 理由コード50020 | 50020で継続した[待受停止時間]。アクティブなエージェントでの単純<br>作業化操作の場合、エージェントへのスキルグループの割り当てが単<br>純作業化操作により削除され、エージェントはログアウトされまし<br>た。この理由コードは、Agent_Event_Detailレコードと<br>Agent_Skill_Group_Logoutレコードで使用され、エージェントが削除<br>されたスキルグループを識別します(単純作業化操作が原因)。 |
| 理由コード50030 | 50030で継続した[待受停止時間]。PG静的デバイスターゲットと同じ<br>着信番号(DN)を使用している動的デバイスターゲットにエージェント<br>がログインしたため、エージェントはログアウトされました。                                                                                                    |
| 理由コード50040 | 50040で継続した[待受停止時間]。タスクに失敗したためモバイルエー<br>ジェントがログアウトされました。                                                                                                    |
| 理由コード50041 | 50041で継続した[待受停止時間]。エージェントの電話回線がビジーで<br>呼び出したときにタスクが失敗したため、エージェントの状態が[待<br>受停止]に変更されました。                                                                                                    |

I

| カラム(フィールド) | 説明                                                                                                    |
|------------|----------------------------------------------------------------------------------------------------|
| 理由コード50042 | 50042で継続した[待受停止時間]。固定接続モードを使用しているとき<br>に電話回線が接続されたため、モバイルエージェントがログアウトさ<br>れました。                         |
| 理由コード32767 | 32767で継続した[待受停止時間]。エージェントがタスクに応答せず、<br>タスクが別のエージェントまたはスキルグループにリダイレクトされ<br>たため、エージェントの状態が[待受停止]に変更されました。 |
| 理由コード20001 | 20001で継続した[待受停止時間]。エージェント状態が[待受停止]に変<br>更され、エージェントが強制的にログアウトされました。                                      |
| 理由コード20002 | 20002で継続した [待受停止時間 (Not Ready Time)]。[待受停止 (Not Ready)]からの一般のログアウト理由コード状態です。                            |
| 理由コード20003 | 20003で継続した[待受停止時間]。エージェントは[待受停止]状態には<br>ありません。要求によりエージェントを[待受停止]状態にし、ログア<br>ウト要求によりエージェントをログアウトします。     |

**レポートサマリー**:このレポートには、すべてのデータに関するレポートサマリーがあります。

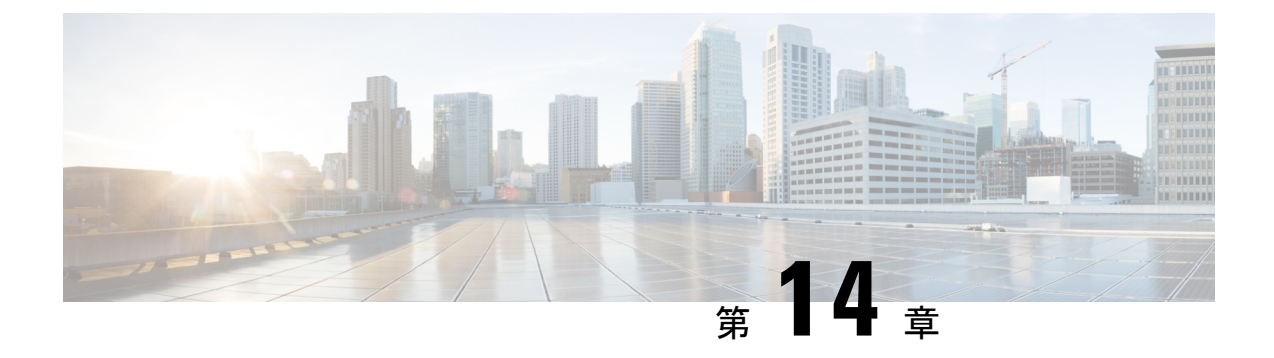

# 推移するリアルタイムレポート

- •エージェント-リアルタイム (323 ページ)
- •エージェントチーム-リアルタイム (325ページ)
- コールタイプ リアルタイム (327 ページ)
- •スキルグループグラフ(インターバル) (330ページ)
- •スキルグループ待受停止 (331ページ)
- •スキルグループステータス (334ページ)
- •スキルステータス (339ページ)

# エージェント - リアルタイム

エージェント-リアルタイムレポートには、スキルに割り当てられたエージェントの現在のア クティビティが表示されます。

クエリ:このレポートのデータは、データベースクエリから作成されます。

ビュー

このレポートには、[エージェント-リアルタイム (Agents Real Time)]という1つのグリッド ビューがあります。

**グループ化**: このレポートは、スキルグループ名でグループ化され、エージェント名でソート されます。

値リスト:スキルグループ

データの取得元となるデータベーススキーマテーブル:

- Person
- Agent
- Agent\_Real\_Time
- Agent\_Skill\_Group\_Real\_Time
- Skill\_Group\_Real\_Time
- Service

• Skill\_Group

Media\_Routing\_Domain

### エージェント - リアルタイムレポートグリッドビューの現在のフィールド

| カラム(フィールド) | 説明                                                                                                    |  |
|------------|----------------------------------------------------------------------------------------------------|--|
| スキルグループ名   | エンタープライズスキルグループのエンタープライズ名。                                                                                              |  |
|            | 導出方法: Skill_Group.EnterpriseName                                                                                        |  |
| エージェント名    | エージェントの姓名。                                                                                                    |  |
|            | 導出方法:Person.LastName「,」Person.FirstName                                                                                 |  |
| 名前         | エージェントのログイン名。                                                                                                    |  |
|            | 導出方法: Agent.LoginName                                                                                                   |  |
| 内線         | エージェントがログインしている内線電話番号。                                                                                                  |  |
|            | 導出方法: Agent_Real_Time.Extension                                                                                         |  |
| ペリフェラル番号   | エージェントのログインID。                                                                                                    |  |
|            | この値は、データベースから直接取得されます。                                                                                                  |  |
|            | 導出方法: Agent.PeripheralNumber                                                                                            |  |
| 理由         | ペリフェラルから受信した、エージェントの前回の状態変更の理由を<br>示すコードおよびテキスト(設定されている場合)。理由コードが定義<br>されていない場合、この値は0(ゼロ)です。                            |  |
|            | これは算出フィールドです。導出方法:                                                                                                    |  |
|            | CASE WHEN Agent_Skill_Group_Reat_Time.ReasonCode = 0                                                                    |  |
|            | ELSE (select ReasonText from Reason_Code where ReasonCode = Agent_Skill_Group_Real_Time.Reason Code)                    |  |
| ステータス      | エージェントの現在の状態。                                                                                                    |  |
|            | 導出方法: Agent_Real_Time.AgentState                                                                                        |  |
| 時間         | エージェントが現在の状態になってから経過した時間(HH:MM:SS(時、<br>分、秒)の形式)。                                                                       |  |
|            | このフィールドは算出フィールドです。導出方法: DATEDIFF(seconds, Agent_Real_Time.DateTimeLastStateChange, Select NowTime From Controller_Time) |  |

| カラム(フィールド) | 説明                              |
|------------|---------------------------------|
| 方向         | コールが着信、発信、またはそれ以外か。             |
|            | この値は、データベースから直接取得されます。          |
|            | 導出方法: Agent_Real_Time.Direction |
| メディア       | コミュニケーションの方法: 電話、チャット、または電子メール。 |
|            | この値は、データベースから直接取得されます。          |
|            | 導出方法: Media_Routing_Domain      |

## エージェントチーム-リアルタイム

リアルタイムでエージェントの状態を表示するには、このレポートを実行します。

### ビュー

このレポートには、[エージェントチーム-リアルタイム (Agent Team Real Time)]という1つ のグリッドビューがあります。

現在のフィールドは、ストックテンプレートから生成されるレポートにデフォルトで表示されるフィールドです。

ストックテンプレートにデフォルトで配置されている順番(左から右)に現在のフィールドを示 します。

| カラム(フィールド) | 説明                                             |
|------------|------------------------------------------------|
| エージェントチーム  | エージェントチームの企業名。                                 |
|            | 導出方法: Agent_Team.EnterpriseName                |
| エージェント     | エージェントの姓名。                                     |
|            | Person.LastName ", "Person.FirstName から導出されます。 |

I

| カラム(フィールド)        | 説明                                                                                                    |
|-------------------|----------------------------------------------------------------------------------------------------|
| プレシジョンキュー/スキルグループ | プレシジョンキューまたはスキルグループまたは該当<br>なし。                                                                                                    |
|                   | [プレシジョンキュー]は、Agent_Team.EnterpriseName<br>から導出されます。                                                                                                    |
|                   | エージェントが現在作業しているタスクに関連付けら<br>れているプレシジョンルート。エージェントがメディ<br>アルーティングドメインのどのタスクにも参加してい<br>ない場合、このフィールドには[該当なし(Not<br>Applicable)]と表示されます。エージェントは複数の<br>プレシジョンルートにログインできるため、エージェ<br>ントにタスクが割り当てられるまで、このフィールド<br>にデータは表示されません。 |
|                   | [スキルグループ名]は、Skill_Group.EnterpriseName か<br>ら導出されます。                                                                                                    |
|                   | エージェントが現在作業しているタスクに関連付けら<br>れているスキルグループ。エージェントがメディア<br>ルーティングドメインのどのタスクにも参加していな<br>い場合、このフィールドには[該当なし(Not<br>Applicable)]と表示されます。エージェントは複数の<br>スキルグループにログインできるため、エージェント<br>にタスクが割り当てられるまで、このフィールドに<br>データは表示されません。     |
| ステータス             | エージェントの現在の状態。                                                                                                    |
|                   | Agent_Real_Time.AgentState から導出されます。                                                                                                    |
| 方向                | エージェントが現在処理中のコールの方向。                                                                                                    |
|                   | • NULL = なし                                                                                                    |
|                   | • 0 = だこし                                                                                                    |
|                   | •1=着信                                                                                                    |
|                   | •2=発信                                                                                                    |
|                   | •3=その他                                                                                                    |
|                   | 導出方法: Agent_Real_Time.Direction                                                                                                    |
| 宛先                | エージェントが現在作業しているアウトバウンドタス<br>クのタイプ。                                                                                                    |
|                   | 導出方法: Agent_Real_Time.Destination                                                                                                    |

| カラム(フィールド) | 説明                                                                 |
|------------|--------------------------------------------------------------------|
| 理由         | ペリフェラルから受信した、エージェントの前回の状態変更の理由を示すコード。理由コードが定義されていない場合、この値は0(ゼロ)です。 |
|            | 導出方法: Agent_Real_Time.ReasonCode                                   |

レポートサマリー:エージェントチームに関するサマリー行、各スーパーバイザに関するサマ リー行、およびすべてのデータに関するレポートサマリーがあります。詳細については、レ ポートサマリー行 (52ページ)を参照してください。

# コールタイプ - リアルタイム

ビュー

このレポートには、次のグリッドビューがあります。

- ・コールタイプ リアルタイム
- コールタイプ(本日) リアルタイム (Call Type Today Real Time)

画面左上にあるドロップダウンリストから、表示するレポートを選択します。

**クエリ**:このレポートのデータは、データベースクエリから作成されます。

データの取得元となるデータベーススキーマテーブル:

- Call\_Type
- Call\_Type\_Real\_Time

**グループ化**:このテンプレートは、コールタイプ名でソートされます。

## コールタイプ - リアルタイムビュー

コールタイプ-リアルタイムレポートには、現在のインターバルの間に、このコールタイプが どのように処理されたかについての情報が表示されます。

値リスト:コールタイプ ID

### コールタイプリアルタイムレポートグリッドビューの現在のフィールド

I

| カラム(フィールド) | 説明                                                                                                    |
|------------|----------------------------------------------------------------------------------------------------|
| コールタイプ名    | コールタイプのエンタープライズ名。                                                                                                    |
|            | 導出方法: Call_Type.EnterpriseName                                                                                              |
| 待機中コール数    | 現在キューにあるタスクの数。                                                                                                    |
|            | 導出方法: Call_Type_Real_Time.RouterCallsQNow                                                                                   |
| 最長キュー      | 現在最も長くキューイングされているタスクがキューに存在した時間<br>(HH:MM:SS (時、分、秒)の形式)。                                                                   |
|            | このフィールドは、DATEDIFF(ss,<br>Call_Type_Real_Time.RouterLongestCallQ, (SELECT NowTime from<br>Controller_Time))から導出される算出フィールドです。 |
| 平均応答時間     | 直近5分間の平均応答時間。現在の5分のインターバルの間の、この<br>コールタイプのすべてのタスクの応答時間の合計を、このタイプの応<br>答済みタスクの数で除算します。                                       |
|            | これは算出フィールドです。導出方法:<br>Call_Type_Real_Time.AnswerWaitTimeTo5/Call_Type_Real_Time.CallsAnsweredTo5                            |
| 放棄         | エージェントが受信している間、およびエージェントにルーティング<br>されている間に、直近5分間でIVRで放棄されたタスクの数。                                                            |
|            | 導出方法: Call_Type_Real_Time.TotalCallsAbandTo5                                                                                |
| 平均破棄時間     | 直近 5 分間に放棄された、このコールタイプの放棄呼の平均時間<br>(HH:MM:SS (時、分、秒)の形式)。                                                                   |
|            | このフィールドは、Call_Type_Real_Time.CallDelayAbandTimeTo5/<br>Call_Type_Real_Time.TotalCallsAbandTo5から導出される算出フィール<br>ドです。          |
| 処理済み       | 直近5分間に終了し、このコールタイプで処理された、このコールタ<br>イプのコールの数。                                                                                |
|            | 導出方法: Call_Type_Real_Time.CallsHandledTo5                                                                                   |
| 平均処理時間     | 直近5分間のタスク1つあたりの平均処理時間(HH:MM:SS(時、<br>分、秒)形式)。                                                                               |
|            | このフィールドでの計算方法:Call_Type_Real_Time.HandleTimeTo5/<br>Call_Type_Real_Time.CallsHandledTo5                                     |
| フローイン      | 直近5分間の無応答時にリダイレクトされるコール数。ルータ再クエ<br>リ機能を使用して再ルーティングされたコールは含まれません。                                                            |
|            | 導出方法: Call_Type_Real_Time.CallsRONATo5                                                                                      |

| カラム(フィールド) | 説明                                                     |
|------------|--------------------------------------------------------|
| フローアウト     | 直近5分間に、スクリプト変更ノードまたはコールタイプノードを実行し、他のコールタイプにフローしたタスクの数。 |
|            | 導出方法: Call_Type_Real_Time.OverflowOutTo5               |
| アクティブ      | 直近5分間の提供コールタイプのアクティブなコール数。                             |
|            | このフィールドでの算出方法:CallsAtAgentNow+CallsAtVRUNow            |

## コールタイプ(本日)- リアルタイムビュー

コールタイプ(本日)-リアルタイムレポートには、その日の開始時点での各コールタイプの 情報が表示されます。

値リスト:コールタイプ

### コールタイプ今日リアルタイムレポートグリッドビューの現在のフィールド

| カラム(フィールド) | 説明                                                                                                    |
|------------|----------------------------------------------------------------------------------------------------|
| コールタイプ名    | コールタイプのエンタープライズ名。                                                                                                    |
|            | 導出方法: Call_Type.EnterpriseName                                                                                              |
| 待機中コール数    | 現在キューにあるタスクの数。                                                                                                    |
|            | 導出方法: Call_Type_Real_Time.RouterCallsQNow                                                                                   |
| 最長キュー      | 現在最も長くキューイングされているタスクがキューに存在した時間<br>(HH:MM:SS (時、分、秒)の形式)。                                                                   |
|            | このフィールドは、DATEDIFF(ss,<br>Call_Type_Real_Time.RouterLongestCallQ, (SELECT NowTime from<br>Controller_Time))から導出される算出フィールドです。 |
| 平均応答時間     | 直近5分間の平均応答時間。現在の5分のインターバルの間の、この<br>コールタイプのすべてのタスクの応答時間の合計を、このタイプの応<br>答済みタスクの数で除算します。                                       |
|            | これは算出フィールドです。導出方法:<br>Call_Type_Real_Time.AnswerWaitTimeTo5/Call_Type_Real_Time.CallsAnsweredTo5                            |

| カラム(フィールド) | 説明                                                                                                    |
|------------|----------------------------------------------------------------------------------------------------|
| 放棄         | エージェントが受信している間、およびエージェントにルーティング<br>されている間に、直近5分間でIVRで放棄されたタスクの数。                                                    |
|            | 導出方法: Call_Type_Real_Time.TotalCallsAbandTo5                                                                        |
| 平均破棄時間     | 直近5分間に放棄された、このコールタイプの放棄呼の平均時間<br>(HH:MM:SS(時、分、秒)の形式)。                                                              |
|            | このフィールドは、Call_Type_Real_Time.CallDelayAbandTimeTo5 /<br>Call_Type_Real_Time.TotalCallsAbandTo5から導出される算出フィール<br>ドです。 |
| 処理済み       | 直近5分間に終了し、このコールタイプで処理された、このコールタ<br>イプのコールの数。                                                                        |
|            | 導出方法: Call_Type_Real_Time.CallsHandledTo5                                                                           |
| 平均処理時間     | 直近5分間のタスク1つあたりの平均処理時間(HH:MM:SS(時、分、<br>秒)の形式)。                                                                      |
|            | このフィールドは、Call_Type_Real_Time.HandleCallsTimeTo5/<br>Call_Type_Real_Time.CallsHandledTo5から導出される算出フィールド<br>です。        |
| フローイン      | 直近5分間の無応答時にリダイレクトされたコール数。この数値に<br>は、ルータ再クエリ機能を使用して再ルーティングされたコールは含<br>まれません。                                         |
|            | 導出方法: Call_Type_Real_Time.CallsRONATo5                                                                              |
| フローアウト     | 直近5分間に、スクリプト変更ノードまたはコールタイプノードを実行し、他のコールタイプにフローしたタスクの数。                                                              |
|            | 導出方法: Call_Type_Real_Time.OverflowOutTo5                                                                            |
| アクティブ コール  | 直近5分間の提供コールタイプのコール数。                                                                                                |
|            | このフィールドは、CallsAtAgentNow + CallsAtVRUNowから導出され<br>る算出フィールドです                                                        |

# スキルグループグラフ(インターバル)

スキルグループインターバルグラフ - リアルタイムレポートには、1つまたは複数の指定され たスキルグループに対して指定された期間中にキューされたコールの数が表示されます。

**クエリ**:このレポートのデータは、匿名ブロックから作成されます。

### ビュー

このレポートには、[スキルグループグラフ(インターバル)(Skill Group Interval Graphical)] という1つのチャートビューがあります。

**グループ化**:なし

値リスト:スキルグループ

データを取得するデータベース スキーマのテーブル:

• Skill\_Group\_Interval

(注) このレポートは、現在の日付のグラフに表示される最新のインターバルについてのみリアルタイムのレポートとなります。それよりも前のインターバルについては、グラフに履歴データが含まれます。以前の日付については、キューイングされたコールの履歴データだけが表示されます。

# スキルグループ待受停止

## スキルグループ待受停止詳細-リアルタイム

スキルグループ待受停止詳細 - リアルタイムレポートには、1つまたは複数の指定されたスキ ルグループにおける待受停止状態のエージェントの数が表示されます。

**クエリ**: 匿名ブロック

ビュー

このレポートには、[スキルグループ待受停止詳細-リアルタイム (Skill Group Not Ready Detail Real Time)]という1つのグリッドビューがあります。

グループ化:このレポートは、スキルターゲット ID でグループ化されてソートされます。

値リスト:スキルグループ

### データの取得元となるデータベーススキーマテーブル:

- Skill\_Group
- Skill\_Group\_Real\_Time
- Agent\_Skill\_Group\_Real\_Time

スキルグループ待受停止詳細-リアルタイムレポート

| カラム(フィールド)       | 説明                                                                                                    |
|------------------|----------------------------------------------------------------------------------------------------|
| スキルグループ名         | エージェントが現在作業しているタスクに関連付けられているプレ<br>シジョンキューまたはスキルグループ。エージェントがメディアルー<br>ティングドメインのどのタスクにも参加していない場合、このフィー<br>ルドは[該当なし (Not Applicable)]と表示されます。エージェント<br>は複数のスキルグループにログインできるため、エージェントにタ<br>スクが割り当てられるまで、このフィールドにデータは表示されま<br>せん。<br>導出方法: Skill_Group.EnterpriseName |
| 待機中コール数          | 現在キューにあるタスクの数。                                                                                                    |
|                  | 導出方法: Skill_Group_Real_Time.RouterCallsQNow '+<br>Skill_Group_Real_Time.CallsQueuedNow'                                                                                                    |
| ログオン中のエージェ<br>ント | 現在スキルグループにログオンしているエージェントの人数。この<br>カウントは、エージェントがログオンおよびログアウトするたびに<br>更新されます。<br>導出方法: Skill Group Real Time LoggedOn                                                                                                    |
|                  | 等面为私. 5km_010up_kcan_11mc.Logged0m                                                                                                    |
| 待受停止エージェント       | スキルグループのエージェントのうち、受信不可状態であるエージェ<br>ントの人数。受信不可状態とは、エージェントがログオンしている<br>が、コール処理アクティビティを行っておらず、コールを処理する<br>こともできない状態を指します。                                                                                                    |
|                  | 導出方法: Skill_Group_Real_Time.NotReady                                                                                                    |
| 理由コードRC0~RC9     | ペリフェラルから受信した、エージェントの最後の状態変更理由を<br>示すコード。理由コードが定義されていない場合、この値はゼロ(0)<br>です。                                                                                                    |
|                  | これは、直接Agent_Skill_Group_Real_Timeから導出されます。                                                                                                    |

## スキルグループ待受停止 - リアルタイム

スキルグループ待受停止-リアルタイムレポートは、1つまたは複数の指定されたスキルグループにおける待受停止状態のエージェントを特定します。

クエリ:このレポートのデータは、データベースクエリから作成されます。

ビュー: このレポートは、[スキルグループ待受停止-リアルタイム (Skill Group Not Ready Real Time)]という1つのグリッドビューと、[スキルグループ待受停止グラフ-リアルタイム (Skill Group Not Ready Graphical Real Time)]という1つのチャートビューがあります。

グループ化:このレポートは、スキルグループ名でグループ化されてソートされます。

値リスト:スキルグループ

データの取得元となるデータベーススキーマテーブル:

- Person
- Agent
- Agent\_Real\_Time
- Agent\_Skill\_Group\_Real\_Time
- Service
- Skill\_Group
- Media\_Routing\_Domain
- Skill\_Group\_Real\_Time

### [スキルグループ待受停止時間レポート]グリッドビューの現在のフィールド

| カラム(フィールド) | 説明                                                                                                    |
|------------|----------------------------------------------------------------------------------------------------|
| スキルグループ名   | エンタープライズスキルグループのエンタープライズ名。                                                                                                    |
|            | 導出方法: Skill_Group.EnterpriseName                                                                                                    |
| エージェント名    | エージェントの姓名。                                                                                                    |
|            | 導出方法:Person.LastName「,」Person.FirstName                                                                                                    |
| 名前         | エージェントのログイン名。                                                                                                    |
|            | 導出方法: Person.LoginName                                                                                                    |
| ペリフェラル番号   | エージェントのログインID。                                                                                                    |
|            | 導出方法: Agent.PeripheralNumber                                                                                                    |
| 理由         | ペリフェラルから受信した、エージェントの前回の状態変更の理由を<br>示すコード。理由コードが定義されていない場合、この値は0(ゼロ)で<br>す。                                                                               |
|            | 導出方法:                                                                                                    |
|            | CASE WHEN Agent_Real_Time.ReasonCode = 0<br>THEN 'NONE'<br>ELSE (select ReasonText from Reason_Code where ReasonCode<br>=Agent_Real_Time.ReasonCode) END |

| カラム(フィールド) | 説明                                                                                                    |
|------------|----------------------------------------------------------------------------------------------------|
| 時間         | エージェントが最後に変更されてからの経過時間(HH:MM:SS(時、<br>分、秒))。                                                                            |
|            | このフィールドは算出フィールドです。導出方法: DATEDIFF(seconds, Agent_Real_Time.DateTimeLastStateChange, Select Nowtime From Controller_Time) |

# スキルグループステータス

## スキルグループエージェントステータス - リアルタイム

スキルグループエージェントステータス - リアルタイムレポートは、リアルタイムでエージェントの状態を表示します。

**クエリ**:このレポートのデータは、データベースクエリから作成されます。

**ビュー**: このレポートには、[スキルグループエージェントステータス-リアルタイム(Skill Group Agent Status Real Time)] という 1 つのグリッドビューがあります。

**グループ化**:このレポートは、スキルグループ名でソートされます。

値リスト:スキルグループ

データの取得元となるデータベーススキーマテーブル:

- Person
- Agent
- Agent\_Real\_Time
- Agent\_Skill\_Group\_Real\_Time
- Service
- Skill\_Group
- Skill\_Group\_Real\_Time
- Media\_Routing\_Domain

### [スキルグループ-リアルタイムエージェントステータス]の現在のフィールド

| カラム(フィールド) | 説明                                                                                                    |
|------------|----------------------------------------------------------------------------------------------------|
| スキル グループ   | エンタープライズスキルグループのエンタープライズ名。                                                                                              |
|            | 導出方法: Skill_Group.EnterpriseName                                                                                        |
| エージェント名    | エージェントの姓名。                                                                                                    |
|            | 導出方法:Person.LastName「,」Person.FirstName                                                                                 |
| ステータス      | エージェントの現在の状態。                                                                                                    |
|            | 導出方法: Agent_Real_Time.AgentState                                                                                        |
| 時間         | エージェントが現在の状態になってから経過した時間(HH:MM:SS(時、<br>分、秒)の形式)。                                                                       |
|            | このフィールドは算出フィールドです。導出方法: DATEDIFF(seconds, Agent_Real_Time.DateTimeLastStateChange, Select Nowtime From Controller_Time) |

## スキルグループステータス-リアルタイム

スキルグループ-リアルタイムステータスレポートでは、サービスレベルのコール、待機コール、最も古いコール待機、平均応答時間、処理済みコール数、平均処理時間、放棄コール、指定されたスキルグループのログイン時間を表示します。

クエリ:このレポートのデータは、データベースクエリから作成されます。

ビュー

このレポートには、[スキルグループステータス-リアルタイム(Skill Group Real Time Status)] という1つのグリッドビューと、次のチャートビューがあります。

- ・待機中コール数グラフ
- •最長コール時間グラフ

画面左上にあるドロップダウンリストから、表示するレポートを選択します。

グループ化:このレポートは、スキルグループ名でグループ化されてソートされます。

値リスト:スキルグループ

### データの取得元となるデータベーススキーマテーブル:

- Skill\_Group\_Real\_Time
- Skill\_Group
- Media\_Routing\_Domain

### [スキルグループ-リアルタイムステータス]の現在のフィールド

| カラム(フィールド) | 説明                                                                                                    |
|------------|----------------------------------------------------------------------------------------------------|
| スキルグループ名   | スキルグループのエンタープライズ名。                                                                                                    |
|            | 導出方法: Skill_Group.Enterprise                                                                                                    |
| 待機中コール数    | 現在応答を待機している分割コールまたはスキルACDコールの数。これには、キューに入っているコールと、エージェントの音声端末で呼び出し中のコールが含まれます。直接エージェントコールは含まれません。                                                          |
|            | 導出方法: Skill_Group_Real_Time.RouterCallsQNow                                                                                                    |
| 最長キュー      | 現在最も長くキューイングされているタスクがキューに存在した時間<br>(HH:MM:SS (時、分、秒)の形式)。                                                                                                  |
|            | これは算出フィールドです。この時間は、タスクがキューに入った時間を現在の時間から減算して算出され、DATEDIFF(ss, Skill_Group_Real_Time.RouterLongestCallQ, (SELECT NowTime from Controller_Time)),0)より導出されます。 |
| 平均応答時間     | エージェントが応答するまでに、コールがキューで待機中または呼び<br>出し中になっていた平均時間。直近5分間の平均応答時間。                                                                                             |
|            | これは算出フィールドです。導出方法:<br>(Skill_Group_Real_Time.AnswerWaitTimeTo5 /<br>Skill_Group_Real_Time.CallsAnsweredTo5)                                                |
| 処理済み       | 直近5分間に終了し、このコールタイプで処理された、このコールタ<br>イプのコールの数。                                                                                                    |
|            | 導出方法: Skill_Group_Real_Time.CallsHandledTo5                                                                                                    |
| 平均処理時間     | そのインターバルの間にエージェントがタスク1つあたりに費やした<br>平均処理時間(HH:MM:SS(時、分、秒)の形式)。                                                                                             |
|            | これは算出フィールドです。導出方法: Skill_Group_Real_Time.Handle<br>Time / Skill_Group_Real_Time.CallsHandled                                                               |
| 放棄         | スキルグループのインターバルの間にルータキュー内で放棄された<br>コール数。                                                                                                    |
|            | 導出方法: Skill_Group_Real_Time.RouterCalls AbandQTo5                                                                                                    |

| カラム(フィールド) | 説明                                                                          |
|------------|-----------------------------------------------------------------------------|
| ログオン済      | 現在スキルグループにログオンしているエージェントの人数。このカ<br>ウントは、エージェントがログオンおよびログアウトするたびに更新<br>されます。 |
|            | 導出方法: Skill_Group_Real_Time.LoggedOn                                        |

## スキルグループステータスグラフ-リアルタイム

スキルグループステータスグラフ - リアルタイムレポートには、1つまたは複数の指定された スキルグループにおける各状態のエージェントの数が表示されます。

**クエリ**:このレポートのデータは、データベースクエリから作成されます。

**ビュー**: このレポートには、[スキルグループステータスグラフ-リアルタイム (Skill Group Status Graphical Real Time)]という1つのチャートビューがあります。

値リスト:スキルグループ

### データの取得元となるデータベーススキーマテーブル:

- Person
- Agent\_Real\_Time
- Agent
- Skill\_Group
- Service
- Media\_Routing\_Domain
- Skill Group Real Time

### スキルグループステータスグラフ-リアルタイム

| フィールド | 説明                |
|-------|-------------------|
| ログアウト | エージェントはログオフしています。 |
| ログオン済 | エージェントはログオンしています。 |

I

| フィールド    | 説明                                                                                                    |
|----------|----------------------------------------------------------------------------------------------------|
| 待受停止     | この状態のエージェントにタスクを割り当てることはできません。<br>エージェントが1つのスキル グループで待受停止の場合、エージェ<br>ントは同じメディア ルーティング ドメイン内のすべてのスキル グ<br>ループで待受停止になります。 |
| 準備完了     | エージェントは、エージェントデスクトップツールで受信可状態に設<br>定しています。                                                                              |
| 通話中      | エージェントは、このスキルグループのタスクまたはコールを処理し<br>ています。                                                                                |
| 後処理後待受停止 | エージェントは、このスキルグループのコールの後処理を行っていま<br>す。エージェントは、後処理の完了後、待受停止状態に移行します。                                                      |
| 後処理後待受   | エージェントは、このスキルグループのコールまたはタスクの後処理<br>を行っています。                                                                             |
|          | エージェントが音声コールを処理している場合、後処理作業が完了す<br>ると、対応タスクなし状態に移行します。                                                                  |
|          | エージェントが音声以外のタスクを処理している場合、後処理の完了<br>後に、[対応タスクなし]状態または[待受停止状態]になる場合があり<br>ます。                                             |
| 他スキルビジー  | このエージェントは、別のスキルグループでアクティブ、後処理後受<br>信可、予約済み、または保留/一時停止状態になっています。                                                         |
| 予約済み     | エージェントには、このスキルグループに関連付けられているコール<br>またはタスクがすでに提供されています。                                                                  |
|          | 音声コールの場合は、エージェントの電話機が呼び出されているとき<br>に予約済み状態になります。                                                                        |
| 不明       | エージェントの状態は不明です。                                                                                                    |
| 保留       | アウトバウンドオプションコールを処理するエージェントの場合、[保<br>留]状態はエージェントがコールに対して確保されていることを示し<br>ます。これは、アウトバウンドダイヤラがコールの接続中にエージェ<br>ントを保留にするためです。 |
| アクティブ    | エージェントは通話中またはコール処理中です。                                                                                                  |
|          | エージェントがアクティブ状態になれるのは、一度に1つのスキルグ<br>ループだけです。エージェントは、1つのスキルグループでアクティ<br>ブ状態の間、他のスキルグループでは[ビジー/その他]状態になってい<br>ます。          |

## スキルステータス

## スキルステータスエージェント - リアルタイム

リアルタイムでエージェントの状態を表示するには、このレポートを実行します。 **クエリ**:このレポートのデータは、データベースクエリから作成されます。

### ビュー

このレポートには、[スキルステータスエージェント-リアルタイム (Skill Status Agent Real Time)]という1つのグリッドビューがあります。

**グループ化**: このテンプレートは、スキルグループ名でグループ化され、日時でソートされます。

値リスト:スキルグループ

データの取得元となるデータベーススキーマテーブル:

- Person
- Agent
- Agent\_Real\_Time
- Agent\_Skill\_Group\_Real\_Time
- Service
- Skill\_Group
- Skill\_Group\_Real\_Time
- Media\_Routing\_Domain

[スキルグループ-リアルタイムエージェントステータス]の現在のフィールド

| カラム(フィールド) | 説明                                      |
|------------|-----------------------------------------|
| スキルグループ名   | エンタープライズスキルグループのエンタープライズ名。              |
|            | 導出方法: Skill_Group.EnterpriseName        |
| エージェント名    | エージェントの姓名。                              |
|            | 導出方法:Person.LastName「,」Person.FirstName |

| カラム(フィールド) | 説明                                                                                                    |
|------------|----------------------------------------------------------------------------------------------------|
| 名前         | データベースから直接取得した値。                                                                                                    |
|            | 導出方法: Person.LoginName                                                                                                    |
| 理由         | 周辺機器から受信した、エージェントの前回の状態変更の理由を示す<br>コード。定義されていない場合は何も設定されません。                                                                          |
|            | 導出方法:                                                                                                    |
|            | CASE WHEN Agent_Skill_Group_Real_Time.ReasonCode = 0<br>THEN 'NONE'<br>ELSE (select ReasonText from Reason_Code where ReasonCode =    |
|            | Agent_Skill_Group_keal_Time.keasonCode) END                                                                                           |
| エージェント状態   | エージェントの現在の状態。                                                                                                    |
|            | 導出方法: Agent_Skill_Group_Real_Time.AgentState                                                                                          |
| 時間         | エージェントが現在の状態になってから経過した時間(HH:MM:SS(時、<br>分、秒)の形式)。                                                                                     |
|            | これは算出フィールドです。導出方法: DATEDIFF (seconds,<br>Agent_Skill_Group_Real_Time.DateTimeLastStateChange, Select Nowtime<br>From Controller_Time) |

## スキルステータス-リアルタイム

指定されたスキルグループの待機中コールと応答待機時間を表示するには、このレポートを実 行します。

**クエリ**:このレポートのデータは、データベースクエリから作成されます。

ビュー

このレポートには、1つのスキルステータス-リアルタイムグリッドビューがあります。

**グループ化**: このテンプレートは、スキルグループ名でグループ化され、日時でソートされます。

### 値リスト:スキルグループ

データの取得元となるデータベーススキーマテーブル:

- Skill\_Group\_Real\_Time
- Skill\_Group
- Media\_Routing\_Domain

### [スキルグループ-リアルタイムステータス]の現在のフィールド

**現在**のフィールドは、ストックテンプレートから生成されるレポートにデフォルトで表示されるフィールドです。ストックテンプレートにデフォルトで配置されている順番(左から右)に現在のフィールドを示します。

| カラム(フィールド) | 説明                                                                                                    |
|------------|----------------------------------------------------------------------------------------------------|
| スキルグループ名   | エンタープライズスキルグループのエンタープライズ名。                                                                                                    |
|            | 導出方法: Skill_Group.EnterpriseName                                                                                                    |
| 待機中コール数    | 現在応答を待機している分割コールまたはスキルACDコールの数。これには、キューに入っているコールと、エージェントの音声端末で呼び出し中のコールが含まれます。直接エージェントコールは含まれません。                                                                |
|            | 導出方法: Skill_Group_Real_Time.TotalQueuedNow                                                                                                    |
| 最長キュー      | 現在最も長くキューイングされているタスクがキューに存在した時間<br>(HH:MM:SS (時、分、秒)の形式)。                                                                                                    |
|            | これは算出フィールドです。この時間は、タスクがキューに入った時間を現在の時間から減算して算出され、DATEDIFF(ss,<br>Skill_Group_Real_Time.RouterLongestCallQ, (SELECT NowTime from<br>Controller_Time)),0)より導出されます。 |

レポートサマリー:このレポートには、すべてのデータに関するレポートサマリーがあります。

I
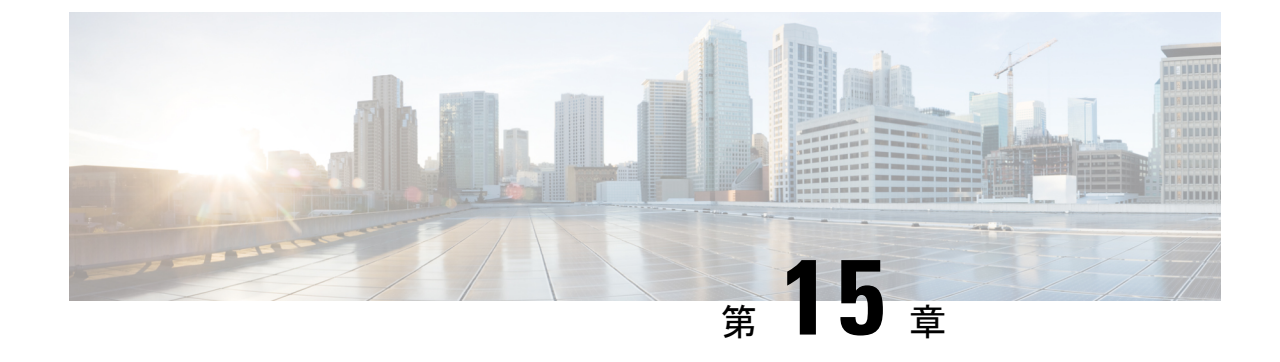

# ライセンス使用レポート

・ライセンス使用レポート (343 ページ)

# ライセンス使用レポート

ライセンス消費レポートには、特定の間隔で次のようが表示されます。

- ・最大のエージェントの合計に記録されます。
- ・ログインした企業エージェントの最大数。
- ・ログインした Webex CCE エージェントの最大数。
- ・ダイヤラーポートと消費 VRU ポートの最大数。

ライセンス使用レポートでは、15分単位、30分単位、日単位、時間単位、月単位、四半期単 位、および週単位でこのデータを表示できます。

**クエリ**:このレポートのデータは、ストアプロシージャから作成されます。

**ビュー**: このレポートには、1つのグリッドビューと1つの折れ線グラフビューがあります。 線グラフビューは、一般的なスケールに対して時間をかけてすべてのライセンスを取得できる 項目ライセンスの使用状況を表示します。

(注) ライセンス消費レポートは、レポートで急なスパイクを抑制することができます抑制するスパイク機能を提供します。このレポートは、95のパーセンタイルの範囲を越えて、異常に高いスパイクが除外されることを確保するため標準の95パーセンタイルアルゴリズムを使用します。スパイクの抑制機能を使用して生成されたレポートのみを示しているし、エージェントライセンス目的のピークのライセンス消費を決定するためはありません。

**グループ化**このレポートでは、グループ化はサポートされません。それは、日付と時刻で並べ 替えられます。

値リスト:頻度

データの取得元となるデータベーススキーマテーブル: System Capacity Interval

(注) ライセンス消費レポートをインポートしているときに、次の操作を行います。

- •[レポート定義のデータソース (Data Source for ReportDefinition)]フィールドで、[UCCE Historical]を選択します。
- •[値リストのデータソース(Datasource for ValueList)]フィールドで、[CUIC]を選択します。

### ライセンス消費グリッド ビューで現在のフィールド

**現在**のフィールドは、このレポートのグリッドビューにデフォルトで表示されるフィールドで す。

次の表に、デフォルトでレポートに表示される順序(左から右)で、[現在]フィールドを示します。

| カラム(フィールド)        | 説明                                                                                        |
|-------------------|-------------------------------------------------------------------------------------------|
| システム日時            | 選択した行のレコードの日時(MM/DD/YYYY(月、日、年)および<br>HH:MM:SS(時、分、秒)形式)。                                 |
| ログインしたエージェント      | の<br>最大数                                                                                  |
| エージェントの合計         | 指定したインターバルでログインした Enterprise エージェントと<br>Webex CCE エージェントの合計最大数。                           |
|                   | 導出方法:System_Capacity_Interval.MaxagentsLoggedin                                           |
| Enterprise エージェント | 指定した間隔でログイン企業エージェントの最大数。<br>次の数式で導出:<br>(System_Capacity_Interval.MaxagentsLoggedin) -    |
|                   |                                                                                           |
| Webex CCE エージェント  | 指定したインターバルでログインした Webex CCE エージェント<br>の最大数。<br>導出方法:System_Capacity_Interval.MaxICMAgents |
| カラム(フィールド)        | 説明                                                                                        |
| 消費最大 VRU ポート      | 指定した間隔で使用される VRU ポートの最大数。                                                                 |
|                   | 導出方法:System_Capacity_Interval.maxvruports                                                 |
| 消費最大ダイヤラーポート      | 指定した間隔で使用するダイヤラー ポートの最大数。<br>導出方法: System_Capacity_Interval.FutureUseInt2                 |

レポートサマリー: サマリー行には、ライセンス対象製品ごとに、対応する列の最大値が表示 されます。

### ライセンスの使用グラフビュー

ライセンス使用グラフビューには、ライセンス使用可能なすべてのアイテムに対するライセン ス使用率が、一般的な尺度に対して時間経過に沿って表示されます。

現在のフィールドは、このレポートの折れ線グラフビューにデフォルトで表示されるフィール ドです。

現在のフィールドの一覧を次の表に示します。

| カラム(フィールド)      | 説明                                                                                                    |
|-----------------|----------------------------------------------------------------------------------------------------|
| ライセンスを取得できるアイテム | Y軸上のライセンス可能な項目。グラフには、<br>ICMエージェント、エンタープライズエージェ<br>ント、ログインしたエージェント合計数など<br>のエージェントの最大数と、使用されたダイ<br>ヤラポートの最大数、使用された VRUポート<br>の最大数が表示されます。 |
| システム日時          | X軸上のシステム日付と時刻。                                                                                                    |

### フレックスライセンスの使用ビュー

[フレックスライセンスの使用 (Flex License Consumption)] ビューには、フレックスプレミア ムおよびフレックススタンダードライセンスの使用状況が表示されます。ビューは、15 分単 位、30分単位、時間単位、日単位、週単位、月単位、四半期単位のインターバルでフィルタ処 理できます。

#### フレックスライセンス使用ビューのフィールド

現在のフィールドは、ストックテンプレートから生成されるレポートにデフォルトで表示されるフィールドです。

以下の表に、デフォルトのフィールドをストックテンプレートに配置されている順序で示しま す。

| カラム(フィールド)        | 説明                         |
|-------------------|----------------------------|
| システム日時            | システム日時。                    |
| フレックスプレミアムエージェント  | ログインしたプレミアムエージェントの最大<br>数。 |
| フレックススタンダードエージェント | ログインした標準エージェントの最大数。        |

|           | カラム(フィールド)   | 説明                                                                    |
|-----------|--------------|-----------------------------------------------------------------------|
|           | 消費最大 VRU ポート | 使用された VRU ポートの最大数。                                                    |
| エージェントの合計 | エージェントの合計    | 指定したインターバルでログインした<br>Enterprise エージェントと Unified CCE エージェ<br>ントの合計最大数。 |
|           |              | 導出方法:<br>System_Capacity_Interval.MaxagentsLoggedin                   |

- (注) [フレックススタンダードエージェント(Flex Std Agents)]のサマリー値は、[エージェントの合計(Total Agents)]と[フレックスプレミアムエージェント(Flex Premium Agents)]の差です。

### 無期限ライセンスの使用ビュー

[無期限ライセンスの使用(Consumption License Consumption)] ビューには、永続的ライセン スの使用状況が表示されます。ビューは、15分単位、30分単位、時間単位、日単位、週単位、 月単位、四半期単位のインターバルでフィルタ処理できます。

#### 無期限ライセンスの使用ビューのフィールド

現在のフィールドは、ストックテンプレートから生成されるレポートにデフォルトで表示されるフィールドです。

以下の表に、デフォルトのフィールドをストックテンプレートに配置されている順序で示しま す。

| カラム(フィールド)     | 説明                            |
|----------------|-------------------------------|
| システム日時         | システム日時。                       |
| 無期限プレミアムエージェント | ログインした無期限プレミアムエージェント<br>の最大数。 |
| 消費最大ダイヤラー ポート  | 使用されたダイヤラポートの最大数。             |
| 消費最大 VRU ポート   | 使用された VRU ポートの最大数。            |

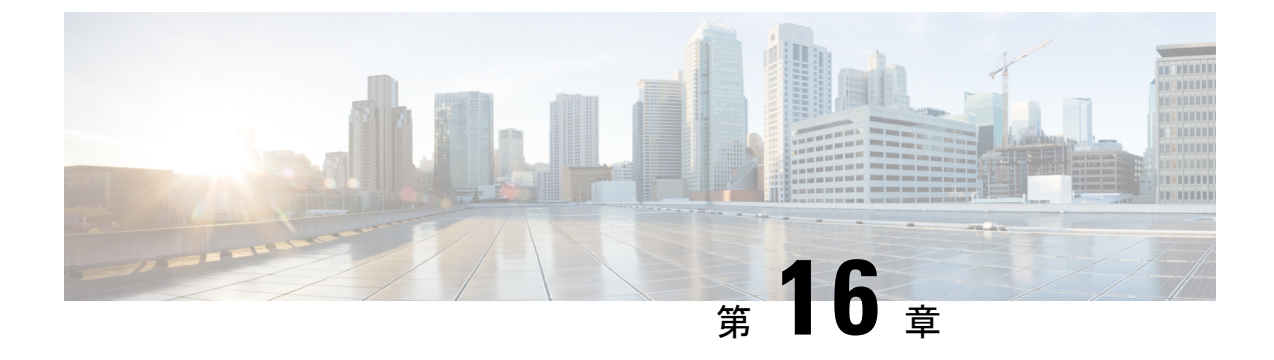

# ライブ データ レポート

- ライブデータレポート (347ページ)
- ライブ データのフェールオーバー (347 ページ)
- •エージェント (348ページ)
- •エージェントスキルグループ (365ページ)
- •エージェントサマリーレポート (373 ページ)
- プレシジョンキュー (378 ページ)
- •最近の通話履歴 (391 ページ)
- •最近の状態履歴 (396ページ)
- •スキルグループ (399ページ)

# ライブ データ レポート

ライブデータレポートでは、データをレポートクライアントに継続的にプッシュするストリーム処理システムからデータを取得するため、イベントの発生に応じてレポートを更新できます。

ライブデータデータフローでは、ペリフェラルゲートウェイとルータがエージェントとコール イベントをライブデータ処理システムに直接プッシュします。データ処理システムは、イベン トをストリーム内で集約して処理し、情報を公開します。レポートクライアントは、メッセー ジストリームに登録し、リアルタイムでイベントを受信します。結果としてライブデータレ ポートでは、リアルタイムデータフローよりもはるかに高速な更新レートで、変更が発生する に従って個別のレポート値に対する更新を受信できます。

# ライブ データのフェールオーバー

ライブデータレポートは、Cisco Finesse デスクトップのガジェットとして表示したり、Unified Intelligence Center のレポート ビューアで表示することができます。ライブ データのフェール オーバーは、次のいずれかが失敗すると発生します。

・ライブ データ Socket.IO サービス

- ネットワーク接続
- ライブ データ Web サービス
- Webex CCE ライブデータ NGINX サービス

「繰り返して試行しましたが、ライブ データを使用できません(Live Data is not available after repeated attempts)。再試行してください(Retrying)」という メッセージが、ガジェットおよびレポート ビューアがプライマリおよびセカンダリのライブ データ サーバに接続できない場合は、フェールオーバー中に表示されます。ガジェットと Unified Intelligence Center は、いずれかのサーバに接続してレポートを更新できるまで再試行を 続行します。

ライブデータガジェットのレンダリング中に Intelligence Center のレポート作成サービスが使用 できない場合、ライブデータガジェットのロードに失敗します。ガジェットのレンダリング後 にサービスが使用できない場合、効果はありません。フォールバック Cisco Unified Intelligence Center VM ホスト名を持つように **alternateHosts** 属性を設定することで、Intelligence Center Reporting Service のフェールオーバーを実現できます。詳細については、https://www.cisco.com/ c/en/us/support/customer-collaboration/finesse/products-maintenance-guides-list.html にある『*Cisco Finesse*アドミニストレーションガイド』の「*alternateHosts* の構成」の項を参照してください。

## エージェント

このレポートには、選択したエージェントのテーブルが表示されます。各エージェントの現在 のアクティブなスキルグループ、状態、およびコールの方向が、エージェントがログインして いるメディアルーティングドメインごとに表示されます。

**データソース**:このレポートには、ルータおよびエージェントのペリフェラルゲートウェイからのイベントを継続的に処理するライブデータレポートシステムによって公開された属性が表示されます。ライブデータシステムでは、イベントが発生するたびにレポートの個々の属性が更新されます。

ビュー:このレポートには、次のグリッドビューがあります。

- •エージェント
- •エージェント名-全フィールド

画面左上にあるドロップダウンリストから、表示するレポートを選択します。

グループ化:ライブデータレポートでは、グループ化はサポートされません。

### エージェントビュー

#### エージェントビューの現在のフィールド

現在のフィールドは、ストックテンプレートから生成されるレポートにデフォルトで表示されるフィールドです。

I

以下の表に、デフォルトのフィールドをストックテンプレートに配置されている順序(左から 右)で示します。

| カラム(フィールド) | 説明                                                                                                    |
|------------|----------------------------------------------------------------------------------------------------|
| エージェント名    | エージェントの名前。このフィールドは姓と名から成り<br>ます。                                                                                                    |
| ステータス      | エージェントの現在の状態:                                                                                                    |
|            | •ログアウト                                                                                                    |
|            | ・ログオン済                                                                                                    |
|            | •待受停止中                                                                                                    |
|            | • 準備完了                                                                                                    |
|            | <ul> <li>通話中</li> </ul>                                                                                                    |
|            | •後処理後待受停止                                                                                                    |
|            | •後処理後待受                                                                                                    |
|            | ・他スキルビジー                                                                                                    |
|            | <ul> <li>予約済み</li> </ul>                                                                                                    |
|            | • 不明                                                                                                    |
|            | •保留                                                                                                    |
|            | ・アクティブ                                                                                                    |
|            | •一時停止                                                                                                    |
|            | • 中断                                                                                                    |
|            | ・非アクティブ                                                                                                    |
| 理由         | エージェントが [待受停止 (Not Ready)] 状態になった<br>理由を示す理由コードとテキスト。                                                                                                    |
|            | 注:エージェントが[待受停止(Not Ready)]状態の場<br>合、待受停止の理由コードとテキストは、エージェント<br>が[待受(Ready)]状態に移行したとき、または別の理<br>由コードによる[待受停止(Not Ready)]状態に移行し<br>たときにのみ更新されます。対応不可エージェントが内<br>線コールを受けるかまたは発信コールを行う場合は、現<br>在の対応不可状況が引き続き対応不可理由コードとテキ<br>ストに表示されます。 |

| カラム(フィールド)            | 説明                                                                                                    |
|-----------------------|----------------------------------------------------------------------------------------------------|
| 時間                    | エージェントが現在の状態になってから経過した時間<br>(HH:MM:SS(時、分、秒)の形式)。この時間の正確性を<br>保つには、クライアントマシンの時刻がタイムゾーンに<br>従って正しく設定されていることを確認してください。                                                                                                    |
| ドメイン                  | メディアルーティングドメイン名。                                                                                                    |
| 方向                    | エージェントが現在処理中のコールの方向。                                                                                                    |
|                       | • 着信                                                                                                    |
|                       | • 発信                                                                                                    |
|                       | <ul> <li>他の着信</li> </ul>                                                                                                    |
|                       | <ul> <li>他の発信</li> </ul>                                                                                                    |
|                       | • 発信予約                                                                                                    |
|                       | ・発信プレビュー                                                                                                    |
|                       | • 発信予測                                                                                                    |
|                       | • N/A                                                                                                    |
|                       | (ログインしているエージェントがスキルグループ<br>でアクティブでない場合)                                                                                                    |
| プレシジョンキュー/スキルグルー<br>プ | <ul> <li>エージェントが現在作業しているタスクに関連付けられているプレシジョンキューまたはスキルグループのエンタープライズ名。エージェントがメディアルーティングドメインのどのタスクにも参加していない場合、このフィールドには[該当なし(Not Applicable)]と表示されます。エージェントは複数のスキルグループにログインできるため、エージェントにタスクが割り当てられるまで、このフィールドにデータは表示されません。</li> <li>該当しない場合、この列は空白になります。</li> </ul> |
| 属性                    | プレシジョンキュー定義で使用されている属性の名前。<br>レポートには、使用される属性のみが表示されます。                                                                                                    |
| 理由コード                 | ペリフェラルから受信した、エージェントの前回の状態<br>変更の理由を示すコード。定義しない場合、[理由<br>(Reason)]は[なし(None)]。                                                                                                    |

### エージェント名 - 全フィールド

#### エージェント名 - 全フィールドビューの現在のフィールド

現在のフィールドは、ストックテンプレートから生成されるレポートにデフォルトで表示されるフィールドです。

このビューには、[エージェント名-全フィールド(Agent Name All Fields)] ビューに表示され るデフォルトのフィールドが表示されます。カラムの選択ツールを使用して、レポートにフィー ルドを追加したり、レポートからフィールドを削除したりできます。

| カラム(フィールド) | 説明                               |
|------------|----------------------------------|
| エージェント名    | エージェントの名前。このフィールドは姓と<br>名から成ります。 |
| チーム        | エージェントチームの企業名。                   |
| ステータス      | エージェントの現在の状態:                    |
|            | •ログアウト                           |
|            | ・ログオン済                           |
|            | • 未読                             |
|            | • 準備完了                           |
|            | • 通話中                            |
|            | • 後処理後待受停止                       |
|            | • 後処理後待受                         |
|            | ・他スキルビジー                         |
|            | •予約済み                            |
|            | • 不明                             |
|            | • 保留                             |
|            | • アクティブ                          |
|            | •一時停止                            |
|            | • 中断                             |
|            | ・非アクティブ                          |
|            |                                  |

| カラム(フィールド)        | 説明                                                                                                    |
|-------------------|----------------------------------------------------------------------------------------------------|
| 理由                | エージェントが[待受停止(Not Ready)]状態<br>になった理由を示す理由コードとテキスト。                                                                                                    |
|                   | 注:エージェントが[待受停止(Not Ready)]<br>状態の場合、待受停止の理由コードとテキス<br>トは、エージェントが[待受(Ready)]状態<br>に移行したとき、または別の理由コードによ<br>る[待受停止(Not Ready)]状態に移行したと<br>きにのみ更新されます。対応不可エージェン<br>トが内線コールを受けるかまたは発信コール<br>を行う場合は、現在の対応不可状況が引き続<br>き対応不可理由コードとテキストに表示され<br>ます。         |
| 時間                | エージェントが現在の状態になってから経過<br>した時間(HH:MM:SS(時、分、秒)の形式)。こ<br>の時間の正確性を保つには、クライアントマ<br>シンの時刻がタイムゾーンに従って正しく設<br>定されていることを確認してください。                                                                                                    |
| プレシジョンキュー/スキルグループ | エージェントが現在作業しているタスクに関<br>連付けられているプレシジョンキューまたは<br>スキルグループのエンタープライズ名。エー<br>ジェントがメディアルーティングドメインの<br>どのタスクにも参加していない場合、この<br>フィールドには[該当なし (Not Applicable)]<br>と表示されます。エージェントは複数のスキ<br>ルグループにログインできるため、エージェ<br>ントにタスクが割り当てられるまで、この<br>フィールドにデータは表示されません。 |
| キューイング中           | [キューイング中(Queued Now)] フィールド<br>は、データベースの Agent_Real_Time テーブ<br>ルに基づく算出フィールドです。                                                                                                    |
|                   | フィールドの数は、次の場合に限り増分され<br>ます:                                                                                                    |
|                   | • ICMスクリプトがエージェントノードへ<br>のキューを使用する。                                                                                                    |
|                   | <ul> <li>エージェントがコールに応答できない。</li> </ul>                                                                                                    |
|                   | ルータがエージェントにコールをキューイン<br>グする方法が他にありません。                                                                                                    |

| カラム(フィールド) | 説明                                                         |
|------------|------------------------------------------------------------|
| 最長キュー      | ルータによって最も長くキューに留まってい<br>ると報告されたコール。                        |
| ドメイン       | メディアルーティングドメイン名。                                           |
| 方向         | エージェントが現在処理中のコールの方向。                                       |
|            | • 着信                                                       |
|            | • 発信                                                       |
|            | <ul> <li>他の着信</li> </ul>                                   |
|            | <ul> <li>他の発信</li> </ul>                                   |
|            | • 発信予約                                                     |
|            | ・発信プレビュー                                                   |
|            | • 発信予測                                                     |
|            | • N/A                                                      |
|            | <ul><li>(ログインしているエージェントがスキ<br/>ルグループでアクティブでない場合)</li></ul> |
| 宛先         | エージェントが現在作業しているアウトバウ<br>ンドタスクのタイプ。                         |
|            | • 1 = ACD                                                  |
|            | ・2=ダイレクト                                                   |
|            | •3=自動発信                                                    |
|            | •4=予約                                                      |
|            | ・5=プレビュー                                                   |
|            | ・他のすべての値=該当なし                                              |
| ルーティング可能   | コールをエージェントにルーティングできる<br>かどうかを示します。                         |
|            | • 1 = /t/ v                                                |
|            | <ul> <li>他のすべての値=いいえ</li> </ul>                            |
| 進行中のタスク    | 現在このスキルグループのキューに入ってい<br>るタスクの数。                            |
| 最大タスク数     | エージェントに割り当て可能な最大タスク数。                                      |

| カラム(フィールド) | 説明                                                                                                    |
|------------|----------------------------------------------------------------------------------------------------|
| デバイスタイプ    | 使用中の電話機の種類:                                                                                             |
|            | <ul> <li>• 0 = ローカルエージェント。通常の<br/>ACD/Webex CCE 電話または音声以外の<br/>タスク。</li> </ul>                          |
|            | •1=リモート電話、コールごと(モバイル<br>エージェントの電話が着信コールごとに<br>接続されます)。                                                  |
|            | <ul> <li>・2=リモート電話、固定接続(モバイル<br/>エージェントがいったん発信してログイ<br/>ンすると、複数のコールの間、回線が接<br/>続されたままになります)。</li> </ul> |

| カラム(フィールド)    | 説明                                                                                                    |
|---------------|----------------------------------------------------------------------------------------------------|
| MRDでの応対可能     | このメディアルーティングドメインで、エー<br>ジェントがタスクを受け入れられるかどうか<br>を示します。                                                                                                    |
|               | •NO(応対不可能)。                                                                                                    |
|               | •YES_ICM(メディアルーティングドメイ<br>ンで Webex CCE が応対可能)。                                                                                                    |
|               | •YES_APP(メディアルーティングドメイ<br>ンでアプリケーションが応対可能)。                                                                                                    |
|               | ・他のすべての値=いいえ。                                                                                                    |
|               | エージェントは、次の場合にメディアルーティ<br>ングドメイン (MRD) でタスクに対応できま<br>す。                                                                                                    |
|               | <ul> <li>その MRD でのエージェントの状態が、</li> <li>[待受停止(Not Ready)]状態以外である。</li> </ul>                                                                                                    |
|               | <ul> <li>エージェントが、MRDのエージェントの<br/>最大タスク制限に達していない。</li> </ul>                                                                                                    |
|               | <ul> <li>エージェントが別の MRD で割り込み不可能なタスクの作業をしていない。</li> </ul>                                                                                                    |
|               | エージェントが Webex CCE で応対可能な場<br>合、Webex CCE はエージェントにタスクを割<br>り当てることができます。エージェントがア<br>プリケーションに応対可能な場合、アプリケー<br>ションがこのエージェントにタスクを割り当<br>てます。前者の場合、エージェントにタスク<br>を割り当てられるのは Webex CCE だけです。<br>後者の場合、アプリケーションのみがエージェ<br>ントにタスクを割り当てることができます。 |
| スーパーバイザの支援の要求 | エージェントがスーパーバイザの支援を要求<br>したかどうかを示します。                                                                                                    |
|               | <ul> <li>・1=はい。</li> <li>・他のすべての値=いいえ。</li> </ul>                                                                                                    |
| 属性            | プレシジョンキュー定義内で使用される属性。<br>レポートには、使用される属性のみが表示さ<br>れます。                                                                                                    |

| カラム(フィールド) | 説明                                                                                                    |
|------------|----------------------------------------------------------------------------------------------------|
| 内線         | エージェントがログオンしている内線電話番<br>号。                                                                                             |
| リモートアドレス   | この MRD に関連付けられたリモートアドレ<br>ス(モバイルエージェントで使用されるリモー<br>ト内線)。                                                               |
| 最終レベル変更    | このMRDでエージェントのタスクレベルが最<br>後に変更された日時。エージェントの名。                                                                           |
|            | チャットエージェントには、最大数のオープ<br>ンスロットがあります。進行中のコール数が<br>変わると、オープンスロットの数が変更され、<br>タスクレベルが変更されます(オープンスロッ<br>ト数=最大タスク数-進行中のコール数)。 |
|            | これはその他のすべてのエージェントにも適<br>用されますが、タスクレベルは常に0または1<br>です。                                                                   |

| カラム(フィールド) | 説明                                                                                                    |
|------------|----------------------------------------------------------------------------------------------------|
| 最終モード変更    | このMRDでエージェントのモードが最後に変<br>更された日時。                                                                                                    |
|            | エージェントには、エージェントがログイン<br>しているメディアルーティングドメインごと<br>にモードがあります。これらのモードは、ルー<br>ティング可能な場合とルーティング不可能な<br>場合があります。                                                                                                    |
|            | モードがルーティング可能な場合は、Webex<br>CCEがエージェントを制御し、エージェント<br>にタスクを割り当てます。エージェントが<br>MRDでルーティング可能な場合、アプリケー<br>ションインスタンス (Enterprise Chat and Email<br>など)では、Webex CCE がエージェントにタ<br>スクを割り当てた場合を除き、エージェント<br>がタスクに対応することはできません。 |
|            | モードがルーティング不可能な場合は、アプ<br>リケーションインスタンスがエージェントを<br>制御し、エージェントにタスクを割り当てま<br>す。ソフトウェアは、[提供されるタスク]、<br>[開始されるタスク]、およびエージェントの<br>作業タスクを記述するアプリケーションから<br>のその他のメッセージをモニタリングしてエー<br>ジェントを追跡します。                             |
|            | エンタープライズチャットと電子メールに対<br>して、エージェントモードは変更されません。<br>各エージェントは常にルーティング可能です。                                                                                                    |
|            | エージェントモードは、音声MRDに関しては<br>常にルーティング可能です。                                                                                                    |
| ステータスの最終変更 | このMRDでエージェント状態が最後に変更さ<br>れた日時。                                                                                                    |
| ログオン済      | エージェントがログインした日時。形式は<br>MM/DD/YYYY(月、日、年)およびHH:MM:SS<br>(時、分、秒)です。                                                                                                    |
| 理由コード      | ペリフェラルから受信した、エージェントの<br>前回の状態変更の理由を示すコード。定義し<br>ない場合、[理由 (Reason)]は[なし<br>(None)]。                                                                                                    |

フィルタフィールド

| レポートのフィールド | 説明                                                                                                    |
|------------|----------------------------------------------------------------------------------------------------|
| アドレス       | メディアルーティングドメインのアドレス。                                                                                                    |
| 属性         | プレシジョンキュー定義内で使用される属性。<br>レポートには、使用される属性のみが表示さ<br>れます。                                                                                                    |
| MRDでの応対可能  | このメディアルーティングドメインで、エー<br>ジェントがタスクを受け入れられるかどうか<br>を示します。                                                                                                    |
|            | •NO(応対不可能)。                                                                                                    |
|            | •YES_ICM(メディアルーティングドメイ<br>ンで Webex CCE が応対可能)。                                                                                                    |
|            | •YES_APP(メディアルーティングドメイ<br>ンでアプリケーションが応対可能)。                                                                                                    |
|            | <ul> <li>他のすべての値=いいえ。</li> </ul>                                                                                                    |
|            | メディアルーティングドメイン(MRD)でのエー<br>ジェントの状態が対応不可以外のときに、エー<br>ジェントがそのMRDの上限タスク数に達して<br>おらず、別のMRDにある割り込み不可能なタ<br>スクを処理していない場合は、エージェント<br>はそのMRDのタスクに応対できます。エージェ<br>ントが Webex CCE で応対可能な場合、Webex<br>CCE はエージェントにタスクを割り当てるこ<br>とができます。エージェントがアプリケーショ<br>ンに応対可能な場合、アプリケーションがこ<br>のエージェントにタスクを割り当てます。前<br>者の場合、エージェントにタスクを割り当てます。前<br>者の場合、エージェントにタスクを割り当て<br>られるのは Webex CCE だけです。後者の場<br>合、アプリケーションのみがエージェントに<br>タスクを割り当てることができます。 |
| キャンペーンID   | アウトバウンドコールキャンペーンの固有識<br>別子。                                                                                                    |
| 顧客アカウント番号  | エージェントの通話相手である発信者のアカ<br>ウント番号。                                                                                                    |
| 顧客電話番号     | エージェントと通話している発信者の電話番<br>号。                                                                                                    |

レポートの生成中は、[フィルタを選択(Choose Filter)]ダイアログボックスから、要件に基づいてレポートをフィルタ処理できます。使用可能なフィルタフィールドを次に示します:

| レポートのフィールド | 説明                                                                                                    |
|------------|----------------------------------------------------------------------------------------------------|
| 宛先         | <ul> <li>エージェントが現在作業しているアウトバウンドタスクのタイプ。</li> <li>・1 = ACD</li> <li>・2 = ダイレクト</li> <li>・3 = 自動発信</li> <li>・4 = 予約</li> <li>・5 = プレビュー</li> <li>・他のすべての値 = 該当なし</li> </ul>                                                      |
| デバイスタイプ    | <ul> <li>使用中の電話機の種類:</li> <li>0=ローカルエージェント。通常の<br/>ACD/Webex CCE 電話または音声以外のタスク。</li> <li>1=リモート電話、コールごと(モバイルエージェントの電話が着信コールごとに接続されます)。</li> <li>2=リモート電話、固定接続(モバイルエージェントがいったん発信してログインすると、複数のコールの間、回線が接続されたままになります)。</li> </ul> |
| 方向         | <ul> <li>エージェントが現在処理中のコールの方向。</li> <li>N/A</li> <li>着信(インバウンドタスク。音声以外の<br/>タスクは常にインバウンドです)。</li> <li>発信(発信外部タスク)</li> <li>その他(発信内部タスクまたは着信内部<br/>タスク)。</li> <li>該当なし(ログインしているエージェン<br/>トがスキルグループでアクティブでない<br/>場合)。</li> </ul>  |
| ドメイン       | メディアルーティングドメイン名。                                                                                                    |
| 名          | エージェントの名。                                                                                                    |

I

| レポートのフィールド | 説明                                                                                                    |
|------------|----------------------------------------------------------------------------------------------------|
| 最終レベル変更    | このMRDでエージェントのタスクレベルが最<br>後に変更された日時。エージェントの名。                                                                                                    |
|            | チャットエージェントには、最大数のオープ<br>ンスロットがあります。進行中のコール数が<br>変わると、オープンスロットの数が変更され、<br>タスクレベルが変更されます(オープンスロッ<br>ト数=最大タスク数-進行中のコール数)。                                                                                                |
|            | これはその他のすべてのエージェントにも適<br>用されますが、タスクレベルは常に0または1<br>です。                                                                                                    |
| 最終モード変更    | このMRDでエージェントのモードが最後に変<br>更された日時。                                                                                                    |
|            | エージェントには、エージェントがログイン<br>しているメディアルーティングドメインごと<br>にモードがあります。これらのモードは、ルー<br>ティング可能な場合とルーティング不可能な<br>場合があります。                                                                                                    |
|            | モードがルーティング可能な場合は、Webex<br>CCE がエージェントを制御し、エージェント<br>にタスクを割り当てます。エージェントが<br>MRD でルーティング可能な場合、アプリケー<br>ションインスタンス (Enterprise Chat and Email<br>など) では、Webex CCE がエージェントにタ<br>スクを割り当てた場合を除き、エージェント<br>がタスクに対応することはできません。 |
|            | モードがルーティング不可能な場合は、アプ<br>リケーションインスタンスがエージェントを<br>制御し、エージェントにタスクを割り当てま<br>す。ソフトウェアは、タスクのオファー、タ<br>スクの開始、その他エージェントが作業して<br>いるタスクを表すアプリケーションメッセー<br>ジを監視することで、エージェントのアクティ<br>ビティを追跡します。                                   |
|            | エンタープライズチャットと電子メールに対<br>して、エージェントモードは変更されません。<br>各エージェントは常にルーティング可能です。                                                                                                    |
|            | エージェントモードは、音声MRDに対して常<br>にルーティング可能です。                                                                                                    |
| 姓          | エージェントの姓。                                                                                                    |

| レポートのフィールド  | 説明                                                                           |
|-------------|------------------------------------------------------------------------------|
| ステータスの最終変更  | このMRDでエージェント状態が最後に変更さ<br>れた日時。                                               |
| ログオン済       | エージェントがログインした日時。形式は<br>MM/DD/YYYY(月、日、年)およびHH:MM:SS<br>(時、分、秒)です。            |
| 最大タスク数      | エージェントに割り当て可能な最大タスク数。                                                        |
| MRドメインID    | メディアルーティングドメインの一意の識別<br>子。                                                   |
| ネットワークターゲット | コールの配信先である周辺機器。                                                              |
| 保留中         | エージェントの保留状態:                                                                 |
|             | •0=保留中でないコール                                                                 |
|             | •1=保留中のコール                                                                   |
| プレシジョンキュー   | エージェントが現在処理しているコールのプ<br>レシジョンキュー。                                            |
| プレシジョンキューID | エージェントが現在処理しているコールのプ<br>レシジョンキューの固有識別子。                                      |
| クエリールールID   | どの顧客コンタクトをキャンペーンに使用す<br>るかを定義するクエリルールの一意の識別子。                                |
| キューイング中     | [キューイング中]フィールドはAgent_Real_Time<br>から算出されたフィールドです。フィールド<br>の数は、次の場合に限り増分されます: |
|             | • ICMスクリプトがエージェントノードへ<br>のキューを使用する。                                          |
|             | <ul> <li>エージェントがコールに応答できない。</li> </ul>                                       |
|             | ルータがエージェントにコールをキューイン<br>グする方法が他にありません。                                       |

| レポートのフィールド    | 説明                                                                                                    |
|---------------|----------------------------------------------------------------------------------------------------|
| 理由            | エージェントが[待受停止(Not Ready)]状態<br>になった理由を示す理由コードとテキスト。                                                                                                    |
|               | 注:エージェントが[待受停止(Not Ready)]<br>状態の場合、待受停止の理由コードとテキス<br>トは、エージェントが[待受(Ready)]状態に<br>移行したとき、または別の理由コードによる<br>[待受停止(Not Ready)]状態に移行したとき<br>にのみ更新されます。対応不可エージェント<br>が内線コールを受けるかまたは発信コールを<br>行う場合は、現在の対応不可状況が引き続き<br>対応不可理由コードとテキストに表示されま<br>す。 |
| 理由コード         | ペリフェラルから受信した、エージェントの<br>前回の状態変更の理由を示すコード。定義し<br>ない場合、[理由 (Reason)]は[なし<br>(None)]。                                                                                                    |
| リモートアドレス      | このMRDに関連付けられたリモートアドレス<br>(モバイルエージェントで使用されるリモー<br>ト内線)。                                                                                                    |
| スーパーバイザの支援の要求 | エージェントがスーパーバイザの支援を要求<br>したかどうかを示します。<br>・1=はい<br>・他のすべての値=いいえ                                                                                                    |
| ルーティング可能      | コールをエージェントにルーティングできる<br>かどうかを示します。<br>・1 = はい<br>・他のすべての値 = いいえ                                                                                                    |
| ルータキュー内最長コール  | <ul><li>ルータによって最も長くキューに留まっていると報告されたコール。</li></ul>                                                                                                    |
| スキルグループ       | スキル グループのエンタープライズ名。                                                                                                    |
| スキルグループ名      | エンタープライズスキルグループのエンター<br>プライズ名。                                                                                                    |

| レポートのフィールド | 説明                              |
|------------|---------------------------------|
| ステータス      | エージェントの現在の状態:                   |
|            | ・ログアウト                          |
|            | ・ログオン済                          |
|            | • 未読                            |
|            | • 準備完了                          |
|            | • 通話中                           |
|            | • 後処理後待受停止                      |
|            | • 後処理後待受                        |
|            | ・他スキルビジー                        |
|            | <ul> <li>予約済み</li> </ul>        |
|            | • 不明                            |
|            | • 保留                            |
|            | • アクティブ                         |
|            | • 一時停止                          |
|            | • 中断                            |
|            | ・非アクティブ                         |
| 進行中のタスク    | 現在このスキルグループのキューに入ってい<br>るタスクの数。 |
| チーム        | エージェントチームの企業名。                  |
| チームID      | チームの固有識別子。                      |

### エージェントレポートの利用可能なフィールド

#### エージェントレポートビューの利用可能なフィールド

このレポートで利用可能なフィールドには、各ビューの現在のフィールドとしてデフォルトで 表示されるフィールドが含まれます。このレポートで利用可能な他のフィールドは次のとおり です。

| カラム(フィールド) | 説明                   |
|------------|----------------------|
| アドレス       | メディアルーティングドメインのアドレス。 |

I

| カラム(フィールド)                   | 説明                                                                               |
|------------------------------|----------------------------------------------------------------------------------|
| エージェント ID                    | エージェントのサインイン ID。                                                                 |
| agentMRDs.routerLongestCallQ | ルータによって最も長くキューに留まっていると報告さ<br>れたコール。                                              |
|                              | このフィールドは、レポートビュー内では[ルータキュー<br>内最長コール(Router Longest Call in Queue)] と表示さ<br>れます。 |
| 顧客電話番号                       | エージェントが現在の状態になってから経過した時間<br>(HH:MM:SS(時、分、秒)の形式)。                                |
| MR ドメインID                    | メディアルーティングドメインの一意の識別子。                                                           |
| ネットワークターゲット                  | コールの配信先である周辺機器。                                                                  |
| プレシジョンキュー                    | エージェントが現在処理しているコールのプレシジョン<br>キュー。                                                |
| プレシジョンキューID                  | エージェントが現在処理しているコールのプレシジョン<br>キューの固有識別子。                                          |
| クエリールールID                    | どの顧客コンタクトをキャンペーンに使用するかを定義<br>するクエリルールの一意の識別子。                                    |
| 理由                           | エージェントが[待受停止(Not Ready)]状態になった<br>理由を示す理由コードとテキスト。                               |
|                              | 注:エージェントが[待受停止(Not Ready)]状態の場<br>合、待受停止の理由コードとテキストは、次のタイミン<br>グでのみ更新されます。       |
|                              | •エージェントが [待受(Ready)] 状態に移行したと<br>き。                                              |
|                              | •エージェントが別の理由コードによる[待受停止<br>(Not Ready)]状態に移行したとき。                                |
|                              | 対応不可エージェントが内線コールを受けるかまたは発<br>信コールを行う場合は、現在の対応不可状況が引き続き<br>対応不可理由コードとテキストに表示されます。 |
| スーパーバイザの支援の要求                | エージェントがスーパーバイザの支援を要求したかどう<br>かを示します。                                             |
|                              | <ul> <li>1 = はない</li> </ul>                                                      |
|                              | ・他のすべての値 = いいえ                                                                   |

| カラム(フィールド) | 説明                             |
|------------|--------------------------------|
| スキルグループ    | スキル グループのエンタープライズ名。            |
| スキルグループ名   | エンタープライズスキルグループのエンタープライズ<br>名。 |
| チーム        | エージェントチームの企業名。                 |
| チームID      | チームの固有識別子。                     |

## エージェントスキルグループ

このレポートには、選択したエージェントのスキルグループアクティビティがすべて表示され ます。各エージェントの現在のアクティブなスキルグループ、状態、およびコールの方向が、 エージェントがログインしているスキルグループおよびメディアルーティングドメインごとに 表示されます。

(注) Avaya PG の場合は、ベーススキルグループだけがライブデータレポートに表示されます。サ ブスキルグループで実行されたエージェントアクティビティはすべて、ベーススキルグループ に対して報告されます。

**データソース**:このレポートには、ルータおよびエージェントのペリフェラルゲートウェイからのイベントを継続的に処理するライブデータレポートシステムによって公開された属性が表示されます。ライブデータシステムでは、イベントが発生するたびにレポートの個々の属性が更新されます。

ビュー:このレポートには、次のグリッドビューがあります。

- •エージェントスキルグループ
- •エージェントスキルグループ 全フィールド

画面左上にあるドロップダウンリストから、表示するレポートを選択します。 グループ化:ライブデータレポートでは、グループ化はサポートされません。

### エージェントスキルグループビュー

エージェントスキルグループビューの現在のフィールド

現在のフィールドは、ストックテンプレートから生成されるレポートにデフォルトで表示されるフィールドです。

以下の表に、デフォルトのフィールドをストックテンプレートに配置されている順序(左から 右)で示します。

| カラム(フィールド)            | 説明                                                                                                    |
|-----------------------|----------------------------------------------------------------------------------------------------|
| プレシジョンキュー/スキルグルー<br>プ | <ul> <li>エージェントが現在作業しているタスクに関連付けられているプレシジョンキューまたはスキルグループのエンタープライズ名。エージェントがメディアルーティングドメインのどのタスクにも参加していない場合、このフィールドは[該当なし(Not Applicable)]と表示されます。エージェントは複数のスキルグループにログインできるため、エージェントにタスクが割り当てられるまで、このフィールドにデータは表示されません。</li> <li>該当しない場合、この列は空白になります。</li> </ul> |
| Agent Name            | エージェントの名前。                                                                                                    |
| ステータス                 | エージェントの現在の状態。                                                                                                    |
| 理由                    | エージェントが [待受停止(Not Ready)] 状態になった<br>理由を示す理由コードとテキスト。                                                                                                    |
|                       | 注:エージェントが[待受停止(Not Ready)]状態の場<br>合、待受停止の理由コードとテキストは、エージェント<br>が[待受(Ready)]状態に移行したとき、または別の理<br>由コードによる[待受停止(Not Ready)]状態に移行し<br>たときにのみ更新されます。対応不可エージェントが内<br>線コールを受けるかまたは発信コールを行う場合は、現<br>在の対応不可状況が引き続き対応不可理由コードとテキ<br>ストに表示されます。                             |
| 時間                    | エージェントが現在の状態になってから経過した時間<br>(HH:MM:SS(時、分、秒)の形式)。この時間の正確性を<br>保つには、クライアントマシンの時刻がタイムゾーンに<br>従って正しく設定されていることを確認してください。                                                                                                    |
| ドメイン                  | メディアルーティングドメイン名。                                                                                                    |

| カラム(フィールド) | 説明                                                                              |
|------------|---------------------------------------------------------------------------------|
| 方向         | エージェントが現在処理中のコールの方向。                                                            |
|            | • 着信                                                                            |
|            | • 発信                                                                            |
|            | <ul> <li>他の着信</li> </ul>                                                        |
|            | <ul> <li>他の発信</li> </ul>                                                        |
|            | • 発信予約                                                                          |
|            | ・発信プレビュー                                                                        |
|            | • 発信予測                                                                          |
|            | • N/A                                                                           |
|            | (ログインしているエージェントがスキルグループ<br>でアクティブでない場合)                                         |
| ログオン済      | エージェントが付与されたスキルセットでログインした<br>日時(MM:DD:YYYY(月、日、年)およびHH:MM:SS(時、<br>分、秒)の形式で計測)。 |
| 宛先         | エージェントが現在作業しているアウトバウンドタスク<br>のタイプ。                                              |
|            | • 1 = ACD                                                                       |
|            | •2=ダイレクト                                                                        |
|            | •3=自動発信                                                                         |
|            | •4=予約                                                                           |
|            | ・5=プレビュー                                                                        |
|            | ・他のすべての値=該当なし                                                                   |
| 属性         | プレシジョンキュー定義で使用されている属性の名前。<br>レポートには、使用される属性のみが表示されます。                           |

## エージェントスキルグループ-全フィールド

### エージェントスキルグループ-全フィールドビューの現在のフィールド

現在のフィールドは、ストックテンプレートから生成されるレポートにデフォルトで表示されるフィールドです。

このビューに表示されるデフォルトのフィールドは、エージェントスキルグループの[全フィー ルド (All Fields)]ビューで表示されるフィールドです。カラムの選択ツールを使用して、レ ポートにフィールドを追加したり、レポートからフィールドを削除したりできます。

| カラム(フィールド)            | 説明                                                                                                    |
|-----------------------|----------------------------------------------------------------------------------------------------|
| プレシジョンキュー/スキルグルー<br>プ | エージェントが現在作業しているタスクに関連付けられ<br>ているプレシジョンキューまたはスキルグループのエン<br>タープライズ名。エージェントがメディアルーティング<br>ドメインのどのタスクにも参加していない場合、この<br>フィールドは[該当なし (Not Applicable)]と表示されま<br>す。エージェントは複数のスキルグループにログインで<br>きるため、エージェントにタスクが割り当てられるま<br>で、このフィールドにデータは表示されません。 |
|                       | 該当しない場合、この列は空白になります。                                                                                                    |
| Agent Name            | エージェントの名前。「姓,名」で構成されます。                                                                                                    |
| ステータス                 | エージェントの現在の状態。                                                                                                    |
| 理由                    | エージェントが[待受停止(Not Ready)]状態になった<br>理由を示す理由コードとテキスト。                                                                                                    |
|                       | 注:エージェントが[待受停止(Not Ready)]状態の場<br>合、待受停止の理由コードとテキストは、エージェント<br>が[待受(Ready)]状態に移行したとき、または別の理<br>由コードによる[待受停止(Not Ready)]状態に移行し<br>たときにのみ更新されます。対応不可エージェントが内<br>線コールを受けるかまたは発信コールを行う場合は、現<br>在の対応不可状況が引き続き対応不可理由コードとテキ<br>ストに表示されます。        |
| 時間                    | エージェントが現在の状態になってから経過した時間<br>(HH:MM:SS(時、分、秒)の形式)。この時間の正確性を<br>保つには、クライアントマシンの時刻がタイムゾーンに<br>従って正しく設定されていることを確認してください。                                                                                                    |
| ドメイン                  | メディアルーティングドメイン名。                                                                                                    |

| カラム(フィールド) | 説明                                                              |
|------------|-----------------------------------------------------------------|
| 方向         | エージェントが現在処理中のコールの方向。                                            |
|            | • 着信                                                            |
|            | • 発信                                                            |
|            | <ul> <li>他の着信</li> </ul>                                        |
|            | <ul> <li>他の発信</li> </ul>                                        |
|            | • 発信予約                                                          |
|            | ・発信プレビュー                                                        |
|            | • 発信予測                                                          |
|            | • N/A                                                           |
|            | (ログインしているエージェントがスキルグループ<br>でアクティブでない場合)                         |
| ログオン済      | エージェントがログインした日時。形式はMM/DD/YYYY<br>(月、日、年)および HH:MM:SS (時、分、秒)です。 |
| 宛先         | エージェントが現在作業しているアウトバウンドタスク<br>のタイプ。                              |
|            | • 1 = ACD                                                       |
|            | ・2=ダイレクト                                                        |
|            | •3=自動発信                                                         |
|            | •4=予約                                                           |
|            | ・5=プレビュー                                                        |
|            | <ul> <li>他のすべての値=該当なし</li> </ul>                                |
| 内線         | エージェントがログインしている内線電話番号。                                          |

I

| カラム(フィールド) | 説明                                                                                                    |
|------------|----------------------------------------------------------------------------------------------------|
| MRDでの応対可能  | このメディアルーティングドメインで、エージェントが<br>タスクを受け入れられるかどうかを示します。                                                                                                    |
|            | •NO(応対不可能)                                                                                                    |
|            | •YES_ICM(メディアルーティングドメインでWebex<br>CCE が応対可能)                                                                                                    |
|            | •YES_APP(メディア ルーティング ドメインでアプ<br>リケーションが応対可能)                                                                                                    |
|            | ・他のすべての値=いいえ                                                                                                    |
|            | メディアルーティングドメイン(MRD)でのエージェント<br>の状態が対応不可以外のときに、エージェントがその<br>MRDの上限タスク数に達しておらず、別のMRDにある<br>割り込み不可能なタスクを処理していない場合は、エー<br>ジェントはそのMRDのタスクに応対できます。エージェ<br>ントがWebex CCEで応対可能な場合、Webex CCE はエー<br>ジェントにタスクを割り当てることができます。エー<br>ジェントがアプリケーションに応対可能な場合、アプリ<br>ケーションがこのエージェントにタスクを割り当てま<br>す。前者の場合、エージェントにタスクを割り当てま<br>す。前者の場合、エージェントにタスクを割り当てられ<br>るのはWebex CCE だけです。後者の場合、アプリケー<br>ションのみがエージェントにタスクを割り当てることが<br>できます。 |
| デバイスタイプ    | 使用中の電話機の種類:                                                                                                    |
|            | •0=ローカルエージェント。通常のACD/Webex CCE<br>電話または音声以外のタスク。                                                                                                    |
|            | •1=リモート電話、コールごと(モバイルエージェ<br>ントの電話が着信コールごとに接続されます)。                                                                                                    |
|            | <ul> <li>・2=リモート電話、固定接続(モバイルエージェントがいったん発信してログインすると、複数のコールの間、回線が接続されたままになります)。</li> </ul>                                                                                                    |
| チーム        | エージェントチームの企業名。                                                                                                    |
| 属性         | プレシジョンキュー定義内で使用される属性。レポート<br>には、使用される属性のみが表示されます。                                                                                                    |
| 進行中のタスク    | エージェントのスキルグループのキューに入っている現<br>在のタスクの数。                                                                                                    |
| 最大タスク数     | エージェントに割り当て可能な最大タスク数。                                                                                                    |

| カラム(フィールド)    | 説明                                                                            |
|---------------|-------------------------------------------------------------------------------|
| 保留中           | 保留状態のエージェント:                                                                  |
|               | <ul> <li>1 = はい</li> </ul>                                                    |
|               | ・他のすべての値=いいえ                                                                  |
| スーパーバイザの支援の要求 | エージェントがスーパーバイザの支援を要求したかどう<br>かを示します。                                          |
|               | • $1 = l \ddagger l$                                                          |
|               | ・他のすべての値=いいえ                                                                  |
| ルーティング可能      | コールをエージェントにルーティングできるかどうかを<br>示します。                                            |
|               | <ul> <li>1 = はい</li> </ul>                                                    |
|               | ・他のすべての値=いいえ                                                                  |
| 理由コード         | ペリフェラルから受信した、エージェントの前回の状態<br>変更の理由を示すコード。定義しない場合、[理由<br>(Reason)]は[なし(None)]。 |

### エージェントスキルグループの利用可能なフィールド

#### エージェントスキルグループレポートビューの利用可能なフィールド

このレポートで利用可能なフィールドには、各ビューの現在のフィールドとしてデフォルトで 表示されるフィールドが含まれます。このレポートで利用可能な他のフィールドは次のとおり です。

| カラム(フィールド)                   | 説明                                                                               |
|------------------------------|----------------------------------------------------------------------------------|
| [エージェント ID (Agent ID)]       | エージェントのログイン ID。                                                                  |
| agentMRDs.routerLongestCallQ | ルータによって最も長くキューに留まっていると報告さ<br>れたコール。                                              |
|                              | このフィールドは、レポートビュー内では[ルータキュー<br>内最長コール (Router Longest Call in Queue)]と表示さ<br>れます。 |
| 顧客電話番号                       | エージェントが現在の状態になってから経過した時間<br>(HH:MM:SS(時、分、秒)の形式)。                                |
| 名                            | エージェントの名。                                                                        |

I

| カラム(フィールド)    | 説明                                                                                 |
|---------------|------------------------------------------------------------------------------------|
| 姓             | エージェントの姓。                                                                          |
| MR ドメインID     | メディアルーティングドメインの一意の識別子。                                                             |
| ネットワークターゲット   | コールの配信先である周辺機器。                                                                    |
| プレシジョンキュー     | エージェントが現在処理しているコールのプレシジョン<br>キュー。                                                  |
| プレシジョンキューID   | エージェントが現在処理しているコールのプレシジョン<br>キューの固有識別子。                                            |
| キュー登録済み       | エージェントに対して現在キューイングされているコー<br>ル数。                                                   |
| クエリールールID     | どの顧客コンタクトをキャンペーンに使用するかを定義<br>するクエリルールの一意の識別子。                                      |
| 理由            | エージェントが[待受停止(Not Ready)]状態になった<br>理由を示す理由コードとテキスト。                                 |
|               | <b>注</b> :エージェントが[待受停止(Not Ready)]状態の場<br>合、待受停止の理由コードとテキストは、次のタイミン<br>グでのみ更新されます。 |
|               | <ul> <li>エージェントが [待受(Ready)] 状態に移行したとき。</li> </ul>                                 |
|               | <ul> <li>エージェントが別の理由コードによる[待受停止<br/>(Not Ready)]状態に移行したとき。</li> </ul>              |
|               | 対応不可エージェントが内線コールを受けるかまたは発<br>信コールを行う場合は、現在の対応不可状況が引き続き<br>対応不可理由コードとテキストに表示されます。   |
| リモートアドレス      | この MRD に関連付けられたリモートアドレス(モバイ<br>ルエージェントで使用されるリモート内線)。                               |
| スーパーバイザの支援の要求 | エージェントがスーパーバイザの支援を要求したかどう<br>かを示します。                                               |
|               | <ul> <li>1 = はない</li> </ul>                                                        |
|               | • 他のすべての値 = いいえ                                                                    |
| スキルグループ       | スキル グループのエンタープライズ名。                                                                |
| スキルグループ名      | エンタープライズスキルグループのエンタープライズ<br>名。                                                     |

| カラム(フィールド)            | 説明                                 |
|-----------------------|------------------------------------|
| スキルグループステータスの最終変<br>更 | このMRDでエージェント状態が最後に変更された日時。         |
| 進行中のタスク               | 現在エージェントの MRD のキューに入っているタスク<br>の数。 |
| チーム                   | エージェントチームの企業名。                     |
| チームID                 | チームの固有識別子。                         |

# エージェント サマリー レポート

このレポートには、エージェントごとのエージェント統計がリアルタイムで表示されます。

**データソース**:このレポートには、エージェントペリフェラルゲートウェイからのイベントを 継続的に処理するライブデータレポートシステムによって公開された属性が表示されます。ラ イブ データ報告システムは、イベントの発生時のレポートとして個々の属性を更新します。

ビュー:このレポートには、次のグリッドビューがあります。

- •エージェントサマリー
- •エージェントサマリー-全フィールド

グループ化: ライブデータレポートでは、グループ化はサポートされません。

### エージェントサマリー

エージェントサマリーの現在のフィールド

現在のフィールドは、ストックテンプレートから生成されるレポートにデフォルトで表示されるフィールドです。

以下の表に、デフォルトのフィールドをストックテンプレートに配置されている順序(左から 右)で示します。

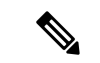

(注) このレポートに表示されるエージェント統計は、ペリフェラルゲートウェイで夜中にリセット されます。

このレポートには、毎日の統計が表示されます。

カラムの選択ツールを使用して、レポートにフィールドを追加したり、レポートからフィール ドを削除したりできます。

 (注) フィールドと説明の詳細については、『Cisco Unified Contact Center Enterprise データベースス キーマハンドブック』 (https://www.cisco.com/c/en/us/support/customer-collaboration/ unified-contact-center-enterprise/products-technical-reference-list.html)の「エージェント状態」の 項を参照してください。

| カラム(フィールド)  | 説明                                                                                                    |
|-------------|----------------------------------------------------------------------------------------------------|
| エージェント      | エージェントの名前。これには、エージェントの姓と名が含まれ<br>ます。                                                                                                    |
| ステータス       | エージェントの状態。                                                                                                    |
|             | 詳細については、『Cisco Unified Contact Center Enterprise データ<br>ベーススキーマハンドブック』の「エージェント状態」の項を参<br>照してください。 https://www.cisco.com/c/en/us/support/<br>customer-collaboration/unified-contact-center-enterprise/<br>products-technical-reference-list.html |
| ログオン時間      | エージェントがログインしてからの合計経過時間(単位:秒)こ<br>の時間の正確性を保つには、クライアントマシンの時刻がタイム<br>ゾーンに従って正しく設定されていることを確認してください。                                                                                                    |
| 待受停止時間      | エージェントが待受停止状態になっていた合計時間。この時間の<br>正確性を保つには、クライアントマシンの時刻がタイムゾーンに<br>従って正しく設定されていることを確認してください。                                                                                                    |
| 待受時間        | エージェントが待受状態になっていた合計時間。この時間の正確<br>性を保つには、クライアントマシンの時刻がタイムゾーンに従っ<br>て正しく設定されていることを確認してください。                                                                                                    |
| %待受停止時間     | 合計ログオン時間に対する、エージェントが対応不可の状態で費<br>やした時間の割合。                                                                                                    |
| 処理コール数      | エージェントが応答し、ラップアップを完了したインバウンド<br>コールの数。                                                                                                    |
| 平均処理コール時間   | エージェントが処理したものとしてカウントされたインバウンド<br>ACDコールの平均処理時間(秒)。エージェントがコールのラッ<br>プアップ作業を完了するまでに、コールに費やされた時間です。<br>コールに関連付けられた保留時間も含みます。                                                                                                    |
| 平均処理コール通話時間 | エージェントが処理したものとしてカウントされたインバウンド<br>ACD コールの平均通話時間(秒)。                                                                                                    |
| 平均処理コール保留時間 | エージェントが処理したものとしてカウントされたインバウンド<br>ACD コールの平均保留時間(秒)。                                                                                                    |

| カラム(フィールド) | 説明                                   |
|------------|--------------------------------------|
| 平均終了時間     | エージェントがラップアップ作業に費やした平均時間。            |
| 合計終了時間     | エージェントがラップアップ作業に費やした合計時間(秒)。         |
| 終了時間の割合    | エージェントがラップアップ状態になっていた時間のパーセン<br>テージ。 |
| その他の発信電話時間 | エージェントが他のコールに費やした合計時間。               |

### エージェントサマリー - 全フィールド

#### 全フィールドビューの現在のフィールド

現在のフィールドは、ストックテンプレートから生成されるレポートにデフォルトで表示されるフィールドです。

以下の表に、デフォルトのフィールドをストックテンプレートに配置されている順序(左から 右)で示します。

**すべてのフィールド**とは、[全フィールド(All Fields)]ビューで表示されるフィールドです。 カラムの選択ツールを使用して、レポートにフィールドを追加したり、レポートからフィール ドを削除したりできます。

| カラム(フィールド) | 説明                                                                                                    |
|------------|----------------------------------------------------------------------------------------------------|
| エージェント     | エージェントの名前。これには、エージェントの姓と名が含まれ<br>ます。                                                                                                    |
| MR ドメイン名   | メディアルーティングドメイン名。                                                                                                    |
| ステータス      | エージェントの状態。<br>詳細については、『Cince Unified Contract Contract Freemains デック                                                                                                    |
|            | 詳細にらいては、『Clsco Unified Contact Center Enterprise ラーダ<br>ベーススキーマハンドブック』の「エージェント状態」の項を参<br>照してください。https://www.cisco.com/c/en/us/support/<br>customer-collaboration/unified-contact-center-enterprise/<br>products-technical-reference-list.html。 |
| ログオン時間     | エージェントがログインしてからの合計経過時間(単位:秒)こ<br>の時間の正確性を保つには、クライアントマシンの時刻がタイム<br>ゾーンに従って正しく設定されていることを確認してください。                                                                                                    |
| 待受停止時間     | エージェントが待受停止状態になっていた合計時間。この時間の<br>正確性を保つには、クライアントマシンの時刻がタイムゾーンに<br>従って正しく設定されていることを確認してください。                                                                                                    |

I

| カラム(フィールド)        | 説明                                                                                                    |
|-------------------|----------------------------------------------------------------------------------------------------|
| 待受時間              | エージェントが待受状態になっていた合計時間。この時間の正確<br>性を保つには、クライアントマシンの時刻がタイムゾーンに従っ<br>て正しく設定されていることを確認してください。                                                      |
| 処理コール数            | エージェントが応答し、ラップアップを完了したインバウンド<br>コールの数。                                                                                                    |
| 処理コール時間           | エージェントが処理したものとしてカウントされるインバウンド<br>ACD コールの合計処理時間(単位:秒)。エージェントがコー<br>ルに応答してから、コールのラップアップを完了するまでに費や<br>された時間です。コールに関連する保留時間が含まれます。                |
| 処理コール通話時間         | エージェントが処理したものとしてカウントされたインバウンド<br>ACD コールの合計通話時間(秒)。                                                                                            |
| 保留された処理コール数       | エージェントによって1回以上保留にされた、完了したインバウ<br>ンド ACD コールの合計数。                                                                                               |
| 処理コール保留時間         | 完了済みインバウンドACDコールの合計保留時間(単位:秒)。                                                                                                    |
| 終了時間の割合           | エージェントが後処理作業に費やした時間。                                                                                                    |
| 自動発信コール数          | エージェントが完了したAutoOut(プレディクティブ)コールの<br>合計数。                                                                                                    |
| 自動発信コール時間         | エージェントによって処理された、完了した自動発信(予測)<br>コールの合計処理時間(秒)。この値には、コールが開始されて<br>から、エージェントがコールのラップアップを完了するまでに費<br>やされた時間が含まれます。この時間には、コールに関連する保<br>留時間が含まれます。  |
| 自動発信コールの通話時間      | エージェントによって処理された、完了した自動発信(予測)<br>コールの合計通話時間(秒)。                                                                                                 |
| 自動発信コールの保留時間      | 自動発信(予測)コールがエージェントによって保留にされた合<br>計時間(秒)。                                                                                                    |
| 保留された自動発信コール<br>数 | エージェントによって1回以上保留にされた、完了した自動発信<br>(予測)コールの合計数。                                                                                                  |
| エージェント発信コール数      | エージェントが発信したアウトバウンド ACD コールの合計数。                                                                                                    |
| エージェント発信コール時<br>間 | エージェントが処理した完了済みアウトバウンド ACD コールの<br>合計処理時間(単位:秒)。この値には、エージェントがコール<br>を開始してから、コールのラップアップを完了するまでに費やさ<br>れた時間が含まれます。この時間には、コールに関連する保留時<br>間が含まれます。 |

| カラム(フィールド)           | 説明                                                                                                    |
|----------------------|----------------------------------------------------------------------------------------------------|
| エージェント発信コールの<br>通話時間 | エージェントが処理した完了済みアウトバウンド ACD コールの<br>合計通話時間(単位:秒)。                                                                                         |
| 保留したエージェント発信<br>コール数 | エージェントによって1回以上保留にされた、完了したアウトバ<br>ウンド ACD コールの合計数。                                                                                        |
| エージェント発信コールの<br>保留時間 | コールがエージェントによって保留にされた合計時間(秒)。                                                                                                    |
| 内線コール                | エージェントが発信した内部コール数。                                                                                                    |
| 内部コール時間              | エージェントが開始した内部コールに費やされた合計時間<br>(秒)。                                                                                                    |
| 着信内部コール              | エージェントが受信した内部コール数。                                                                                                    |
| 内部コール着信時間            | エージェントが受信した内部コールに費やされた合計時間<br>(秒)。                                                                                                    |
| 保留中の内部コール数           | エージェントが少なくとも1回、保留した内部コールの合計数。                                                                                                    |
| 内部コールの保留時間           | 保留にされ、完了した内部コールの合計時間(秒)。                                                                                                    |
| プレビューコール数            | エージェントが完了したアウトバウンド プレビュー コールの合<br>計数。                                                                                                    |
| プレビューコール時間           | エージェントが完了したアウトバウンドプレビューコールの合計<br>処理時間(秒)。この値には、コールが開始されてから、エー<br>ジェントがコールのラップアップを完了するまでに費やされた時<br>間が含まれます。この時間には、コールに関連する保留時間が含<br>まれます。 |
| プレビューコールの通話時<br>間    | エージェントが完了したアウトバウンド プレビュー コールの合<br>計通話時間(単位:秒)。                                                                                           |
| 保留されたプレビューコー<br>ル数   | エージェントが少なくとも1回、保留した完了済みアウトバウン<br>ド プレビュー コールの合計数。                                                                                        |
| プレビューコールの保留時<br>間    | アウトバウンドプレビューコールが保留にされていた合計時間<br>(秒)。                                                                                                    |
| 予約コール数               | アウトバウンドオプションで、レポートインターバルの間に、こ<br>のスキルグループ内のエージェントが受信した予約コールの数。                                                                           |

| カラム(フィールド)           | 説明                                                                                                    |
|----------------------|----------------------------------------------------------------------------------------------------|
| 予約コール時間              | アウトバウンドオプションで、レポートインターバルの間に、こ<br>のスキルグループ内のアウトバウンドエージェントがキャンペー<br>ンカスタマーコールの配信を待機する予約コールに費やした時<br>間。これには、プレビュー、ダイレクトプレビュー、パーソナル<br>コールバックのコールのプレビュー時間が含まれます。 |
| 予約コールの通話時間           | アウトバウンドオプションで、レポートインターバルの間に、こ<br>のスキルグループ内のエージェントが予約コールに費やした通話<br>時間。これはコール状態を使用して計算されます。                                                                    |
| 保留された予約コール数          | アウトバウンドオプションで、レポートインターバルの間に、このスキルグループ内のエージェントに対して保留された予約コールの数。                                                                                               |
| 予約コールの保留時間           | アウトバウンドオプションで、レポートインターバルの間に、このスキルグループ内のエージェントに対する予約コールが保留された時間。                                                                                              |
| 非 ACD コール着信のカウ<br>ント | 非 ACD 回線でエージェントが受信した着信コールの合計数。                                                                                                    |
| 非 ACD コール着信の時間       | エージェントが非 ACD コールに費やした合計時間(秒)。                                                                                                    |
| 非 ACD コール発信のカウ<br>ント | エージェントが非 ACD 回線で発信したコールの合計数。                                                                                                    |
| 非 ACD コール発信の時間       | エージェントが非 ACD アウトバウンドコールに費やした合計時<br>間(秒)。                                                                                                    |

# プレシジョンキュー

このレポートには、プレシジョンキューにログインしているすべてのエージェントのプレシ ジョンキューアクティビティが表示されます。

**データソース**:このレポートには、ルータおよびエージェントのペリフェラルゲートウェイからのイベントを継続的に処理するライブデータレポートシステムによって公開された属性が表示されます。ライブデータシステムでは、イベントが発生するたびにレポートの個々の属性が更新されます。

ビュー:このレポートには、次のグリッドビューがあります。

- •エージェント稼働率ビュー
- 全フィールドビュー
- •デフォルトビュー

Cisco Webex Contact Center Enterprise レポートユーザガイド
**グループ化**: ライブデータレポートでは、グループ化はサポートされません。

## プレシジョンキューのデフォルトビュー

#### プレシジョンキューのデフォルトビューの現在のフィールド

現在のフィールドは、ストックテンプレートから生成されるレポートにデフォルトで表示されるフィールドです。

以下の表に、デフォルトのフィールドをストックテンプレートに配置されている順序(左から 右)で示します。

| カラム(フィールド) | 説明                                                                                |
|------------|-----------------------------------------------------------------------------------|
| プレシジョンキュー  | プレシジョンキューのエンタープライズ名。                                                              |
| ドメイン       | プレシジョンキューに関連付けられたメディ<br>アルーティングドメインの企業名。                                          |
|            | [ドメイン(Domain)] は、<br>Media_Routing_Domain.EnterpriseName から導<br>出されます。            |
| キュー登録済み    | 現在このプレシジョンキューに入っているタ<br>スクの数。                                                     |
| 最長キュー      | エージェント処理を待つプレシジョンキュー<br>内のタスクの最長待機時間(時、分、秒<br>(HH:MM:SS))。                        |
| ログオン済      | 現在プレシジョンキューにログインしている<br>エージェントの人数。このカウントは、エー<br>ジェントがログオンおよびログアウトするた<br>びに更新されます。 |
| 現在の状態の分布   |                                                                                   |
| 準備完了       | プレシジョンキューで対応可能なエージェン<br>トの数。                                                      |
| 予約済み       | プレシジョンキューでインバウンドタスクを<br>待っている予約状態のエージェントの数。                                       |
| 通話: 着信     | プレシジョンキューで現在インバウンドタス<br>クを処理しているエージェントの数。                                         |
| 通話: 発信     | プレシジョンキューで現在アウトバウンドタ<br>スクを処理しているエージェントの数。                                        |

| カラム(フィールド)       | 説明                                                                                                    |
|------------------|----------------------------------------------------------------------------------------------------|
| 通話: その他          | プレシジョンキューで現在内部(インバウンド<br>でもアウトバウンドでもない)タスクを処理し<br>ているエージェントの数。                                                                                                    |
| 保留               | すべてのアクティブコールを保留しているか、<br>またはプレシジョンキューに対する状態が一<br>時停止になっているエージェントの数。<br>1 つのコールを保留状態にしていても、別の<br>コール (コンサルタティブ コールなど) で通<br>話しているエージェントは、保留状態ではあ<br>りません。この状態のエージェントは、すべ<br>てのアクティブ コールを保留状態にしていま<br>す。                               |
| 後処理              | プレシジョンキューで後処理後対応不可およ<br>び後処理後対応可能のエージェントの数。<br>作業不可状態とは、エージェントがタスク後<br>の作業を行っており、作業が完了しても受信<br>タスクを受け入れる準備ができていないもの<br>と見なされている状態です。[後処理後待受<br>(Work Ready)]状態とは、エージェントがタ<br>スク後の作業を行っており、完了時に着信タ<br>スクを受け入れることができると見なされて<br>いる状態です。 |
| 待受停止中(Not Ready) | プレシジョンキューのエージェントのうち、<br>受信不可状態であるエージェントの数。この<br>状態のエージェントは、ログインはしている<br>ものの、タスク処理アクティビティを行って<br>おらず、なおかつタスクを処理できない状態<br>にあります。                                                                                                    |

| カラム(フィールド) | 説明                                                                                                    |
|------------|----------------------------------------------------------------------------------------------------|
| 他スキルビジー    | 現在ビジーその他状態であるエージェントの<br>人数。他スキルビジー状態とは、インターバ<br>ルの間に、他のプレシジョンキューに割り当<br>てられているコールをエージェントが処理し<br>ている状態を指します。                                                                                                    |
|            | たとえば、あるエージェントは、1つのプレシ<br>ジョンキューにおいてインバウンドコールで<br>通話しながら、同時に別のプレシジョンキュー<br>にログオンして、このプレシジョンキューか<br>らのコールを受け入れられるようにしている<br>場合があります。エージェントがアクティブ<br>状態になれるのは(コールで通話したり、コー<br>ルを処理したりできるのは)、一度に1つのプ<br>レシジョンキューのみです。したがって、こ<br>のエージェントが1つのプレシジョンキューで<br>アクティブ状態になっている間は、別のプレ<br>シジョンキューでは他スキルビジー状態になっ<br>ているものと見なされます。 |
| (インターバル)   |                                                                                                    |
| 処理済み       | 現在のインターバルの間に、プレシジョン<br>キューのエージェントが応答し、後処理を完<br>了させたインバウンドコールの数。                                                                                                    |
| 平均処理時間     | 現在のインターバルの間に、プレシジョン<br>キュー内で、エージェントがタスクの処理で<br>費やした平均時間(HH:MM:SS(時、分、秒)の<br>形式で計測)。                                                                                                    |
| 対応可能の割合    | 現在のインターバルの間に、エージェントが<br>対応可能であったログオン時間の割合。                                                                                                    |
| 現在         |                                                                                                    |
| 処理済み       | 本日、プレシジョンキューで、エージェント<br>が応答し、後処理を完了させたインバウンド<br>コールの数。                                                                                                    |
| 平均処理時間     | 本日、プレシジョンキュー内で、エージェン<br>トがタスクの処理で費やした平均時間<br>(HH:MM:SS (時、分、秒)の形式)。                                                                                                    |
| 対応可能の割合    | 本日、ログオン時間に対してエージェントが<br>対応可能であった割合。                                                                                                    |

## プレシジョンキューのエージェント稼動率ビュー

#### プレシジョンキューのエージェント稼動率ビューの現在のフィールド

[プレシジョンキューのエージェント稼動率(Precision Queue Agent Utilization)] ビューには、 ストックテンプレートから生成されるレポートにデフォルトで表示されるフィールドが含まれ ます。ストックテンプレートにデフォルトで配置されている順番(左から右)にフィールドを示 します。

| カラム(フィールド)   | 説明                                                                                |
|--------------|-----------------------------------------------------------------------------------|
| プレシジョンキュー    | プレシジョンキューのエンタープライズ名。                                                              |
| ドメイン         | スキルグループに関連付けられたメディアルー<br>ティングドメインの企業名。                                            |
|              | [ドメイン(Domain)] は、<br>Media_Routing_Domain.EnterpriseName から導<br>出されます。            |
| キュー登録済み      | 現在このプレシジョンキューに入っているタ<br>スクの数。                                                     |
| 最長キュー        | ルータによって最も長くキューに留まってい<br>ると報告されたコール。                                               |
| ログオン済        | 現在プレシジョンキューにログインしている<br>エージェントの人数。このカウントは、エー<br>ジェントがログオンおよびログアウトするた<br>びに更新されます。 |
| <br>現在の状態の分布 |                                                                                   |
| 準備完了         | プレシジョンキューで対応可能なエージェン<br>トの数。                                                      |
| 予約済み         | プレシジョンキューでインバウンドタスクを<br>待っている予約状態のエージェントの数。                                       |
| 通話: 着信       | プレシジョンキューで現在インバウンドタス<br>クを処理しているエージェントの数。                                         |
| 通話: 発信       | プレシジョンキューで現在アウトバウンドタ<br>スクを処理しているエージェントの数。                                        |
| 通話: その他      | プレシジョンキューで現在内部(インバウンド<br>でもアウトバウンドでもない)タスクを処理し<br>ているエージェントの数。                    |

| カラム(フィールド)       | 説明                                                                                                    |
|------------------|----------------------------------------------------------------------------------------------------|
| 保留               | すべてのアクティブコールを保留しているか、<br>またはプレシジョンキューに対する状態が一<br>時停止になっているエージェントの数。                                                                                                    |
|                  | 1 つのコールを保留状態にしていても、別の<br>コール (コンサルタティブ コールなど) で通<br>話しているエージェントは、保留状態ではあ<br>りません。この状態のエージェントは、すべ<br>てのアクティブ コールを保留状態にしていま<br>す。                                                       |
| 後処理              | プレシジョンキューで後処理後対応不可およ<br>び後処理後対応可能のエージェントの数。                                                                                                    |
|                  | 作業不可状態とは、エージェントがタスク後<br>の作業を行っており、作業が完了しても受信<br>タスクを受け入れる準備ができていないもの<br>と見なされている状態です。[後処理後待受<br>(Work Ready)]状態とは、エージェントがタ<br>スク後の作業を行っており、完了時に着信タ<br>スクを受け入れることができると見なされて<br>いる状態です。 |
| 待受停止中(Not Ready) | プレシジョンキューのエージェントのうち、<br>受信不可状態であるエージェントの数。この<br>状態のエージェントは、ログインはしている<br>ものの、タスク処理アクティビティを行って<br>おらず、なおかつタスクを処理できない状態<br>にあります。                                                        |

| カラム(フィールド) | 説明                                                                                                    |
|------------|----------------------------------------------------------------------------------------------------|
| 他スキルビジー    | 現在ビジーその他状態であるエージェントの<br>人数。他スキルビジー状態とは、インターバ<br>ルの間に、他のプレシジョンキューに割り当<br>てられているコールをエージェントが処理し<br>ている状態を指します。                                                                                                    |
|            | たとえば、あるエージェントは、1つのプレシ<br>ジョンキューにおいてインバウンドコールで<br>通話しながら、同時に別のプレシジョンキュー<br>にログオンして、このプレシジョンキューか<br>らのコールを受け入れられるようにしている<br>場合があります。エージェントがアクティブ<br>状態になれるのは(コールで通話したり、コー<br>ルを処理したりできるのは)、一度に1つのプ<br>レシジョンキューのみです。したがって、こ<br>のエージェントが1つのプレシジョンキューで<br>アクティブ状態になっている間は、別のプレ<br>シジョンキューでは他スキルビジー状態になっ<br>ているものと見なされます。 |
| (インターバル)   |                                                                                                    |
| ログオン済      | 現在のインターバルの間に、エージェントが<br>このプレシジョンキューにログインしていた<br>合計時間(HH:MM:SS (時、分、秒)の形式)。                                                                                                    |
| 準備完了       | このプレシジョンキューに関連付けられたエー<br>ジェントが現在のインターバル中にこのプレ<br>シジョンキューにおいて通話していない状態<br>であった合計時間(秒数)。LoggedOnTimeの計<br>算には、応対可能時間が含まれます。                                                                                                    |
| 待受停止       | エージェントが現在のインターバル中にこの<br>スキルで待受停止状態であった合計時間。こ<br>の値は、データベースから直接取得されます。                                                                                                    |
| 対応可能の割合    | 現在のインターバルにおいて、ログオン時間<br>に対してエージェントが対応可能であった割<br>合。                                                                                                    |
| 現在         |                                                                                                    |
| ログオン済      | 本日、エージェントがこのプレシジョンキュー<br>にログインしていた合計時間(HH:MM:SS(時、<br>分、秒)の形式)。                                                                                                    |

| カラム(フィールド) | 説明                                                                                                    |
|------------|----------------------------------------------------------------------------------------------------|
| 準備完了       | このプレシジョンキューに関連付けられたエー<br>ジェントがこのプレシジョンキューにおいて<br>本日通話していない状態であった合計時間(秒<br>数)。LoggedOnTimeの計算には、応対可能時間<br>が含まれます。 |
| 待受停止       | エージェントが本日このスキルで待受停止状<br>態であった合計時間。この値は、データベー<br>スから直接取得されます。                                                     |
| 対応可能の割合    | 本日、ログオン時間に対してエージェントが<br>対応可能であった割合。                                                                              |

## プレシジョンキューの全てのフィールド

#### プレシジョンキュー - 全フィールドビューの現在のフィールド

現在のフィールドは、ストックテンプレートから生成されるレポートにデフォルトで表示されるフィールドです。

このビューには、[全フィールド(All Fields)]ビューに表示されるデフォルトのフィールドが 表示されます。カラムの選択ツールを使用して、レポートにフィールドを追加したり、レポー トからフィールドを削除したりできます。

| カラム(フィールド) | 説明                                                                                |
|------------|-----------------------------------------------------------------------------------|
| プレシジョンキュー  | プレシジョンキューのエンタープライズ名。                                                              |
| ドメイン       | プレシジョンキューに関連付けられたメディ<br>アルーティングドメインの企業名。                                          |
|            | [ドメイン (Domain)]は、<br>Media_Routing_Domain.EnterpriseName から導<br>出されます。            |
| キュー登録済み    | 現在このプレシジョンキューに入っているタ<br>スクの数。                                                     |
| 最長キュー      | ルータによって最も長くキューに留まってい<br>ると報告されたコール。                                               |
| ログオン済      | 現在プレシジョンキューにログインしている<br>エージェントの人数。このカウントは、エー<br>ジェントがログオンおよびログアウトするた<br>びに更新されます。 |

| カラム (フィールド) | 説明                                                                                                    |
|-------------|----------------------------------------------------------------------------------------------------|
| 現在の状態の分布    |                                                                                                    |
| 準備完了        | このプレシジョンキューで対応可能状態のエー<br>ジェントの数。                                                                                                |
| 予約済み        | このプレシジョンキューでインバウンドタス<br>クを待機している予約状態のエージェントの<br>数。                                                                              |
| 通話: 着信      | このプレシジョンキューで現在インバウンド<br>タスクを処理しているエージェントの数。                                                                                     |
| 通話: 発信      | このプレシジョンキューで現在アウトバウン<br>ドタスクを処理しているエージェントの数。                                                                                    |
| 通話: その他     | このプレシジョンキューで現在内部(インバウ<br>ンドでもアウトバウンドでもない)タスクを処<br>理しているエージェントの数。                                                                |
| 保留          | すべてのアクティブコールを保留しているか、<br>またはプレシジョンキューに対する状態が一<br>時停止になっているエージェントの数。                                                             |
|             | 1 つのコールを保留状態にしていても、別の<br>コール (コンサルタティブ コールなど) で通<br>話しているエージェントは、保留状態ではあ<br>りません。この状態のエージェントは、すべ<br>てのアクティブ コールを保留状態にしていま<br>す。 |
| 後処理         | このプレシジョンキューで後処理後対応不可<br>状態および後処理後対応可能状態のエージェ<br>ントの数。                                                                           |
|             | [ラップアップ(Wrap Up)] 状態とは、エー<br>ジェントがタスク後の作業を行っており、完<br>了しても着信タスクを受け入れる準備ができ<br>ていないと見なされている状態です。                                  |
|             | [後処理後待受(Work Ready)]状態とは、エー<br>ジェントがタスク後の作業を行っており、完<br>了時に着信タスクを受け入れることができる<br>と見なされている状態です。                                    |

| カラム(フィールド)       | 説明                                                                                                    |
|------------------|----------------------------------------------------------------------------------------------------|
| 待受停止中(Not Ready) | このプレシジョンキューで対応不可状態であ<br>るエージェントの数。この状態のエージェン<br>トは、ログインはしているものの、タスク処<br>理アクティビティを行っておらず、なおかつ<br>タスクを処理できない状態にあります。                                                                                                    |
| 他スキルビジー          | 現在ビジーその他状態であるエージェントの<br>人数。他スキルビジー状態とは、インターバ<br>ルの間に、他のプレシジョンキューに割り当<br>てられているコールをエージェントが処理し<br>ている状態を指します。                                                                                                    |
|                  | たとえば、あるエージェントは、1つのプレシ<br>ジョンキューにおいてインバウンドコールで<br>通話しながら、同時に別のプレシジョンキュー<br>にログオンして、このプレシジョンキューか<br>らのコールを受け入れられるようにしている<br>場合があります。エージェントがアクティブ<br>状態になれるのは(コールで通話したり、コー<br>ルを処理したりできるのは)、一度に1つのプ<br>レシジョンキューのみです。したがって、こ<br>のエージェントが1つのプレシジョンキューで<br>アクティブ状態になっている間は、別のプレ<br>シジョンキューでは他スキルビジー状態になっ<br>ているものと見なされます。 |
| アウトバウンドオプションの状態  |                                                                                                    |
| 通話:予約            | プレシジョンキューにおいて予約コールで現<br>在通話中のエージェントの数。                                                                                                    |
| 通話: プレビュー        | プレシジョンキューでアウトバウンドプレ<br>ビューコールで現在通話中のエージェントの<br>数。                                                                                                    |
| 通話: 自動発信         | プレシジョンキューで自動発信(プレディク<br>ティブ)コールで現在通話中のエージェントの<br>数。                                                                                                    |
| (ヘッダーなし)         |                                                                                                    |

I

| カラム(フィールド)  | 説明                                                                                                    |
|-------------|----------------------------------------------------------------------------------------------------|
| 利用可能なICM    | このプレシジョンキューに属していて、この<br>プレシジョンキューに関連付けられたMRDに<br>対して現在 [ICM対応可能(ICMAvailable)]<br>状態であるエージェントの数。                                                           |
|             | エージェントは、MRDに対してルーティング<br>可能かつ利用可能である場合に[ICM対応可能<br>(ICMAvailable)]になります。エージェント<br>が[ICM対応可能(ICMAvailable)]であれば、<br>システムソフトウェアはエージェントにタス<br>クを割り当てることができます。 |
| 適格          | このプレシジョンキューに関連付けられたMRD<br>にルーティング可能で、現在このプレシジョ<br>ンキューにおける状態が対応不可と後処理後<br>対応不可以外のエージェントの数。                                                                 |
| ラップアップ状態の分布 |                                                                                                    |
| 後処理後待受      | エージェントは、プレシジョンキューのコー<br>ルまたはタスクの後処理作業を行っています。                                                                                                    |
|             | エージェントが音声コールを処理している場<br>合、後処理が終わると[通話していない]状態に<br>なります。エージェントが音声以外のタスク<br>を処理している場合、後処理が終わると[通話<br>していない]または[待受停止]状態になる場合<br>があります。                        |
| 後処理         | エージェントは、プレシジョンキューのコー<br>ルの後処理作業を行っています。後処理が完<br>了すると、エージェントは[待受停止(Not<br>Ready)] 状態になります。                                                                  |
| (ヘッダーなし)    | ·                                                                                                    |

| カラム(フィールド)    | 説明                                                                                                    |
|---------------|----------------------------------------------------------------------------------------------------|
| 利用可能なアプリケーション | MRDに関連付けられたプレシジョンキューに<br>属し、現在アプリケーション利用可能である<br>エージェントの数。                                                                                                    |
|               | メディアルーティングドメイン(MRD)でのエー<br>ジェントの状態が対応不可以外のときに、エー<br>ジェントがそのMRDの上限タスク数に達して<br>おらず、別のMRDにある割り込み不可能なタ<br>スクを処理していない場合は、エージェント<br>はそのMRDのタスクに応対できます。エージェ<br>ントがアプリケーション利用可能である場合、<br>チャットなどのMRD内のアプリケーションの<br>みがエージェントにタスクを割り当てること<br>ができます。 |
| TOインターバル      |                                                                                                    |
| 処理済み          | 現在のインターバルの間に、プレシジョン<br>キューのエージェントが応答し、後処理を完<br>了させたインバウンドコールの数。                                                                                                    |
| 平均処理時間        | 現在のインターバルの間に、エージェントが<br>タスクの処理で費やした平均時間(HH:MM:SS<br>(時、分、秒)の形式)。                                                                                                    |
| ログオン済         | 現在のインターバルの間に、エージェントが<br>このプレシジョンキューにログインしていた<br>合計時間(HH:MM:SS (時、分、秒)の形式)。                                                                                                    |
| 準備完了          | このプレシジョンキューに関連付けられたエー<br>ジェントが現在のインターバル中にこのプレ<br>シジョンキューにおいて通話していない状態<br>であった合計時間(秒数)。LoggedOnTimeの計<br>算には、応対可能時間が含まれます。                                                                                                    |
| 待受停止          | エージェントが現在のインターバル中にこの<br>スキルで待受停止状態であった合計時間。こ<br>の値は、データベースから直接取得されます。                                                                                                    |
| 対応可能の割合       | 現在のインターバルにおいて、ログオン時間<br>に対してエージェントが対応可能であった割<br>合。                                                                                                    |
| 現在            |                                                                                                    |

| カラム(フィールド) | 説明                                                                                                    |
|------------|----------------------------------------------------------------------------------------------------|
| 処理済み       | 本日、プレシジョンキューで、エージェント<br>が応答し、後処理を完了させたインバウンド<br>コールの数。                                                           |
| 平均処理時間     | 本日、エージェントがタスクの処理で費やし<br>た平均時間(HH:MM:SS (時、分、秒)の形式で<br>計測)。                                                       |
| ログオン済      | 本日、エージェントがこのプレシジョンキュー<br>にログインしていた合計時間(HH:MM:SS(時、<br>分、秒)の形式)。                                                  |
| 準備完了       | このプレシジョンキューに関連付けられたエー<br>ジェントがこのプレシジョンキューにおいて<br>本日通話していない状態であった合計時間(秒<br>数)。LoggedOnTimeの計算には、応対可能時間<br>が含まれます。 |
| 待受停止       | エージェントが本日このスキルで待受停止状<br>態であった合計時間。この値は、データベー<br>スから直接取得されます。                                                     |
| 対応可能の割合    | 本日、ログオン時間に対してエージェントが<br>対応可能であった割合。                                                                              |

# プレシジョンキューレポートの利用可能なフィールド

プレシジョンキューレポートビューの利用可能なフィールド

このレポートで利用可能なフィールドには、各ビューの現在のフィールドとしてデフォルトで 表示されるフィールドが含まれます。このレポートで利用可能な他のフィールドは次のとおり です。

| カラム(フィールド)           | 説明                             |
|----------------------|--------------------------------|
| プレシジョンキューID          | エージェントがメンバーになっているプレシジョンキューのID。 |
| ルータキュー内最長タス<br>ク     | キュー内の最長コールがエージェントにキューイングされた時刻。 |
| (routerLongestTaskQ) |                                |

# 最近の通話履歴

このレポートには、選択したエージェントのコール履歴が表形式で表示されます。詳細については電話、番号、呼び出し処分の種類など、まとめ理由、キュー、開始時刻と期間が表示されます。

**データソース**:このレポートには、ルータおよびエージェントのペリフェラルゲートウェイからのイベントを継続的に処理するライブデータレポートシステムによって公開された属性が表示されます。ライブデータ報告システムは、イベントの発生時のレポートとして個々の属性を更新します。

ビュー:このレポートには、次のグリッドビューがあります。

- 最近の通話履歴
- •最近通話履歴すべてのフィールド
- •エージェントの最近の通話履歴

グループ化: ライブデータレポートでは、グループ化はサポートされません。

(注)

- [最近の通話履歴(Recent Call History)]でのエージェントログインセッションの最大エン トリ数は300です。エントリの最大数がこの制限を超えた場合は、最新の300のエントリ が保持されます。
- •エージェントがログアウトした後は、すべてのエントリがクリアされます。

### [最近の通話履歴]ビュー

#### 最近の通話履歴ビューの現在のフィールド

現在のフィールドは、ストックテンプレートから生成されるレポートにデフォルトで表示されるフィールドです。

以下の表に、デフォルトのフィールドをストックテンプレートに配置されている順序(左から 右)で示します。

[最近の通話履歴(Recent Call History)] ビューでは、Cisco Finesse デスクトップガジェットで 表示できるライブデータフィードが提供されます。このビューは、Cisco Finesse のユーザに対 してのみ Unified Intelligence Center レポートビューアに表示されます。

I

| カラム(フィールド) | 説明                                                                                                    |
|------------|----------------------------------------------------------------------------------------------------|
| タイプ        | 通話の種類:着信または発信の呼び出し。                                                                                                    |
|            | 値は、次のシナリオで、受信または送信です。                                                                                                    |
|            | <ul> <li>エージェントがコールを受信した場合、このフィー<br/>ルドのコールタイプはインバウンドとして報告され<br/>ます。</li> </ul>                                                                                                    |
|            | <ul> <li>エージェントがコールを開始した場合、このフィー<br/>ルドのコールタイプはアウトバウンドとして報告さ<br/>れます。</li> </ul>                                                                                                    |
|            | <ul> <li>アウトバウンドオプション機能でコールを開始した<br/>場合、このフィールドのコールタイプはインバウン<br/>ドとして報告されます。</li> </ul>                                                                                                    |
| ケース        | コールを発信または受信した電話機の番号。呼び出し<br>は、着信呼び出しが場合、数はソースのフィールドから<br>取得します。発信呼び出し場合、数は宛先フィールドか<br>ら取得します。                                                                                                    |
|            | (注) エージェントがログインしていない場合、このフィールドには、ローカル CUCM DN に対して UNKNOWN と表示されます。                                                                                                    |
| 処理         | コールの最終処置。コール廃棄の詳細については、<br>『 <i>Cisco Unified Contact Center Enterprise</i> データベースス<br>キーマハンドブック』(https://www.cisco.com/c/en/us/<br>support/customer-collaboration/<br>unified-contact-center-enterprise/<br>products-technical-reference-list.html)を参照してくださ<br>い。 |
| 後処理理由      | エージェントが呼び出しラップ時に入力データ。                                                                                                    |
| キュー        | エージェントが呼び出しを処理するスキルグループ名。                                                                                                    |
| 開始時刻       | コールの開始時刻。                                                                                                    |
| 時間         | コールの長さ(秒単位)。                                                                                                    |

### 最近通話履歴すべてのフィールド

#### 最近の通話履歴 - 全フィールドビューの現在のフィールド

現在のフィールドは、ストックテンプレートから生成されるレポートにデフォルトで表示されるフィールドです。

以下の表に、デフォルトのフィールドをストックテンプレートに配置されている順序(左から 右)で示します。

[最近の通話履歴-全フィールド(Recent Call History All Fields)] ビューでは、Cisco Finesse デス クトップガジェットで表示できるライブデータフィードが提供されます。このビューは、Cisco Finesse のユーザに対してのみ Unified Intelligence Center レポートビューアに表示されます。

| カラム(フィールド) | 説明                                                                                                    |
|------------|----------------------------------------------------------------------------------------------------|
| エージェント     | コール中のエージェントの名前。                                                                                                    |
| タイプ        | 通話の種類:着信または発信の呼び出し。                                                                                                    |
|            | 値は、次のシナリオで、受信または送信です。                                                                                                    |
|            | <ul> <li>エージェントがコールを受信した場合、このフィールドの<br/>コールタイプはインバウンドとして報告されます。</li> </ul>                                                                                                    |
|            | <ul> <li>エージェントがコールを開始した場合、このフィールドの<br/>コールタイプはアウトバウンドとして報告されます。</li> </ul>                                                                                                    |
|            | <ul> <li>アウトバウンドオプション機能でコールを開始した場合、</li> <li>このフィールドのコールタイプはインバウンドとして報告</li> <li>されます。</li> </ul>                                                                                                    |
| ケース        | コールを発信または受信した電話機の番号。呼び出しは、着信<br>呼び出しが場合、数はソースのフィールドから取得します。発<br>信呼び出し場合、数は宛先フィールドから取得します。                                                                                                    |
|            | (注) エージェントがログインしていない場合、このフィー<br>ルドには、ローカル CUCM DN に対して UNKNOWN<br>と表示されます。                                                                                                    |
| 送信元        | コールを開始したエージェントの周辺機器番号。                                                                                                    |
| 宛先         | DNIS 値、呼び出しを受信する ACD によって提供されます。                                                                                                    |
| 処理         | コールの最終処置。コール廃棄の詳細については、『 <i>Cisco Unified</i><br><i>Contact Center Enterprise</i> データベーススキーマハンドブック』<br>(https://www.cisco.com/c/en/us/support/customer-collaboration/<br>unified-contact-center-enterprise/products-technical-reference-list.html)<br>を参照してください。 |

| カラム(フィールド) | 説明                                                               |
|------------|------------------------------------------------------------------|
| 処置の詳細      | 呼び出し処分の詳細。                                                       |
| 後処理理由      | エージェントが呼び出しラップ時に入力データ。                                           |
| キュー        | エージェントが呼び出しを処理するスキル グループ名。                                       |
| 開始時刻       | コールの開始時刻。                                                        |
| 通話時間       | 累積時間(秒)、呼び出しは宛先デバイスに話している状態にあった。通話時間は、完了した通話時間およびエージェント状態時間ないです。 |
| 保留時間       | 累積時間、秒単位置かれる呼出しでは、エージェントによって<br>保持します。                           |
| 時間         | コールの長さ(秒単位)。                                                     |
| 呼び出し時間     | コールにエージェントが応答するまでに、電話機の呼び出し状<br>態が続いた秒数。                         |
| 遅延時間       | 時間秒中に呼び出しが有効になって、スイッチのスキル グルー<br>プまたはトランク リソースにはキューイングされません。     |
| 応答         | 状態かどうかに、呼び出しが応答されたかどうか。通話に応答<br>する場合は true です。                   |
| 周辺機器コールタイプ | 周辺機器によって報告された呼び出しの種類。                                            |
| 後処理時間      | アフターの呼び出しの秒数の累計は、呼び出しに関連付けられ<br>ている時間を動作します。                     |

## エージェントの最近の通話履歴

[エージェントの最近の通話履歴(Recent Call History for Agent)] ビューの現在のフィールド

現在のフィールドは、ストックテンプレートから生成されるレポートにデフォルトで表示されるフィールドです。

以下の表に、デフォルトのフィールドをストックテンプレートに配置されている順序(左から 右)で示します。

[エージェントの最近の通話履歴 (Recent Call History for Agent)] ビューでは、Cisco Finesse デ スクトップガジェットで表示できるライブデータフィードが提供されます。このビューは、 Cisco Finesse のスーパーバイザに対してのみ Unified Intelligence Center レポートビューアに表示 されます。

| カラム(フィールド) | 説明                                                                                                    |
|------------|----------------------------------------------------------------------------------------------------|
| Start Time | コールの開始時刻。                                                                                                    |
| 時間         | コールの長さ(秒単位)。                                                                                                    |
| タイプ        | <ul> <li>通話の種類:着信または発信の呼び出し。</li> <li>値は、次のシナリオで、受信または送信です。</li> <li>エージェントがコールを受信した場合、<br/>このフィールドのコールタイプはインバウンドとして報告されます。</li> <li>エージェントがコールを開始した場合、<br/>このフィールドのコールタイプはアウトバウンドとして報告されます。</li> <li>アウトバウンドオプション機能でコールを開始した場合、このフィールドのコー<br/>ルタイプはインバウンドとして報告されます。</li> </ul> |
| ケース        | <ul> <li>コールを発信または受信した電話機の番号。</li> <li>呼び出しは、着信呼び出しが場合、数はソースのフィールドから取得します。発信呼び出し場合、数は宛先フィールドから取得します。</li> <li>(注) エージェントがログインしていない場合、このフィールドには、ローカル CUCM DN に対してUNKNOWN と表示されます。</li> </ul>                                                                                     |
| 処理         | コールの最終処置。コール廃棄の詳細につい<br>ては、『 <i>Cisco Unified Contact Center Enterprise</i><br>データベーススキーマハンドブック』<br>(https://www.cisco.com/c/en/us/support/<br>customer-collaboration/<br>unified-contact-center-enterprise/<br>products-technical-reference-list.html) を参照し<br>てください。          |
| キュー        | エージェントが呼び出しを処理するスキル グ<br>ループ名。                                                                                                    |
| 後処理理由      | エージェントが呼び出しラップ時に入力デー<br>タ。                                                                                                    |

### 最近の通話履歴の利用可能なフィールド

#### 最近の通話履歴レポートビューの利用可能なフィールド

このレポートで利用可能なフィールドには、各ビューの現在のフィールドとしてデフォルトで 表示されるフィールドが含まれます。このレポートで利用可能な他のフィールドは次のとおり です。

| カラム(フィールド) | 説明                           |
|------------|------------------------------|
| firstName  | エージェントの名。                    |
| 姓          | エージェントの姓。                    |
| ID         | エージェントの ID。                  |
| MRドメイン名    | メディア ルーティング ドメインの名前。         |
| キュータイプ     | キューの種類(スキルグループまたはプレシジョンキュー)。 |
| データ ID     | レコードの一意の識別子。                 |

## 最近の状態履歴

このレポートには、各エージェントの状態履歴情報が表形式で表示されます。ライブデータ ストアと各エージェントの状態、理由コードなどの詳細が表示されます開始時刻、期間。

**データソース**:このレポートには、エージェントペリフェラルゲートウェイからのイベントを 継続的に処理するライブデータレポートシステムによって公開された属性が表示されます。ラ イブ データ報告システムは、イベントの発生時のレポートとして個々の属性を更新します。

ビュー:このレポートには、次のグリッドビューがあります。

- 最近の状態履歴
- ・最近の状態の歴史のすべてのフィールド

グループ化: ライブデータレポートでは、グループ化はサポートされません。

(注)

- [最近の状態履歴(Recent State History)]でのエージェントログインセッションの最大エン トリ数は1500です。最大エントリ数がこの制限を超えた場合は、最新の1500エントリが 保持されます。
- エージェントがログアウトした後は、すべてのエントリがクリアされます。

### [最近の状態履歴]ビュー

#### 最近の状態履歴ビューの現在のフィールド

現在のフィールドは、ストックテンプレートから生成されるレポートにデフォルトで表示されるフィールドです。

以下の表に、デフォルトのフィールドをストックテンプレートに配置されている順序(左から 右)で示します。

[最近の状態履歴 (Recent State History)] ビューでは、Cisco Finesse デスクトップガジェットで 表示できるライブデータフィードが提供されます。このビューは、Cisco Finesse のユーザに対 してのみ Unified Intelligence Center レポートビューアに表示されます。

カラムの選択ツールを使用して、レポートにフィールドを追加したり、レポートからフィール ドを削除したりできます。

| カラム(フィールド) | 説明                                                                                                    |
|------------|----------------------------------------------------------------------------------------------------|
| Start Time | エージェントがこの状態になり始めた時刻。                                                                                                    |
| ステータス      | エージェントの状態。                                                                                                    |
|            | エージェントの状態の詳細については、『Cisco Unified Contact<br>Center Enterprise データベーススキーマハンドブック』<br>(https://www.cisco.com/c/en/us/support/customer-collaboration/<br>unified-contact-center-enterprise/products-technical-reference-list.html)<br>を参照してください。 |
| 理由         | エージェントが対応不可状態になった理由。                                                                                                    |
|            | 注:エージェントが[待受停止(Not Ready)]状態の場合、待受停止の理由は、エージェントが[待受(Ready)]状態に移行したとき、または別の理由による[待受停止(Not Ready)]状態に移行したときに更新されます。対応不可エージェントが内線コールを受けるかまたはコールを発信するかしても、現在の対応不可理由が引き続き表示されます。                                                                  |
| 時間         | エージェントが現在の状態になってから経過した時間(HH:MM:SS (時、分、秒)の形式)。                                                                                                    |

### 最近の状態の歴史のすべてのフィールド

#### 最近の状態履歴 - 全フィールドビューの現在のフィールド

現在のフィールドは、ストックテンプレートから生成されるレポートにデフォルトで表示されるフィールドです。

以下の表に、デフォルトのフィールドをストックテンプレートに配置されている順序(左から 右)で示します。

[最近の状態履歴-全フィールド (Recent State History All Fields)] ビューでは、Cisco Finesse デ スクトップガジェットで表示できるライブデータフィードが提供されます。このビューは、 Cisco Finesse のユーザに対してのみ Unified Intelligence Center レポートビューアに表示されま す。

カラムの選択ツールを使用して、レポートにフィールドを追加したり、レポートからフィール ドを削除したりできます。

| カラム(フィールド) | 説明                                                                                                    |
|------------|----------------------------------------------------------------------------------------------------|
| エージェント名    | 姓と名を含むエージェントの名前。                                                                                                    |
| 開始時刻       | エージェントがこの状態になり始めた時刻。                                                                                                    |
| ステータス      | エージェントの状態。<br>エージェントの状態の詳細については、『Cisco Unified Contact<br>Center Enterprise データベーススキーマハンドブック』<br>(https://www.cisco.com/c/en/us/support/customer-collaboration/<br>unified-contact-center-enterprise/products-technical-reference-list.html)<br>を参照してください。 |
| 理由         | エージェントが対応不可状態になった理由。<br>注:エージェントが[待受停止(Not Ready)]状態の場合、待受<br>停止の理由は、エージェントが[待受(Ready)]状態に移行した<br>とき、または別の理由による[待受停止(Not Ready)]状態に移<br>行したときに更新されます。対応不可エージェントが内線コール<br>を受けるかまたはコールを発信するかしても、現在の対応不可理<br>由が引き続き表示されます。                                    |
| 時間         | エージェントが現在の状態になってから経過した時間(HH:MM:SS<br>(時、分、秒)の形式)。                                                                                                    |
| ドメイン       | メディアルーティングドメイン名。                                                                                                    |

### 最近の状態履歴の利用可能なフィールド

#### 最近の状態履歴レポートビューの利用可能なフィールド

このレポートで利用可能なフィールドには、各ビューの現在のフィールドとしてデフォルトで 表示されるフィールドが含まれます。このレポートで利用可能な他のフィールドは次のとおり です。

| カラム(フィールド)           | 説明                                                    |
|----------------------|-------------------------------------------------------|
| エージェントの名             | エージェントの名。                                             |
| エージェントの姓             | エージェントの姓。                                             |
| エージェントスキルター<br>ゲットID | エンタープライズ内のすべてのスキルターゲットのうち、エー<br>ジェントのスキルターゲットの一意の識別子。 |
| ドメイン ID              | 周辺機器に関連付けられた MR ドメインの一意の識別子。                          |
| Peripheral ID        | エージェントが属している周辺機器の一意の識別子。                              |
| 理由コード                | エージェントが使用する理由コード。                                     |
| データ ID               | レコードの一意の識別子。                                          |

# スキル グループ

このレポートでは、スキルグループにログインしているすべてのエージェントのスキルグルー プアクティビティを表示します。

**データソース**:このレポートには、ルータおよびエージェントのペリフェラルゲートウェイからのイベントを継続的に処理するライブデータレポートシステムによって公開された属性が表示されます。ライブデータシステムでは、イベントが発生するたびにレポートの個々の属性が更新されます。

- ビュー:このレポートには、次の3つのビューがあります。
  - •エージェント稼働率
  - 全フィールド
  - ・デフォルトビュー

グループ化:ライブデータレポートでは、グループ化はサポートされません。

## スキルグループのデフォルトビュー

#### デフォルトビューの現在のフィールド

現在のフィールドは、ストックテンプレートから生成されるレポートにデフォルトで表示されるフィールドです。

以下の表に、デフォルトのフィールドをストックテンプレートに配置されている順序(左から 右)で示します。

I

| カラム(フィールド) | 説明                                                                             |  |
|------------|--------------------------------------------------------------------------------|--|
| スキル グループ   | スキル グループのエンタープライズ名。                                                            |  |
| ドメイン       | スキルグループに関連付けられたメディアルー<br>ティングドメインの企業名。                                         |  |
|            | [ドメイン (Domain)]は、<br>Media_Routing_Domain.EnterpriseName から導<br>出されます。         |  |
| ルータ        |                                                                                |  |
| キュー登録済み    | 現在ルータキューのスキルグループにキュー<br>イングされているタスクの数。                                         |  |
| キュー内最長     | ルータによって最も長くキューに留まってい<br>ると報告されたコール。                                            |  |
| ローカル       |                                                                                |  |
| キュー登録済み    | 現在ルータキューのスキルグループにキュー<br>イングされているタスクの数。                                         |  |
| 最長キュー      | ルータによって最も長くキューに留まってい<br>ると報告されたコール。                                            |  |
| ログオン済      | 現在スキルグループにログインしているエー<br>ジェントの数。このカウントは、エージェン<br>トがログオンおよびログアウトするたびに更<br>新されます。 |  |
| 現在の状態の分布   |                                                                                |  |
| 待受中        | スキルグループで対応可能状態のエージェン<br>トの数。                                                   |  |
| 予約済み       | スキルグループでインバウンドタスクを待機<br>している予約状態のエージェントの数。                                     |  |
| 通話: 着信     | スキルグループで現在インバウンドタスクを<br>処理しているエージェントの数。                                        |  |
| 通話: 発信     | スキルグループで現在アウトバウンドタスク<br>を処理しているエージェントの数。                                       |  |
| 通話: その他    | スキルグループで現在内部(インバウンドでも<br>アウトバウンドでもない)タスクを処理してい<br>るエージェントの数。                   |  |

| カラム(フィールド)       | 説明                                                                                                    |
|------------------|----------------------------------------------------------------------------------------------------|
| 保留               | すべてのアクティブコールを保留しているか、<br>またはスキルグループに対する状態が一時停<br>止になっているエージェントの数。                                                           |
|                  | 1 つのコールを保留状態にしていても、別の<br>コール(コンサルタティブコールなど)で通<br>話しているエージェントは、保留状態ではあ<br>りません。この状態のエージェントは、すべ<br>てのアクティブコールを保留状態にしていま<br>す。 |
| 後処理              | スキルグループ内で[ラップアップ(Wrap<br>Up)]状態および[待受(Ready)]状態にある<br>エージェントの数。                                                             |
|                  | [ラップアップ(Wrap Up)]状態とは、エー<br>ジェントがタスク後の作業を行っており、完<br>了しても着信タスクを受け入れる準備ができ<br>ていないと見なされている状態です。                               |
|                  | [待受(Ready)]状態とは、エージェントがタ<br>スク後の作業を行っており、完了時に着信タ<br>スクを受け入れることができると見なされて<br>いる状態です。                                         |
| 待受停止中(Not Ready) | スキルグループで対応不可状態であるエージェ<br>ントの数。この状態のエージェントは、ログ<br>インはしているものの、タスク処理を行って<br>おらずタスクを処理できない状態にあります。                              |

| カラム(フィールド) | 説明                                                                                                    |
|------------|----------------------------------------------------------------------------------------------------|
| 他スキルビジー    | 現在ビジーその他状態であるエージェントの<br>人数。[他スキルビジー]状態とは、インターバ<br>ルの間に、他のスキルグループに割り当てら<br>れているコールをエージェントが処理してい<br>る状態を指します。                                                                                                    |
|            | たとえば、あるエージェントは、1つのスキル<br>グループにおいてインバウンドコールで通話<br>しながら、同時に別のスキルグループにログ<br>オンして、このスキルグループからのコール<br>を受け入れられるようにしている場合があり<br>ます。エージェントがアクティブ状態になれ<br>るのは(通話したり、コールを処理したりでき<br>るのは)、一度に1つのスキルグループのみで<br>す。したがって、このエージェントが1つのス<br>キルグループでアクティブ状態になっている<br>間は、別のスキルグループではビジー/その他<br>状態になります。 |
| (インターバル)   |                                                                                                    |
| 処理済み       | 現在のインターバルの間に、スキルグループ<br>のエージェントが応答し、後処理を完了させ<br>たインバウンドコールの数。                                                                                                    |
| 平均処理時間     | 現在のインターバルの間に、エージェントが<br>タスクの処理で費やした平均時間(HH:MM:SS<br>(時、分、秒)の形式)。                                                                                                    |
| 現在         |                                                                                                    |
| 処理済み       | 本日、スキルグループでエージェントが応答<br>し、後処理を完了させたインバウンドコール<br>の数。                                                                                                    |
| 平均処理時間     | 本日、エージェントがタスクの処理で費やし<br>た平均時間(HH:MM:SS (時、分、秒)の形式で<br>計測)。                                                                                                    |

# スキルグループのエージェント稼働率ビュー

#### エージェント稼働率ビューの現在のフィールド

現在のフィールドは、ストックテンプレートから生成されるレポートにデフォルトで表示されるフィールドです。

以下の表に、デフォルトのフィールドをストックテンプレートに配置されている順序(左から 右)で示します。

[エージェント稼働率 (Agent Utilization)] ビューには、ストックテンプレートから生成される レポートにデフォルトで表示されるフィールドが含まれます。

| カラム(フィールド)   | 説明                                                                                                    |
|--------------|----------------------------------------------------------------------------------------------------|
| スキル グループ     | スキル グループのエンタープライズ名。                                                                                              |
| ドメイン         | スキルグループに関連付けられたメディアルー<br>ティングドメインの企業名。<br>[ドメイン(Domain)] は、<br>Media_Routing_Domain.EnterpriseName から導<br>出されます。 |
| ルータ          |                                                                                                    |
| キュー登録済み      | 現在ルータキューのスキルグループにキュー<br>イングされているタスクの数。                                                                           |
| ルータキュー内最長タスク | ルータによって最も長くキューに留まってい<br>ると報告されたコール。                                                                              |
| ローカル         |                                                                                                    |
| キュー登録済み      | 現在ルータキューのスキルグループにキュー<br>イングされているタスクの数。                                                                           |
| 最長キュー        | ルータによって最も長くキューに留まってい<br>ると報告されたコール。                                                                              |
| (ヘッダーなし)     |                                                                                                    |
| ログオン済        | 現在スキルグループにログインしているエー<br>ジェントの数。このカウントは、エージェン<br>トがログオンおよびログアウトするたびに更<br>新されます。                                   |
| 現在の状態の分布     |                                                                                                    |
| 待受中          | スキルグループで対応可能状態のエージェン<br>トの数。                                                                                     |
| 予約済み         | スキルグループでインバウンドタスクを待機<br>している予約状態のエージェントの数。                                                                       |
| 通話: 着信       | スキルグループで現在インバウンドタスクを<br>処理しているエージェントの数。                                                                          |

| カラム(フィールド)       | 説明                                                                                                    |
|------------------|----------------------------------------------------------------------------------------------------|
| 通話: 発信           | スキルグループで現在アウトバウンドタスク<br>を処理しているエージェントの数。                                                                                                    |
| 通話: その他          | スキルグループで現在内部(インバウンドでも<br>アウトバウンドでもない)タスクを処理してい<br>るエージェントの数。                                                                                                    |
| 保留               | すべてのアクティブコールを保留しているか、<br>またはスキルグループに対する状態が一時停<br>止になっているエージェントの数。<br>1 つのコールを保留状態にしていても、別の<br>コール (コンサルタティブ コールなど) で通<br>話しているエージェントは、保留状態ではあ<br>りません。この状態のエージェントは、すべ<br>てのアクティブ コールを保留状態にしていま<br>す。                                                                       |
| 後処理              | <ul> <li>スキルグループ内で[ラップアップ(Wrap</li> <li>Up)]状態および[後処理後(Work)待受(Ready)]状態にあるエージェントの数。</li> <li>[ラップアップ(Wrap Up)]状態とは、エージェントがタスク後の作業を行っており、完了しても着信タスクを受け入れる準備ができていないと見なされている状態です。[後処理後待受(Work Ready)]状態とは、エージェントがタスク後の作業を行っており、完了時に着信タスクを受け入れることができると見なされている状態です。</li> </ul> |
| 待受停止中(Not Ready) | スキルグループで対応不可状態であるエージェ<br>ントの数。この状態のエージェントは、ログ<br>インはしているものの、タスク処理を行って<br>おらずタスクを処理できない状態にあります。                                                                                                    |

| カラム(フィールド) | 説明                                                                                                    |
|------------|----------------------------------------------------------------------------------------------------|
| 他スキルビジー    | 現在ビジーその他状態であるエージェントの<br>人数。[他スキルビジー]状態とは、インターバ<br>ルの間に、他のスキルグループに割り当てら<br>れているコールをエージェントが処理してい<br>る状態を指します。                                                                                                    |
|            | たとえば、あるエージェントは、1つのスキル<br>グループにおいてインバウンドコールで通話<br>しながら、同時に別のスキルグループにログ<br>オンして、このスキルグループからのコール<br>を受け入れられるようにしている場合があり<br>ます。エージェントがアクティブ状態になれ<br>るのは(通話したり、コールを処理したりでき<br>るのは)、一度に1つのスキルグループのみで<br>す。したがって、このエージェントが1つのス<br>キルグループでアクティブ状態になっている<br>間は、別のスキルグループではビジー/その他<br>状態になります。 |
| (インターバル)   |                                                                                                    |
| ログオン済      | 現在のインターバルの間に、エージェントが<br>このスキルグループにログインしていた合計<br>時間(HH:MM:SS (時、分、秒))。                                                                                                    |
| 準備完了       | このスキルグループに関連付けられたエージェ<br>ントが現在のインターバルの間に、このスキ<br>ルグループにおいて通話していない状態であっ<br>た合計時間(秒数)。LoggedOnTimeの計算には、<br>応対可能時間が含まれます。                                                                                                    |
| 待受停止       | エージェントが現在のインターバル中にこの<br>スキルで待受停止状態であった合計時間。こ<br>の値は、データベースから直接取得されます。                                                                                                    |
| 対応可能の割合    | 現在のインターバルにおいて、ログオン時間<br>に対してエージェントが対応可能であった割<br>合。                                                                                                    |
| 現在         |                                                                                                    |
| ログオン済      | 本日、エージェントがこのスキルグループに<br>ログインしていた合計時間(HH:MM:SS (時、<br>分、秒))。                                                                                                    |

| カラム(フィールド) | 説明                                                                                                    |
|------------|----------------------------------------------------------------------------------------------------|
| 待受中        | 本日、このスキルグループに関連付けられた<br>エージェントがこのスキルグループにおいて<br>通話していない状態であった合計時間(秒数)。<br>LoggedOnTimeの計算には、応対可能時間が含<br>まれます。 |
| 待受停止       | エージェントが本日このスキルで待受停止状<br>態であった合計時間。この値は、データベー<br>スから直接取得されます。                                                  |
| 対応可能の割合    | 本日、ログオン時間に対してエージェントが<br>対応可能であった割合。                                                                           |

## スキルグループの全てのフィールド

#### 全フィールドビューの現在のフィールド

現在のフィールドは、ストックテンプレートから生成されるレポートにデフォルトで表示されるフィールドです。

以下の表に、デフォルトのフィールドをストックテンプレートに配置されている順序(左から 右)で示します。

**すべてのフィールド**とは、[全フィールド(All Fields)]ビューで表示されるフィールドです。 カラムの選択ツールを使用して、レポートにフィールドを追加したり、レポートからフィール ドを削除したりできます。

| カラム(フィールド) | 説明                                                                     |
|------------|------------------------------------------------------------------------|
| スキル グループ   | スキル グループのエンタープライズ名。                                                    |
| ドメイン       | スキルグループに関連付けられたメディアルー<br>ティングドメインの企業名。                                 |
|            | [ドメイン (Domain)]は、<br>Media_Routing_Domain.EnterpriseName から導<br>出されます。 |
| ルータ        |                                                                        |
| キュー登録済み    | 現在ルータキューのスキルグループにキュー<br>イングされているタスクの数。                                 |
| キュー内最長     | ルータによって最も長くキューに留まってい<br>ると報告されたコール。                                    |
| ローカル       | ·                                                                      |

| カラム(フィールド)   | 説明                                                                                                    |
|--------------|----------------------------------------------------------------------------------------------------|
| キュー登録済み      | 現在ルータキューのスキルグループにキュー<br>イングされているタスクの数。                                                                                       |
| 最長キュー        | ルータによって最も長くキューに留まってい<br>ると報告されたコール。                                                                                          |
| (ヘッダーなし)     |                                                                                                    |
| ログオン済        | 現在スキルグループにログインしているエー<br>ジェントの数。このカウントは、エージェン<br>トがログオンおよびログアウトするたびに更<br>新されます。                                               |
| <br>現在の状態の分布 |                                                                                                    |
| 待受中          | スキルグループで対応可能状態のエージェン<br>トの数。                                                                                                 |
| 予約済み         | スキルグループでインバウンドタスクを待機<br>している予約状態のエージェントの数。                                                                                   |
| 通話: 着信       | スキルグループで現在インバウンドタスクを<br>処理しているエージェントの数。                                                                                      |
| 通話: 発信       | スキルグループで現在アウトバウンドタスク<br>を処理しているエージェントの数。                                                                                     |
| 通話: その他      | スキルグループで現在内部(インバウンドでも<br>アウトバウンドでもない)タスクを処理してい<br>るエージェントの数。                                                                 |
| 保留           | すべてのアクティブコールを保留しているか、<br>またはスキルグループに対する状態が一時停<br>止になっているエージェントの数。                                                            |
|              | 1つのコールを保留状態にしていても、別の<br>コール(コンサルタティブ コールなど)で通<br>話しているエージェントは、保留状態ではあ<br>りません。この状態のエージェントは、すべ<br>てのアクティブ コールを保留状態にしていま<br>す。 |

| カラム(フィールド)       | 説明                                                                                                    |
|------------------|----------------------------------------------------------------------------------------------------|
| 後処理              | スキルグループ内で[ラップアップ(Wrap<br>Up)] 状態および[後処理後(Work)待受<br>(Ready)] 状態にあるエージェントの数。                                                                                                    |
|                  | [ラップアップ(Wrap Up)]状態とは、エー<br>ジェントがタスク後の作業を行っており、完<br>了しても着信タスクを受け入れる準備ができ<br>ていないと見なされている状態です。[後処理<br>後(Work)待受(Ready)]状態とは、エー<br>ジェントがタスク後の作業を行っており、完<br>了時に着信タスクを受け入れることができる<br>と見なされている状態です。                                                                                        |
| 待受停止中(Not Ready) | スキルグループで対応不可状態であるエージェ<br>ントの数。この状態のエージェントは、ログ<br>インはしているものの、タスク処理を行って<br>おらずタスクを処理できない状態にあります。                                                                                                    |
| 他スキルビジー          | 現在ビジーその他状態であるエージェントの<br>人数。[他スキルビジー]状態とは、インターバ<br>ルの間に、他のスキルグループに割り当てら<br>れているコールをエージェントが処理してい<br>る状態を指します。                                                                                                    |
|                  | たとえば、あるエージェントは、1つのスキル<br>グループにおいてインバウンドコールで通話<br>しながら、同時に別のスキルグループにログ<br>オンして、このスキルグループからのコール<br>を受け入れられるようにしている場合があり<br>ます。エージェントがアクティブ状態になれ<br>るのは(通話したり、コールを処理したりでき<br>るのは)、一度に1つのスキルグループのみで<br>す。したがって、このエージェントが1つのス<br>キルグループでアクティブ状態になっている<br>間は、別のスキルグループではビジー/その他<br>状態になります。 |
| アウトバウンドオプションの状態  |                                                                                                    |
| 通話: 予約           | スキルグループにおいて予約コールで現在通<br>話中のエージェントの数。                                                                                                    |
| 通話: プレビュー        | スキルグループにおいてアウトバウンドプレ<br>ビューコールで現在通話中のエージェントの<br>数。                                                                                                    |

| カラム(フィールド)  | 説明                                                                                                    |
|-------------|----------------------------------------------------------------------------------------------------|
| 通話: 自動発信    | スキルグループにおいて自動発信(プレディク<br>ティブ)コールで現在通話中のエージェントの<br>数。                                                                                                    |
| (ヘッダーなし)    |                                                                                                    |
| 利用可能なICM    | このスキルグループに属しているエージェン<br>トのうち、現在、このスキルグループに関連<br>付けられた MRD に対して [ICM対応可能<br>(ICMAvailable)] 状態であるエージェントの<br>数。                                                                      |
|             | エージェントは、MRDに対してルーティング<br>可能かつ利用可能である場合に[ICM対応可能<br>(ICMAvailable)]になります。エージェント<br>が[ICM対応可能(ICMAvailable)]であれば、<br>システムソフトウェアはエージェントにタス<br>クを割り当てることができます。                         |
| 適格          | このスキルグループに関連付けられたMRDに<br>ルーティング可能で、現在このスキルグルー<br>プにおける状態が対応不可と後処理後対応不<br>可以外のエージェントの数。                                                                                             |
| ラップアップ状態の分布 |                                                                                                    |
| 待受          | エージェントは、スキルグループのコールま<br>たはタスクの後処理作業を行っています。<br>エージェントが音声コールを処理している場<br>合、後処理が終わると[通話していない]状態に<br>なります。エージェントが音声以外のタスク<br>を処理している場合、後処理が終わると[通話<br>していない]または[待受停止]状態になる場合<br>があります。 |
| 後処理         | エージェントは、スキルグループのコールの<br>後処理を行っています。後処理が完了すると、<br>エージェントは[待受停止(Not Ready)]状態<br>になります。                                                                                              |
| (ヘッダーなし)    | ·                                                                                                    |

I

| カラム(フィールド)    | 説明                                                                                                    |
|---------------|----------------------------------------------------------------------------------------------------|
| 利用可能なアプリケーション | このスキルグループのエージェントのうち、<br>そのスキルグループが属しているMRDに関連<br>付けられたアプリケーションに対応可能であ<br>るエージェントの数。エージェントがルーティ<br>ング不可能であり、MRDにて対応可能である<br>場合、エージェントはアプリケーション対応<br>可能です。 |
| (インターバル)      |                                                                                                    |
| ログオン済         | 現在のインターバルの間に、エージェントが<br>このスキルグループにログインしていた合計<br>時間(HH:MM:SS (時、分、秒))。                                                                                    |
| 準備完了          | このスキルグループに関連付けられたエージェ<br>ントが現在のインターバルの間に、このスキ<br>ルグループにおいて通話していない状態であっ<br>た合計時間(秒数)。LoggedOnTimeの計算には、<br>応対可能時間が含まれます。                                  |
| 待受停止          | エージェントが現在のインターバル中にこの<br>スキルで待受停止状態であった合計時間。こ<br>の値は、データベースから直接取得されます。                                                                                    |
| 処理済み          | 現在のインターバルの間に、スキルグループ<br>のエージェントが応答し、後処理を完了させ<br>たインバウンドコールの数。                                                                                            |
| 平均処理時間        | 現在のインターバルの間に、エージェントが<br>タスクの処理で費やした平均時間(HH:MM:SS<br>(時、分、秒)の形式)。                                                                                         |
| 対応可能の割合       | 現在のインターバルにおいて、ログオン時間<br>に対してエージェントが対応可能であった割<br>合。                                                                                                    |
| 現在            | •                                                                                                    |
| ログオン済         | 本日、エージェントがこのスキルグループに<br>ログインしていた合計時間(HH:MM:SS (時、<br>分、秒))。                                                                                              |

| カラム(フィールド) | 説明                                                                                                    |
|------------|----------------------------------------------------------------------------------------------------|
| 待受中        | 本日、このスキルグループに関連付けられた<br>エージェントがこのスキルグループにおいて<br>通話していない状態であった合計時間(秒数)。<br>LoggedOnTimeの計算には、応対可能時間が含<br>まれます。 |
| 待受停止       | エージェントが本日このスキルで待受停止状<br>態であった合計時間。この値は、データベー<br>スから直接取得されます。                                                  |
| 処理済み       | 本日、スキルグループでエージェントが応答<br>し、後処理を完了させたインバウンドコール<br>の数。                                                           |
| 平均処理時間     | 本日、エージェントがタスクの処理で費やし<br>た平均時間(HH:MM:SS(時、分、秒)の形式で<br>計測)。                                                     |
| 対応可能の割合    | 本日、ログオン時間に対してエージェントが<br>対応可能であった割合。                                                                           |

## スキルグループの利用可能なフィールド

#### スキルグループレポートビューの利用可能なフィールド

このレポートで利用可能なフィールドには、各ビューの現在のフィールドとしてデフォルトで 表示されるフィールドが含まれます。このレポートで利用可能な他のフィールドは次のとおり です。

[スキルグループID (Skill Group ID)]:スキルグループの一意の識別子。

I

翻訳について

このドキュメントは、米国シスコ発行ドキュメントの参考和訳です。リンク情報につきましては 、日本語版掲載時点で、英語版にアップデートがあり、リンク先のページが移動/変更されている 場合がありますことをご了承ください。あくまでも参考和訳となりますので、正式な内容につい ては米国サイトのドキュメントを参照ください。